IBM System Storage SAN ボリューム・コントローラー

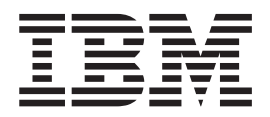

# トラブルシューティング・ガイド

バージョン 5.1.0

IBM System Storage SAN ボリューム・コントローラー

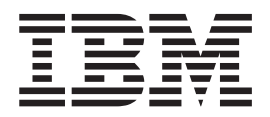

# トラブルシューティング・ガイド

バージョン 5.1.0

- 注: -

本書および本書で紹介する製品をご使用になる前に、『特記事項』に記載されている情報をお読みください。

本製品およびオプションに電源コード・セットが付属する場合は、それぞれ専用のものになっていますので他の電気機器には 使用しないでください。

本書は、IBM System Storage SAN ボリューム・コントローラー、リリース 5.1.0、および新しい版で明記されていない限り、以降のすべてのリリースおよびモディフィケーションに適用されます。本書は GC88-5677-00 の改訂版です。

お客様の環境によっては、資料中の円記号がバックスラッシュと表示されたり、バックスラッシュが円記号と表示さ れたりする場合があります。

- 原典: GC27-2227-02 IBM System Storage SAN Volume Controller Troubleshooting Guide Version 5.1.0
- 発行: 日本アイ・ビー・エム株式会社
- 担当: トランスレーション・サービス・センター
- 第1刷 2009.10

© Copyright International Business Machines Corporation 2003, 2009.

|

| 表...............................                                                                           | . ix                                          |
|----------------------------------------------------------------------------------------------------|-----------------------------------------------|
| <b>本書について</b><br>本書の対象読者<br>「SAN ボリューム・コントローラー トラブルシューティング・ガイド」<br>(GC88-5677-01)の変更の要約                    | . xi<br>. xi<br>. xi                          |
| 強調ム・・・・・・・・・・・・・・・・・・・・・・・・・・・・・・・・                                                                        | . xii<br>. xii                                |
| 第1章 SAN ボリューム・コントローラー 概要 クラスター                                                                             | . 1<br>. 2<br>. 3<br>. 4<br>. 4<br>. 6<br>. 9 |
| 第 2 章 SAN ボリューム・コントローラーのハードウェア・コンポーネントの                                                                    | 11                                            |
| <b>A</b><br>SAN ボリューム・コントローラー・ノード<br>SAN ボリューム・コントローラー のフロント・パネルとインディケーター<br>SAN ボリューム・コントローラー オペレーター情報パネル | . 11<br>11<br>. 16                            |
| SAN ホリューム・コントローラーの背面パネル・インテイゲーターとコネク<br>ター                                                                 | . 21                                          |
| ファイバー・ナヤネル・ホート番号とリールド・リイド・ホート名                                                                             | . 36                                          |
| SAN ホリューム・コントローフー環境の要件                                                                                     | . 39                                          |
| 儿皮 AC 电源入行 ツブ                                                                                              | . 49                                          |
| 元氏 AC 電源 の                                                                                                 | . 50                                          |
|                                                                                                    | 53                                            |
| 2145 LIPS-1U                                                                                               | 53                                            |
| 無停電電源装置 の環境要件                                                                                              | 60                                            |
| SAN ボリューム・コントローラー FRU の定義                                                                                  | . 61                                          |
| SAN ボリューム・コントローラー FRU                                                                                      | . 61                                          |
| 冗長 AC 電源スイッチ FRU                                                                                           | . 69                                          |
| 無停電電源装置 FRU                                                                                                | . 69                                          |
| 第 3 章 SAN ボリューム・コントローラー・コンソールおよび CLI の使用                                                                   | 71                                            |
| SAN ボリューム・コントローラー CLI へのアクセス                                                                               | . 73                                          |
| ノード状況の表示.............................                                                                      | . 75                                          |
| CLI を使用したノードの状況の検査                                                                                         | . 76                                          |
| ファイバー・チャネル・ポートの状態の表示..............                                                                         | . 76                                          |
| CLI を使用したファイバー・チャネル・ポートの状況の検査                                                                              | . 77                                          |
| イーサネット・ポートの状態の表示                                                                                           | . 78                                          |
| SAN ボリューム・コントローラー・コンソールを使用したクラスターからのノ                                                                      |                                               |
|                                                                                                    | . 78                                          |
| CLI を使用したクラスターからのノードの削除                                                                                    | . 81                                          |
|                                                                                                    | . 83                                          |
| CLI を使用したクラスターへのノードの追加                                                                                     | . 86                                          |

Ι

| ノードのシャットダウン                                            | . 87 |
|--------------------------------------------------------|------|
| クラスターのシャットダウン......................                    | . 88 |
| クラスターのシャットダウン.....................                     | . 88 |
| CLI を使用したクラスターのシャットダウン...........                      | . 89 |
| CLI を使用したノード従属 VDisk のリスト                              | . 90 |
| VDisk 状況の表示                                            | . 92 |
| ミラーリングされた VDisk コピーの検査および修復                            | . 92 |
| VDisk コピー確認の進行状況の表示                                    | . 93 |
| CLI を使用したミラーリングされた VDisk コピーの検証および修復                   | . 93 |
| オフラインのスペース使用効率のよい VDisk の修復                            | . 95 |
| スペース使用効率優先の VDisk (space-efficient VDisk) コピーの修復の進行状   |      |
| 況の表示                                                   | . 96 |
| CLI を使用したスペース使用効率優先の VDisk (space-efficient VDisk) の修復 | 96   |
| オフラインの VDisk からのリカバリー................                  | . 97 |
| CLI を使用したオフラインの VDisk からのリカバリー                         | . 98 |
| CLI を使用したノードのリカバリーと元のクラスターへの再追加                        | . 99 |
| VDisk のリカバリー                                           | 100  |
| CLI を使用したオフラインの VDisk のリカバリー                           | 101  |
| CLI を使用したオフラインの VDisk の元の入出力グループへの移動                   | 102  |
| MDisk グループの作成                                          | 102  |
| MDisk グループへの MDisk の追加                                 | 103  |
| MDisk 状況の表示                                            | 104  |
| MDisk のディスカバー                                          | 105  |
| CLI を使用した MDisk グループの作成                                | 106  |
| ファイバー・チャネル・ファブリック接続の表示.............                    | 116  |
| ノードにログインしているすべてのコントローラーの表示                             | 118  |
| すべてのアクティブ・デバイスの表示                                      | 118  |
| ファイバー・チャネル・ネットワーク速度の変更                                 | 119  |
| ファイバー・チャネル・ポート速度の判別                                    | 120  |
| クラスター内にないノードのファイバー・チャネル・ポート速度の変更                       | 122  |
| クラスター内のノードのファイバー・チャネル・ポート速度の変更                         | 122  |
| CLI を使用したディスク・コントローラー状況の検査                             | 122  |
| 障害のあるエンクロージャーまたは CLI を使用したディスク・コントローラー                 |      |
| の判別................................                    | 123  |
| 障害のあるノードと予備ノードとの交換                                     | 124  |
| CLI を使用したクラスター内の障害のあるノードの交換                            | 129  |
| ライセンス設定の更新                                             | 135  |
| CLI を使用したライセンス設定の表示および更新                               | 135  |
| ライセンス設定ログの表示                                           | 136  |
| CLI を使用した SSD ダンプ・ファイルの収集                              | 136  |
| ログ・ファイルとダンプ・ファイルの表示と保存                                 | 137  |
| CLI を使用したログ・ファイルまたはダンプ・ファイルのリスト作成                      | 138  |
| クラスター構成のダンプ・・・・・・・・・・・・・・・・・・・・・・・・・・・・・・・・・・・・        | 139  |
| CLI を使用したフィーチャー・ログの表示                                  | 140  |
| エラー・ログの分析..........................                    | 140  |
| CLI を使用したエラー・ログの分析                                     | 141  |
| エラーの修正済みとしてのマーク付け                                      | 141  |
| クラスター保守手順の実行                                           | 142  |
| 指定保守手順の使用..........................                    | 143  |
|                                                        |      |
| 第4章 重要製品データの表示                                         | 147  |
| 里要製品アータの表示                                             | 147  |
|                                                        |      |

Ι

Τ

| $\mathcal{I} \mathcal{I} \mathcal{I} \mathcal{I} \mathcal{I} \mathcal{I} \mathcal{I} \mathcal{I} $                                                                                                    | 148                                                                                                    |
|----------------------------------------------------------------------------------------------------|----------------------------------------------------------------------------------------------------|
| CLI を使用した重要製品データの表示                                                                                                    | 148                                                                                                    |
| CLI を使用したノード・プロパティーの表示                                                                                                    | 149                                                                                                    |
| CLI を使用したクラスター・プロパティーの表示                                                                                                    | 150                                                                                                    |
| ノード VPD のフィールド                                                                                                    | 151                                                                                                    |
| クラスター VPD のフィールド                                                                                                    | 157                                                                                                    |
|                                                                                                    |                                                                                                    |
| 第 5 草 SAN ホリューム・コントローフーのノロント・パネルの使用                                                                                                    | 161                                                                                                    |
|                                                                                                    | 161                                                                                                    |
|                                                                                                    | 162                                                                                                    |
|                                                                                                    | 162                                                                                                    |
|                                                                                                    | 162                                                                                                    |
|                                                                                                    | 103                                                                                                    |
|                                                                                                    | 103                                                                                                    |
| 电 / 『 · · · · · · · · · · · · · · · · · ·                                                                                                    | 104                                                                                                    |
|                                                                                                    | 164                                                                                                    |
|                                                                                                    | 105                                                                                                    |
|                                                                                                    | 103                                                                                                    |
| ンヤットタワン                                                                                                    | 103                                                                                                    |
| WWINN の便証?                                                                                                    | 100                                                                                                    |
| SAN $\sqrt{1}$                                                                                                    | 10/                                                                                                    |
| $\int \int \partial y = - \partial f \partial y = - \partial f \partial g = - \partial f \partial g = - \partial f $ | 109                                                                                                    |
| $\int \left[ \int \left[ \int \left[ \left( \int \left[ \left( \int \left[ \int \left[ \left( \int \left[ \left( \left[ \left( \int \left[ \left( \int \left[ \left( \int \left[ \left( \left[ \left( \int \left[ \left( \left[ \left( \left[ \left[ \left[ \left( \left[ \left[ \left( \left[ \left[ \left( \left[ \left[ \left[ \left( \left[ \left[ \left[ \left( \left[ \left[ \left[ \left[ \left[ \left[ \left[ \left[ \left[ \left[ \left[ \left[ \left[ $                                                                                                    | 1/4                                                                                                    |
| $\begin{array}{cccccccccccccccccccccccccccccccccccc$                                                                                                    | 105                                                                                                    |
| 7  9  7  7  7  7  7  7  7  7                                                                                                    | 105                                                                                                    |
| ファイバー・ファイル・ホート $1$ がら 4 の4 フラヨン                                                                                                    | 104                                                                                                    |
|                                                                                                    | 105                                                                                                    |
|                                                                                                    | 100                                                                                                    |
| SAN ホリューム・コントローラー・ノードの審迫制御の便田                                                                                                    | 100                                                                                                    |
| SAN ボリューム・コントローラー・ノードの電源制御の使用                                                                                                    | 190                                                                                                    |
| SAN ボリューム・コントローラー・ノードの電源制御の使用                                                                                                    | 190<br>193                                                                                                    |
| SAN ボリューム・コントローラー・ノードの電源制御の使用         第6章問題の診断         エラー・レポート作成                                                                                                    | 190<br>193<br>194                                                                                                    |
| <ul> <li>SAN ボリューム・コントローラー・ノードの電源制御の使用</li> <li>第6章問題の診断</li></ul>                                                                                                    | 190<br>193<br>194<br>194                                                                                                    |
| SAN ボリューム・コントローラー・ノードの電源制御の使用         第6章問題の診断         エラー・レポート作成         電源オン自己診断テスト (Power-on self-test)         エラー・イベント・ログの理解                                                                                                    | 190<br>193<br>194<br>194<br>195                                                                                                    |
| SAN ボリューム・コントローラー・ノードの電源制御の使用         第6章問題の診断         エラー・レポート作成         電源オン自己診断テスト (Power-on self-test)         エラー・イベント・ログの理解         エラー・イベント・ログの管理                                                                                                    | 190<br>193<br>194<br>194<br>195<br>196                                                                                                    |
| SAN ボリューム・コントローラー・ノードの電源制御の使用         第6章問題の診断         エラー・レポート作成         電源オン自己診断テスト (Power-on self-test)         エラー・イベント・ログの理解         エラー・イベント・ログの表示                                                                                                    | 190<br>193<br>194<br>194<br>195<br>196<br>196                                                                                                    |
| SAN ボリューム・コントローラー・ノードの電源制御の使用         第6章問題の診断         エラー・レポート作成         電源オン自己診断テスト (Power-on self-test)         エラー・イベント・ログの理解         エラー・イベント・ログの表示         エラー・イベント・ログの表示         エラー・イベント・ログののフィールドの説明                                                                                                    | 190<br>193<br>194<br>194<br>195<br>196<br>196<br>199                                                                                                    |
| SAN ボリューム・コントローラー・ノードの電源制御の使用         第6章問題の診断         エラー・レポート作成         電源オン自己診断テスト (Power-on self-test)         エラー・イベント・ログの理解         エラー・イベント・ログの管理         エラー・イベント・ログの表示         エラー・イベント・ログの表示         エラー・イベント・ログの表示         エラー・イベント・ログ内のフィールドの説明         イベント通知                                                                                                    | 190<br>193<br>194<br>194<br>195<br>196<br>196<br>199<br>202                                                                                                    |
| SAN ボリューム・コントローラー・ノードの電源制御の使用         第6章問題の診断         エラー・レポート作成         電源オン自己診断テスト (Power-on self-test)         エラー・イベント・ログの理解         エラー・イベント・ログの管理         エラー・イベント・ログの表示         エラー・イベント・ログの表示         エラー・イベント・ログの表示         エラー・イベント・ログ内のフィールドの説明         エラー・イベント・ログ内のフィールドの説明         イベント通知         コール・ホームおよびインベントリーの                                                                                                    | 190<br>193<br>194<br>194<br>195<br>196<br>196<br>199<br>202<br>205                                                                                                    |
| SAN ボリューム・コントローラー・ノードの電源制御の使用         第6章問題の診断         エラー・レポート作成         電源オン自己診断テスト (Power-on self-test)         エラー・イベント・ログの理解         エラー・イベント・ログの管理         エラー・イベント・ログの表示         エラー・イベント・ログの表示         エラー・イベント・ログの表示         エラー・イベント・ログのの表示         エラー・イベント・ログの表示         エラー・イベント・ログの表示         エラー・イベント・ログの表示         エラー・イベント・ログ内のフィールドの説明         エール・ホームおよびインベントリーの E メール情報         エラー・コードの理解                                                                                                    | 190<br>193<br>194<br>194<br>195<br>196<br>196<br>199<br>202<br>205<br>206                                                                                                    |
| SAN ボリューム・コントローラー・ノードの電源制御の使用         第6章問題の診断         エラー・レポート作成         電源オン自己診断テスト (Power-on self-test)         エラー・イベント・ログの理解         エラー・イベント・ログの管理         エラー・イベント・ログの表示         エラー・イベント・ログの表示         エラー・イベント・ログの表示         エラー・イベント・ログ内のフィールドの説明         エラー・イベント・ログ内のフィールドの説明         エラー・イベント・ログ内のフィールドの説明         エラー・イベント・ログ内のフィールドの説明         エラー・イベント・ログ内のフィールドの説明         エラー・コードの理解         エラー・コード・テーブルの使用                                                                                                    | 190<br>193<br>194<br>194<br>195<br>196<br>196<br>196<br>199<br>202<br>205<br>206<br>207                                                                                                    |
| SAN ボリューム・コントローラー・ノードの電源制御の使用<br><b>第6章 問題の診断</b>                                                                                                    | 190<br>193<br>194<br>194<br>195<br>196<br>196<br>196<br>199<br>202<br>205<br>206<br>207<br>207                                                                                                    |
| SAN ボリューム・コントローラー・ノードの電源制御の使用<br><b>第6章問題の診断</b>                                                                                                    | <ul> <li>. 190</li> <li>. 193</li> <li>. 194</li> <li>. 194</li> <li>. 195</li> <li>. 196</li> <li>. 196</li> <li>. 196</li> <li>. 196</li> <li>. 202</li> <li>. 205</li> <li>. 206</li> <li>. 207</li> <li>. 207</li> <li>. 214</li> </ul>                                                             |
| SAN ボリューム・コントローラー・ノードの電源制御の使用<br><b>第6章 問題の診断</b>                                                                                                    | <ul> <li>. 190</li> <li>. 193</li> <li>. 194</li> <li>. 194</li> <li>. 195</li> <li>. 196</li> <li>. 196</li> <li>. 196</li> <li>. 196</li> <li>. 202</li> <li>. 202</li> <li>. 205</li> <li>. 206</li> <li>. 207</li> <li>. 207</li> <li>. 214</li> <li>. 217</li> </ul>                               |
| SAN ボリューム・コントローラー・ノードの電源制御の使用<br><b>第6章 問題の診断</b>                                                                                                    | <ul> <li>. 190</li> <li>. 193</li> <li>. 194</li> <li>. 194</li> <li>. 195</li> <li>. 196</li> <li>. 196</li> <li>. 196</li> <li>. 199</li> <li>. 202</li> <li>. 205</li> <li>. 206</li> <li>. 207</li> <li>. 207</li> <li>. 207</li> <li>. 214</li> <li>. 218</li> </ul>                               |
| SAN ボリューム・コントローラー・ノードの電源制御の使用          第6章問題の診断          エラー・レポート作成          電源オン自己診断テスト (Power-on self-test)          エラー・イベント・ログの理解          エラー・イベント・ログの管理          エラー・イベント・ログの表示                                                                                                    | <ul> <li>. 190</li> <li>. 193</li> <li>. 194</li> <li>. 194</li> <li>. 195</li> <li>. 196</li> <li>. 196</li> <li>. 196</li> <li>. 199</li> <li>. 202</li> <li>. 205</li> <li>. 206</li> <li>. 207</li> <li>. 207</li> <li>. 214</li> <li>. 217</li> <li>. 218</li> <li>. 229</li> </ul>                |
| SAN ボリューム・コントローラー・ノードの電源制御の使用<br><b>第6章 問題の診断</b>                                                                                                    | <ul> <li>. 190</li> <li>. 193</li> <li>. 194</li> <li>. 194</li> <li>. 195</li> <li>. 196</li> <li>. 196</li> <li>. 196</li> <li>. 196</li> <li>. 202</li> <li>. 205</li> <li>. 206</li> <li>. 207</li> <li>. 207</li> <li>. 214</li> <li>. 217</li> <li>. 218</li> <li>. 229</li> <li>. 230</li> </ul> |
| SAN ボリューム・コントローラー・ノードの電源制御の使用<br><b>第6章 問題の診断</b>                                                                                                    | $\begin{array}{cccccccccccccccccccccccccccccccccccc$                                                                                                    |
| SAN ホリューム・コントローラー・ノードの電源制御の使用<br>第6章問題の診断                                                                                                    | $\begin{array}{cccccccccccccccccccccccccccccccccccc$                                                                                                    |
| SAN ボリューム・コントローラー・ノードの電源制御の使用                                                                                                    | $\begin{array}{cccccccccccccccccccccccccccccccccccc$                                                                                                    |
| SAN ボリューム・コントローラー・ノードの電源制御の使用<br>二                                                                                                    | $\begin{array}{cccccccccccccccccccccccccccccccccccc$                                                                                                    |

| | | |

| クラスター・エラー・コードの理解..................                                                                                                    | . 275          |
|----------------------------------------------------------------------------------------------------|----------------|
| SAN の問題判別                                                                                                    | . 406          |
| ファイバー・チャネル・リンクの障害..................                                                                                                    | . 407          |
| イーサネット iSCSI ホスト・リンクの問題                                                                                                    | . 408          |
| ストレージ・サブシステムの保守.....................                                                                                                    | . 408          |
| SAN ボリューム・コントローラー・コンソールのトラブルシューティング                                                                                                    | 409            |
| 状況が「接点なし」の場合のクラスターへの接続の確認                                                                                                    | . 410          |
| SAN ボリューム・コントローラー・コンソールのログイン画面にアクヤス~                                                                                                    | С <sup>.</sup> |
|                                                                                                    | 410            |
| SAN ボリューム・コントローラー・コンソールからクラスターにアクヤス                                                                                                    | ۳.<br>۲        |
| きない                                                                                                    | 411            |
| SAN ボリューム・コントローラー・コンソールの予期しないシャットダウ、                                                                                                    | 、 111<br>ン     |
| のトラブルシューティング                                                                                                    | 411            |
| WebSphere Application Server サービスが停止したままである                                                                                                    | 412            |
| Websphere お上び CIM ロギング                                                                                                    | 413            |
|                                                                                                    | . 415          |
| 第7章保守分析手順の使用                                                                                                    | . 417          |
| MAP 5000: 開始                                                                                                    | . 418          |
| MAP 5050: 電源 2145-CF8、2145-8G4、2145-8F4、および 2145-8F2                                                                                                    | . 427          |
| MAP 5060: 電源 2145-8A4                                                                                                    | . 435          |
| MAP 5150: 2145 UPS-1U                                                                                                    | . 439          |
| MAP 5250: 2145 UPS-1U の修復検査                                                                                                    | . 445          |
| MAP 5320: 冗長 AC 電源                                                                                                    | . 447          |
| MAP 5340: 冗長 AC 電源の検証                                                                                                    | . 448          |
| MAP 5350: SAN ボリューム・コントローラー・ノードの電源オフ                                                                                                    | . 450          |
| SAN ボリューム・コントローラー・コンソールを使用してノードの電源を                                                                                                    | オ              |
| フにする方法                                                                                                    | 452            |
| SAN ボリューム・コントローラー CLI を使用してノードの電源をオフにす                                                                                                    | -              |
| る方法                                                                                                    | 454            |
| SAN ボリューム・コントローラーの電源制御ボタンの使用                                                                                                    | 456            |
| MAP 5400: フロント・パネル                                                                                                    | 457            |
| MAP 5500: イーサネット                                                                                                    | 460            |
| 代替構成ノードの定義                                                                                                    | 464            |
| MAP 5600: 7r 1/1 - + + + + + + + + + + + + + + + + + +                                                                                                    | 464            |
| MAP 5700·修復检查                                                                                                    | 473            |
| MAP 5800: ライト・パス                                                                                                    | 475            |
| SAN ボリューム・コントローラー 2145-CF8 用のライト・パス                                                                                                    | 476            |
| SAN ボリューム・コントローラー 2145-8A4 用のライト・パス                                                                                                    | 483            |
| SAN ボリューム・コントローラー 2145-864 用のライト・パス                                                                                                    | 486            |
| SAN $\vec{x}$ $\vec{y}$ $\vec{z}$ $\vec{z}$ $z$ | /              |
| トローラー 2145-8F4 用のライト・パス                                                                                                    | 491            |
| $MAP 5900 \cdot 1 - k \dot{D} - k \dot{D} - k $                                                                                                    | 497            |
| MAR 5000 オフライン SSD の交換                                                                                                    | 503            |
|                                                                                                    | . 505          |
| 付録. アクセシビリティー                                                                                                    | . 507          |
| 特記事項                                                                                                    | . 509          |
| 商標                                                                                                    | . 511          |
| 雷波障害自主規制特記事項                                                                                                    | . 511          |
| Federal Communications Commission (FCC) statement                                                                                                    | . 511          |
| Industry Canada compliance statement.                                                                                                    | . 512          |
| Avis de conformité à la réglementation d'Industrie Canada                                                                                                    | . 512          |
|                                                                                                    |                |

Ι

Т

Ι

Τ

| New Zealand compliance statement                                 |  |  | . 512 |
|------------------------------------------------------------------|--|--|-------|
| European Union EMC Directive conformance statement               |  |  | . 512 |
| Germany compliance statement                                     |  |  | . 513 |
| 情報処理装置等電波障害自主規制協議会 (VCCI) 表示                                     |  |  | . 514 |
| People's Republic of China Class A Electronic Emission Statement |  |  | . 514 |
| International Electrotechnical Commission (IEC) statement        |  |  | . 514 |
| United Kingdom telecommunications requirements                   |  |  | . 514 |
| Korean Class A Electronic Emission Statement                     |  |  | . 514 |
| Taiwan Class A compliance statement.                             |  |  | . 515 |
| European Contact Information.                                    |  |  | . 515 |
| Taiwan Contact Information                                       |  |  | . 515 |
| 索引                                                               |  |  | . 517 |

表

|   | 1.                     | SAN ボリューム・コントローラーのライブラリー                                                                                                    | xiii |
|---|------------------------|----------------------------------------------------------------------------------------------------|------|
|   | 2.                     | その他の IBM 資料                                                                                                    | . xv |
|   | 3.                     | IBM 資料と関連 Web サイト                                                                                                    | xvi  |
| T | 4                      | 下部 LED のリンク状態とアクティビティー                                                                                                    | 32   |
| i | 5                      | + $IED$ の相対的なリンク速度                                                                                                    | 32   |
| i | 6                      | 主席のリンク速度                                                                                                    | 33   |
| ï | 7                      | 実際のリンク速度                                                                                                    | 33   |
| ' | 8                      | 2145 UPS-1U エラー標識                                                                                                    | . 55 |
|   | 0.<br>Q                | 2145 010 10 エク 「赤城・・・・・・・・・・・・・・・・・・・・・・・・・・・・・・・・・・・・                                                                                                    | . 55 |
|   | 10                     | SAR $x, y$ エ コン T ロ ) 2145-CT OT RO い RO い RO い RO い RO い RO い RO い                                                                                                    | . 01 |
|   | 10.                    | フラブイ ハブ イ イライブ (35D) フィ ブイ ゴイ ひ記号                                                                                                    | . 05 |
|   | 11.                    | 2145 013-10 1K0 の配列                                                                                                    | . 05 |
|   | 12.                    | SAN ボリューム・コントローラー 2145 8C4 FDU の説明                                                                                                    | . 04 |
|   | 13.                    | SAN ボリューム・コントローラー 2145 8E4 EDU の説明                                                                                                    | . 05 |
|   | 14.                    | SAN ボリューム・コントローラー 2145 9E2 EDU の説明                                                                                                    | . 00 |
|   | 15.<br>16              | SAN ホウユ ム・コンドロ ノ $2145-0\Gamma 2 \Gamma KU の 説明 $                                                                                                    | . 07 |
| ī | 10.                    | 二 「可田州 $H$ 辺」が「 $OV$ 」でない 堪 $   OV$ の $   OV$ の $   OV$ $   OV$ | . 09 |
| 1 | 17.                    | 「町用住伙仇」か「OK」 Cない場合の修正 フランヨン・・・・・・・・・・・・・・・・・・・・・・・・・・・・・・・・・・・                                                                                                    | . 72 |
| ; | 10.                    | 35D のディスク コンドロ フ 商庄                                                                                                    | 104  |
| ' | 19.<br>20              | エクハノント・シーへ所の取入 VDISK 谷重 ・・・・・・・・・・・・・・・・・・・・・・・・・・・・・・・・・・・                                                                                                    | 117  |
|   | 20.<br>21              | シフテム・ボードのフィールド                                                                                                    | 152  |
|   | 21.                    | $\gamma_{\Pi}$                                                                                                    | 152  |
|   | 22.                    | 7 = 2 - 5 = 5 - 5 - 7 = 5 - 5 = 5 = 5 = 5 = 5 = 5 = 5 = 5 = 5                                                                                                    | 152  |
|   | 23.<br>24              | 「アノマのフィール」 · · · · · · · · · · · · · · · · · · ·                                                                                                    | 153  |
|   | 2 <del>4</del> .<br>25 | 取り付けられたアダプター・カードごとに繰り返されるフィールド                                                                                                    | 153  |
| ī | 25.<br>26              | 4.5175540000000000000000000000000000000000                                                                                                    | 154  |
| ' | 20.                    | 世辺仮祝の日生州家ノイハノのノイ ルー・・・・・・・・・・・・・・・・・・・・・・・・・・・・・・・・・・・・                                                                                                    | 154  |
|   | 27.                    | リード・リフトウェアに固有のフィールド                                                                                                    | 154  |
|   | 20.<br>20              | フロント・パネル・アセンブリーで毎日されるフィールド                                                                                                    | 155  |
| ī | 29.<br>30              | イーサネット・ポートで使用されるフィールド                                                                                                    | 155  |
| ï | 31                     | 1 シネシー ネーー CC/IICA ロシオールー ・・・・・・・・・・・・・・・・・・・・・・・・・・・・・・・・・・・                                                                                                    | 155  |
| ' | 32                     | ノードに絵雷する無傷雷雷循生置アセンブリーで伸田されるフィールド                                                                                                    | 155  |
| ī | 32.                    | アードに相電子の点面電信は設置アビデアテーで使用されるフィールド<br>SAS ホスト・バス・アダプター (HBA) で使用されるフィールド                                                                                                    | 156  |
| ï | 34                     | SAS ソリッド・ステート・ドライブ (SSD) で使用されるフィールド                                                                                                    | 156  |
| ï | 35                     | small form factor pluggable (SFP) コネクターのために提供されるフィールド                                                                                                    | 157  |
| ï | 36                     | クラスターのプロパティーのために提供されるフィールド                                                                                                    | 157  |
| ï | 37                     | ログ・エントリー・アイコンの説明                                                                                                    | 198  |
| ï | 38                     | エラー・イベント・ログのデータ・フィールドの説明                                                                                                    | 199  |
| ï | 39                     | エラー・イベント・ログのオブジェクト・タイプおよびオブジェクト ID の説明                                                                                                    | 200  |
| i | 40                     | エラー・イベント・ログのフラグの説明                                                                                                    | 200  |
| i | 41                     | エラー・ログ状況フラグの組み合わせについて報告される状況                                                                                                    | 201  |
| i | 42.                    | エラー・イベント・タイプの説明                                                                                                    | 202  |
| i | 43.                    | SAN ボリューム・コントローラーの通知タイプ                                                                                                    | 203  |
| Ì | 44.                    | SAN ボリューム・コントローラー通知コードとそれに対応する svslog レベル・コード                                                                                                    | 204  |
| Ī | 45.                    | Syslog ファシリティー・コードと、ユーザー定義メッセージ起点 ID の SAN ボリューム・コン                                                                                                    |      |
| T |                        |                                                                                                    | 204  |
|   | 46.                    | 通知イベント・コード                                                                                                    | 208  |
|   | 47.                    | 構成イベント・コード                                                                                                    | 210  |
|   |                        |                                                                                                    |      |

|   | 48. | SCSI の状況                                           |
|---|-----|----------------------------------------------------|
|   | 49. | SCSI センス・キー、コード、および修飾子                             |
|   | 50. | 理由コード                                              |
|   | 51. | オブジェクト・タイプ                                         |
|   | 52. | エラー・コード                                            |
| Ι | 53. | CIM エージェントのロギングおよびトレース用のコマンド                       |
|   | 54. | 2145 UPS-1U エラー標識                                  |
|   | 55. | SAN ボリューム・コントローラー ファイバー・チャネル・アダプター・アセンブリー 471      |
|   | 56. | SAN ボリューム・コントローラー ファイバー・チャネル・アダプター接続ハードウェア 471     |
| Ι | 57. | 診断パネル LED が指示するアクション                               |
|   | 58. | SAN ボリューム・コントローラー 2145-8A4 診断パネル LED が指示するアクション486 |
|   | 59. | 診断パネル LED が指示するアクション                               |
|   | 60. | 診断パネル LED が指示するアクション                               |

# 本書について

本書では、IBM<sup>®</sup> System Storage<sup>™</sup> SAN ボリューム・コントローラーを保守する方 法について説明します。

以下の章では、SAN ボリューム・コントローラー、冗長 AC 電源スイッチ、および 無停電電源装置について紹介します。フロント・パネルを使用して、1 つの SAN ボリューム・コントローラー・ノードまたはノードのクラスターを構成する方 法および状況を確認する方法について説明します。

重要製品データ (VPD) の章では、SAN ボリューム・コントローラーに含まれてい る各ハードウェアおよびマイクロコード・エレメントを一意的に定義する VPD に ついて説明します。また、SAN ボリューム・コントローラー、無停電電源装置、お よび IBM System Storage Productivity Center (SSPC) またはマスター・コンソール を使用して、問題を診断する方法についても説明します。

保守分析手順 (MAP) は、SAN ボリューム・コントローラーで発生した障害を分析 する場合に役立ちます。MAP を使用すると、障害が起きた SAN ボリューム・コン トローラーの現場交換可能ユニット (FRU) を特定することができます。すべての問 題判別手順および修復手順は、418ページの『MAP 5000: 開始』から始めます。

注: 「IBM System Storage SAN ボリューム・コントローラー トラブルシューティ ング・ガイド」と「IBM System Storage SAN ボリューム・コントローラー ハ ードウェアのメンテナンス・ガイド」は、以前は「IBM System Storage SAN ボ リューム・コントローラー サービス・ガイド」というタイトルの 1 冊の資料 に結合されていました。

## 本書の対象読者

L

L

Т

L

L

L

本書の対象読者は、SAN ボリューム・コントローラー、冗長 AC 電源スイッチ、 無停電電源装置、IBM System Storage Productivity Center、および マスター・コン ソールを使用し、問題を診断する、システム管理者またはシステム・サービス担当 員です。

# □ 「SAN ボリューム・コントローラー トラブルシューティング・ガイド」 □ (GC88-5677-01) の変更の要約

変更の要約では、本書の最終バージョン以降の新規および変更情報のリストを記載 しています。

#### 新規情報

このトピックでは、旧バージョン GC88-5677-00 以降に本書に加えられた変更につ いて説明します。以下のセクションでは、旧バージョンから実装された変更を要約 しています。

本バージョンには、次の新規情報が含まれています。

|           | <ul> <li>SAN ボリューム・コントローラー 2145-CF8 ノードとオプションのソリッド・ステート・ドライブ (SSD) のサポート・ステートメント</li> <li>syslog 通知プロトコルのサポート・ステートメント</li> <li>2 番目のクラスター IP とサービス IP アドレスのサポート・ステートメント</li> </ul> |
|-----------|----------------------------------------------------------------------------------------------------|
| 1         | • オンホード・イーサネット・ホートを使用した iSCSI 1 Gb サホートに対するサ<br>ポート・ステートメント                                                                                                    |
| <br> <br> | <ul> <li>新規エラー・コード</li> <li>新規イベント・コード</li> <li>新規情報コード</li> </ul>                                                                                                    |
| I         | 変更情報                                                                                                    |
| <br> <br> | 本バージョンには、次の変更情報が含まれています。<br>• フロント・パネル・アセンブリー上のキャッシュ LED の名前をノード状況 LED<br>に変更                                                                                                    |
| I         | 削除された情報                                                                                                    |
|           | 本バージョンでは、次の情報が削除されました。  ・ 印刷用 PDF からの用語集。インフォメーション・センター用ビルドではトピックとして残り、ナビゲーション・バーの最後の項目となっています。                                                                                    |
|           |                                                                                                    |

## 強調

本書では、強調を表すために、各種書体が使用されています。

強調して示したい個所を表すために、以下の書体を使用しています。

| 太字     | 太字のテキストは、メニュー項目およびコマ |
|--------|----------------------|
|        | ンド名を表します。            |
| イタリック  | イタリック体 は、語を強調する場合に使用 |
|        | されます。この書体は、コマンド構文で、デ |
|        | フォルトのディレクトリーまたはクラスター |
|        | 名など、実際の値を指定する変数を表しま  |
|        | す。                   |
| モノスペース | モノスペースのテキストは、ユーザーが入力 |
|        | するデータまたはコマンド、コマンド出力の |
|        | サンプル、プログラム・コードまたはシステ |
|        | ムからの出力メッセージの例、あるいはコマ |
|        | ンド・フラグ、パラメーター、引数、および |
|        | 名前/値ペアの名前を示します。      |

# SAN ボリューム・コントローラーのライブラリーおよび関連資料

製品マニュアル、その他の資料、および Web サイトには、SAN ボリューム・コン トローラーに関連する情報が記載されています。

## SAN ボリューム・コントローラー・インフォメーション・センター

IBM System Storage SAN ボリューム・コントローラー・インフォメーション・セ ンターには、SAN ボリューム・コントローラーのインストール、構成、および管理 に必要なすべての情報が記載されています。インフォメーション・センターは、最 新の資料を提供するために、SAN ボリューム・コントローラーの製品リリースごと に更新されます。インフォメーション・センターは次の Web サイトでご利用いた だけます。

http://publib.boulder.ibm.com/infocenter/svcic/v3r1m0/index.jsp

## SAN ボリューム・コントローラーのライブラリー

表1 では、SAN ボリューム・コントローラーのライブラリーを構成する資料をリストして、説明しています。特に注記がない限り、これらの資料は次の Web サイトで Adobe<sup>®</sup> PDF ファイルとしてご利用いただけます。

www.ibm.com/storage/support/2145

| 表1. SAN ボリューム・コントローラーのライブラリ・ | - |
|------------------------------|---|
|------------------------------|---|

| タイトル                                                                           | 説明                                                                                                    | 資料番号      |
|--------------------------------------------------------------------------------|----------------------------------------------------------------------------------------------------|-----------|
| IBM System Storage SAN ボ<br>リューム・コントローラー<br>計画ガイド                              | この資料は、SAN ボリュー<br>ム・コントローラーについて<br>説明し、ご注文いただけるフ<br>ィーチャーをリストしていま<br>す。また、SAN ボリュー<br>ム・コントローラーのインス<br>トールと構成を計画する際の<br>ガイドラインを示していま<br>す。 | GA88-4025 |
| IBM System Storage SAN ボ<br>リューム・コントローラー<br>モデル 2145-CF8 ハードウェ<br>アのインストール・ガイド | この資料には、IBM サービ<br>ス担当員が SAN ボリュー<br>ム・コントローラー モデル<br>2145-CF8 のハードウェアを<br>設置するときに使用する手順<br>が記載されています。                                      | GC88-8125 |
| IBM System Storage SAN ボ<br>リューム・コントローラー<br>モデル 2145-8A4 ハードウェ<br>アのインストール・ガイド | この資料には、IBM サービ<br>ス担当員が SAN ボリュー<br>ム・コントローラー モデル<br>2145-8A4 のハードウェアを<br>設置するときに使用する手順<br>が記載されています。                                      | GC88-5567 |
| IBM System Storage SAN ボ<br>リューム・コントローラー<br>モデル 2145-8G4 ハードウェ<br>アのインストール・ガイド | この資料には、IBM サービ<br>ス担当員が SAN ボリュー<br>ム・コントローラー モデル<br>2145-8G4 のハードウェアを<br>設置するときに使用する手順<br>が記載されています。                                      | GC88-5570 |

表 1. SAN ボリューム・コントローラーのライブラリー (続き)

| タイトル                                                                                           | 説明                                                                                                    | 資料番号      |
|------------------------------------------------------------------------------------------------|----------------------------------------------------------------------------------------------------|-----------|
| IBM System Storage SAN ボ<br>リューム・コントローラー<br>モデル 2145-8F2 および<br>2145-8F4 ハードウェアのイ<br>ンストール・ガイド | この資料には、IBM サービ<br>ス担当員が SAN ボリュー<br>ム・コントローラー モデル<br>2145-8F2 および 2145-8F4 の<br>ハードウェアを設置するとき<br>に使用する手順が記載されて<br>います。                                                                                                    | GC88-5565 |
| IBM System Storage SAN ボ<br>リューム・コントローラー<br>ソフトウェアのインストール<br>および構成のガイド                         | この資料は、SAN ボリュー<br>ム・コントローラーの構成に<br>ついてのガイドラインを提供<br>しています。クラスター構成<br>のバックアップとリストア、<br>SAN ボリューム・コントロ<br>ーラー・コンソールの使用と<br>アップグレード、CLI の使<br>用、SAN ボリューム・コン<br>トローラー・ソフトウェアの<br>アップグレード、およびノー<br>ドの交換またはクラスターへ<br>の追加に関する説明が記載さ<br>れています。 | SC88-4610 |
| IBM System Storage SAN ボ<br>リューム・コントローラー<br>CIM エージェント開発者のガ<br>イド                              | この資料は、Common<br>Information Model (CIM) 環<br>境の概念を説明しています。<br>CIM エージェント・オブジ<br>ェクト・クラスのインスタン<br>スを使用して基本ストレージ<br>構成作業を完了する手順、新<br>しいコピー・サービス関係を<br>確立する手順、および CIM<br>エージェントの保守と診断の<br>作業を実行する手順が含まれ<br>ています。                           | SC88-5554 |
| IBM System Storage SAN ボ<br>リューム・コントローラー<br>コマンド行インターフェー<br>ス・ユーザーズ・ガイド                        | この資料は、SAN ボリュー<br>ム・コントローラーのコマン<br>ド行インターフェース (CLI)<br>から使用できるコマンドを説<br>明しています。                                                                                                    | SC88-4126 |
| IBM System Storage SAN ボ<br>リューム・コントローラー<br>ホスト・アタッチメント・ユ<br>ーザーズ・ガイド                          | この資料は、SAN ボリュー<br>ム・コントローラーを、ご使<br>用のホスト・システムに接続<br>するためのガイドラインを示<br>しています。                                                                                                    | SC88-4127 |

| タイトル                                                              | 説明                                                                                                    | 資料番号      |
|-------------------------------------------------------------------|----------------------------------------------------------------------------------------------------|-----------|
| IBM System Storage SAN ボ<br>リューム・コントローラー<br>トラブルシューティング・ガ<br>イド   | SAN ボリューム・コントロ<br>ーラーの各モデルの特長、フ<br>ロント・パネルの使用法、お<br>よび SAN ボリューム・コン<br>トローラーの問題の診断と解<br>決に役立つ保守分析手順が記<br>載されています。                                                                                                    | GC88-5677 |
| IBM System Storage SAN ボ<br>リューム・コントローラー<br>ハードウェアのメンテナン<br>ス・ガイド | この資料には、IBM サービ<br>ス担当員が SAN ボリュー<br>ム・コントローラー のハー<br>ドウェアの保守 (部品の取り<br>外しと交換を含む)を行うと<br>きに使用する手順が記載され<br>ています。                                                                                                    | GC88-5662 |
| IBM System Storage SAN ボ<br>リューム・コントローラー<br>マスター・コンソール・ガイ<br>ド    | この資料では、マスター・コ<br>ンソール の設置および保守<br>を行う方法を説明していま<br>す。                                                                                                    | GC88-5566 |
| IBM Systems Safety Notices                                        | この資料には、翻訳された<br>「警告」および「危険」の<br>記述が記載されています。<br>SAN ボリューム・コントロ<br>ーラーの資料では、それぞれ<br>の「警告」および「危険」<br>の記述ごとに番号が付けられ<br>ており、この番号を使用し<br>て、資料「 <i>IBM Systems</i><br><i>Safety Notices</i> 」でお客様の母<br>国語で書かれた対応する記述<br>を見つけられるようになって<br>います。 | G229-9054 |

表 1. SAN ボリューム・コントローラーのライブラリー (続き)

## その他の IBM 資料

表2は、SAN ボリューム・コントローラーに関連した情報を記載している IBM 資料をリストしています。

表 2. その他の IBM 資料

| タイトル                        | 説明                              | 資料番号      |
|-----------------------------|---------------------------------|-----------|
| IBM System Storage          | このガイドでは、IBM System              | SC88-4803 |
| Productivity Center 入門と計    | Storage Productivity Center のハー |           |
| 画のガイド                       | ドウェアおよびソフトウェアを紹                 |           |
|                             | 介します。                           |           |
| はじめにお読みください:                | IBM System Storage Productivity | GI11-8938 |
| Installing theIBM System    | Center ハードウェアの取り付け方             |           |
| Storage Productivity Center | 法を説明します。                        |           |

表 2. その他の IBM 資料 (続き)

1

1

| タイトル                        | 説明                                | 資料番号      |
|-----------------------------|-----------------------------------|-----------|
| IBM System Storage          | IBM System Storage Productivity   | SC27-2336 |
| Productivity Center ユーザー    | Center ソフトウェアの構成方法を               |           |
| ズ・ガイド                       | 説明します。                            |           |
| IBM System Storage マルチ      | この資料は、IBM System Storage          | GC52-1309 |
| パス・サブシステム・デバイ               | マルチパス・サブシステム・デバ                   |           |
| ス・ドライバー User's              | イス・ドライバー (IBM System              |           |
| Guide                       | Storage 製品用) と SAN ボリュ            |           |
|                             | ーム・コントローラー での使い                   |           |
|                             | 方を説明しています。                        |           |
| Implementing the IBM System | この IBM Redbooks <sup>®</sup> 資料は、 | SG24-6423 |
| Storage SAN Volume          | IBM System Storage SAN ボリュ        |           |
| Controller V4.3             | ーム・コントローラーの詳しい技                   |           |
|                             | 術ガイドです。ストレージ・バー                   |           |
|                             | チャリゼーションおよび SAN ボ                 |           |
|                             | リューム・コントローラーの体系                   |           |
|                             | の概要を記載し、SAN ボリュー                  |           |
|                             | ム・コントローラーの実装と構成                   |           |
|                             | を説明し、既存のストレージを                    |           |
|                             | SAN ボリューム・コントローラ                  |           |
|                             | ーにマイグレーションする方法を                   |           |
|                             | 示し、サポートされているさまざ                   |           |
|                             | まなマイグレーション・アクティ                   |           |
|                             | ビティーを説明しています。                     |           |

## IBM 資料と関連 Web サイト

表3は、SAN ボリューム・コントローラーまたは関連製品やテクノロジーに関する 資料やその他の情報を提供する Web サイトをリストしています。

表 3. IBM 資料と関連 Web サイト

| Web サイト                           | アドレス                                 |
|-----------------------------------|--------------------------------------|
| SAN ボリューム・コントローラーのサ               | www.ibm.com/storage/support/2145     |
| ポート (2145)                        |                                      |
| IBM System Storage および IBM        | www.ibm.com/storage/support/         |
| TotalStorage <sup>®</sup> 製品のサポート |                                      |
| IBM Publications Center           | www.ibm.com/shop/publications/order/ |
| IBM Redbooks 資料                   | www.redbooks.ibm.com/                |

## 関連したアクセシビリティー情報

PDF ファイルを表示するには、Adobe Acrobat Reader が必要です。これは Adobe Web サイトからダウンロードできます。

www.adobe.com/support/downloads/main.html

## 第 1 章 SAN ボリューム・コントローラー 概要

SAN ボリューム・コントローラーは、ソフトウェアとハードウェアを結合して、対称仮想化を使用する総合的なモジュラー装置を生成します。

対称仮想化は、接続されたストレージ・システムから管理対象ディスク (MDisk) の プールを作成することで実現されます。これらのストレージ・サブシステムは、接 続されたホスト・システムで使用するために、一群の仮想ディスク (VDisk) にマッ ピングされます。システム管理者は、ストレージ・エリア・ネットワーク (SAN) 上 にあるストレージの共通プール表示とアクセスができます。この機能は、管理者が ストレージ・リソースをより効率的に使用する上で役立ち、拡張機能用の共通ベー スを提供します。

SAN はホスト・システムとストレージ・デバイスを結ぶ高速のファイバー・チャネ ル・ネットワークです。SAN 内で、ホスト・システムをネットワーク経由でストレ ージ・デバイスに接続できます。接続はルーターやスイッチのような装置を経由し て行われます。これらの装置を含むネットワークの領域を、ネットワークのファブ リック と呼びます。

#### SAN ボリューム・コントローラー・ソフトウェア

| I | SAN ボリューム・コントローラー・ソフトウェアは SAN 経由で SAN ボリュー |
|---|--------------------------------------------|
| I | ム・コントローラー:                                 |
| I | • 単一のストレージ・プールを作成する                        |
| I | • 論理装置の仮想化を提供する                            |
| I | • 論理ボリュームを管理する                             |
| I | • 論理ボリュームをミラーリングする                         |
|   | SAN ボリューム・コントローラーは、以下の機能も提供します。            |
|   | • 大容量スケーラブル・キャッシュ                          |
|   | • コピー・サービス                                 |
|   | - IBM FlashCopy® (ポイント・イン・タイム・コピー)         |
|   |                                            |

- メトロ・ミラー (同期コピー)
- グローバル・ミラー (Global Mirror) (非同期コピー)
- データ・マイグレーション (Data migration)
- スペース管理
  - 望ましいパフォーマンス特性に基づくマッピング
  - サービス品質の測定
  - スペース使用効率のよい論理ボリューム (シン・プロビジョニング)

#### SAN ボリューム・コントローラー・ハードウェア

各 SAN ボリューム・コントローラー ノードは、SAN ボリューム・コントローラ ー・ソフトウェアが稼働する SAN ボリューム・コントローラー・クラスター内の 個々のサーバーです。

L

L

L

ノードは常に対でインストールされ、ノードの最小で1つ、最大で4つの対で1 つのクラスターが構成されます。ノードの各対は、入出力グループと呼ばれま す。入出力グループのノードによって管理される入出力操作は、すべて両方のノー ドにキャッシュされます。

注:入出力グループは、ストレージ・システムにより SAN に提示されるストレージを MDisk として取り込んで、そのストレージを、ホストのアプリケーションで使用される VDisk と呼ばれる論理ディスクに変換します。1 つのノードは 1 つだけの入出力グループに属し、その入出力グループ内の VDisk へのアクセスを提供します。

以下のノードは、SAN ボリューム・コントローラー 5.1 でサポートされています。

- オプションのソリッド・ステート・ドライブ (SSD)。
- SAN ボリューム・コントローラー 2145-8A4 ノードは引き続き購入できます。
- SAN ボリューム・コントローラー 2145-8G4 ノードは、購入できなくなりました が、SAN ボリューム・コントローラー 5.1 で引き続きサポートされます。
- SAN ボリューム・コントローラー 2145-8F4 ノードは、購入できなくなりました が、SAN ボリューム・コントローラー 5.1 で引き続きサポートされます。
- SAN ボリューム・コントローラー 2145-8F2 ノードは、購入できなくなりました が、SAN ボリューム・コントローラー 5.1 で引き続きサポートされます。

#### 関連資料

11ページの『SAN ボリューム・コントローラー のフロント・パネルとインディケ ーター』

コントロールおよびインディケーターは、電源とナビゲーション用に使用され、シ ステム・アクティビティー、サービスと構成オプション、サービス・コントローラ ーの障害、およびノードの識別番号などの情報を示すために使用されます。

21 ページの『SAN ボリューム・コントローラーの背面パネル・インディケーター とコネクター』

SAN ボリューム・コントローラーの背面パネル・インディケーターは、後部パネ ル・アセンブリーにあります。外部コネクターは、SAN ボリューム・コントローラ ー・ノードおよび電源機構アセンブリーにあります。

39 ページの『SAN ボリューム・コントローラー環境の要件』 IBM 担当員が SAN ボリューム・コントローラー環境をセットアップする前に、 SAN ボリューム・コントローラーの物理サイトの特定の仕様を満たす必要がありま す。

## クラスター

Т

L

T

Т

T

L

T

L

構成、モニター、および保守の作業はすべて、クラスター・レベルで行われます。 したがって、クラスターを構成すると、SAN ボリューム・コントローラーの仮想化 機能と拡張機能を利用できます。

クラスターは、2 つから 8 つの SAN ボリューム・コントローラー・ノードで構成 できます。

すべての構成設定値は、クラスター内のすべてのノードで複製されます。構成はクラスター・レベルで実行されるため、管理 IP アドレスは、それぞれのノードでは

なく、クラスターに割り当てられます。クラスターは、SAN ボリューム・コントロ ーラー・コンソール、コマンド行インターフェース (CLI)、または SAN ボリュー ム・コントローラー CIMOM へのアクセスのために作成されたアプリケーションを 使用して構成されます。各インターフェースは、イーサネット・クラスター管理ア ドレスを使用してリモート側からクラスターにアクセスします。

各ノードには、管理に使用できる 2 つのイーサネット・ポートがあります。イーサ ネット・ポート 1 は、構成ノードで構成され、接続されなければなりません。イー サネット・ポート 1 は、すべてのクラスター・ノードで接続されなければなりませ ん。イーサネット・ポート 2 の使用はオプションです。いつでも、クラスター内の 1 つのノードのみが、構成とモニター要求のフォーカル・ポイントとして作動する ことができます。このノードは、構成ノード と呼ばれます。構成ノードのみが、ク ラスター IP アドレスをアクティブにします。これらの 1 つ以上のアドレスを使用 して、SAN ボリューム・コントローラー・グラフィカル・ユーザー・インターフェ ースまたはコマンド行インターフェース (CLI) からクラスターにアクセスすること ができます。

各 SAN ボリューム・コントローラー・クラスターは、1 つから 4 つの管理 IP ア ドレスを持つことができます。最大 2 つの IPv4 アドレスおよび最大 2 つの IPv6 アドレスを割り当てることができます。ノードがクラスターに割り当てられている 場合、フロント・パネル上でメニューから「**クラスター**」を選択して、クラスター IP アドレスを表示できます。

各 SAN ボリューム・コントローラー・クラスターは、オプションで Small Computer System Interface over Internet Protocol (iSCSI IP) アドレスを持つことがで きます。

注: クラスターに割り当てられる管理 IP アドレスは、iSCSI IP アドレスと異なる 必要があり、別の目的に使用されます。iSCSI が使用される場合、iSCSI アドレ スは個々のノード・ポートに割り当てられます。構成ノードでは、1 つのポー トで同時に複数の IP アドレスがアクティブになります。

## 構成ノード (Configuration node)

Ι

L

1

T

T

T

L

L

L

T

L

L

Т

L

|

1

|

L

L

L

L

*構成ノード とは、クラスターの構成アクティビティーを管理する単一のノードのことです。* 

構成ノードに障害が起こると、クラスターは、新しい構成ノードを選択します。こ のアクションを構成ノード・フェイルオーバーといいます。新しい構成ノードは、 クラスター IP アドレスを引き継ぎます。このため、元の構成ノードに障害が起こ った場合でも、同じ IP アドレスを使用してクラスターにアクセスできます。フェ イルオーバー中の短い間、コマンド行ツールまたは SAN ボリューム・コントロー ラー・コンソールは使用できなくなります。

4ページの図1は、4つのノードが含まれているクラスターの例を示しています。 ノード1が構成ノードとして指定されています。ユーザー要求(*I*)はノード1で 処理されます。

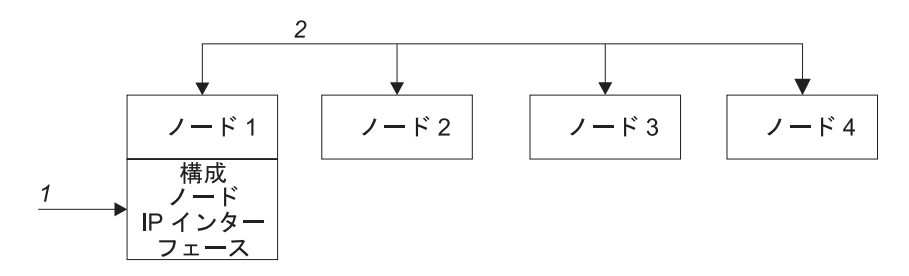

図 1. 構成ノード (Configuration node)

## 構成ノードのアドレッシング

Т

I

Т

T

Т

常に、SAN ボリューム・コントローラー・クラスター内の 1 つだけのノードにク ラスター IP アドレスが割り当てられます。

このノードは、SAN ボリューム・コントローラー・コンソール アプリケーション または CLI が行う構成およびその他の要求すべてに対するフォーカル・ポイントと しての働きをします。このノードは、構成構成ノード と呼ばれます。

構成ノードが 停止したり失敗した場合、クラスター内にある残りのノードは、いず れのノードが構成ノードの役割をするのか決定します。 新しい構成ノードは、クラ スター IP アドレスを、そのイーサネット・ポートにバインドします。この新しい マッピングをブロードキャストして、クラスターの構成インターフェースへの接続 を再開できるようにします。

新しい構成ノードは、アドレス解決プロトコル(ARP)を使用して、新しい IP アド レス・マッピングをブロードキャストします。 いくつかのスイッチは、ARP パケ ットをサブネットワークの上の他の装置に転送できるように構成する必要がありま す。イーサネット・デバイスはすべて、非請求 ARP パケットをパスするように構 成されていることを確認します。そうでない場合、ARP パケットが転送されない と、装置のSAN ボリューム・コントローラー クラスターへの接続が失われます。

装置が SAN ボリューム・コントローラー クラスターへの接続を失うと、装置がク ラスターと同じサブネットワーク上にある場合は、装置はアドレスを素早く再生成 できます。ただし、装置がクラスターと同じサブネットワーク上にない場合は、ゲ ートウェイのアドレス解決キャッシュがリフレッシュするのに 数時間かかることが あります。この場合は、同一サブネットワーク上の端末からクラスターへのコマン ド行接続を確立し、次に接続を失った 装置にセキュア・コピーを開始することで、 接続を復元できます。

## クラスター IP フェイルオーバー

構成ノードに障害が起きると、クラスター IP アドレスは新しいノードに転送され ます。障害のある構成ノードから新しい構成ノードへのクラスター IP アドレスの 転送は、クラスター・サービスを使用して管理します。

クラスター・サービスによって、以下の変更が行われます。

• 障害のある構成ノード上のソフトウェアが引き続き操作可能な場合は、ソフトウ ェアがクラスター IP インターフェースをシャットダウンします。ソフトウェア がクラスターIP インターフェースをシャットダウンできない場合、ハードウェ ア・サービスがノードを強制的にシャットダウンします。

- クラスター IP インターフェースがシャットダウンすると、残りのすべてのノードは新規ノードを選択して、構成インターフェースをホストします。
  - 新しい構成ノードは、構成デーモン (sshd および httpd を含む)を初期化してから、クラスターIP インターフェースをそのイーサネット・ポートにバインドします。
  - ルーターは、新規構成ノードのデフォルトのゲートウェイとして構成されます。
  - クラスター IP アドレスの新しい構成ノード上でルーティング・テーブルが設定 されます。新規構成ノードは、IP アドレスごとに 5 つの非送信請求アドレス解 決プロトコル (ARP) パケットをローカルのサブネット・ブロードキャスト・アド レスに送ります。 ARP パケットには、新規構成ノードのクラスター IP および メディア・アクセス制御 (MAC) アドレスが入っています。 ARP パケットを受 信するシステムは、すべてその ARP テーブルの更新を強制されます。 ARP テ ーブルが更新されれば、そのシステムは新規構成ノードに接続できます。
    - 注: イーサネット装置によっては、ARP パケットを転送しない場合があります。 ARP パケットが転送されない場合は、新規構成ノードへの接続を自動的に確 立できません。この問題を回避するには、すべてのイーサネット装置を非送 信請求 ARP パケットを渡すように構成します。 SAN ボリューム・コント ローラーにログインし、影響のあるシステムへのセキュア・コピーを開始す ると、失われた接続を復元できます。セキュア・コピーを開始すると、影響 のあるシステムと同じスイッチに接続されたすべてのシステムの ARP キャ ッシュへの更新が強制されます。

#### イーサネット・リンクの障害

SAN ボリューム・コントローラー・クラスターへのイーサネット・リンクが、ケー ブルの切り離しあるいはイーサネット・ルーターの障害など、SAN ボリューム・コ ントローラーとは無関係のイベントによって障害を起こす場合、SAN ボリューム・ コントローラーは、構成ノードをフェイルオーバーしてクラスターの IP アクセス を復元しようとしません。 SAN ボリューム・コントローラーは、このタイプの障 害を防ぐために、それぞれが独自の管理 IP アドレスを持つ 2 つのイーサネット・ ポート用のオプションを備えています。1 つの IP アドレスを使用して接続できな い場合は、代替 IP アドレスを使用してクラスターにアクセスを試みてください。

**注:** イーサネット接続を介したクラスターへのアクセスのためにホストが使用する IP アドレスは、クラスター IP アドレスとは異なります。

#### イベント通知のルーティングの考慮事項

SAN ボリューム・コントローラーは、クラスターからのアウトバウンド接続を行う 以下のプロトコルをサポートします。

- E メール
- Simple Network Mail Protocol (SNMP)
- Syslog

L

L

1

L

|

I

L

|

L

• Network Time Protocol (NTP)

これらの 1 つ以上のプロトコルは、イベント通知を受け取るためにクラスター上で 構成することができます。アウトバウンド接続を行う場合、 SAN ボリューム・コ ントローラーは以下のルーティングの決定を使用します。

- 宛先 IP アドレスがクラスター IP アドレスの 1 つと同じサブネット内にある場合、SAN ボリューム・コントローラーはパケットを即時に送信します。
- 宛先 IP アドレスがいずれかのクラスター IP アドレスと同じサブネット内にはない場合、SAN ボリューム・コントローラーはパケットをイーサネット・ポート1のデフォルトのゲートウェイに送信します。
- 宛先 IP アドレスがいずれかのクラスター IP アドレスと同じサブネット内にはなく、イーサネット・ポート 1 がイーサネット・ネットワークに接続されていない場合、SAN ボリューム・コントローラーはパケットをイーサネット・ポート 2 のデフォルトのゲートウェイに送信します。

イベント通知用のこれらのプロトコルのいずれかを構成するときに、これらのルー ティングの決定を使用して、ネットワーク障害が発生した場合に、エラー通知が正 しく機能するよう確認します。

## SAN ファブリックの概要

Т

Т

L

L

|

T

SAN ファブリック は、ルーターとスイッチを含むネットワークの領域です。SAN は多数のゾーンで構成されます。SAN を使用している装置は、その装置と同じゾーンにある装置とのみ通信できます。SAN ボリューム・コントローラー・クラスターは、複数の特殊タイプのゾーン (クラスター・ゾーン、ホスト・ゾーン、およびディスク・ゾーン) を必要とします。クラスター間ゾーンはオプションです。

ホスト・ゾーンでは、ホスト・システムは SAN ボリューム・コントローラー・ノ ードの識別とアドレス指定を行うことができます。複数のホスト・ゾーンと複数の ディスク・ゾーンを作成できます。. デュアル・コア・ファブリック設計を使用して いない限り、クラスター・ゾーンには、クラスター内のすべての SAN ボリュー ム・コントローラー・ノードからのすべてのポートが含まれます。ホスト・ファイ バー・チャネル・ポートごとに 1 つのゾーンを作成してください。ディスク・ゾー ンでは、SAN ボリューム・コントローラー・ノードはストレージ・システムを識別 します。通常は、ストレージ・システムごとに 1 つのゾーンを作成します。ホス ト・システムは、ストレージ・システム上で直接作動することはできません。すべ てのデータ転送は SAN ボリューム・コントローラー・ノードを介して行われま す。メトロ・ミラーおよびグローバル・ミラー (Global Mirror)機能を使用している 場合、各クラスター内の各ノードから少なくとも 1 つのポートを含むゾーンを作成 してください。最大 4 つのクラスターがサポートされます。

7ページの図2は、ホスト・ゾーンの例を示しています。7ページの図3は、クラ スター・ゾーンの例を示しています。8ページの図4は、ディスク・ゾーンの例を 示しています。

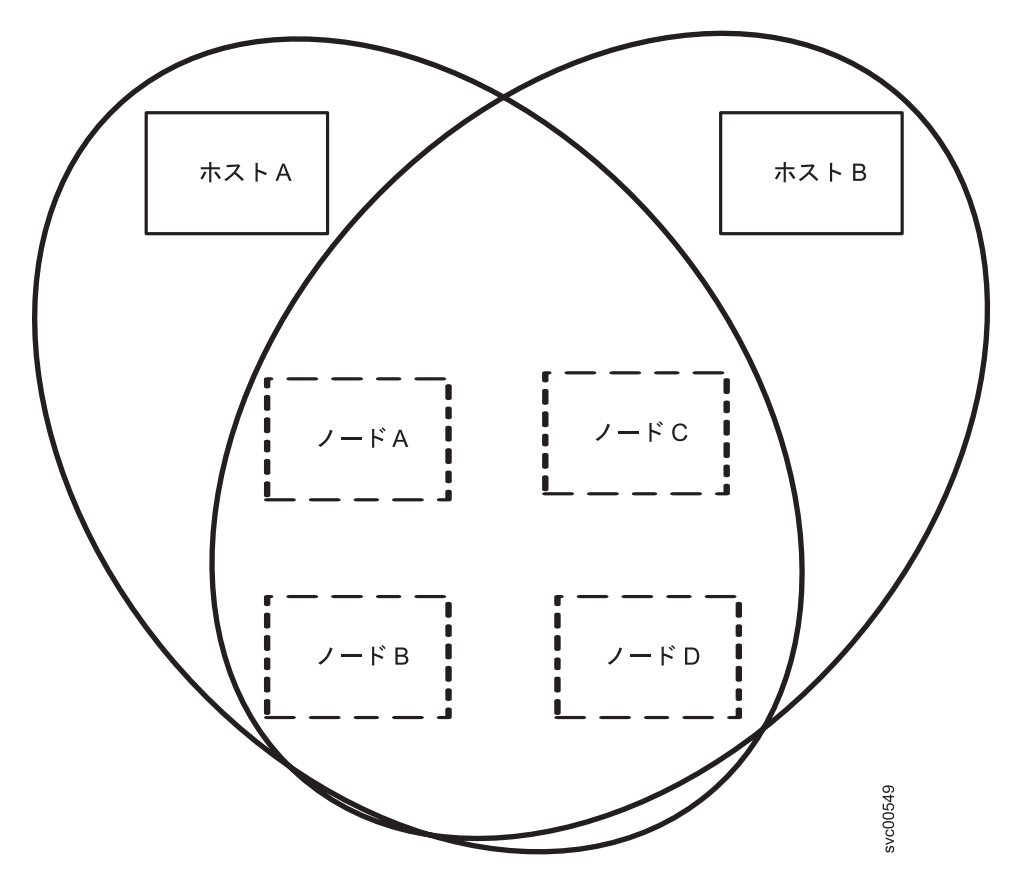

図 2. SAN ボリューム・コントローラーのホスト・ゾーンの例

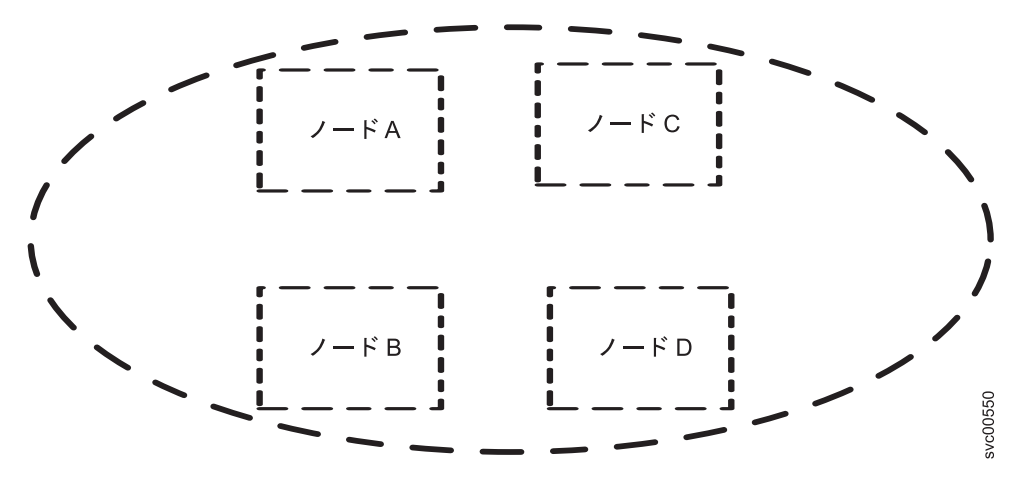

図 3. SAN ボリューム・コントローラーのクラスター・ゾーンの例

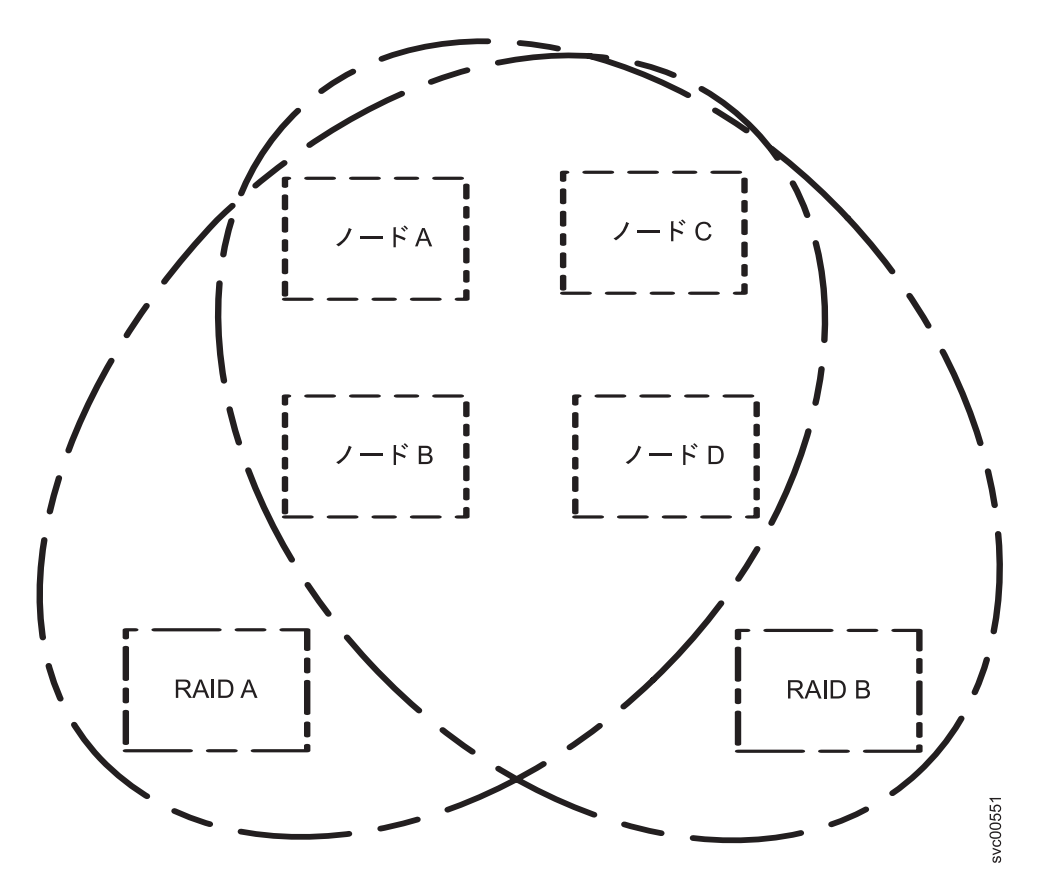

図4. SAN ボリューム・コントローラーのディスク・ゾーンの例

SAN ボリューム・コントローラー・ノードのクラスターは、ファイバー・チャネ ル・ファブリックに接続され、ホスト・システムに仮想ディスク (VDisk) を提示し ます。これらの VDisk は、管理対象ディスク (MDisk) グループ内のスペースのユ ニットから作成します。 MDisk グループは、ストレージ・システム (RAID コント ローラー) によって提示される MDisk の集合です。 MDisk グループはストレー ジ・プールを提供します。各グループをどのように作成するかを指定します。同じ MDisk グループ内で、異なる製造メーカーのコントローラーの MDisk を組み合わ せることもできます。ただし、リソースの使用を最適化するために、MDisk グルー プ内のすべての MDisk が同様のパフォーマンス特性を持つようにしてください。

注: オペレーティング・システムによっては、同じホスト・ゾーン内で別のオペレ ーティング・システムが作動することを許容できないものがありますが、SAN ファブリック内には複数のホスト・タイプが存在する場合もあります。例え ば、1 つのホストでは IBM AIX<sup>®</sup> オペレーティング・システムが稼働し、別の ホストでは Microsoft<sup>®</sup> Windows<sup>®</sup> オペレーティング・システムが稼働するよう な SAN 構成がありえます。

SAN ボリューム・コントローラー・ノード間のすべての通信は、SAN を介して行われます。すべての SAN ボリューム・コントローラー・ノードの構成コマンドおよびサービス・コマンドは、イーサネット・ネットワークを介してクラスターに送信されます。

各 SAN ボリューム・コントローラー・ノードには、それぞれの重要製品データ (VPD) が入っています。各クラスターには、そのクラスターのすべての SAN ボリ

Т

ューム・コントローラー・ノードに共通な VPD が入っており、イーサネット・ネ ットワークに接続されている、正しいアクセス権限を持つシステムであればどのシ ステムでも、この VPD にアクセスできます。

## 保守モードの概要

L

|

L

Т

T

L

T

L

L

L

L

Т

L

L

SAN ボリューム・コントローラーの保守モードを使用すると、ノード上の重要製品 データ (VPD)、ログ、およびダンプ・データにアクセスできます。また、異なるバ ージョンのソフトウェアを強制的にインストールする方法も得られます。

ノードをクラスターの一部として管理できない場合があります。このような場合 は、ノードを保守モードに設定する必要があります。保守モードの間、ノードは、 SAN ボリューム・コントローラー・クラスターの一部として作動しません。したが って、クラスターの機能は低下します。

- 注:
- 1. 保守モードは、IBM サポートの指示のもとでのみ使用してください。
- 2. アクティブ・クラスター内にあるノードに保守モードを設定すると、データ が失われる可能性があります。
- 保守モードを使用する前に、ファイバー・チャネル・ファブリック内の障害 がすべて修復され、クラスター内のノードのフロント・パネルに示される問 題がすべて修復されていることを確認してください。

サーバー・モードのノードへのアクセスに使用される IP アドレスは、クラスター 構成の一部として構成されます。保守モード IP アドレスは、イーサネット・ポー ト 1 に対して指定されなければなりません。オプションとして、保守モード IP ア ドレスをイーサネット・ポート 2 に対しても構成することができます。保守モード の場合、ノードは、構成されているイーサネット・ポートのいずれかを通じて管理 できます。保守モード・アドレスのどちらかを、動的ホスト構成プロトコル (DHCP)を使用するように構成できます。つまり、それらのアドレスは、ノードが 保守モードに設定されるまで割り振られません。保守モードの間、使用される IP アドレスがフロント・パネルを使用して表示されます。

ノードを通常の作動に戻すには、SAN ボリューム・コントローラー・コンソール GUI やコマンド行インターフェースを使用するか、ノードの電源をオフにした後、 オンに戻すことによって、保守モードを終了することができます。

#### 関連資料

173 ページの『「クラスターのリカバリー」のナビゲーション』 「クラスターのリカバリー?」オプションは、クラスターのスーパーユーザー・パス ワードをなくしたり、忘れたりした場合に役立ちます。

186ページの『保守モード』

保守モードでは、フロント・パネルを使用して、保守用 IPv4 アドレスまたは IPv6 アドレスを表示または変更することができます。また、ノードにインストールされ ているアクティブの SAN ボリューム・コントローラー・ソフトウェアのバージョ ンとビルド・レベルも表示できます。

# 第 2 章 SAN ボリューム・コントローラーのハードウェア・コン ポーネントの紹介

SAN ボリューム・コントローラー・システムは、SAN ボリューム・コントローラ ー・ノードと、関連ハードウェア・コンポーネント (無停電電源装置ユニットおよ びオプションの冗長 AC 電源スイッチなど) で構成されます。ノードと無停電電源 装置は対で取り付けられることに注意してください。

## SAN ボリューム・コントローラー・ノード

L

L

L

L

Т

L

L

L

L

L

L

L

|

SAN ボリューム・コントローラーは 5 つの異なるノード・タイプをサポートして います。

以下のノードは、SAN ボリューム・コントローラー 5.1 でサポートされています。

- オプションのソリッド・ステート・ドライブ (SSD)。
- SAN ボリューム・コントローラー 2145-8A4 ノードは引き続き購入できます。
- SAN ボリューム・コントローラー 2145-8G4 ノードは、購入できなくなりました が、SAN ボリューム・コントローラー 5.1 で引き続きサポートされます。
- SAN ボリューム・コントローラー 2145-8F4 ノードは、購入できなくなりました が、SAN ボリューム・コントローラー 5.1 で引き続きサポートされます。
- SAN ボリューム・コントローラー 2145-8F2 ノードは、購入できなくなりました が、SAN ボリューム・コントローラー 5.1 で引き続きサポートされます。

ノードの前面にあるラベルに、SAN ボリューム・コントローラーのノード・タイ プ、ハードウェア改訂 (該当する場合)、およびシリアル番号が示されています。

## SAN ボリューム・コントローラー のフロント・パネルとインディケーター

コントロールおよびインディケーターは、電源とナビゲーション用に使用され、シ ステム・アクティビティー、サービスと構成オプション、サービス・コントローラ ーの障害、およびノードの識別番号などの情報を示すために使用されます。

## SAN ボリューム・コントローラー 2145-CF8 コントロールとインデ ィケーター

コントロールおよびインディケーターは、電源とナビゲーション用に使用され、シ ステム・アクティビティー、サービスと構成オプション、サービス・コントローラ ーの障害、およびノードの識別番号などの情報を示すために使用されます。

12 ページの図 5 は、SAN ボリューム・コントローラー 2145-CF8 のフロント・パ ネル上のコントロールとインディケーターを示しています。

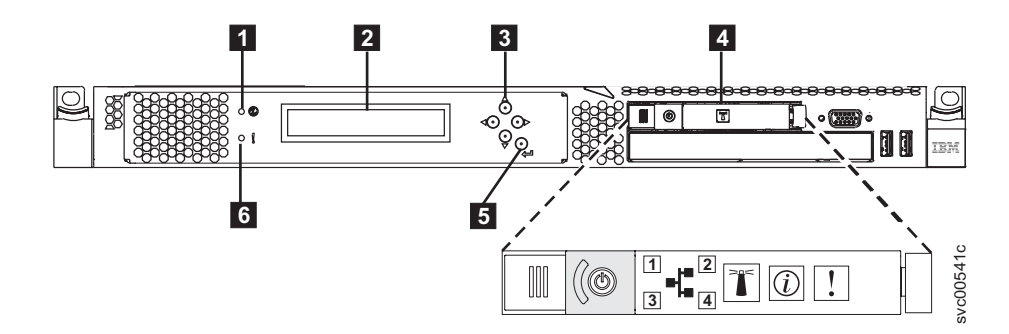

図 5. SAN ボリューム・コントローラー 2145-CF8 のフロント・パネル

1 ノード状況 LED

I

- 2 フロント・パネル・ディスプレイ
- 3 ナビゲーション・ボタン
- 4 オペレーター情報パネル
- 5 選択ボタン
- 6 エラー LED

# SAN ボリューム・コントローラー 2145-8A4 コントロールとインディケーター

コントロールおよびインディケーターは、電源とナビゲーション用に使用され、シ ステム・アクティビティー、サービスと構成オプション、サービス・コントローラ ーの障害、およびノードの識別番号などの情報を示すために使用されます。

図6は、SAN ボリューム・コントローラー 2145-8A4 のフロント・パネル上のコ ントロールとインディケーターを示しています。

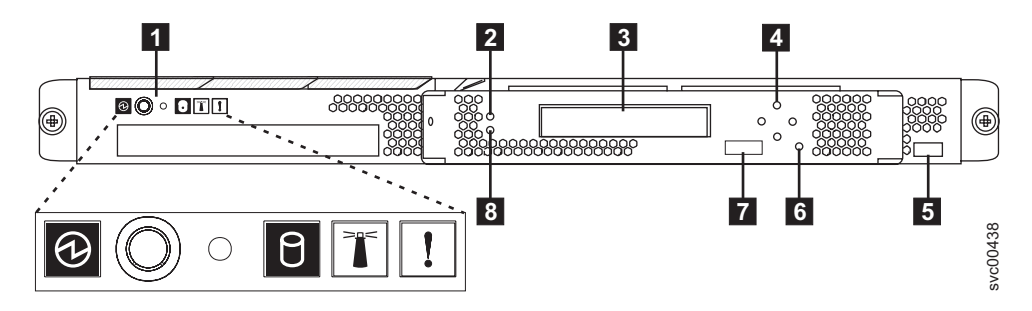

図6. SAN ボリューム・コントローラー 2145-8A4 のフロント・パネル・アセンブリー

オペレーター情報パネル
 ノード状況 LED
 フロント・パネル・ディスプレイ
 ナビゲーション・ボタン
 シリアル番号ラベル
 選択ボタン
 ノード識別ラベル
 エラー LED

# SAN ボリューム・コントローラー 2145-8G4 コントロールとインディケーター

コントロールおよびインディケーターは、電源とナビゲーション用に使用され、シ ステム・アクティビティー、サービスと構成オプション、サービス・コントローラ ーの障害、およびノードの識別番号などの情報を示すために使用されます。

図7 は、SAN ボリューム・コントローラー 2145-8G4 のフロント・パネル上のコ ントロールとインディケーターを示しています。

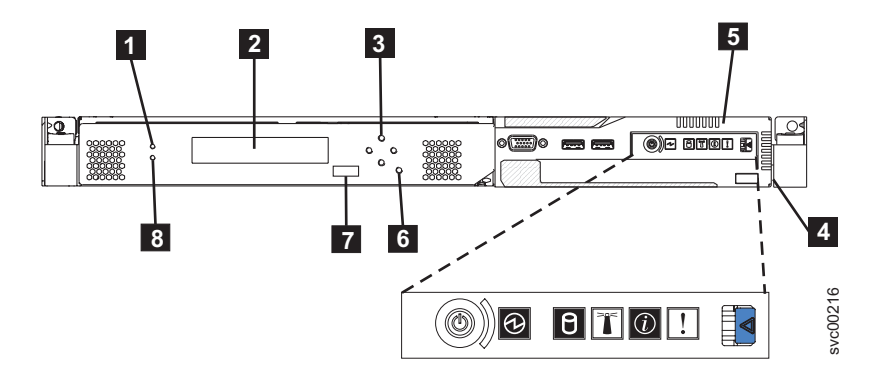

図7. SAN ボリューム・コントローラー 2145-8G4 のフロント・パネル・アセンブリー

**1** ノード状況 LED

Ι

- 2 フロント・パネル・ディスプレイ
- <sup>3</sup> ナビゲーション・ボタン
- 4 シリアル番号ラベル
- 5 オペレーター情報パネル
- 6 選択ボタン
- 7 ノード識別ラベル
- 8 エラー LED

## SAN ボリューム・コントローラー 2145-8F4 および SAN ボリュー ム・コントローラー 2145-8F2 コントロールとインディケーター

コントロールおよびインディケーターは、電源とナビゲーション用に使用され、シ ステム・アクティビティー、サービスと構成オプション、サービス・コントローラ ーの障害、およびノードの識別番号などの情報を示すために使用されます。

14 ページの図 8 は、SAN ボリューム・コントローラー 2145-8F4 および SAN ボ リューム・コントローラー 2145-8F2 のフロント・パネル上のコントロールとイン ディケーターを示しています。

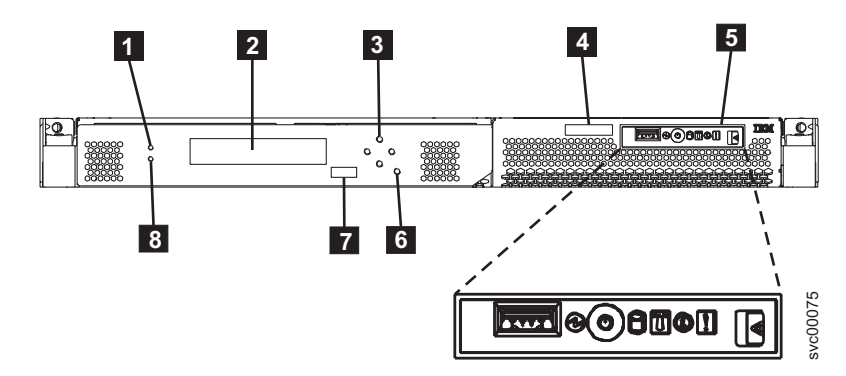

図 8. SAN ボリューム・コントローラー 2145-8F2 および SAN ボリューム・コントローラー 2145-8F4 のフロント・パネル・アセンブリー

**1** ノード状況 LED

L

L

Т

L

Т

1

- 2 フロント・パネル・ディスプレイ
- 3 ナビゲーション・ボタン
- 4 シリアル番号ラベル
- 5 オペレーター情報パネル
- 6 選択ボタン
- 7 ノード識別ラベル
- 8 エラー LED

#### ノード状況 LED

システム・アクティビティーは、緑色の LED で示されます。

ノード状況 LED は、以下のシステム・アクティビティー標識を示します。

- オフ ノードはクラスターのメンバーとして作動していません。
- オン ノードはクラスターのメンバーとして作動しています。
- 明減 ノードは、システム・リブート (電源オフ保留アクションまたはその他の制 御再始動シーケンスからの) に備えてキャッシュ・データと状態データをロ ーカル・ディスクにダンプ中です。

#### フロント・パネル・ディスプレイ

フロント・パネル・ディスプレイは、サービス、構成、およびナビゲーション情報 を表示します。

フロント・パネルに表示される言語を選択できます。 表示は、英数字情報およびグ ラフィカル情報 (進行状況表示バー)の両方で表示されます。

フロント・パネル・ディスプレイには、SAN ボリューム・コントローラー・ノード と SAN ボリューム・コントローラー・クラスターに関する構成情報およびサービ ス情報が表示され、これには以下の項目が含まれます。

ブート進行インディケーター

- ブート障害
- 充電
- ハードウェア・ブート
- ノード・レスキュー要求
- 電源障害
- 電源オフ
- リカバリー
- 再始動
- シャットダウン
- エラー・コード
- WWNN の検証?

#### 関連資料

161 ページの『第 5 章 SAN ボリューム・コントローラーのフロント・パネルの使 用』

SAN ボリューム・コントローラーのフロント・パネルには、SAN ボリューム・コ ントローラー・ノードの保守時に使用される、ディスプレイ、各種 LED、ナビゲー ション・ボタン、および選択ボタンがあります。

#### ナビゲーション・ボタン

ナビゲーション・ボタンを使用して、メニュー内を移動できます。

メニューでの移動に使用できるナビゲーション・ボタンには、上移動、下移動、右 移動、および 左移動の 4 つがあります。

それぞれのボタンは、メニューで移動できる方向に対応しています。例えば、メニ ューで右に移動するには、右側にあるナビゲーション・ボタンを押します。メニュ ーを下方に移動したい場合は、下部にあるナビゲーション・ボタンを押します。

**注:** 「選択」 ボタンは、ナビゲーション・ボタンと併せてタンデムで使用されま す。

#### 製品のシリアル番号

ノードには、システム・ボード・ハードウェアに書き込まれた SAN ボリューム・ コントローラー製品のシリアル番号があります。製品のシリアル番号は、フロン ト・パネルにあるシリアル番号ラベルにも印刷されています。

この番号は、保証とサービスの資格検査に使用され、エラー・レポートとともに送 られるデータに組み込まれます。製品の契約期間中は、この番号を変更しないこと が重要です。システム・ボードを交換する場合は、慎重にシステム・ボード交換の 指示に従って、システム・ボードのシリアル番号を再書き込みする必要がありま す。

#### 選択ボタン

メニューから項目を選択するのに、「選択」 ボタンを使用します。

「選択」 ボタンとナビゲーション・ボタンは、メニュー・オプションおよびブート・オプションのナビゲートと選択、および保守パネル・テストの開始に役立ちま

す。「選択」 ボタンは SAN ボリューム・コントローラーのフロント・パネルにあ ります。ナビゲーション・ボタンの近くです。

#### ノード識別ラベル

フロント・パネル・ディスプレイのノード識別ラベルは、6桁のノード識別番号です。この番号は、パネル名またはフロント・パネル ID とも呼ばれます。

ノード識別ラベルは、svctask addnode コマンドに入力される 6 桁の番号です。 このラベルはシステム・ソフトウェアで読み取ることができ、構成およびサービ ス・ソフトウェアがノード ID として使用します。ノード識別番号は、メニューか ら「ノード (node)」を選択すればフロント・パネルにも表示できます。

サービス・コントローラー・アセンブリーのフロント・パネルを交換した場合、構 成およびサービス・ソフトウェアは、交換パネルの前面に印刷されている番号を表 示します。将来のエラー・レポートにはこの新しい番号が入ります。フロント・パ ネルを交換するときは、クラスターの再構成は必要ありません。

#### エラー LED

T

L

L

T

|

L

サービス・コントローラーの重大な障害は、こはく色のエラー LED により示されます。

エラー LED には次の 2 つの状態があります。

- オフ サービス・コントローラーは正常に機能しています。
- **オン** 重大なサービス・コントローラー障害が検出されたので、サービス・コント ローラーを交換する必要があります。

ノードの電源がオンになるときに、エラー LED が一時的に点灯する場合が あります。エラー LED がオンであるにもかかわらず、フロント・パネル・ ディスプレイが完全にブランクである場合は、保守アクションを実行する前 に、LED がオフになるまで 5 分待ってください。

## SAN ボリューム・コントローラー オペレーター情報パネル

オペレーター情報パネルは、SAN ボリューム・コントローラーのフロント・パネル にあります。

## SAN ボリューム・コントローラー 2145-CF8 オペレーター情報パネ ル

オペレーター情報パネルには、ボタンとインディケーターがあります。それらは、 例えば 電源制御ボタン、および LED (システム・ボード・エラー、ハード・ディス ク・アクティビティー、および電源状況などの情報を示す)

17ページの図9は、SAN ボリューム・コントローラー 2145-CF8の オペレーター 情報パネル を示しています。

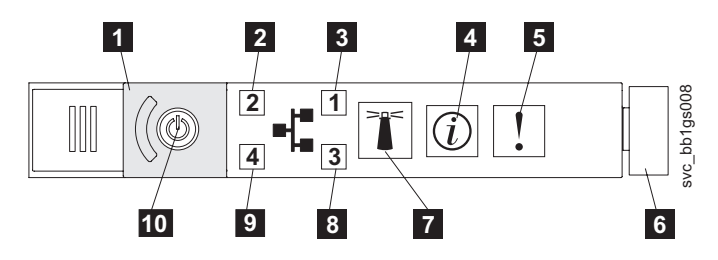

Τ

|

L

L

L

1

図 9. SAN ボリューム・コントローラー 2145-CF8 オペレーター情報パネル

電源ボタン・カバー
 イーサネット 2 アクティビティー LED
 イーサネット 1 アクティビティー LED
 システム情報 LED
 システム・エラー LED
 リリース・ラッチ
 ロケーター・ボタンと LED
 イーサネット 3 アクティビティー LED
 イーサネット 4 アクティビティー LED
 電源ボタンと LED

## SAN ボリューム・コントローラー 2145-8A4 オペレーター情報パネ ル

オペレーター情報パネルには、ボタンとインディケーターがあります。それらは、 例えば 電源制御ボタン、および LED (システム・ボード・エラー、ハード・ディス ク・アクティビティー、および電源状況などの情報を示す)

図 10 は、SAN ボリューム・コントローラー 2145-8A4の オペレーター情報パネル を示しています。

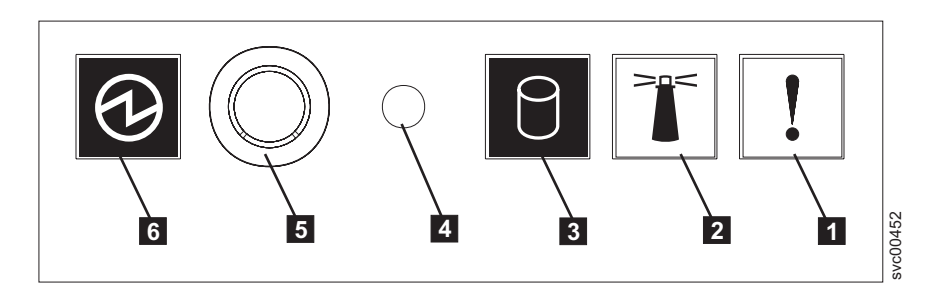

図 10. SAN ボリューム・コントローラー 2145-8A4 オペレーター情報パネル

- 1 システム・エラー LED (こはく色)
- 2 ロケーター LED (青色)
- 3 ハード・ディスク・ドライブ・アクティビティー LED (緑色)
- 4 リセット・ボタン
- 5 電源制御ボタン
- 6 電源 LED (緑色)

## SAN ボリューム・コントローラー 2145-8G4 オペレーター情報パネ ル

オペレーター情報パネルには、ボタンとインディケーターがあります。それらは、 例えばライト・パス診断パネル用のリリース・ラッチ、電源制御ボタン、および LED (システム・ボード・エラー、ハード・ディスク・アクティビティー、および電 源状況などの情報を示す)です。

図 11 は、SAN ボリューム・コントローラー 2145-8G4 上のオペレーター情報パネ ル を示しています。

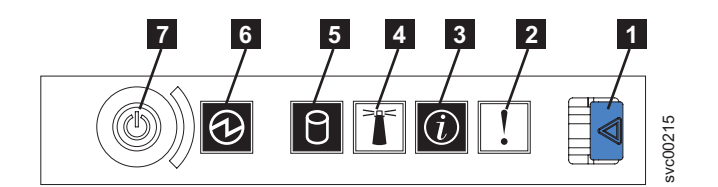

図11. SAN ボリューム・コントローラー 2145-8G4 オペレーター情報パネル

- 1 ライト・パス診断パネル用リリース・ラッチ
- 2 システム・エラー LED (こはく色)
- 3 システム情報 LED (こはく色)
- 4 ロケーター LED (青色)
- 5 ハード・ディスク・ドライブ・アクティビティー LED (緑色)
- 6 電源 LED (緑色)
- 1
   7
   1
   1
   1
   1
   1
   1
   1
   1
   1
   1
   1
   1
   1
   1
   1
   1
   1
   1
   1
   1
   1
   1
   1
   1
   1
   1
   1
   1
   1
   1
   1
   1
   1
   1
   1
   1
   1
   1
   1
   1
   1
   1
   1
   1
   1
   1
   1
   1
   1
   1
   1
   1
   1
   1
   1
   1
   1
   1
   1
   1
   1
   1
   1
   1
   1
   1
   1
   1
   1
   1
   1
   1
   1
   1
   1
   1
   1
   1
   1
   1
   1
   1
   1
   1
   1
   1
   1
   1
   1
   1
   1
   1
   1
   1
   1
   1
   1
   1
   1
   1
   1
   1
   1
   1
   1
   1
   1
   1
   1
   1
   1
   1
   1
   1
   1
   1
   1
   1
   1
   1
   1
   1
   1
   1
   1
   1
   1
   1
   1
   1
   1
   1
   1
   1

## SAN ボリューム・コントローラー 2145-8F4 および SAN ボリュー ム・コントローラー 2145-8F2 のオペレーター情報パネル

オペレーター情報パネルには、ボタンとインディケーターがあります。それらは、 例えばライト・パス診断パネル用のリリース・ラッチ、電源制御ボタン、および LED (システム・ボード・エラー、ハード・ディスク・アクティビティー、および電 源状況などの情報を示す)です。

19 ページの図 12 は、SAN ボリューム・コントローラー 2145-8F4 および SAN ボ リューム・コントローラー 2145-8F2 モデルで使用される オペレーター情報パネル を示しています。
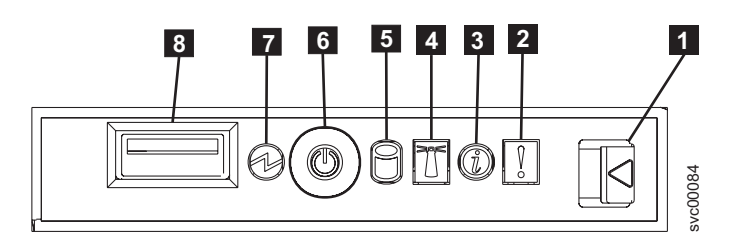

図 12. SAN ボリューム・コントローラー 2145-8F2 および SAN ボリューム・コントローラー 2145-8F4 オペレーター情報パネル

- 1 ライト・パス診断パネル用リリース・ラッチ
- 2 システム・エラー LED (こはく色)
- 3 情報 LED (こはく色)
- 4 ロケーター LED (青色)
- 5 ハード・ディスク・ドライブ・アクティビティー LED (緑色)
- 6 電源制御ボタン

I

L

I

L

- 7 電源 LED (緑色)
- 8 USB コネクター

## システム・エラー LED

システム・エラー LED の点灯は、システム・ボード・エラーが起きていることを 示します。

このこはく色の LED は、SAN ボリューム・コントローラー・ハードウェアが、新しい現場交換可能ユニット (FRU) を必要とする致命的エラーを検出した場合に点灯します。

**注:** SAN ボリューム・コントローラー・モデル 2145-CF8、2145-8A4、2145-8G4、2145-8F4、または 2145-8F2 がある場合は、MAP 5800: ライト・パスを 参照してください。 を参照してください。

システム・エラー LED は、SAN ボリューム・コントローラー・モデル 2145-CF8、2145-8G4、2145-8F4、および 2145-8F2 の背面にもあります。

# ハード・ディスク・ドライブ・アクティビティー LED

点灯している場合、緑色のハード・ディスク・ドライブ・アクティビティー LED は、ハード・ディスク・ドライブが使用中であることを示します。

## リセット・ボタン

SAN ボリューム・コントローラー 2145-8A4 ノード上でリセット・ボタンが使用可 能ですが、これは使用しないでください。

**重要:** リセット・ボタンを使用すると、SAN ボリューム・コントローラーの制御 データがディスクに書き込まれずに、ノードが即時に再始動します。この場合、ノ ードを再び作動可能にするには、サービス・アクションが必要です。

#### 電源ボタン

電源ボタンは、SAN ボリューム・コントローラーの主電源をオンまたはオフにします。

電源を入れるには、電源ボタンを押して放します。ボタンを押すには、ペンのよう な先のとがったデバイスが必要です。

電源を切るには、電源ボタンを押して放します。 SAN ボリューム・コントローラ ー・ノードの電源をオフにする方法について詳しくは、「*IBM System Storage SAN* ボリューム・コントローラー トラブルシューティング・ガイド」の『『MAP 5350: SAN ボリューム・コントローラー・ノードの電源オフ』』を参照してください。

**重要:** ノードが稼働状態のときに、電源ボタンを押してすぐに放すと、SAN ボリ ューム・コントローラーは、電源オフ中であることをフロント・パネルに表示し、 制御データを内部ディスクに書き込みます。これには、5 分を要する可能性があり ます。電源ボタンを押したまま放さないと、SAN ボリューム・コントローラーの制 御データはディスクに書き込まれず、ノードは即時に電源オフになります。その場 合、SAN ボリューム・コントローラーを再度作動可能状態にするには、保守アクシ ョンが必要となります。このため、電源オフ操作時には、2 秒を超えて電源ボタン を押し続けないでください。

注: 2145 UPS-1U は、SAN ボリューム・コントローラーが電源ボタンでシャットダ ウンされても電源オフになりません。

#### 電源 LED

緑色の電源 LED は SAN ボリューム・コントローラーの電源状況を示します。

電源 LED には以下の特性があります。

- オフ 次の条件の 1 つ以上が該当します。
  - 電源機構に入力電源が供給されていない。
  - 電源機構に障害が起こっている。
  - LED に障害が起こっている。
- オン SAN ボリューム・コントローラー・ノードがオンになっている。
- **明滅** SAN ボリューム・コントローラー・ノードがオフになっているが、給電部 には接続されている。
- **注:** 電源 LED は、SAN ボリューム・コントローラー 2145-8F2、2145-8F4、および 2145-8G4 ノードの背面にもあります。

### リリース・ラッチ

SAN ボリューム・コントローラー・モデル 2145-8G4、2145-8F4、および 2145-8F2 のリリース・ラッチにより、ライト・パス診断パネルにアクセスできます。このパ ネルは、問題の位置を判断するための方法を提供します。

オペレーター情報パネルの解放ラッチを押すと、ライト・パス診断パネルを滑らせ て引き出すことができ、点灯している LED を見ることができます。これらの LED は発生したエラーのタイプを示します。詳細については、MAP 5800: ライト・パス を参照してください。 パネルを戻すには、カチッと音がして所定の位置に戻るまでパネルをノードに押し 込みます。

### システム情報 LED

システム情報 LED が点灯した場合は、重大でないイベントが発生しています。

ライト・パス診断パネルとエラー・ログを確認してください。ライト・パス診断については、ライト・パス保守分析手順 (MAP) に詳細な説明があります。

#### ロケーター LED

1

Т

L

L

Т

Т

I

L

L

L

|

|

T

T

Т

SAN ボリューム・コントローラーはロケーター LED を使用しません。

#### イーサネット・アクティビティー LED

イーサネット・アクティビティー LED は、イーサネット・アクティビティーを示 します。

これらの LED のいずれかが点灯する場合、その LED に対応するイーサネット・ ポートに接続されているイーサネット LAN にノードが信号を送信、またはその LAN から信号を受信していることを示しています。

# SAN ボリューム・コントローラーの背面パネル・インディケーターとコネ クター

SAN ボリューム・コントローラーの背面パネル・インディケーターは、後部パネ ル・アセンブリーにあります。外部コネクターは、SAN ボリューム・コントローラ ー・ノードおよび電源機構アセンブリーにあります。

# SAN ボリューム・コントローラー 2145-CF8 背面パネル・インディ ケーター

背面パネル・インディケーターは LED で構成され、ファイバー・チャネル・ポートの状況、イーサネット接続とアクティビティー、電力、電流、およびシステム・ボード・エラーを示します。

図 13 は、SAN ボリューム・コントローラー 2145-CF8 の後部パネル・アセンブリ ー上の背面パネル・インディケーターを示しています。

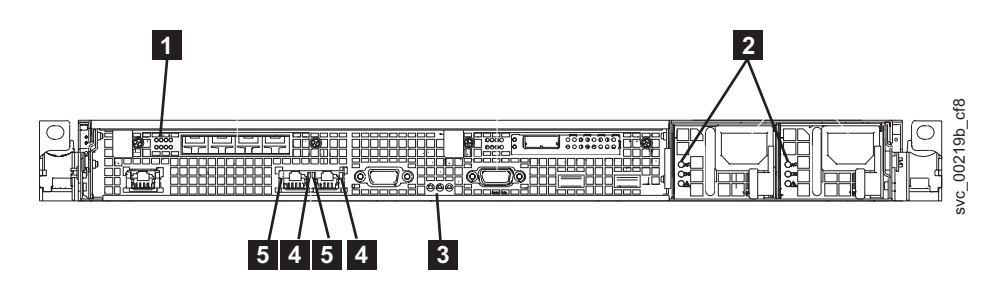

図 13. SAN ボリューム・コントローラー 2145-CF8 背面パネル・インディケーター

1 ファイバー・チャネル LED

- **2** AC、DC、および電源機構エラー LED
- 3 電源、ロケーション、およびシステム・エラー LED

4 イーサネット・リンク LED

Т

Т

Т

5 イーサネット・アクティビティー LED

## SAN ボリューム・コントローラー 2145-CF8 コネクター

SAN ボリューム・コントローラー 2145-CF8 が使用する外部コネクターには、4 つ のファイバー・チャネル・ポート、1 つのシリアル・ポート、2 つのイーサネッ ト・ポート、および 2 つの電源コネクターがあります。

図 14 は、SAN ボリューム・コントローラー 2145-CF8 後部パネル・アセンブリー 上の外部コネクターを示しています。

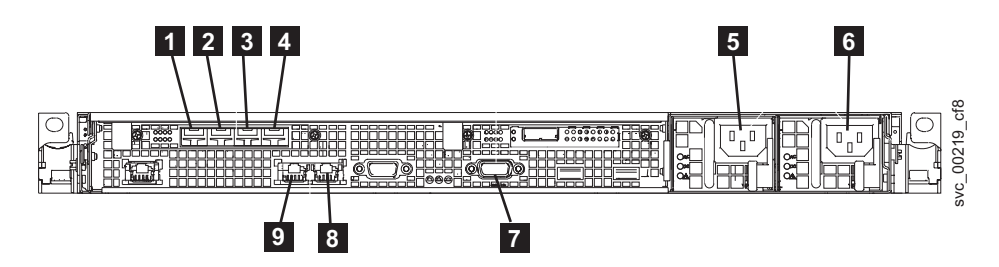

図 14. SAN ボリューム・コントローラー 2145-CF8 の背面のコネクター

ファイバー・チャネル・ポート 1
 ファイバー・チャネル・ポート 2
 ファイバー・チャネル・ポート 3
 ファイバー・チャネル・ポート 4
 電源機構 1 用電源コード・コネクター
 電源機構 2 用電源コード・コネクター
 UPS 通信ケーブル用シリアル接続
 イーサネット・ポート 2
 イーサネット・ポート 1

図 15 は、各電源機構アセンブリー上にあるコネクターのタイプを示しています。これらのコネクターを使用して、SAN ボリューム・コントローラー 2145-CF8 を無停 電電源装置からの 2 本の電源ケーブルに接続します。

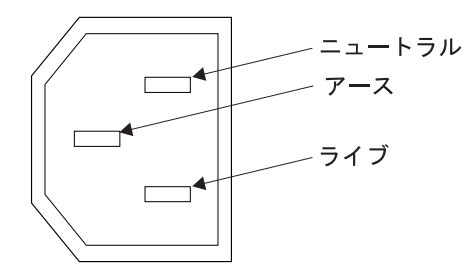

図15. 電源コネクター

サービス手順の間で使用される SAN ボリューム・コントローラー 2145-CF8 ポート:

SAN ボリューム・コントローラー 2145-CF8 には、サービス手順の間にのみ使用される複数のポートが含まれています。

図16は、サービス手順の間のみ使用されるポートを表示します。

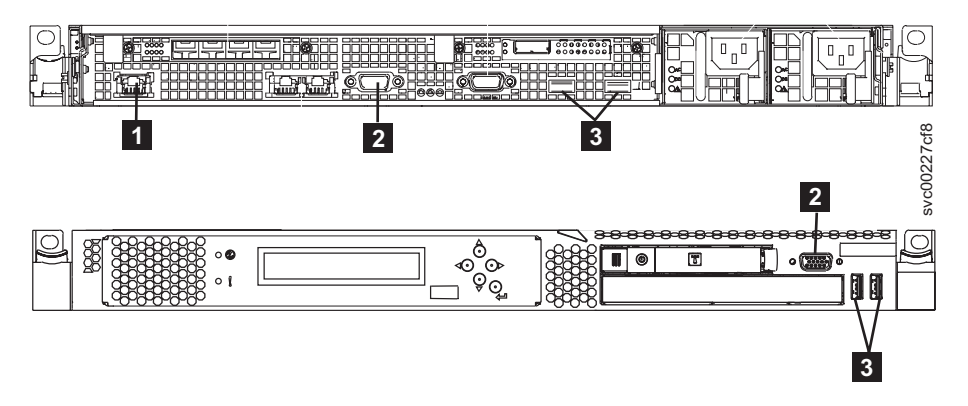

図 16. SAN ボリューム・コントローラー 2145-CF8 のサービス・ポート

1 システム管理ポート

I

|
|
|

Т

L

L

Т

T

Т

T

L

L

Т

T

|
|
|

Т

T

T

L

L

L

2 2 つのモニター・ポート、前面に 1 つと背面に 1 つ

**3** 4 つの USB ポート、前面に 2 つと背面に 2 つ

通常の稼働中はこれらのポートは使用されません。これらのいずれかのポートへの 装置の接続は、サービス手順または IBM サービス担当員によって指示された場合 にのみ実行してください。

#### SAN ボリューム・コントローラー 2145-CF8 未使用ポート:

SAN ボリューム・コントローラー 2145-CF8 には、使用されていないポートを 1 つ入れることができます。

図 17 は、サービス手順の間または通常使用の間使用されない 1 つのポートを示しています。

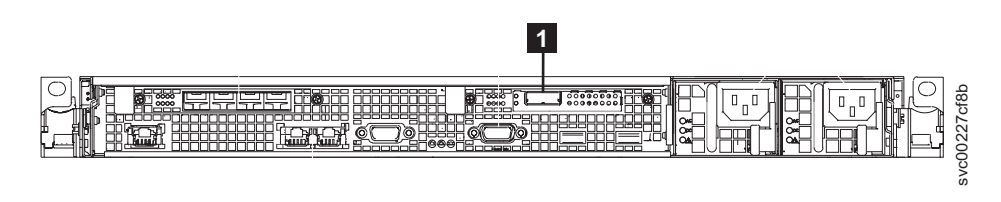

図 17. 使用されない SAN ボリューム・コントローラー 2145-CF8 ポート

1 シリアル接続 SCSI (SAS) ポート

存在する場合、このポートはポートを非アクティブにするためにソフトウェアで無 効にされています。 SAS ポートは、オプションの高速 SAS アダプターが 1 つ以 上のソリッド・ステート・ドライブ (SSD) とともに取り付けられている場合に存在 します。

# SAN ボリューム・コントローラー 2145-8A4 背面パネル・インディ ケーター

背面パネル・インディケーターは LED で構成され、ファイバー・チャネル・ポートの状況、イーサネット接続とアクティビティー、電力、電流、およびシステム・ボード・エラーを示します。

図 18 は、SAN ボリューム・コントローラー 2145-8A4 の後部パネル・アセンブリ ー上の背面パネル・インディケーターを示しています。

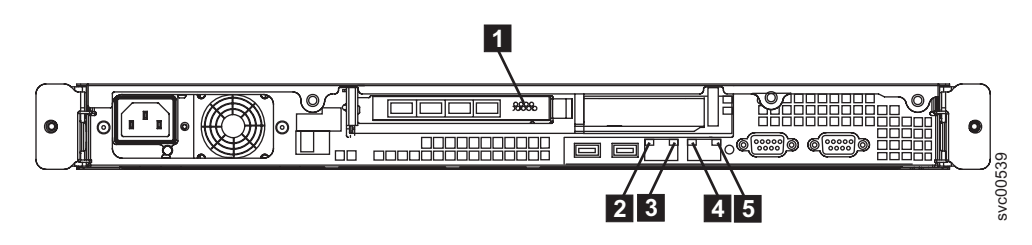

図18. SAN ボリューム・コントローラー 2145-8A4 背面パネル・インディケーター

ファイバー・チャネル LED
 イーサネット・ポート 1 のアクティビティー LED
 イーサネット・ポート 1 のリンク LED
 イーサネット・ポート 2 のアクティビティー LED
 イーサネット・ポート 2 のリンク LED

## SAN ボリューム・コントローラー 2145-8A4 コネクター

外部コネクターは、ファイバー・チャネル・ポート、シリアル・ポート、およびイ ーサネット・ポートと電源機構で構成されます。

図 19 は、SAN ボリューム・コントローラー 2145-8A4 後部パネル・アセンブリー 上の外部コネクターを示しています。

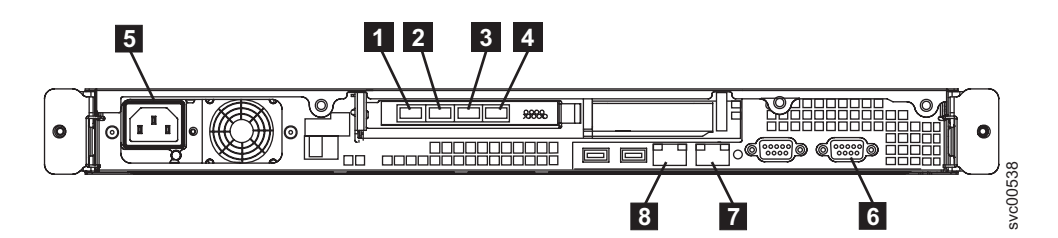

図 19. SAN ボリューム・コントローラー 2145-8A4 の外部コネクター

ファイバー・チャネル・ポート 1
 ファイバー・チャネル・ポート 2
 ファイバー・チャネル・ポート 3
 ファイバー・チャネル・ポート 4
 電源機構
 シリアル接続
 イーサネット・ポート 2

8 イーサネット・ポート 1

図 20 は、電源機構アセンブリー上にあるコネクターのタイプを示しています。この コネクターを使用すると、SAN ボリューム・コントローラー 2145-8A4を無停電電 源装置から給電部に接続できます。

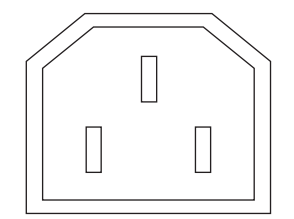

T

図 20. 電源コネクター

## サービス手順の間で使用される SAN ボリューム・コントローラー 2145-8A4 ポート

SAN ボリューム・コントローラー 2145-8A4 には、サービス手順の間にのみ使用される複数のポートが含まれています。これらのポートは図 21 に示されています。

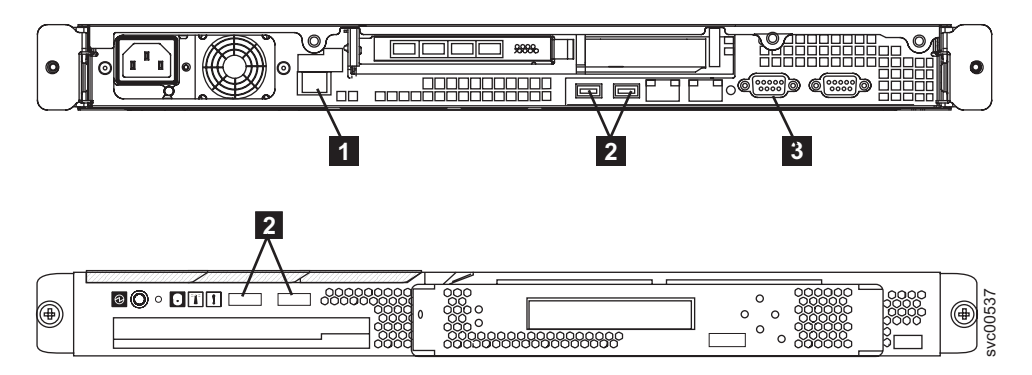

図21. SAN ボリューム・コントローラー 2145-8A4 のサービス・ポート

- 1 システム管理ポート
- **2** 4 つの USB ポート (前面に 2 つ、背面に 2 つ)
- 3 背面に 1 つのビデオ・ポート

通常の稼働中はこれらのポートは使用されません。これらのポートのいずれかに装置を接続するのは、サービス手順または IBM サービス担当員によって指示された場合にのみ実行してください。

## 使用されない SAN ボリューム・コントローラー 2145-8A4 のポート

SAN ボリューム・コントローラー 2145-8A4 には未使用のポートはありません。

# SAN ボリューム・コントローラー 2145-8G4 背面パネル・インディ ケーター

背面パネル・インディケーターは LED で構成され、ファイバー・チャネル・ポートの状況、イーサネット接続とアクティビティー、電力、電流、およびシステム・ボード・エラーを示します。

図 22 は、SAN ボリューム・コントローラー 2145-8G4 の後部パネル・アセンブリ ー上の背面パネル・インディケーターを示しています。

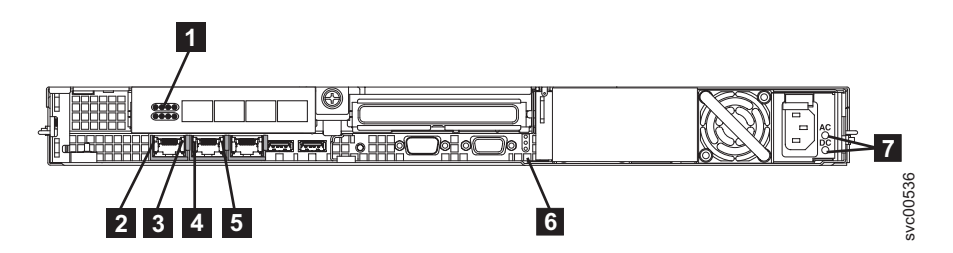

図 22. SAN ボリューム・コントローラー 2145-8G4 背面パネル・インディケーター

- 1 ファイバー・チャネル LED
- 2 イーサネット・ポート 1 のアクティビティー LED
- 3 イーサネット・ポート 1 のリンク LED
- 4 イーサネット・ポート 2 のアクティビティー LED
- 5 イーサネット・ポート 2 のリンク LED
- 6 電源、ロケーション、およびシステム・エラー LED
- 7 AC LED & DC LED

## SAN ボリューム・コントローラー 2145-8G4 コネクター

外部コネクターは、ファイバー・チャネル・ポート、シリアル・ポート、およびイ ーサネット・ポートと電源機構で構成されます。

図 23 は、SAN ボリューム・コントローラー 2145-8G4 後部パネル・アセンブリー 上の外部コネクターを示しています。

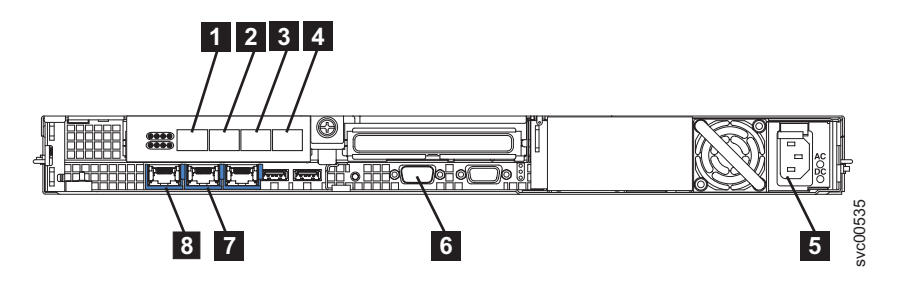

図 23. SAN ボリューム・コントローラー 2145-8G4 の外部コネクター

**1** ファイバー・チャネル・ポート 1

ファイバー・チャネル・ポート 2
 ファイバー・チャネル・ポート 3
 ファイバー・チャネル・ポート 4
 電源機構
 シリアル接続
 イーサネット・ポート 2
 イーサネット・ポート 1

図 24 は、電源機構アセンブリー上にあるコネクターのタイプを示しています。この コネクターを使用すると、SAN ボリューム・コントローラー 2145-8G4を無停電電 源装置から給電部に接続できます。

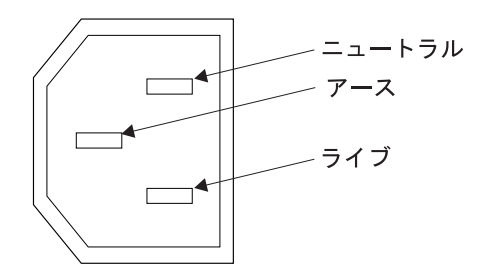

図 24. 電源コネクター

Τ

## サービス手順の間で使用される SAN ボリューム・コントローラー 2145-8G4 ポート

SAN ボリューム・コントローラー 2145-8G4 には、サービス手順の間にのみ使用される複数のポートが含まれています。これらのポートは図 25 に示されています。

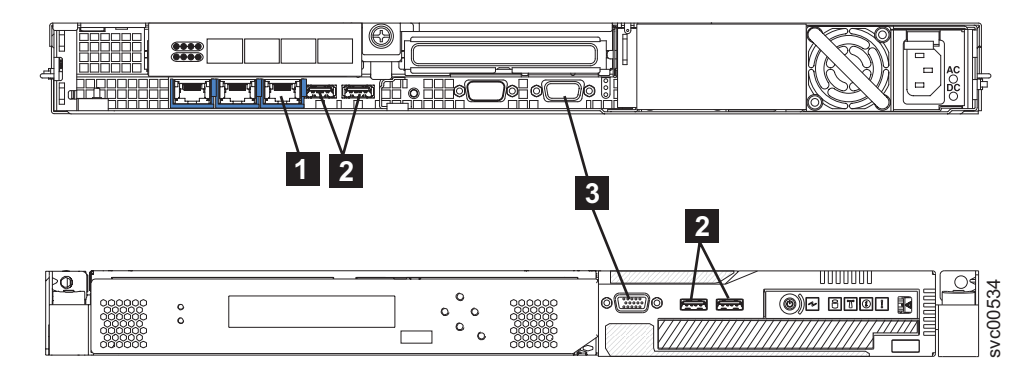

図 25. SAN ボリューム・コントローラー 2145-8G4 のサービス・ポート

| I I | 1 システム管理ポート                      |
|-----|----------------------------------|
| I B | 2 4 つの USB ポート (前面に 2 つ、背面に 2 つ) |
| I B | 3 2 つのモニター・ポート (前面に 1 つ、背面に 1 つ) |

通常の稼働中はこれらのポートは使用されません。これらのポートのいずれかに装置を接続するのは、サービス手順または IBM サービス担当員によって指示された場合にのみ実行してください。

### 使用されない SAN ボリューム・コントローラー 2145-8G4 ポート

SAN ボリューム・コントローラー 2145-8G4 には未使用のポートはありません。

# SAN ボリューム・コントローラー 2145-8F4 背面パネル・インディ ケーター

背面パネル・インディケーターは、後部パネル・アセンブリーにあります。

図 26 は、SAN ボリューム・コントローラー 2145-8F4 の後部パネル・アセンブリ ー上の背面パネル・インディケーターを示しています。

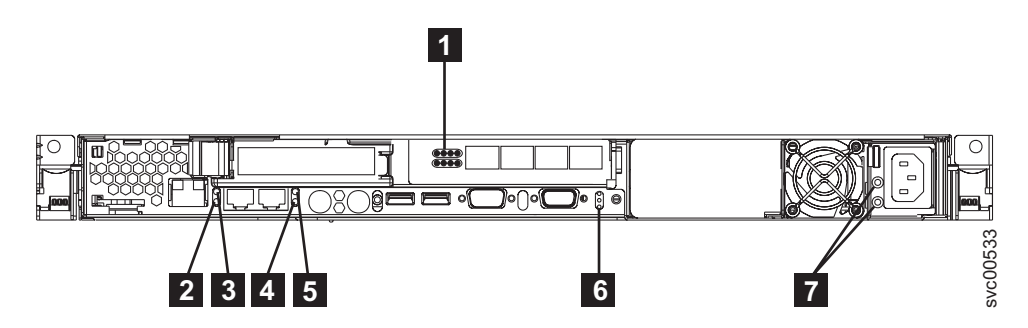

図 26. SAN ボリューム・コントローラー 2145-8F4 背面パネル・インディケーター

1 ファイバー・チャネル LED

L

T

L

T

T

L

- 2 イーサネット・ポート 1 のリンク LED
- 3 イーサネット・ポート 1 のアクティビティー LED
- 4 イーサネット・ポート 2 のリンク LED
- 5 イーサネット・ポート 2 のアクティビティー LED
- 6 電源、ロケーション、およびシステム・エラー LED
- 7 AC LED と DC LED

#### SAN ボリューム・コントローラー 2145-8F4 コネクター

外部コネクターは、イーサネット・ポート、シリアル・ポート、およびファイバ ー・チャネル・ポートと電源機構で構成されます。

29 ページの図 27 は、SAN ボリューム・コントローラー 2145-8F4 後部パネル・ア センブリー上の外部コネクターを示しています。

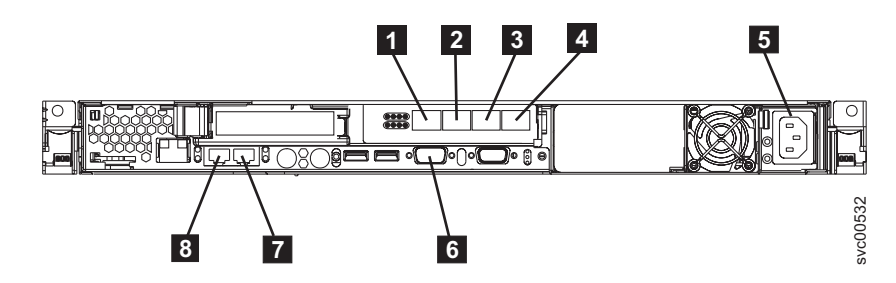

図 27. SAN ボリューム・コントローラー 2145-8F4 の外部コネクター

ファイバー・チャネル・ポート 1
 ファイバー・チャネル・ポート 2
 ファイバー・チャネル・ポート 3
 ファイバー・チャネル・ポート 4
 電源機構
 シリアル接続
 イーサネット・ポート 2
 イーサネット・ポート 1

L

I

L

Ι

L

T

図 28 は、電源機構アセンブリー上にあるコネクターのタイプを示しています。この コネクターを使用すると、SAN ボリューム・コントローラー 2145-8F4を無停電電 源装置から給電部に接続できます。

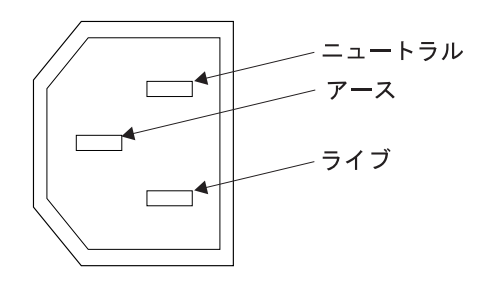

図 28. 電源コネクター

## サービス手順の間で使用される SAN ボリューム・コントローラー 2145-8F4 ポート

SAN ボリューム・コントローラー 2145-8F4 には、キーボード・サービス・ポート およびモニター・サービス・ポートがあります。これらのポートはサービス手順で のみ使用されます。 30 ページの図 29 provides the locations には、サービス・ポー トの位置を記載してあります。

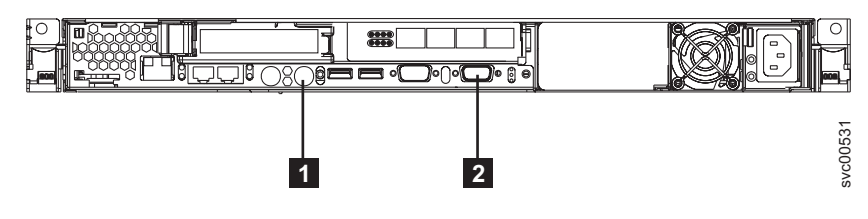

図29. SAN ボリューム・コントローラー 2145-8F4 のサービス・ポート

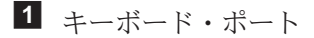

I

L

L

Т

T

Т

L

2 モニター・ポート

# 通常の稼働中に使用されないSAN ボリューム・コントローラー 2145-8F4 ポート

SAN ボリューム・コントローラー 2145-8F4 には、通常の操作時には SAN ボリュ ーム・コントローラーによって使用されないポートがいくつか装備されています。 図 30 および 図 31 は、SAN ボリューム・コントローラーでは使用されないポート を示しています。

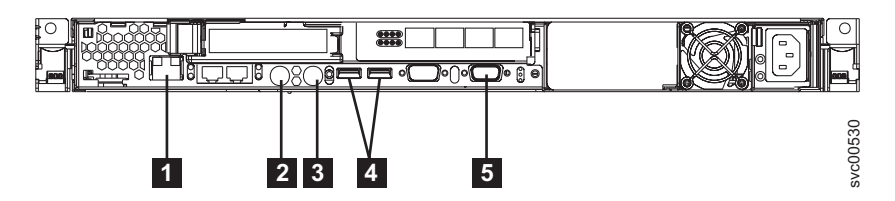

図 30. 通常の操作時には SAN ボリューム・コントローラー 2145-8F4 によって使用されない ポート

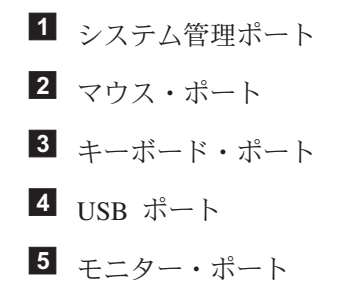

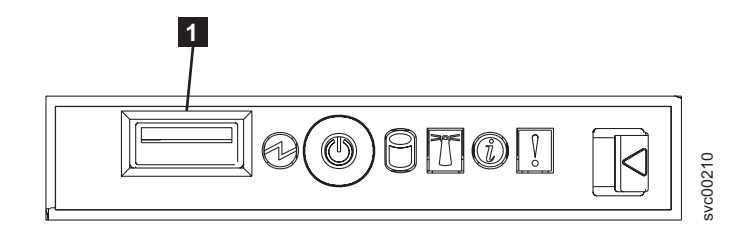

図 31. SAN ボリューム・コントローラー 2145-8F4 の前面パネル上で使用されないポート

**1** USB ポート

# SAN ボリューム・コントローラー 2145-8F2 背面パネル・インディ ケーター

背面パネル・インディケーターは、後部パネル・アセンブリーにあります。

図 32 は、SAN ボリューム・コントローラー 2145-8F2 の後部パネル・アセンブリ ー上の背面パネル・インディケーターを示しています。

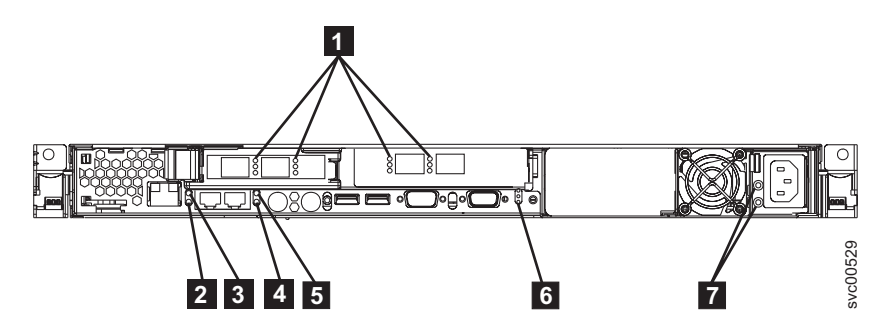

図 32. SAN ボリューム・コントローラー 2145-8F2 背面パネル・インディケーター

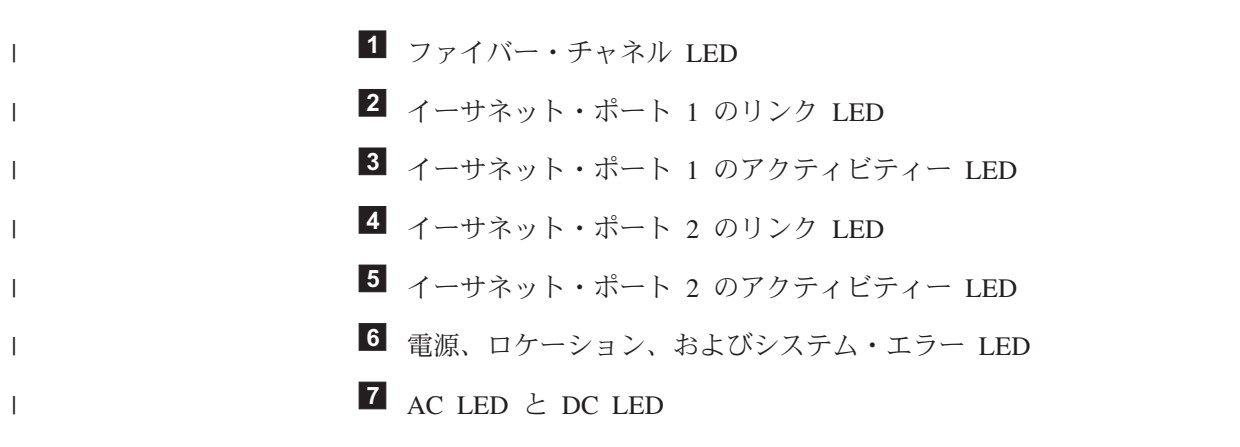

# SAN ボリューム・コントローラー 2145-8F2 コネクター

外部コネクターは、電源機構と、イーサネット・ポート、ファイバー・チャネル・ ポート、およびシリアル・ポートで構成されます。

図 33 は、SAN ボリューム・コントローラー 2145-8F2 後部パネル・アセンブリー 上の外部コネクターを示しています。

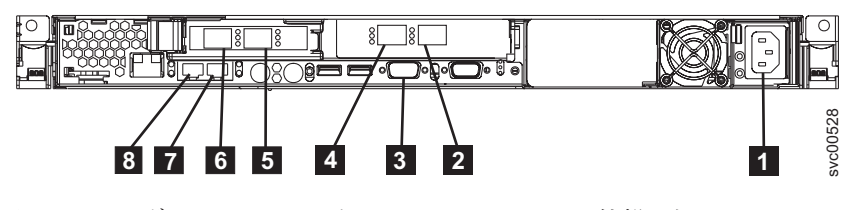

図 33. SAN ボリューム・コントローラー 2145-8F2 の外部コネクター

1 電源機構

<sup>2</sup> ファイバー・チャネル・ポート 4

3 シリアル接続

L

Т

T

Т

Т

- **4** ファイバー・チャネル・ポート 3
- 5 ファイバー・チャネル・ポート 2
- **6** ファイバー・チャネル・ポート 1
- 7 イーサネット・ポート 2
- **8** イーサネット・ポート 1

図 34 は、電源機構アセンブリー上にあるコネクターのタイプを示しています。この コネクターを使用すると、SAN ボリューム・コントローラー 2145-8F2を無停電電 源装置から給電部に接続できます。

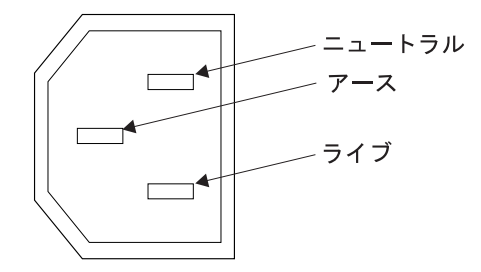

図 34. 電源コネクター

## ファイバー・チャネル LED

ファイバー・チャネル LED は、ファイバー・チャネル・ポートの状況を示しま す。.

各ファイバー・チャネル・ポートの作動の状態と速度を示すには、2 つの LED を 使用します。下部の LED は、リンクの状態とアクティビティーを示します。

表 4. 下部 LED のリンク状態とアクティビティー

| リンク・アクティビティー | リンク状態                |
|--------------|----------------------|
| オフ           | リンクが非アクティブです         |
| オン           | リンクがアクティブで、入出力がありません |
| 明滅           | リンクがアクティブで、入出力がアクティブ |
|              | です                   |

各ファイバー・チャネル・ポートは 3 つの速度のいずれかで作動することができま す。上部 LED は相対的なリンク速度を示します。リンク速度が定義されるのは、 リンクの状態がアクティブである場合のみです。

表 5. 上部 LED の相対的なリンク速度

| リンク速度 LED | リンク速度 |
|-----------|-------|
| オフ        | 低速    |
| オン        | 高速    |

表 5. 上部 LED の相対的なリンク速度 (続き)

| リンク速度 LED | リンク速度 |
|-----------|-------|
| 明滅        | 中間    |

表 6 は、SAN ボリューム・コントローラー・モデル 2145-8A4、2145-8G4、および 2145-8F4 の実際のリンク速度を示しています。

表 6. 実際のリンク速度

| | |

L

L

L

L

|

L

L

| リンク速度 | 実際のリンク速度 |
|-------|----------|
| 低速    | 1 Gbps   |
| 高速    | 4 Gbps   |
| 中間    | 2 Gbps   |

表7 は、SAN ボリューム・コントローラー 2145-CF8 の実際のリンク速度を示しています。

表 7. 実際のリンク速度

| リンク速度 | 実際のリンク速度 |
|-------|----------|
| 低速    | 2 Gbps   |
| 高速    | 8 Gbps   |
| 中間    | 4 Gbps   |

#### 関連資料

36ページの『ファイバー・チャネル・ポート番号とワールド・ワイド・ポート名』 ファイバー・チャネル・ポートは、その物理ポート番号とワールド・ワイド・ポー ト名 (WWPN) によって識別されます。

## イーサネット・アクティビティー LED

イーサネット・アクティビティー LED は、SAN ボリューム・コントローラー 2145-8G4 または SAN ボリューム・コントローラー 2145-8A4 が、イーサネット・ ポートに接続されたイーサネット・ネットワークと通信していることを示します。

イーサネット・コネクターごとに、一連の LED があります。上部の LED は、イ ーサネット・リンク LED です。これが点灯しているときは、イーサネット・ポー トにアクティブな接続があることを示します。下部の LED は、イーサネット・ア クティビティー LED です。これが明滅しているときは、サーバーとネットワー ク・デバイス間でデータが送信中または受信中であることを示します。

### イーサネット・リンク LED

イーサネット・リンク LED は、イーサネット・ポートにアクティブな接続が存在 することを示します。

イーサネット・コネクターごとに、一連の LED があります。上部の LED は、イ ーサネット・リンク LED です。これが点灯しているときは、イーサネット・ポー トにアクティブな接続があることを示します。下部の LED は、イーサネット・ア クティビティー LED です。これが明滅しているときは、サーバーとネットワー ク・デバイス間でデータが送信中または受信中であることを示します。

# 電源、ロケーション、およびシステム・エラー LED

電源 LED、ロケーション LED、およびシステム・エラー LED は、SAN ボリュー ム・コントローラーの背面のモニター・ポートの横にまとめて収められています。 これらの 3 つの LED は、ノードの前面に表示されている LED と同じです。

以下の項目は、電源、ロケーション、およびシステム・エラー LED について説明 しています。

#### 電源 LED

これは 3 つの LED の最上部にあり、以下の状態を示します。

- オフ 次の条件の 1 つ以上が該当します。
  - ・ 電源機構に入力電源が供給されていない。
  - 電源機構に障害が起こっている。
  - LED に障害が起こっている。
- オン SAN ボリューム・コントローラーの電源がオンです。
- 明滅 SAN ボリューム・コントローラーはオフ状態ですが、まだ給電部に 接続されています。

#### ロケーション LED

これは 3 つの LED の真ん中にあります。SAN ボリューム・コントローラ ー では使用されません。

#### システム・エラー LED

これは 3 つの LED の最下部にあり、システム・ボード・エラーが発生したことを示します。ライト・パス診断により詳細情報が提供されます。

### AC LED と DC LED

AC および DC LED は、ノードに電流が供給されているかどうかを示します。

AC LED

上部の LED 1 は、AC 電流がノードに供給されていることを示します。

DC LED

L

Т

L

L

L

L

下部の LED 2 は、DC 電流がノードに供給されていることを示します。

#### AC、DC、および電源機構エラー LED:

AC LED、DC LED、および電源機構エラー LED は、ノードに電流が供給されているかどうかを示します。

35 ページの図 35 は、SAN ボリューム・コントローラー 2145-CF8 の AC LED、DC LED、および電源機構エラー LED のロケーションを示しています。

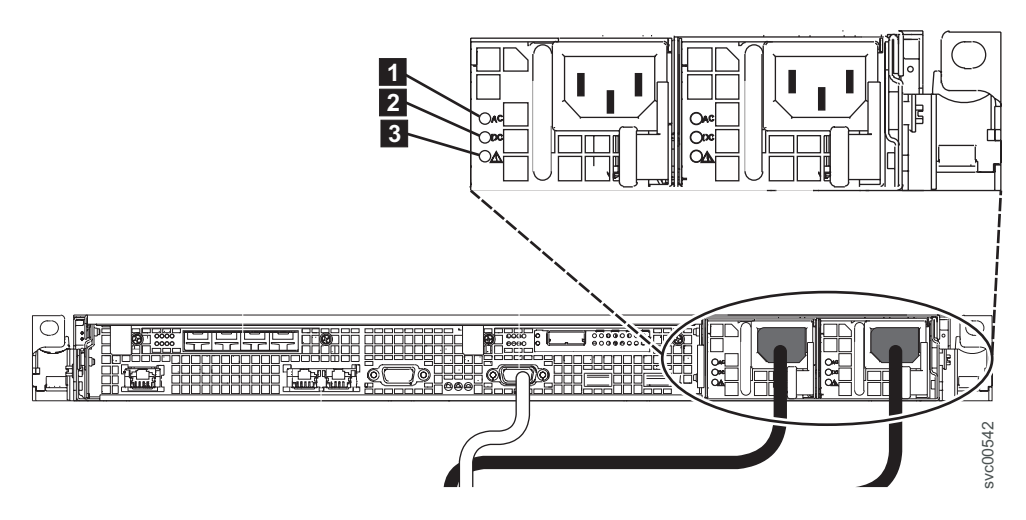

図 35. SAN ボリューム・コントローラー 2145-CF8 AC、DC、および電源エラー LED

2 つの電源機構には、それぞれ独自の LED セットがあります。

#### AC LED

I

|

L

Т

T

1

T

L

I

電源機構の左側にある上部 LED (1)は、ノードに AC 電流が供給されていることを示します。

#### DC LED

電源機構の左側にある中央の LED (2) は、ノードに DC 電流が供給され ていることを示します。

### 電源機構エラー LED

電源機構の左側にある下部 LED (3)は、電源機構に問題があることを示します。

### SAN ボリューム・コントローラー 2145-8G4 上の AC LED と DC LED:

AC LED と DC LED は、SAN ボリューム・コントローラー 2145-8G4 の背面にあ ります。

36ページの図 36 は、AC LED と DC LED のロケーションを示しています。

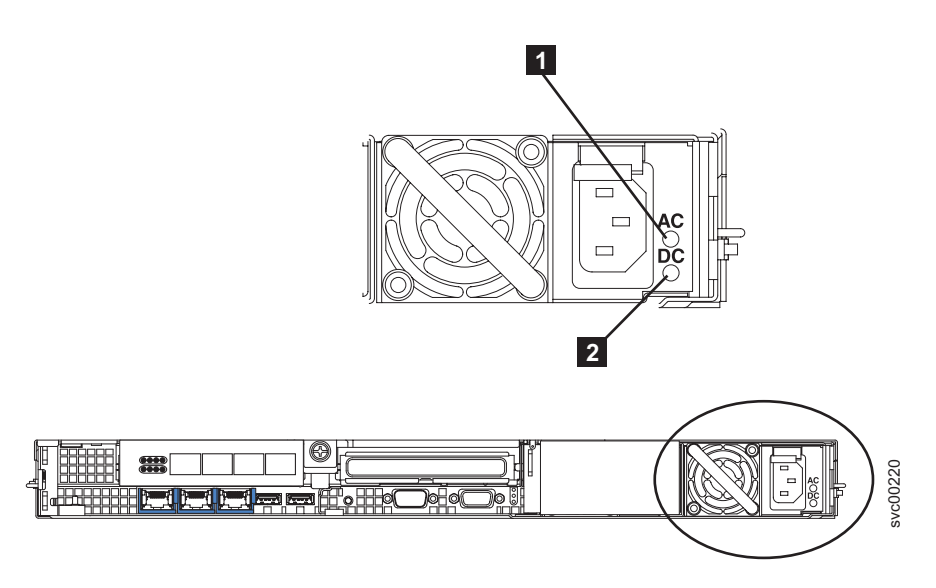

図 36. SAN ボリューム・コントローラー 2145-8G4 AC LED と DC LED

# SAN ボリューム・コントローラー 2145-8F4 および SAN ボリューム・コントロ ーラー 2145-8F2 上の AC LED と DC LED:

AC LED と DC LED は、SAN ボリューム・コントローラー 2145-8F4 および SAN ボリューム・コントローラー 2145-8F2 の背面にあります。

図 37 は、AC LED と DC LED のロケーションを示しています。

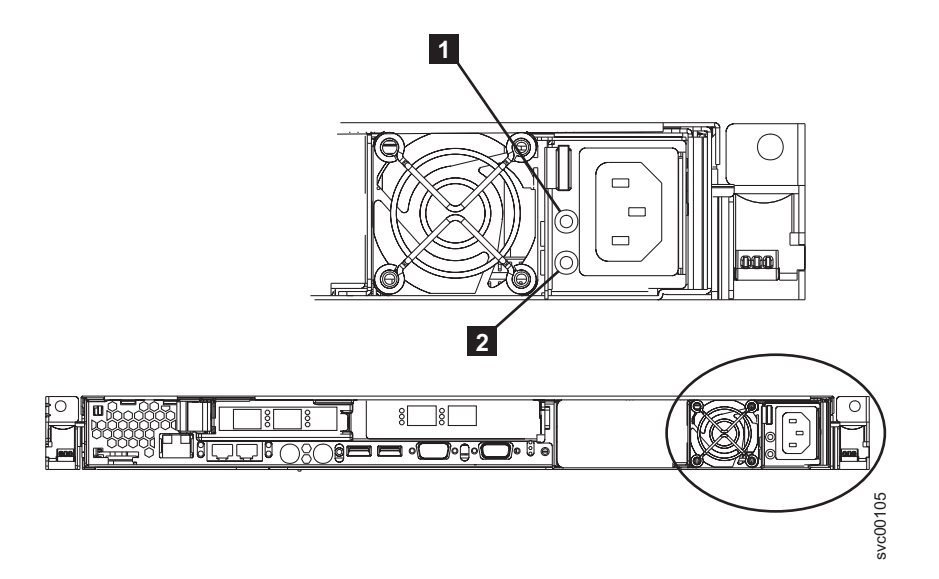

図 37. SAN ボリューム・コントローラー 2145-8F4 および SAN ボリューム・コントローラー 2145-8F2 の AC LED と DC LED

# ファイバー・チャネル・ポート番号とワールド・ワイド・ポート名

ファイバー・チャネル・ポートは、その物理ポート番号とワールド・ワイド・ポー ト名 (WWPN) によって識別されます。 物理ポート番号は、保守作業時のファイバー・チャネル・カードおよびケーブル接 続を識別するためのものです。 WWPN は、ファイバー・チャネル・スイッチ構成 などの作業、ならびに SAN 上の装置を一意的に識別する場合に使用されます。

WWPN は、カードが取り付けられている SAN ボリューム・コントローラー・ノードのワールド・ワイド・ノード名 (WWNN) から派生します。

WWNN の形式は 50050768010XXXXX です。ここで、XXXXX は、最初に装置から 派生し、SAN ボリューム・コントローラー・ノードに固有です。保守コントローラ ーの並行交換を促進し、一部の並行アップグレード操作を有効にするために、フロ ント・パネルを使用して XXXXX の値を変更することができます。

WWPN は 5005076801*QXXXXX* の形式です。ここで、*XXXXX* は前述のとおりであり、*Q* は次のようにポート番号に関連しています。

| ポート | Q の値 |
|-----|------|
| 1   | 4    |
| 2   | 3    |
| 3   | 1    |
| 4   | 2    |

#### 関連資料

32ページの『ファイバー・チャネル LED』 ファイバー・チャネル LED は、ファイバー・チャネル・ポートの状況を示しま す。.

# SAN ボリューム・コントローラー 2145-8A4 ファイバー・チャネ ル・ポート番号

物理ポート番号は 1 から 4 です (SAN ボリューム・コントローラー 2145-8A4 の 背面パネルを表示して、左から右へ)。

図 38 は、SAN ボリューム・コントローラー 2145-8A4 上のファイバー・チャネ ル・ポート番号を示しています。

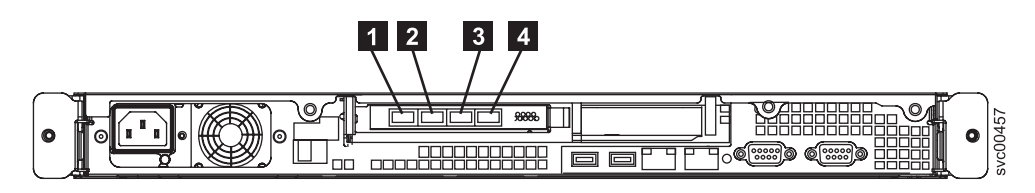

図 38. SAN ボリューム・コントローラー 2145-8A4 の物理ポート番号

# SAN ボリューム・コントローラー 2145-8G4 ファイバー・チャネ ル・ポート番号

物理ポート番号は 1 から 4 です (SAN ボリューム・コントローラー 2145-8G4 の 背面パネルを表示して、左から右へ)。

図 39 は、SAN ボリューム・コントローラー 2145-8G4 の背面図を示しています。

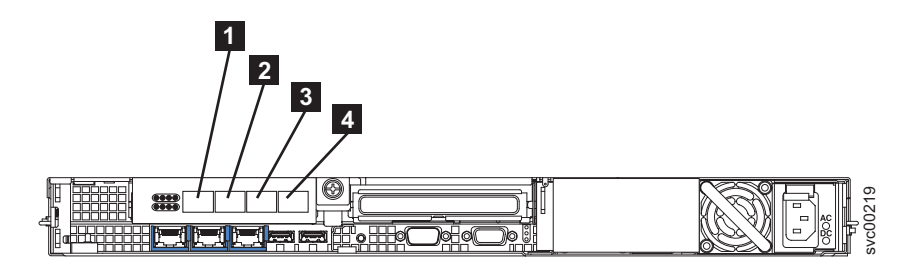

図 39. SAN ボリューム・コントローラー 2145-8G4 の物理ポート番号

# SAN ボリューム・コントローラー 2145-8F4 ファイバー・チャネ ル・ポート番号

物理ポート番号は 1 から 4 です (SAN ボリューム・コントローラー 2145-8F4 の 背面パネルを表示して、左から右へ)。

図 40 は、SAN ボリューム・コントローラー 2145-8F4 の背面図を示しています。

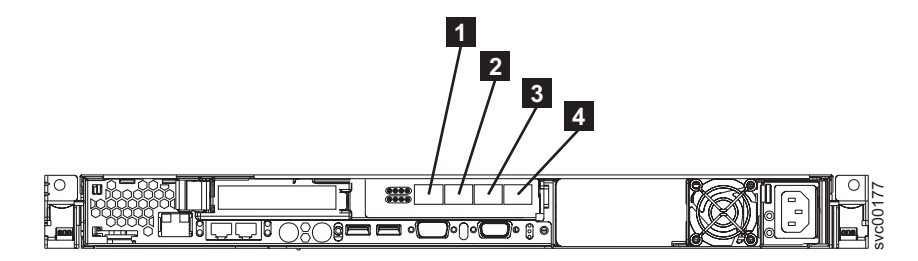

図 40. SAN ボリューム・コントローラー 2145-8F4 の物理ポート番号

# SAN ボリューム・コントローラー 2145-8F2 ファイバー・チャネ ル・ポート番号

物理ポート番号は 1 から 4 です (SAN ボリューム・コントローラー 2145-8F2 の 背面パネルを表示して、左から右へ)。

39ページの図 41 は、SAN ボリューム・コントローラー 2145-8F2 の背面図を示しています。

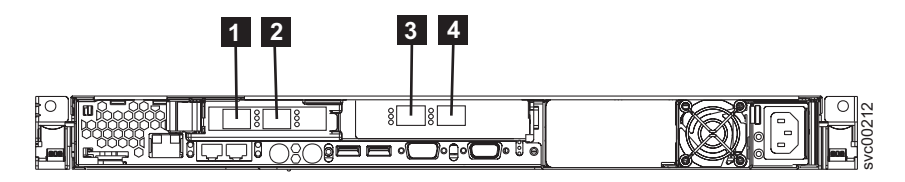

図 41. SAN ボリューム・コントローラー 2145-8F2 の物理ポート番号

# SAN ボリューム・コントローラー環境の要件

IBM 担当員が SAN ボリューム・コントローラー環境をセットアップする前に、 SAN ボリューム・コントローラーの物理サイトの特定の仕様を満たす必要がありま す。

### SAN ボリューム・コントローラー 2145-CF8 の環境要件

SAN ボリューム・コントローラー 2145-CF8 ノードをインストールする前に、物理 環境が特定の要件を満たしている必要があります。これには、十分なスペースが得 られ、電源の要件および環境条件が満たされることの確認も含まれます。

### 入力電圧要件

L

L

|

L

L

|

T

L

L

T

1

L

1

L

L

お客様の稼働環境が次の電圧要件を満たしていることを確認してください。

| 電圧                | 周波数          |
|-------------------|--------------|
| 200 - 240 V 単相 AC | 50 または 60 Hz |

#### 重要:

- 無停電電源装置が別の無停電電源装置からカスケードされている場合、ソースの 無停電電源装置は、相当たり少なくとも3倍の容量を持つ必要があり、合計の高 調波ひずみが5%未満である必要があります。
- さらに、無停電電源装置は、3 Hz/秒以下のスルー・レートの入力電圧キャプチャー機能を備えていなければなりません。

### 各ノードごとの消費電力

お客様の稼働環境が次の電源要件を満たしていることを確認してください。

必要な電力容量は、ノード・タイプ、およびインストールされているオプション・ フィーチャーによって異なります。

| コンポーネント                    | 電源要件  |
|----------------------------|-------|
| SAN ボリューム・コントローラー 2145-CF8 | 200 W |
| ノードと 2145 UPS-1U 電源機構      |       |

注:

• SAN ボリューム・コントローラー 2145-CF8 のノードは、2145 UPS-1U 電 源機構装置のすべての改訂には接続しません。 SAN ボリューム・コントロ ーラー 2145-CF8 のノードは、2145 UPS-1U 電源機構装置部品番号 31P1318 を必要とします。この装置は、アクセス可能な 2 つの電源コンセントをもっ ています。 2145 UPS-1U 電源機構装置の以前の改訂では、アクセス可能な コンセントが 1 つしかなく、適切ではありません。

- それぞれの冗長 AC 電源スイッチの分として、20 W ずつ消費電力に追加し てください。
- 1 つから 4 つのソリッド・ステート・ドライブ (SSD) を使用する高速 SAS アダプターごとに、処理能力に 50 W を追加してください。

#### 回路ブレーカー要件

Т

Т

Т

Т

T

Т

2145 UPS-1Uは集積回路ブレーカーを備えており、追加保護を必要としません。

#### **冗長 AC 電源が未使用の場合の環境要件**

冗長 AC 電源を使用していない場合、ご使用の環境が以下の範囲内にあることを確認してください。

| 環境       | 温度             | 高度             | 相対湿度        | 最大湿球温度      |
|----------|----------------|----------------|-------------|-------------|
| 操作 (低高度) | 10°C - 35°C    | 0 - 914 m      | 8% から 80% ま | 23°C (73°F) |
|          | (50°F - 95°F)  | (0 - 2998 フィー  | で (結露なし)    |             |
|          |                | ト)             |             |             |
| 操作 (高高度) | 10°C - 32°C    | 914 - 2133 m   | 8% から 80% ま | 23°C (73°F) |
|          | (50°F - 90°F)  | (2998 - 6988 フ | で (結露なし)    |             |
|          |                | ィート)           |             |             |
| 電源オフ時    | 10°C - 43°C    | 0 - 2133 m     | 8% から 80% ま | 27°C (81°F) |
|          | (50°F - 110°F) | (0 - 6988 フィー  | で (結露なし)    |             |
|          |                | ト)             |             |             |
| 保管時      | 1°C - 60°C     | 0 - 2133 m     | 5% から 80% ま | 29°C (84°F) |
|          | (34°F - 140°F) | (0 - 6988 フィー  | で (結露なし)    |             |
|          |                | ト)             |             |             |
| 配送時      | -20°C - 60°C   | 0 - 10668 m    | 5% から 100%  | 29°C (84°F) |
|          | (-4°F - 140°F) | (0 - 34991 フィ  | (凝縮あり、ただ    |             |
|          |                | ート)            | し降雨なし)      |             |

#### **冗長 AC 電源を使用の場合の環境要件**

冗長 AC 電源を使用している場合、ご使用の環境が以下の範囲内にあることを確認 してください。

| 環境       | 温度            | 高度             | 相対湿度       | 最大湿球温度      |
|----------|---------------|----------------|------------|-------------|
| 操作 (低高度) | 15°C - 32°C   | 0 - 914 m      | 20% から 80% | 23°C (73°F) |
|          | (59°F - 90°F) | (0 - 2998 フィー  | まで (結露なし)  |             |
|          |               | ト)             |            |             |
| 操作 (高高度) | 15°C - 32°C   | 914 - 2133 m   | 20% から 80% | 23°C (73°F) |
|          | (59°F - 90°F) | (2998 - 6988 フ | まで (結露なし)  |             |
|          |               | イート)           |            |             |

| 環境    | 温度             | 高度            | 相対湿度        | 最大湿球温度      |
|-------|----------------|---------------|-------------|-------------|
| 電源オフ時 | 10°C - 43°C    | 0 から 2133m    | 20% から 80%  | 27°C (81°F) |
|       | (50°F - 110°F) | (0 - 6988 フィー | まで (結露なし)   |             |
|       |                | ト)            |             |             |
| 保管時   | 1°C - 60°C     | 0 - 2133 m    | 5% から 80% ま | 29°C (84°F) |
|       | (34°F - 140°F) | (0 - 6988 フィー | で (結露なし)    |             |
|       |                | ト)            |             |             |
| 配送時   | -20°C - 60°C   | 0 - 10668 m   | 5% から 100%  | 29°C (84°F) |
|       | (-4°F - 140°F) | (0 - 34991 フィ | (凝縮あり、ただ    |             |
|       |                | ート)           | し降雨なし)      |             |

### 環境の準備

L

I

L

L

 次の表は、SAN ボリューム・コントローラー 2145-CF8 ノードの物理的特性をリストしています。

### 寸法と重量

このノードをサポートできるラックに使用可能なスペースがあることを確認します。

| 高さ         | 幅           | 奥行き      | 最大重量    |
|------------|-------------|----------|---------|
| 43 mm      | 440 mm      | 686 mm   | 12.7 kg |
| (1.69 インチ) | (17.32 インチ) | (27 インチ) |         |

## 追加のスペース所要量

ノード周辺の追加スペース要件(下記)に対応して、ラックにスペースがあることを確認します。

|         | 追加スペース         |          |
|---------|----------------|----------|
| 位置      | 要件             | 理由       |
| 左側および右側 | 50 mm (2 インチ)  | 冷却用空気の流れ |
| 背面      | 最小:            | ケーブルの出口  |
|         | 100 mm (4 インチ) |          |

## 各 SAN ボリューム・コントローラー 2145-CF8 ノードの発熱量

ノードは以下の最大発熱量を放散させる。

| モデル                                                                    | ノード当たりの発熱量        |
|------------------------------------------------------------------------|-------------------|
| SAN ボリューム・コントローラー 2145-CF8                                             | 160 W (546 Btu/時) |
| SAN ボリューム・コントローラー 2145-CF8<br>および最大 4 つのオプションのソリッド・<br>ステート・ドライブ (SSD) | 210 W (717 Btu/時) |
| 標準作動時の 2145 UPS-1U の最大発熱量:                                             | 10 W (34 Btu/時)   |
| バッテリー作動時の 2145 UPS-1U の最大発<br>熱量:                                      | 100 W (341 Btu/時) |

## SAN ボリューム・コントローラー 2145-8A4 の環境要件

SAN ボリューム・コントローラー 2145-8A4 をインストールする前に、物理環境が 特定の要件を満たしている必要があります。これには、十分なスペースが得られ、 電源の要件および環境条件が満たされることの確認も含まれます。

#### 入力電圧要件

お客様の稼働環境が次の電圧要件を満たしていることを確認してください。

| 電圧                | 周波数          |
|-------------------|--------------|
| 200 - 240 V 単相 AC | 50 または 60 Hz |

#### 重要:

Т

L

Т

Т

Т

T

Т

- ・ 無停電電源装置が別の無停電電源装置からカスケードされている場合、ソースの 無停電電源装置は、相当たり少なくとも3倍の容量を持つ必要があり、合計の高 調波ひずみが5%未満である必要があります。
- さらに、無停電電源装置は、3 Hz/秒以下のスルー・レートの入力電圧キャプチャー機能を備えていなければなりません。

## 各ノードごとの消費電力

お客様の稼働環境が次の電源要件を満たしていることを確認してください。

必要な電力は、ノード・タイプ、および冗長 AC 電源機構を使用しているかどうか によって異なります。

| コンポーネント                    | 電源要件  |
|----------------------------|-------|
| SAN ボリューム・コントローラー 2145-8A4 | 180 W |
| および 2145 UPS-1U            |       |

それぞれの冗長 AC 電源スイッチの分として、20 W ずつ消費電力に追加してください。

#### 回路ブレーカー要件

2145 UPS-1Uは集積回路ブレーカーを備えており、追加保護を必要としません。

#### 冗長 AC 電源が未使用の場合の環境要件

冗長 AC 電源を使用していない場合、ご使用の環境が以下の範囲内にあることを確認してください。

| 環境       | 温度                           | 高度                        | 相対湿度                    | 最大湿球温度      |
|----------|------------------------------|---------------------------|-------------------------|-------------|
| 操作 (低高度) | 10°C - 35°C<br>(50°F - 95°F) | 0 - 914 m<br>(0 から 3000 フ | 8% から 80% ま<br>で (結露なし) | 23°C (73°F) |
|          |                              | イート)                      |                         |             |

| 環境       | 温度                                | 高度                                     | 相対湿度                             | 最大湿球温度      |
|----------|-----------------------------------|----------------------------------------|----------------------------------|-------------|
| 操作 (高高度) | 10°C - 32°C<br>(50°F - 90°F)      | 914 - 2133 m<br>(3000 から 7000<br>フィート) | 8% から 80% ま<br>で (結露なし)          | 23°C (73°F) |
| 電源オフ時    | 10°C - 43°C<br>(50°F から<br>109°F) | 0 - 2133 m<br>(0 から 7000 フ<br>ィート)     | 8% から 80% ま<br>で (結露なし)          | 27°C (81°F) |
| 保管時      | 1°C - 60°C<br>(34°F - 140°F)      | 0 - 2133 m<br>(0 から 7000 フ<br>ィート)     | 5% から 80% ま<br>で (結露なし)          | 29°C (84°F) |
| 配送時      | -20°C - 60°C<br>(-4°F - 140°F)    | 0 から 10668 m<br>(0 から 34991<br>フィート)   | 5% から 100%<br>(凝縮あり、ただ<br>し降雨なし) | 29°C (84°F) |

## **冗長 AC 電源を使用の場合の環境要件**

冗長 AC 電源を使用している場合、ご使用の環境が以下の範囲内にあることを確認 してください。

| 環境       | 温度                                | 高度                                     | 相対湿度                             | 最大湿球温度      |
|----------|-----------------------------------|----------------------------------------|----------------------------------|-------------|
| 操作 (低高度) | 15°C - 32°C<br>(59°F - 90°F)      | 0 - 914 m<br>(0 から 3000 フ<br>ィート)      | 20% から 80%<br>まで (結露なし)          | 23°C (73°F) |
| 操作 (高高度) | 15°C - 32°C<br>(59°F - 90°F)      | 914 - 2133 m<br>(3000 から 7000<br>フィート) | 20% から 80%<br>まで (結露なし)          | 23°C (73°F) |
| 電源オフ時    | 10°C - 43°C<br>(50°F から<br>109°F) | 0 - 2133 m<br>(0 から 7000 フ<br>ィート)     | 20% から 80%<br>まで (結露なし)          | 27°C (81°F) |
| 保管時      | 1°C - 60°C<br>(34°F - 140°F)      | 0 - 2133 m<br>(0 から 7000 フ<br>ィート)     | 5% から 80% ま<br>で (結露なし)          | 29°C (84°F) |
| 配送時      | -20°C - 60°C<br>(-4°F - 140°F)    | 0 - 10668 m<br>(0 - 34991 フィ<br>ート)    | 5% から 100%<br>(凝縮あり、ただ<br>し降雨なし) | 29°C (84°F) |

#### 環境の準備

次の表は、SAN ボリューム・コントローラー 2145-8A4 ノードの物理的特性をリストしています。

# 寸法と重量

このノードをサポートできるラックに使用可能なスペースがあることを確認します。

| 高さ         | 幅           | 奥行き      | 最大重量    |
|------------|-------------|----------|---------|
| 43 mm      | 440 mm      | 559 mm   | 10.1 kg |
| (1.75 インチ) | (17.32 インチ) | (22 インチ) | (22 lb) |

#### 追加のスペース所要量

ノード周辺の追加スペース要件 (下記) に対応して、ラックにスペースがあることを 確認します。

|         | 追加スペース             |          |
|---------|--------------------|----------|
| 位置      | 要件                 | 理由       |
| 左側および右側 | 最小: 50 mm (2 インチ)  | 冷却用空気の流れ |
| 背面      | 最小: 100 mm (4 インチ) | ケーブルの出口  |

#### 各 SAN ボリューム・コントローラー 2145-8A4 ノードの発熱量

ノードは以下の最大発熱量を放散させる。

| モデル                        | ノード当たりの発熱量        |
|----------------------------|-------------------|
| SAN ボリューム・コントローラー 2145-8A4 | 140 W (478 Btu/時) |

# SAN ボリューム・コントローラー 2145-8G4 の環境要件

SAN ボリューム・コントローラー 2145-8G4 をインストールする前に、物理環境が 特定の要件を満たしている必要があります。これには、十分なスペースが得られ、 電源の要件および環境条件が満たされることの確認も含まれます。

#### 入力電圧要件

お客様の稼働環境が次の電圧要件を満たしていることを確認してください。

| 電圧                | 周波数          |
|-------------------|--------------|
| 200 - 240 V 単相 AC | 50 または 60 Hz |

#### 重要:

L

L

L

- 無停電電源装置が別の無停電電源装置からカスケードされている場合、ソースの 無停電電源装置は、相当たり少なくとも3倍の容量を持つ必要があり、合計の高 調波ひずみが5%未満である必要があります。
  - さらに、無停電電源装置は、3 Hz/秒以下のスルー・レートの入力電圧キャプチャー機能を備えていなければなりません。

## 各ノードごとの消費電力

お客様の稼働環境が次の電源要件を満たしていることを確認してください。

必要な電力は、ノード・タイプ、および冗長 AC 電源機構を使用しているかどうか によって異なります。

| コンポーネント                    | 電源要件  |
|----------------------------|-------|
| SAN ボリューム・コントローラー 2145-8G4 | 470 W |
| および 2145 UPS-1U            |       |

それぞれの冗長 AC 電源スイッチの分として、20 W ずつ消費電力に追加してください。

### 回路ブレーカー要件

2145 UPS-1Uは集積回路ブレーカーを備えており、追加保護を必要としません。

## **冗長 AC 電源が未使用の場合の環境要件**

冗長 AC 電源を使用していない場合、ご使用の環境が以下の範囲内にあることを確認してください。

| 環境       | 温度                             | 高度                                     | 相対湿度                             | 最大湿球温度      |
|----------|--------------------------------|----------------------------------------|----------------------------------|-------------|
| 操作 (低高度) | 10°C - 35°C<br>(50°F - 95°F)   | 0 - 914 m<br>(0 - 2998 フィー<br>ト)       | 8% から 80% ま<br>で (結露なし)          | 23°C (73°F) |
| 操作 (高高度) | 10°C - 32°C<br>(50°F - 90°F)   | 914 - 2133 m<br>(2998 - 6988 フ<br>ィート) | 8% から 80% ま<br>で (結露なし)          | 23°C (73°F) |
| 電源オフ時    | 10°C - 43°C<br>(50°F - 110°F)  | 0 - 2133 m<br>(0 - 6988 フィー<br>ト)      | 8% から 80% ま<br>で (結露なし)          | 27°C (81°F) |
| 保管時      | 1°C - 60°C<br>(34°F - 140°F)   | 0 - 2133 m<br>(0 - 6988 フィー<br>ト)      | 5% から 80% ま<br>で (結露なし)          | 29°C (84°F) |
| 配送時      | -20°C - 60°C<br>(-4°F - 140°F) | 0 - 10668 m<br>(0 - 34991 フィ<br>ート)    | 5% から 100%<br>(凝縮あり、ただ<br>し降雨なし) | 29°C (84°F) |

## **冗長 AC 電源を使用の場合の環境要件**

冗長 AC 電源を使用している場合、ご使用の環境が以下の範囲内にあることを確認 してください。

| 環境       | 温度             | 高度             | 相対湿度       | 最大湿球温度      |
|----------|----------------|----------------|------------|-------------|
| 操作 (低高度) | 15°C - 32°C    | 0 - 914 m      | 20% から 80% | 23°C (73°F) |
|          | (59°F - 90°F)  | (0 - 2998 フィー  | まで (結露なし)  |             |
|          |                | ト)             |            |             |
| 操作 (高高度) | 15°C - 32°C    | 914 - 2133 m   | 20% から 80% | 23°C (73°F) |
|          | (59°F - 90°F)  | (2998 - 6988 フ | まで (結露なし)  |             |
|          |                | イート)           |            |             |
| 電源オフ時    | 10°C - 43°C    | 0 から 2133m     | 20% から 80% | 27°C (81°F) |
|          | (50°F - 110°F) | (0 - 6988 フィー  | まで (結露なし)  |             |
|          |                | ト)             |            |             |

| 環境  | 温度             | 高度            | 相対湿度        | 最大湿球温度      |
|-----|----------------|---------------|-------------|-------------|
| 保管時 | 1°C - 60°C     | 0 - 2133 m    | 5% から 80% ま | 29°C (84°F) |
|     | (34°F - 140°F) | (0 - 6988 フィー | で (結露なし)    |             |
|     |                | ト)            |             |             |
| 配送時 | -20°C - 60°C   | 0 - 10668 m   | 5% から 100%  | 29°C (84°F) |
|     | (-4°F - 140°F) | (0 - 34991 フィ | (凝縮あり、ただ    |             |
|     |                | ート)           | し降雨なし)      |             |

#### 環境の準備

次の表は、SAN ボリューム・コントローラー 2145-8G4 ノードの物理的特性をリストしています。

#### 寸法と重量

このノードをサポートできるラックに使用可能なスペースがあることを確認します。

| 高さ         | 幅           | 奥行き      | 最大重量    |
|------------|-------------|----------|---------|
| 43 mm      | 440 mm      | 686 mm   | 12.7 kg |
| (1.69 インチ) | (17.32 インチ) | (27 インチ) |         |

#### 追加のスペース所要量

ノード周辺の追加スペース要件 (下記) に対応して、ラックにスペースがあることを 確認します。

|         | 追加スペース         |          |
|---------|----------------|----------|
| 位置      | 要件             | 理由       |
| 左側および右側 | 50 mm (2 インチ)  | 冷却用空気の流れ |
| 背面      | 最小:            | ケーブルの出口  |
|         | 100 mm (4 インチ) |          |

### 各 SAN ボリューム・コントローラー 2145-8G4 ノードの発熱量

ノードは以下の最大発熱量を放散させる。

| モデル                        | ノード当たりの発熱量          |
|----------------------------|---------------------|
| SAN ボリューム・コントローラー 2145-8G4 | 400 W (1350 Btu/時間) |

# SAN ボリューム・コントローラー 2145-8F4 および SAN ボリュー ム・コントローラー 2145-8F2 の環境要件

SAN ボリューム・コントローラー 2145-8F4または SAN ボリューム・コントロー ラー 2145-8F2をインストールする前に、物理環境が特定の要件を満たしている必要 があります。これには、十分なスペースが得られ、電源の要件および環境条件が満 たされることの確認も含まれます。

# 入力電圧要件

お客様の稼働環境が次の電圧要件を満たしていることを確認してください。

| 電圧                | 周波数          |
|-------------------|--------------|
| 200 - 240 V 単相 AC | 50 または 60 Hz |

## 各ノードごとの消費電力

お客様の稼働環境が次の電源要件を満たしていることを確認してください。

必要な電力は、ノード・タイプ、および冗長 AC 電源機構を使用しているかどうか によって異なります。

| コンポーネント                    | 電源要件  |
|----------------------------|-------|
| SAN ボリューム・コントローラー 2145-8F4 | 520 W |
| および 2145 UPS-1U            |       |
| SAN ボリューム・コントローラー 2145-8F2 | 520 W |
| および 2145 UPS-1U            |       |

それぞれの冗長 AC 電源スイッチの分として、20 W ずつ消費電力に追加してください。

### 回路ブレーカー要件

2145 UPS-1Uは集積回路ブレーカーを備えており、追加保護を必要としません。

## **冗長 AC 電源が未使用の場合の環境要件**

冗長 AC 電源を使用していない場合、ご使用の環境が以下の範囲内にあることを確認してください。

| 環境       | 温度                             | 高度                                             | 相対湿度                             | 最大湿球温度      |
|----------|--------------------------------|------------------------------------------------|----------------------------------|-------------|
| 操作 (低高度) | 10°C - 35°C<br>(50°F - 95°F)   | 0 から 914.4 m<br>(0 から 3000 フ<br>ィート)           | 8% から 80% ま<br>で (結露なし)          | 23°C (74°F) |
| 操作 (高高度) | 10°C - 32°C<br>(50°F - 88°F)   | 914.4 から<br>2133.6 m<br>(3000 から 7000<br>フィート) | 8% から 80% ま<br>で (結露なし)          | 23°C (74°F) |
| 電源オフ時    | 10°C - 43°C<br>(50°F - 110°F)  | 0 から 2133.6 m<br>(3000 から 7000<br>フィート)        | 8% から 80% ま<br>で (結露なし)          | 27°C (81°F) |
| 保管時      | 1°C - 60°C<br>(34°F - 140°F)   | 0 から 2133.6 m<br>(0 から 7000 フ<br>ィート)          | 5% から 80% ま<br>で (結露なし)          | 29°C (84°F) |
| 配送時      | -20°C - 60°C<br>(-4°F - 140°F) | 0 - 10668 m<br>(0 - 34991 フィ<br>ート)            | 5% から 100%<br>(凝縮あり、ただ<br>し降雨なし) | 29°C (84°F) |

## 冗長 AC 電源を使用の場合の環境要件

冗長 AC 電源を使用している場合、ご使用の環境が以下の範囲内にあることを確認 してください。

| 環境       | 温度                             | 高度                                             | 相対湿度                             | 最大湿球温度      |
|----------|--------------------------------|------------------------------------------------|----------------------------------|-------------|
| 操作 (低高度) | 15°C - 32°C<br>(59°F - 89°F)   | 0 から 914.4 m<br>(0 から 3000 フ<br>ィート)           | 20% から 80%<br>まで (結露なし)          | 23°C (74°F) |
| 操作 (高高度) | 15°C - 32°C<br>(50°F - 88°F)   | 914.4 から<br>2133.6 m<br>(3000 から 7000<br>フィート) | 20% から 80%<br>まで (結露なし)          | 23°C (74°F) |
| 電源オフ時    | 10°C - 43°C<br>(50°F - 110°F)  | 0 から 2133.6 m<br>(0 から 7000 フ<br>ィート)          | 20% から 80%<br>まで (結露なし)          | 27°C (81°F) |
| 保管時      | 1°C - 60°C<br>(34°F - 140°F)   | 0 から 2133.6 m<br>(0 から 7000 フ<br>ィート)          | 5% から 80% ま<br>で (結露なし)          | 29°C (84°F) |
| 配送時      | -20°C - 60°C<br>(-4°F - 140°F) | 0 - 10668 m<br>(0 - 34991 フィ<br>ート)            | 5% から 100%<br>(凝縮あり、ただ<br>し降雨なし) | 29°C (84°F) |

### 環境の準備

次の表は、SAN ボリューム・コントローラー 2145-8F4 ノードおよび SAN ボリュ ーム・コントローラー 2145-8F2 ノードの物理的特性をリストしています。

## 寸法と重量

このノードをサポートできるラックに使用可能なスペースがあることを確認します。

| 高さ         | 幅           | 奥行き      | 最大重量    |
|------------|-------------|----------|---------|
| 43 mm      | 440 mm      | 686 mm   | 12.7 kg |
| (1.69 インチ) | (17.32 インチ) | (27 インチ) |         |

### 追加のスペース所要量

ノード周辺の追加スペース要件 (下記) に対応して、ラックにスペースがあることを 確認します。

|         | 追加スペース         |          |
|---------|----------------|----------|
| 位置      | 要件             | 理由       |
| 左側および右側 | 50 mm (2 インチ)  | 冷却用空気の流れ |
| 背面      | 最小:            | ケーブルの出口  |
|         | 100 mm (4 インチ) |          |

## 各 SAN ボリューム・コントローラー 2145-8F4 または SAN ボリュー ム・コントローラー 2145-8F2 ノードの発熱量

ノードは以下の最大発熱量を放散させる。

| モデル                        | ノード当たりの発熱量          |
|----------------------------|---------------------|
| SAN ボリューム・コントローラー 2145-8F4 | 450 W (1540 Btu/時間) |
| SAN ボリューム・コントローラー 2145-8F2 | 450 W (1540 Btu/時間) |

# 冗長 AC 電源スイッチ

冗長 AC 電源スイッチは、単一の電源回路の障害からの SAN ボリューム・コント ローラー・ノードの回復力を高めるためのオプション・フィーチャーです。冗長 AC 電源スイッチは、無停電電源装置 の置き換えではありません。各ノードには、 無停電電源装置 も使用する必要があります。

冗長 AC 電源スイッチを 2 つの独立した電源回路に接続する必要があります。一 方の電源回路は主電源入力ポートに接続し、もう一方の電源回路はバックアップ電 源入力ポートに接続します。何かの理由により、SAN ボリューム・コントローラー ノードへの主電源に障害が発生した場合、冗長 AC 電源スイッチは自動的にバック アップ給電部を使用します。電力が回復すると、冗長 AC 電源スイッチは自動的に 元のメイン給電部の使用に変わります。

SAN ボリューム・コントローラー・ノードと同じラック内に 冗長 AC 電源スイッ チを設置します。冗長 AC 電源スイッチは、論理的にはラック電力配分装置と 2145 UPS-1U との間に位置します。

単一の冗長 AC 電源スイッチを使用して、1 台または 2 台の SAN ボリューム・ コントローラー・ノードを給電します。冗長 AC 電源スイッチを使用して 2 つの ノードを給電する場合は、このノードは異なる入出力グループに存在する必要があ ります。冗長 AC 電源スイッチに障害が発生した場合、または保守が必要となった 場合、両方のノードの電源がオフになります。このノードは、異なる 2 つの入出力 グループ内に存在するため、そのホストはバックエンド・ディスク・データにアク セス不能にはなりません。

障害時に最大の回復力を実現するには、1 つの冗長 AC 電源スイッチを使用して、 各 SAN ボリューム・コントローラー・ノードを給電します。

50ページの図 42 は、冗長 AC 電源スイッチを示しています。

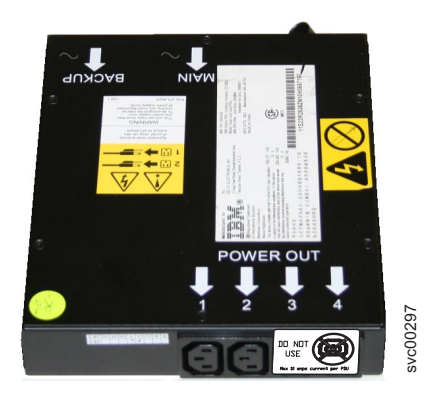

図 42. 冗長 AC 電源スイッチの写真

# 冗長 AC 電源 の環境要件

設置場所が冗長 AC 電源スイッチインストール要件を満たしていることを確認して ください。

冗長 AC 電源スイッチ には、2 つの独立した給電部が必要です。これらは 2 つの ラック・マウント電力配分装置 (PDU) 経由で提供されます。この PDU には IEC320-C13 コンセントが必要です。

冗長 AC 電源スイッチ には、ラック PDU への接続用の 2 本の IEC 320-C19/C14 電源ケーブルが同梱されています。冗長 AC 電源スイッチには、各国特有のケーブ ルはありません。

冗長 AC 電源スイッチと 2145 UPS-1U の間の電源ケーブルは、定格電流 10 A です。

## 冗長 AC 電源スイッチ仕様

次の表は、冗長 AC 電源スイッチの物理的特性をリストしています。

#### 寸法と重量

冗長 AC 電源スイッチをサポートできるスペースがラック内で使用可能であること を確認してください。

| 高さ               | 幅                     | 奥行き    | 最大重量             |
|------------------|-----------------------|--------|------------------|
| 43 mm (1.69 インチ) | 192 mm (7.56 イン<br>チ) | 240 mm | 2.6 kg (5.72 lb) |

#### 追加のスペース所要量

冗長 AC 電源スイッチの両側にあるサイド取り付けプレート用のスペースもラック 内で使用可能であることを確認してください。

| 位置 | 幅                 | 理由         |
|----|-------------------|------------|
| 左側 | 124 mm (4.89 インチ) | サイド装てんプレート |

| 位置 | 幅                 | 理由         |
|----|-------------------|------------|
| 右側 | 124 mm (4.89 インチ) | サイド装てんプレート |

# 発熱量 (最大)

冗長 AC 電源スイッチ内部で発生する最大発熱量は、約 20 ワット (70 Btu/時) です。

# 冗長 AC 電源スイッチの配線 (例)

お客様の環境で、冗長 AC 電源スイッチ装置を正しく配線する必要があります。

**注:** このトピックでは、ケーブル接続の例を提示しているので、コンポーネントの 望ましいロケーションを示しているわけではありません。

52ページの図 43 は、冗長 AC 電源スイッチ・フィーチャー付きの SAN ボリューム・コントローラー・クラスターに対するメイン配線の例です。4 ノード・クラスターは、2 つの入出力グループから構成されています。

- 入出力グループ 0 は、ノード A および B を含みます
- 入出力グループ 1 は、ノード C および D を含みます

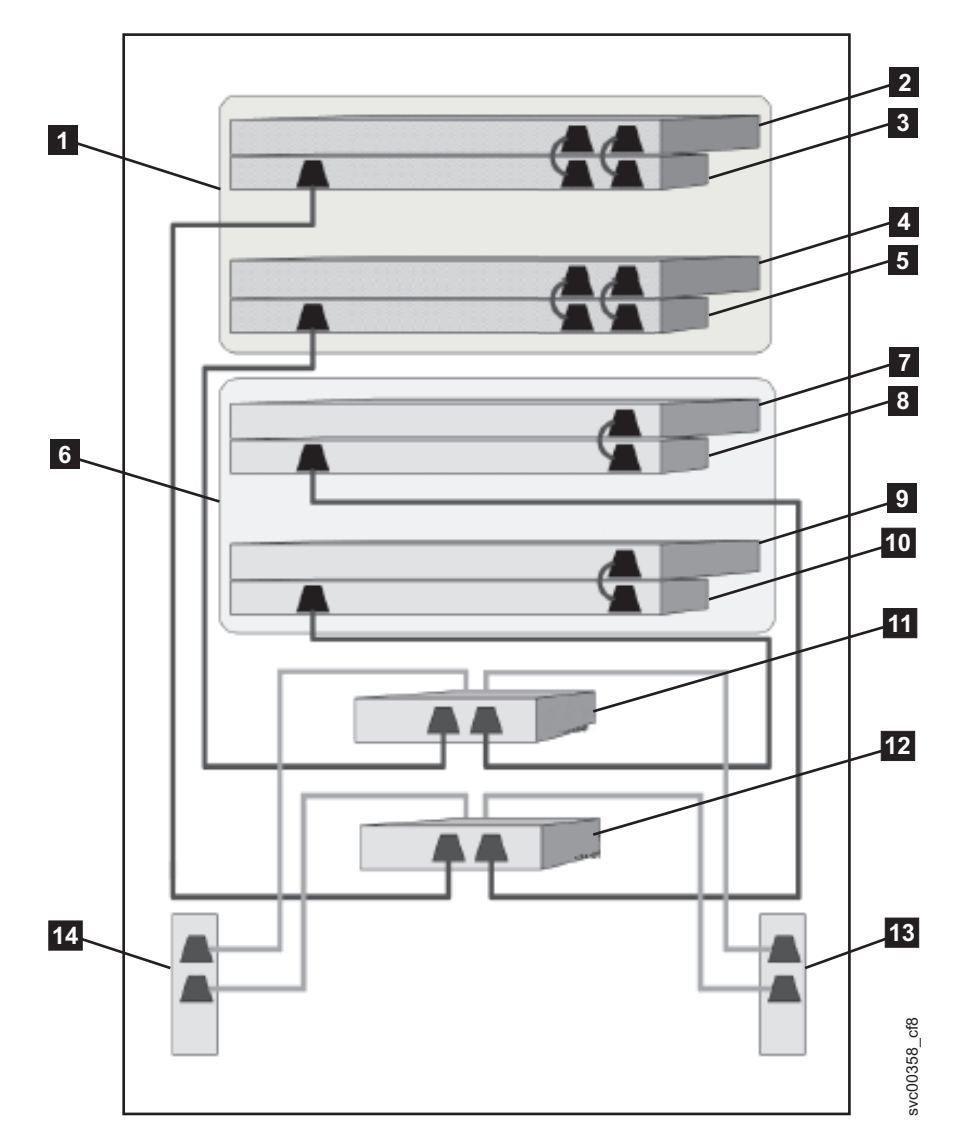

図 43. 冗長 AC 電源スイッチ・フィーチャー付きの SAN ボリューム・コントローラー・クラスター

入出力グループ 0
 SAN ボリューム・コントローラー・ノード A
 2145 UPS-1U A
 SAN ボリューム・コントローラー・ノード B
 2145 UPS-1U B
 入出力グループ 1
 SAN ボリューム・コントローラー・ノード C
 2145 UPS-1U C
 SAN ボリューム・コントローラー・ノード D
 2145 UPS-1U D
 冗長 AC 電源スイッチ 1
 冗長 AC 電源スイッチ 2
 サイト PDU X (C13 コンセント)

Ι

ł

L

14 サイト PDU Y (C13 コンセント)

サイト PDU X と Y (13 および 14)は、2 つの独立した給電部から電力が供 給されます。

この例では、2 つの冗長 AC 電源スイッチ装置のみが使用され、それぞれの電源ス イッチが各入出力グループ内の 1 つのノードに電力を供給しています。ただし、冗 長度を最大にするには、1 つの 冗長 AC 電源スイッチを使用して、クラスター内 の各ノードに電力を供給します。

ー部の SAN ボリューム・コントローラー・ノード・タイプには、2 つの電源機構 装置があります。ノード A とノード B で示されるように、両方の電源機構は同じ 2145 UPS-1U に接続されなければなりません。2 つの電源機構を持つノードの例は SAN ボリューム・コントローラー 2145-CF8 です。単一の電源機構を持つノードの 例は SAN ボリューム・コントローラー 2145-8A4 です。

# 無停電電源装置

L

|

L

L

無停電電源装置は、停電、電圧低下、および電源サージから SAN ボリューム・コ ントローラー・ノードを保護します。無停電電源装置は、電源を監視する電源セン サーと、システムの正常シャットダウンを完了できるまで電源を供給するバッテリ ーを備えています。

SAN ボリューム・コントローラー・モデルは、2145 UPS-1U を使用します。

## 2145 UPS-1U

2145 UPS-1U は、外部電源が予期せずに喪失した場合、SAN ボリューム・コント ローラーのダイナミック・ランダム・アクセス・メモリー (DRAM) に保持されてい るデータを保守するためにのみ使用されます。この使用法は、電源が失われた場合 に電力を供給して装置の継続的な操作を可能にする、従来の無停電電源装置とは異 なっています。

2145 UPS-1U では、データは SAN ボリューム・コントローラー・ノードの内部ディスクに保存されます。入力給電部が無停電電源であると見なされる場合でも、 SAN ボリューム・コントローラー・ノードに電源を供給するために、無停電電源装置が必要です。

注: 無停電電源装置は、接続された SAN ボリューム・コントローラー・ノードとの継続的な SAN ボリューム・コントローラー固有の通信を維持します。SAN ボリューム・コントローラー・ノードは、無停電電源装置がないと作動しません。無停電電源装置は、文書化されたガイドラインおよび手順に従って使用す る必要があり、SAN ボリューム・コントローラー・ノード以外の装置に電源を 供給してはなりません。

#### 2145 UPS-1U 操作

各 SAN ボリューム・コントローラー・ノードは、接続された無停電電源装置の操 作状態をモニターします。

2145 UPS-1U が入力電源がないことを報告すると、SAN ボリューム・コントロー ラー・ノードは、すべての入出力操作を停止し、ダイナミック・ランダム・アクセ

ス・メモリー (DRAM) の内容を内蔵ディスク・ドライブにダンプします。2145 UPS-1U への入力電源が復元されると、SAN ボリューム・コントローラー・ノード は再始動して、ディスク・ドライブに保存 されたデータから DRAM の元の内容を 復元します。

SAN ボリューム・コントローラー・ノードは、2145 UPS-1U バッテリーの状態 が、すべてのメモリーがディスク・ドライブに保存 されるまで SAN ボリューム・ コントローラー・ノードに電力を供給できるように十分に充電されていることを示 すまでは、完全に作動可能にはなりません。電源が失われた場合、2145 UPS-1U は SAN ボリューム・コントローラーがそのすべてのメモリーを最低 2 回ディスクに 保存 するのに十分な容量を備えています。完全に充電された 2145 UPS-1U の場 合、SAN ボリューム・コントローラー・ノードがダイナミック・ランダム・アクセ ス・メモリー (DRAM) データを保存 する間に給電するためにバッテリーが使用さ れた後でも十分なバッテリー容量が残っているため、入力電源が復元されると直ち に SAN ボリューム・コントローラー・ノードは完全に作動可能状態になることが できます。

**重要:** 2145 UPS-1Uは、それがサポートする SAN ボリューム・コントローラー・ノードを最初にシャットダウンしてから、シャットダウンしてください。ノードの作動中に 2145 UPS-1U のオン/オフ・ボタンを押すと、データ保全性が損なわれることがあります。ただし、緊急の場合は、ノードの作動中でも2145 UPS-1U のオン/オフ・ボタンを押して、手動で 2145 UPS-1U をシャットダウンすることができます。その後、ノードが通常の操作を再開できるようにするには、サービス・アクションを実行する必要があります。サポートされるノードをシャットダウンする前に、複数の無停電電源装置をシャットダウンすると、データが破損する場合があります。

## 2145 UPS-1U の SAN ボリューム・コントローラーへの接続

冗長度と並行保守を得るために、SAN ボリューム・コントローラー ノードを対で インストールする必要があります。

2145 UPS-1U に接続する場合、ペアの各、SAN ボリューム・コントローラーを 1 つの 2145 UPS-1U にのみ接続する必要があります。

注: 1 つのクラスターに収容できる SAN ボリューム・コントローラー のノード は、8 つまでです。2145 UPS-1U は単相と 200-240 V の両方であるソースに 接続されている必要があります。2145 UPS-1U は集積回路ブレーカーを備えて いて、外部保護は不要です。

SAN ボリューム・コントローラーは、無停電電源装置とノードとの接続用にケーブ ル・バンドルを提供します。2145-8F2、2145-8F4、2145-8G4、および 2145-8A4 の 場合、これは単一電源ケーブルとシリアル・ケーブルです。2145-CF8 の場合は、二 重電源ケーブルとシリアル・ケーブルです。このケーブルは、ノードの両方の電源 機構を同じ無停電電源装置に接続するのに使用されます。

SAN ボリューム・コントローラー・ソフトウェアは、無停電電源装置への入力電圧 が範囲内にあるかどうかを判別し、無停電電源装置に適切な電圧アラーム範囲を設 定します。このソフトウェアは、数分おきに入力電圧の再検査を続行します。入力 電圧が大きく変わっても、許容範囲内におさまっている場合は、アラーム限界が再 調整されます。

L

L

L
注: 2145 UPS-1U には、電源ケーブルが背面パネルから外れないようにするための ケーブル保持ブラケットが装備されています。詳しくは、関連文書を参照して ください。

### 関連資料

59 ページの『2145 UPS-1U のコネクターとスイッチ』 2145 UPS-1U は、外部コネクターとディップ・スイッチを備えています。

## 2145 UPS-1U コントロールとインディケーター

2145 UPS-1U のすべてのコントロールとインディケーターは、フロント・パネル・ アセンブリーにあります。

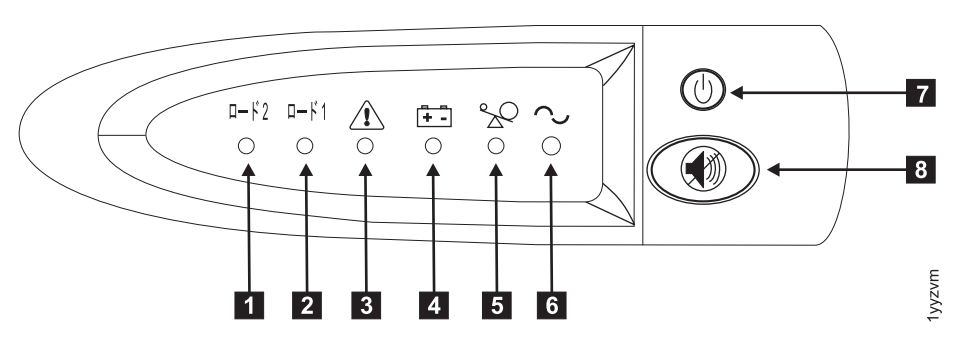

図 44. 2145 UPS-1U のフロント・パネル・アセンブリー

ロード・セグメント 2 インディケーター
 ロード・セグメント 1 インディケーター
 アラームまたはサービス・インディケーター
 バッテリー使用中インディケーター
 過負荷インディケーター
 電源オン・インディケーター
 電源オン・インディケーター
 オン/オフ・ボタン
 テストおよびアラーム・リセット・ボタン

表8 は、2145 UPS-1U のフロント・パネル・アセンブリーにある状況 LED および エラー LED がどの特定のエラー状態に対応するかを示しています。また、無停電 電源装置 の警報ブザー動作もリストされています。

表 8. 2145 UPS-1U エラー標識

| [1]      | [2]   | [3]  | [4]   | [5] | [6]  |         |                 |
|----------|-------|------|-------|-----|------|---------|-----------------|
| ロード 2    | ロード 1 | アラーム | バッテリー | 過負荷 | 電源オン | ブザー     | エラー状態           |
| 緑 (注 1 を |       |      |       |     | 緑    | (注 3 を参 | エラーなし。2145      |
| 参照)      |       |      |       |     |      | 照)      | UPS-1Uは SAN ボリュ |
|          |       |      |       |     |      |         | ーム・コントローラー      |
|          |       |      |       |     |      |         | によって構成されまし      |
|          |       |      |       |     |      |         | た               |

表 8. 2145 UPS-1U エラー標識 (続き)

| [1]<br>ロード 2 | [2]<br>ロード 1          | [3]<br>アラーム | [4]<br>バッテリー | <b>[5]</b><br>過負荷 | [6]<br>電源オン | ブザー                                                    | エラー状態                                                              |
|--------------|-----------------------|-------------|--------------|-------------------|-------------|--------------------------------------------------------|--------------------------------------------------------------------|
| 禄            | こはく色<br>(注 2 を参<br>照) |             |              |                   | 禄           |                                                        | エラーなし。2145<br>UPS-1Uは SAN ボリュ<br>ーム・コントローラー<br>によってまだ構成され<br>ていません |
| 禄            | オン/オフ                 |             | こはく色         |                   | 禄           | 2 秒間のビ<br>ープ音、次<br>に停止                                 | AC 電力が制限より高<br>いか低い無停電電源装<br>置はバッテリー・モー<br>ドに切り替えられた               |
|              |                       | 明滅する赤       | 明滅するこ<br>はく色 | 明滅する赤             | 明滅する緑       | 10 秒毎の<br>3 つのビー<br>プ音                                 | バッテリーの低電圧                                                          |
| 緑            | オン/オフ                 | 明滅する赤       |              |                   | 明滅する緑       | 点灯                                                     | バッテリーの過電圧                                                          |
|              |                       | 明滅する赤       | 明滅するこ<br>はく色 |                   | 明滅する緑       | 点灯                                                     | チャージャーがオープ<br>ン状態で、バッテリー<br>使用中モードのとき出<br>カウェーブが異常であ<br>る          |
|              |                       | 明滅する赤       | 明滅するこ<br>はく色 |                   |             | 点灯                                                     | バッテリー使用中モー<br>ドで、AC 電源出力ウ<br>ェーブが下限より低い<br>か上限より高い                 |
| 緑            | オンオフ                  |             | こはく色         |                   |             | 4 秒間のビ<br>ープ音、次<br>に停止                                 | バッテリー使用中 (AC<br>電力なし)                                              |
| 緑            | オン/オフ                 |             | 明滅するこ<br>はく色 |                   |             | <ol> <li>2 秒間のビ</li> <li>ープ音、次</li> <li>に停止</li> </ol> | バッテリー低 (AC 電<br>力なし)                                               |
| 緑            | オンオフ                  |             |              | 赤                 | 緑           | 1 秒間のビ<br>ープ音、次<br>に停止                                 | ライン使用中の過負荷                                                         |
|              |                       |             | こはく色         | 赤                 |             | 1 秒間のビ<br>ープ音、次<br>に停止                                 | バッテリー使用中の過<br>負荷                                                   |
| オン/オフ        | オン/オフ                 | 明滅する赤       |              |                   | 緑           | 点灯                                                     | ファンの障害                                                             |
| オン/オフ        | オン/オフ                 | 明滅する赤       | こはく色         |                   |             | 点灯                                                     | バッテリー・テストの<br>失敗                                                   |
|              |                       | 明滅する赤       |              | 赤                 |             | 点灯                                                     | 過負荷タイムアウト                                                          |
|              |                       | 明滅する赤       | こはく色         |                   | 緑           | 点灯                                                     | 温度超過                                                               |
|              |                       | 明滅する赤       | こはく色         | 赤                 | 緑           |                                                        | 出力の短絡                                                              |

表 8. 2145 UPS-1U エラー標識 (続き)

|    | [1]<br>ユード 2                                                                                                    | [2]<br>ロード 1 | [3]<br>アラーム | <b>[4]</b><br>バッテリー | <b>[5]</b><br>過負荷 | [6]<br>電源オン | ブザー | エラー状態 |
|----|----------------------------------------------------------------------------------------------------|--------------|-------------|---------------------|-------------------|-------------|-----|-------|
| 注  |                                                                                                    |              |             |                     |                   |             |     |       |
| 1. | 1. 緑色のロード 2 LED ([1]) は、電力が右の対の AC 電源コンセント (2145 UPS-1U の背面から見て) に供給され<br>ていることを示します。                                                 |              |             |                     |                   |             |     |       |
| 2. | 2. こはく色のロード 1 LED ([2]) は、電力が左の対の AC 電源コンセント (2145 UPS-1U の背面から見て) に供給<br>されていることを示します。これらのコンセントは、SAN ボリューム・コントローラーによって使用されていま<br>せん。 |              |             |                     |                   |             |     |       |
|    | この LED はパワーオン手順の間に点灯する場合がありますが、2145 UPS-1U に取り付けられた SAN ボリュー<br>ム・コントローラー・ノードにより通常は消されます。                                             |              |             |                     |                   |             |     |       |
| 3. | 3. 空のセルは、ライトまたはブザーがオフであることを示します。                                                                                                    |              |             |                     |                   |             |     |       |
|    | ロード・セグメント 2 インディケーター:                                                                                                    |              |             |                     |                   |             |     |       |

2145 UPS-1U のロード・セグメント 2 インディケーターは、ロード・セグメント 2 に電源を供給できる場合に (緑色に) 点灯します。

ロード・セグメント 2 インディケーターが緑色の場合は、2145 UPS-1U は正常に 稼働しており、このセグメントに電源を供給できます。

### 関連資料

59 ページの『2145 UPS-1U のコネクターとスイッチ』 2145 UPS-1U は、外部コネクターとディップ・スイッチを備えています。

## ロード・セグメント 1 インディケーター:

2145 UPS-1U 上のロード・セグメント 1 インディケーターは、現在 SAN ボリュ ーム・コントローラーでは使用されません。

注: 2145 UPS-1U が SAN ボリューム・コントローラーによって構成される場合、 このロード・セグメントは無効になります。通常操作時には、ロード・セグメ ント 1 インディケーターはオフです。コンセントを覆うように「使用禁止」の ラベルが貼られています。

#### 関連資料

59 ページの『2145 UPS-1U のコネクターとスイッチ』 2145 UPS-1U は、外部コネクターとディップ・スイッチを備えています。

#### アラーム・インディケーター:

2145 UPS-1U のアラームが赤色で明滅している場合、保守が必要です。

アラームがオンの場合は、2145 UPS-1U MAP に進んで、問題を解決してください。

## バッテリー使用中インディケーター:

2145 UPS-1U がバッテリーから電力を供給されているときは、こはく色のバッテリー使用中インディケーターがオンになります。これは、メイン給電部が障害を起こしたことを示します。

バッテリー使用中インディケーターがオンになった場合は、2145 UPS-1U MAP に 進んで、問題を解決してください。

### 過負荷インディケーター:

過負荷インディケーターは、2145 UPS-1U の容量を超えた場合に点灯します。

過負荷インディケーターがオンになった場合は、MAP 5250: 2145 UPS-1U の修復 検査に進んで、問題を解決してください。

#### 電源オン・インディケーター:

電源オン・インディケーターは、2145 UPS-1U が機能していることを示します。

電源オン・インディケーターが緑色に点灯したままの場合、2145 UPS-1U はアクティブです。

#### オン/オフ・ボタン:

オン/オフ・ボタンは、2145 UPS-1U の電源をオンまたはオフにします。

#### 2145 UPS-1U をオンにする

2145 UPS-1Uをコンセントに接続すると、電源をオンにするまで待機 モードになり ます。「オン/オフ」 ボタンを、の電源オンインディケーターが点灯するまで (約 5 秒)、押し続けます。2145 UPS-1Uの一部のバージョンでは、オン/オフ・ボタンを押 すために、ねじ回しのような先の尖った道具が必要な場合があります。自己診断テ ストが開始され、約 10 秒続きます。その間、インディケーターのオン/オフが何回 か繰り返されます。その後で、2145 UPS-1U は通常 モードになります。

#### 2145 UPS-1U をオフにする

電源オン・ライトが消えるまで(約5秒)、オン/オフ・ボタンを押したままにしま す。2145 UPS-1Uの一部のバージョンでは、オン/オフ・ボタンを押すために、ねじ 回しのような先の尖った道具が必要な場合があります。これによって、2145 UPS-1U は 待機 モードになります。その後、2145 UPS-1U のプラグを抜いて、装 置を電源オフにする必要があります。

**重要:** 接続先の SAN ボリューム・コントローラー・ノードをシャットダウンする 前に、無停電電源装置の電源をオフにしないでください。常に MAP 5350 に記載さ れている手順に従って、SAN ボリューム・コントローラー・ノードの正常シャット ダウンを実行してください。

#### テストおよびアラーム・リセット・ボタン:

テストおよびアラーム・リセット・ボタンは、自己診断テストを始めるときに使用 します。

自己診断テストを開始するには、テストおよびアラーム・リセット・ボタンを 3 秒 間押し続けます。このボタンで、アラームもリセットされます。

注: このボタンは、2145 UPS-1U と 2145 UPS の両方に適用されます。

## 2145 UPS-1U のコネクターとスイッチ

2145 UPS-1U は、外部コネクターとディップ・スイッチを備えています。

## 2145 UPS-1U のコネクターおよびスイッチの位置

図 45 は、2145 UPS-1Uのコネクターとスイッチの位置を示しています。

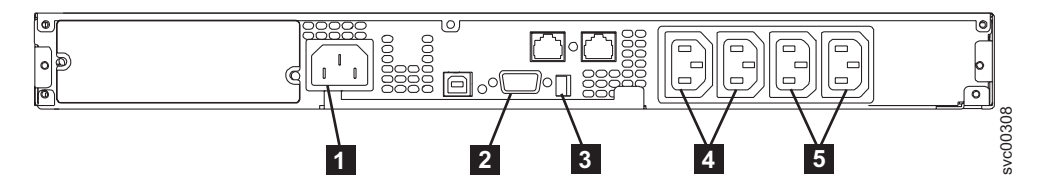

図 45. 2145 UPS-1U のコネクターとスイッチ

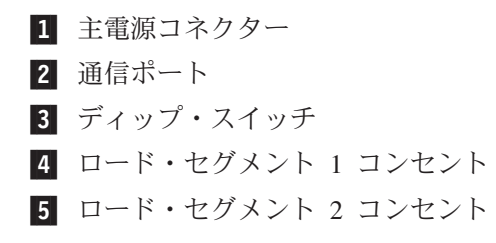

## 2145 UPS-1U ディップ・スイッチ

図 46 は、入力および出力の電圧範囲を設定するために使用できる、ディップ・スイ ッチを示しています。この機能は SAN ボリューム・コントローラーのソフトウェ アによって実行されるため、この 2 つのスイッチはオフのままにしておいてくださ い。

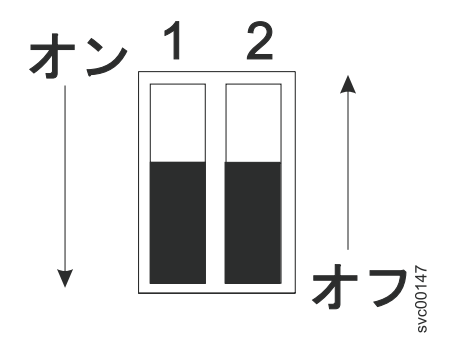

図 46. 2145 UPS-1U ディップ・スイッチ

### 使用されない 2145 UPS-1U ポート

2145 UPS-1U には、SAN ボリューム・コントローラーでは使用されず、テストさ れていないポートが装備されています。これらのポートを、SAN ボリューム・コン トローラー あるいは SAN ボリューム・コントローラー で使用される他のアプリ ケーションと併せて使用することはサポートされません。60 ページの図 47 には、 使用されない 2145 UPS-1U ポートが記載されています。

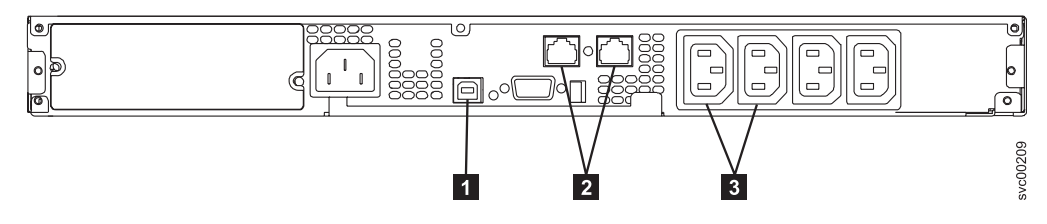

図 47. 2145 UPS-1U では使用されないポート

USB インターフェース・ポート
 ネットワーク・ポート
 ロード・セグメント・コンセント

### 2145 UPS-1U 電源コネクター

図 48 は、2145 UPS-1Uの電源コネクターを示しています。

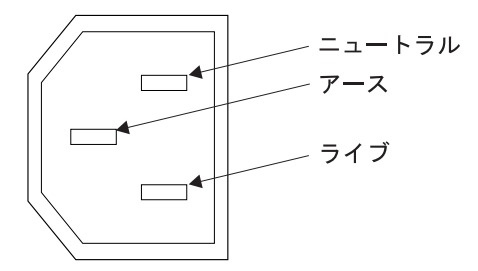

図48. 電源コネクター

## 無停電電源装置 の環境要件

無停電電源装置の環境では、SAN ボリューム・コントローラーの物理サイトの特定の仕様を満たしている必要があります。

### 2145 UPS-1U 環境

すべての SAN ボリューム・コントローラー・モデルが 2145 UPS-1U でサポート されています。

### 2145 UPS-1U 仕様

次の表は、2145 UPS-1U の物理的特性を説明しています。

### 2145 UPS-1U 寸法と重量

2145 UPS-1U をサポートできるスペースがラック内で使用可能であることを確認し てください。

| 高さ         | 幅          | 奥行き        | 最大重量      |
|------------|------------|------------|-----------|
| 44 mm      | 439 mm     | 579 mm     | 16 kg     |
| (1.73 インチ) | (17.3 インチ) | (22.8 インチ) | (35.3 lb) |

| 高さ                       | 幅          | 奥行き                   | 最大重量       |
|--------------------------|------------|-----------------------|------------|
| <b>注:</b> 2145 UPS-1U パッ | ケージ、これには重量 | 18.8 kg (41.4 lb) のサオ | ポート・レールが含ま |
| れます。                     |            |                       |            |

#### 発熱量

2145 UPS-1Uの概算の発熱量は以下のとおりです。

| モデル         | 通常稼働時の発熱量       | バッテリー稼働時の発熱量      |
|-------------|-----------------|-------------------|
| 2145 UPS-1U | 10 W (34 Btu/時) | 150 W (512 Btu/時) |

# SAN ボリューム・コントローラー FRU の定義

SAN ボリューム・コントローラー・ノード、冗長 AC 電源スイッチ、および無停 電電源装置は、それぞれ 1 つ以上の現場交換可能ユニット (FRU) で構成されてい ます。

# SAN ボリューム・コントローラー FRU

L

|

SAN ボリューム・コントローラー・ノードはそれぞれ、ファイバー・チャネル・ア ダプター、サービス・コントローラー、ディスク・ドライブ、マイクロプロセッサ ー、メモリー・モジュール、CMOS バッテリー、電源機構アセンブリー、ファン・ アセンブリー、および オペレーター情報パネルなど、いくつかの現場交換可能ユニ ット (FRU) で構成されています。

## SAN ボリューム・コントローラー 2145-CF8 FRU

表9 は、各 SAN ボリューム・コントローラー 2145-CF8 FRU の簡単な説明を示しています。

表 9. SAN ボリューム・コントローラー 2145-CF8 FRU の説明

| FRU                          | 説明                        |
|------------------------------|---------------------------|
| システム・ボード                     | SAN ボリューム・コントローラー         |
|                              | 2145-CF8・ノードのシステム・ボード。    |
| ファイバー・チャネル small form-factor | ファイバー・チャネル・ケーブルに光学式イ      |
| pluggable (SFP) コネクター        | ンターフェースを提供するコンパクト光学式      |
|                              | トランシーバー。これは、4 ポート・ファイ     |
|                              | バー・チャネル・アダプター上での自動ネゴ      |
|                              | シエーションの 2、 4、または 8 GB/秒 の |
|                              | 短波光ディスク接続が可能です。           |
|                              | 注: 製品とともに出荷されるもの以外の SFP   |
|                              | が、ファイバー・チャネル・ホスト・バス・      |
|                              | アダプターで使用されている可能性がありま      |
|                              | す。そのような SFP 用の交換部品の入手     |
|                              | は、お客様の責任で行っていただきます。       |
|                              | FRU のパーツ・ナンバーは、重要製品デー     |
|                              | タで「非標準 - お客様が提供」として示され    |
|                              | ます。                       |

| 表 9. SAN | 「ボリューム | ・コントローラー | 2145-CF8 F. | RU の説明 | (続き) |
|----------|--------|----------|-------------|--------|------|
|----------|--------|----------|-------------|--------|------|

| FRU                    | 説明                               |
|------------------------|----------------------------------|
| 4 ポート・ファイバー・チャネル・ホスト・  | SAN ボリューム・コントローラー 2145-CF8       |
| バス・アダプター (HBA)         | はファイバー・チャネル HBA を介してファ           |
|                        | イバー・チャネル・ファブリックに接続され             |
|                        | ます。この HBA は PCI スロット 1 にあり       |
|                        | ます。アダプター・アセンブリーには、ファ             |
|                        | イバー・チャネル PCI Express アダプター、      |
|                        | 4 つの短波 SFP、ライザー・カード、および          |
|                        | フラケットが含まれます。                     |
| サービス・コントローラー           | サービス機能、フロント・パネル・ディスプ             |
|                        | レイ、およびボタンを提供するユニット。              |
| サービス・コントローラー・ケーブル      | サービス・コントローラーとシステム・ボー             |
|                        | ドとの接続に使用される USB ケーブル。            |
| ディスク・ドライブ (Disk drive) | シリアル接続 SCSI (SAS) 2.5 型ディスク・     |
|                        | ドライブ。                            |
| ディスク・シグナル・ケーブル         | 200mm SAS ディスク・シグナル・ケーブ          |
|                        | JV.                              |
| ディスク電源ケーブル             | SAS ディスク電源ケーブル。                  |
| ディスク・コントローラー           | SAS 2.5 型ディスク・ドライブ用の SAS コ       |
|                        | ントローラー・カード。                      |
| ディスク・コントローラー/USB ライザー・ | ディスク・コントローラーとシステム・ボー             |
| カード                    | ドとを接続し、サービス・コントローラー・             |
|                        | ケーブルが接続する先の USB ポートを提供           |
|                        | するライザー・カード。                      |
| ディスク・バックプレーン           | ホット・スワップ SAS 2.5 型ディスク・ド         |
|                        | ライブ・バックプレーン。                     |
| メモリー・モジュール             | 4 GB DDR3-1333 2RX4 LP RDIMM メモリ |
|                        | ー・モジュール                          |
| マイクロプロセッサー             | システム・ボード上のマイクロプロセッサー             |
|                        | 2.40 GHz クワッド・コア・マイクロプロセ         |
|                        | ッサー。                             |
| 電源機構装置                 | SAN ボリューム・コントローラー 2145-CF8       |
|                        | ノードに DC 電源を供給するアセンブリー。           |
| CMOS バッテリー             | システム BIOS 設定をバックアップする電源          |
|                        | を維持するシステム・ボード上のバッテリー             |
| オペレーター情報パネル            | 電源制御ボタンと、システム・ボード・エラ             |
|                        | ー、ハード・ディスク・アクティビティー、             |
|                        | および電源状況を示す LED を含むパネル表           |
|                        | 示装置。                             |
| オペレーター情報パネル ケーブル       | オペレーター情報パネルとシステム・ボード             |
|                        | とを接続するケーブル。                      |
| ファン・アセンブリー             | すべてのファン位置で使用されるファン・ア             |
|                        | センブリー。                           |

表 9. SAN ボリューム・コントローラー 2145-CF8 FRU の説明 (続き)

| FRU           | 説明                      |
|---------------|-------------------------|
| 電源ケーブル・アセンブリー | SAN ボリューム・コントローラーと 2145 |
|               | UPS-1U を接続するケーブル・アセンブリ  |
|               | ー。このアセンブリーでは、2 本の電源ケー   |
|               | ブルと1本のシリアル・ケーブルが一緒に     |
|               | バンドルされています。             |
| アルコール拭き取り布    | クリーニング用の拭き取り布。          |
| 熱伝導グリース       | プロセッサーとヒートシンク間の熱密閉を促    |
|               | 進するグリース。                |

# ソリッド・ステート・ドライブ (SSD) フィーチャー FRU

表 10 は、各 SSD フィーチャー FRU の簡潔な説明を提供しています。

| FRU                            | 説明                                                                                                    |
|--------------------------------|----------------------------------------------------------------------------------------------------|
| 高速 SAS アダプター                   | 最大 4 つのソリッド・ステート・ドライブ<br>(SSD)の接続を提供する高速 SAS アダプタ<br>ー・カードを含むアセンブリー。このアセン<br>ブリーには、ライザー・カード、ブランキン<br>グ・プレート、およびねじも含まれていま<br>す。 |
| 高速 SAS ケーブル                    | 高速 SAS アダプターとディスク・バック・<br>プレートとの接続に使用されるケーブル。                                                                                  |
| 146 GB ソリッド・ステート・ドライブ<br>(SSD) | 146 GB ソリッド・ステート・ドライブ<br>(SSD).                                                                                                |

表 10. ソリッド・ステート・ドライブ (SSD) フィーチャー FRU の説明

### 2145 UPS-1U FRU

|

表 11 は、各 2145 UPS-1U FRU の簡単な説明を示しています。

表 11. 2145 UPS-1U FRU の説明

| FRU                          | 説明                                                                    |
|------------------------------|-----------------------------------------------------------------------|
| 2145 UPS-1U アセンブリー           | 2145-CF8 で使用するための無停電電源装置<br>アセンブリー。                                   |
| 2145 UPS-1U アセンブリー           | 2145-8F2、2145-8F4、2145-8G4、および<br>2145-8A4 で使用するための無停電電源装置<br>アセンブリー。 |
| バッテリー・パック・アセンブリー             | 電源障害が発生した場合に SAN ボリュー<br>ム・コントローラーにバックアップ電源を供<br>給するバッテリー。            |
| 電源ケーブル (PDU と 2145 UPS-1U 間) | 2145 UPS-1U とラック電力配分装置とを接続<br>するための入力電源ケーブル。                          |
| 電源ケーブル (主電源と UPS-1 間) (US)   | 2145 UPS-1U と主電源とを接続するための入<br>力電源ケーブル (米国のみ)。                         |

# SAN ボリューム・コントローラー 2145-8A4 FRU

表 12 は、各 SAN ボリューム・コントローラー 2145-8A4 FRU の簡単な説明を示 しています。

表 12. SAN ボリューム・コントローラー 2145-8A4 FRU の説明

| FRU                                                   | 説明                                                                                                    |
|-------------------------------------------------------|----------------------------------------------------------------------------------------------------|
| メモリー・モジュール                                            | 2 GB PC2-5300 ECC メモリー・モジュー<br>ル。                                                                                 |
| ライザー・カード、PCI Express                                  | システム・ボードと 4 ポート・ファイバ<br>ー・チャネル・アダプター間のインターフェ<br>ースを提供する相互接続カード                                                    |
| 4 ポート・ファイバー・チャネル・ホスト・<br>バス・アダプター (HBA)               | SAN ボリューム・コントローラー 2145-8A4<br>はファイバー・チャネル HBA を介してファ<br>イバー・チャネル・ファブリックに接続され<br>ます。この HBA は PCI スロット 1 にあり<br>ます。 |
| ファイバー・チャネル small form-factor<br>pluggable (SFP) コネクター | ファイバー・チャネル・ケーブルに光学式イ<br>ンターフェースを提供するコンパクト光学式<br>トランシーバー。最大 4 GB/秒で作動可能で<br>す。                                     |
| システム・ボード                                              | SAN ボリューム・コントローラー<br>2145-8A4・ノードのシステム・ボード。                                                                       |
| ディスク・ドライブ・バック・プレート (ケ<br>ーブル付き)                       | SATA シンプル・スワップ・ハード・ディス<br>クのバック・プレート (ケーブル付き)。                                                                    |
| 電源機構                                                  | SAN ボリューム・コントローラー 2145-8A4<br>ノードに DC 電源を供給するアセンブリー。                                                              |
| ファン                                                   | 単一ファン。                                                                                                    |
| ドライブ・ケージ                                              | SATA シンプル・スワップ・ハード・ディス<br>ク用のケージ。                                                                                 |
| ハード・ディスク・ドライブ                                         | SAN ボリューム・コントローラー 2145-8A4<br>用の SATA (Serial Advanced Technology<br>Attachment) ディスク・ドライブ                        |
| サービス・コントローラー                                          | サービス機能、フロント・パネル・ディスプ<br>レイ、およびボタンを提供するユニット。                                                                       |
| オペレーター情報パネル                                           | 電源制御ボタンと、システム・ボード・エラ<br>ー、ハード・ディスク・アクティビティー、<br>および電源状況を示す LED を含むパネル表<br>示装置。                                    |
| オペレーター情報パネル ケーブル                                      | オペレーター情報パネルとシステム・ボード<br>とを接続するケーブル。                                                                               |
| エア・バッフル                                               | 空気の流れの方向を変えたり抑制したりし<br>て、コンピューター・コンポーネントの冷却<br>を保つ装置。                                                             |
| マイクロプロセッサー                                            | システム・ボード上のマイクロプロセッサー                                                                                              |
| CMOS バッテリー                                            | システム BIOS 設定をバックアップする電源<br>を維持するシステム・ボード上のバッテリー                                                                   |

| FRU                  | 説明                         |
|----------------------|----------------------------|
| ヒートシンク・アセンブリー保存モジュール | SAN ボリューム・コントローラー 2145-8A4 |
|                      | ノードにヒートシンク・アセンブリーを取り       |
|                      | 付けるために使用される装置。             |
| ヒートシンク・アセンブリー        | マイクロプロセッサーによって生成される熱       |
|                      | を消散させるために使用される装置。          |
| 入力電源ケーブル アセンブリー      | SAN ボリューム・コントローラー 2145-8A4 |
|                      | と 2145 UPS-1U アセンブリー間の電源およ |
|                      | びシグナルの接続を供給するケーブル・アセ       |
|                      | ンブリー                       |

表 12. SAN ボリューム・コントローラー 2145-8A4 FRU の説明 (続き)

# SAN ボリューム・コントローラー 2145-8G4 FRU

表 13 は、各 SAN ボリューム・コントローラー 2145-8G4 FRU の簡単な説明を示 しています。

表 13. SAN ボリューム・コントローラー 2145-8G4 FRU の説明

| FRU                                                   | 説明                                                                                                    |
|-------------------------------------------------------|----------------------------------------------------------------------------------------------------|
| システム・ボード                                              | SAN ボリューム・コントローラー 2145-8G4<br>ノードのプレーナー。                                                                          |
| 4 ポート・ファイバー・チャネル・ホスト・<br>バス・アダプター (HBA)               | SAN ボリューム・コントローラー 2145-8G4<br>はファイバー・チャネル HBA を介してファ<br>イバー・チャネル・ファブリックに接続され<br>ます。この HBA は PCI スロット 1 にあり<br>ます。 |
| ファイバー・チャネル small form-factor<br>pluggable (SFP) コネクター | ファイバー・チャネル・ケーブルに光学式イ<br>ンターフェースを提供するコンパクト光学式<br>トランシーバー。最大 4 GB/秒で作動可能で<br>す。                                     |
| ライザー・カード、PCI Express                                  | システム・ボードと 4 ポート・ファイバ<br>ー・チャネル・アダプター間のインターフェ<br>ースを提供する相互接続カード                                                    |
| サービス・コントローラー                                          | サービス機能、フロント・パネル・ディスプ<br>レイ、およびボタンを提供する FRU。                                                                       |
| ディスク・ドライブ (Disk drive)                                | SAN ボリューム・コントローラー 2145-8G4<br>用の SATA (Serial Advanced Technology<br>Attachment) ディスク・ドライブ                        |
| ディスク・ドライブ・ケージ・アセンブリー                                  | SAN ボリューム・コントローラー 2145-8G4<br>用の SATA ディスク・ドライブ・ケージ・<br>アセンブリー                                                    |
| ディスク・ドライブ・バックプレーン                                     | SATA ディスク・ドライブ・ケーブル・アセ<br>ンブリー (バック・プレート付き)                                                                       |
| メモリー・モジュール                                            | ECC DRR2 メモリー・モジュール                                                                                               |
| マイクロプロセッサー                                            | システム・ボード上のマイクロプロセッサー                                                                                              |

表 13. SAN ボリューム・コントローラー 2145-8G4 FRU の説明 (続き)

| FRU                | 説明                         |
|--------------------|----------------------------|
| 電源機構アセンブリー         | SAN ボリューム・コントローラー          |
|                    | 2145-8G4に DC 電源を供給するアセンブリ  |
|                    |                            |
| 電源バックプレーン          | システム・ボードと電源機構アセンブリー間       |
|                    | の電力インターフェース機構を提供するアセ       |
|                    | ンブリー                       |
| CMOS バッテリー         | システム BIOS 設定をバックアップする電源    |
|                    | を維持するシステム・ボード上のバッテリー       |
| フロント・パネル・シグナル・ケーブル | オペレーター情報パネル をシステム・ボー       |
|                    | ドに接続するリボン・ケーブル。            |
| オペレーター情報パネル        | 電源制御ボタンとライト・パス診断 LED を     |
|                    | 含むパネル表示装置                  |
| ファン・アセンブリー         | 2 つのファンを含むファン・アセンブリー       |
|                    | で、すべてのファン位置で使用される。         |
| 入力電源ケーブル アセンブリー    | SAN ボリューム・コントローラー 2145-8G4 |
|                    | と 2145 UPS-1U アセンブリー間の電源およ |
|                    | びシグナルの接続を供給するケーブル・アセ       |
|                    | ンブリー                       |

# SAN ボリューム・コントローラー 2145-8F4 FRU

表 14 は、各 SAN ボリューム・コントローラー 2145-8F4 FRU の簡単な説明を示 しています。

表 14. SAN ボリューム・コントローラー 2145-8F4 FRU の説明

| FRU                                                   | 説明                                                                                                    |
|-------------------------------------------------------|----------------------------------------------------------------------------------------------------|
| フレーム・アセンブリー                                           | ファイバー・チャネル・カードとサービス・<br>コントローラーを除いた完全な SAN ボリュ<br>ーム・コントローラー 2145-8F4                                                                                                    |
| 4 ポート・ファイバー・チャネル・ホスト・<br>バス・アダプター (HBA)               | SAN ボリューム・コントローラー 2145-8F4<br>はファイバー・チャネル HBA を介してファ<br>イバー・チャネル・ファブリックに接続され<br>ます。カード・アセンブリーは PCI スロッ<br>ト 2 に配置されます。カードを取り付ける<br>ときに、ファイバー・チャネル・カードを<br>PCI スロット 1 に取り付けることは許可さ<br>れません。 |
| ファイバー・チャネル small form-factor<br>pluggable (SFP) コネクター | ファイバー・チャネル・ケーブルに光学式イ<br>ンターフェースを提供するコンパクト光学式<br>トランシーバー。最大 4 GB/秒で作動可能で<br>す。                                                                                                    |
| ライザー・カード、PCI Express                                  | システム・ボードと 4 ポート・ファイバ<br>ー・チャネル・アダプター間のインターフェ<br>ースを提供する相互接続カード                                                                                                    |
| サービス・コントローラー                                          | サービス機能、フロント・パネル・ディスプ<br>レイ、およびボタンを提供する FRU。                                                                                                    |

| FRU                | 説明                                                                                                    |
|--------------------|----------------------------------------------------------------------------------------------------|
| ディスク・ドライブ・アセンブリー   | SAN ボリューム・コントローラー 2145-8F4<br>用の SATA (Serial Advanced Technology<br>Attachment) ディスク・ドライブ・アセンブ<br>リー |
| メモリー・モジュール         | A 1 GB ECC DRR2 メモリー・モジュール                                                                            |
| マイクロプロセッサー         | システム・ボード上のマイクロプロセッサー                                                                                  |
| 電圧調節モジュール (VRM)    | マイクロプロセッサーの VRM                                                                                       |
| 電源機構アセンブリー         | SAN ボリューム・コントローラー<br>2145-8F4に DC 電源を供給するアセンブリ<br>ー。                                                  |
| 電源バックプレーン          | システム・ボードと電源機構アセンブリー間<br>の電力インターフェース機構を提供するアセ<br>ンブリー                                                  |
| CMOS バッテリー         | システム BIOS 設定をバックアップする電源<br>を維持するシステム・ボード上のバッテリー                                                       |
| ファン電源ケーブル          | ファン・バックプレーンをシステム・ボード<br>に接続するためのケーブルを提供するキット                                                          |
| フロント・パネル・シグナル・ケーブル | オペレーター情報パネル をシステム・ボー<br>ドに接続するリボン・ケーブル。                                                               |
| ファン・バックプレーン        | すべてのファン・ホルダーとファン・バック<br>プレーン・アセンブリーを提供するキット                                                           |
| オペレーター情報パネル        | 電源制御ボタンとライト・パス診断 LED を<br>含むパネル表示装置                                                                   |
| ファン、40×40×28       | ファンの位置 1 から 3 に配置されるシング<br>ル・ファン・アセンブリー                                                               |
| ファン、40×40×56       | ファンの位置 4 から 7 に配置されるダブ<br>ル・ファン・アセンブリー                                                                |
| 入力電源ケーブル アセンブリー    | SAN ボリューム・コントローラー 2145-8F4<br>と 2145 UPS-1U アセンブリー間の電源およ<br>びシグナルの接続を供給するケーブル・アセ<br>ンブリー              |

表 14. SAN ボリューム・コントローラー 2145-8F4 FRU の説明 (続き)

## SAN ボリューム・コントローラー 2145-8F2 FRU

表 15 は、各 SAN ボリューム・コントローラー 2145-8F2 FRU の簡単な説明を示 しています。

表 15. SAN ボリューム・コントローラー 2145-8F2 FRU の説明

| FRU         | 説明                     |
|-------------|------------------------|
| フレーム・アセンブリー | ファイバー・チャネル・カードとサービス・   |
|             | コントローラーを除いた完全な SAN ボリュ |
|             | ーム・コントローラー 2145-8F2    |

| FRU                                                   | 説明                                                                                                    |  |  |  |
|-------------------------------------------------------|----------------------------------------------------------------------------------------------------|--|--|--|
| ファイバー・チャネル・ホスト・バス・アダ<br>プター (HBA) (フルハイト)             | SAN ボリューム・コントローラー 2145-8F2<br>はファイバー・チャネル HBA を介してファ<br>イバー・チャネル・ファブリックに接続され<br>ます。フルハイト・カード・アセンブリーは<br>PCI スロット 2 に配置されます。      |  |  |  |
| ファイバー・チャネル small form-factor<br>pluggable (SFP) コネクター | ファイバー・チャネル・ケーブルに光学式イ<br>ンターフェースを提供するコンパクト光学式<br>トランシーバー。最大速度は、ファイバー・<br>チャネル・アダプターによって 2 GB/秒に制<br>限されています。                      |  |  |  |
| ライザー・カード、PCI (フルハイト)                                  | システム・ボードとスロット 2 の PCI カー<br>ド間のインターフェースを提供する相互接続<br>カード                                                                          |  |  |  |
| ファイバー・チャネル HBA (ロー・プロフ<br>ァイル)                        | SAN ボリューム・コントローラー 2145-8F2<br>はファイバー・チャネル HBA を介してファ<br>イバー・チャネル・ファブリックに接続され<br>ます。ロー・プロファイル・カード・アセン<br>ブリーは PCI スロット 1 に配置されます。 |  |  |  |
| ライザー・カード、PCI (ロー・プロファイ<br>ル)                          | システム・ボードとスロット 1 の PCI カー<br>ド間のインターフェースを提供する相互接続<br>カード                                                                          |  |  |  |
| サービス・コントローラー                                          | サービス機能、フロント・パネル・ディスプ<br>レイ、およびボタンを提供する FRU。                                                                                      |  |  |  |
| ディスク・ドライブ・アセンブリー                                      | SAN ボリューム・コントローラー 2145-8F2<br>用の SATA (Serial Advanced Technology<br>Attachment) ディスク・ドライブ・アセンブ<br>リー                            |  |  |  |
| メモリー・モジュール                                            | A 1 GB ECC DRR2 メモリー・モジュール                                                                                                    |  |  |  |
| マイクロプロセッサー                                            | システム・ボード上のマイクロプロセッサー                                                                                                    |  |  |  |
| 電圧調節モジュール (VRM)                                       | マイクロプロセッサーの VRM                                                                                                    |  |  |  |
| 電源機構アセンブリー                                            | SAN ボリューム・コントローラー<br>2145-8F2に DC 電源を供給するアセンブリ<br>ー。                                                                             |  |  |  |
| 電源バックプレーン                                             | システム・ボードと電源機構アセンブリー間<br>の電力インターフェース機構を提供するアセ<br>ンブリー                                                                             |  |  |  |
| CMOS バッテリー                                            | システム BIOS 設定をバックアップする電源<br>を維持するシステム・ボード上のバッテリー                                                                                  |  |  |  |
| ファン電源ケーブル                                             | ファン・バックプレーンをシステム・ボード<br>に接続するためのケーブルを提供するキット                                                                                     |  |  |  |
| フロント・パネル・シグナル・ケーブル                                    | オペレーター情報パネル をシステム・ボー<br>ドに接続するリボン・ケーブル。                                                                                          |  |  |  |
| ファン・バックプレーン                                           | すべてのファン・ホルダーとファン・バック<br>プレーン・アセンブリーを提供するキット                                                                                      |  |  |  |

表 15. SAN ボリューム・コントローラー 2145-8F2 FRU の説明 (続き)

表 15. SAN ボリューム・コントローラー 2145-8F2 FRU の説明 (続き)

| FRU             | 説明                                                                                       |
|-----------------|------------------------------------------------------------------------------------------|
| オペレーター情報パネル     | 電源制御ボタンとライト・パス診断 LED を<br>含むパネル表示装置                                                      |
| ファン、40×40×28    | ファンの位置 1 から 3 に配置されるシング<br>ル・ファン・アセンブリー                                                  |
| ファン、40×40×56    | ファンの位置 4 から 7 に配置されるダブ<br>ル・ファン・アセンブリー                                                   |
| 入力電源ケーブル アセンブリー | SAN ボリューム・コントローラー 2145-8F2<br>と 2145 UPS-1U アセンブリー間の電源およ<br>びシグナルの接続を供給するケーブル・アセ<br>ンブリー |

# 冗長 AC 電源スイッチ FRU

冗長 AC 電源スイッチは、単一の現場交換可能ユニット (FRU) で構成されています。

| FRU              | 説明                      |
|------------------|-------------------------|
| 冗長 AC 電源スイッチ アセン | 冗長 AC 電源スイッチとその入力電源ケーブル |
| ブリー              |                         |

# 無停電電源装置 FRU

無停電電源装置は、バッテリー・アセンブリー、バッテリー・プレート、電子部品 アセンブリー、フロント・パネル、フレーム、および入力電源ケーブルなど、いく つかの現場交換可能ユニット (FRU) で構成されています。

表 16 は、各無停電電源装置 FRU の簡単な説明を示しています。

表 16. 無停電電源装置 FRU の説明

| FRU                          | 説明                                                                               |
|------------------------------|----------------------------------------------------------------------------------|
| バッテリー・アセンブリー                 | 電源障害が発生した場合に SAN ボリューム・コントロー<br>ラーにバックアップ電源を供給するバッテリー。この<br>FRU は 無停電電源装置 の一部です。 |
| バッテリー・プレート                   | 2145 UPS-1U のバッテリー・パック・アセンブリー用カ<br>バー・プレート                                       |
| 入力電源ケーブル、無停電電源<br>装置への電力配分装置 | 2145 UPS-1U の電源コード。                                                              |
| フロント・パネル                     | 2145 UPS-1U の取り外し可能 FRU。                                                         |
| 無停電電源装置                      | この FRU には、無停電電源装置のフレームと、そのフレームに収められる FRU のすべてが組み込まれています。                         |

# 第 3 章 SAN ボリューム・コントローラー・コンソールおよび CLI の使用

SAN ボリューム・コントローラー・コンソールは、クラスターの管理に使用される Web ブラウザー・ベースの GUI です。SAN ボリューム・コントローラーのコマン ド行インターフェース (CLI) は、SAN ボリューム・コントローラー・クラスターの 管理に使用できるコマンドのコレクションです。

SAN ボリューム・コントローラー・コンソールを使用して、SAN ボリューム・コ ントローラー・クラスターに関連したストレージの構成をモニターおよび維持でき ます。SAN ボリューム・コントローラー・コンソールからサービス手順を実行する こともできます。

SAN ボリューム・コントローラー・コンソールは、IBM System Storage Productivity Center (SSPC)、または以前のリリースでは マスター・コンソール・サ ーバーのいずれかにインストールされます。SAN ボリューム・コントローラー・コ ンソールには、それをインストールしたサーバーから直接アクセスすることも、リ モート側で Web ブラウザーを使って、インストールしたサーバーを位置指定する ことによりアクセスすることもできます。Web ブラウザーは、SAN ボリューム・ コントローラー・コンソールを実行しているサーバーが使用しているのと同じイー サネットに接続されている必要があります。

SAN ボリューム・コントローラー・コンソールがインストールされたサーバーから SAN ボリューム・コントローラー・コンソール・アプリケーションにアクセスする には、以下の手順を実行します。

1. SAN ボリューム・コントローラー・コンソールを起動して、SAN ボリューム・ コントローラー・コンソールの「ようこそ」パネルを表示します。

| 🔁 🗖 Welcome     |   | C 🗆 🗐                                                                                                    | +i ? |
|-----------------|---|----------------------------------------------------------------------------------------------------|------|
| My Work         | E | Welcome                                                                                                    | ×    |
| Welcome         |   | Welcome                                                                                                    |      |
| <u>Clusters</u> |   |                                                                                                    |      |
|                 |   | IBM® System Storage™ SAN Volume Controller                                                                               |      |
|                 |   | Console Version 5.1.0.573                                                                                                |      |
|                 |   | You must identify your clusters to the server for the CIM Agent for SAN Volume<br>Controller before you can manage them. |      |
|                 |   | Add SAN Volume Controller Cluster                                                                                        |      |
|                 |   | Documentation                                                                                                    |      |
|                 |   |                                                                                                    |      |
|                 |   | IBM System Storage Open Software Family: SAN Volume Controller Service Upgrades and Downloads                            |      |

図 49. 「ようこそ」パネルの「SAN ボリューム・コントローラー・クラスターの追加 (Add SAN Volume Controller Cluster)」 ボタン

 初めて SAN ボリューム・コントローラー・コンソールにアクセスするときは、 サービス対象のクラスターを識別する必要があります。「SAN ボリューム・コ ントローラー・クラスターの追加」をクリックして、アクセスしたいクラスター を追加します。「クラスターの追加」パネルが表示されます。

I

|

Т

L

1

- 注: 次回に SAN ボリューム・コントローラー・コンソールにアクセスするとき は、クラスターを追加する必要はありません。SAN ボリューム・コントロ ーラー・コンソールは、入力されたクラスター IP アドレスを保存します。
- SAN ボリューム・コントローラー・コンソールからサービス対象のクラスターの IP アドレスを入力します。「OK」をクリックします。追加したクラスターのサインオン・ページが表示されます。

|                 | My Work | + | Clusters                                       | X |        |
|-----------------|---------|---|------------------------------------------------|---|--------|
| Welcome         |         |   | Sign on to Cluster <cluster name=""></cluster> |   |        |
| <u>Clusters</u> |         |   | Enter user name and password to sign on.       |   |        |
|                 |         |   | +User Name:                                    |   |        |
|                 |         |   | +Password:                                     |   | 20     |
|                 |         |   | OK Cancel                                      |   | svc005 |

図 50. 「クラスターへのサインオン」パネル

L

T

Т

- 4. お客様から提供された SAN ボリューム・コントローラー・コンソールのユーザ ー名とパスワードを使用してサインオンします。問題を分析し、解決するため に、このユーザー名は、サービス役割または管理者役割のいずれかの権限を持っ ている必要があります。「OK」をクリックします。「クラスターの表示」パネ ルが表示されます。
  - 注: クラスターの状況が「OK」でない場合は、表 17 を参照し、「可用性状況」 メッセージを使用して、実行する必要がある修正アクションを判別してくだ さい。

表 17. 「可用性状況」が「OK」でない場合の修正アクション

| 可用性状況 | アクション                                                                                                    |
|-------|----------------------------------------------------------------------------------------------------|
| 非認証   | ユーザーがクラスターに対して認証されていないか、リ<br>モート認証サーバーが使用不可です。                                                                                                    |
| 接点なし  | クラスターの IP が到達不能です。つまり、クラスター<br>がダウンしているか、ネットワーク・カードに障害があ<br>るか、CIMOM サービスが使用不可です。クラスターと<br>ネットワークが使用可能であること、および CIMOM サ<br>ービスがクラスターで実行されていることを確認してく<br>ださい。状況が「OK」に変わるまで、「最新表示」をク<br>リックします。 |

- 5. サービス対象の SAN ボリューム・コントローラー・クラスターを選択し、 「SAN ボリューム・コントローラー・コンソールの起動」ドロップダウン・リ ストから「SAN ボリューム・コントローラー・コンソールの起動」を選択しま す。
  - **注:** パネルが表示されない場合は、ご使用の Web ブラウザーでポップアップ・ ブロッカーが有効になっていないことを確認してください。

| ** ** / 2 • •                | Launch the SAN Volume Controller Console -                                    | Go        |
|------------------------------|-------------------------------------------------------------------------------|-----------|
| Select ^ Name ^ Cluster IP A | Launch the SAN Volume Controller Console<br>Add a Cluster<br>Modify a Cluster | Version ^ |
| Page 1 of 1 Total:           | Remove a Cluster<br>Launch Maintenance Procedures<br>Table Actions            |           |
|                              | Show Filter Row<br>Clear All Filters<br>Edit Sort                             | 20        |
|                              | Clear All Sorts<br>Collapse Table                                             | svc005    |

図 51. 「SAN ボリューム・コントローラーの起動 (Launch the SAN Volume Controller)」タス ク

6. 「**実行**」をクリックします。新規ウィンドウ内にクラスターの「ようこそ」パネ ルが開きます。

選択されたクラスターの可用性状況が「非認証」と表示される場合、「**実行**」を クリックします。クラスターのログオン・パネルが開きます。

このメニューから、以下の手順を含めて、いくつかの作業を実行できます。

- ノードとノード・ポートの状況の表示
- クラスターからのノードの削除
- クラスターへのノードの追加
- ノードまたはクラスターのシャットダウン
- 仮想ディスク (VDisk) の状況の表示
- VDisk コピーの検証および修復
- オフラインのスペース使用効率優先の VDisk (space-efficient VDisk) の修復
- ・ 管理対象ディスク (MDisk) の状況の表示
- ファイバー・チャネル・ファブリック接続の表示
- フィーチャー・ログの表示
- ライセンス設定の表示および更新
- ダンプ・データのリストおよび保存
- エラー・ログの表示および分析
- 保守の開始

|

T

L

# SAN ボリューム・コントローラー CLI へのアクセス

コマンド行命令を入力して実行する必要のある場合、SAN ボリューム・コントロー ラー・コンソールがインストールされているサーバーから、SAN ボリューム・コン トローラーのコマンド行インターフェース (CLI) にアクセスできます。

以下の手順を実行して CLI パネルヘアクセスします。

 PuTTY を開始するには、「スタート」→「すべてのプログラム」→ 「PuTTY」→「PuTTY」の順にクリックするか、ディレクトリーへ進み putty.exe ファイルをダブルクリックします。 サーバーがコマンド行アクセス用 PuTTY を使用するよう構成されている場合、セッション設定が保存 されている 可能性があります。SAN ボリューム・コントローラー・コンソールのインスト ール・パッケージに PuTTY が組み込まれており、これを使用して IPv4 または IPv6 経由で SAN ボリューム・コントローラー・クラスターに接続できます。 IPv6 アドレスを持つ SAN ボリューム・コントローラー・クラスターに接続す るには、PuTTY 0.60 またはそれ以降のバージョンを使用する必要があります。

注: クラスターは 2 つの管理 IP アドレスを持つことができます。したがって、 複数の「保存 」セッションが表示される場合があります。

クラスターが「保存」セッションの下にリストされていない場合は、お客様に 依頼して、コマンド行アクセスの PuTTY をセットアップしてから、この手順を 再開してください。「セッション」カテゴリーの「PuTTY の構成」パネルに は、PuTTY がセッションをオープンする前に入力しておく必要がある詳細が含 まれています。

- 「ホスト名」フィールドには、接続する先のサーバーの名前または IP アドレ スを入力します。
- ・ 「接続タイプ」フィールドでは、必要な接続のタイプを選択できます。
- 「ポート」フィールドでは、接続先のサーバー上のポート番号を指定します。

アクセスする必要のあるクラスターが「保存」 セッションの下にリストされて いる場合は、以下の手順を実行します。

- a. クラスターのメニュー項目を選択します。
- b. 「**ロード**」をクリックします。
- c. 「**開く**」をクリックします。

Т

T

Т

 SSH を使用して初めてサーバーに接続する場合、「PuTTY セキュリティー・ア ラート (PuTTY Security Alert)」メッセージが表示されます。「はい」をクリッ クする。サービス用のコマンド行ウィンドウが表示されます。

login as: service Authenticating with public key "rsa-key-20030213" IBM\_2145:service>

- 3. ユーザー名の「service」を「ログイン: (login as:)」プロンプトで入力します。 サービスのプロンプトが表示されたら、CLI を使用してコマンドを発行できま す。
- サービス・プロンプトに従ってコマンドを発行し、SAN ボリューム・コントロ ーラーに関する情報を表示します。例えば、次のコマンドを発行して、SAN ボ リューム・コントローラー・クラスターが使用するノードの現在の状況を表示し ます。

svcinfo lsnode -nohdr -delim :

SAN ボリューム・コントローラー・クラスターが使用するノードの現在の状況 が表示されます。

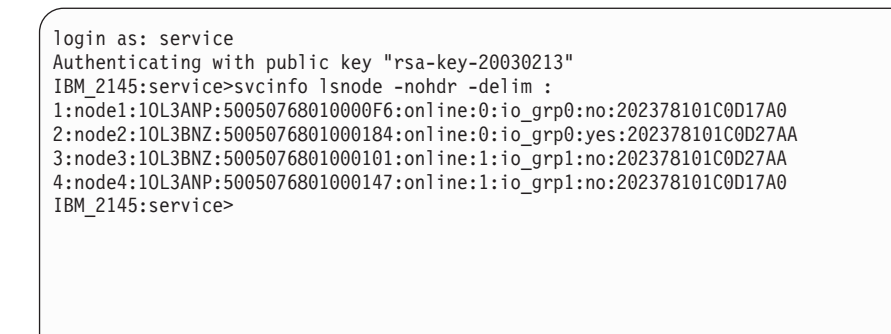

5. 次のコマンドを発行します。

svcinfo lscluster *clustername* 

ここで、clustername は、詳細をリストする対象のクラスターの名前です。

SAN ボリューム・コントローラー・コンソールがインストールされているサーバー から CLI を使用するようにセットアップされました。

# ノード状況の表示

L

L

L

1

ノードのプロパティーは、「一般詳細の表示」パネルから表示することができま す。

この作業は、SAN ボリューム・コントローラー・コンソールを既に起動済みである ことを前提としています。

ノードのプロパティーを表示するには、以下の手順を実行します。

- 1. ポートフォリオで、「ノードの作業」 → 「ノード」をクリックします。「ノー ドの表示」パネルが表示されます。
- 2. 詳細情報を表示したいノードの名前をクリックします。「一般詳細の表示」パネ ルが表示されます。
- ワールド・ワイド・ポート名 (WWPN) 詳細を表示するには、「一般」ナビゲー ション領域で、「ファイバー・チャネル・ポート」をクリックします。「ファイ バー・チャネル・ポート詳細の表示」パネルが表示されます。ノードの属性と値 が表示されます。これには、状態、WWNN、およびそのノードが属する入出力 グループが含まれます。
- 4. ノードのハードウェア詳細を表示するには、「**重要製品データ」**をクリックしま す。「重要製品データの表示」パネルが表示されます。
- 5. iSCSI ポートの詳細を表示するには、「**イーサネット・ポート**」をクリックしま す。「ノードのイーサネット・ポートの表示」パネルが表示されます。
- 6. iSCSI ポート IP アドレスの詳細を表示するには、「**イーサネット・ポート** IP」をクリックします。「ノードのイーサネット・ポート IP の表示 (Viewing Node Ethernet Port-IP)」パネルが表示されます。
- 7. パネルを閉じるには、「クローズ」をクリックします。

## CLI を使用したノードの状況の検査

コマンド行インターフェース (CLI) を使用してノードの状況を検査できます。

CLI で次のコマンドを発行して、ノードの状況を検査します。

svcinfo lsnode -delim : nodename

以下の出力は、svcinfo lsnode -delim : node1 コマンドを発行したときに表示さ れる内容を示します。

id:1 name:node1 UPS serial number:10L3ANP WWNN:5005676801000013 status:online IO group id:0 IO group name:io grp0 partner node  $id:\overline{2}$ partner node name:node2 config node:yes UPS\_unique\_id:202378101C0D17A0 port id:5005676801100013 port status:active port id:5005676801200013 port status:active port id:5005676801300013 port status:active port id:5005676801400013 port status:active

ノードの状況がオンライン (online) であるなど、ノードの特性が出力にリストされ ます。状況は、オフライン (offline)、追加中 (adding)、または削除中 (deleting) と表示されることもあります。

使用できるコマンドについて詳しくは、「IBM System Storage SAN ボリューム・コ ントローラー コマンド行インターフェース・ユーザーズ・ガイド」を参照してくだ さい。

# ファイバー・チャネル・ポートの状態の表示

T

T

ファイバー・チャネル・ポートの状態は、 「ファイバー・チャネル・ポート詳細の 表示」 パネルで表示することができます。

この作業は、SAN ボリューム・コントローラー・コンソールを既に起動済みである ことを前提としています。

以下の手順を完了してファイバー・チャネル・ポートの状況を表示します。

- ポートフォリオで、「ノードの作業」 → 「ノード」をクリックします。「ノードの表示」パネルが表示されます。
- 2. ポート状況を表示するノードの名前をクリックします。「一般詳細の表示」パネ ルが表示されます。

3. ファイバー・チャネル・ポートをクリックしてポートの状況およびワールドワ Т イド・ポート名 (WWPN) の詳細を表示します。 「ファイバー・チャネル・ポ L L ート詳細」パネルが表示されます。以下の状態が可能です。 障害 このポート上にエラー状態が存在することを示します。 L オンライン I ポートがアクティブであることを示します。 Т オフライン I ポートが非アクティブであるか、またはポートが障害を起こしたことを I 示します。 L 存在しない Т ポートが取り付けられていないことを示します。 T 不明 ノードの状態を判別することができないことを示します。 L 4. パネルを閉じるには、「クローズ」をクリックします。

# CLI を使用したファイバー・チャネル・ポートの状況の検査

コマンド行インターフェース (CLI) を使用してファイバー・チャネル・ポートの状 況を検査できます。

CLI で次のコマンドを発行して、ファイバー・チャネル・ポートの状況を検査します。

svcinfo lsnode -delim : nodename

ここで、nodename は、ポートを検査したいノードの名前です。

svcinfo lsnode -delim : *nodename* コマンド発行時に表示される内容は、以下の出 力のとおりです。

id:1 name:node1 UPS serial number:10L3ANP WWNN: 5005676801000013 status:online IO group id:0 IO group name:io grp0 partner node id:2 partner node name:node2 config node:yes UPS unique id:202378101C0D17A0 port id:5005676801100013 port status:active port id:5005676801200013 port status:active port id:5005676801300013 port status:active port id:5005676801400013 port status:active

直前の例は、行 2 の名前付きノードに関する情報を示しています。例の最後の 8 行に、ポートのポート ID および状況が表示されています。この例では、最後の 8 行が、アクティブ のポート状況を示しています。状況には、「取り付けされていない (not installed)」、「障害のある (failed)」、「非アクティブ (inactive)」 が表示されることもあります。

コマンド行インターフェースの使用について詳しくは、「*IBM System Storage SAN* ボリューム・コントローラー コマンド行インターフェース・ユーザーズ・ガイド」 を参照してください。

## | イーサネット・ポートの状態の表示

Т

Т

T

iSCSI ホストに接続するノードのイーサネット・ポートの状態を表示することができます。

この作業は、SAN ボリューム・コントローラー・コンソールを既に起動済みである ことを前提としています。

以下の手順を完了してイーサネット・ポートの状態を表示します。

- ポートフォリオで、「ノードの作業」 → 「ノード」をクリックします。「ノードの表示」パネルが表示されます。
- 2. 選択したノードについて、イーサネット・ポートの状態を表示したいノードの名 前をクリックします。「一般詳細の表示」パネルが表示されます。
- 3. 「**イーサネット・ポート**」をクリックして、選択したノードに関連付けられたイ ーサネット・ポートに関する状態と詳細を表示します。「イーサネット・ポート 詳細の表示」パネルが表示されます。以下の状態が可能です。

オンライン

ノードのイーサネット・ポートが作動可能で、クラスターに割り当てら れており、TCP/IP ネットワークに接続されていることを示します。

オフライン

ノードのイーサネット・ポートが、TCP/IP ネットワークのクラスターへの接続を失ったために、作動可能でないことを示します。

- **構成されていない** ノードのイーサネット・ポートが現在構成されていないことを示しま す。
- 4. パネルを閉じるには、「クローズ」をクリックします。

# SAN ボリューム・コントローラー・コンソールを使用したクラスターから のノードの削除

ノードに障害が発生して新しいノードと交換する場合、あるいは修復を行った結果 ノードがクラスターによって認識されなくなった場合、ノードをクラスターから除 去することが必要な場合があります。

ノードをオフラインにする前に、選択されたノード上のキャッシュがフラッシュさ れます。システムがすでに劣化している場合(例えば、入出力グループの両方のノ ードがオンラインで、入出力グループ内の仮想ディスクが劣化している場合)な ど、一部の環境では、システムはキャッシュ・データをもつ唯一のノードを削除し た結果としてデータ損失が生じないようにします。ノードを削除する前にキャッシ ュをフラッシュすることにより、入出力グループ内の他方のノードに障害が発生し た場合のデータ損失を防ぎます。

クラスターからノードを削除する前に、ノードのシリアル番号、ワールドワイド・ ノード名 (WWNN)、すべてのワールドワイド・ポート名 (WWPN)、およびノード が現在含まれている入出力グループを記録してください。このノード情報を記録し ておくと、ノードが後でクラスターに再び追加される場合のデータ破壊を回避する ことができます。

重要:

|

1

|

L

- 単一のノードを除去しようとしているときに、入出力グループ内の残りのノード がオンラインになっている場合、残りのノード上のデータはライトスルー・モー ドになります。残りのノードに障害が発生すると、このデータは Single Point of Failure にさらされる危険があります。
- ノードを削除する前に仮想ディスク (VDisk) がすでに劣化している場合、VDisk に対する冗長度は劣化します。ノードを除去すると、データへのアクセスが失わ れ、データ損失が発生する可能性があります。
- クラスター内の最後のノードを除去すると、クラスターは破棄されます。クラス ター内の最後のノードを削除する前に、クラスターを破棄するつもりであること を確認してください。
- ノードを削除すると、入出力グループからすべての冗長度が除去されます。その 結果として、新規または既存の障害が原因でホスト上で入出力エラーが発生する ことがあります。以下の障害が発生する可能性があります。
  - ホスト構成エラー
  - ゾーニング・エラー
  - マルチパス・ソフトウェア構成エラー
- 入出力グループ内の最後のノードを削除しようとしているときに、その入出力グ ループに VDisk が割り当てられている場合、ノードがオンラインのときは、クラ スターからノードを削除することはできません。ノードを削除する前に、保存 し たいすべてのデータをバックアップするか、マイグレーションする必要がありま す。ノードがオフラインであれば、ノードを削除できます。

この作業は、SAN ボリューム・コントローラー・コンソールを既に起動済みである ことを前提としています。

クラスターからのノードの削除は、以下の手順を実行します。

 これがクラスター内の最後のノードである場合を除き、SAN ボリューム・コン トローラー・コンソールで「ノードのシャットダウン」オプションを使用して、 除去しているノードをパワーオフします。このステップにより、マルチパス・デ バイス・ドライバーは、ノード削除要求を発行する前に手動で除去されたパスを 再発見しないようになります。

|                          | 重要:                                                                                                    |
|--------------------------|----------------------------------------------------------------------------------------------------|
| <br> <br>                | <ul> <li>構成ノードを除去すると、構成機能がクラスター内の別のノードに移動します。この処理には少し時間かかることがあります (通常は 1 分未満です)。</li> <li>SAN ボリューム・コントローラー・コンソールは、トランスペアレントに新しい構成ノードに再接続します。</li> </ul>                                                                                                    |
|                          | <ul> <li>除去されたノードへの電源をオンにし、それがまだ同じファブリックまたはゾ<br/>ーンに接続されている場合、ノードはクラスターへの再結合を試みます。この<br/>時点で、クラスターはノードがクラスターから自動的に除去されるようにし、<br/>ノードはこのクラスターまたは別のクラスターに追加するための候補となりま<br/>す。</li> </ul>                                                                                                    |
|                          | <ul> <li>このノードをクラスターに追加する場合は、必ず以前にメンバーであった同じ<br/>入出力グループに追加してください。そのようにしなければ、データ破壊が発<br/>生する可能性があります。</li> </ul>                                                                                                    |
| 2.                       | ポートフォリオで、「ノードの作業」 → 「ノード」をクリックします。「ノー<br>ドの表示」パネルが表示されます。<br>削除したいノードを見つけます。                                                                                                    |
|                          | 削除対象のノードが「 <b>オフライン</b> 」として表示される場合、そのノードはこのク<br>ラスターに関係していません。                                                                                                    |
| <br> <br>                | 削除対象のノードが「オンライン」として表示される場合、そのノードを削除す<br>ると、従属する VDisk もオフラインになる可能性があります。ノードに従属<br>VDisk があるかどうかを確認してください。                                                                                                    |
| 4.<br>1                  | ノードの削除を試行する前に従属 VDisk があるかどうかを確認するには、その<br>ノードを選択し、ドロップダウン・メニューから「 <b>従属 VDisk の表示</b> 」をクリ<br>ックします。                                                                                                    |
| <br> <br> <br> <br> <br> | VDisk がリストされる場合、ノードがクラスターから削除されるときにそれらの<br>VDisk へのアクセスが必要な理由、および必要かどうかを判別する必要がありま<br>す。ノードに置かれているソリッド・ステート・ドライブ (SSD) を含む VDisk<br>が MDisk グループから割り当てられる場合、VDisk ミラー (構成されている場<br>合) が同期されない理由を確認する必要があります。入出力グループ内のパート<br>ナー・ノードがオフラインであるために従属 VDisk が存在する可能性もありま<br>す。また、ファブリックの問題により、VDisk がストレージ・システムと通信で<br>きない場合もあります。ノードの削除を続行する前に、これらの問題を解決する<br>必要があります。 |
| 5.                       | 削除するノードを選択し、タスク・リストから「 <b>ノードの削除」</b> を選択します。<br>「実行」をクリックします。「クラスターからのノードの削除」パネルが表示さ<br>れます。                                                                                                    |
| 6.<br> <br> <br>         | 「 <b>OK</b> 」をクリックして、ノードを削除します。 ノードが削除される前に、SAN<br>ボリューム・コントローラーは そのノードに従属する仮想ディスク (VDisk) が<br>ないかを判別するための検査を行います。選択したノードに以下の状況にある<br>VDisk が含まれている場合には、VDisk は、ノードが削除されるとオフラインに<br>なり、無効になります。                                                                                                    |
| <br> <br>                | <ul> <li>ノードにソリッド・ステート・ドライブ (SSD) が含まれており、さらにミラ<br/>ーリングされた VDisk の唯一の同期済みコピーも含まれています。</li> <li>入出力グループ内の他のノードがオフラインです。</li> </ul>                                                                                                    |

これらの従属関係をもっている、削除するノードを選択する場合には、削除を確 認する他のパネルが表示されます。この場合、ノードを削除するには、表示され る「**削除強制**」メッセージ・パネルをクリックします。

# CLI を使用したクラスターからのノードの削除

|

L

L

L

L

L

Т

T

L

L

L

|

L

1

L

L

コマンド行インターフェース (CLI) を使用してクラスターからノードを除去できま す。

ノードが削除された後、入出力グループ内の他方のノードは、別のノードが入出力 グループに追加されるまでライトスルー・モードになります。

デフォルトでは、rmnode コマンドは、指定されたノードをオフラインにする前 に、そのノード上のキャッシュをフラッシュします。劣化状態で作動している場 合、SAN ボリューム・コントローラーは、キャッシュ・データをもつ唯一のノード を削除した結果としてデータ損失が生じないようにします。

#### 重要:

- 単一のノードを除去しようとしており、入出力グループ内の残りのノードがオン ラインになっている場合、残りのノードに障害が発生すると、データは Single Point of Failure にさらされる危険があります。
- 入出力グループ内の両方のノードがオンラインで、ノードを削除する前に VDisk がすでに劣化している場合、VDisk に対する冗長度はすでに劣化してお り、-force オプションを使用すると、データへのアクセスが失われたり、データ が失われたりする可能性があります。
- クラスター内の最後のノードを除去すると、クラスターは破棄されます。クラス ター内の最後のノードを削除する前に、クラスターを破棄するつもりであること を確認してください。
- キャッシュをフラッシュせずに、つまりデータ損失が発生しないようにすること なく、指定のノードを即時にオフラインにするには、-force パラメーターを指定 して rmnode コマンドを実行します。force パラメーターは、いずれかのノード 従属 VDisk がオフラインにされても、コマンドの続行を強制します。 force パ ラメーターは注意して使用してください。ノード従属 VDisk 上のデータへのアク セスが失われます。

ノードを削除するには、以下の手順を実行します。

- 1. 入出力グループ内で最後のノードを削除する場合は、この入出力グループにまだ 割り当てられている VDisk を判別します。
  - a. 次の CLI コマンドを発行して、VDisk のフィルタリングされた表示を要求し ます。

svcinfo lsvdisk -filtervalue IO\_group\_name=name

ここで、name は、入出力グループの名前です。

b. 次の CLI コマンドを発行して、この VDisk のマップ先のホストをリストします。

svcinfo lsvdiskhostmap vdiskname/id

ここで、vdiskname/id は、VDisk の名前または ID です。

- この入出力グループに割り当てられた VDisk に、引き続きアクセスしたいデ ータが含まれている場合は、データをバックアップするか、VDisk を異なる (オンラインの)入出力グループにマイグレーションします。
- これがクラスター内の最後のノードでない場合、除去する予定のノードの電源 をオフにします。このステップにより、マルチパス・デバイス・ドライバー(サ ブシステム・デバイス・ドライバー (SDD)など)は、ノード削除要求を発行す る前に手動で除去されたパスを再発見しないようになります。

#### 重要:

L

|

L

1

T

- a. 構成ノードを除去する場合、rmnode コマンドは、構成ノードをクラスター 内の異なるノードに移動させます。この処理に少し時間かかることがありま す(通常は1分未満です)。クラスター IP アドレスは変更されないままです が、構成ノードに接続された SSH クライアントは、接続の再確立が必要にな ることがあります。 SAN ボリューム・コントローラー・コンソールは、ト ランスペアレントに新しい構成ノードに再接続します。
- b. 除去されたノードへの電源をオンにし、それがまだ同じファブリックまたは ゾーンに接続されている場合、ノードはクラスターへの再結合を試みます。 この時点で、クラスターはノードが自動的にクラスターから除去されるよう にし、ノードは、このクラスターまたは別のクラスターに追加するための候 補となります。
- c. このノードをクラスターに追加する場合は、必ず以前にメンバーであった同 じ入出力グループに追加してください。そのようにしなければ、データ破壊 が発生する可能性があります。
- d. 保守状態で、通常は、元のノード名を使用してノードをクラスターに追加して戻す必要があります。入出力グループ内のパートナー・ノードも削除されていない限り、-nameが指定されていない場合は、これが使用されるデフォルト名です。
- ノードを削除する前に、ホスト上のマルチパス・デバイス・ドライバーの構成を 更新して、除去する予定の VDisk によって提供された装置 ID をすべて除去し ます。サブシステム・デバイス・ドライバー (SDD) を使用している場合、装置 ID は仮想パス (vpath) として参照されます。

**重要:** このステップを実行しない場合、データ破壊が起きる可能性があります。

指定のホスト・オペレーティング・システムの SDD を動的に再構成する方法に ついて詳しくは、「*IBM System Storage マルチパス・*サブシステム・デバイス・ ドライバー User's Guide」を参照してください。

4. 次の CLI コマンドを発行して、クラスターからノードを削除します。

**重要:** ノードを削除する前に、rmnode コマンドは、ノード従属 VDisk がない かどうか検査します。この VDisk は、コマンドの実行時にミラーリングされま せん。ノード従属 VDisk が見つかると、このコマンドは停止し、メッセージを 戻します。データが失われる可能性があるにもかかわらず、ノードの除去を続行 するには、-force パラメーターを指定した rmnode コマンドを実行してくださ い。または、すべての VDisk がミラーリングされることを確実にするために、 ノードを除去する前に以下の手順に従います。

a. lsnodedependentvdisks コマンドを実行します。

- b. 戻されるノード従属 VDisk ごとに、lsvdisk コマンドを実行します。
- c. 各 VDisk が同期状況を戻すことを確認します。

svctask rmnode node\_name\_or\_id

ここで、node\_name\_or\_id は、ノードの名前または ID です。

注: ノードを除去する前に、このコマンドは、オフラインになるノード従属 VDisk があるかどうか検査します。削除することを選択したノードに、従属 VDisk があるソリッド・ステート・ドライブ (SSD) が含まれている場合、 その SSDs を使用する VDisk は、ノードが削除されるとオフラインにな り、無効になります。VDisk データへのアクセスを維持するには、ノードを 除去する前にこれらの VDisk をミラーリングしてください。 VDisk をミラ ーリングせずにノードの除去を続行するには、force パラメーターを指定し てください。

関連タスク

86 ページの『CLI を使用したクラスターへのノードの追加』 コマンド行インターフェース (CLI) を使用して、クラスターによって取り外しまた はリジェクトされたノードをクラスター内に追加できます。

## クラスターへのノードの追加

1

|

|

L

L

1

L

L

L

L

L

1

L

ノードをクラスターに追加する前に、追加されるノードがクラスター内の他のすべてのノードと同じゾーンに入るようにスイッチ・ゾーニングが構成されていることを確認する必要があります。

ノードを交換するときに、スイッチが、スイッチ・ポートではなく、ワールド・ワ イド・ポート名 (WWPN) でゾーンに分けられている場合は、追加するノードが同 じ VSAN/ゾーンに含まれるようにスイッチを構成してください。

### ノードをクラスターに追加する場合の特別手順

このクラスター内の別の入出力グループ内か、別のクラスター内で、以前に使用さ れていたノードを追加する場合は、そのノードを追加する前に以下の状態を考慮し てください。ワールドワイド・ノード名 (WWNN) を変更せずにクラスターにノー ドを追加する場合、ホストはそのノードが古いロケーションにあるかのようにその ノードを検出し、使用する可能性があります。これにより、ホストが誤った仮想デ ィスク (VDisk) にアクセスする可能性があります。

- 保守アクションでクラスターからノードを削除する必要があった後で、そのノードを同じ入出力グループに再び追加しようとするときに、物理ノードが変更されていない場合、特殊な手順は必要なく、そのノードをクラスターに追加して戻すことができます。
- 保守状態で、通常は、元のノード名を使用してノードをクラスターに追加して戻す必要があります。入出力グループ内のパートナー・ノードも削除されていない限り、-nameが指定されていない場合は、これが使用されるデフォルト名です。
- ノード障害か、アップグレードのいずれかのために、クラスター内のノードを交換する場合、ノードをファイバー・チャネル・ネットワークに接続し、クラスターに追加する前に、元のノードの WWNN と一致するように新しいノードのWWNN を変更する必要があります。
- クラスター内で新しい入出力グループを作成し、新しいノードを追加する場合は、特殊な手順はありません。このノードは以前にクラスターに追加されたことがなく、その WWNN は以前に存在していなかったためです。
- クラスター内で新しい入出力グループを作成し、新しいノードを追加しようとす るときに、このノードが以前クラスターに追加されたことがある場合、ホスト・システムは引き続きノードの WWPN に対して構成され、ノードが引き続きファ ブリック内でゾーン分けされる可能性があります。ノードの WWNN を変更でき ないため、ファブリック内の他のコンポーネントが正しく構成されていることを 確認する必要があります。そのノードを使用するように以前構成された任意のホ ストが正しく更新されていることを確認してください。また、ファブリックのゾ ーニングで、現在、このノードがゾーンに含まれていないことも確認してください。
- ノードの修復またはアップグレードのどちらかのために、追加しようとするノードが以前に交換された場合、そのノードの WWNN を交換用ノードに使用した可能性があります。同じ WWNN を持つ 2 つのノードがファブリックに接続されないように、このノードの WWNN が更新されていることを確認してください。また、追加しようとするノードの WWNN が 00000 でないことも確認してください。00000 である場合は、サポート担当員に連絡してください。
- **注:** マルチパス・デバイス・ドライバーを使用する場合は以下の情報を考慮してく ださい。
  - ホスト・システム上のアプリケーションが入出力操作を送る先のファイル・システムまたは論理ボリュームは、オペレーティング・システムによって仮想パス (vpath) にマップされています。vpath は、マルチパス・デバイス・ドライバーでサポートされている疑似ディスク・オブジェクトです。マルチパス・デバイス・ドライバーは、vpath と SAN ボリューム・コントローラー仮想ディスク (VDisk) 間の関連を維持します。この関連では、VDisk に固有で、しかも再利用されない ID (UID) を使用します。この UID によって、マルチパス・デバイス・ドライバーは vpath を VDisk に直接関連付けることができます。
  - マルチパス・デバイス・ドライバーは、ディスクおよびファイバー・チャネル・デバイス・ドライバーが含まれるプロトコル・スタック内で作動します。これらのデバイス・ドライバーにより、ANSI FCS標準によって定義されたとおりファイバー・チャネル全体でSCSIプロトコルを使用したSANボリューム・コントローラーとの通信が可能になります。これらのSCSIおよびファイバー・チャネル・デバイス・ドライバーによって提供されるアド

Т

レッシング方式では、ファイバー・チャネル・ノードおよびポートに、SCSI 論理装置番号 (LUN) とワールド・ワイド・ノード名 (WWNN) を組み合わせ て使用します。

- エラーが発生すると、エラー・リカバリー手順 (ERP) がプロトコル・スタッ ク内のさまざまな層で機能します。これらの ERP のなかには、以前に使用 されたものと同じ WWNN および LUN 番号を使用して入出力が再駆動され る原因となるものがあります。
- マルチパス・デバイス・ドライバーは、実行するすべての入出力操作について、VDisk と vpath の関連付けをチェックするわけではありません。

## SAN ボリューム・コントローラー・コンソールを使用したクラスタ ーへのノードの追加

#### 重要:

1

L

|

L

1

Ι

|

- SAN にノードを再度追加する場合は、必ず、ノードを除去したときと同じ入出 カグループに追加します。このようにしなければ、データ破壊が発生する可能性 があります。ノードを最初にクラスターに追加したときに記録した情報を使用す る必要があります。この情報にアクセスできない場合は、IBM サポートに連絡 して、データを破壊することなくノードを元のクラスターに追加できるようにし てください。
- 保守状態で、通常は、元のノード名を使用してノードをクラスターに追加して戻 す必要があります。入出力グループ内のパートナー・ノードも削除されていない 限り、-name が指定されていない場合は、これが使用されるデフォルト名で す。
- 3. 新しいノード上のポートに提示される LUN は、現在クラスターに存在するノー ドに提示される LUN と同じでなければなりません。新しいノードをクラスター に追加する前に、これらの LUN が同じであることを確認する必要があります。
- 各 LUN に対する LUN マスキングは、クラスター内のすべてのノードで同一で なければなりません。新しいノードをクラスターに追加する前に、各 LUN に対 する LUN マスキングが同一であることを確認しておく必要があります。
- 新しいノードのモデル・タイプが、クラスターに現在インストールされている SAN ボリューム・コントローラーのソフトウェア・レベルによってサポートさ れていることを確認する必要があります。モデル・タイプが SAN ボリューム・ コントローラーのソフトウェア・レベルでサポートされていない場合、新しいノ ードのモデル・タイプをサポートするソフトウェア・レベルまで、クラスターを アップグレードしてください。サポートされている最新のソフトウェア・レベル については、次の Web サイトを参照してください。

www.ibm.com/storage/support/2145

入出力グループ内の各ノードは、次のとおりでなければなりません。

- 異なる無停電電源装置に接続されなければなりません。
- 固有の名前をもっていなければなりません。名前を指定しない場合、クラスター はデフォルトの名前をオブジェクトに割り当てます。
- **注:** 可能な場合はいつでも、オブジェクトに意味のある名前を指定して、将来、そのオブジェクトを識別しやすくする必要があります。

この作業は、SAN ボリューム・コントローラー・コンソールを既に起動済みである ことを前提としています。

ノードをクラスターに追加するには、以下の手順を実行します。

- 1. ポートフォリオで、「**ノードの作業」** → 「**ノード」**をクリックします。「ノードの表示」パネルが表示されます。
- 2. タスク・リストから「**ノードの追加」**を選択し、「実行」をクリックします。 「ノードをクラスターに追加」パネルが表示されます。
- 3. 「使用可能な候補ノード」リストから、クラスターに追加するノードを選択しま す。
- 4. 「入出カグループ」リストから入出力グループを選択します。
- 5. 「ノード名」フィールドに、ノードに割り当てる名前を入力します。
- 6. 「**OK**」をクリックします。
- 7. ノードを初めてクラスターに追加する場合、以下の情報を記録します。
  - ノードのシリアル番号
  - すべての WWPN
  - ノードが属する入出力グループ
  - **重要:** ノードを除去して、クラスターに再び追加する必要がある場合に起こり得るデータ破壊を避けるために、この情報が必要です。

## CLI を使用したクラスターへのノードの追加

コマンド行インターフェース (CLI) を使用して、クラスターによって取り外しまた はリジェクトされたノードをクラスター内に追加できます。

**重要:** クラスターに新規ノードを追加する前に、追加するノードがクラスター内の 他のすべてのノードと同じゾーンに区分けされるように、スイッチ・ゾーニングが 構成されていることを確認します。ノードを交換しようとしており、スイッチが、 スイッチ・ポートではなく、ワールドワイド・ポート名 (WWPN) でゾーンに分け られている場合は、同じ WWPN の使用を継続するために、慎重に保守の指示に従 う必要があります。

ノードをクラスターに追加するには、以下の手順を実行します。

1. CLI で次のコマンドを発行して、ノード候補をリストします。

svcinfo lsnodecandidate

以下の出力は、svcinfo 1snodecandidate コマンドを発行したときの表示例で す。

| id               | panel_name | UPS_serial_number | UPS_unique_id    | hardware |
|------------------|------------|-------------------|------------------|----------|
| 50050768010037DA | 104615     | 10004BC047        | 20400001124C0107 | 8G4      |
| id               | panel_name | UPS_serial_number | UPS_unique_id    | hardware |
| 5005076801000149 | 106075     | 10004BC031        | 20400001124C00C1 | 8G4      |

2. CLI で次のコマンドを発行して、ノードを追加します。

svctask addnode -panelname panel\_name -name new\_name\_arg -iogrp
iogroup name

ここで、*panel\_name* は、ステップ 1 (86 ページ) で記した名前です (この例で は、パネル名は 000279)。これは、クラスターに戻すノードのフロント・パネル で印刷される番号です。*new\_name\_arg* は、新しいノードの名前を指定するため のオプションです。 *iogroup\_name* は、前のノードをクラスターから削除すると きにメモした入出力グループです。

**注:** 保守状態で、通常は、元のノード名を使用してノードをクラスターに追加し て戻す必要があります。入出力グループ内のパートナー・ノードも削除され ている限り、-name が指定されない場合はデフォルト名が使用されます。

以下の例で、発行するコマンドを示します。

svctask addnode -panelname 000279 -name newnode -iogrp io grp1

以下の出力は、表示内容の例です。

Node, id [newnode], successfully added

**重要:** 複数の候補ノードが存在する場合は、入出力グループに追加するノード はその入出力グループから削除されたものと同じノードでなければなりません。 そうでないと、データ破壊が発生する可能性があります。入出力グループに属す る候補ノードが不明確な場合は、先へ進む前に、このクラスターにアクセスする すべてのホスト・システムをシャットダウンしてください。すべてのノードをク ラスターに戻してから、各システムをリブートします。

3. CLI で次のコマンドを発行して、ノードが正常に追加されたことを検査します。 svcinfo lsnode

以下の出力は、svcinfo 1snode コマンドを発行したときの表示例です。

| ( | id name | UPS_serial_number | WWNN             | status | IO_group_id | IO_group_name | config_node | UPS_unique_id    | hardware |
|---|---------|-------------------|------------------|--------|-------------|---------------|-------------|------------------|----------|
|   | 1 nodel | 1000877059        | 5005076801000EAA | online | 0           | io_grp0       | yes         | 20400002071C0149 | 8F2      |
| l | 2 node2 | 1000871053        | 500507680100275D | online | 0           | io_grp0       | no          | 2040000207040143 | 8F2      |

現在ノードはすべてオンラインです。

#### 関連タスク

81 ページの『CLI を使用したクラスターからのノードの削除』 コマンド行インターフェース (CLI) を使用してクラスターからノードを除去できま す。

# ノードのシャットダウン

|

L

L

L

Ι

「ノードのシャットダウン」パネルから、SAN ボリューム・コントローラー・ノードをシャットダウンすることができます。

入出力グループ内の最後の SAN ボリューム・コントローラー ノードをシャットダ ウンする場合は、この SAN ボリューム・コントローラー ノードが宛先になってい るすべての入出力操作を静止します。これを停止できないと、ホスト・オペレーテ ィング・システムに入出力操作の失敗が報告されます。

この作業は、SAN ボリューム・コントローラー・コンソールを既に起動済みである ことを前提としています。

ノードをシャットダウンするときに、ホストからのデータ・アクセスを中断しない でください。

CLI または SAN ボリューム・コントローラー・コンソールのどちらかを使用して ノードをシャットダウンするには、MAP 5350 に従ってください。

#### 関連タスク

450 ページの『MAP 5350: SAN ボリューム・コントローラー・ノードの電源オフ』

MAP 5350: SAN ボリューム・コントローラー・ノードの電源オフは、単一 SAN ボリューム・コントローラー・ノードの電源オフを行って、ディスクへのホスト・ アクセスを中断せずに保守アクションを実施できるようになります。

## クラスターのシャットダウン

1

SAN ボリューム・コントローラー・クラスターへのすべての入力電源を取り外す場 合は、電源を取り外す前に、クラスターをシャットダウンする必要があります。無 停電電源装置への入力電源をオフにする前にクラスターをシャットダウンしない と、SAN ボリューム・コントローラーは電源の喪失を検出し、メモリー内に保持さ れているすべてのデータが内部ディスク・ドライブに保存されるまでバッテリー電 源で稼働し続けます。これにより、入力電源が復元したときに、クラスターを作動 可能にするまでに要する時間が長くなり、また無停電電源装置のバッテリーを完全 に再充電できないうちに予期せぬ電源喪失が発生した場合、リカバリーに必要な時 間が大幅に長くなってしまいます。

SAN ボリューム・コントローラー・コンソールまたは CLI のいずれかを使用して、クラスターをシャットダウンします。

入力電源が復元されたら、SAN ボリューム・コントローラーの電源ボタンを押す前 に、無停電電源装置の電源ボタンを押す必要があります。

#### 関連タスク

450 ページの『MAP 5350: SAN ボリューム・コントローラー・ノードの電源オフ』

MAP 5350: SAN ボリューム・コントローラー・ノードの電源オフは、単一 SAN ボリューム・コントローラー・ノードの電源オフを行って、ディスクへのホスト・ アクセスを中断せずに保守アクションを実施できるようになります。

## クラスターのシャットダウン

「クラスターのシャットダウン」パネルを使用して、SAN ボリューム・コントロー ラー クラスターをシャットダウンできます。 クラスターへのすべての入力電源を除去する場合(例えば、保守のためにマシン・ ルームの電源をシャットダウンしなければならない場合)、電源を除去する前に「ク ラスターのシャットダウン」操作を使用する必要があります。注:無停電電源装置へ の入力電源をオフにする前にクラスターをシャットダウンしておかないと、クラス ターは緊急シャットダウンを完了し、無停電電源装置のバッテリーから電力が供給 されます。この方法は、無停電電源装置から電力を無駄に排出し、無停電電源装置 の充電中、クラスターの再始動が遅れます。

無停電電源装置への入力電源が復元されると、再充電が開始されます。しかし、 SAN ボリューム・コントローラーでは、予想外の電源喪失が発生した場合、SAN ボリューム・コントローラー・ノード上のすべてのデータを保存 できるほど十分に 無停電電源装置が充電されるまで、仮想ディスク (VDisk) に対する入出力アクティ ビティーは一切行えません。このプロセスには 2 時間ほどかかることがあります。 したがって、無停電電源装置への入力電源を除去する前にクラスターをシャットダ ウンしておくと、バッテリー残量が枯渇せずにすむため、入力電源が復元されると 同時に入出力アクティビティーを再開できるようになります。

クラスターをシャットダウンする前に、このクラスターが宛先になっているすべて の入出力操作を静止します。これを停止できないと、ホスト・オペレーティング・ システムに入出力操作の失敗が報告されます。

**重要:** クラスター全体をシャットダウンすると、このクラスターによって提供され ているすべての VDisk にもアクセスできなくなります。クラスターをシャットダウ ンすると、SAN ボリューム・コントローラー ノードもすべてシャットダウンされ ます。このシャットダウンにより、ハード・データが内部ハード・ディスクにダン プされます。

以下のプロセスを開始して、クラスターによって提供されている VDisk を使用する ホスト上のアプリケーションを停止して、クラスターへのすべての入出力を静止し てください。

- 1. クラスターが備える VDisk を使用するホストを判別する。
- 2. すべての VDisk について、前のステップを繰り返す。

入力電源が復元されたら、SAN ボリューム・コントローラー・ノードの電源ボタン を押す前に、無停電電源装置の電源ボタンを押す必要があります。

クラスターをシャットダウンするには、以下の手順を実行します。

- 1. ポートフォリオの「**クラスターの管理」** → 「**クラスターのシャットダウン」**を クリックする。「クラスターのシャットダウン」パネルが表示されます。
- 2. 「はい」をクリックする。

## CLI を使用したクラスターのシャットダウン

コマンド行インターフェース (CLI) を使用して、クラスターのシャットダウンする ことができます。

クラスターへの入力電源すべてを除去する場合 (例えば、保守のためにマシン・ル ームの電源をシャットダウンしなければならない場合)、電源を除去する前にクラス ターをシャットダウンする必要があります。無停電電源装置への入力電源をオフに する前にクラスターをシャットダウンしないと、SAN ボリューム・コントローラ ー・ノードは、電源の喪失を検出し、メモリー内に保持されているすべてのデータ が内部ディスク・ドライブに保存 されるまでバッテリー電源で稼働し続けます。こ れにより、入力電源が復元したときに、クラスターを作動可能にするまでに要する 時間が長くなり、また無停電電源装置のバッテリーが完全に再充電されないうちに 予期せぬ電源喪失が発生した場合、リカバリーに必要な時間が大幅に長くなってし まいます。

無停電電源装置への入力電源が復元されると、再充電が開始されます。しかし、 SAN ボリューム・コントローラー・ノードでは、予想外の電源喪失が発生した場 合、SAN ボリューム・コントローラー・ノード上のすべてのデータを保存 できる ほど十分に無停電電源装置が充電されるまで、仮想ディスク (VDisk) に対する入出 カアクティビティーは一切行えません。これには 2 時間ほどかかることがありま す。 無停電電源装置への入力電源を除去する前にクラスターをシャットダウンして おくと、バッテリー残量が枯渇せずにすむため、入力電源が復元されると同時に入 出力アクティビティーを再開できるようになります。

クラスターをシャットダウンする前に、このクラスターが宛先になっているすべて の入出力操作を静止します。これを停止できないと、ホスト・オペレーティング・ システムに入出力操作の失敗が報告されます。

**重要:** クラスター全体をシャットダウンすると、このクラスターによって提供され ているすべての VDisk にもアクセスできなくなります。クラスターをシャットダウ ンすると、SAN ボリューム・コントローラー ノードもすべてシャットダウンされ ます。このシャットダウンにより、ハード・データが内部ハード・ディスクにダン プされます。

以下のプロセスを開始して、クラスターによって提供されている VDisk を使用する ホスト上のアプリケーションを停止して、クラスターへのすべての入出力を静止し てください。

1. クラスターが備える VDisk を使用するホストを判別する。

2. すべての VDisk について、前のステップを繰り返す。

入力電源が失われた後、復元された場合、SAN ボリューム・コントローラー・ノードの電源ボタンを押す前に、無停電電源装置の電源ボタンを押す必要があります。

クラスターをシャットダウンするには、以下の手順を実行します。

1. 以下のコマンドを発行して、クラスターをシャットダウンする。

svctask stopcluster

以下の出力が表示されます。

Are you sure that you want to continue with the shut down? (シャットダウンを続けますか?)

2. 「y」を入力して、クラスター全体をシャットダウンする。

# I CLI を使用したノード従属 VDisk のリスト

Т

T

Т

コマンド行インターフェース (CLI) を使用して、ノードの状況に依存する仮想ディ スク (VDisk) をリストすることができます。
ノードがオフラインになるか、クラスターから除去されると、そのノードに従属す るすべての VDisk はオフラインになります。ノードをオフラインにするか、クラス ターからノードを除去する前に、lsnodedependentvdisks コマンドを実行してノード従 属 VDisk を識別してください。

デフォルトで、lsnodedependentvdisks コマンドは、使用可能なすべてのクォーラム・ ディスクも検査します。クォーラム・ディスクが指定ノードからのみアクセス可能 である場合、このコマンドはエラーを戻します。

ノード従属 VDisk を生成するには、さまざまなシナリオがあります。以下の例は、 lsnodedependentvdisks コマンドによりノード従属 VDisk が戻される、一般的なシナ リオです。

1. ノードはソリッド・ステート・ドライブ (SSD) を含んでおり、ミラーリングさ れた VDisk の唯一の同期済みコピーも含まれています。

- 2. このノードは、SAN ファブリック上の MDisk にアクセスできる唯一のノードで す。
- 3. 入出力グループの他方のノードはオフラインです (入出力グループ内のすべての VDisk が返されます)。
- 4. キャッシュ内の滞留データが原因で、パートナー・ノードは入出力グループに参 加できません。

(1) を解決するには、SSD MDisk 間の VDisk ミラー同期化が完了できるようにし ます。(2 から 4) を解決するには、オフラインの MDisk をオンラインにし、機能 低下したパスを修復します。

- **注:** このコマンドは、コマンドが実行される時点のノード従属 VDisk をリストしま す。それ以降にクラスターに変更を加えると、コマンドをもう一度実行する必 要があります。
- 1. svcinfo lsnodedependentvdisks CLI コマンドを発行します。

次の例は、node01 に従属する VDisk をリストするための CLI フォーマットを示しています。

svcinfo lsnodedependentvdisks -node01 :

次の例は、表示される出力を示しています。

| vdisk_id | vdisk_name |
|----------|------------|
| 0        | vdisk0     |
| 1        | vdisk1     |

L

1

L

L

L

L

Т

L

Т

I

L

|

Т

Т

L

Т

L

T

Т

L

L

L

|

L

|
|
|
|

I

L

L

L

L

L

|

- svcinfo Isnodedependentvdisks コマンドがエラーを戻す場合、すべてのノードからアクセス可能な MDisk にクォーラム・ディスクを移動する必要があります。 エラーが戻されなくなるまで、コマンドを再実行してください。
- 3. svcinfo lsnodedependentvdisks コマンドを再発行します。 コマンドが VDisk を戻さない場合、クラスターにはノード従属 VDisk がありません。

次の例は、node01 に従属する VDisk をリストするためのコマンド構文を示して います。

svcinfo lsnodedependentvdisks -node01 :

次の例は、クラスター内にノード従属 VDisk がない場合のコマンド出力を示し ています。

vdisk\_id vdisk\_name

# VDisk 状況の表示

Т

L

T

T

T

修復検査手順の一環で、仮想ディスク (VDisk) の状況を表示する必要があります。

この作業は、SAN ボリューム・コントローラー・コンソールを既に起動済みである ことを前提としています。

修復検査が完了するのは、すべての VDisk がオンラインとして表示された後です。 オフライン、劣化、除外で残っている VDisk は、エラーを含んでいるか、SAN 環 境に問題があるため認識されていない可能性があります。SAN ボリューム・コント ローラーでの修復処置の後に、VDisk に問題がある場合は、ディスク・ドライブま たは SAN の問題を解決してから、SAN ボリューム・コントローラーの修復処置を 実行して、他の障害がないことを確認してください。

以下の手順を完了して、VDisk の状況を表示します。

- 1. 「仮想ディスクの作業」 → 「仮想ディスク」をクリックします。 「仮想ディス クの表示」パネルが表示されます。
- 2. すべての VDisk がオンラインであることを確認します。
- 注:
- 1. オフラインの VDisk の修復については、「*IBM System Storage SAN ボリュ* ーム・コントローラー ソフトウェアのインストールおよび構成のガイド」 を参照してください。
- 2. 劣化した VDisk があり、関連のノードおよび MDisk がすべてオンラインの 場合は、IBM サポートに連絡して支援を受けてください。

# ミラーリングされた VDisk コピーの検査および修復

仮想ディスク (VDisk) コピー検証プロセスは、ミラーリングされた VDisk コピー 上のデータが一致しているかどうかを検査します。検証プロセスで差異が検出され た場合、修復オプションを選択できます。

**重要:** すべての VDisk コピーが同期化されている場合にのみ、この作業を進めて ください。

「VDisk コピーの検証」パネルを使用して、選択した VDisk に対して VDisk コピー検証プロセスを開始します。検証中に差異が検出された場合、以下のアクションのいずれかを選択できます。

 最初の差異が検出された時点でプロセスを停止する。ミラーリングされた VDisk コピーが同一であることを検証したいだけの場合は、このオプションを選択しま す。毎回異なる論理ブロック・アドレス (LBA) で開始して、このオプションを実 行することにより、VDisk 上の差異の数をカウントすることができます。

- 1次 VDisk コピーからのデータを使用してセクターを上書きすることにより、自動的にコピーを修復する。1次 VDisk コピーのデータが正しいこと、あるいはホスト・アプリケーションが間違ったデータを処理できることに確信がある場合、resync オプションを選択してください。
- VDisk レベルで仮想メディア・エラーを作成する。正しいデータが何であるか確 信がなく、間違ったバージョンのデータが使用されるのを望まない場合、このオ プションを選択してください。

いずれかのコピーでメディア・エラーが検出される場合、データが別のコピーから 読み取り可能であれば、VDisk コピーは自動的に修復されます。

この作業は、SAN ボリューム・コントローラー・コンソールを既に起動済みである ことを前提としています。

ミラーリングされた VDisk コピーを検証するには、以下の手順を実行します。

- 1. ポートフォリオの「仮想ディスクの作業」 → 「仮想ディスク」をクリックしま す。 「仮想ディスクの表示」パネルが表示されます。
- 検証する VDisk を選択し、次にタスク・リストから「VDisk コピーの検証」を 選択します。「実行」をクリックします。「VDisk コピーの検証」パネルが表 示されます。
- 3. エラーが検出された場合は修復アクションを選択して、「OK」をクリックしま す。 検証を開始する LBA も指定できます。異なる LBA で開始して、VDisk 上の差異の数をカウントします。

### VDisk コピー確認の進行状況の表示

L

「ミラー・コピーの検証の進行状況の表示 (Viewing Mirror Copy Verification Progress)」パネルから、仮想ディスク (VDisk) の 1 つ以上のミラー・コピーの検証 の進行状況を表示することができます。

この作業は、SAN ボリューム・コントローラー・コンソールを既に起動済みである ことを前提としています。

ミラー・コピーの検証の進行状況を表示するには、以下の手順で行います。

- 1. 「進行状況の管理」→「進行状況の表示」をクリックする。「進行状況の表示」パネルが表示されます。
- 「VDisk コピーの検証 (VDisk Copy Verification)」リンクをクリックします。 「ミラー・コピーの検証の進行状況の表示 (Viewing Mirror Copy Verification Progress)」パネルが表示されます。
- 3. パネルを閉じるには、「クローズ」をクリックします。

# CLI を使用したミラーリングされた VDisk コピーの検証および修復

コマンド行インターフェース (CLI) から **repairvdiskcopy** コマンドを使用して、 ミラーリングされた VDisk コピーを検証し、修復することができます。

**重要:** すべての VDisk コピーが同期化されている場合にのみ、**repairvdiskcopy** コマンドを実行してください。

**repairvdiskcopy** コマンドを発行する際には、**-validate**、**-medium**、または **-resync** パラメーターのうちの 1 つだけを使用する必要があります。また、検証ま たは修復する VDisk の名前または ID を、コマンド行の最後のエントリーとして指 定することも必要です。コマンドの発行後、出力は表示されません。

#### -validate

ミラーリングされた VDisk コピーが同一であることを検証したいだけの場合 は、このパラメーターを使用します。何らかの差異が検出されると、コマンドは 停止し、エラーをログに記録します。これには、論理ブロック・アドレス (LBA) と最初の差異の長さが含まれます。このパラメーターを使用し、毎回異 なる LBA で開始して、VDisk 上の差異の数をカウントすることができます。

#### -medium

このパラメーターを使用すると、異なる内容を含んでいるすべての VDisk コピ ー上のセクターを仮想メディア・エラーに変換します。完了時に、このコマンド はイベントをログに記録します。これは、検出された差異の数、メディア・エラ ーに変換された数、および変換されなかった数を示します。このオプションは、 正しいデータが何であるか確信がなく、間違ったバージョンのデータが使用され るのを望まない場合に使用してください。

#### -resync

このパラメーターを使用すると、指定された 1 次 VDisk コピーからの内容を 他方の VDisk コピーに上書きします。コマンドは、比較対象のコピーに 1 次 コピーからのセクターをコピーすることにより、差異のあるセクターをすべて訂 正します。完了時に、コマンド・プロセスはイベントをログに記録します。これ は、訂正された差異の数を示します。このアクションは、1 次 VDisk コピーの データが正しいこと、あるいはホスト・アプリケーションが間違ったデータを処 理できることに確信がある場合に使用してください。

#### -startlba lba

オプションとして、このパラメーターを使用して、検証および修復を開始する論 理ブロック・アドレス (LBA) を指定します。前に validate パラメーターを使 用した場合、最初の差異 (ある場合) が検出された LBA と共に、エラーがログ に記録されます。その LBA を指定して repairvdiskcopy を再発行することによ り、最初の比較で同一であったセクターを再処理するのを避けることができま す。このパラメーターを使用して repairvdiskcopy の再発行を続行し、すべての 差異をリストします。

次のコマンドを発行すると、指定された VDisk のミラーリングされたコピーを検証 し、必要であれば、自動的に修復します。

svctask repairvdiskcopy -resync -startlba 20 vdisk8

#### 注:

- 1. 一度に 1 つの VDisk に対して 1 つだけ repairvdiskcopy コマンドを実行 できます。
- 2. repairvdiskcopy コマンドを開始した後は、コマンドを使って処理を停止す ることはできません。
- 3. repairvdiskcopy -resync コマンドの実行中は、ミラーリングされた VDisk の 1 次コピーを変更することはできません。

- 4. ミラーリングされたコピーが 1 つしかない場合、コマンドは即時にエラー で戻ります。
- 5. 比較されているコピーがオフラインになった場合、コマンドはエラーで一時 停止します。コピーがオンラインに戻っても、コマンドは自動的に再開され ません。
- 一方のコピーは読み取り可能であるが、他方のコピーにメディア・エラーがある場合、コマンド・プロセスは、相手側のコピーから読み取ったデータを書き込んで、自動的にメディア・エラーの修正を試みます。
- 7. **repairvdiskcopy** 処理時に差異のあるセクターが何も検出されない場合、プロセスの終了時に通知エラーがログに記録されます。

#### CLI を使用した VDisk コピーの検証および修復の進行状況の検査

lsrepairvdiskcopyprogress コマンドを使用して、ミラーリングされた VDisk の検証お よび修復の進行状況を表示します。-copy *id* パラメーターを使用して、VDisk コピ ーを指定できます。 1 つのアクティブ・タスクで複数のコピーを使用する VDisk を表示するには、パラメーターを何も付けずにコマンドを指定します。アクティ ブ・タスクで 1 つだけ VDisk コピーを使用することはあり得ません。

ミラーリングされた VDisk の検証および修復の進行状況を検査するには、次のコマンドを発行します。

svcinfo lsrepairvdiskcopyprogress -delim :

以下は、コマンドの出力の表示例を示しています。

```
vdisk_id:vdisk_name:copy id:task:progress:estimated_completion_time
0:vdisk0:0:medium:50:070301120000
0:vdisk0:1:medium:50:070301120000
```

### オフラインのスペース使用効率のよい VDisk の修復

スペース使用効率のよい仮想ディスク (VDisk) が、メタデータの破損のためにオフ ラインにされた場合、「スペース使用効率のよい VDisk の修復 (Repairing Space-Efficient VDisk)」パネルを使用して、メタデータを修復することができます。 修復操作は破損したメタデータを自動的に検出し、必要な修復アクションを実行し ます。

この作業は、SAN ボリューム・コントローラー・コンソールを既に起動済みである ことを前提としています。

「スペース使用効率のよい VDisk の修復 (Repairing Space-Efficient VDisk)」パネル は、保守手順を介して指示された場合に使用してください。修復操作が正常に完了 すると、エラーは自動的に「修正済み」のマークを付けられ、ボリュームはオンラ インに戻されます。修復操作が失敗した場合、エラーがログに記録され (エラー ID 060003)、ボリュームはオフラインのままです。

開始後は、修復の期間中 VDisk はオフラインのままですが、VDisk を別の入出力グ ループに移動することは可能です。 **重要:** このパネルは、破損メタデータを報告したスペース使用効率優先の VDisk (space-efficient VDisk) を修復するためにのみ使用できます。

オフラインのスペース使用効率優先の VDisk (space-efficient VDisk)を修復するには、以下の手順で行います。

- 1. ポートフォリオの「仮想ディスクの作業」 → 「仮想ディスク」をクリックしま す。 「仮想ディスクの表示」パネルが表示されます。
- 修復する VDisk を選択し、次にタスク・リストから「スペース使用効率のよい VDisk の修復 (Repair Space-efficient VDisk)」を選択します。「実行」をク リックします。「スペース使用効率のよい VDisk の修復 (Repairing Space-Efficient VDisks)」パネルが表示されます。
- 3. 修復する VDisk コピーを選択して、「OK」をクリックします。

# スペース使用効率優先の VDisk (space-efficient VDisk) コピーの修復の進 行状況の表示

「スペース使用効率のよいコピーの修復の進行状況の表示 (Viewing Space-Efficient Copy Repair Progress)」パネルから、スペース使用効率のよい仮想ディスク (VDisk) コピーの修復の進行状況を表示することができます。

スペース使用効率のよい VDisk コピーの修復が完了するまでに要する時間は、現在 そのコピー上にあるデータの量によって異なります。修復は非常に迅速に進行する 場合があります。

この作業は、SAN ボリューム・コントローラー・コンソールを既に起動済みである ことを前提としています。

スペース使用効率優先の VDisk (space-efficient VDisk) コピーの修復の進行状況を表示するには、以下の手順で行います。

- 1. 「進行状況の管理」 → 「進行状況の表示」をクリックする。 「進行状況の表示」パネルが表示されます。
- 「スペース使用効率のよいコピーの修復 (Space-Efficient Copy Repair)」リン クをクリックします。「スペース使用効率のよいコピーの修復の進行状況の表示 (Viewing Space-Efficient Copy Repair Progress)」パネルが表示されます。
   パネルを閉じるには、「クローズ」をクリックします。

# CLI を使用したスペース使用効率優先の VDisk (space-efficient VDisk) の修復

コマンド行インターフェースから repairsevdiskcopy コマンドを使用して、スペー ス使用効率のよい仮想ディスク (VDisk) 上のメタデータを修復することができま す。

**repairsevdiskcopy** コマンドは、破損したメタデータを自動的に検出して修復しま す。コマンドは修復中 VDisk をオフラインに保持しますが、ディスクを入出力グル ープ間で移動することは妨げません。 修復操作が正常に完了し、そのボリュームが破損メタデータのために以前にオフラ インになっていた場合、コマンドはボリュームをオンラインに戻します。並行修復 操作の数に関する唯一の制限は、構成内の仮想ディスク・コピーの数です。

repairsevdiskcopy コマンドの発行時に、修復する VDisk の名前または ID をコ マンド行の最後のエントリーとして指定する必要があります。開始した後は、修復 操作を休止したり、取り消したりすることはできません。コピーを削除することに よってのみ、修復を終了させることができます。

**重要:** このコマンドは、破損メタデータを報告したスペース使用効率優先の VDisk (space-efficient VDisk) を修復するためにのみ使用してください。

スペース使用効率優先の VDisk (space-efficient VDisk) 上のメタデータを修復するに は、以下のコマンドを発行します。

svctask repairsevdiskcopy vdisk8

コマンドの発行後、出力は表示されません。

注:

- 1. ボリュームはホストにオフラインにされるため、修復中にそのボリュームに 対して実行依頼された入出力はすべて失敗します。
- 2. 修復操作が正常に完了すると、破損したメタデータ・エラーは「修正済み」 のマークが付けられます。
- 3. 修復操作が失敗した場合、ボリュームはオフラインに保持され、エラーがロ グに記録されます。

# CLI を使用したスペース使用効率優先の VDisk (space-efficient VDisk) の修復の進行状況の検査

lsrepairsevdiskcopyprogress コマンドを発行して、指定された VDisk のスペース使用 効率優先の VDisk (space-efficient VDisk) コピーの修復の進行状況をリストします。 VDisk を指定しない場合、コマンドはクラスター内のすべての使用効率のよいコピ ーの修復の進行状況をリストします。

**注:** このコマンドは、svctask repairsevdiskcopy コマンド (これは、指定保守手順ま たは IBM サポートによって要求された場合にのみ実行する必要があります) を 実行した後でのみ実行してください。

### オフラインの VDisk からのリカバリー

ノードまたは入出力グループで障害が発生した後、SAN ボリューム・コントローラ ー・コンソールを使用して、オフラインの仮想ディスク (VDisk) からリカバリーす ることができます。

入出力グループ内の両方のノードが失われ、その結果、その入出力グループに関連 付けられているすべての VDisk へのアクセスを失った場合、以下のいずれかの手順 を実行して、VDisk に再度アクセスできるようにする必要があります。障害のタイ プによっては、キャッシュに入れられていたこれらの VDisk のデータが失われ、 VDisk は現在オフラインになっている可能性があります。

#### データ損失シナリオ 1

入出力グループ内の 1 つのノードに障害が発生し、2 番目のノードでフェイルオー バーが開始されました。フェイルオーバー処理中に、書き込みキャッシュ内のデー タがハード・ディスクに書き込まれる前に、入出力グループ内の 2 番目のノードに 障害が発生しました。最初のノードは正常に修復されますが、そのハード・データ はデータ・ストアにコミット済みの最新バージョンでないため、使用できません。2 番目のノードは修復または交換され、そのハード・データを失いました。そのた め、ノードはクラスターの一部であることを認識できません。

1 つのノードに以前のレベルのハード・データがあり、もう一方のノードはハード・データを失ってしまった場合、以下の手順を実行して、オフラインの VDisk からリカバリーします。

- 1. ノードをリカバリーして、元のクラスターに追加します。
- 2. オフライン VDisk を使用する、すべての FlashCopy、メトロ・ミラー、および グローバル・ミラーのマッピングおよび関係を削除します。
- 3. recovervdisk、recovervdiskbyiogrp、または recovervdiskbycluster コマン ドを実行します。
- 4. VDisk を使用するすべての FlashCopy、メトロ・ミラー、およびグローバル・ミ ラーのマッピングおよび関係を再作成します。

#### データ損失シナリオ 2

入出力グループ内の両方のノードで障害が発生し、修復されました。ノードはハー ド・データを失ったため、クラスターの一部であることを認識できません。

両方のノードでハード・データが失われ、クラスターがノードを認識できない場合は、以下の手順を実行して、オフラインの VDisk からリカバリーします。

- 1. オフライン VDisk を使用する、すべての FlashCopy、メトロ・ミラー、および グローバル・ミラーのマッピングおよび関係を削除します。
- 2. recovervdisk、recovervdiskbyiogrp、または recovervdiskbycluster コマン ドを実行します。
- 3. VDisk を使用するすべての FlashCopy、メトロ・ミラー、およびグローバル・ミ ラーのマッピングおよび関係を再作成します。

# CLI を使用したオフラインの VDisk からのリカバリー

ノードまたは入出力グループに障害が発生した場合、コマンド行インターフェース (CLI)を使用して、オフラインの仮想ディスク (VDisk) をリカバリーすることがで きます。

入出力グループ内の両方のノードが失われ、その結果、その入出力グループに関連 付けられているすべての VDisk へのアクセスを失った場合、以下のいずれかの手順 を実行して、VDisk に再度アクセスできるようにする必要があります。障害のタイ プによっては、キャッシュに入れられていたこれらの VDisk のデータが失われ、 VDisk は現在オフラインになっている可能性があります。

#### データ損失シナリオ 1

入出力グループ内の1つのノードに障害が発生し、2番目のノードでフェイルオー バーが開始されました。フェイルオーバー処理中に、書き込みキャッシュ内のデー タがハード・ディスクに書き込まれる前に、入出力グループ内の2番目のノードに 障害が発生しました。最初のノードは正常に修復されますが、そのハード・データ はデータ・ストアにコミット済みの最新バージョンでないため、使用できません。2 番目のノードは修復または交換され、そのハード・データを失いました。そのた め、ノードはクラスターの一部であることを認識できません。

1 つのノードにダウン・レベルのハード・データがあり、もう一方のノードはハード・データを失ってしまった場合、以下の手順を実行して、オフラインの VDisk からリカバリーします。

- 1. ノードをリカバリーして、元のクラスターに追加します。
- 2. オフライン VDisk を使用するすべての FlashCopy マッピングおよびメトロ・ミ ラーまたはグローバル・ミラー関係を削除します。
- 3. recovervdisk、recovervdiskbyiogrp、または recovervdiskbycluster コマンドを実行し ます。
- 4. VDisk を使用するすべての FlashCopy マッピングおよびメトロ・ミラーまたは グローバル・ミラー関係を再作成します。

#### データ損失シナリオ 2

入出力グループ内の両方のノードで障害が発生し、修復されました。ノードはハー ド・データを失ったため、クラスターの一部であることを認識できません。

両方のノードでハード・データが失われ、クラスターがノードを認識できない場合は、以下の手順を実行して、オフラインの VDisk からリカバリーします。

- 1. オフライン VDisk を使用するすべての FlashCopy マッピングおよびメトロ・ミ ラーまたはグローバル・ミラー関係を削除します。
- 2. recovervdisk、recovervdiskbyiogrp、または recovervdiskbycluster コマンドを実行し ます。
- 3. VDisk を使用するすべての FlashCopy マッピングおよびメトロ・ミラーまたは グローバル・ミラー関係を再作成します。

### CLI を使用したノードのリカバリーと元のクラスターへの再追加

ノードまたは入出力グループに障害が発生した場合、コマンド行インターフェース (CLI)を使用して、ノードをリカバリーし、それをクラスターに戻すことができま す。

ノードをリカバリーし、それをクラスターに戻すには、以下の手順を実行します。

1. 次のコマンドを発行して、ノードがオフラインであることを確認します。

svcinfo lsnode

次のコマンドを発行して、オフライン・ノードの古いインスタンスをクラスターから除去します。

svctask rmnode nodename/id

ここで、nodename/id はノードの名前または ID です。

3. 次のコマンドを発行して、ノードがファブリック上に示されていることを確認 します。

svcinfo lsnodecandidate

**注:** 後続のステップで必要になるため、各ノードのワールドワイド・ノード名 (WWNN) を覚えておいてください。

4. サービス・コントローラーの交換によってノードが修復されるか、ノードが交換 される場合、必ず、特定のノードまたはコントローラーの交換手順に従います。 ノードの WWNN を元のノードの WWNN にリセットするように指示されま す。リセットしない場合、SAN ファブリック、ホスト、およびストレージ・シ ステムの再構成が必要な場合があります。

**重要:** 複数の入出力グループが影響を受ける場合、必ずノードを除去したのと 同じ入出力グループに追加してください。このようにしなければ、データ破壊が 発生する可能性があります。ノードを最初にクラスターに追加したときに記録し た情報を使用してください。これにより、ノードをクラスターから除去し、クラ スターに再追加する必要がある場合に、データ破壊の危険にさらされる可能性を 回避できます。この情報にアクセスできない場合は、IBM サポートに連絡し て、データを破壊することなくノードを元のクラスターに追加できるようにして ください。ノードを初めてクラスターに追加する場合、以下の情報を記録する必 要があります。

- ノードのシリアル番号
- WWNN
- すべての WWPN
- 目的のノードが含まれている入出力グループ
- 5. 以下のコマンドを発行して、ノードを元のクラスターに追加します。

svctask addnode -wwnodename WWNN -iogrp
IOGRPNAME/ID [-name NODENAME]

ここで、WWNN はノードのワールドワイド・ノード名、IOGRPNAME/ID は入出 カグループ名または ID、NODENAME はノードの名前です。

保守状態で、通常は、元のノード名を使用してノードをクラスターに追加して戻 す必要があります。入出力グループ内のパートナー・ノードも削除されていない 限り、-name が指定されていない場合は、これが使用されるデフォルト名で す。

6. 以下のコマンドを発行して、ノードがオンラインであることを確認します。 svcinfo lsnode

#### VDisk のリカバリー

T

T

T

T

Т

T

Т

T

Т

仮想ディスク (VDisk) または VDisk コピーは、キャッシュ・データまたはスペー ス使用効率のよいメタデータを失うと (通常はハードウェア障害の結果として) 破壊 されます。高速書き込み状態の「破壊 (Corrupt)」は、このデータ損失を示していま す。

1 つ以上の破壊された VDisk および VDisk コピーをリカバリーすることができま す。この作業は、SAN ボリューム・コントローラー・コンソールを既に起動済みで あることを前提としています。 VDisk および VDisk コピーをリカバリーするには、以下の手順を実行します。

- 1. ポートフォリオの「仮想ディスクの作業」 → 「仮想ディスク」をクリックしま す。「仮想ディスクの表示」パネルが表示されます。
- オフラインの VDisk を選択し、タスク・リストから「VDisk のリカバリー」を 選択して、「実行」をクリックします。「VDisk のリカバリー」パネルが表示されます。
- 3. 「VDisk のリカバリー結果」パネルをモニターして、VDisk および VDisk コピ ーのリカバリーが完了したことを確認します。

### CLI を使用したオフラインの VDisk のリカバリー

コマンド行インターフェース (CLI) を使用して、オフラインの仮想ディスク (VDisk) をリカバリーすることができます。

オフラインの VDisk をリカバリーするには、以下の手順を実行します。

1. 次の CLI コマンドを発行して、オフラインになっている、入出力グループに属 するすべての VDisk をリストします。

svcinfo lsvdisk -filtervalue IO\_group\_name= IOGRPNAME/ID:status=offline

ここで、IOGRPNAME/ID は、障害が発生した入出力グループの名前です。

2. *fast\_write\_state* が **corrupt** である VDisk のデータ損失を確認し、その VDisk をオンラインに戻すために、次のように入力します。

svctask recovervdisk vdisk\_id | vdisk\_name

ここで、vdisk\_id | vdisk\_name は VDisk の名前または ID です。

#### 注:

- 指定された VDisk がスペース効率のよい VDisk であるか、スペース効率 のよいコピーを含んでいる場合、recovervdisk コマンドはスペース効率 のよい修復プロセスを開始します。
- 指定された VDisk がミラーリングされている場合、recovervdisk コマン ドは再同期プロセスを開始します。
- 3. *fast\_write\_state* が **corrupt** である入出力グループ内のすべての仮想ディスクの データ損失を確認し、それらの仮想ディスクをオンラインに戻すために、次のよ うに入力します。

svctask recovervdiskbyiogrp io\_group\_id | io\_group\_name

ここで、*io\_group\_id* | *io\_group\_name* は、入出力グループの名前または ID で す。

#### 注:

- いずれかの VDisk がスペース効率のよい VDisk であるか、スペース効率 のよいコピーを含んでいる場合、recovervdiskbyiogrp コマンドはスペ ース効率のよい修復プロセスを開始します。
- いずれかの VDisk がミラーリングされている場合、
   recovervdiskbyiogrp コマンドは再同期プロセスを開始します。

 fast\_write\_state が corrupt であるクラスター内のすべての VDisk のデータ損失 を確認し、それらの VDisk をオンラインに戻すために、次のように入力しま す。

svctask recovervdiskbycluster

注:

- いずれかの VDisk がスペース効率のよい VDisk であるか、スペース効率 のよいコピーを含んでいる場合、recovervdiskbycluster コマンドはスペ ース効率のよい修復プロセスを開始します。
- いずれかの VDisk がミラーリングされている場合、
   recovervdiskbycluster コマンドは再同期プロセスを開始します。

# CLI を使用したオフラインの VDisk の元の入出力グループへの移動

コマンド行インターフェース (CLI) を使用して、オフラインの仮想ディスク (VDisk) を元の入出力グループに移動することができます。

SAN ボリューム・コントローラー 4.3.1 からは、リカバリー入出力グループは VDisk のリカバリーに使用されなくなっていますが、アップグレードの前に VDisk が入出力グループに移動された可能性があります。

ノードまたは入出力グループに障害が起きた後、以下の手順を使用して、オフラインの VDisk を元の入出力グループに移動することができます。

重要: VDisk をオフラインの入出力グループに移動しないでください。VDisk を移 動する前に、入出力グループがオンラインであることを確認して、その後のデータ 損失を回避します。

オフラインの VDisk を元の入出力グループに移動するには、以下の手順を実行します。

1. 以下のコマンドを発行して、VDisk を元の入出力グループに移動します。

svctask chvdisk -iogrp IOGRPNAME/ID -force
vdiskname/ID

ここで、*IOGRPNAME/ID* は元の入出力グループの名前または ID、*vdiskname/ID* はオフラインの VDisk の名前または ID です。

2. 以下のコマンドを発行して、VDisk がオンラインになっていることを確認します。

svcinfo lsvdisk -filtervalue I0\_group\_name=
 IOGRPNAME/ID

ここで、IOGRPNAME/ID は、元の入出力グループの名前または ID です。

# MDisk グループの作成

「管理対象ディスク・グループの作成」ウィザードを使用して、新しい管理対象ディスク (MDisk) グループを作成できます。

仮想ディスク (VDisk) の割り振りを 1 つのディスク・コントローラー・システム内 に保持する予定の場合は、単一のディスク・コントローラー・システムに対応する MDisk グループがそのディスク・コントローラー・システムによって表されている か確認します。こうすると、1 つのディスク・コントローラー・システムから別の ディスク・コントローラー・システムへのデータのマイグレーションもスムーズに 行うことができ、後でディスク・コントローラー・システムを廃止する場合に、廃 止処理が単純化されます。

単一の MDisk グループに割り当てられているすべての MDisk が、同じ RAID タ イプであることを確認してください。同じ RAID タイプを使用すると、ディスク・ コントローラー・システム内の物理ディスクの 1 つの障害で、グループ全体がオフ ラインになることはありません。例えば、1 つのグループに 3 つの RAID-5 アレイ を持ち、非 RAID-5 ディスクをこのグループに追加すると、非 RAID-5 ディスクが 障害を起こした場合に、グループ間にストライピングされたすべてのデータに対す るアクセスを失います。また、パフォーマンス上の理由からも、異なる RAID タイ プを混在させないでください。

SAN ボリューム・コントローラーのソリッド・ステート・ドライブ (SSD) 管理対象ディスクを使用する場合は、SSD の構成規則をよく理解してください。

この作業は、SAN ボリューム・コントローラー・コンソールを既に起動済みである ことを前提としています。

以下の手順を実行して、新しい MDisk グループを作成します。

- ポートフォリオの「管理対象ディスクの作業 → 管理対象ディスク・グループ」 をクリックする。「管理対象ディスク・グループの表示」パネルが表示されま す。
- 2. タスク・リストから「**MDisk グループの作成」**を選択して、「**実行」**をクリックします。「管理対象ディスク・グループの作成」ウィザードが始まります。
- 3. 「管理対象ディスク・グループの作成」ウィザードを完了します。

### MDisk グループへの MDisk の追加

|

|

|

L

L

L

L

「管理対象ディスク・グループへの管理対象ディスクの追加」パネルから、管理対象ディスク (MDisk) を MDisk グループに追加できます。

SAN ボリューム・コントローラーのソリッド・ステート・ドライブ (SSD) 管理対象ディスクを使用する場合は、SSD の構成規則をよく理解してください。

この作業は、SAN ボリューム・コントローラー・コンソールを既に起動済みである ことを前提としています。

SAN ボリューム・コントローラー 2145-CF8 ノード内にある ソリッド・ステー ト・ドライブ (SSD) は、クラスターに対して MDisk として提示されます。選択し た MDisk が SSD であるかどうかを判別するには、MDisk 名のリンクをクリック して、「MDisk 詳細の表示 (Viewing MDisk Details)」パネルを表示します。選択し た MDisk が SAN ボリューム・コントローラー 2145-CF8 ノード上にある SSD で ある場合、「MDisk 詳細の表示 (Viewing MDisk Details)」パネルに、ノード ID、 ノード名、およびノード位置の各属性の値が表示されます。代わりに、ポートフォ リオから「管理対象ディスクの作業」 → 「ディスク・コントローラー・システム」 を選択することもできます。「ディスク・コントローラーの表示 (Viewing Disk Controller)」パネルで、該当の MDisk を、これらの属性に以下の値を持つディス ク・コントローラー・システムに突き合わせることができます。

表 18. SSD のディスク・コントローラー属性

| 属性       | SSD 値 |
|----------|-------|
| ベンダー ID  | IBM   |
| 製品 ID 下位 | 2145  |
| 製品 ID 上位 | 内蔵    |

注:新しい ソリッド・ステート・ドライブ (SSD) を MDisk グループに初めて追加 すると、SSD は自動的にフォーマットされ、512 バイトのブロック・サイズに 設定されます。

以下の手順を実行して、MDisk を MDisk グループに追加します。

- ポートフォリオの「管理対象ディスクの作業 → 管理対象ディスク・グループ」 をクリックする。「管理対象ディスク・グループの表示」パネルが表示されま す。
- MDisk を追加する MDisk グループを選択し、リストから「MDisk の追加」を 選択します。「実行」をクリックします。「管理対象ディスク・グループへの管 理対象ディスクの追加」パネルが表示されます。
- 3. 追加する MDisk を選択して、「OK」をクリックします。

### MDisk 状況の表示

|

Т

Т

L

1

修復検査手順の一環で、管理対象ディスク (MDisk) の状況を表示する必要があります。

この作業は、SAN ボリューム・コントローラー・コンソールを既に起動済みである ことを前提としています。

SAN ボリューム・コントローラーのすべての修復処置が完了すると、すべての MDisk がオンラインとして表示されます。状況がオフライン、パスの劣化、ポート の劣化、除外である MDisk は、エラーを含んでいる可能性があります。または、 SAN 環境に問題があるため認識されません。SAN ボリューム・コントローラーで の修復処置の後に、MDisk に問題がある場合は、ディスク・ドライブまたは SAN の問題を解決してから、SAN ボリューム・コントローラーの修復処置を実行して、 他の障害がないことを確認してください。

以下の手順を完了して、MDisk の状況を表示します。

- 1. ポートフォリオで、「管理対象ディスクの作業」→「管理対象ディスク」をク リックします。「管理対象ディスクの表示」パネルが表示されます。
- 2. すべての MDisk がオンラインであることを確認します。 オンラインの状況の他 に、MDisk には次の状況値があります。

パスの劣化

MDisk がクラスター内の 1 つ以上のノードからアクセスできないこと を示します。パスの劣化状態は、おそらく、ディスク・コントローラー か、ファイバー・チャネル・ファブリックのどちらかの構成に誤りがあ った結果です。しかし、ディスク・コントローラー、ファイバー・チャ ネル・ファブリック、またはノードのハードウェア障害も、この状態の 要因になります。この状態からリカバリーするには、以下のアクション を実行します。

- a. ストレージ・システムのファブリック構成規則が正しいことを確認し ます。
- b. ストレージ・システムを正しく構成していることを確認します。
- c. エラー・ログ内のエラーを修正します。

#### ポートの劣化

1

T

T

L

T

L

Т

T

Т

L

Т

|

Т

T

L

Т

L

1

選択された MDisk に対して 1 つ以上の 1220 エラーがログに記録され たことを示します。1220 エラーは、リモート・ファイバー・チャネル・ ポートが MDisk から除外されたことを示します。このエラーは、スト レージ・コントローラーのパフォーマンスを低下させる可能性があり、 通常、ストレージ・コントローラーのハードウェア障害を示します。こ の問題を修正するには、ストレージ・コントローラー上のハードウェア 障害をすべて解決し、エラー・ログ内の 1220 エラーを修正する必要が あります。ログ内のこれらのエラーを解決するには、SAN ボリューム・ コントローラー・コンソールで「**サービスおよび保守」 → 「保守手順の 実行」**を選択します。「保守手順」パネルで、「**分析の開始**」を選択し ます。このアクションにより、エラー・ログ内に現在ある未修正エラー のリストが表示されます。これらの未修正エラーに対して、エラー名を 選択して、これらのエラーを解決するためのガイド付きの保守手順を開 始します。エラーは降順にリストされ、優先順位が最高のエラーが最初 にリストされます。優先順位が最高のエラーをまず解決する必要があり ます。

除外 アクセス・エラーを繰り返した後、MDisk がクラスターによる使用から 除外されたことを示します。問題を判別するには、指定保守手順を実行 してください。MDisk をリセットし、組み込みタスクを実行することに よってクラスターに組み込むことができます。

#### オフライン

オンライン・ノードから MDisk にアクセスできないことを示します。 つまり、現在、クラスターの作業メンバーであるすべてのノードはこの MDisk にアクセスできません。この状態の原因は、SAN、ストレージ・ システム、またはストレージ・システムに接続されている 1 つ以上の物 理ディスクにおける障害の可能性があります。ディスクへのすべてのパ スが失敗すると、MDisk はオフラインとして報告されます。

### MDisk のディスカバー

クラスターにファイバー・チャネル・ネットワークを再スキャンさせることができ ます。この再スキャンで、クラスターに追加された可能性のある新規管理対象ディ スク MDisk をすべて発見し、使用可能なコントローラー装置ポート間の MDisk ア クセスのバランスを取り直します。

この作業は、SAN ボリューム・コントローラー・コンソールを既に起動済みである ことを前提としています。

以下の手順を実行して、MDisk をディスカバーします。

- 1. ポートフォリオの「管理対象ディスクの作業」 → 「管理対象ディスク」をクリ ックする。「管理対象ディスクの表示」パネルが表示されます。
- タスク・リストから「MDisk のディスカバー」を選択して、「実行」をクリックします。「管理対象ディスクのディスカバー」パネルが表示されます。新しくディスカバーされた MDisk が、「管理対象ディスクのディスカバー」パネルの表に表示されます。
- 3. 「閉じる」をクリックして、「管理対象ディスクの表示」パネルに戻る。

#### 関連タスク

113 ページの『CLI を使用した MDisk のディスカバー』 コマンド行インターフェース (CLI) を使用して、管理対象ディスク (MDisk) を発見 できます。

#### ディスカバリー状況の表示

「ディスカバリー状況の表示」パネルを使用して、管理対象ディスク (MDisk) のディスカバリーの進行状況を表示することができます。

この作業は、SAN ボリューム・コントローラー・コンソールを既に起動済みである ことを前提としています。

以下の手順を実行して、MDisk ディスカバリーの状況を表示します。

 「管理対象ディスクの作業」→「ディスカバリー状況」をクリックします。
 「ディスカバリー状況の表示」パネルが表示されます。 可能性のある状況値は 以下のとおりです。

アクティブ

この状況は、MDisk ディスカバリーが現在進行中であることを示します。

非アクティブ

この状況は、MDisk ディスカバリーが現在進行中でないことを示します。

2. 「閉じる」をクリックして、パネルを閉じます。

### CLI を使用した MDisk グループの作成

コマンド行インターフェース (CLI) を使用して、管理対象ディスク (MDisk) グルー プを作成します。

**重要:** MDisk グループに MDisk として MDisk を追加した場合、MDisk 上のデー タはすべて失われます。 MDisk にデータを保持する場合は (例えば、以前は SAN ボリューム・コントローラーによって管理されなかったストレージをインポートす るため)、代わりにイメージ・モード仮想ディスク (VDisk) を作成する必要がありま す。

クラスターがセットアップされていて、かつバックエンド・コントローラーがSAN ボリューム・コントローラーに新しいストレージを提示するように構成されている ものと想定します。

SAN ボリューム・コントローラーのソリッド・ステート・ドライブ (SSD) 管理対象ディスクを使用する場合は、SSD の構成規則をよく理解してください。

|

この作業は、SAN ボリューム・コントローラー・コンソールを既に起動済みである ことを前提としています。

作成する MDisk グループ数を決めるときは、以下の要因を考慮します。

- VDisk は、1 つの MDisk グループのストレージを使用してのみ作成できます。 したがって、小さな MDisk グループを作成すると、仮想化がもたらす利点、す なわち、さらに効率的なフリー・スペースの管理、ならびにさらに均等に分散さ れたワークロードによるパフォーマンスの向上が失われる可能性があります。
- MDisk グループ内でオフラインになる MDisk があると、MDisk グループ内のすべての MDisk がオフラインになります。したがって、各種バックエンド・コントローラーまたは各種アプリケーションに異なる MDisk グループを使用することを考える必要があります。
- バックエンド・コントローラーまたはストレージの追加および除去が前もって定期的に処理される場合、この作業は、バックエンド・コントローラーによって提示されるすべての MDisk を 1 つの MDisk グループにまとめることによって簡単に行われます。
- MDisk グループ内のすべての MDisk が同じレベルのパフォーマンスまたは信頼 性 (あるいはその両方)を持っている必要があります。 MDisk グループに異なる パフォーマンス・レベルの MDisk が含まれる場合、このグループの VDisk のパ フォーマンスは、最低 MDisk のパフォーマンスによって制限されます。 MDisk グループに異なる信頼性レベルの MDisk が含まれる場合、このグループの VDisk の信頼性は、グループで最も信頼性の少ない MDisk の信頼性になりま す。
- **注:** 新しい ソリッド・ステート・ドライブ (SSD) を使用して MDisk グループを作成した場合、新しい SSD は自動的にフォーマットされ、512 バイトのブロック・サイズに設定されます。

最良の計画であっても、環境が変化し、MDisk グループを作成後に再構成が必要に なることがあります。 SAN ボリューム・コントローラーが提供するデータ・マイ グレーション機能により、入出力を中断せずにデータを移動できます。

MDisk グループのエクステント・サイズの選択

L

|

L

L

それぞれの新しい MDisk グループのエクステント・サイズを決めるときは、以下の 要因を考慮します。

- 新しい MDisk グループを作成するときに、エクステント・サイズを指定する必要があります。
- エクステント・サイズを後で変更することはできません。このサイズは、MDisk グループの存続期間全体を通じて一定でなければなりません。
- MDisk グループのエクステント・サイズは異なっていても構いません。しかし、 そのために、データ・マイグレーションの使用に制限が生じます。
- エクステント・サイズの選択は、MDisk グループ内の VDisk の最大サイズに影響します。

108 ページの表 19 では、エクステント・サイズごとの最大 VDisk 容量を比較して います。スペース使用効率優先の VDisk の場合は最大が異なります。 SAN ボリュ ーム・コントローラーは、作成される VDisk ごとに整数のエクステントを割り振る ため、使用するエクステント・サイズを大きくすると、各 VDisk の終わりで無駄に なったストレージ量が増えることがあります。エクステント・サイズが大きくなる と、SAN ボリューム・コントローラーの能力が低下して、多数の MDisk 全体に順 次入出力ワークロードが配布されるため、仮想化によるパフォーマンス利得が減少 する場合があります。

表 19. エクステント・サイズ別の最大 VDisk 容量

Т

L

Т

T

T

T

T

T

| エクステント・<br>サイズ (MB) | 最大 VDisk 容量 (GB) (スペース<br>使用効率優先の VDisk でない) | 最大 VDisk 容量 (GB) (スペース<br>使用効率優先の VDisk) |
|---------------------|----------------------------------------------|------------------------------------------|
| 16                  | 2048 (2 TB)                                  | 2000                                     |
| 32                  | 4096 (4 TB)                                  | 4000                                     |
| 64                  | 8192 (8 TB)                                  | 8000                                     |
| 128                 | 16,384 (16 TB)                               | 16,000                                   |
| 256                 | 32,768 (32 TB)                               | 32,000                                   |
| 512                 | 65,536 (64 TB)                               | 65,000                                   |
| 1024                | 131,072 (128 TB)                             | 130,000                                  |
| 2048                | 262,144 (256 TB)                             | 260,000                                  |

**重要:** さまざまな MDisk グループに異なるエクステント・サイズを指定できます が、異なるエクステント・サイズの MDisk グループ間で VDisk をマイグレ ーションすることはできません。可能ならば、すべての MDisk グループを同 じエクステント・サイズで作成してください。

以下の手順を実行して、MDisk グループを作成します。

svctask mkmdiskgrp CLI コマンドを発行して、MDisk グループを作成する。 以下に、MDisk グループを作成する際に発行できる CLI コマンドの例を示しま す。

svctask mkmdiskgrp -name maindiskgroup -ext 32
-mdisk mdsk0:mdsk1:mdsk2:mdsk3

ここで、*maindiskgroup* は作成する MDisk グループの名前、32 MB は使用するエ クステントのサイズ、そして *mdsk0、mdsk1、mdsk2、mdsk3* はグループに追加する 4 つの MDisk の名前です。

MDisk を作成し、MDisk グループに追加しました。

以下の例は、MDisk グループを作成する必要があるが、グループの追加に使用できる MDisk がない場合のシナリオです。 MDisk は後で追加する予定です。 svctask mkmdiskgrp CLI コマンドを使用して MDisk グループ *bkpmdiskgroup* を作成し、後で svctask addmdisk CLI コマンドを使用して *mdsk4、mdsk5、mdsk6、mdsk7* を MDisk グループに追加します。

1. svctask mkmdiskgrp -name bkpmdiskgroup -ext 32 を発行する。

ここで、*bkpmdiskgroup* は作成する MDisk グループの名前であり、32 MB は使用するエクステントのサイズです。

2. MDisk グループに追加する 4 つの MDisk を見つける。

3. svctask addmdisk -mdisk mdsk4:mdsk5:mdsk6:mdsk7 bkpdiskgroup を発行する。

ここで、*mdsk4、mdsk5、mdsk6、mdsk7*は MDisk グループに追加する MDisk の 名前であり、*bkpdiskgroup*は MDisk の追加を行う MDisk グループの名前で す。

### CLI を使用した MDisk グループへの MDisk の追加

|

L

I

L

L

コマンド行インターフェース (CLI) を使用して、管理対象ディスク (MDisk) を MDisk グループに追加できます。

MDisk は非管理モードになっている必要があります。既に MDisk グループに属し ているディスクは、その現行 MDisk グループから削除されるまでは、別の MDisk グループに追加できません。 MDisk は、以下の環境のもとで MDisk グループから 削除できます。

- MDisk に、仮想ディスク (VDisk) が使用中のエクステントが含まれていない場合
- 使用中のエクステントを初めてグループ内の他のフリー・エクステントにマイグレーションできる場合
- **重要:** MDisk をイメージ・モードの VDisk にマップする場合は、MDisk を追加す るのに、この手順は使用しないでください。 MDisk グループに MDisk を追 加すると、SAN ボリューム・コントローラーは新しいデータをその MDisk に書き込むことができます。したがって、MDisk 上の既存のデータはすべて 失われます。イメージ・モード VDisk を作成する場合は、svctask addmdisk ではなく、svctask mkvdisk コマンドを使用してください。

SAN ボリューム・コントローラーのソリッド・ステート・ドライブ (SSD) 管理対象ディスクを使用する場合は、SSD の構成規則をよく理解してください。

svctask addmdisk コマンドを使用して MDisk を MDisk グループに追加する場合、 または svctask mkmdiskgrp -mdisk コマンドを使用して MDisk グループを作成する 場合、MDisk が MDisk グループの一部になることを許可される前に、SAN ボリュ ーム・コントローラーは、リスト内の MDisk にテストを実行します。これらのテス トには、MDisk ID、容量、状況、および読み取りと書き込み操作を実行する機能の 検査が含まれます。これらのテストが失敗するか、または許可された時間を超過す るとすると、MDisk はグループに追加されません。ただし、svctask mkmdiskgrp -mdisk コマンドを使用した場合、テストは失敗しても MDisk グループは作成され ますが、MDisk は何も含んでいません。テストが失敗した場合は、MDisk が正しい 状態にあり、かつ正しくディスカバーされていることを確認してください。

MDisk のテストが失敗する原因となるイベントは次のとおりです。

- MDisk が、クラスター内のすべての SAN ボリューム・コントローラー ノード から認識されていない。
- MDisk ID が、以前のディスカバリー操作から変更された。
- MDisk は読み取りまたは書き込み操作を実行できない。
- MDisk の状況が、パスの劣化、ポートの劣化、除外、またはオフラインである。
- MDisk が存在しない。

MDisk のテストがタイムアウトになる原因となるイベントは次のとおりです。

- MDisk があるディスク・コントローラー・システムで障害が起きている。
- SAN ファブリックまたはケーブルに障害状態が存在するため、MDisk との正常 な通信が妨げられている。
- 注:新しい ソリッド・ステート・ドライブ (SSD) を MDisk グループに初めて追加 すると、SSD は自動的にフォーマットされ、512 バイトのブロック・サイズに 設定されます。

以下の手順を実行して、MDisk を MDisk グループに追加します。

1. **svcinfo lsmdiskgrp** CLI コマンドを発行して、既存の MDisk グループをリストします。

以下に、既存の MDisk グループをリストする際に発行できる CLI コマンドの 例を示します。

svcinfo lsmdiskgrp -delim :

Т

T

T

以下に、表示される出力の例を示します。

id:name:status:mdisk\_count:vdisk\_count: capacity:extent\_size:free\_capacity:virtual\_capacity: used\_capacity:real\_capacity:overallocation:warning 0:mdiskgrp0:online:3:4:33.3GB:16:32.8GB:64.00MB:64.00MB:64.00MB:0:0 1:mdiskgrp1:online:2:1:26.5GB:16:26.2GB:16.00MB:16.00MB:16.00MB:0:0 2:mdiskgrp2:online:2:0:33.4GB:16:33.4GB:0.00MB:0.00MB:0.00MB:0:0

2. svctask addmdisk CLI コマンドを発行して、MDisk を MDisk グループに追 加します。

以下に、MDisk を MDisk グループに追加する際に発行できる CLI コマンドの 例を示します。

svctask addmdisk -mdisk mdisk4:mdisk5:mdisk6:mdisk7 bkpmdiskgroup

ここで *mdisk4:mdisk5:mdisk6:mdisk7* は MDisk グループに追加する MDisk の名 前であり、*bkpmdiskgroup* は MDisk を追加する MDisk グループの名前です。

#### CLI を使用した MDisk のリスト作成

コマンド行インターフェース (CLI) を使用して管理対象ディスク (MDisk) をリスト することができます。

以下の手順を実行して、MDisk の名前、状況、およびモードをリストします。 1. 以下の CLI コマンドを発行する。

svcinfo lsmdisk -delim :

以下の出力は、svcinfo lsmdisk -delim : コマンドを発行したときの表示例で す。

| <pre>id:name:status:mode:mdisk_grp_id:mdisk_grp_name:capacity:ctrl_LUN<br/>0:mdisk0:online:unmanaged:::68.4GB:00000000000000000:controller0*<br/>1:mdisk1:online:unmanaged:::68.4GB:00000000000000000:controller1*<br/>2:mdisk2:online:unmanaged:::68.4GB:00000000000000000:controller2**<br/>3:mdisk3:online:unmanaged:::68.4GB:00000000000000000:controller3<sup>§</sup><br/>4:mdisk4:online:unmanaged:::68.4GB:0000000000000000:controller4*<br/>5:mdisk5:online:unmanaged:::68.4GB:0000000000000000:controller5**</pre> | #:controller_name:UID                                                                                                    |
|----------------------------------------------------------------------------------------------------|----------------------------------------------------------------------------------------------------|
| *600a0b80000f4c92000000b3ef6c3d000000000000000000000000000000000000                                                                                                    | (This number represents the controller_name:UID)<br>(This number represents the controller_name:UID)<br>(This number represents the controller_name:UID)<br>(This number represents the controller_name:UID)<br>(This number represents the controller_name:UID)<br>(This number represents the controller_name:UID) |

- 2. MDisk の状況を判別するには、「状況 (status)」列を表示してください。この 例では、すべての MDisk はオンラインの状況です。以下のリストは、MDisk に 対して考えられる状況を示しています。
  - オンライン
  - オフライン
  - 除外

Ι

L

- ポートの劣化
- パスの劣化
- 3. ディスクの状況を判別するには、「モード (mode)」列を表示してください。この 例では、モードは非管理です。以下のリストは、MDisk に対して考えられるモー ドを示しています。
  - 管理対象
  - 管理対象外
  - ・イメージ
- 4. 1 つの MDisk について、さらに詳細な情報をリストすることもできます。例え ば、svcinfo lsmdisk -delim: 3 コマンドを出して ID 3 の MDisk の詳細情 報を表示します。以下の出力は、表示内容の例です。

id:3 name:mdisk3 status:offline mode:managed mdisk\_grp\_id:3 mdisk\_grp\_name:SSD3 capacity:136.7GB quorum\_index: block\_size:512 controller\_name SSD ctrl\_type:6 ctrl\_WWNN:5005076801E87502 controller id:1 path\_count:0 max\_path\_count:0 ctrl LUN #:0000000000000000 preferred WWPN:5000A72A00008FBB active WWPN:5000A72A00008FBB node\_id:10 node name:destiny location:1

**注:** 選択された MDisk が SSD である場合、ノード ID、ノード名、およびノー ドの場所の属性には値が含まれています。

#### CLI を使用したソリッド・ステート・ドライブ (SSD) の位置確認

SAN ボリューム・コントローラー CLI を使用して、ソリッド・ステート・ドライ ブ (SSD) が置かれているノード・スロットを識別することができます。

SSD が置かれているノード・スロットを識別するには、lsmdisk コマンドを実行します。SSD に関する追加情報を識別するには、lsnodevpd コマンドを実行します。 1. SSD の位置を確認するには、次のコマンドを実行します。

svcinfo lsmdisk mdisk name | mdisk id

ここで、*mdisk\_name* | *mdisk\_id* は、SSD である MDisk の名前または ID で す。

出力は、次の例とほぼ同じです。node\_id および node\_name フィールドは、 SSD がインストールされているノードを識別します。location フィールドは、 SSD が置かれているドライブ・スロットを示します。このフィールドがブラン クである場合、MDisk は SAN ボリューム・コントローラー・ノード内の SSD ではありません。

id O name mdisk0 status online mode managed mdisk grp id 1 mdisk\_grp\_name ssd\_n1 capacity 136.7GB quorum index block size 512 controller name controller0 ctrl type 6 ctrl\_WWNN 5005076801E00047 controller\_id 0 path count 1 max path count 1 ctrl\_LUN\_# 0000000000000000 |

|

L

Т

|

T

I

L

1

Т

I

2. 次のコマンドを実行して、SSD に関する追加の詳細 (シリアル番号やファームウ ェア・レベルを含む) をリストします。

svcinfo lsnodevpd node\_name | node\_id

ここで、node\_name | node\_id は、SSD を含むノードの名前または ID です。

出力は、次の例とほぼ同じです。drive\_location は、リストされる特定の SSD を識別します。

drive\_location 2
manufacturer IBM
model Z16IZD2B-73
capacity 00014337400
serial\_number S092901FG008
label\_serial\_number S092901F
supplier\_serial\_number S092901F
part\_number 41Y8476
firmware\_level G008
FPGA\_revision F5
type SSD
speed
enclosure
connection type SAS

#### CLI を使用した MDisk のディスカバー

コマンド行インターフェース (CLI) を使用して、管理対象ディスク (MDisk) を発見 できます。

バックエンド・コントローラーが、ファイバー・チャネル SAN に追加され、同じ スイッチ・ゾーン内に SAN ボリューム・コントローラー・クラスターとして組み 込まれると、クラスターは、自動的にバックエンド・コントローラーを発見し、コ ントローラーを統合して、SAN ボリューム・コントローラー・ノードに提示された ストレージを判別します。バックエンド・コントローラーによって提示される SCSI 論理装置 (LU) は、非管理対象 MDisk として表示されます。しかし、これが発生し た後にバックエンド・コントローラーが変更された場合、SAN ボリューム・コント ローラー・クラスターは、これらの構成変更を認識しない場合があります。 SAN ボリューム・コントローラー・クラスターがファイバー・チャネル SAN を再スキ ャンして、非管理対象 MDisk のリストを更新するように要求できます。

**注:** SAN ボリューム・コントローラー・クラスターが行う自動ディスカバリーは、 非管理対象 MDisk への書き込みを行いません。 SAN ボリューム・コントロー ラー・クラスターに、MDisk を MDisk グループに追加するか、MDisk を使用 してイメージ・モードの仮想ディスク (VDisk) を作成するように指示する必要 があります。

以下の手順を実行して、MDisk をディスカバーおよびそのリストを表示します。

1. svctask detectmdisk CLI コマンドを発行して、手動でファイバー・チャネ ル・ネットワークをスキャンする。このスキャンで、クラスターに追加された可 能性のある新規 MDisk をすべて発見し、使用可能なコントローラー装置ポート 間の MDisk アクセスのバランスを取り直します。

- 注:
  - a. ディスク・コントローラーのポートがすべて機能していて、コントロー ラーおよび SAN ゾーニング内で正しく構成されていることを確認でき た時のみ、svctask detectmdisk コマンドを出します。このようにしな ければ、データがエラーが報告されないおそれがあります。
  - b. detectmdisk コマンドが完了したように見えても、それを実行するため に追加時間が必要になることがあります。detectmdisk は、非同期であ り、コマンドが引き続きバックグラウンドで実行されているときに、プ ロンプトを戻します。ディスカバリー状況を表示するには、 Isdiscoverystatus コマンドを使用できます。
- 検出が完了したら、svcinfo lsmdiskcandidate CLI コマンドを発行して、非管 理対象 MDisk を表示する。これらの MDisk は、MDisk グループに割り当てら れていません。
- 3. svcinfo lsmdisk CLI コマンドを出して、すべての MDisk を表示する。

これで、バックエンド・コントローラーおよびスイッチが正しくセットアップさ れ、かつ SAN ボリューム・コントローラー・クラスターが、バックエンド・コン トローラーが提示するストレージを認識することが分かりました。

以下の例で、単一のバックエンド・コントローラーが 8 つの SCSI LU を SAN ボ リューム・コントローラー・クラスターに提示するシナリオを説明します。

- 1. svctask detectmdisk を発行する。
- 2. svcinfo lsmdiskcandidate を発行する。

以下の出力が表示されます。

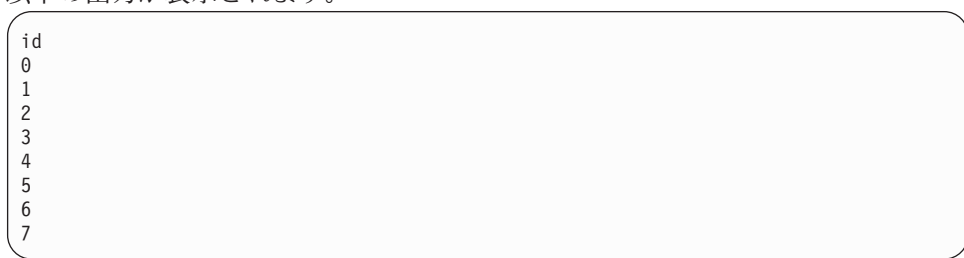

3. svcinfo lsmdisk -delim : -filtervalue mode=unmanaged を発行する。

以下の出力が表示されます。

#### 関連タスク

105 ページの『MDisk のディスカバー』

クラスターにファイバー・チャネル・ネットワークを再スキャンさせることができ ます。この再スキャンで、クラスターに追加された可能性のある新規管理対象ディ スク MDisk をすべて発見し、使用可能なコントローラー装置ポート間の MDisk ア クセスのバランスを取り直します。

73ページの『SAN ボリューム・コントローラー CLI へのアクセス』 コマンド行命令を入力して実行する必要のある場合、SAN ボリューム・コントロー

ラー・コンソールがインストールされているサーバーから、SAN ボリューム・コン トローラーのコマンド行インターフェース (CLI) にアクセスできます。

#### CLI を使用した MDisk の組み込み

コマンド行インターフェース (CLI) を使用して、除外されたまたは劣化した管理対 象ディスク (MDisk) を組み込むことができます。

1. CLI で次のコマンドを発行して、除外された MDisk を判別します。

svcinfo lsmdisk -nohdr -delim :

以下の出力は、表示内容の例です。

| 0:mdisk0:online:managed:0:Group0:67.8GB:00000000000000000:controller0*<br>1:mdisk1:excluded:managed:0:Group0:205.0GB:000000000000000:controller1 <sup>+</sup><br>2:mdisk2:online:managed:0:Group0:273.3GB:0000000000000000:controller1 <sup>#</sup><br>3:mdisk3:online:managed:0:Group0:546.6GB:000000000000000:controller1 <sup>§</sup> |    |          |    |      |       |
|----------------------------------------------------------------------------------------------------|----|----------|----|------|-------|
| * 0080e52122fa800000000000000000000000000000000000                                                                                                    | is | appended | to | this | line. |
| <sup>+</sup> 600a0b80000c5ae400000093eca105c0000000000000000000000000000000000                                                                                                    | is | appended | to | this | line. |
| # 600a0b80000f643200000043ef6b4ff0000000000000000000000000000000000                                                                                                    | is | appended | to | this | line. |
| § 600a0b80000f4c9200000b3ef6c3d000000000000000000000000000000000000                                                                                                    | is | appended | to | this | line. |

行番号 2 は、除外されたディスクの番号を示しています。

2. CLI で次のコマンドを発行して、除外されたまたは劣化した MDisk を組み込みます。

svctask includemdisk mdisk\_number

ここで、mdisk\_number は、組み込む MDisk の数です。

#### CLI を使用した MDisk グループの状況の検査

コマンド行インターフェース (CLI) を使用して管理対象ディスク (MDisk) グループ の状況を検査できます。

CLI で次のコマンドを発行して、MDisk グループの状況を表示します。

svcinfo lsmdiskgrp -delim :

以下の出力は、表示内容の例です。

各 MDisk グループの特性は、1 グループに当たり 1 行でリストされます。MDisk グループの状況は、MDisk グループ名の後に表示されます。この例では、mdiskgrp0 の状況はオンラインです。MDisk グループの状況として考えられるのは、オフライ ン、オンライン、パスの劣化、またはポートの劣化です。

# ファイバー・チャネル・ファブリック接続の表示

Т

Т

T

SAN ボリューム・コントローラー・ハードウェア、ファイバー・チャネル・ケーブ ル、ファイバー・チャネル・スイッチ、ホスト・システム内のファイバー・チャネ ル・ハードウェア、またはディスク・コントローラーの障害が、チャネル接続問題 の原因になる可能性があります。

**注:** ファイバー・チャネル・ファブリック という用語は、ファイバー・チャネル・ ネットワーク上のポート間のすべての相互接続を表します。

他の SAN ボリューム・コントローラーの手順で、ストレージ・エリア・ネットワ ーク (SAN) 接続問題の原因となるハードウェア・エラーを分離することができま す。SAN 上の他の場所に問題が存在するのではないかと疑われたために、このトピ ックに送られてきました。ファイバー・チャネル・ファブリックの問題解決は、現 行資料の範囲外です。以下の手順では、SAN の SAN ボリューム・コントローラー 表示の理解に役立つ、ファイバー・チャネル・ファブリック表示ツールの使用方法 を説明します。SAN の障害分離のためにサポート担当者またはお客様と一緒に作業 する際に、ここで入手する情報が重要です。

ファブリック表示ツールを開始するには、以下の手順を実行します。

- 1. SAN ボリューム・コントローラー・コンソールにログオンする。
- 2. 「**クラスター」**をクリックします。 「**クラスターの表示」**パネルが表示されま す。
- 3. ファブリック情報を表示させたいクラスターを選択し、タスク・リストから 「SAN ボリューム・コントローラー・コンソールの起動」を選択します。
- 4. 「実行」をクリックする。
- 5. 「サービスおよび保守」 → 「ファブリック」をクリックします。 「ファブリッ クの表示」パネルが表示されます。 117 ページの図 52 の例を参照してくださ い。

| •        |               |          |         |              |             | Fab        | rics              |              |                  |                 |
|----------|---------------|----------|---------|--------------|-------------|------------|-------------------|--------------|------------------|-----------------|
| wing Fa  | brics         |          |         |              |             |            |                   |              |                  |                 |
|          |               |          |         |              |             |            |                   |              |                  |                 |
| Refresh  | ast Refresh : |          |         |              |             |            |                   |              |                  |                 |
|          |               |          |         |              |             |            |                   |              |                  |                 |
| ***      | ? # £         |          | Show    | / Filter Row | ▼ Go        |            |                   |              |                  |                 |
| Select ^ | Name 🛆        | State ^  | Type ^  | Node ID ^    | Node ^      | Cluster ^  | Local WWPN ^      | Local Port ^ | Local NPort ID ^ | Remote WWPI     |
| 0        | -             | inactive | unknown | 1            | node1       | -          | 50050768014037EC  | 1            | 050000           | 500507680140000 |
| 0        | -             | inactive | unknown | 1            | node1       | -          | 50050768013037EC  | 2            | 060000           | 500507680140000 |
| 0        | -             | inactive | unknown | 1            | node1       | -          | 50050768011037EC  | 3            | 090000           | 500507680140000 |
| 0        | -             | inactive | unknown | 2            | node2       | -          | 50050768014037C4  | 1            | 050100           | 500507680140000 |
| 0        | -             | inactive | unknown | 2            | node2       | -          | 50050768013037C4  | 2            | 060100           | 500507680140000 |
| 0        | -             | inactive | unknown | 2            | node2       | -          | 50050768011037C4  | 3            | 090100           | 500507680140000 |
| 0        | -             | inactive | unknown | 1            | node1       | -          | 50050768014037EC  | 1            | 050000           | 500507680120000 |
| 0        | -             | inactive | unknown | 1            | node1       | -          | 50050768013037EC  | 2            | 060000           | 500507680120000 |
| 0        | -             | inactive | unknown | 1            | node1       | -          | 50050768011037EC  | 3            | 090000           | 500507680120000 |
| 0        | -             | inactive | unknown | 2            | node2       | -          | 50050768014037C4  | 1            | 050100           | 500507680120000 |
| Page 1   | 1 of 31 Ď     | 1        | Go T    | otal: 306 Fi | Itered: 306 | 5 Displaye | d: 10 Selected: 0 |              |                  |                 |
| .9-      |               |          |         |              |             | 1 7        |                   |              |                  |                 |

図 52. 「ファブリックの表示」パネル

Ι

T

「ファブリックの表示」パネルが表示されます。表示された各フィールドの内容 を、表 20 に記載します。

表 20. ファイバー・チャネル表示の定義

| フィールド           | 説明                                                                                                    |
|-----------------|----------------------------------------------------------------------------------------------------|
| 名前              | このフィールドは、ワールド・ワイド・ポート名 (WWPN)                                                                                                    |
|                 | か「 <b>リモート WWPN</b> 」フィールトにリストされている装置<br>の名前です。                                                                                                    |
| 状態              | 「 <b>名前</b> 」フィールドにリストされた装置がアクティブである<br>か、非アクティブであるかを示します。                                                                                                    |
| タイプ             | 「名前」フィールドにリストされた装置のタイプ。予想され<br>るタイプは、「コントローラー」(ストレージ・コントロー<br>ラー)、「ノード」(SAN ボリューム・コントローラー)、ま<br>たは「ホスト」(この SAN ボリューム・コントローラーを<br>使用しているシステム)です。装置のタイプを判別できない<br>場合は、「不明」が表示されます。 |
| ノード ID          | 「 <b>ノード</b> 」フィールドにリストされたノードの ID。                                                                                                    |
| ノード             | このフィールドは、ノード名 (SAN ボリューム・コントロ<br>ーラーのフロント・パネルに表示されている) です。                                                                                                    |
| クラスター           | 「 <b>タイプ</b> 」フィールドに「ノード」がリストされると、その<br>ノードが属するクラスターの名前が「 <b>クラスター</b> 」フィール<br>ドに表示されます。                                                                                        |
| ローカル WWPN       | 「 <b>リモート WWPN</b> 」フィールドにリストされた WWPN を<br>使用して、「名前」フィールドにリストされた装置に接続す<br>る SAN ボリューム・コントローラー・ポートの WWPN。                                                                         |
| ローカル・ポート        | このフィールドは、「 <b>ノード</b> 」フィールドにリストされた<br>「ノード」の背面にある物理ポート番号です。                                                                                                    |
| ローカル NPort ID   | 「 <b>ローカル・ポート</b> 」フィールドにリストされたローカル・<br>ポートの NPort 番号。                                                                                                    |
| Remote WWPN     | 「名前」フィールドにリストされた装置の WWPN。                                                                                                    |
| Remote NPort ID | 「名前」フィールドにリストされた装置の NPort 番号。                                                                                                    |

117ページの図52の最初の行は、次の接続を示します。

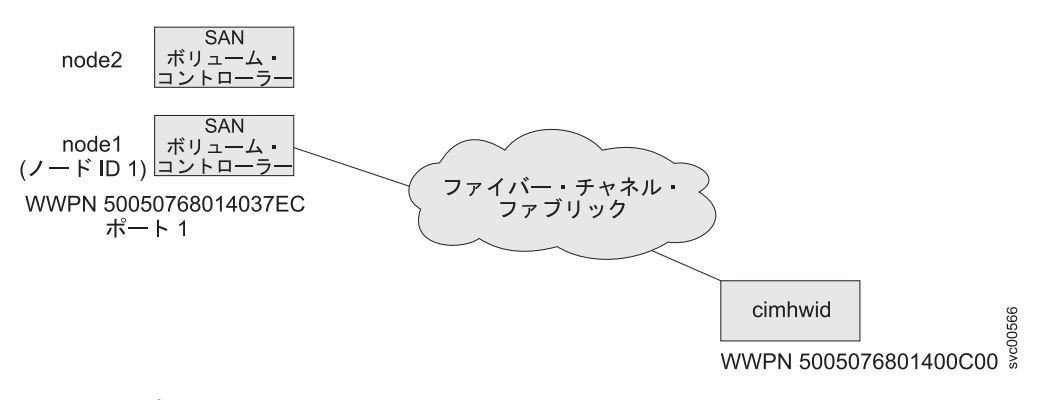

図 53. ファブリック接続の例

ファブリック・ビューアーは、必要な情報のみを表示し、出力を最も使いやすい形 式でフォーマット設定できる包括的なツールを提供します。

**注:** 以下の例は、ファブリック接続の表示方法を示しています。すべてのシナリオ を示しているわけではありません。以下の例は、必要な情報を検索できる 2 つ の可能な方法のみを示しています。

### ノードにログインしているすべてのコントローラーの表示

「node1」と呼ばれるノードにログインしているすべてのコントローラーを表示するには、以下の手順を実行します。

- タスク・ドロップダウン・メニューから、「行フィルターの表示」を選択し、 「実行」をクリックします。「フィルター」リンクをクリックします。「テキス ト」フィールドに controller と入力して、「OK」をクリックします。
- 2. 「名前」見出しのもとで、「フィルター」をクリックします。「テキスト」フィ ールドに controller と入力して、「OK」をクリックします。このアクション により、コントローラーでソートされます。
- 3. 「ノード」見出しのもとで、「フィルター」リンクをクリックします。「テキスト」フィールドに node1 と入力してから、「OK」をクリックします。node1 に ログインしているすべてのコントローラーが表示されます。
- オリジナルの表示を復元するには、タスク・ドロップダウン・メニューから「フィルターをすべてクリア (Clear All Filters)」を選択し、「実行」をクリックします。

### すべてのアクティブ・デバイスの表示

T

Т

Т

「node2」のポート 2 にログインしているアクティブ・デバイスをすべて表示する には、以下の手順を実行します。

- 1. 「状態」見出しのもとで、「フィルター」をクリックします。「テキスト」フィ ールドに active と入力します。
- 2. 「条件」ドロップダウン・メニューで「一致」を選択し、「OK」をクリックします。

- 3. 「ノード」見出しのもとで、「フィルター」リンクをクリックします。「テキスト」入力フィールドに node2 と入力してから、「OK」をクリックします。
- 4. 「**ローカル・ポート」**見出しのもとで、「フィルター」リンクをクリックしま す。「テキスト」入力フィールドに 2 と入力して、「OK」をクリックします。

### ファイバー・チャネル・ネットワーク速度の変更

Ι

Ι

L

|

モデルによっては、SAN ボリューム・コントローラーのファイバー・チャネル・ポ ートの速度は、SAN ボリューム・コントローラー・ノードのフロント・パネルを使 用するか、あるいはイーサネット・インターフェースを用いて SAN ボリューム・ コントローラー・クラスターに送信されるコマンドによって変更できます。

SAN ボリューム・コントローラーのモデル 2145-8F4、2145-8G4、2145-8A4、また は 2145-CF8 を使用する場合、ファイバー・チャネル・ポートの速度は、そのポー トが接続されたファイバー・チャネル・スイッチの最大速度によって決定されます (最大 4 Gbps まで)。ポートは、高信頼性接続が確立できる最大速度で作動します。 SAN ボリューム・コントローラー上の別々のポートおよびノードが、異なる速度で 作動することがあります。

注: コマンド行インターフェース、コンソール、またはフロント・パネルを使用して、非ネゴシエーション・ノードのクラスター・ファイバー・チャネル速度を設定できます。ただし、このアクションは、SAN ボリューム・コントローラー2145-8F2 などの非ネゴシエーション・ノード・タイプのみに影響を与えます。他のすべてのモデルの場合、自動ネゴシエーションされた速度が適用され、クラスターに対して設定される速度はノード上で無効です。

1 つの SAN ボリューム・コントローラー上の SAN ボリューム・コントローラー 2145-8F2 のファイバー・チャネル・ポートとノードは、すべて同じ速度で作動する 必要があります。ポート速度のデフォルトは、2 Gbps です。ファイバー・チャネ ル・ファブリックが、2 Gbps で作動できないファイバー・チャネル・スイッチを使 用している場合は、取り付け手順を実行しているときに、SAN ボリューム・コント ローラーのファイバー・チャネル・ポート速度を 1 Gbps に設定してください。 2 Gbps のファイバー・チャネル・スイッチを 1 Gbps のファイバー・チャネル・スイ ッチと交換する必要がある場合は、手動で SAN ボリューム・コントローラーのフ ァイバー・チャネル・ポート速度を前もって切り替える必要があります。これで、 SAN ボリューム・コントローラーを 1 Gbps で使用することができます。

新しい SAN ボリューム・コントローラー 2145-8F2・ノードを既存の SAN ボリュ ーム・コントローラー構成に追加する場合、スイッチが 1 Gbps でのみ稼働できる 場合は、速度の設定を変更する必要があります。SAN ボリューム・コントローラー の内部ディスク・ドライブに障害が起きた場合、ファイバー・チャネルの速度設定 は失われますが、SAN ボリューム・コントローラーのソフトウェアの復元に使用す るノード・レスキュー手順が自動的に正しい速度を選択します。1 Gbps のファイバ ー・チャネル・スイッチを 2 Gbps のファイバー・チャネル・スイッチと交換する 場合、既存の SAN ボリューム・コントローラー・クラスターは 1 Gbps で作動し ます。コマンド行インターフェースを使用すれば、いつでも 2 Gbps に切り替えら れます。

node2 のポート 2 にログインしているすべての装置が表示されます。

### ファイバー・チャネル・ポート速度の判別

いくつかの処置に合うようにファイバー・チャネル・ポート速度を決定する必要が あります。SAN ボリューム・コントローラー・コンソール、CLI、またはフロン ト・パネルを使用して、ファイバー・チャネル・ポート速度を判別することができ ます。

### SAN ボリューム・コントローラー・コンソールからのファイバー・ チャネル・ポート速度の表示

「クラスター・プロパティーの表示」パネルから、クラスターのファブリック速度 を表示することができます。

この作業は、SAN ボリューム・コントローラー・コンソールを既に起動済みである ことを前提としています。

ファイバー・チャネル・ポート速度を表示するには、以下の手順で行います。

- 1. ポートフォリオの「クラスターの管理」 → 「クラスター・プロパティーの表示」をクリックします。「一般プロパティーの表示」パネルが表示されます。
- 2. 「**一般**」タブをクリックすると、ポート速度を含めて、一般プロパティーが表示 されます。
- 3. パネルを閉じるには、「クローズ」をクリックします。

#### CLI からのファイバー・チャネル・ポート速度の判別

ノードが操作可能なクラスター内にある場合、クラスターの重要製品データからフ ァイバー・チャネル・ポート速度を判別することができます。

クラスターのファイバー・チャネル・ポート速度を表示するには、以下のコマンド を発行します。

svcinfo lscluster -delim : cluster1

以下の出力は、表示内容の例です。ファイバー・チャネル・ポート速度を太字で示 してあります。

id:cluster1 name:rc-cluster-20 location:local partnership: bandwidth: cluster\_IP\_address:9.71.50.32 cluster\_service\_IP\_address:9.71.50.183 total\_mdisk\_capacity:2976.9GB space\_in\_mdisk\_grps::2976.9GB space\_allocated to vdisks:147.2GB
total\_free\_space:2828.7GB statistics\_status:on statistics\_frequency:15 required\_memory:8192 cluster locale:en US SNMP\_setting:none SNMP community: SNMP\_server\_IP\_address:[0.0.0.0]:23 subnet\_mask:255.255.254.0 default gateway:9.71.50.1 time\_zone:522 UTC email setting:none email\_id: code\_level:4.1.0.12 (build 5.13.0610240000) FC\_port\_speed:2Gb console\_IP:9.71.49.176:9080 id alias:cluster1 gm link tolerance:300 gm\_inter\_cluster\_delay\_simulation:0 gm\_intra\_cluster\_delay\_simulation:0 email server:8.53.26.131 email server port:25 email\_reply:manager@mycompany.com email\_contact:manager email\_contact\_primary:01202 123456 email contact alternate:44-212-786543-4455 email\_contact\_location:city email\_state:running email user count:2 inventory\_mail\_interval:0 cluster\_IP\_address\_6: cluster\_service\_IP\_address\_6: prefix\_6: default gateway 6: total\_vdiskcopy\_capacity:40.00GB total\_used\_capacity:22.50GB total\_overallocation:67 total\_vdisk\_capacity:30.00GB

### フロント・パネルからのファイバー・チャネル・ポート速度の判別

ファイバー・チャネル・ポート速度を判別するには、フロント・パネルから以下の 手順を実行します。

- 1. フロント・パネルから任意のファイバー・チャネル・ポートを選択します。
- 2. 「下」 ボタンを押し続けます。
- 3. 「選択」 ボタンを押して放します。
- 4. 「下」 ボタンを放します。
- 5. 再度「選択」を押して、テキスト表示を取り消すか、60秒待つと、テキスト表示が自動的に取り消されます。

### クラスター内にないノードのファイバー・チャネル・ポート速度の変更

クラスター内にない 2145-8F2 ノードのファイバー・チャネル・ポート速度を変更 することができます。

以下の手順を実行して、クラスター内にないノードのファイバー・チャネル・ポー ト速度を変更します。

- 1. フロント・パネルから、任意のファイバー・チャネル・ポートを選択します。
- 2. 「下」 ボタンを押し続けます。
- 3. 「選択」 ボタンを押して放します。
- 4. 「**下**」 ボタンを放します。
- 5. 必要な速度が表示されるまで、「上」または「下」を押します。
- 6. 「選択」を押して、新しい速度をアクティブにします。

### クラスター内のノードのファイバー・チャネル・ポート速度の変更

クラスター内のすべての SAN ボリューム・コントローラー 2145-8F2 ノードのフ ァイバー・チャネル・ポート速度は、svctask chcluster コマンドを発行すること によって変更できます。

これはお客様が行う作業であり、これを行えるのは、管理者またはセキュリティー 管理者役割を使用してログオンしたユーザーのみです。

注: ファイバー・チャネル・ポート速度を変更すると、クラスター内のすべてのノ ードは同時にウォーム・スタートを実行します。この結果、そのクラスターを 使用するすべての入出力アクティビティーが失敗し、したがって、ホスト上で 実行されているアプリケーションが失敗する原因になります。 SAN ボリュー ム・コントローラー・コンソールの処理も、クラスター接続が再確立されるま で停止します。

# CLI を使用したディスク・コントローラー状況の検査

コマンド行インターフェース (CLI) を使用してディスク・コントローラーの状況を 検査できます。

svcinfo lscontroller -delim: コマンドを発行して出力例を表示します。

id:controller\_name:ctrl\_s/n:vendor\_id:product\_id\_low:product\_id\_high 0:controller0::IBM :1742-900: 1:controller1::IBM :2105800 :

特定のディスク・コントローラーの状況も検査できます。特定のディスク・コント ローラーの状況を検査するには、次のコマンドを発行します。

svcinfo lscontroller -delim = controller\_id

ここで、controller\_id は、状況を検査したいコントローラーの ID です。

Т

Т

id=0 controller name=controller0 WWNN=200600A0B80F80A6 mdisk link count=7 max mdisk link count=7 degraded=no vendor id=IBM product\_id\_low=1742-900 product\_id\_high= product\_revision=0914 ctrl\_s/n= allow\_quorum=yes WWPN=200600A0B80F80A7 path\_count=4 max\_path\_count=4 WWPN=200600A0B80F80A8 path\_count=4 max\_path\_count=4 WWPN=200700A0B80F80A7 path\_count=4 max path count=4 WWPN=200700A0B80F80A8 path\_count=2 max\_path\_count=2

直前の例の 6 行目に、特定のディスク・コントローラー (id=0) の状況が見られま す。「劣化 (degraded)」の値は下記に定義されます。

no 状況が正常であることを示します。

yes 状況が望ましくないことを示します。

#### 関連資料

『障害のあるエンクロージャーまたは CLI を使用したディスク・コントローラーの 判別』

コマンド行インターフェース (CLI) を使用して障害のあるエンクロージャーまたは ディスク・コントローラーを判別できます。

# 障害のあるエンクロージャーまたは CLI を使用したディスク・コントロー ラーの判別

コマンド行インターフェース (CLI) を使用して障害のあるエンクロージャーまたは ディスク・コントローラーを判別できます。

次のコマンドを発行すると、すべての管理対象ディスク (MDisk) をリストします。 svcinfo lsmdisk -nohdr -delim :

以下の出力は、svcinfo lsmdisk -nohdr -delim : コマンドを出したときの表示例 です。

0:mdisk0:online:managed:0:mdiskgrp0:273.3GB:00000000000001:controller0:\* 1:mdisk1:excluded:managed:0:mdiskgrp0:546.6GB:00000000000002:controller0:\*

MDisk はオブジェクト ID の順にリストされます。最初の項目はオブジェクト ID、3 番目の項目は状況、9 番目の項目はディスク名またはコントローラー名で す。直前の例で mdisk1 は、1 というオブジェクト ID を持ち、除外という状況の 障害があり、controller0 という名前のディスク・コントローラーの一部です。

# 障害のあるノードと予備ノードとの交換

L

T

T

SAN ボリューム・コントローラー・コンソールと SAN ボリューム・コントローラ ーのフロント・パネルを使用して、クラスター内の障害のあるノードを交換するこ とができます。

障害のあるノードを予備ノードと交換する前に、以下の要件が満たされていること を確認する必要があります。

- SAN ボリューム・コントローラー バージョン 3.1.0 以降がクラスターおよび予備ノードにインストールされていること。
- 障害のあるノードが含まれているクラスターの名前を認識していること。
- 予備ノードが、障害のあるノードが含まれているクラスターと同じラックに取り 付けられていること。
- 予備ノードの元のワールドワイド・ノード名 (WWNN)の最後の 5 文字をメモしてあること。
  - 注: 修復された障害ノードが、その障害ノードの元の WWPN を使用してクラス ター内で予備ノードに正常に交換された場合、その修復済みノードには新し い固有の WWNN が割り当てられなければなりません。予備ノードの元の WWNN を、修復済みノードの新しい WWNN として使用できます。

**重要:** 00000 という WWNN をもつノードをクラスターに接続しないでください。 このノードが予備としては不要になっており、クラスターへの通常の接続用に使用 する場合は、この WWNN を予備の作成時点で記録した番号に変更する必要があり ます。他の番号を使用すると、データが破壊される場合があります。

ノードに障害が発生した場合、クラスターは、障害のあるノードが修復されるま で、パフォーマンスが劣化したままで作動し続けます。修復操作に許容以上の時間 がかかる場合は、障害のあるノードを予備ノードと交換することが得策です。ただ し、適切な手順に従い、入出力操作の中断やデータ保全性の低下が起こらないよう に注意を払う必要があります。

次の表では、クラスター内の障害のあるノードを交換するときに、構成に対して行 われる変更を示しています。

| ノードの属性      | 説明                            |
|-------------|-------------------------------|
| フロント・パネル ID | これは、ノードの正面に記載されている番号で、クラスターに追 |
|             | 加するノードを選択するときに使用します。          |

| ノードの属性           | 説明                                                                                                    |
|------------------|----------------------------------------------------------------------------------------------------|
| ノード ID           | これはノードに割り当てられる ID です。ノードがクラスターに<br>追加されるたびに新しいノード ID が割り当てられます。ノード<br>名は、クラスター上でのサービス・アクティビティーにしたが<br>い、同じままです。ノード ID またはノード名を使用して、クラ<br>スター上で管理タスクを実行できます。ただし、スクリプトを使<br>用してそれらのタスクを実行する場合は、ノード ID ではなく、<br>ノード名を使用してください。この ID は、この手順で変更され<br>ます。                                                                                                    |
| ノード名 (Node name) | これはノードに割り当てられる名前です。名前を指定しない場<br>合、SAN ボリューム・コントローラーは、デフォルトの名前を割<br>り当てます。SAN ボリューム・コントローラーは、ノードがクラ<br>スターに追加されるたびに新しいデフォルト名を作成します。独<br>自の名前を割り当てるよう選択した場合、「クラスターへのノー<br>ドの追加 (Adding a node to a cluster)」パネルにそのノード名を<br>入力する必要があります。SAN ボリューム・コントローラーに<br>よって自動的に割り当てられる名前に使われる命名規則に一致す<br>る名前を、手動で割り当てることはできません。スクリプトを使<br>用してクラスター上で管理タスクを実行しており、それらのスク<br>リプトにそのノード名が使用されている場合、ノードの元の名前<br>を予備ノードに割り当てると、スクリプトを変更せずに済みま<br>す。この名前は、この手順で変更されることがあります。 |
| ワールドワイド・ノー<br>ド名 | これはノードに割り当てられる WWNN です。WWNN は、ノー<br>ドおよびファイバー・チャネル・ポートを固有に識別するのに使<br>用されます。この手順で、予備ノードの WWNN は、障害のある<br>ノードの WWNN に変更されます。ノードの置き換え手順に正確<br>に従って、WWNN が重複しないようにする必要があります。この<br>名前は、この手順では変更されません。                                                                                                    |
| ワールドワイド・ポー<br>ト名 | <ul> <li>これはノードに割り当てられる WWPN です。WWPN は、この手順の一部として、予備ノードに書き込まれている WWNN から派生します。例えば、あるノードの WWNN が 50050768010000F6</li> <li>である場合、このノードの 4 つの WWPN は以下のように派生します。</li> <li>WWNN 50050768010000F6</li> <li>WWNN 10000000000000000000000000000000000</li></ul>                                                                                                    |

この作業は、SAN ボリューム・コントローラー・コンソールを既に起動済みである ことを前提としています。

以下の手順を完了して、クラスター内の障害のあるノードを交換します。

1. 交換するノードの名前と ID を検証する。

以下の手順を完了して名前と ID を検証します。

a. SAN ボリューム・コントローラー・コンソール・アプリケーションが障害 のあるノードが含まれているクラスターで実行中であることを確認する。

- b. ポートフォリオで、「ノードの作業」 → 「ノード」をクリックします。
   「ノードの表示」パネルが表示されます。ノードに障害が発生している場合、オフラインとして示されます。
- c. 入出力グループのパートナー・ノードがオンラインであることを確認してく ださい。
- 入出力グループ内のもう一方のノードがオフラインの場合、障害を特定する ために指定保守手順 (DMP) を開始する。
- これまで DMP の指示に従っていたが、その後に入出力グループ内のパート ナー・ノードで障害が発生した場合は、オフライン VDisk をリカバリーす る。
- その他の理由でノードを交換する場合は、交換するノードを特定し、入出力 グループ内のパートナー・ノードがオンラインであるか確認する。
- パートナー・ノードがオフラインの場合、この入出力グループに属している VDisk にアクセスできなくなります。DMP を開始し、もう一方のノードを 修正してから、次のステップに進みます。
- 2. 障害のある (オフラインの) ノードの名前をクリックする。「一般詳細の表示」 パネルが表示されます。
- 3. 「一般」をクリックし、障害のあるノードの以下の属性を記録する。
  - ID

|

- WWNN
- 入出力グループ
- UPS シリアル番号
- 無停電電源装置 シリアル番号
- 4. 「**クローズ**」をクリックする。「ファイバー・チャネル・ポート」をクリックし、障害のあるノードの以下の属性を記録します。
  - WWPNs
- 5. 「**クローズ**」をクリックする。「重要製品データ」をクリックし、障害のある ノードの以下の属性を記録します。
  - システム・シリアル番号
- 6. 障害のあるノードを必ず電源オフにする。
- 7. SAN ボリューム・コントローラー・コンソールを使用して、障害のあるノード をクラスターから削除する。
  - **要確認:** このノードをクラスターに再追加するときにデータ破壊が起こらない ように、必ず以下の情報を記録しておいてください。
    - ノードのシリアル番号
    - WWNN
    - すべての WWPN
    - 目的のノードが含まれている入出力グループ
- 8.4本のファイバー・チャネル・ケーブルをすべてノードから切り離します。
  - **重要:** 障害のあるノードの WWNN を使用して予備ノードが構成されるまでは、予備ノードにファイバー・チャネル・ケーブルのプラグを差し込まないでください。
9. 予備ノードから、ステップ 3 (126 ページ) で記録したシリアル番号をもつ無停 電電源装置まで、電源ケーブルおよびシグナル・ケーブルを接続する。

- 10. 予備ノードの電源をオンにします。
- 11. 予備ノードの WWNN を障害のあるノードの WWNN に変更する必要がある。 これを実行するための手順は、予備ノードにインストールされている SAN ボ リューム・コントローラーのバージョンによって異なります。「ノード:」パネ ルが表示されるまで、下移動ボタンを押して放します。次に、「WWNN:」パネ ルが表示されるまで、右移動ボタンを押して放します。右移動ボタンを繰り返 し押すと「ノード:」パネルに戻り、「WWNN:」パネルが表示されない場合 は、ステップ 13 に進みます。それ以外の場合は、ステップ 12 を続けてくだ さい。
- 12. 予備ノード (SAN ボリューム・コントローラー V4.3 以降がインストール済み) の WWNN を障害のあるノードの WWNN に一致するように変更するには、以 下の手順を実行する。
  - a. 「ノードの WWNN:」パネルが表示された状態で、下移動ボタンを押したま まにし、「選択」 ボタンを押して放し、次に下移動ボタンを放します。 表 示が編集モードに切り替わります。「WWNN を編集 (Edit WWNN)」が 1 行目 に表示されます。ディスプレイの 2 行目は WWNN の最後の 5 桁の番号が 表示されます。
  - b. ステップで記録した WWNN の最後の 5 つの番号と一致するよう、表示された WWNN を変更します。3 (126 ページ). 強調表示された番号を編集するには、上移動および下移動ボタンを使用して番号を増減させます。番号は、Fから 0、または 0 から F に折り返します。左移動ボタンおよび 右移動ボタンを使用して番号の間を移動します。
  - c. この 5 つの番号が、ステップ 3 (126 ページ), で記録した WWNN の最後の 5 つの番号と一致したら、「選択」 ボタンを押して、その番号を受け入れ る。
- 予備ノード (SAN ボリューム・コントローラー V4.3 より前のバージョンがインストール済み)の WWNN を障害のあるノードの WWNN に一致するように変更するには、以下の手順を実行する。
  - a. 「状況 (Status:)」パネルが表示されるまで右移動ボタンを押して放します。
  - b. ノード状況がフロント・パネルに表示された状態で、下移動ボタンを押したままにし、「選択」ボタンを押して放し、下移動ボタンを放す。WWNN は1 行目に表示されます。ディスプレイの2 行目には、WWNN の最後の5 つの番号が表示されます。
  - c. WWNN がフロント・パネルに表示された状態で、下移動ボタンを押したま まにし、「選択」 ボタンを押して放し、下移動ボタンを放す。表示が編集 モードに切り替わります。
  - d. ステップで記録した WWNN の最後の 5 つの番号と一致するよう、表示された WWNN を変更します。3 (126ページ). 強調表示された番号を編集するには、上移動および下移動ボタンを使用して番号を増減させます。番号は、Fから 0、または 0 から F に折り返します。左移動ボタンおよび 右移動ボタンを使用して番号の間を移動します。

注: 2145 UPS-1Uの場合は、障害のあるノードからケーブルを切り離す必要があります。

- e. この 5 つの番号が、ステップ 3 (126 ページ), で記録した WWNN の最後の 5 つの番号と一致したら、「選択」 ボタンを押して、その番号を受け入れ る。
- f. 「選択」 ボタンを押して、更新した番号を保存し、WWNN パネルに戻りま す。
- 14. 障害のあるノードから切り離した 4 本のファイバー・チャネル・ケーブルを接続し、それらを予備ノードに接続する。

予備ノードに接続されているイーサネット・ケーブルが、障害のあるノードよ り少ない場合は、イーサネット・ケーブルを障害のあるノードから、予備ノー ドに移動してください。このケーブルは、予備ノード上で、障害のあるノード と同じポートに接続するようにしてください。

- 15. SAN ボリューム・コントローラー・コンソールを使用して、予備ノードをクラ スターに追加する。可能であれば、障害のあるノードで使用されていたのと同 じノード名を使用してください。必要な場合は、予備ノードをクラスターと同 じ SAN ボリューム・コントローラー・バージョンに更新します。この更新に は最大 20 分かかることがあります。
- ホスト・システム上でマルチパス・デバイス・ドライバーに付属のツールを使用して、すべてのパスが現在オンラインであることを確認する。詳しくは、マルチパス・デバイス・ドライバーに付属の資料を参照してください。例えば、サブシステム・デバイス・ドライバー (SDD)を使用する場合は、ホスト・システム上で SDD 管理ツールを使用する方法の説明について、「*IBM System Storage マルチパス・サブシステム・デバイス・ドライバー User's Guide*」を参照してください。パスがオンラインになるのに最大 30 分かかることがあります。
- 17. 障害のあるノードを修復する。

|

L

重要: 障害のあるノードの修復時には、ファイバー・チャネル・ケーブルをそのノードに接続しないでください。予備ノードは障害のあるノードと同じ WWNNを使用しているため、ケーブルを接続すると、データ破壊の原因にな ることがあります。

修復したノードを予備ノードとして使用したい場合は、以下の手順を実行しま す。

SAN ボリューム・コントローラー V4.3 以降の場合:

- a. 「ノードの WWNN:」パネルが表示された状態で、下移動ボタンを押したま まにし、「選択」 ボタンを押して放し、次に下移動ボタンを放します。 表 示が編集モードに切り替わります。「WWNN を編集 (Edit WWNN)」が 1 行目 に表示されます。ディスプレイの 2 行目は WWNN の最後の 5 桁の番号が 表示されます。
- b. 表示された番号を 00000 に変更します。 強調表示された番号を編集するには、上移動および下移動ボタンを使用して番号を増減させます。番号は、Fから 0、または 0 から F に折り返します。左移動ボタンおよび 右移動ボタンを使用して番号の間を移動します。
- c. 「選択」 ボタンを押して、その番号を受け入れる。

これで、このノードは、予備ノードとして使用できるようになりました。

### SAN ボリューム・コントローラー V4.3 より前のバージョンの場合:

- a. 「状況 (Status:)」パネルが表示されるまで右移動ボタンを押して放します。
- b. ノード状況がフロント・パネルに表示された状態で、下移動ボタンを押した ままにし、「選択」 ボタンを押して放し、下移動ボタンを放す。WWNN は 1 行目に表示されます。ディスプレイの 2 行目には、WWNN の最後の 5 つ の番号が表示されます。
- c. WWNN がフロント・パネルに表示された状態で、下移動ボタンを押したま まにし、「選択」 ボタンを押して放し、下移動ボタンを放す。表示が編集 モードに切り替わります。
- d. 表示された番号を 00000 に変更します。強調表示された番号を編集するには、上移動および下移動ボタンを使用して番号を増減させます。番号は、Fから 0、または 0 から F に折り返します。左移動ボタンおよび 右移動ボタンを使用して番号の間を移動します。
- e. 「選択」 ボタンを押して、その番号を受け入れる。
- f. 「選択」 ボタンを押して、更新した番号を保存し、WWNN パネルに戻ります。
  - これで、このノードは、予備ノードとして使用できるようになりました。

#### 関連概念

|

L

167 ページの『SAN ボリューム・コントローラー・メニュー・オプション』 通常操作時には、SAN ボリューム・コントローラー・ノードのフロント・パネル・ ディスプレイでメニュー・オプションを使用できます。

## CLI を使用したクラスター内の障害のあるノードの交換

コマンド行インターフェース (CLI) および SAN ボリューム・コントローラーのフ ロント・パネルを使用して、クラスター内の障害のあるノードを交換することがで きます。

障害のあるノードを予備ノードと交換する前に、以下の要件が満たされていること を確認する必要があります。

- 障害のあるノードが含まれているクラスターの名前を認識していること。
- 予備ノードが、障害のあるノードが含まれているクラスターと同じラックに取り 付けられていること。
- 予備ノードの当初のワールドワイド・ノード名 (WWNN) の最後の 5 文字を記録 してあること。障害のあるノードを修復し、そのノードを予備ノードにする場合 は、そのノードの WWNN を使用できます。 WWNN は固有であるため、 WWNN を重複させないでください。WWNN を使用すると、ノード内のスワップ が容易になります。

**重要:** 00000 という WWNN をもつノードをクラスターに接続しないでください。 このノードが予備としては不要になっており、クラスターへの通常の接続用に使用 する場合は、この WWNN を予備の作成時点で記録した番号に変更する必要があり ます。他の番号を使用すると、データが破壊される場合があります。

ノードに障害が発生した場合、クラスターは、障害のあるノードが修復されるま で、パフォーマンスが劣化したままで作動し続けます。修復操作に許容以上の時間 がかかる場合は、障害のあるノードを予備ノードと交換することが得策です。ただし、適切な手順に従い、入出力操作の中断やデータ保全性の低下が起こらないよう に注意を払う必要があります。

次の表では、クラスター内の障害のあるノードを交換するときに、構成に対して行 われる変更を示しています。

| ノードの属性           | 説明                                                                                                    |
|------------------|----------------------------------------------------------------------------------------------------|
| フロント・パネル ID      | これは、ノードの正面に記載されている番号で、クラスターに追                                                                                                    |
|                  | 加するノードを選択するときに使用します。                                                                                                    |
| ノード ID           | これはノードに割り当てられる ID です。ノードがクラスターに<br>追加されるたびに新しいノード ID が割り当てられます。ノード<br>名は、クラスター上でのサービス・アクティビティーにしたが<br>い、同じままです。ノード ID またはノード名を使用して、クラ<br>スター上で管理タスクを実行できます。ただし、スクリプトを使<br>用してそれらのタスクを実行する場合は、ノード ID ではなく、<br>ノード名を使用してください。この ID は、この手順で変更され<br>ます。                                                                                                    |
| ノード名 (Node name) | これはノードに割り当てられる名前です。SAN ボリューム・コン<br>トローラーのバージョン 5.1.0 のノードを使用している場合、<br>SAN ボリューム・コントローラー は自動的に、障害が起こった<br>ノードをクラスターに戻して追加します。クラスターが、欠落し<br>たノードのエラー (エラー・コード 1195) を報告し、そのノード<br>が修復され再始動されると、クラスターは自動的にそのノードを<br>クラスターに戻して追加します。 5.1.0 よりも前のリリースの場<br>合、名前を指定しないと、SAN ボリューム・コントローラーはデ<br>フォルト名を割り当てます。 SAN ボリューム・コントローラーは<br>は、ノードがクラスターに追加されるたびに新しいデフォルト名<br>を作成します。独自の名前を割り当てるよう選択した場合、「ク<br>ラスターへのノードの追加 (Adding a node to a cluster)」パネル<br>にそのノード名を入力する必要があります。 SAN ボリューム・<br>コントローラーによって自動的に割り当てられる名前に使われる<br>命名規則に一致する名前を、手動で割り当てることはできませ<br>ん。スクリプトを使用してクラスター上で管理タスクを実行して<br>おり、それらのスクリプトにそのノード名が使用されている場<br>合、ノードの元の名前を予備ノードに割り当てると、スクリプト<br>を変更せずに済みます。この名前は、この手順で変更されること<br>があります。 |
| ワールドワイド・ノー<br>ド名 | これはノードに割り当てられる WWNN です。WWNN は、ノー<br>ドおよびファイバー・チャネル・ポートを固有に識別するのに使<br>用されます。この手順で、予備ノードの WWNN は、障害のある<br>ノードの WWNN に変更されます。ノードの置き換え手順に正確<br>に従って、WWNN が重複しないようにする必要があります。この<br>名前は、この手順では変更されません。                                                                                                    |

| ノードの属性     | 説明                                      |                           |
|------------|-----------------------------------------|---------------------------|
| ワールドワイド・ポー | これはノードに割り当てられる WWPN です。WWPN は、この手       |                           |
| ト名         | 順の一部として、予備ノードに書き込まれている WWNN から派         |                           |
|            | 生します。例えば、あるノードの WWNN が 50050768010000F6 |                           |
|            | である場合、このノードの 4 つの WWPN は以下のように派生し       |                           |
|            | ます。                                     |                           |
|            | WWNN<br>WWNN displayed on front panel   | 50050768010000F6<br>000F6 |
|            | WWPN Port 1                             | 50050768014000F6          |
|            | WWPN Port 2                             | 50050768013000F6          |
|            | WWPN Port 3                             | 50050768011000F6          |
|            | WWPN Port 4                             | 50050768012000F6          |
|            | これらの名前は、この手順では3                         | 変更されません。                  |

以下の手順を完了して、クラスター内の障害のあるノードを交換します。

1. 交換するノードの名前と ID を検証する。

以下のステップを完了して名前と ID を検証します。

- a. **svcinfo Isnode** CLI コマンドを発行して、入出力グループのパートナー・ ノードがオンラインであることを確認する。
- 入出力グループ内のもう一方のノードがオフラインの場合、障害を特定する ために指定保守手順 (DMP) を開始する。
- この段階で既に DMP の指示どおりに実施しており、その後に入出力グルー プ内のパートナー・ノードに障害が発生した場合は、ノードまたは入出力グ ループに障害が発生した後にオフライン VDisk からリカバリーするときの手 順を参照する。
- その他の理由でノードを交換する場合は、交換するノードを特定し、入出力 グループ内のパートナー・ノードがオンラインであるか確認する。
- パートナー・ノードがオフラインの場合、この入出力グループに属している VDisk にアクセスできなくなります。DMP を開始し、もう一方のノードを 修正してから、次のステップに進みます。
- 2. ステップ 2a から 2h を使用して、障害のあるノードに関する以下の情報を見 つけて記録します。
  - ノードのシリアル番号
  - ワールドワイド・ノード名
  - すべてのワールドワイド・ポート名。
  - ノードが含まれている入出力グループの名前または ID。
  - フロント・パネル ID
  - 無停電電源装置のシリアル番号
  - a. **svcinfo Isnode** CLI コマンドを発行して、ノード名および入出力グループ 名を確認して記録する。障害のあるノードはオフラインになります。
  - b. 以下の CLI コマンドを発行する。
     svcinfo lsnodevpd nodename

ここで、「ノード名」はステップ 2a で記録した名前です。

- c. 出力の「WWNN」フィールドを見つける。
- d. WWNN の最後の 5 文字を記録する。
- e. 出力の「front\_panel\_id」を見つける。
- f. フロント・パネル ID を記録します。
- g. 出力の「UPS\_serial\_number」フィールドを見つける。
- h. 無停電電源装置のシリアル番号を記録する。
- 3. 障害のあるノードを必ず電源オフにする。
- 以下の CLI コマンドを発行して、障害のあるノードをクラスターから除去する。

svctask rmnode nodename/id

ここで、nodename/id は障害のあるノードの名前または ID です。

- 5. 4 本のファイバー・チャネル・ケーブルをすべてノードから切り離します。
  - **重要:** 障害のあるノードの WWNN を使用して予備ノードが構成されるまでは、予備ノードにファイバー・チャネル・ケーブルのプラグを差し込まないでください。
- 6. 予備ノードから、ステップ 2h で記録したシリアル番号をもつ無停電電源装置 まで、電源ケーブルおよびシグナル・ケーブルを接続する。
  - **注:** 2145 UPS-1Uの場合は、障害のあるノードからケーブルを切り離す必要があります。
- 7. 障害のあるノードの電源およびシリアル・ケーブルを 2145 UPS-1U から切り 離し、新しいノードの電源およびシリアル・ケーブルを所定の位置に接続しま す。
- 8. 予備ノードの電源をオンにします。
- 9. フロント・パネル・ディスプレイにノード状況を表示します。
- 10. 予備ノードの WWNN を障害のあるノードの WWNN に変更する必要がある。 これを実行するための手順は、予備ノードにインストールされている SAN ボ リューム・コントローラーのバージョンによって異なります。「ノード:」パネ ルが表示されるまで、下移動ボタンを押して放します。次に、「WWNN:」パネ ルが表示されるまで、右移動ボタンを押して放します。右移動ボタンを繰り返 し押すと「ノード:」パネルに戻り、「ノード WWNN:」パネルが表示されない 場合は、ステップ 12 (133 ページ) に進んでください。そうでない場合は、ステ ップ 11 を続行します。
- 11. 予備ノード (SAN ボリューム・コントローラー V4.3 以降がインストール済み) の WWNN を障害のあるノードの WWNN に一致するように変更するには、以 下の手順を完了します。
  - a. 「ノードの WWNN:」パネルが表示された状態で、下移動ボタンを押したま まにし、「選択」 ボタンを押して放し、次に下移動ボタンを放します。表 示が編集モードに切り替わります。「WWNN を編集 (Edit WWNN)」が 1 行目 に表示されます。ディスプレイの 2 行目は WWNN の最後の 5 桁の番号が 表示されます。
  - b. ステップで記録した WWNN の最後の 5 つの番号と一致するよう、表示された WWNN を変更します。 13 (133 ページ). 強調表示された番号を編集す

T

T

L

Т

Т

T

るには、上移動および下移動ボタンを使用して番号を増減させます。番号 は、F から 0、または 0 から F に折り返します。左移動ボタンおよび 右 移動ボタンを使用して番号の間を移動します。

- c. この 5 つの番号が、ステップ 2d (132 ページ), で記録した WWNN の最後の 5 つの番号と一致したら、「選択」 ボタンを押して、その番号を受け入れる。
- 12. 予備ノード (SAN ボリューム・コントローラー V4.3 より前のバージョンがイ ンストール済み)の WWNN を障害のあるノードの WWNN に一致するように 変更するには、以下の手順を実行する。
  - a. 「状況 (Status:)」パネルが表示されるまで右移動ボタンを押して放します。
  - b. ノード状況がフロント・パネルに表示された状態で、下移動ボタンを押した ままにし、「選択」 ボタンを押して放し、下移動ボタンを放す。WWNN は 1 行目に表示されます。ディスプレイの 2 行目には、WWNN の最後の 5 つ の番号が表示されます。
  - c. WWNN がフロント・パネルに表示された状態で、下移動ボタンを押したま まにし、「選択」 ボタンを押して放し、下移動ボタンを放す。表示が編集 モードに切り替わります。
  - d. ステップで記録した WWNN の最後の 5 つの番号と一致するよう、表示された WWNN を変更します。2d (132 ページ). 強調表示された番号を編集するには、上移動および下移動ボタンを使用して番号を増減させます。番号は、F から 0、または 0 から F に折り返します。左移動ボタンおよび 右移動ボタンを使用して番号の間を移動します。
  - e. この 5 つの番号が、ステップ 2d (132 ページ), 「選択」 ボタンを押し て、更新した番号を保存し、WWNN パネルに戻ります。
  - f. 「選択」 ボタンを押して、ノードの新規 WWNN として、その番号を適用 します。
- 13. 障害のあるノードから切り離した 4 本のファイバー・チャネル・ケーブルを予備ノードに接続します。

予備ノードに接続されているイーサネット・ケーブルが、障害のあるノードよ り少ない場合は、イーサネット・ケーブルを障害のあるノードから、予備ノー ドに移動してください。このケーブルは、予備ノード上で、障害のあるノード と同じポートに接続するようにしてください。

14. 以下のコマンドを発行して、予備ノードをクラスターに追加する:

svctask addnode -wwnodename WWNN -iogrp iogroupname/id

L

T

L

ここで WWNN および iogroupname/id は、元のノードについて記録した値です。

SAN ボリューム・コントローラー V5.1 は、最初に使用された名前を使って自動的にノードを再割り当てします。 V5.1 よりも前のバージョンの場合、 svctask addnode コマンドで name パラメーターを指定して名前を割り当てま す。元のノード名が SAN ボリューム・コントローラーによって自動的に割り 当てられた場合には、同じ名前を再使用することはできません。名前が node で始まっている場合には、それは自動的に割り当てられたものです。この場 合、node で始まっていない異なる名前を指定するか、または name パラメー ターを使用しないで、SAN ボリューム・コントローラーが自動的に新しい名前 をノードに割り当てるようにします。

必要であれば、新しいノードはクラスターと同じ SAN ボリューム・コントロ ーラーのソフトウェアのバージョンに更新されます。この更新には最大 20 分 かかることがあります。

- 15. ホスト・システム上でマルチパス・デバイス・ドライバーに付属のツールを使用して、すべてのパスが現在オンラインであることを確認する。詳しくは、マルチパス・デバイス・ドライバーに付属の資料を参照してください。例えば、サブシステム・デバイス・ドライバー (SDD)を使用する場合は、ホスト・システム上で SDD 管理ツールを使用する方法の説明について、「IBM System Storage マルチパス・サブシステム・デバイス・ドライバー User's Guide」を参照してください。パスがオンラインになるのに最大 30 分かかることがあります。
- 16. 障害のあるノードを修復する。

|

重要: 障害のあるノードの修復時には、ファイバー・チャネル・ケーブルをそのノードに接続しないでください。予備ノードは障害のあるノードと同じ WWNNを使用しているため、ケーブルを接続すると、データ破壊の原因にな ることがあります。

修復したノードを予備ノードとして使用したい場合は、以下の手順を実行しま す。

SAN ボリューム・コントローラーV4.3 以降のバージョンの場合:

- a. 「ノードの WWNN:」パネルが表示された状態で、下移動ボタンを押したま まにし、「選択」 ボタンを押して放し、次に下移動ボタンを放します。
- b. 表示が編集モードに切り替わります。「WWNN を編集 (Edit WWNN)」が 1 行 目に表示されます。ディスプレイの 2 行目は WWNN の最後の 5 桁の番 号が表示されます。
- c. 表示された番号を 00000 に変更します。 強調表示された番号を編集するに は、上移動および下移動ボタンを使用して番号を増減させます。番号は、F から 0、または 0 から F に折り返します。左移動ボタンおよび 右移動ボ タンを使用して番号の間を移動します。
- d. 「選択」 ボタンを押して、その番号を受け入れる。

これで、このノードは、予備ノードとして使用できるようになりました。

### SAN ボリューム・コントローラー V4.3 より前のバージョンの場合:

- a. 「状況 (Status:)」パネルが表示されるまで右移動ボタンを押して放します。
- b. ノード状況がフロント・パネルに表示された状態で、下移動ボタンを押した ままにし、「選択」 ボタンを押して放し、下移動ボタンを放す。WWNN は 1 行目に表示されます。ディスプレイの 2 行目には、WWNN の最後の 5 つ の番号が表示されます。
- c. WWNN がフロント・パネルに表示された状態で、下移動ボタンを押したま まにし、「選択」 ボタンを押して放し、下移動ボタンを放す。表示が編集 モードに切り替わります。

- d. 表示された番号を 00000 に変更します。強調表示された番号を編集するには、上移動および下移動ボタンを使用して番号を増減させます。番号は、Fから 0、または 0 から F に折り返します。左移動ボタンおよび 右移動ボタンを使用して番号の間を移動します。
- e. 「選択」 ボタンを押して、その番号を受け入れる。
- f. 「選択」 ボタンを押して、更新した番号を保存し、WWNN パネルに戻ります。
  - これで、このノードは、予備ノードとして使用できるようになりました。

### 関連概念

167 ページの『SAN ボリューム・コントローラー・メニュー・オプション』 通常操作時には、SAN ボリューム・コントローラー・ノードのフロント・パネル・ ディスプレイでメニュー・オプションを使用できます。

### ライセンス設定の更新

SAN ボリューム・コントローラー・コンソールを使用してライセンス設定を更新することができます。

この作業は、SAN ボリューム・コントローラー・コンソールを既に起動済みである ことを前提としています。

ライセンス設定を更新するには、以下の手順を実行します。

- 1. ポートフォリオで、「サービスおよび保守」 → 「ライセンス設定」をクリック します。「ライセンス設定」パネルが表示されます。
- 「容量ライセンス交付」または「物理ディスク・ライセンス」を選択し、「進 む」をクリックします。
- 3. ライセンス設定を入力し、「**ライセンス設定の更新**」をクリックします。
- 更新されたライセンス情報が表示されます。設定値がご使用条件に一致すること を確認するには、「同意する」をクリックします。

### CLI を使用したライセンス設定の表示および更新

コマンド行インターフェース (CLI) を使用して、ライセンス設定を表示および更新 することができます。

SAN ボリューム・コントローラーでは、物理ディスク・ライセンスと容量ライセン ス交付の 2 つのライセンス・オプションが提供されます。SAN ボリューム・コン トローラーのライセンス設定の表示および更新を行うには、以下の手順を実行しま す。

- 1. svcinfo Islicense CLI コマンドを発行して、クラスターの現行ライセンス設定 を表示します。
- 2. svctask chlicense CLI コマンドを発行して、クラスターのライセンス交付を 受けた設定値を変更します。

重要:

- ライセンス設定はクラスターを最初に作成したときに入力されます。ライセンスを変更していない限り、設定値を更新しないでください。
- 物理ディスク・ライセンスを選択するには、1 つ以上の physical\_disks、 physical\_flash、および physical\_remote パラメーターを指定して svctask chlicense コマンドを実行します。
- 容量ライセンス交付を選択するには、1 つ以上の -flash、-remote、および
   -virtualization パラメーターを指定して svctask chlicense コマンドを実行します。

ライセンス・コマンドの使用法について詳しくは、「*IBM System Storage SAN* ボリューム・コントローラー コマンド行インターフェース・ユーザーズ・ガイ ド」を参照してください。

## ライセンス設定ログの表示

「ライセンス設定 (License Settings)」パネルから、クラスターのライセンス設定ロ グを表示することができます。

この作業は、SAN ボリューム・コントローラー・コンソールを既に起動済みである ことを前提としています。

以下の手順を実行して、クラスターのライセンス設定ログを表示します。

ポートフォリオの「**サービスおよび保守」→「ライセンス設定ログの表示」**をクリックします。「ライセンス設定」パネルが表示されます。

## CLI を使用した SSD ダンプ・ファイルの収集

|           | コマンド行インターフェース (CLI) を使用して、ソリッド・ステート・ドライブ                                                                                                    |
|-----------|----------------------------------------------------------------------------------------------------|
|           | (SSD) からダンプ・ファイルを収集できます。                                                                                                    |
|           | ソリッド・ステート・ドライブ (SSD) MDisk から内部ログ・ファイルを収集するに                                                                                                    |
|           | は、triggermdiskdump コマンドを実行します。その後、ダンプ・ファイルをリス                                                                                                    |
|           | ト、削除、またはコピーすることができます。                                                                                                    |
|           | triggermdiskdump コマンドは、ダンプ・ファイルを生成し、SSD を含むノード上の                                                                                                    |
|           | /dumps/mdisk ディレクトリーにそのファイルを保存します。                                                                                                    |
|           | 1. svctask triggermdiskdump CLI コマンドを発行します。                                                                                                    |
| <br> <br> | 次の例は、指定された SSD MDisk のダンプ・ファイルを生成するための CLI<br>フォーマットを示しています。<br>svctask triggermdiskdump <i>mdisk_id</i>   <i>mdisk_name</i><br>2. <b>svcinfo lsmdiskdumps</b> コマンドを発行して、指定されたノード上の |
| I         | /dumps/drive ディレクトリー内のファイルをリストします。                                                                                                    |
| I         | 次の例は、指定されたノードのダンプ・ファイルをリストするための CLI フォ                                                                                                    |

L

L

L

L

T

L

L

|

L

L

T

1

L

T

 svctask cleardumps コマンドを発行して、指定されたノード上の /dumps ディ レクトリーおよびすべてのサブディレクトリーからすべてのファイルを削除しま す。 /dumps のサブディレクトリーのみからファイルを削除するには、-prefix パ ラメーターを指定します。

次の例は、指定されたノードからすべてのダンプ・ファイルを削除するための CLI フォーマットを示しています。

svctask cleardumps node\_id | node\_name

次の例は、指定された /elogs/ ディレクトリー内のダンプ・ファイルのみを削除するための CLI フォーマットを示しています。

svctask cleardumps -prefix "/dumps/elogs/\*"

svctask cpdumps コマンドを発行して、ダンプ・ファイルを構成ノードにコピーします。 コピーが完了しないうちに、構成ノード上の /dumps ディレクトリーが満杯になる場合、メッセージは戻されません。このシナリオを回避するには、構成ノードからデータをマイグレーションした後、/dumps ディレクトリーをクリアしてください。

次の例は、指定されたノードから構成ノードにすべてのダンプ・ファイルをコピーするための CLI フォーマットを示しています。

svctask cpdumps -prefix /dumps node\_id | node\_name

# ログ・ファイルとダンプ・ファイルの表示と保存

ノードのログ・ファイルとダンプ・ファイルを保存 することができます。

クラスター内のどのノードのダンプ・データも保存 できます。この手順を使用して ダンプ・データを表示するときは、構成ノード上のダンプ・ファイルのみが表示さ れます。ダンプ・メニューにあるオプションを使用すると、他のノードからのデー タを表示することができます。他のノードからのデータを表示あるいは保存 する場 合は、そのデータが最初に構成ノードにコピーされます。

ソフトウェア・ダンプ・ファイルには、SAN ボリューム・コントローラー・メモリ ーのダンプが含まれます。IBM サービス担当員が、問題をデバッグするためにこれ らのダンプを要求する場合があります。ソフトウェア・ダンプは大容量ファイルで す (約 300 MB)。セキュアなコピー方式を使用して、これらのファイルをホストに コピーすることを検討してください。

「ダンプのリスト」オプションは、以下のファイル・タイプをサポートします。

- エラー・ログ
- 入出力統計ログ
- 入出力トレース・ログ
- フィーチャー・ログ
- ソフトウェア・ダンプ
- 監査ログ
- CIMOM ログ
- 管理対象ディスク (MDisk) ログ

ログ・ファイルとダンプ・ファイルを表示するには、以下の手順を完了します。

この作業は、SAN ボリューム・コントローラー・コンソールを既に起動済みである ことを前提としています。

ポートフォリオで、「サービスおよび保守」→「ダンプのリスト」をクリックします。「ダンプのリスト」パネルが表示されます。

「ダンプのリスト」(他のノード)の継続パネルに、クラスター上で選択可能な特定のタイプのログ・ファイルとダンプの数が表示されます。クラスター内に複数のノードが存在する場合は、「他のノードの検査」ボタンが表示されます。このボタンをクリックすると、クラスターの一部を構成するすべてのノードのログ・ファイルとダンプが表示されます。クラスター内のすべてのノードのダンプとログは、構成ノードで削除すること、あるいは構成ノードにコピーすることができます。

ファイル・タイプの 1 つをクリックすると、そのタイプのすべてのファイルが テーブル内にリストされます。

**注:** エラー・ログとソフトウェア・ダンプの場合、ファイル名には、その一部と してノード名および日時が含まれます。

 ファイル名を右クリックし、Web ブラウザーから「リンクに名前を付けて保存」(Netscape) または「対象をファイルに保存」(Internet Explorer) オプションを 使用して、ファイルをローカル・ワークステーションにコピーします。

## CLI を使用したログ・ファイルまたはダンプ・ファイルのリスト作成

コマンド行インターフェース (CLI) を使用して、ログ・ファイルまたはダンプ・フ ァイルをリストすることができます。

ログ・ファイルまたはダンプ・ファイルをリストするには、以下の手順を実行しま す。

- 1. コマンド・プロンプト・ウィンドウを開く。
- 2. 次のいずれかのコマンドを発行して、エラー・ログ・ファイルをリストする。
  - a. svcinfo lserrlogbymdisk
  - b. svcinfo lserrlogbymdiskgroup
  - c. svcinfo lserrlogbyvdisk
  - d. svcinfo lserrlogbyhost
  - e. svcinfo lserrlogbynode
  - f. svcinfo lserrlogbyiogrp
  - g. svcinfo lserrlogbyfcconsistgrp
  - h. svcinfo lserrlogbyfcmap
  - i. svcinfo lserrlogbyrcconsistgrp
  - j. svcinfo Iserrlogbyrcrelationship

これらのコマンドは、エラー・ログをタイプ別にリストします。これらのコマン ドは、該当するディレクトリーにダンプのリストを戻します。例えば、svcinfo Iserrlogbymdisk コマンドを発行すると、MDisk 別のエラー・ログを表示しま す。

ログ全体を表示すること、あるいはログをフィルターに掛けて、エラーのみ、イ ベントのみ、または未修正エラーのみを表示することができます。さらに、出力 をエラー優先順位または時間のいずれかでソートすることを要求できます。エラ ー優先順位の場合、最も重大なエラーは最も小さい番号が付けられたエラーで す。したがって、テーブルの最初に表示されます。時刻については、項目の古い 順または新しい順に出力に並べることができます。

- 3. 次のいずれかのコマンドを発行して、ダンプ・ファイルをリストする。
  - a. svcinfo lsconfigdumps
  - b. svcinfo lserrlogdumps
  - c. svcinfo Isfeaturedumps
  - d. svcinfo lsiostatsdumps
  - e. svcinfo lsiotracedumps
  - f. svcinfo Issoftwaredumps
  - g. svcinfo ls2145dumps

これらのコマンドは、ダンプ・ファイルをタイプ別にリストします。これらのコ マンドは、該当するディレクトリーにダンプのリストを戻します。例えば、 svcinfo lsconfigdumps コマンドを発行すると、構成のダンプのリストが /dumps/configs 宛先ディレクトリーに保管されます。

ソフトウェア・ダンプ・ファイルには、SAN ボリューム・コントローラー・メ モリーのダンプが含まれます。IBM サービス担当員が、問題をデバッグするた めにこれらのダンプを要求する場合があります。ソフトウェア・ダンプは大容量 ファイルです (約 300 MB)。セキュアなコピー (scp) 方式を使用して、これらの ファイルをホストにコピーすることを検討してください。

### クラスター構成のダンプ

「クラスター構成のダンプ」パネルから、クラスター構成のデータをファイルにダ ンプすることができます。

この作業は、SAN ボリューム・コントローラー・アプリケーションを既に起動済み であることを前提としています。

クラスター構成のデータをファイルにダンプするには、以下の手順を実行します。

- 1. ポートフォリオで、「サービスおよび保守」 → 「構成のダンプ」をクリックします。「構成のダンプ」パネルが表示されます。
- 2. クラスター構成が入るファイルの名前の接頭部を入力します。
- 3. 「**OK**」をクリックします。

### CLI を使用したフィーチャー・ログの表示

コマンド行インターフェース (CLI) を使用して、フィーチャー・ログを表示できま す。

以下の手順を実行してフィーチャー・ログを表示します。

- svcinfo lsfeaturedumps コマンドを発行すると、/dumps/feature 宛先ディレク トリー内のダンプのリストが戻されます。フィーチャー・ログは、クラスターに よって保守されます。フィーチャー・ログは、ライセンス・パラメーターが入力 されたとき、または現行ライセンス設定が不履行になったときに生成されるイベ ントを記録します。
- 2. svcservicemodeinfo lsfeaturedumps コマンドを発行して、指定のノード上に ある、指定されたタイプのファイルのリストを戻す。

## エラー・ログの分析

エラー・ログは、「エラー・ログの分析」パネルから分析できます。

この作業は、SAN ボリューム・コントローラー・コンソールを既に起動済みである ことを前提としています。

**注:** 構成ノードにコピーされたログ・ファイルは、SAN ボリューム・コントローラ ーによって自動的に削除されることはありません。

エラー・ログを分析するには、以下の手順を実行します。

1. ポートフォリオで、「サービスおよび保守」→「エラー・ログの分析」をクリ ックします。「エラー・ログの分析」パネルが表示されます。

「エラー・ログの分析」パネルを使用して、クラスターのエラー・ログを分析で きます。ログ全体を表示すること、あるいはログをフィルターに掛けて、エラー のみ、イベントのみ、または未修正エラーのみを表示することができます。さら に、テーブルを、エラー優先順位または時間のいずれかでソートすることを要求 できます。エラー優先順位の場合、最も重大なエラーは最も小さい番号が付けら れたエラーです。したがって、それらはテーブルの最初に表示されます。

古いエントリーまたは最新のエントリーのどちらをテーブルの最初に表示することもできます。また、テーブルの各ページに表示するエラー・ログ・エントリーの数を選択することもできます。デフォルトは 10 に設定されており、各ページに表示可能なエラー・ログの最大数は 99 です。

 オプションを選択した後に、「処理」をクリックして、フィルタリングされたエ ラー・ログをテーブルに表示します。「エラー・ログの分析の続き」パネルが表 示されます。

現在のページ番号とテーブル内のページの総数に応じて、順方向および逆方向ス クロール・ボタンが表示されます。テーブルに 2 ページを超えるエントリーが 含まれる場合は、テーブルのフッターに「行先指定 (Go to)」入力域が表示され ます。この入力域を使用すると、特定のページ番号にスキップすることができま す。 テーブル・レコードのシーケンス番号をクリックすると、そのエラー・ログ・エ ントリーに関する詳細情報が表示されます。レコードが (イベントではなく) エ ラーの場合は、レコードの修正済み状況または未修正状況を変更できます。つま り、未修正エラーに修正済みのマークを付けること、または修正済みエラーに未 修正のマークを付けることができます。

3. クラスター・エラー・ログ全体を消去するには、「ログの消去」をクリックしま す。

注:「ログの消去」をクリックしても、既存のエラーは修正されません。

## CLI を使用したエラー・ログの分析

|

L

L

L

コマンド行インターフェース (CLI) を使用して、エラー・ログを分析できます。

エラー・ログを分析するには、以下の手順を実行します。

以下のいずれかの CLI コマンドを発行して、エラー・ログ・エントリーをファイ ル・タイプ別にリストします。

- svcinfo lserrlogbymdisk
- svcinfo lserrlogbymdiskgroup
- svcinfo lserrlogbyvdisk
- svcinfo lserrlogbyhost
- svcinfo lserrlogbynode
- svcinfo lserrlogbyiogrp
- svcinfo lserrlogbyfcconsistgrp
- svcinfo lserrlogbyfcmap
- svcinfo lserrlogbyrcconsistgrp
- svcinfo lserrlogbyrcrelationship

これらのコマンドは、エラー・ログ・エントリーをタイプ別にリストします。例え ば、svcinfo lserrlogbymdisk コマンドはエラー・ログを管理対象ディスク (MDisk) 別に表示します。

ログ全体を表示すること、あるいはログをフィルターに掛けて、エラーのみ、イベ ントのみ、または未修正エラーのみを表示することができます。出力を、エラー優 先順位または時刻別にソートするように要求することもできます。エラー優先順位 の場合、最も重大なエラーは最も小さい番号が付けられたエラーです。したがっ て、最も重大なエラーが表の最初に表示されます。時刻については、項目の古い順 または新しい順に出力に並べることができます。

## エラーの修正済みとしてのマーク付け

クラスター・エラー・ログのエラーに修正済みのマーク付けをする場合は、SAN ボ リューム・コントローラー・コンソールを使用できます。このアクションは、オン ライン保守手順を使用しないでエラーを修正する場合にのみ必要です。修復が正常 に実行されると、オンライン手順ではエラーに自動的に修正済みのマークが付けら れます。 この作業は、SAN ボリューム・コントローラー・コンソールを既に起動済みである ことを前提としています。エラーに修正済みのマーク付けをするには、以下の手順 を実行します。

- 1. クラスターを選択し、SAN ボリューム・コントローラー・コンソールを起動し ます。
- ポートフォリオで、「サービスおよび保守」 → 「エラー・ログの分析」をクリ ックします。
- 3. オプションのリストから、分析オプションを選択します。
  - すべてのエラーとイベントを表示
  - すべてのエラーを表示
  - すべてのイベントを表示
  - すべての未修正エラーを表示
  - コードに一致するすべてのエラーまたはイベントを表示
- 4. 表示オプションを選択します。
  - エラーの優先順位でソート
  - 日付の新しい順でソート
  - 日付の古い順でソート
  - 表示するエントリーの数 (ページごと)
- 5. 「処理」をクリックします。
- 6. 修正したばかりのエラーのシーケンス番号をクリックして、さらに詳細なエラ ー・ログを表示します。
- 7. 「エラーを修正済み (FIXED) としてマーク」をクリックします。

このエラーのエラー・ログ・エントリーには、修正済みのマークが付けられ、今 後のエラー・ログ分析の一部としては使用されません。

## クラスター保守手順の実行

SAN ボリューム・コントローラー・コンソールを使用して、クラスター保守手順を 実行できます。

この作業は、SAN ボリューム・コントローラー・コンソールを既に起動済みである ことを前提としています。

クラスター保守手順を実行するには、以下の手順を実行します。

- 1. ポートフォリオで、「サービスおよび保守」→「保守手順の実行」をクリック します。「保守手順」パネルが表示されます。
- 2. 「分析の開始」をクリックして、クラスターのエラー・ログを分析します。 「保守」パネルが表示されます。

エラー・ログ・エントリーのエラー・コードをクリックすると、クラスターの状態を評価し、エラーが分離したイベントであったか、あるいはコンポーネント障害であったかを判別するのに役立つ一連の処置のガイドが示されます。コンポーネントに障害が起きている場合は、そのコンポーネントの交換が必要な場合があります。必要に応じ、障害が起きたコンポーネントのイメージが表示されます。

修復が正常に実行されると、エラー・ログ内のエラー・レコードの状態が、未修 正エラーから修正済みエラーに変更されます。

## 指定保守手順の使用

SAN ボリューム・コントローラーの問題の診断および解決には、指定保守手順 (DMP) を使用できます。

例えば、SAN ボリューム・コントローラー・クラスターを修復するために行うタス クは、以下のようになります。

- エラー・ログを分析する。
- 障害を起こしたコンポーネントを交換する。
- 修復した装置の状況を確認する。
- 装置をクラスター内の操作可能状態に復元する。
- エラー・ログ内のエラーに修正済みのマークを付ける。

指定された保守は、可能な限り多くのタスクを自動化することによってこれらの手順を単純化します。

次の手順とパネルで、DMP を使用するときに表示される例を示します。固有の DMP とパネルは選択した手順によって異なります。

注:次の手順とグラフィックスは、DMP を使用するときに現れる表示例です。 DMP とグラフィックスは選択した手順によって異なります。この作業は、SAN ボリューム・コントローラー・コンソールを既に起動済みであることを前提と しています。

以下の例では、SAN ボリューム・コントローラー・コンソールを使用して SAN ボ リューム・コントローラー・クラスターを修復します。 DMP を開始するには、以 下の手順を実行します。

1. 「保守手順の実行」パネルで「分析の開始」をクリックします。

| My Work                       | F | Run Maintenance Procedures                                                                                         |
|-------------------------------|---|----------------------------------------------------------------------------------------------------|
| Work with Virtual Disks       |   |                                                                                                    |
| Manage Copy Services          |   | Maintenance Procedures                                                                                             |
| Service and Maintenance       |   | Click Start Analysis to start the maintenance procedures. These procedures analyze the cluster error log and guide |
| Upgrade Software              |   | you through the recommended service actions.                                                                       |
| Run Maintenance Procedures    |   |                                                                                                    |
| Set SNMP Event Notification   |   | Start Analysis                                                                                                    |
| Set Syslog Event Notification |   | *                                                                                                    |
| Set Email Features            |   |                                                                                                    |
| Analyze Error Log             |   |                                                                                                    |
| License Settings              |   |                                                                                                    |
| View License Settings Log     |   |                                                                                                    |
| Dump Configuration            |   |                                                                                                    |
| List Dumps                    |   |                                                                                                    |
| Backup Configuration          |   |                                                                                                    |
| Delete Backup                 |   |                                                                                                    |
| Fabrics                       |   |                                                                                                    |
| CIMOM Log Configuration       | • |                                                                                                    |
| Recent Tasks                  |   |                                                                                                    |
| Welcome                       |   |                                                                                                    |
| Fabrics                       |   |                                                                                                    |
| Run Maintenance Procedures    |   |                                                                                                    |
|                               |   |                                                                                                    |
| L                             |   |                                                                                                    |
| Cone Done                     |   | Unknown Zone (Mixed)                                                                                               |

図 54. 「分析の開始」パネル

リストには、修復を必要とするエラーをいくつでも含めることができます。リス ト上に複数のエラーがある場合は、リストの上部にあるエラーの優先順位が最も 高く、常に最初に修正する必要があります。優先順位の高いエラーを最初に修正 しないと、優先順位が下位のエラーを修正できない場合があります。

2. 「**OK**」をクリックします。

| Welcome     Run Maintenance                                                                                                    | Procedures                                                                                                    | +i ? |
|----------------------------------------------------------------------------------------------------|----------------------------------------------------------------------------------------------------|------|
| My Work 🛛 🛨                                                                                                    | Run Maintenance Procedures                                                                                                    | ×    |
| Welcome         Manage Cluster         Work with Nanaged Disks         Work with Vindu Disks         Work with Vindu Disks         Work with Vindu Disks         Work with Vindu Disks         Service and Maintenance         Upgrade Software         Run Maintenance Procedures         Set Error Notification         Analyze Error Log         View Feature Log         Dump Configuration         List Dumps | Maintenance         Performing maintenance procedures         Using error log file /dumps/elogs/errlog_000229_030605_135013         Error Code: 1195         The node is missing from the cluster.         Node 3 has been rejected because the cluster could not detect it.         OK       Cancel |      |
| Recent Tasks                                                                                                    |                                                                                                    |      |
| Welcome<br>Run Maintenance Procedures                                                                                                    |                                                                                                    |      |

- 「エラー・コード」列から、エラー・コードの番号をクリックします。パネルに はエラー・コードが表示され、状態の説明が記載されています。「続行」をクリ ックして先に進むか、「取り消し」をクリックして前のパネルに戻ることができ ます。
- 4. この場合 1 つ以上のパネルが表示されて、部品の交換、または他の修復を行うよう指示する場合があります。この時点で処置が完了できない場合は、「取り消し」をクリックして、前のパネルに戻ります。「クラスターの表示」パネルに戻るまで「取り消し」をクリックします。DMP に戻れば、修復をステップ 1 (143ページ)からやり直しできます。実行するように指示された処置が完了したら、「OK」をクリックします。最後の修復処置が完成すると、DMP は、障害のあった装置をクラスターに復元しようとします。
- 5. 修正が完了したら、「エラーに修正済みのマークを付ける場合は「OK」をクリッ クしてください」というステートメントが表示されます。「OK」をクリックし ます。この処置により、エラー・ログでエラーに修正済みのマークが付き、エラ ーのこのインスタンスが再びリストされないようにします。
- 6. 「修復が完了しました」というステートメントが表示されたら、「終了」をクリ ックします。修正を必要とするエラーが他にある場合は、それらのエラーが表示 され、DMP は続行します。
- 7. エラーがない場合、「エラー・ログには未修正エラーはありません」というステ ートメントが表示されます。

このステートメントは、修復手順の必要がなくなったことを示します。修復検査 MAP を使用して、修復を検査します。

|

Т

1

### 関連タスク

418 ページの『MAP 5000: 開始』

MAP 5000: 開始は、SAN ボリューム・コントローラーの保守分析手順 (MAP) のエ ントリー・ポイントです。

473 ページの『MAP 5700: 修復検査』

MAP 5700: 修復検査は、現場交換可能ユニット (FRU) を新しい FRU と交換した ことにより、または実行した修復アクションにより、SAN ボリューム・コントロー ラーの問題がすべて解決されたかどうかを確認するのに役立ちます。

# 第4章 重要製品データの表示

L

L

L

T

L

T

Т

L

I

重要製品データ (VPD) は、SAN ボリューム・コントローラー内の各エレメントを 一意的に記録する情報であり、構成が変わるとシステムによって自動的に更新され ます。

VPD は次のタイプの情報をリストします。

- ソフトウェアのバージョン、MDisk グループのスペース、および VDisk に割り 振られたスペースなどの、クラスターに関連した値。
- 各ノードに取り付けられている特定ハードウェアを含む、ノードに関連した値。 例えば、システム・ボードの FRU 部品番号や、インストールされている BIOS ファームウェアのレベルがあります。ノードの VPD はクラスターによって保持 されるので、電源がオフになっているノードの大部分の VPD を取得することが 可能になります。

異なるセットのコマンドを使用して、クラスターの VPD とノードの VPD を表示 できます。また、SAN ボリューム・コントローラーのグラフィカル・ユーザー・イ ンターフェースを使用して、VPD を表示することもできます。

#### 関連資料

151 ページの『ノード VPD のフィールド』

ノードの重要製品データ (VPD) は、システム・ボード、プロセッサー、ファン、メ モリー・モジュール、アダプター・カード、装置、ソフトウェア、フロント・パネ ル・アセンブリー、無停電電源装置、SAS ホスト・バス・アダプター (HBA)、およ び SAS ソリッド・ステート・ドライブ (SSD) などの項目に関する情報を提供しま す。

157 ページの『クラスター VPD のフィールド』

クラスターの重要製品データ (VPD) は、クラスターに関するさまざまな情報を提供 し、これには、クラスターの ID、名前、ロケーション、IP アドレス、E メール連 絡先、コード・レベル、およびフリー・スペースの合計が含まれます。

### 重要製品データの表示

ノードの重要製品データは、SAN ボリューム・コントローラー・コンソールの「重 要製品データの表示」パネルから表示することができます。

ノードの重要製品データを表示するには、以下の手順を実行します。

- 1. ポートフォリオで、「ノードの作業」をクリックします。
- ポートフォリオで、「ノード」をクリックします。「ノード」パネルが表示されます。
- 3. 詳細情報を表示したいノードをクリックします。
- 4. データを表示するには、「重要製品データ」をクリックします。
- 5. 「重要製品データの表示」パネルに戻るには、「クローズ」をクリックします。

### クラスター・プロパティーの表示

L

T

Т

SAN ボリューム・コントローラー・コンソールを使用して、クラスターのプロパティーを表示できます。

この作業は、SAN ボリューム・コントローラー・コンソールを既に起動済みである ことを前提としています。

以下の手順を実行して、クラスターのプロパティーを表示します。

- 1. ポートフォリオの「クラスターの管理」 → 「クラスター・プロパティーの表示」をクリックします。「一般プロパティーの表示」パネルが表示されます。
- 2. 以下のタブをクリックします。
  - a. 一般のプロパティーを表示する「一般」
  - b. クラスターによって使用される IP アドレスを表示する「IP アドレス」
  - c. リモート・ユーザーがクラスターにアクセスするのに使用する、リモート認 証サービス用の属性を表示する「**リモート認証**」
  - d. 管理対象ディスク (MDisk)、MDisk グループ、および仮想ディスク (VDisk) のスペースと容量を表示する「スペース」
  - e. クラスター統計の詳細を表示する「統計」
  - f. クラスターのメトロ・ミラーまたはグローバル・ミラーのプロパティーを表示する「**メトロ・ミラーとグローバル・ミラー**」
  - g. クラスターの iSCSI プロパティーを表示する「iSCSI」
  - h. クラスターの SNMP プロパティーを表示する「SNMP」
  - i. クラスターの syslog プロパティーを表示する「Syslog」
  - j. クラスターの E メール・サーバー・プロパティーを表示する「**E メール・サ ーバー**」
  - k. クラスターの E メール・ユーザー・プロパティーを表示する「**E メール・ユ** ーザー」
- 3. パネルを閉じるには、「**クローズ**」をクリックします。

# CLI を使用した重要製品データの表示

コマンド行インターフェース (CLI) を使用して SAN ボリューム・コントローラー のクラスターまたはノードの VPD を表示することができます。

CLI で次のコマンドを発行して、VPD を表示します。

svcinfo lsnodevpd nodename
svcinfo lscluster clustername
svcinfo lsclusterip

**注:** SAN ボリューム・コントローラー 2145-8A4、2145-8G4、および 2145-8F4ノー ドの場合、svcinfo lsnodevpd nodename コマンドは、ファイバー・チャネル・ カードのデバイス・シリアル番号を「N/A」として表示します。

これらのコマンドについて詳しくは、「IBM System Storage SAN ボリューム・コン トローラー コマンド行インターフェース・ユーザーズ・ガイド」を参照してくださ い。 関連タスク

75 ページの『ノード状況の表示』 ノードのプロパティーは、「一般詳細の表示」パネルから表示することができま す。

## CLI を使用したノード・プロパティーの表示

コマンド行インターフェース (CLI) を使用して、ノード・プロパティーを表示でき ます。

以下の手順を実行してノード・プロパティーを表示します。

1. svcinfo lsnode CLI コマンドを発行して、クラスター内のノードの要約リストを 表示します。

以下に、クラスター内のノードをリストする際に発行できる CLI コマンドの例 を示します。

svcinfo lsnode -delim :

以下に、表示される出力の例を示します。

id:name:UPS\_serial\_number:WWNN:status:IO\_group\_id:IO\_group\_name:config\_node:UPS\_unique\_id:hardware:iscsi\_name:iscsi\_alias
1:group1node1:10L3ASH:5005076801000002C:online:0:io\_grp0:yes:202378101C0018D8:8A4:iqn.1986-03.com.ibm:2145.cluster1:group1node1:
2:group1node2:10L3ANF:5005076801000009:online:0:io\_grp0:no:202378101C001796:8A4:iqn.1986-03.com.ibm:2145.cluster1:group1node2:
3:group2node1:10L3ASH:500507680100000F4:online:1:io\_grp1:no:202378101C00118D8:8A4:iqn.1986-03.com.ibm:2145.cluster1:group2node1:
4:group2node2:10L3ASH:500507680100000F4:online:1:io\_grp1:no:202378101C0011796:8A4:iqn.1986-03.com.ibm:2145.cluster1:group2node1:
4:group2node2:10L3ASH:500507680100000F4:online:1:io\_grp1:no:202378101C001796:8A4:iqn.1986-03.com.ibm:2145.cluster1:group2node1:
4:group2node2:10L3ASH:500507680100000F4:online:1:io\_grp1:no:202378101C001796:8A4:iqn.1986-03.com.ibm:2145.cluster1:group2node1:
4:group2node2:10L3ASH:500507680100000F4:online:1:io\_grp1:no:202378101C001796:8A4:iqn.1986-03.com.ibm:2145.cluster1:group2node1:
4:group2node2:10L3ASH:500507680100000F4:online:1:io\_grp1:no:202378101C001796:8A4:iqn.1986-03.com.ibm:2145.cluster1:group2node1:
4:group2node2:10L3ASH:500507680100000F4:online:1:io\_grp1:no:202378101C001796:8A4:iqn.1986-03.com.ibm:2145.cluster1:group2node2:
4:group2node2:10L3ASH:50050768010000F4:online:1:io\_grp1:no:202378101C001796:8A4:iqn.1986-03.com.ibm:2145.cluster1:group2node2:
4:group2node2:10L3ASH:50050768010000F4:online:1:io\_grp1:no:202378101C001796:8A4:iqn.1986-03.com.ibm:2145.cluster1:group2node2:
4:group2node2:10L3ASH:50050768010000F4:online:1:io\_grp1:no:202378101C001796:8A4:iqn.1986-03.com.ibm:2145.cluster1:group2node2:
4:group2node2:10L3ASH:50050768010000F4:online:1:io\_grp1:no:202378101C001796:8A4:iqn.1986-03.com.ibm:2145.cluster1:group2node2:
4:group2node2:10L3ASH:5005076801000F4:online:1:io\_grp1:no:202378101C001796:8A4:iqn.1986-03.com.ibm:2145.cluster1:group2node2:
4:group2node2:10L3ASH:5005076801000F4:online:1:io\_grp1:no:202378101C001796:8A4:iqn.1986-03.com.ibm:2145.cluster1:gr0up2node2:
4:gro

2. svcinfo lsnode CLI コマンドを発行し、明細出力を受け取らせるノードのノード ID または名前を指定する。

以下に、クラスター内のノードの明細出力をリストする際に発行できる CLI コ マンドの例を示します。

svcinfo lsnode -delim : group1node1

ここで group1node1 は、明細出力を表示する際のノードの名前です。

以下に、表示される出力の例を示します。

id:1 name:group1node1 UPS\_serial\_number:10L3ASH WWNN:500507680100002C status:online IO group id:0 I0\_group\_name:io\_grp0 partner\_node\_id:2 partner\_node\_name:group1node2 config\_node:yes UPS\_unique\_id:202378101C0D18D8 port\_id:500507680110002C port\_status:active port\_speed:2GB port\_id:500507680120002C port\_status:active port\_speed:2GB port\_id:500507680130002C port\_status:active port\_speed:2GB port id:500507680140003C port\_status:active port\_speed:2GB hardware:8A4 iscsi\_name:iqn.1986-03.com.ibm:2145.ndihill.node2 iscsi\_alias failover active:no failover\_name:node1 failover\_iscsi\_name:iqn.1986-03.com.ibm:2145.ndihill.node1
failover\_iscsi\_alias

# CLI を使用したクラスター・プロパティーの表示

L

 コマンド行インターフェース (CLI) を使用して、クラスターのプロパティーを表示 できます。
 以下の手順を実行してクラスター・プロパティーを表示します。
 svcinfo lscluster コマンドを発行して、クラスターのプロパティーを表示します。
 以下に、発行できるコマンドの例を示します。
 svcinfo lscluster -delim : *ldcluster-19* ここで、*ldcluster-19* はクラスターの名前です。

IBM 2145:ldcluster-19:admin>svcinfo lscluster -delim : ldcluster-19 id:00000200602052F0 name:ldcluster-19 location:local partnership: bandwidth: total\_mdisk\_capacity:4205812.3GB space\_in\_mdisk\_grps:4162044.4GB space\_allocated\_to\_vdisks:1737236.64GB total\_free\_space:2468575.7GB statistics\_status:on statistics\_frequency:10 required\_memory:8192 cluster locale:en US time\_zone:357 Europe/Athens code\_level:5.1.0.0 (build 16.3.0906260000) FC\_port\_speed:2Gb console\_IP:x.xx.xx.xx:xxxx id alias:00000200602052F0 gm\_link\_tolerance:300 gm\_inter\_cluster\_delay\_simulation:0 gm\_intra\_cluster\_delay\_simulation:0 email\_reply:manager@mycompany.com email contact:manager email\_contact\_primary:01202 123456 email\_contact\_alternate: email\_contact\_location:city email\_state:running inventory\_mail\_interval:8 total\_vdiskcopy\_capacity:2009500.80GB total used capacity:1737157.41GB total\_overallocation:47 total\_vdisk\_capacity:1322910.92GB cluster\_ntp\_IP\_address:x.xx.xx.xx cluster\_isns\_IP\_address: iscsi\_auth\_method:none iscsi\_chap\_secret: auth service configured:no auth\_service\_enabled:no auth\_service\_url: auth service user name: auth\_service\_pwd\_set:no auth service cert set:no relationship\_bandwidth\_limit:25

# ノード VPD のフィールド

ノードの重要製品データ (VPD) は、システム・ボード、プロセッサー、ファン、メ モリー・モジュール、アダプター・カード、装置、ソフトウェア、フロント・パネ ル・アセンブリー、無停電電源装置、SAS ホスト・バス・アダプター (HBA)、およ び SAS ソリッド・ステート・ドライブ (SSD) などの項目に関する情報を提供しま す。 表 21 に、システム・ボードで使用されるフィールドを示します。

表 21. システム・ボードのフィールド

| 項目       | フィールド名                     |
|----------|----------------------------|
| システム・ボード | 部品番号                       |
|          | システム・シリアル番号                |
|          | プロセッサーの数                   |
|          | メモリー・スロットの数                |
|          | ファンの数                      |
|          | ファイバー・チャネル・カードの数           |
|          | SCSI、IDE、SATA、または SAS 装置の数 |
|          | 注: サービス・コントローラーは、1 つの装     |
|          | 置です。                       |
|          | 電源機構の数                     |
|          | 高速 SAS アダプターの数             |
|          | ローカル管理対象ディスクの数             |
|          | BIOS メーカー                  |
|          | BIOS バージョン                 |
|          | BIOS リリース日                 |
|          | システム・メーカー                  |
|          | システム・プロダクト                 |
|          | プレーナー・メーカー                 |
|          | 電源機構の部品番号                  |
|          | CMOS バッテリーの部品番号            |
|          | 電源ケーブル・アセンブリーの部品番号         |
|          | サービス・プロセッサー・ファームウェア        |

表 22 に、インストール済みのプロセッサーごとに表示されるフィールドを示しま す。

表22. プロセッサーのフィールド

| 項目     | フィールド名    |
|--------|-----------|
| プロセッサー | 部品番号      |
|        | プロセッサーの位置 |
|        | キャッシュの数   |
|        | メーカー      |
|        | バージョン     |
|        | 速度        |
|        | 状況        |
|        | CPU 部品番号  |

153 ページの表 23 に、取り付けられたファンごとに表示されるフィールドを示します。

表 23. ファンのフィールド

|

|

| 項目  | フィールド名 |
|-----|--------|
| ファン | 部品番号   |
|     | 位置     |

表 24 に、取り付けられたメモリー・モジュールごとに繰り返されるフィールドを示 します。

表 24. 取り付けられたメモリー・モジュールごとに繰り返されるフィールド

| 項目         | フィールド名   |
|------------|----------|
| メモリー・モジュール | 部品番号     |
|            | 装置の位置    |
|            | バンクの位置   |
|            | サイズ (MB) |

表 25 に、取り付けられたアダプター・カードごとに繰り返されるフィールドを示します。

表 25. 取り付けられたアダプター・カードごとに繰り返されるフィールド

| 項目        | フィールド名    |
|-----------|-----------|
| アダプター・カード | カード・タイプ   |
|           | 部品番号      |
|           | ポート番号     |
|           | 位置        |
|           | 装置のシリアル番号 |
|           | メーカー      |
|           | 装置        |
|           | カードの改訂    |
|           | チップの改訂    |

154ページの表 26 に、直接接続の管理対象ディスクごとに繰り返されるフィールドを示します。

表 26. 直接接続の管理対象ディスクのフィールド

Т

| | |

L

| 項目            | フィールド名       |
|---------------|--------------|
| 直接接続の管理対象ディスク | 部品番号         |
|               | メーカー         |
|               | モデル          |
|               | シリアル番号       |
|               | ファームウェア      |
|               | FPGA ファームウェア |
|               | 容量           |
|               | タイプ          |
|               | 速度           |
|               | 拡張トレイ        |
|               | 位置           |
|               | 接続タイプ        |

表 27 に、取り付けられた装置ごとに繰り返されるフィールドを示します。

表 27. 取り付けられた SCSI、IDE、SATA、および SAS 装置ごとに繰り返されるフィールド

| 項目 | フィールド名    |
|----|-----------|
| 装置 | 部品番号      |
|    | バス        |
|    | 装置        |
|    | モデル       |
|    | 改訂        |
|    | シリアル番号    |
|    | 概算容量      |
|    | ハードウェアの改訂 |

表28 に、ノード・ソフトウェアに固有のフィールドを示します。

表28. ノード・ソフトウェアに固有のフィールド

| 項目     | フィールド名           |
|--------|------------------|
| ソフトウェア | コード・レベル          |
|        | ノード名 (Node name) |
|        | ワールドワイド・ノード名     |
|        | ID               |

155 ページの表 29 に、フロント・パネル・アセンブリーで使用されるフィールドを示します。

表 29. フロント・パネル・アセンブリーで使用されるフィールド

| 項目       | フィールド名        |
|----------|---------------|
| フロント・パネル | 部品番号          |
|          | フロント・パネル ID   |
|          | フロント・パネル・ロケール |

表 30 に、イーサネット・ポートで使用されるフィールドを示します。

表 30. イーサネット・ポートで使用されるフィールド

Ι

Ι

| 項目         | フィールド名    |
|------------|-----------|
| イーサネット・ポート | ポート番号     |
|            | イーサネット状況  |
|            | MAC アドレス  |
|            | サポートされる速度 |

表 31 に、ノード内の電源機構で使用されるフィールドを示します。

表 31. ノード内の電源機構で使用されるフィールド

| 項目   | フィールド名 |
|------|--------|
| 電源機構 | 部品番号   |
|      | シリアル番号 |
|      | 位置     |

表 32 は、ノードに電源を供給している無停電電源装置アセンブリー用のフィールド を示しています。

表 32. ノードに給電する無停電電源装置アセンブリーで使用されるフィールド

| 項目      | フィールド名           |
|---------|------------------|
| 無停電電源装置 | 電子部品アセンブリーの部品番号  |
|         | バッテリーの部品番号       |
|         | フレーム・アセンブリーの部品番号 |
|         | 入力電源ケーブルの部品番号    |
|         | UPS シリアル番号       |
|         | UPS タイプ          |
|         | UPS 内部部品番号       |
|         | UPS 固有 ID        |
|         | UPS メイン・ファームウェア  |
|         | UPS 通信ファームウェア    |

156 ページの表 33 に、SAS ホスト・バス・アダプター (HBA) で使用されるフィ ールドを示します。

 項目
 フィールド名

 SAS HBA
 部品番号

 ポート番号
 装置のシリアル番号

 メーカー
 装置

 カードの改訂
 チップの改訂

表 33. SAS ホスト・バス・アダプター (HBA) で使用されるフィールド

I

Т

Т

Т

T

|

Т

L

表 34 に、 SAS ソリッド・ステート・ドライブ (SSD) で使用されるフィールドを 示します。

表 34. SAS ソリッド・ステート・ドライブ (SSD) で使用されるフィールド

| 項目      | フィールド名       |
|---------|--------------|
| SAS SSD | 部品番号         |
|         | メーカー         |
|         | 装置のシリアル番号    |
|         | モデル          |
|         | タイプ          |
|         | UID          |
|         | ファームウェア      |
|         | スロット         |
|         | FPGA ファームウェア |
|         | 速度           |
|         | 容量           |
|         | 拡張トレイ        |
|         | 接続タイプ        |

157 ページの表 35は、small form factor pluggable (SFP) コネクターのために提供されるフィールドを示します。

| 項目                                      | フィールド名         |
|-----------------------------------------|----------------|
| Small form factor pluggable (SFP) コネクター | 部品番号           |
|                                         | メーカー           |
|                                         | 装置             |
|                                         | シリアル番号         |
|                                         | サポートされる速度      |
|                                         | コネクター・タイプ      |
|                                         | 送信側タイプ         |
|                                         | 波長             |
|                                         | ケーブル・タイプ別の最大距離 |
|                                         | ハードウェアの改訂      |
|                                         | ポート番号          |
|                                         | ワールドワイド・ポート名   |

表 35. small form factor pluggable (SFP) コネクターのために提供されるフィールド

### 関連資料

『クラスター VPD のフィールド』

クラスターの重要製品データ (VPD) は、クラスターに関するさまざまな情報を提供 し、これには、クラスターの ID、名前、ロケーション、IP アドレス、E メール連 絡先、コード・レベル、およびフリー・スペースの合計が含まれます。

# クラスター VPD のフィールド

Ι

L

|

 クラスターの重要製品データ (VPD) は、クラスターに関するさまざまな情報を提供 し、これには、クラスターの ID、名前、ロケーション、IP アドレス、E メール連 絡先、コード・レベル、およびフリー・スペースの合計が含まれます。

表 36 に、SAN ボリューム・コントローラー・コンソールによって表示されるクラ スターのプロパティーについて提供されるフィールドを示します。

表 36. クラスターのプロパティーのために提供されるフィールド

| 項目 | フィールド名                               |
|----|--------------------------------------|
| 一般 | ID                                   |
|    | <b>注:</b> これはクラスターの固有 ID です。         |
|    | 名前                                   |
|    | 位置                                   |
|    | 時間帯                                  |
|    | 必要なメモリー量                             |
|    | ライセンス交付を受けたコードのバージョン                 |
|    | チャネル・ポート速度                           |
|    | <b>注:</b> このフィールドは、クラスター内の非ネゴシエーション・ |
|    | ノード (例えば、SAN ボリューム・コントローラー 2145-8F2) |
|    | が稼働する速度を示します。速度のネゴシエーションに対応で         |
|    | きるその他のモデルはすべて、このフィールドで示された速度         |
|    | 値の影響を受けません。                          |

表 36. クラスターのプロパティーのために提供されるフィールド (続き)

|

Т

Т

|

| 項目                   | フィールド名                               |
|----------------------|--------------------------------------|
| IP アドレス <sup>1</sup> | クラスター・イーサネット・ポート 1 (IPv4 と IPv6 の両方の |
|                      | 属性)                                  |
|                      | • IP アドレス                            |
|                      | ・ サービス IP アドレス                       |
|                      | • サブネット・マスク                          |
|                      | • 接頭部                                |
|                      | • デフォルト・ゲートウェイ                       |
|                      | クラスター・イーサネット・ポート 2 (IPv4 と IPv6 の両方の |
|                      | 属性)                                  |
|                      | • IP アドレス                            |
|                      | ・ サービス IP アドレス                       |
|                      | • サブネット・マスク                          |
|                      | • 接頭部                                |
|                      | • デフォルト・ゲートウェイ                       |
| リモート認証               | リモート認証                               |
|                      | Web アドレス                             |
|                      | ユーザー名                                |
|                      | パスワード                                |
|                      | SSL 証明書                              |
| スペース                 | mdisk 容量の合計                          |
|                      | MDisk グループのスペース                      |
|                      | VDisk に割り振られたスペース                    |
|                      | フリー・スペースの合計                          |
|                      | 使用済み容量の合計                            |
|                      | 割り振りの合計                              |
|                      | VDisk コピー容量の合計                       |
|                      | VDisk 容量の合計                          |
| 統計                   | 統計の状況                                |
|                      | 統計の頻度                                |
| メトロ・ミラーおよびグロ         | リンク許容度                               |
| ーバル・ミラー              | クラスター間の遅延シミュレーション                    |
|                      | クラスター内の遅延シミュレーション                    |
|                      | 協力関係                                 |
|                      |                                      |
|                      |                                      |

表 36. クラスターのプロパティーのために提供されるフィールド (続き)

| 項目                                                               | フィールド名                 |
|------------------------------------------------------------------|------------------------|
| E メール                                                            | SMTP E メール・サーバー        |
|                                                                  | E メール・サーバーのポート         |
|                                                                  | 返信 E メール・アドレス          |
|                                                                  | 連絡先の名前                 |
|                                                                  | 主たる連絡先の電話番号            |
|                                                                  | 代替連絡先の電話番号             |
|                                                                  | システム・レポート・エラーの物理ロケーション |
|                                                                  | E メールの状況               |
|                                                                  | インベントリー E メール間隔        |
| iSCSI                                                            | iSNS サーバー・アドレス         |
|                                                                  | サポートされる認証方式            |
|                                                                  | CHAP シークレット            |
| <sup>1</sup> svcinfo lsclusterip CLI コマンドを使用してこのデータを表示することもできます。 |                        |

### 関連資料

. . . . . . . . . . . . .

Ι

151 ページの『ノード VPD のフィールド』

ノードの重要製品データ (VPD) は、システム・ボード、プロセッサー、ファン、メ モリー・モジュール、アダプター・カード、装置、ソフトウェア、フロント・パネ ル・アセンブリー、無停電電源装置、SAS ホスト・バス・アダプター (HBA)、およ び SAS ソリッド・ステート・ドライブ (SSD) などの項目に関する情報を提供しま す。

# 第 5 章 SAN ボリューム・コントローラーのフロント・パネルの 使用

SAN ボリューム・コントローラーのフロント・パネルには、SAN ボリューム・コ ントローラー・ノードの保守時に使用される、ディスプレイ、各種 LED、ナビゲー ション・ボタン、および選択ボタンがあります。

図 55 は、SAN ボリューム・コントローラー・ノード上のフロント・パネル・ディ スプレイ 1 の位置を示しています。

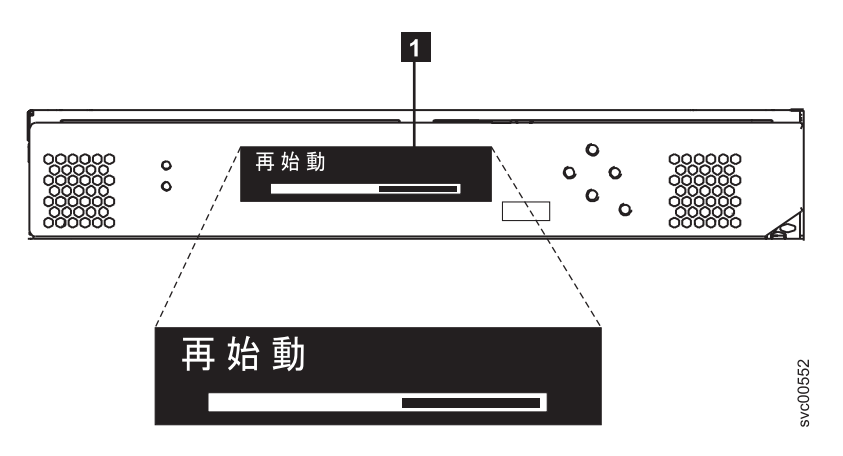

図 55. SAN ボリューム・コントローラー のフロント・パネル・アセンブリー

### 関連資料

14ページの『フロント・パネル・ディスプレイ』 フロント・パネル・ディスプレイは、サービス、構成、およびナビゲーション情報 を表示します。

## ブート進行インディケーター

| | |

T

ブート進行は、SAN ボリューム・コントローラーのフロント・パネルに表示されます。

フロント・パネル上のブート進行表示は、そのノードが始動中であることを示します。

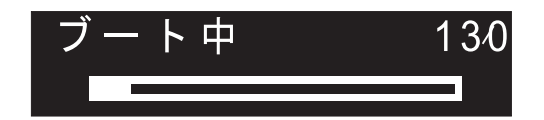

図 56. ブート進行表示の例

ブート操作の際は、ブート進行コードが表示され、ブート操作が進むにつれて進行 状況表示バーが右に移動します。

# ブート障害

ブート操作で障害が起こると、ブート・コードが表示されます。

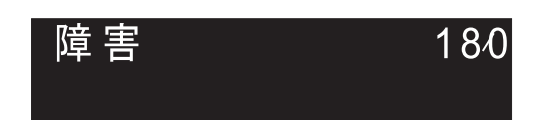

『ブート・コードの理解』トピックを参照してください。このトピックでは、障害 の説明と、障害を訂正するために実行する必要がある適切な手順を見つけることが できます。

### 関連情報

230ページの『ブート・コードの理解』 ブート・コードは、ノードをブートする際に表示画面に表示されます。

## 充電

フロント・パネルに、無停電電源装置バッテリーが充電中であることが表示されま す。

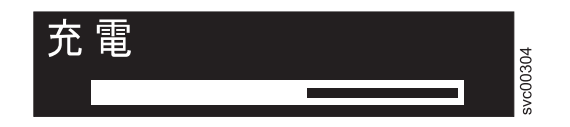

電源障害を管理するための無停電電源装置バッテリーが電力不足である場合、ノードが始動せずクラスターに結合しません。その場合は、「充電中 (Charging)」が表示されます。この表示はノードが安全に始動できる状態になるまで続きます。これは最長 2 時間かかることがあります。

# エラー・コード

エラー・コードは、フロント・パネルに表示されます。

図 57 と 163 ページの図 58 は、エラー・コードがフロント・パネルにどのように表示されるかを示しています。

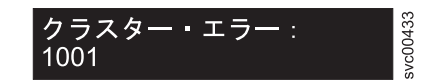

図 57. クラスター・エラー・コードの例
ノード・エラー svc00434 564

図 58. ノード・エラー・コードの例

フロント・パネル・ディスプレイに表示されるエラー・コードについては、各種の エラー・コード・トピック に、障害の詳しい記述と、障害を訂正するために実行す る必要のある処置についての説明があります。

#### 関連資料

275ページの『クラスター・リカバリー・コードの理解』 クラスター・リカバリー・コードは、クラスターを破損する可能性のある重大なソ フトウェア・エラーが発生したことを示します。

#### 関連情報

256ページの『ノード・エラー・コードの理解』 ノード・エラー・コードは、ノード・ソフトウェアによって表示画面に表示されま す。 274ページの『クラスター作成エラー・コードの理解』 クラスター作成エラー・コードは、フロント・パネルを使用して新しいクラスター を作成しようとしたが、作成操作が失敗した際にメニュー画面上に表示されます。 275ページの『クラスター・エラー・コードの理解』 それぞれのクラスター・エラー・コードには、エラー・コード番号、説明、アクシ ョン、および可能性のある 現場交換可能ユニット (FRU) が組み込まれています。

# ハードウェア・ブート

ハードウェア・ブート表示では、ノードがブート対象のディスク・ドライブを検索 するときに電源が最初にノードに適用されるシステム・データが示されます。

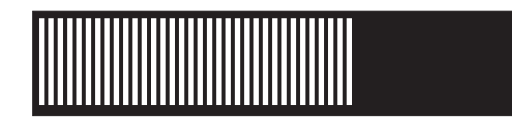

3 分を超えてもこの表示がアクティブのままである場合は、問題が起きている可能 性があります。原因としては、ハードウェア障害、あるいはハード・ディスク・ド ライブ上のソフトウェアの欠落または損傷が考えられます。

### 関連タスク

229 ページの『ハードウェア・ブート障害の判別』 フロント・パネル上のハードウェア・ブートの表示が 3 分を超えても消えない場 合、ノードはブートできません。原因は、ハードウェア障害か、そうでなければハ ード・ディスク・ドライブのソフトウェアが欠落しているか、損傷しています。

#### \_\_\_\_\_ ノード・レスキュー要求

ソフトウェアが失われた場合は、ノード・レスキューを使用してすべてのソフトウ ェアを他のノードからコピーすることができます。 ノード・レスキュー要求の表示 (図 59 を参照) は、このノード上のソフトウェアを 交換する要求が出されたことを示します。 SAN ボリューム・コントローラー・ソ フトウェアは、すべての SAN ボリューム・コントローラー・ノードにプリインス トールされています。このソフトウェアには、オペレーティング・システム、アプ リケーション・ソフトウェア、および SAN ボリューム・コントローラーの資料が 含まれています。通常は、ノード上のソフトウェアの交換は必要ありません。しか し、ソフトウェアが何らかの理由で失われた場合 (例えば、ノード内のハード・デ ィスクに障害が起きた場合)、すべてのソフトウェアを同じファイバー・チャネル・ ファブリックに接続された別のノードからコピーすることが可能です。このプロセ スは、ノード・レスキュー と呼ばれます。

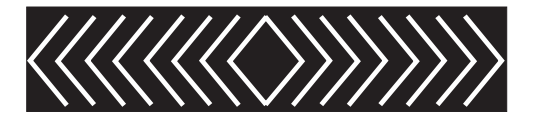

図 59. ノード・レスキュー要求の表示

# 電源障害

SAN ボリューム・コントローラー・ノードは無停電電源装置からのバッテリー電源 を使用して、自動的にシャットダウンします。

電源障害表示は、主電源が失われたため、SAN ボリューム・コントローラーがバッ テリー電源で稼働していることを示しています。入出力操作はすべて停止します。 ノードは、クラスター・メタデータとノード・キャッシュ・データを内部ディス ク・ドライブに保存 します。進行状況表示バーがゼロになると、ノードは電源オフ されます。

**注:** 無停電電源装置への入力電源が復元されると、フロント・パネルの電源ボタン を押さなくても、SAN ボリューム・コントローラーは電源オンになります。

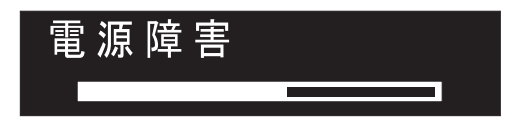

# 電源オフ

表示の進行状況表示バーは、電源オフ操作の進行を示します。

電源ボタンが押された後、ノードが電源オフ中の間、「電源オフ中 (Powering Off)」が表示されます。電源オフには、数分かかることがあります。

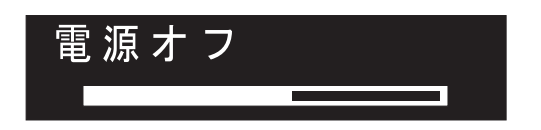

電源が除去されると、進行状況表示バーは左へ移動します。

リカバリー

フロント・パネルに、無停電電源装置のバッテリーが十分に充電されていないこと が表示されます。

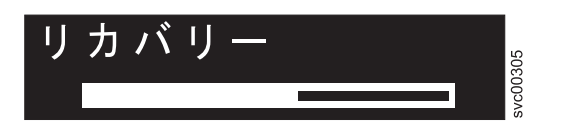

クラスターにおいてノードがアクティブだが、無停電電源装置のバッテリーが十分 に充電されていない場合、「リカバリー中 (Recovering)」と表示されます。このメ ッセージの表示中に電源障害が起きた場合、次に発生する可能性のある電源障害に 耐え得るレベルに無停電電源装置の充電が完了するまでは、ノードは再始動されま せん。

# 再始動

フロント・パネルは、ノード上のソフトウェアが再始動することを示します。

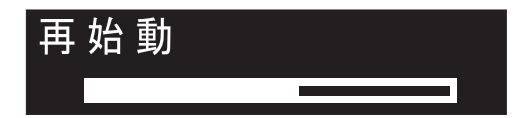

以下のいずれかの理由で、ソフトウェアが再始動されます。

- 内部エラーが検出された。
- ノードの電源オフ中に電源ボタンが再び押された。

電源オフ中に電源ボタンを押すと、パネルの表示が変更されて、ボタンが押された のを検出したことを示します。ただし、ノードがデータの保存 を終了するまで、電 源オフが続行されます。データが保存 されると、ノードは電源オフされ、その後で 自動的に再始動します。ノードの再始動中、進行状況表示バーは右へ移動します。

# シャットダウン

フロント・パネル・インディケーターは、シャットダウン操作をトラッキングしま す。 「シャットダウン」ディスプレイが表示されるのは、SAN ボリューム・コントロー ラー・クラスターまたは SAN ボリューム・コントローラー・ノードにシャットダ ウン・コマンドを出した場合です。進行状況表示バーは、ノードの電源がオフにな るまで、左に動き続けます。

シャットダウン操作が完了すると、ノードの電源がオフになります。 2145 UPS-1U に接続されているノードの電源をオフにすると、ノードのみがシャットダウンしま す。2145 UPS-1U はシャットダウンしません。

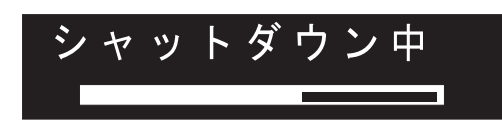

## WWNN の検証?

L

|

T

L

L

サービス・コントローラーに保管されているワールドワイド・ノード名 WWNN (パ ネル WWNN) が SAN ボリューム・コントローラー・ディスクにバックアップされ ている WWNN (ディスク WWNN) と一致しない場合、フロント・パネルは WWNN の検証を求めるプロンプトを出します。

一般に、このパネルはサービス・コントローラーが交換されたときに表示されま す。SAN ボリューム・コントローラーは、サービス・コントローラーに保管されて いる WWNN を使用します。通常、サービス・コントローラーを交換した場合は、 交換後のサービス・コントローラーに保管されている WWNN を変更して、交換前 のサービス・コントローラー上の WWNN に一致させます。これを行うことによ り、ノードの WWNN アドレスが維持され、SAN ゾーニングまたはホスト構成を 変更する必要がなくなります。ディスクに保管されている WWNN は、古いサービ ス・コントローラーに保管されていたものと同じです。

このモードになった後は、WWNN が検証されるまで、フロント・パネル・ディス プレイは通常の表示 (ノードまたはクラスター・オプション、あるいは操作状況) に は戻りません。「WWNN の検証」オプションをナビゲートして (167 ページの図 60 を参照)、使用する WWNN を選択します。

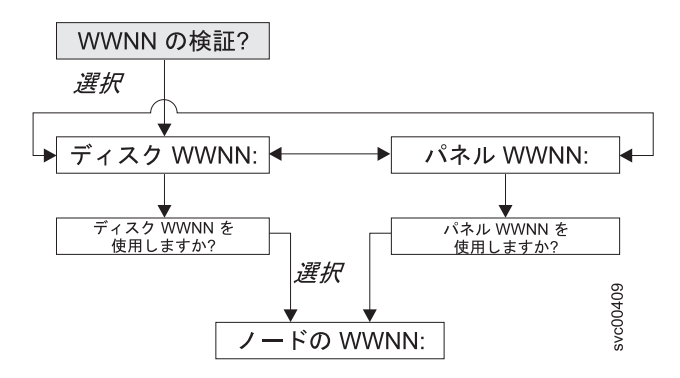

図 60. WWNN の検証? ナビゲーション

このノードが使用対象とする格納済み WWNN を選択するには、以下の手順を実行 します。

- 「WWNN の妥当性検査 (Validate WWNN?)」パネルから、選択ボタンを押して 放します。「ディスク WWNN: (Disk WWNN:)」パネルは表示され、ディスクに 格納されている WWNN の最後の 5 桁の番号が示されます。
- サービス・コントローラーに格納されている WWNN を表示するには、右ボタンを押して放します。「パネル WWNN: (Panel WWNN:)」パネルは表示され、サービス・コントローラーに格納されている WWNN の最後の 5 桁の番号が表示されます。
- 3. 使用したい WWNN を判別する。
  - a. ディスクに格納されている WWNN を使用するには、以下の手順を実行します。
    - 1) 「ディスク WWNN: (Disk WWNN:)」パネルから、ボタンを押して放し ます。「ディスク WWNN を使用しますか? (Use Disk WWNN?)」パネ ルが表示されます。
    - 2) 選択ボタンを押して放します。
  - b. サービス・コントローラーに格納されている WWNN を使用するには、以下 の手順を実行します。
    - 「パネル WWNN: (Panel WWNN:)」パネルから、ボタンを押して放しま す。「パネル WWNN を使用しますか? (Use Panel WWNN?)」パネルが 表示されます。
    - 2) 選択ボタンを押して放します。

ノードは、選択された WWNN を現在使用中です。「ノードの WWNN:」パネルが 表示され、ユーザーが選択した WWNN の最後の 5 桁の番号が表示されます。

サービス・コントローラー・パネルとディスクに保管されている WWNN がどちら も適切でない場合は、どちらかの WWNN を選択し、「ノード WWNN:」パネルか ら選択できる「WWNN の編集」オプションを使用して、WWNN を正しい値に変更 します。

# SAN ボリューム・コントローラー・メニュー・オプション

通常操作時には、SAN ボリューム・コントローラー・ノードのフロント・パネル・ ディスプレイでメニュー・オプションを使用できます。 メニュー・オプションを使用して、クラスター、ノード、および外部インターフェ ースの操作状況が検討できます。また、ノードのインストールおよび保守に必要な ツールにもアクセスできます。

図 61 に、メニュー・オプションのシーケンスを示します。フロント・パネル・ディ スプレイには、一度に 1 つのオプションだけが表示されます。オプションによって は、追加のデータが 2 行目に表示されます。最初に表示されるオプションは、クラ スター・オプションです。

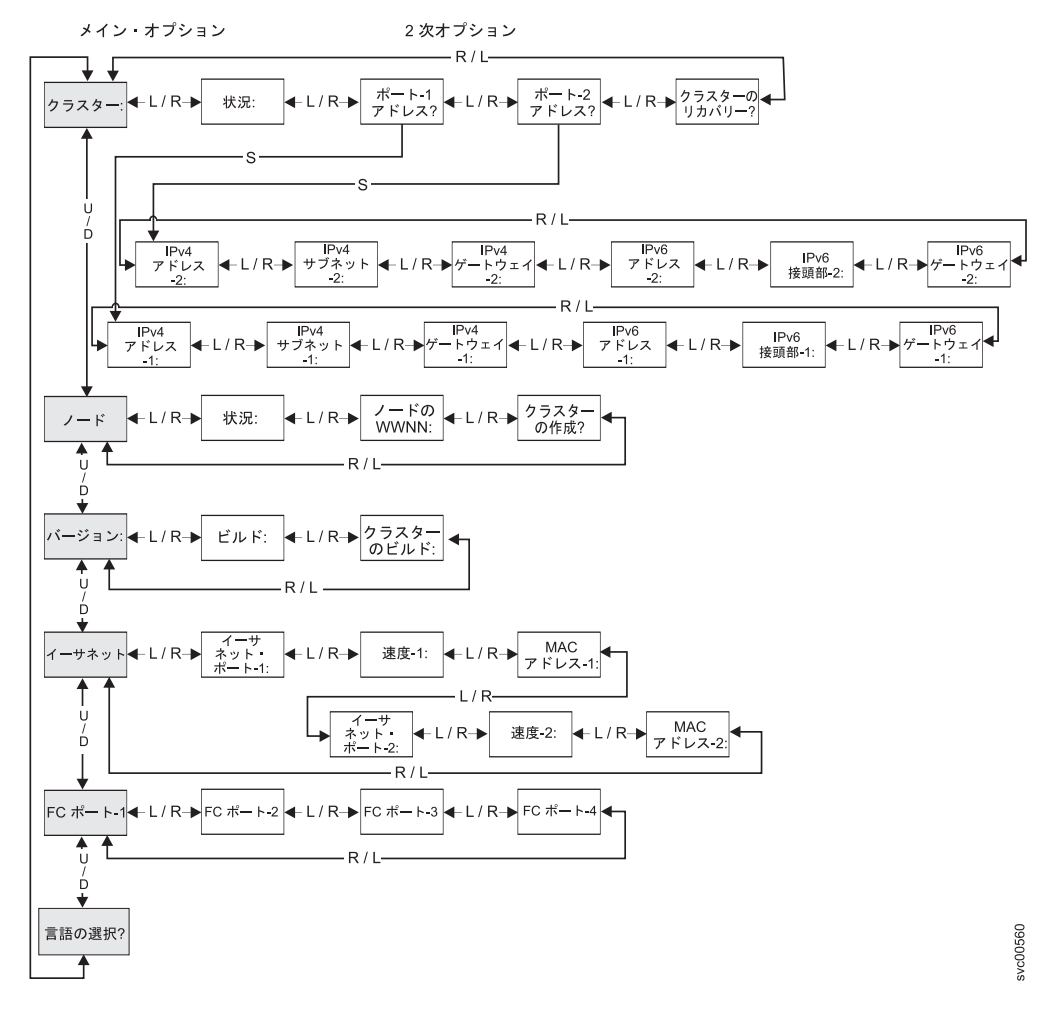

図61. フロント・パネル・ディスプレイの SAN ボリューム・コントローラー・オプション

左移動ボタンおよび 右移動ボタンを使用して、いくつかのメイン・フィールドに関 連付けられた 2 次フィールドをナビゲートします。

注:メッセージが画面上に完全に表示されないことがあります。表示画面の右側に 右不等号括弧 (>)が表示されることもあります。右不等号括弧が表示された場 合は、右移動ボタンを押して画面をスクロールしてください。表示するテキス トがなくなったら、右移動ボタンを押して、メニュー内の次の項目へ移動する ことができます。

同様に、表示画面の左側に左不等号括弧 (<) が表示されることもあります。左 不等号括弧が表示された場合は、左移動ボタンを押して画面をスクロールして ください。表示するテキストがなくなったら、左移動ボタンを押して、メニュ 一内の次の項目へ移動することができます。

以下のメイン・オプションが選択可能です。

- クラスター
- ・ノード
- バージョン
- イーサネット
- FC ポート: 1 4
- 言語の選択?

### 関連概念

『クラスター・オプション』

メニューのメイン・クラスター・オプションは、クラスター名を表示する場合があり、またブランクの場合もあります。

174 ページの『ノード・オプション』

「ノード」オプションには、SAN ボリューム・コントローラー・ノードの識別番号 または名前が表示されます。

183 ページの『イーサネット・オプション』

イーサネット・オプションは、イーサネット・ポートの作動状態、速度と二重の情報、およびそのメディア・アクセス制御 (MAC) アドレスを表示します。

184 ページの『ファイバー・チャネル・ポート 1 から 4 のオプション』 「ファイバー・チャネル・ポート 1 から 4」オプションは、ファイバー・チャネ ル・ポートの操作状況を表示します。

#### 関連タスク

185 ページの『言語の選択? オプション』 フロント・パネルに表示される言語を変更できます。

#### 関連資料

176ページの『クラスターの作成?』

「クラスターの作成?」メニューから、クラスターを作成できます。また、選択されたノードがクラスター内にある場合、クラスターからノードを削除するためのオプションも提供されています。

# クラスター・オプション

1

メニューのメイン・クラスター・オプションは、クラスター名を表示する場合があ り、またブランクの場合もあります。

メインオプションの「クラスター」は、ユーザーが割り当てたクラスター名を表示 します。ノード上でクラスターが作成中の場合、あるいはクラスター名が割り当て られていない場合、クラスターの IP アドレスに基づく一時名が表示されます。こ の SAN ボリューム・コントローラー・ノードがクラスターに割り当てられていな い場合、フィールドはブランクです。

#### 関連概念

172 ページの『IPv6 アドレスの表示および編集』 IPv6 アドレスを設定した後、IPv6 アドレスおよび IPv6 ゲートウェイ・アドレスを 表示することができます。また、作成するクラスターの IPv6 アドレスも設定でき ます。

#### 関連資料

173 ページの『「クラスターのリカバリー」のナビゲーション』 「クラスターのリカバリー?」オプションは、クラスターのスーパーユーザー・パス ワードをなくしたり、忘れたりした場合に役立ちます。

## 状況

状況 (Status) はフロント・パネルに示されます。

この SAN ボリューム・コントローラー・ノードがクラスターのメンバーでない場 合は、このフィールドはブランクです。この SAN ボリューム・コントローラー・ ノードがクラスターのメンバーである場合は、このフィールドは次のようにクラス ターの操作状況を示します。

## アクティブ

この SAN ボリューム・コントローラー・ノードがクラスターのアクティブ・メ ンバーであることを示します。

### 非アクティブ

SAN ボリューム・コントローラー・ノードはクラスターのメンバーであるが、 現在操作可能でないことを示します。それが操作可能でない理由は、クラスター 内の他の SAN ボリューム・コントローラー・ノードにアクセスできないか、ま たはこの SAN ボリューム・コントローラー・ノードがクラスターから除外され ているかのいずれかです。

#### 劣化

クラスターは操作可能だが、メンバーの SAN ボリューム・コントローラー・ノ ードの1つ以上が喪失しているか、障害が発生していることを示します。

#### IPv4 アドレス

クラスターは IPv4 アドレスまたは IPv6 アドレスのいずれかが割り当てられている 必要があり、その両方を持つこともできます。アドレスが割り当てられている場 合、IPv4 アドレスを使用して、コマンド行ツールまたは SAN ボリューム・コント ローラー・コンソールからクラスターにアクセスすることができます。

このフィールドには、クラスターの既存の IPv4 アドレスが入ります。この SAN ボリューム・コントローラー・ノードがクラスターのメンバーでないか、または IPv4 アドレスが割り当てられていない場合、このフィールドはブランクです。

### IPv4 サブネット

IPv4 サブネット・マスク・アドレスは、IPv4 アドレスがクラスターに割り当てられ るときに設定されます。

クラスターに IPv4 アドレスがある場合、IPv4 サブネット・オプションはサブネット・マスク・アドレスを表示します。この SAN ボリューム・コントローラー・ノ

L

ードがクラスターのメンバーでない場合、または IPv4 アドレスが割り当てられていない場合、このフィールドはブランクです。

### 関連概念

|

|

T

L

|

T

1

L

L

|

『IPv4 ゲートウェイ』 IPv4 ゲートウェイ・アドレスは、クラスターの作成時に設定されます。

## IPv4 ゲートウェイ

IPv4 ゲートウェイ・アドレスは、クラスターの作成時に設定されます。

IPv4 ゲートウェイ・オプションは、クラスターのゲートウェイ・アドレスを表示します。この SAN ボリューム・コントローラー・ノードがクラスターのメンバーでない場合、または IPv4 アドレスが割り当てられていない場合、このフィールドはブランクです。

## 関連概念

170 ページの『IPv4 サブネット』 IPv4 サブネット・マスク・アドレスは、IPv4 アドレスがクラスターに割り当てられ るときに設定されます。

# IPv6 アドレス

IPv6 アドレスを使用して、コマンド行ツールまたは SAN ボリューム・コントロー ラー・コンソールからクラスターにアクセスすることができます。

これらのオプションは、クラスターの既存の IPv6 アドレスを表示します。この SAN ボリューム・コントローラー・ノードがクラスターのメンバーでない場合、ま たは IPv6 アドレスが割り当てられていない場合、このフィールドはブランクで す。

### 関連概念

172 ページの『IPv6 アドレスの表示および編集』 IPv6 アドレスを設定した後、IPv6 アドレスおよび IPv6 ゲートウェイ・アドレスを 表示することができます。また、作成するクラスターの IPv6 アドレスも設定でき ます。

## IPv6 接頭部

IPv6 接頭部は、クラスターの作成時に設定されます。

IPv6 接頭部オプションは、クラスターの IPv6 アドレスおよび保守用 IPv6 アドレ スのネットワーク接頭部を表示します。接頭部は 0 から 127 の値です。この SAN ボリューム・コントローラー・ノードがクラスターのメンバーでない場合、または IPv6 アドレスが割り当てられていない場合、ブランク行が表示されます。

## IPv6 ゲートウェイ

IPv6 ゲートウェイ・アドレスは、クラスターの作成時に設定されます。

このオプションは、クラスターの IPv6 ゲートウェイ・アドレスを表示します。こ の SAN ボリューム・コントローラー・ノードがクラスターのメンバーでない場 合、または IPv6 アドレスが割り当てられていない場合、ブランク行が表示されま す。

#### 関連概念

L

Т

T

『IPv6 アドレスの表示および編集』

IPv6 アドレスを設定した後、IPv6 アドレスおよび IPv6 ゲートウェイ・アドレスを 表示することができます。また、作成するクラスターの IPv6 アドレスも設定でき ます。

## IPv6 アドレスの表示および編集

IPv6 アドレスを設定した後、IPv6 アドレスおよび IPv6 ゲートウェイ・アドレスを 表示することができます。また、作成するクラスターの IPv6 アドレスも設定でき ます。

IPv6 アドレスおよび IPv6 ゲートウェイ・アドレスは、8 つの (4 桁の) 16 進値で 構成され、4 つのパネルにわたって表示されます。 (図 62 を参照)。各パネルに は、コロンで区切られた 2 つの 4 桁の値、全体アドレス内のアドレス・フィール ド位置 (2/4 など)、およびスクロール標識が表示されます。 左移動ボタンまたは右 移動ボタンを使用してアドレス・パネル間を移動します。

# IPv6 Address: IPv6 Address: IPv6 Address: IPv6 Address: IPv6 Address: IPv6 IPv6 I

図 62. フロント・パネル・ディスプレイの IPv6 アドレスの表示

「クラスターの作成?」メニューからクラスターを作成する際に、クラスターの IPv6 アドレスまたは IPv6 ゲートウェイ・アドレスを表示または編集することがで きます。また、保守モード内で、保守モード IPv6 アドレスを表示または編集する こともできます。

IPv6 アドレスを編集するには、以下の手順で行います。

- パネルが編集モードのときは、まだフル・アドレスが 4 つのパネル全体にわたって 8 つ (4 桁)の 16 進値として表示されています。16 進値の各桁を独立して編集します。現在の桁が強調表示されます。
- 2. 強調表示されている値を増したい場合は、上移動ボタンを押す。値を下げたい場 合は、下移動ボタンを押してください。
- 3. 設定したい番号フィールドに移動するには、右移動または左移動のボタンを押し ます。
- 4. 設定したい各番号フィールドに対してステップ3およびステップ4を繰り返します。
- 5. 変更を完了するには選択ボタンを押すか、次の 2 次オプションを表示するには 右移動ボタンを押すか、前のオプションを表示するには左移動ボタンを押しま す。

#### 関連概念

171 ページの『IPv6 アドレス』 IPv6 アドレスを使用して、コマンド行ツールまたは SAN ボリューム・コントロー ラー・コンソールからクラスターにアクセスすることができます。

171 ページの『IPv6 ゲートウェイ』

IPv6 ゲートウェイ・アドレスは、クラスターの作成時に設定されます。

#### 関連資料

|

Т

L

Т

L

L

T

Т

L

L

L

L

L

L

176ページの『クラスターの作成?』

「クラスターの作成?」メニューから、クラスターを作成できます。また、選択され たノードがクラスター内にある場合、クラスターからノードを削除するためのオプ ションも提供されています。

## 「クラスターのリカバリー」のナビゲーション

「クラスターのリカバリー?」オプションは、クラスターのスーパーユーザー・パス ワードをなくしたり、忘れたりした場合に役立ちます。

ユーザーがクラスター・スーパーユーザー・パスワードを失った場合、またはユー ザーがクラスターにアクセスできない場合は、クラスターのリカバリー・オプショ ン(図 63 を参照)を使用します。ユーザーのパスワード・セキュリティー・ポリシ ーで許可されている場合は、この選択を使用してクラスター・スーパーユーザー・ パスワードをリセットします。あるいは、この選択を使用してノードを保守モード に入れます。こうすれば、ノードが保守用 IP アドレスを介して有効になります。

「クラスターのリカバリー?」メニューにアクセスした後、選択ボタンを押して「保 守アクセス?」メニューヘナビゲートします。

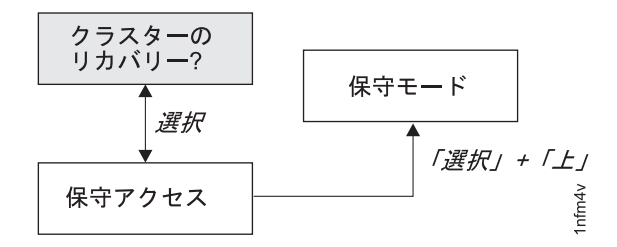

図 63. クラスターのリカバリー? ナビゲーション

### パスワードのリセット

クラスター上のクラスター・スーパーユーザーのパスワードをリセットするには、 「保守アクセス?」メニューから、以下の手順を完了します。メニュー:

- 1. 上移動ボタンを押したままにします。
- 2. 選択ボタンを押して放します。
- 3. 上移動ボタンを放します。

ユーザーのパスワード・セキュリティー・ポリシーでパスワードのリカバリーが許 可されている場合、さらにノードが現在クラスターのメンバーであれば、クラスタ ー・スーパーユーザー・パスワードがリセットされ、新規パスワードが 60 秒間表 示されます。ユーザーのパスワード・セキュリティー・ポリシーでパスワードのリ カバリーが許可されていない場合、または、ノードがクラスターのメンバーでない 場合、このステップを完了しても効果はありません。

#### 保守モードに入る

L

L

Т

T

L

1

T

保守モードにするのは、IBM サポートから指示された場合に限ってください。

この機能は、作業クラスターの操作性を低下することができます。使用するのは、 クラスターがアクセス不能になる問題からリカバリーする場合に限ってください。

**重要:** クラスターでは、保守モード IP アドレスに固定アドレスを使用できます。保 守モード IP アドレスに固定アドレスを使用する場合、いつでも保守モードに できるノードは 1 つだけです。

保守モードに入るには、「保守アクセス?」メニューから、以下の手順を実行しま す。メニュー:

- 1. 下移動ボタンを押したままにします。
- 2. 選択ボタンを押して放します。
- 3. 下移動ボタンを放します。

ノードが再始動し、保守モードが有効になります。「保守モード」が画面に表示されます。フロント・パネルをナビゲートして、現行の保守用 IP アドレスを表示できます。これらのアドレスを使用すると、Web ブラウザーまたは CLI からノードにアクセスできます。保守用 IP アドレスに送信されたコマンドによって保守モードがリセットされるまで、または CLI または保守用 Web インターフェースを使用してノードが保守モードを終了するまで、「保守モード」メニューはフロント・パネルに表示され続けます。また、ノードの電源をオフにした後、再度オンに戻すことによって、ノードの保守モードを終了することもできます。

#### 関連タスク

71ページの『第 3 章 SAN ボリューム・コントローラー・コンソールおよび CLI の使用』

SAN ボリューム・コントローラー・コンソールは、クラスターの管理に使用される Web ブラウザー・ベースの GUI です。SAN ボリューム・コントローラーのコマン ド行インターフェース (CLI) は、SAN ボリューム・コントローラー・クラスターの 管理に使用できるコマンドのコレクションです。

### 関連資料

186 ページの『保守モード』 保守モードでは、フロント・パネルを使用して、保守用 IPv4 アドレスまたは IPv6 アドレスを表示または変更することができます。また、ノードにインストールされ ているアクティブの SAN ボリューム・コントローラー・ソフトウェアのバージョ ンとビルド・レベルも表示できます。

# ノード・オプション

「ノード」オプションには、SAN ボリューム・コントローラー・ノードの識別番号 または名前が表示されます。 メインの「ノード」オプションは、SAN ボリューム・コントローラーの識別番号、 またはユーザーが名前を割り当てた場合は、SAN ボリューム・コントローラー・ノ ードの名前を表示します。

#### 関連概念

163 ページの『ハードウェア・ブート』 ハードウェア・ブート表示では、ノードがブート対象のディスク・ドライブを検索 するときに電源が最初にノードに適用されるシステム・データが示されます。

#### 関連資料

16ページの『ノード識別ラベル』 フロント・パネル・ディスプレイのノード識別ラベルは、6桁のノード識別番号で す。この番号は、パネル名またはフロント・パネル ID とも呼ばれます。

### 状況

ノードの状況がフロント・パネルに示されます。状況は、次のいずれかの状態になります。

## アクティブ

SAN ボリューム・コントローラー・ノードは操作可能であり、クラスター に割り当てられています。ファイバー・チャネル・ファブリックにアクセス できます。

## 非アクティブ

SAN ボリューム・コントローラー・ノードは操作可能であり、クラスター に割り当てられています。ファイバー・チャネル・ファブリックにはアクセ スできません。

**フリー** SAN ボリューム・コントローラー・ノードは操作可能ですが、どのクラス ターにも割り当てられていません。ファイバー・チャネル・ファブリックに アクセスできます。

#### 切り離し

- SAN ボリューム・コントローラー・ノードは操作可能ですが、どのクラス ターにも割り当てられていません。ファイバー・チャネル・ファブリックに はアクセスできません。
- **障害** SAN ボリューム・コントローラー・ノードは操作不能です。ハードウェア 障害により、SAN ボリューム・コントローラーがクラスターの一部になる ことができません。

## ノード WWNN

ノード WWNN (ワールドワイド・ノード名) オプションは、SAN ボリューム・コ ントローラー・ノードで使用されている WWNN の最後の 5 桁の 16 進数字を表 示します。SAN ボリューム・コントローラー・ノードでは、WWNN の最後の 5 桁のみが変更されます。最初の 11 桁は、常に 50050768010 です。

WWNN を編集するには、以下の手順で行います。

**重要:** WWNN の変更は、サービス手順で指示された場合にのみ行ってください。ノードは常に固有の WWNN を持っている必要があります。WWNN を変更した場合、ホストおよび SAN ゾーニングの再構成が必要になることがあります。

- 下移動ボタンを押したままで、「選択」 ボタンを押して放し、次に下移動ボタンを放します。 表示が編集モードに切り替わります。 「WWNN を編集 (Edit WWNN)」が 1 行目に表示されます。ディスプレイの 2 行目は現在設定されている WWNN の最後の 5 桁の番号が表示されます。先頭の番号が強調表示されます。
- 2. 強調表示されている番号を編集して、必要な番号に一致させます。上移動および 下移動ボタンを使用して表示されている番号を増減させます。この番号は、Fから0、または0からFに折り返します。左移動ボタンおよび右移動ボタンを 使用して番号の間を移動します。
- 3. 強調表示されている値が必要な番号に一致したら、「選択」 ボタンを押して放し、変更をアクティブにします。「ノード WWNN:」パネルが表示され、2 行目に、変更された WWNN の最後の 5 文字が表示されます。

## クラスターの作成?

T

T

「クラスターの作成?」メニューから、クラスターを作成できます。また、選択され たノードがクラスター内にある場合、クラスターからノードを削除するためのオプ ションも提供されています。

「クラスターの作成?」オプションを使用すると、新しい SAN ボリューム・コント ローラー・クラスターを作成できます。「クラスターの作成?」メニューの「選択」 ボタンを押して、クラスターの作成を開始します。図 64 は、クラスターの作成メニ ュー・オプションのシーケンスを示しています。

クラスターを作成するときに、フロント・パネルから、イーサネット・ポート 1 に 対して IPv4 アドレスまたは IPv6 アドレスのどちらかを設定できます。必要に応じ て、SAN ボリューム・コントローラー・コンソールまたは CLI を使用して管理 IP アドレスを追加することができます。

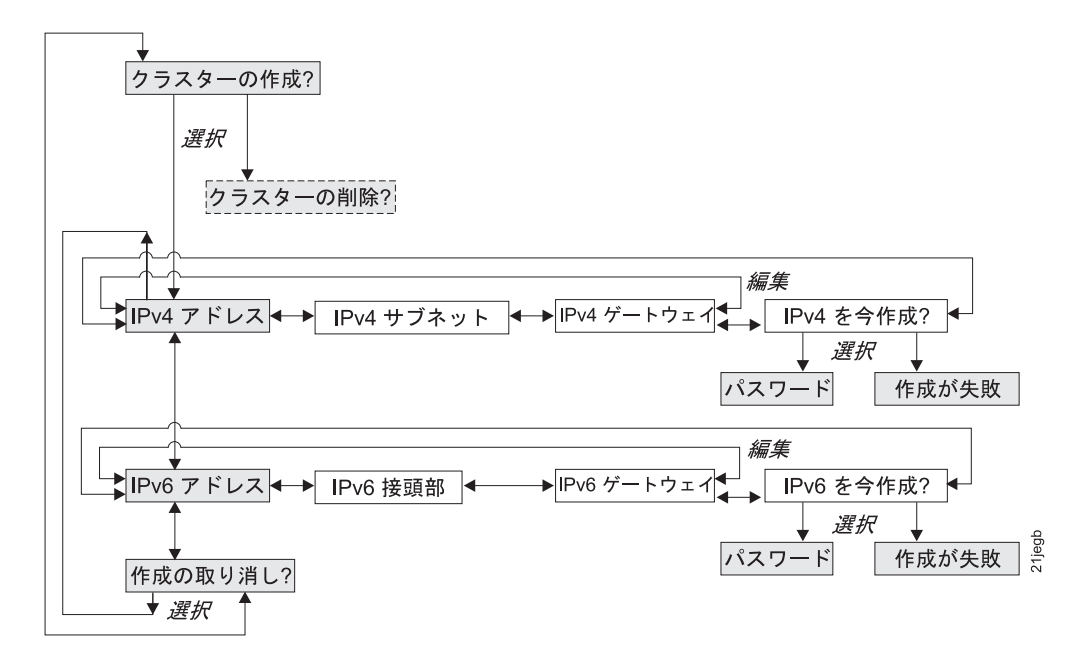

図 64. クラスターの作成? ナビゲーション

上移動および 下移動のボタンを押して、「クラスターの作成?」オプションに関連 付けられている 2 次オプションをナビゲートします。望みのオプションが見つかっ たら、「選択」 ボタンを押します。

使用できる 2 次オプションには、次のものがあります。

- IPv4 アドレス
- IPv6 アドレス
- 作成の取り消し?

IPv4 アドレスを使用してクラスターを作成する場合は、以下の手順で行います。

- 1. 「ノード:」が表示されるまで、上移動または下移動ボタンを押して、放します。
- 2. 「クラスターを作成しますか?」が表示されるまで、右移動または左移動ボタン を押して、放します。
- 3. 選択ボタンを押して放します。「IPv4 アドレス」パネルが表示されます。
- 4. 「選択」 ボタンを押して放し、パネルを編集モードにします。
- 5. IPv4 アドレス、IPv4 サブネット、および IPv4 ゲートウェイを編集します。
- 6. 「選択」 ボタンを押して放し、編集モードではなく、データを表示モードにし ます。
- 7. 右移動ボタンを使用して、「IPv4 を今作成?」パネルにナビゲートします。
- 8. 「選択」 ボタンを押して放し、確認します。

IPv6 アドレスを使用してクラスターを作成する場合は、以下の手順を実行します。

- 1. 「ノード:」が表示されるまで、上移動または下移動ボタンを押して、放します。
- 2. 「クラスターを作成しますか?」が表示されるまで、右移動または左移動ボタン を押して、放します。
- 3. 「選択」 ボタンを押して放し、次に下移動ボタンを押します。「IPv6 アドレ ス」パネルが表示されます。
- 4. 「選択」 ボタンを押して放し、パネルを編集モードにします。
- 5. IPv6 アドレス、IPv6 接頭部、および IPv6 ゲートウェイを編集します。
- 6. 「選択」 ボタンを押して放し、編集モードではなく、データを表示モードにし ます。
- 7. 右移動ボタンを使用して、「IPv6 を今作成?」パネルにナビゲートします。
- 8. 「選択」 ボタンを押して放し、確認します。

### IPv4 アドレス

Τ

L

L

T

IPv4 アドレスを使用して、作成しようとするクラスターのイーサネット・ポート 1 に対して IP アドレスを設定できます。クラスターは IPv4 アドレスまたは IPv6 ア ドレス、または同時に両方を持つことができます。クラスターの作成時に、フロン ト・パネルからイーサネット・ポート 1 用の IPv4 または IPv6 クラスター・アド レスを設定できます。必要であれば、CLI から管理 IP アドレスをさらに追加でき ます。 重要: IPv4 アドレスを設定する場合は、必ず正しいアドレスを入力してください。そうしないと、コマンド行ツールまたは SAN ボリューム・コントローラー・コンソールを使用してクラスターにアクセスできない可能性があります。

IPv4 アドレスを設定するには以下の手順を実行します。

- 1. 「IPv4 アドレス」パネルにナビゲートします。
- 2. 選択ボタンを押す。最初の IP アドレス番号が強調表示されます。
- 強調表示されている値を増したい場合は、上移動ボタンを押す。値を下げたい場合は、下移動ボタンを押してください。 強調表示されている値を素早く増加したい場合、上移動のボタンを押したままにします。強調表示されている値を素早く減少したい場合、下移動のボタンを押したままにします。
  - 注:高速増減機能を無効にしたい場合は、下移動ボタンを押したままにし、選択ボタンを押して放し、次に下移動ボタンを放します。高速増減機能が無効な状態は、クラスターの作成が完了するか、この機能が再び有効になるまで続きます。この機能が無効になっている間に上移動ボタンまたは下移動ボタンを押したままにした場合、値は2秒ごとに増加または減少します。高速増減機能を再度有効にするには、上移動ボタンを押したままにし、選択ボタンを押して放し、次に上移動ボタンを放します。
- 設定したい番号フィールドに移動するには、右移動または左移動のボタンを押します。
- 5. 設定したい各番号フィールドに対してステップ 3 およびステップ 4 を繰り返し ます。
- 選択ボタンを押して、設定値を確認します。 そうしない場合、次の 2 次オプションを表示するには右移動ボタンを押すか、前のオプションを表示するには左移 動ボタンを押します。

次の 2 次オプションを表示するには右移動ボタンを押し、前のオプションを表示す るには左移動ボタンを押します。

#### IPv4 サブネット

このオプションを使用すると、イーサネット・ポート 1 に IPv4 サブネット・マス クを設定できます。

**重要:** IPv4 サブネット・マスク・アドレスを設定する場合は、必ず正しいアドレスを入力してください。そうしないと、コマンド行ツールまたは SAN ボリューム・コントローラー・コンソールを使用してクラスターにアクセスできない可能性があります。

サブネット・マスクを設定するには、以下の手順を実行します。

- 1. 「IPv4 サブネット」パネルにナビゲートします。
- 2. 選択ボタンを押す。最初のサブネット・マスク番号が強調表示されます。
- 強調表示されている値を増したい場合は、上移動ボタンを押す。値を下げたい場合は、下移動ボタンを押してください。 強調表示されている値を素早く増加したい場合、上移動のボタンを押したままにします。強調表示されている値を素早く減少したい場合、下移動のボタンを押したままにします。

- 注: 高速増減機能を無効にしたい場合は、下移動ボタンを押したままにし、選択ボタンを押して放し、次に下移動ボタンを放します。高速増減機能が無効な状態は、クラスターの作成が完了するか、この機能が再び有効になるまで続きます。この機能が無効になっている間に上移動ボタンまたは下移動ボタンを押したままにした場合、値は2秒ごとに増加または減少します。高速増減機能を再度有効にするには、上移動ボタンを押したままにし、選択ボタンを押して放し、次に上移動ボタンを放します。
- 4. 設定したい番号フィールドに移動するには、右移動または左移動のボタンを押し ます。
- 5. 設定したい各番号フィールドに対してステップ 3 およびステップ 4 を繰り返し ます。
- 選択ボタンを押して、設定値を確認します。 そうしない場合、次の 2 次オプションを表示するには右移動ボタンを押すか、前のオプションを表示するには左移 動ボタンを押します。

IPv4 ゲートウェイ

Ι

L

このオプションを使用すると、イーサネット・ポート 1 に IPv4 ゲートウェイ・ア ドレスを設定できます。

**重要:** IPv4 ゲートウェイ・アドレスを設定する場合は、必ず正しいアドレスを入 力してください。そうしないと、コマンド行ツールまたは SAN ボリューム・コン トローラー・コンソールを使用してクラスターにアクセスできない可能性がありま す。

IPv4 ゲートウェイ・アドレスを設定するには、以下の手順を実行します。

- 1. 「IPv4 ゲートウェイ」パネルにナビゲートします。
- 2. 選択ボタンを押す。最初のゲートウェイ・アドレス番号フィールドが強調表示されます。
- 強調表示されている値を増したい場合は、上移動ボタンを押す。値を下げたい場合は、下移動ボタンを押してください。 強調表示されている値を素早く増加したい場合、上移動のボタンを押したままにします。強調表示されている値を素早く減少したい場合、下移動のボタンを押したままにします。
  - 注:高速増減機能を無効にしたい場合は、下移動ボタンを押したままにし、選択ボタンを押して放し、次に下移動ボタンを放します。高速増減機能が無効な状態は、クラスターの作成が完了するか、この機能が再び有効になるまで続きます。この機能が無効になっている間に上移動ボタンまたは下移動ボタンを押したままにした場合、値は2秒ごとに増加または減少します。高速増減機能を再度有効にするには、上移動ボタンを押したままにし、選択ボタンを押して放し、次に上移動ボタンを放します。
- 4. 設定したい番号フィールドに移動するには、右移動または左移動のボタンを押し ます。
- 5. 設定したい各番号フィールドに対してステップ 3 およびステップ 4 を繰り返し ます。
- 選択ボタンを押して、設定値を確認します。 そうしない場合、次の 2 次オプションを表示するには右移動ボタンを押すか、前のオプションを表示するには左移 動ボタンを押します。

### **IPv4** を今作成?

このオプションを使用すると、IPv4 アドレスを使用するクラスターを作成する操作 を開始できますこのオプションを使用して、クラスターを作成する操作を開始でき ます。。

- 1. 「IPv4 を今作成?」パネルにナビゲートします。
- 2. 操作を開始するには「選択」 ボタンを押します。

作成操作が正常に終了すると、1 行目に「パスワード (Password)」と表示され ます。このクラスターへのアクセス用に使用可能なパスワードは 2 行目に表示 されます。パスワードをすぐに記録しておいてください。SAN ボリューム・コ ントローラー・コンソールからクラスターを最初に管理しようとするときに、そ のパスワードが必要です。

**重要:** パスワードは 60 秒間だけ、またはフロント・パネル・ボタンが押され るまで表示されます。クラスターは、パスワード表示がクリアされた後にのみ作 成されます。

作成操作が失敗すると、フロント・パネル・ディスプレイ画面の 1 行目に「作 成が失敗:(Create Failed:)」と表示されます。 2 行目には、2 つのエラー・ コードのいずれかが表示されます。このコードを使用して、障害の原因を分離す ることができます。

### IPv6 アドレス

T

T

このオプションを使用して、作成しようとするクラスターのイーサネット・ポート 1 に対して IPv6 アドレスを設定できます。クラスターは IPv4 アドレスまたは IPv6 アドレス、または同時に両方を持つことができます。クラスターの作成時に、 フロント・パネルからイーサネット・ポート 1 用の IPv4 または IPv6 クラスタ ー・アドレスを設定できます。必要であれば、CLI から管理 IP アドレスをさらに 追加できます。

**重要:** IPv6 アドレスを設定する場合は、必ず正しいアドレスを入力してください。そうしないと、コマンド行ツールまたは SAN ボリューム・コントローラー・コンソールを使用してクラスターにアクセスできない可能性があります。

IPv6 アドレスを設定するには以下の手順を実行します。

- 1. 「クラスターの作成? (Create Cluster?)」オプションで「選択」 ボタンを押して 下移動ボタンを押します。IPv6 アドレス・オプションが表示されます。
- 2. 再度、「選択」 ボタンを押します。最初の IPv6 アドレス番号が強調表示され ます。.
- 3. 左移動ボタンまたは右移動ボタンを使用してアドレス・パネル間を移動します。 IPv6 アドレスおよび IPv6 ゲートウェイ・アドレスは、8 つの (4 桁の) 16 進 値で構成され、4 つのパネルにわたって表示されます。
- アドレス内の各番号は独立して変更できます。強調表示されている値を増したい 場合は、上移動ボタンを押す。値を下げたい場合は、下移動ボタンを押してくだ さい。
- 5. 設定したい番号フィールドに移動するには、右移動または左移動のボタンを押し ます。

- 6. 設定したい各番号フィールドに対してステップ 3 およびステップ 4 を繰り返し ます。
- 選択ボタンを押して、設定値を確認します。 そうしない場合、次の 2 次オプションを表示するには右移動ボタンを押すか、前のオプションを表示するには左移 動ボタンを押します。

#### IPv6 接頭部

|

L

このオプションを使用すると、イーサネット・ポート 1 に IPv6 接頭部を設定できます。

**重要:** IPv6 接頭部を設定する場合は、必ず正しいネットワーク接頭部を入力して ください。そうしないと、コマンド行ツールまたは SAN ボリューム・コントロー ラー・コンソールを使用してクラスターにアクセスできない可能性があります。

IPv6 接頭部を設定するには、以下の手順を実行します。

注: このオプションは、0 から 127 の間の値に制限されています。

- 1. 「IPv6 接頭部」パネルにナビゲートします。
- 2. 選択ボタンを押す。最初の接頭部の数値フィールドが強調表示されます。
- 強調表示されている値を増したい場合は、上移動ボタンを押す。値を下げたい場合は、下移動ボタンを押してください。 強調表示されている値を素早く増加したい場合、上移動のボタンを押したままにします。強調表示されている値を素早く減少したい場合、下移動のボタンを押したままにします。
  - 注:高速増減機能を無効にしたい場合は、下移動ボタンを押したままにし、選択ボタンを押して放し、次に下移動ボタンを放します。高速増減機能が無効な状態は、クラスターの作成が完了するか、この機能が再び有効になるまで続きます。この機能が無効になっている間に上移動ボタンまたは下移動ボタンを押したままにした場合、値は2秒ごとに増加または減少します。高速増減機能を再度有効にするには、上移動ボタンを押したままにし、選択ボタンを押して放し、次に上移動ボタンを放します。
- 選択ボタンを押して、設定値を確認します。 そうしない場合、次の 2 次オプションを表示するには右移動ボタンを押すか、前のオプションを表示するには左移 動ボタンを押します。

#### IPv6 ゲートウェイ

このオプションを使用すると、イーサネット・ポート 1 に IPv6 ゲートウェイを設 定できます。

**重要:** IPv6 ゲートウェイ・アドレスを設定する場合は、必ず正しいアドレスを入 力してください。そうしないと、コマンド行ツールまたは SAN ボリューム・コン トローラー・コンソールを使用してクラスターにアクセスできない可能性がありま す。

IPv6 ゲートウェイ・アドレスを設定するには、以下の手順を実行します。1. 「IPv6 ゲートウェイ」パネルにナビゲートします。

- 2. 選択ボタンを押す。最初のゲートウェイ・アドレス番号が強調表示されます。 IPv6 アドレスおよび IPv6 ゲートウェイ・アドレスは、8 つの (4 桁の) 16 進 値で構成され、4 つのパネルにわたって表示されます。.
- 3. アドレス内の各番号は独立して変更できます。強調表示されている値を増したい 場合は、上移動ボタンを押す。値を下げたい場合は、下移動ボタンを押してくだ さい。
- 設定したい番号フィールドに移動するには、右移動または左移動のボタンを押します。
- 5. 設定する数値フィールドごとに、ステップ3と4を繰り返します。
- 選択ボタンを押して、設定値を確認します。 そうしない場合、次の 2 次オプションを表示するには右移動ボタンを押すか、前のオプションを表示するには左移 動ボタンを押します。

## **IPv6** を今作成?

このオプションを使用すると、IPv6 アドレスを使用するクラスターを作成する操作 を開始できますこのオプションを使用して、クラスターを作成する操作を開始でき ます。。

- 1. 「IPv6 を今作成?」パネルにナビゲートします。
- 2. 操作を開始するには「選択」 ボタンを押します。

作成操作が正常に終了すると、1 行目に「パスワード (Password)」と表示され ます。このクラスターへのアクセス用に使用可能なパスワードは 2 行目に表示 されます。パスワードをすぐに記録しておいてください。SAN ボリューム・コ ントローラー・コンソールからクラスターを最初に管理しようとするときに、そ のパスワードが必要です。

**重要:** パスワードは 60 秒間だけ、またはフロント・パネル・ボタンが押され るまで表示されます。クラスターは、パスワード表示がクリアされた後にのみ作 成されます。

作成操作が失敗すると、フロント・パネル・ディスプレイ画面の 1 行目に「作 成が失敗:(Create Failed:)」と表示されます。 2 行目には、2 つのエラー・ コードのいずれかが表示されます。このコードを使用して、障害の原因を分離す ることができます。

### クラスターの削除?

「クラスターの削除? (Delete Cluster?)」オプションは、クラスター状態データをノ ードから削除します。このオプションが表示されるのは、あるクラスターのメンバ ーに既になっている SAN ボリューム・コントローラー ノード上で「クラスターを 作成? (Create Cluster?)」オプションを選択した場合に限定されます。

このオプションは、コマンド行インターフェース (CLI) またはグラフィカル・ユー ザー・インターフェース (GUI) を使用して他のノードがクラスターから削除された 後でクラスターを廃止処理する際の最終ステップとして使用します。 **重要:** 単一ノード・クラスターからクラスター状態データを削除するには、フロント・パネルを使用します。マルチノード・クラスターからノードを除去するには、 必ず CLI を使用するか、GUI からノード除去オプションを使用してください。

「クラスターを削除? (Delete Cluster?)」パネルから、以下の手順を実行して、クラ スター状態データをノードから削除します。

- 1. 上移動ボタンを押したままにします。
- 2. 選択ボタンを押して放します。
- 3. 上移動ボタンを放します。

オプションが実行された後、ノードはクラスター名なしで「クラスター: (Cluster:)」 を表示します。まだクラスターのメンバーであるノード上でこのオプションが実行 されると、クラスターはエラー 1195、「ノードがありません」を表示し、ノードは 引き続きクラスター内のノードのリストに表示されます。GUI または CLI を使用 して、ノードを削除する必要があります。

「クラスターの作成?」オプションに戻るには上移動ボタンを使用します。

### 関連概念

172ページの『IPv6 アドレスの表示および編集』

IPv6 アドレスを設定した後、IPv6 アドレスおよび IPv6 ゲートウェイ・アドレスを 表示することができます。また、作成するクラスターの IPv6 アドレスも設定でき ます。

#### 関連情報

274 ページの『クラスター作成エラー・コードの理解』 クラスター作成エラー・コードは、フロント・パネルを使用して新しいクラスター を作成しようとしたが、作成操作が失敗した際にメニュー画面上に表示されます。

# バージョン・オプション

L

L

|

L

バージョン・オプションには、現在ノードでアクティブ状態のSAN ボリューム・コ ントローラー・ソフトウェアのバージョンを表示します。このバージョンは 4 つの フィールドで構成され、各フィールドはピリオドで区切られます。このフィールド は、バージョン、リリース、モディフィケーション、および修正レベルであり、例 えば 4.3.2.1 です。

### 構築

「ビルド (Build:)」パネルは、現在このノードでアクティブな SAN ボリューム・コ ントローラー・ソフトウェアのレベルを表示します。

## クラスターのビルド

「クラスターのビルド:」パネルは、このノードが作動しているクラスター上で現在 アクティブな SAN ボリューム・コントローラー・ソフトウェアのレベルを表示し ます。

# イーサネット・オプション

イーサネット・オプションは、イーサネット・ポートの作動状態、速度と二重の情報、およびそのメディア・アクセス制御 (MAC) アドレスを表示します。

「イーサネット」パネルに、以下のいずれかの状態が表示されます。 構成 - はい (Config - Yes) このノードは構成ノードです。 構成 - いいえ (Config - No) このノードは構成ノードではありません。 クラスターなし (No Cluster) このノードはクラスターのメンバーではありません。 右移動ボタンを押すと、個々のイーサネット・ポートの詳細が表示されます。 イーサネット・ポート 1 とイーサネット・ポート 2 イーサネット・ポート・オプションは、リンクの状態を表示し、イーサネット・ネ ットワークとのアクティブ・リンクがあるかどうかを示します。 リンク・オンライン (Link Online) イーサネット・ケーブルがこのポートに接続されています。 リンク・オフライン (Link Offline) イーサネット・ケーブルがこのポートに接続されていないか、リンクが失敗 しました。 速度 1 または速度 2 速度オプションは、イーサネット・ポートの速度と二重の情報を表示します。速度 情報は、次のいずれかの値になります。 \*10 速度は 10 MBps です。 \*100 速度は 100 MBps です。 \*1000 速度は 1000 MBps です。 二重情報は、次のいずれかの値になります。 \*全二重 (\*Full) データを同時に送受信できます。 \*半二重 (\*Half) データの送受信は、一度に1つの方向に行うことができます。 MAC アドレス 1 または MAC アドレス 2 MAC アドレス・オプションは、イーサネット・ポートのメディア・アクセス制御 (MAC) アドレスを表示します。

# ファイバー・チャネル・ポート 1 から 4 のオプション

「ファイバー・チャネル・ポート 1 から 4」オプションは、ファイバー・チャネ ル・ポートの操作状況を表示します。

アクティブ

L

T

T

T

Т

Т

Т

Т

T

Т

Т

Т

T

Т

Т

Т

L

L

T

ポートは操作可能で、ファイバー・チャネル・ファブリックにアクセスでき ます。

#### 非アクティブ

ポートは操作可能だが、ファイバー・チャネル・ファブリックにはアクセス できません。次のいずれかの条件により、この結果が生じました。

- ファイバー・チャネル・ケーブルに障害がある
- ファイバー・チャネル・ケーブルが取り付けられていない
- ケーブルのもう一方の端の装置に障害が起こっている。
- **障害** ポートが、ハードウェア障害のため操作できません。

#### 未インストール

このポートはインストールされていません。

現在のファイバー・チャネル・ポート速度を表示するには、下移動ボタンを押した ままで、「選択」 ボタンを押して放し、下移動ボタンを放します。SAN ボリュー ム・コントローラー 2145-8F2 の場合、上移動ボタンまたは下移動ボタンを押して この操作を行うと、クラスターに参加していないノードのファイバー・チャネル・ ポート速度を変更することもできます。

# 言語の選択? オプション

1

L

T

L

フロント・パネルに表示される言語を変更できます。

「言語の選択」オプションによって、メニューに表示される言語を変更することが できます。図 65 は、「言語の選択」オプション・シーケンスを示しています。

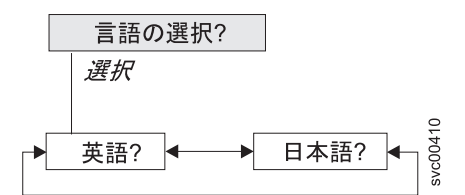

図 65. 言語の選択?ナビゲーション

以下の言語が利用できます。

- 英語
- 日本語

フロント・パネルで使用する言語を選択するには、以下の手順で行います。

- 1. 「言語の選択?」パネルにナビゲートします。
- 2. 選択ボタンを押して放します。
- 左移動ボタンと右移動ボタンを使用して、必要な言語に移動します。変換された 言語名が、独自の文字セットで表示されます。表示されている言語が理解できな い場合は、メニューがデフォルト・オプションにリセットされるまで少なくとも 60 秒待ってください。
- 4. 「選択」 ボタンを押して放し、表示された言語を選択します。

選択された言語がローマ字のアルファベットを使用する場合、フロント・パネル・ ディスプレイは 2 行を表示します。パネル・テキストが最初の行に表示され、追加 データが 2 行目に表示されます。 選択された言語がローマ字のアルファベットを使用しない場合、ディスプレイは一 度に1 行だけ表示して、文字フォントが明瞭に表示されるようにします。これらの 言語の場合、「選択」 ボタンを押して放すことにより、パネル・テキストと追加デ ータの間で切り替えることができます。

フロント・パネルがメニュー・オプション (疑問符 (?) で終わる) を表示していると きは、追加データは得られません。. この場合は、「選択」 ボタンを押して放し、 メニュー・オプションを選択します。

注: ノードがブート・エラーを表示しているときは、別の言語を選択することはで きません。

# 保守モード

1

Т

Т

T

Т

T

1

L

L

L

|

保守モードでは、フロント・パネルを使用して、保守用 IPv4 アドレスまたは IPv6 アドレスを表示または変更することができます。また、ノードにインストールされ ているアクティブの SAN ボリューム・コントローラー・ソフトウェアのバージョ ンとビルド・レベルも表示できます。

保守モードにするのは、IBM サポートから指示された場合に限ってください。

デフォルトでは、SAN ボリューム・コントローラー・コンソールまたは svctask chclusterip CLI コマンドを使用することによってクラスター内のすべてのノードが 同じ保守用 IP アドレスを使用するように構成されます。このことは、保守モード にできるのは、一度に 1 つのノードに限られることを意味しています。ただし、一 度に複数のノードを保守モードにできるようにするために、次のオプションがあり ます。

- ノードが保守モードになった後、フロント・パネルから保守モード IP アドレス を変更する。
- DHCP を使用して保守モード IP アドレスを割り振るように、ノードを構成す る。
- 注:保守モードのフロント・パネル・メニューから保守アドレスに対して行われた 変更は、すべて1つのノードだけに影響します。変更は、この保守モード・セ ッションのみに適用されます。

保守モードにあるノードにアクセスするには、Web ブラウザーで次の Web アドレ スを指定します。ここで、*serviceipaddress* は、フロント・パネル・ディスプレイに 表示される IPv4 または IPv6 アドレスのいずれかです。

#### https://serviceipaddress

保守モードに入ると、「保守モード」パネルが表示されます。187 ページの図 66 に 示すように、「 IPv4 アドレス」、「IPv6 アドレス」、または「バージョン」パネ ルにナビゲートできます。

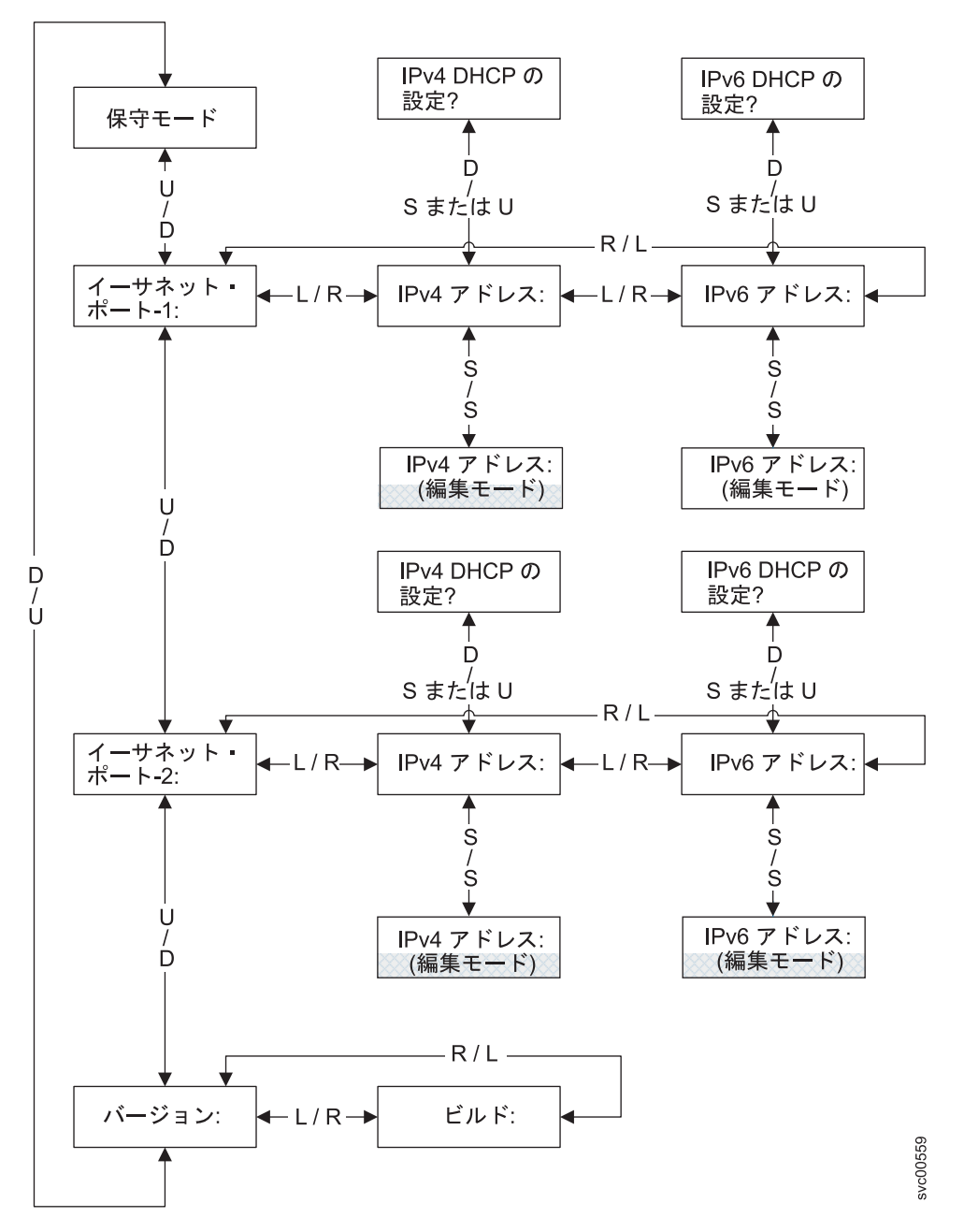

図 66. 保守モード・ナビゲーション

保守モードを終了するには、Web ブラウザーまたは CLI を使用するか、またはノ ードの電源をオフにした後、オンにします。

# IPv4 アドレス

I

L

L

「IPv4 アドレス」パネルは、選択されたイーサネット・ポートについて以下の項目のいずれかを表示します。

 クラスターが IPv4 アドレスを持っている場合、アクティブの保守モード・アドレス。これは、構成済みアドレスまたは固定アドレスのいずれか、あるいは DHCP を介して取得されたアドレスの可能性があります。

- IPv4 保守アドレスが DHCP 用に構成されているが、ノードが IP アドレスを取 得できなかった場合は、「DHCP の障害 (DHCP Failed)」。
- IPv4 保守アドレスが DHCP 用に構成されており、ノードが IP アドレスの取得 を試みている場合は、「DHCP 構成中 (DHCP Configuring)」。この表示は、DHCP アドレスが割り振られてアクティブになると、自動的に IPv4 アドレスに変更さ れます。
- クラスターが IPv4 アドレスを持っていない場合は、ブランク行。

保守 IPv4 アドレスが正しく設定されていなかった場合、または DHCP アドレスが 割り振られなかった場合は、このパネルから IPv4 アドレスを訂正するオプション が提供されています。この保守用 IP アドレスは、クラスターの IP アドレスと同じ サブネットの中に存在する必要があります。

「IPv4 アドレス:」パネルから固定の保守用 IPv4 アドレスを設定するには、以下の 手順で行います。

- 1. 「選択」 ボタンを押して放し、パネルを編集モードにします。
- 設定したい番号フィールドに移動するには、右移動または左移動のボタンを押します。
- 強調表示されている値を増したい場合は、上移動ボタンを押す。値を下げたい場合は、下移動ボタンを押してください。 強調表示されている値を素早く増加したい場合、上移動のボタンを押したままにします。強調表示されている値を素早く減少したい場合、下移動のボタンを押したままにします。
  - 注: 高速増減機能を無効にしたい場合は、下移動ボタンを押したままにし、選択ボタンを押して放し、次に下移動ボタンを放します。高速増減機能が無効な状態は、クラスターの作成が完了するか、この機能が再び有効になるまで続きます。この機能が無効になっている間に上移動ボタンまたは下移動ボタンを押したままにした場合、値は2秒ごとに増加または減少します。高速増減機能を再度有効にするには、上移動ボタンを押したままにし、選択ボタンを押して放し、次に上移動ボタンを放します。
- 4. すべてのフィールドを必要に応じて設定したら、「選択」 ボタンを押して放 し、新しい IPv4 アドレスをアクティブにします。

「IPv4 アドレス:」パネルが表示されます。新しい保守用 IPv4 アドレスは、ア クティブになるまで表示されません。新しいアドレスが 2 分経過後も表示され ない場合は、選択されたアドレスがサブネットワーク上で有効であり、イーサネ ット・スイッチが正しく作動していることを確認します。

DHCP を使用するように保守用 IPv4 アドレスを設定するには、以下の手順で行います。

- 1. 「IPv4 アドレス:」パネルにナビゲートします。
- 下移動ボタンを押して放します。「IPv4 DHCP の設定? (Set IPv4 DHCP?)」がフロント・パネルに表示されます。
- 3. 「選択」 ボタンを押して放して DHCP をアクティブするか、あるいは上移動ボ タンを押して放して既存のアドレスを保持することができます。
- 4. DHCP をアクティブにした場合、ノードが DHCP アドレスの取得を試みてい る間、「DHCP 構成中 (DHCP Configuring)」が表示されます。この表示は、

DHCP アドレスが割り振られてアクティブになると、割り振られたアドレスを表示するように自動的に変更され、DHCP アドレスが割り振られなかった場合は「DHCP の障害 (DHCP Failed)」に変更されます。

CLI を介して保守モードを終了することも、ノードの電源をオフにしてからオンに する方法で終了することもできます。

## IPv6 アドレス

|

「IPv6 アドレス」パネルは、選択されたイーサネット・ポートについて以下のいず れかを表示します。

- クラスターが IPv6 アドレスを持っている場合、アクティブの保守モード・アドレス。これは、構成済みアドレスまたは固定アドレスのいずれか、あるいは DHCP を介して取得されたアドレスの可能性があります。
- IPv6 保守アドレスが DHCP 用に構成されているが、ノードが IP アドレスを取 得できなかった場合は、「DHCP の障害 (DHCP Failed)」。
- IPv6 保守アドレスが DHCP 用に構成されており、ノードが IP アドレスの取得 を試みている場合は、「DHCP 構成中 (DHCP Configuring)」。この表示は、DHCP アドレスが割り振られてアクティブになると、自動的に IPv6 アドレスに変更さ れます。
- クラスターが IPv6 アドレスを持っていない場合は、ブランク行。

保守 IPv6 アドレスが正しく設定されていなかった場合、または DHCP アドレスが 割り振られなかった場合は、このパネルから IPv6 アドレスを訂正するオプション が提供されています。この保守用 IP アドレスは、クラスターの IP アドレスと同じ サブネットの中に存在する必要があります。

「IPv4 アドレス:」パネルから固定の保守用 IPv6 アドレスを設定するには、以下の 手順で行います。

- 「選択」 ボタンを押して放し、パネルを編集モードにします。パネルが編集モードのときは、まだフル・アドレスが 4 つのパネル全体にわたって 8 つ (4 桁)の16 進値として表示されています。16 進値の各桁を独立して編集します。現在の桁が強調表示されます。
- 2. 設定したい番号フィールドに移動するには、右移動または左移動のボタンを押し ます。
- 3. 強調表示されている値を増したい場合は、上移動ボタンを押す。値を下げたい場合は、下移動ボタンを押してください。
- 4. すべてのフィールドを必要に応じて設定したら、「選択」 ボタンを押して放し、新しい IPv6 アドレスをアクティブにします。

「IPv6 アドレス:」パネルが表示されます。新しい保守用 IPv6 アドレスは、ア クティブになるまで表示されません。新しいアドレスが 2 分経過後も表示され ない場合は、選択されたアドレスがサブネットワーク上で有効であり、イーサネ ット・スイッチが正しく作動していることを確認します。

DHCP を使用するように保守用 IPv6 アドレスを設定するには、以下の手順で行います。

1. 「IPv6 アドレス:」パネルにナビゲートします。

- 下移動ボタンを押して放します。「IPv6 DHCP の設定? (Set IPv6 DHCP?)」がフロント・パネルに表示されます。
- 3. 「選択」 ボタンを押して放して DHCP をアクティブするか、あるいは上移動ボ タンを押して放して既存のアドレスを保持することができます。
- DHCP をアクティブにした場合、ノードが DHCP アドレスの取得を試みている 間、「DHCP 構成中 (DHCP Configuring)」が表示されます。この表示は、DHCP アドレスが割り振られてアクティブになると、割り振られたアドレスを表示する ように自動的に変更され、DHCP アドレスが割り振られなかった場合は「DHCP の障害 (DHCP Failed)」に変更されます。
  - **注:** ローカル・ネットワーク上に IPv6 ルーターが存在する場合、SAN ボリュー ム・コントローラーは、自動構成アドレスと DHCP アドレスを区別しませ ん。そのため、SAN ボリューム・コントローラーは、最初に検出されたア ドレスを使用します。

## バージョン

バージョン・オプションには、現在ノードでアクティブ状態のSAN ボリューム・コ ントローラー・ソフトウェアのバージョンを表示します。このバージョンは 4 つの フィールドで構成され、各フィールドはピリオドで区切られます。このフィールド は、バージョン、リリース、モディフィケーション、および修正レベルであり、例 えば 4.3.2.1 です。

## 構築

L

「ビルド (Build:)」パネルは、現在このノードでアクティブな SAN ボリューム・コ ントローラー・ソフトウェアのレベルを表示します。

#### 関連概念

172 ページの『IPv6 アドレスの表示および編集』 IPv6 アドレスを設定した後、IPv6 アドレスおよび IPv6 ゲートウェイ・アドレスを 表示することができます。また、作成するクラスターの IPv6 アドレスも設定でき ます。

### 関連資料

9ページの『保守モードの概要』 SAN ボリューム・コントローラーの保守モードを使用すると、ノード上の重要製品 データ (VPD)、ログ、およびダンプ・データにアクセスできます。また、異なるバ ージョンのソフトウェアを強制的にインストールする方法も得られます。

# SAN ボリューム・コントローラー・ノードの電源制御の使用

SAN ボリューム・コントローラー・ノードの電源は、SAN ボリューム・コントロ ーラー・ノードと同じラックにある無停電電源装置から供給されます。

SAN ボリューム・コントローラーの電源状態は、フロント・パネルの電源表示ライトによって表示されます。無停電電源装置のバッテリーが、SAN ボリューム・コントローラーを完全に作動可能にするまで十分充電されていない場合は、その充電状態が SAN ボリューム・コントローラー・ノードのフロント・パネル・ディスプレイに表示されます。

SAN ボリューム・コントローラーへの電源は、SAN ボリューム・コントローラ ー・ノードのフロント・パネル上の電源ボタンか、あるいはイーサネット・インタ ーフェースで送信するコマンドによって制御されます。決して、電源ケーブルを取 り外して SAN ボリューム・コントローラー・ノードの電源を切らないでくださ い。データが失われる可能性があります。SAN ボリューム・コントローラー・ノー ドの電源オフ方法の詳細は、450 ページの『MAP 5350: SAN ボリューム・コント ローラー・ノードの電源オフ』を参照してください。

SAN ボリューム・コントローラー・ソフトウェアが実行中であり、かつ、そのソフ トウェアに SAN ボリューム・コントローラー・コンソール、CLI、または電源ボタ ンから電源をオフにするよう要求した場合、SAN ボリューム・コントローラー・ノ ードは電源オフ処理を開始します。この間、SAN ボリューム・コントローラー・ノ ードは電源オフ操作の進行状況をフロント・パネル・ディスプレイに表示します。 電源オフ処理が完了した後に、フロント・パネルはブランクになり、フロント・パ ネルの電源ライトが明滅します。SAN ボリューム・コントローラー・ノードの背面 から電源ケーブルを取り外しても安全です。電源オフ処理中にフロント・パネルの 電源ボタンを押した場合、フロント・パネル・ディスプレイが変更され、SAN ボリ ューム・コントローラー・ノードが再始動することを示しますが、再始動が実行さ れる前に電源オフ処理が完了します。

フロント・パネルの電源ボタンが押されたときに SAN ボリューム・コントローラ ー・ソフトウェアが実行していない場合は、SAN ボリューム・コントローラー・ノ ードの電源は即時にオフになります。

電源ボタンを使用して、またはコマンドで、SAN ボリューム・コントローラー・ノードの電源を切ると、SAN ボリューム・コントローラー・ノードは電源オフ状態に入ります。SAN ボリューム・コントローラーは、電源ケーブルが SAN ボリューム・コントローラー・ノードの背面に接続され、電源ボタンが押されるまで、この 状態を続けます。

SAN ボリューム・コントローラーは、SAN ボリューム・コントローラーの開始シ ーケンスの際、無停電電源装置のシグナル・ケーブルによって無停電電源装置の状 況を検出しようとします。無停電電源装置が検出されない場合、SAN ボリューム・ コントローラー・ノードは一時停止し、エラーがフロント・パネル・ディスプレイ に表示されます。無停電電源装置が検出されると、ソフトウェアが無停電電源装置 の操作状態をモニターします。無停電電源装置のエラーが報告されず、無停電電源 装置のバッテリーが十分充電されていれば、SAN ボリューム・コントローラーは操 作可能になります。無停電電源装置のバッテリーが十分充電されていない場合は、 充電状態がフロント・パネル・ディスプレイの進行状況表示バーによって示されま す。無停電電源装置を初めて電源オンにしたときは、バッテリーが十分充電され て、SAN ボリューム・コントローラー・ノードが操作可能になるまでに、最長で 2 時間かかることがあります。

無停電電源装置への入力電源が失われると、SAN ボリューム・コントローラー・ノードは直ちにすべての入出力操作を停止して、そのダイナミック・ランダム・アクセス・メモリー (DRAM)の内容を内部ディスク・ドライブに保存します。データがディスク・ドライブに保存されている間は、フロント・パネルに「電源障害 (Power Failure)」メッセージが表示され、保存すべき残りのデータ数を示す降順

の進行状況表示バーが表示されます。すべてのデータが保存 された後、SAN ボリ ューム・コントローラー・ノードは電源が切れ、フロント・パネルの電源ライトは 消えます。

注: SAN ボリューム・コントローラー・ノードは、ここで待機状態になります。無 停電電源装置への入力電源が復元されると、SAN ボリューム・コントローラ ー・ノードは再始動します。無停電電源装置のバッテリーが完全に消費された 場合は、「充電中 (Charging)」と表示され、ブート処理はバッテリーの充電を 待ちます。バッテリーが十分に充電されると、「ブート中 (Booting)」と表示さ れ、ノードがテストされてソフトウェアがロードされます。ブート処理が完了 すると、「リカバリー中 (Recovering)」と表示され、無停電電源装置の充電が 終わります。「リカバリー中 (Recovering)」が表示されていても、クラスター は正常に機能しますが、2回目の電源障害後の電源回復の場合は、(「充電中 (Charging)」と表示されて)ノードのブート処理の完了に遅延が生じます。

#### 関連概念

164 ページの『電源オフ』 表示の進行状況表示バーは、電源オフ操作の進行を示します。

# 第6章問題の診断

SAN ボリューム・コントローラー、無停電電源装置、および IBM System Storage Productivity Center、またはマスター・コンソール・サーバーに関する問題を診断す るには、コマンド行インターフェース (CLI) または SAN ボリューム・コントロー ラー・コンソールを使用できます。SAN ボリューム・コントローラー・ノードおよ び 無停電電源装置ユニットの診断 LED も、ハードウェア障害の診断に役立ちま す。

## エラー・イベント・ログ

エラー・イベント・ログを理解することによって、以下のことを行うことができま す。

- エラー・イベント・ログの管理
- エラー・イベント・ログの表示
- エラー・イベント・ログ内のフィールドの説明

# エラー・コード

以下のトピックには、エラー・コードを理解し、処理するために役立つ情報が記載 されています。

- エラー・レポート作成
- エラー・イベント・ログの理解
- エラー・コードの理解
- クラスター・エラー・コードの理解
- ハードウェア・ブート障害の判別
- ブート・エラー・コードの理解
- ノード・レスキューの実行
- ノード・レスキュー・エラー・コードの理解
- クラスター作成エラー・コードの理解
- エラーの修正済みとしてのマーク付け
- ノードの状況の検査

ノードがブート・メッセージ、障害メッセージ、またはノード・エラー・メッセージを示していて、問題の原因がソフトウェア障害またはファームウェア障害にある と判断した場合、SAN ボリューム・コントローラー・ノードを再始動して、問題が 解決されるかどうかを見ることができます。ノードを正常にシャットダウンし、再 始動するには、以下の手順を実行します。

- 1. 450 ページの『MAP 5350: SAN ボリューム・コントローラー・ノードの電源オ フ』に記載された手順に従います。
- 2. 一度に 1 つのノードだけを再始動します。
- 3. 最初のノードをシャットダウンして再始動した後、少なくとも 30 分間は、入出 カグループ内の 2 番目のノードをシャットダウンしないでください。

## 関連タスク

418 ページの『MAP 5000: 開始』 MAP 5000: 開始は、SAN ボリューム・コントローラーの保守分析手順 (MAP) のエ ントリー・ポイントです。

### 関連情報

413 ページの『Websphere および CIM ロギング』

Websphere Application Server および Common Information Model (CIM) 用のログ・ ファイルを取得することができます。説明は、以下のトピックに記載します。

# エラー・レポート作成

T

Т

Т

T

SAN ボリューム・コントローラーが検出したエラーは、エラー・ログに保存 され ます。このエラー・ログにエントリーが行われると、直ちにエラー状態が分析され ます。サービス・アクティビティーが必要な場合は、ユーザーにエラーが通知され ます。

## エラー・レポート作成プロセス

以下の方式を使用して、ユーザーおよび IBM サポートに新規エラーを通知します。

- クラスターの各ノードのフロント・パネルに、最も重要なクラスター・コードが 表示されます。
- Simple Network Management Protocol (SNMP) を有効にしている場合、お客様が 構成した SNMP マネージャーに SNMP トラップが送られます。

SNMP マネージャーは、IBM Director (インストールされている場合) またはその 他の SNMP マネージャーです。

- 使用可能な場合、syslog プロトコルを使用して IP ネットワーク上で送信側から 受信側にログ・メッセージを転送できます。
- 使用可能な場合、コール・ホーム E メールを使用して、エラー通知およびその他 のイベント通知を送信側から受信側に転送できます。
- コール・ホームを有効にしている場合は、重大な障害は直接 IBM サポートに E メールで報告されます。

#### 関連タスク

143ページの『指定保守手順の使用』

SAN ボリューム・コントローラーの問題の診断および解決には、指定保守手順 (DMP)を使用できます。

### 関連情報

275 ページの『クラスター・エラー・コードの理解』 それぞれのクラスター・エラー・コードには、エラー・コード番号、説明、アクション、および可能性のある 現場交換可能ユニット (FRU) が組み込まれています。

# 電源オン自己診断テスト (Power-on self-test)

SAN ボリューム・コントローラーに電源を入れると、システム・ボードは自己診断 テストを行います。初期テスト時に、ハードウェア・ブート・シンボルが表示され ます。 すべての SAN ボリューム・コントローラー・モデルでは、最初に装置に電源を入 れた時に、一連のテストを実行して、コンポーネントの作動およびインストールさ れているいくつかのオプションを検査します。この一連のテストは電源オン自己診 断テスト (POST) と呼ばれます。

POST の間に重大な障害が検出されると。SAN ボリューム・コントローラー・ソフ トウェアはロードされず、パネル表示装置にあるシステム・エラー LED が点灯し ます。これが起きた場合は、418ページの『MAP 5000: 開始』を使用して障害の原 因を特定します。

SAN ボリューム・コントローラー・ソフトウェアがロードされると、追加のテスト が行われます。このテストで、必要なすべてのハードウェアおよびソフトウェア・ コンポーネントが取り付けられ、正しく機能していることが確認されます。追加の テスト中、ブート進行コードおよび進行状況表示バーとともに Booting というワー ドがフロント・パネルに表示されます。

テスト障害が起こると、ブート進行コードとともに Failed というワードがフロント・パネルに表示されます。一部のブート処理では、完了に数分を要する場合があります。進行状況表示バーが動かず、ブート・コード番号が数分間変わらない場合、ブート進行コードのセクションを参照し、状況を把握してください。

サービス・コントローラーは、内部検査を実行し、SAN ボリューム・コントローラ ー の操作にとって不可欠です。エラー (チェック) LED がサービス・コントローラ ーのフロント・パネルで点灯している場合、その フロント・パネル・ディスプレイ は適切に機能していない可能性があるため、表示されるメッセージはすべて無視し てかまいません。

無停電電源装置も内部テストを実行します。無停電電源装置 が障害状態を報告でき る場合、SAN ボリューム・コントローラーは、重大な障害情報を フロント・パネ ル・ディスプレイ に表示するか、あるいは重大でない障害情報をクラスター・エラ ー・ログに送ります。SAN ボリューム・コントローラー は、無停電電源装置と通 信できない場合、フロント・パネル・ディスプレイ にブート障害エラー・メッセー ジを表示します。無停電電源装置のフロント・パネルに、追加の問題判別情報が表 示される場合もあります。

# | エラー・イベント・ログの理解

|

L

L

1

1

SAN ボリューム・コントローラー・エラー・イベント・ログには、システム上で生じたエラー・イベントと通知イベントの詳細が含まれています。また、実行されたコマンドのログ・データも表示されます。

## エラー・データ

エラー・データは、次の2つのタイプのイベントで構成されます。

- エラー・イベントは、障害の状態が検出されたときにログに記録されます。エラ ー・イベントには関連したエラー・コードがあります。各エラー・コードには、 できるだけ早く実行する必要があるサービス・アクションがあります。サービ ス・アクションは、指定保守手順により自動化されます。
- 通知イベントがログに記録されるのは、重要な状態の変化、例えば、FlashCopy の完了が生じるときです。通知イベントがログに記録されるときにアクションが

必要かどうかは、SAN ボリューム・コントローラーが導入されている環境によっ て異なります。環境によっては、一部の通知イベントは、修正が必要な状態(例 えば、スペース使用効率優先の VDisk (space-efficient VDisk)のスペース警告)と 見なされます。

## 構成データ

Т

Т

構成データは、構成イベントが発生したときにログに記録されます。

### 監査ログ

監査ログは、セキュア・シェル (SSH) セッションを使用して、または SAN ボリュ ーム・コントローラー・コンソールを使用して発行される構成コマンド・アクショ ンを記録します。ログ・エントリーは、アクション・コマンドを発行したユーザ ー、コマンドの名前、およびコマンドが構成ノードで発行されたときのタイム・ス タンプなどの情報を提供できます。監査ログは、正常に行われた変更のみを記録し ます。

#### 関連タスク

417 ページの『第7章 保守分析手順の使用』

保守分析手順 (MAP) は、SAN ボリューム・コントローラーノードで発生した障害 の分析方法を提供します。

# エラー・イベント・ログの管理

エラー・イベント・ログはサイズに制限があります。いっぱいになると、新しいエ ントリーで古いエントリーが置き換えられます。古いエントリーが修正されていな い場合は、新しいエントリーによって置き換えられません。

単一エラーでログをあふれさせるようなエラー状態が起きないようにするため、同 じタイプの複数のエラーがエラー・イベント・ログ内の同じスペースに記録されま す。エラー・イベント・ログ・エントリーがこのように合体されると、問題の最初 のオカレンスと最後のオカレンスのタイム・スタンプがログ・エントリー内に保存 されます。エラー状態の発生回数のカウントも、ログ・エントリーに保存 されま す。

#### 関連タスク

418 ページの『MAP 5000: 開始』

MAP 5000: 開始は、SAN ボリューム・コントローラーの保守分析手順 (MAP) のエ ントリー・ポイントです。

# エラー・イベント・ログの表示

エラー・イベント・ログは、SAN ボリューム・コントローラーのコマンド行インタ ーフェース (CLI) または SAN ボリューム・コントローラー・コンソールを使用し て表示できます。

CLI を使用して各エラー・イベント・ログ・エントリーの全内容を表示するには、 以下の手順を実行します。

1. エラー・ログの内容をファイルにダンプします。

a. svctask dumperrlog コマンドを発行して、現行エラー・イベント・ログ・デ ータが入るダンプ・ファイルを作成します。

- b. svcinfo lserrlogdumps コマンドを発行して、作成したばかりのダンプ・フ ァイルの名前を決定します。
- c. secure copy コマンド (scp) を発行して、ダンプ・ファイルを IBM System Storage Productivity Center にコピーします。
- 2. ダンプ・ファイルがクラスターから抽出された後、テキスト・ビューアーでファ イルを表示します。
- 図 67 に、表示されるエラー・イベント・ログ・エントリーの例を示します。

|                      | /                                     |                                                     |                            |  |  |  |  |
|----------------------|---------------------------------------|-----------------------------------------------------|----------------------------|--|--|--|--|
|                      | Error Log Entry 21<br>Node Identifier | : node3                                             |                            |  |  |  |  |
|                      | Object Type                           | : adaptor                                           |                            |  |  |  |  |
|                      | Object ID                             | • 1                                                 |                            |  |  |  |  |
|                      | Sequence Number                       | : 17/                                               |                            |  |  |  |  |
|                      | Deat Sequence Number                  | . 174                                               |                            |  |  |  |  |
| Root Sequence Number |                                       | : 1/4<br>T A 02 16 02 10 0205                       |                            |  |  |  |  |
|                      | First Error limestamp                 | 5 : Tue Aug 23 16:02:18 2005                        |                            |  |  |  |  |
|                      |                                       | : Epoch + 1051027338                                |                            |  |  |  |  |
|                      | Last Error Timestamp                  | : Tue Aug 23 16:02:18 2005                          | : Tue Aug 23 16:02:18 2005 |  |  |  |  |
|                      |                                       | : Epoch + 1051027338                                |                            |  |  |  |  |
|                      | Error Count                           | : 1                                                 |                            |  |  |  |  |
|                      | Error ID                              | : 73003 : More/Less fibre channel ports operational |                            |  |  |  |  |
|                      | Error Code                            | : 1060 : Fibre Channel ports not operational        |                            |  |  |  |  |
|                      | Status Flag                           | • INFIXED                                           |                            |  |  |  |  |
|                      |                                       | · EDDAD CAT 1                                       |                            |  |  |  |  |
|                      | туреттад                              | . ERROR CAT I                                       |                            |  |  |  |  |
|                      | 02 02 00 00 00 00 00 00               |                                                     |                            |  |  |  |  |
|                      |                                       |                                                     |                            |  |  |  |  |
|                      |                                       |                                                     |                            |  |  |  |  |
|                      | 00 00 00 00 00 00 00 00 00            | 00 00 00 00 00 00 00 00                             |                            |  |  |  |  |
|                      | 00 00 00 00 00 00 00 00 00            | 00 00 00 00 00 00 00 00 00                          |                            |  |  |  |  |
|                      | 00 00 00 00 00 00 00 00 00            | ) 00 00 00 00 00 00 00 00                           |                            |  |  |  |  |
|                      | 00 00 00 00 00 00 00 00               | 00 00 00 00 00 00 00 00                             |                            |  |  |  |  |
|                      | 00 00 00 00 00 00 00 00               | 00 00 00 00 00 00 00 00                             |                            |  |  |  |  |
|                      | 00 00 00 00 00 00 00 00               | 000000000000000000000000000000000000                |                            |  |  |  |  |
| 1                    | \                                     |                                                     |                            |  |  |  |  |

図 67. エラー・イベント・ログ・エントリーの例

|

|

I

L

T

L

L

1

また、SAN ボリューム・コントローラー・コンソールを使用してエラー・イベン ト・ログを表示することもできます。エラー・イベント・ログには多数のエントリ ーが入っていますが、このログの表示方法を用いれば、必要な情報のタイプのみを 選択できます。例えば、障害を修復するのであれば、「**未修正エラーを表示**」のみ を選択すると良いでしょう。

198 ページの図 68 は、必要な情報のタイプを選択したときに表示されるエラー・イベント・ログの要約の一例です。

Whole error log (sorted by error priority)

| Node<br>Identifier | Object<br>Type | Object<br>D | Sequence<br>Number | Time Stamp           | Error Code | Туре          | Message                                               |
|--------------------|----------------|-------------|--------------------|----------------------|------------|---------------|-------------------------------------------------------|
| Node2              | adaptor        | 1           | 561.               | 03-Jul-2003 11:48:50 | 1060       | 🕲 enor        | Fibre Channel<br>ports not<br>operational             |
| Node2              | device         | 1           | 562                | 03-Jul-2003 11:48:05 | 1630       | 🕲 error       | Number of device<br>logins reduced                    |
| Node2              | cluster        | 0           | 66Z                | 03-Jul-2003 11:53:50 | 981001     | 💽 into        | Cluster Fabric<br>View updated by<br>fabric discovery |
| Node2              | cluster        | 0           | 565                | 03-Jul-2003 11:53:43 | 981001     | 💽 into        | Cluster Fabric<br>View updated by<br>fabric discovery |
| Node1              | cluster        | 0           | 565.               | 03-Jul-2003 11:52:35 | 981001     | 💽 into        | Cluster Fabric<br>View updated by<br>fabric discovery |
| Node2              | cluster        | 0           | 564                | 03-Jul-2003 11:52:23 | 981001     | 🖪 into        | Cluster Fabric<br>View updated by<br>fabric discovery |
| Node2              | cluster        | 0           | 563.               | 03-Jul-2003 11:50:35 | 981001     | 🖪 into        | Cluster Fabric<br>View updated by<br>fabric discovery |
| Node1              | cluster        | 0           | 962                | 03-Jul-2003 11:50:35 | 981001     | 💽 info        | Cluster Fabric<br>View updated by<br>fabric discovery |
| Node2              | cluster        | 0           | 560                | 03-Jul-2003 11:48:05 | 981001     | <b>E</b> info | Cluster Fabric<br>View updated by<br>fabric discovery |
| Node2              | cluster        | 0           | 658                | 03-Jul-2003 11:47:50 | 981001     | 💽 info        | Cluster Fabric<br>View updated by<br>fabric discovery |

図 68. エラー・イベント・ログ要約の例

リストされた各エラーの詳細は、任意のレコードのシーケンス番号をクリックする と表示されます。「**タイプ**」フィールドには、ログ・エントリーの原因を示すアイ コンとテキスト・メッセージが表示されます。表 37 では、「タイプ」フィールドの 情報の意味を説明しています。

表 37. ログ・エントリー・アイコンの説明

| アイコン | 説明                     |
|------|------------------------|
| 8    | 「エラー」アイコン。このログ・エントリーが  |
| -    | サービス・アクティビティーを必要とすること  |
|      | を示します。「サービスおよび保守」メニュー  |
|      | から「保守手順の実行」を選択して、修復アク  |
|      | ティビティーを開始します。          |
|      | 「修正済み」アイコン。問題が存在したが、既  |
|      | に解決されたことを示します。サービス・アク  |
|      | ティビティーの結果として問題が解決された場  |
|      | 合と、他のアクション (欠落ノードの電源オン |
|      | など)の結果として問題が解決された場合があ  |
|      | ります。                   |

T
表 37. ログ・エントリー・アイコンの説明 (続き)

| アイコン | 説明                                                                                                    |
|------|----------------------------------------------------------------------------------------------------|
|      | 「警告」アイコン。なんらかの条件が発生した<br>ことを示します。その原因は、一時的な問題の<br>場合と、SAN ボリューム・コントローラーの<br>外部の問題 (RAID コントローラーのエラーな<br>ど)の場合があります。25 時間以内にこれら<br>のイベントが指定の回数発生した場合は、警告<br>がエラーに変わります。SAN ボリューム・コ<br>ントローラーではこのログ・エントリーに対す<br>る保守処置は必要ありません。 |
| 1    | 「情報」アイコン。ログ・エントリーが構成変<br>更またはコマンドの状態に関する情報を提供す<br>ることを示します。場合によっては、SAN ボ<br>リューム・コントローラーのユーザーは、この<br>情報に基づいてなんらかの処置を行う必要があ<br>ります。                                                                                           |

# | エラー・イベント・ログ内のフィールドの説明

Ι

I

| | | |

Ι

T T I L T L T Т T I Т Т Т T Т L L I エラー・イベント・ログには、問題の診断に使用できる情報のフィールドが組み込 まれています。

表 38 は、コマンド行インターフェースを使用してエラー・イベント・ログを生成す るときに表示されるフィールドについて説明しています。

表 38. エラー・イベント・ログのデータ・フィールドの説明

| データ・フィール            | 説明                                                                                                    |  |
|---------------------|----------------------------------------------------------------------------------------------------|--|
| ٢                   |                                                                                                    |  |
| ノード ID              | エラーまたはイベントが発生したノードの名前。イベントが特定のノードに当てはまる場合、例えば、ノードのファイバー・チャネル・ポートが作動していないこと示す場合、ここにはノード ID が示されます。ノ                  |  |
|                     | ードではなく、クラスターにイベントが当てはまる場合、例えば、ライセンスの限度を超過する場合、このフィールドは0に設定されます。                                                     |  |
| オブジェクト・タ<br>イプ      | エラー・イベント・ログが関連するオブジェクト・タイプ。 200 ページの表 39 を参照してください。                                                                 |  |
| オブジェクト ID           | オブジェクトのインスタンスを一意的に識別する番号。                                                                                           |  |
| シーケンス番号             | イベントを識別する番号。該当する場合、ホスト・システムに戻される<br>センス・データがシーケンス番号を参照します。                                                          |  |
| ルート・シーケン<br>ス番号     | 原因が 1 つのすべてのエラーに 1 回のアクションで修正済みのマーク<br>を付けられる、別のログ・エントリーのシーケンス番号。                                                   |  |
| 最初のエラー・タ<br>イム・スタンプ | このエラー・イベントが報告された時刻。類似タイプのイベントが合体<br>され、そのため 1 つのエラー・イベント・ログ・レコードが複数のイ<br>ベントを表す場合、これは、最初のエラー・イベントがログに記録され<br>た時刻です。 |  |
| 最後のエラー・タ<br>イム・スタンプ | このエラー・イベントの最後のインスタンスが、ログに記録された時<br>刻。                                                                               |  |

表 38. エラー・イベント・ログのデータ・フィールドの説明 (続き)

| データ・フィール     | 説明                                    |
|--------------|---------------------------------------|
| ۲            |                                       |
| エラー件数        | このエラー・イベント・ログ・レコードに合体されたエラー・イベント      |
|              | の数。                                   |
| エラー ID       | この番号は、エラーまたはイベントの固有 ID です。            |
| エラー・コード      | この番号は、サービス手順の開始点として使用されます。            |
| (Error code) |                                       |
| 状況フラグ        | 状況フラグの詳細については、 201 ページの表 40 を参照してくださ  |
|              | <i>ز</i> ئ                            |
| タイプ・フラグ      | タイプ・フラグの詳細については、 202 ページの表 42 を参照してくだ |
|              | さい。                                   |
| 追加のセンス・デ     | このエラー・コードまたはイベント・コードに固有のデータ。これはバ      |
| ータ           | イナリー・データ・レコードです。エラー・イベント・ログがコマンド      |
|              | 行ツールによって表示される場合、このデータは 16 進数で表示されま    |
|              | す。 Web インターフェースを使用してデータを表示した場合、このデ    |
|              | ータはページの右側で ASCII 文字に変換されます。通常は、このデー   |
|              | タをサービス手順の一環として、解釈する必要はありません。しかし、      |
|              | データを参照するいずれの手順でも ASCII フォーマットについて説明   |
|              | しています。                                |

表 39 は、エラー・イベント・ログ・オブジェクトのタイプについて説明していま す。

表 39. エラー・イベント・ログのオブジェクト・タイプおよびオブジェクト ID の説明

| オブジェクト・タイ<br>プ  | オブジェクト ID                    |
|-----------------|------------------------------|
| mdisk           | 管理対象ディスク番号                   |
| mdiskgrp        | 管理対象ディスク・グループ番号              |
| vdisk           | 仮想ディスク                       |
| ノード (node)      | ノード ID                       |
| ホスト (host)      | ホスト ID                       |
| iogroup         | 入出力グループ ID                   |
| fcgrp           | FlashCopy 整合性グループ番号          |
| rcgrp           | メトロ・ミラーまたはグローバル・ミラー整合性グループ番号 |
| fcmap           | FlashCopy マッピング番号            |
| rcmap           | メトロ・ミラーまたはグローバル・ミラー・マッピング番号  |
| wwpn            | ワールドワイド・ポート名                 |
| クラスター (cluster) | クラスター ID (10 進数で表示)          |
| 装置 (device)     | 装置番号                         |
| SCSI lun        | SCSI 論理裝置番号 (LUN) ID         |
| quorum          | クォーラム ID                     |
| clusterip       | クラスター IP                     |
| fc_adapter      | ファイバー・チャネル・アダプター             |
| Emailuser       | E メール・ユーザー                   |

表 39. エラー・イベント・ログのオブジェクト・タイプおよびオブジェクト ID の説明 (続き)

| オブジェクト・タイ<br>プ | オブジェクト ID   |
|----------------|-------------|
| Syslog         | Syslog サーバー |
| Snmp           | SNMP サーバー   |
| Smtp           | E メール・サーバー  |
| Auth_Group     | ユーザー・グループ   |
| SAS_Adapter    | SAS アダプター   |

表 40 は、エラー・イベント・ログ・フラグのタイプを示しています。

**注:** 通知イベントでは、SNMP トラップ発生のフラグが構成されている場合のみ、 このフラグがオンになります。

表 40. エラー・イベント・ログのフラグの説明

|

Τ

L

I

L

T

| フラグ  | 説明                                                                                                    |
|------|----------------------------------------------------------------------------------------------------|
| 未修正  | このログ・エントリーには、サービス・アクションが必要です。                                                                                           |
| 修正済み | このエントリーは修正済みのマークが付けられています。このエン<br>トリーは、ログ内の最古のレコードとなり、次のログ・エントリー<br>によって上書きされる時点まで、エラー・イベント・ログに残りま<br>す。                |
| 期限切れ | 一部のイベントでは、未修正と表示されるには、25時間に一定の発生回数が必要です。25時間後にこのしきい値に達しない場合、期限切れのフラグが立てられます。その後、このタイプの追加イベントはすべて、新しいイベント・ログ・エントリーに入ります。 |

表 41 は、ログに記録できる各種のフラグの組み合わせと、ユーザー・インターフェ ースによって報告される結果の状況を示します。 SAN ボリューム・コントローラ ー・コンソールの「エラー・ログの分析」パネルでは、エラー・イベント・ログ・ レコード内の状況フラグの要約を表示します。次の表は、表示される状況値、およ びその値が表す状況フラグの組み合わせをリストします。

表 41. エラー・ログ状況フラグの組み合わせについて報告される状況

| 報告される状況               | UNFIXED | ERROR_FIXED | ERROR EXPIRED |
|-----------------------|---------|-------------|---------------|
| BELOW_THRESHOLD       | 0       | 0           | 0             |
| EXPIRED               | 0       | 0           | 1             |
| UNFIXED               | 1       | 0           | 0             |
| FIXED                 | $x^1$   | 1           | 0             |
| 注: ' このフラグは、状況には無効です。 |         |             |               |

表 42 は、エラー・イベントのタイプを示しています。

表 42. エラー・イベント・タイプの説明

| タイプ            | 説明                                                                                                    |
|----------------|----------------------------------------------------------------------------------------------------|
| エラー・カテゴリー<br>1 | このエラーには、サービス・アクションが必要です。カテゴリー 1 の<br>エラーは通常、ハードウェア・コンポーネントの問題を示します。1<br>つの FRU または複数の FRU のリストには、エラー・レコードと共<br>に送信されたトラップ・データが組み込まれています。 |
| エラー・カテゴリー<br>2 | このエラーには、サービス・アクションが必要です。カテゴリー 2 の<br>エラーは通常、ハードウェアの問題ではなく、構成または環境の問題<br>を示します。                                                           |
| 一時的エラー         | ー時的タイプのエラーは、エラー・リカバリー手順でリカバリーされ<br>ました。                                                                                                  |
| 構成イベント         | このエントリーは、構成イベント・ログからのものです。このフラグ<br>は、ログに記録されたエラー状態を構成イベントに関連付ける際の補<br>助として、シームレス表示で両方のログを表示するときに役立ちま<br>す。                               |
| 通知             | このタイプは、ログ・エントリーが通知イベントであることを示しま<br>す。情報イベントは、予期しない構成結果をユーザーに警告し、さら<br>に構成アクションを開始するよう、ユーザーにプロンプトを出す場合<br>に使用できます。                        |

### 関連タスク

196ページの『エラー・イベント・ログの表示』

エラー・イベント・ログは、SAN ボリューム・コントローラーのコマンド行インタ ーフェース (CLI) または SAN ボリューム・コントローラー・コンソールを使用し て表示できます。

# イベント通知

L

L

T

Т

Т

SAN ボリューム・コントローラーでは、重要なイベントが検出された場合、Simple Network Management Protocol (SNMP) トラップ、syslog メッセージ、およびコール・ホーム E メールを使用して、お客様とIBM サポートに通知できます。これらの通知方式を任意に組み合わせて、同時に使用できます。

SAN ボリューム・コントローラー が検出する各イベントには、「エラー」、「警告」、または「情報」の通知タイプが割り当てられます。各タイプの通知を特定の 宛先に送信するように、SAN ボリューム・コントローラーを構成することができま す。

#### 表 43 は、イベント通知のタイプを説明しています。

| | |

1

T

Т

L

T

L

T

Т

T

Т

L

L

T

1

L

表 43. SAN ボリューム・コントローラーの通知タイプ

| 通知タイプ | 説明                                                                                                    |
|-------|----------------------------------------------------------------------------------------------------|
| エラー   | エラー通知は、できるだけ早く訂正する必要がある問題を示すため<br>に送信されます。                                                                                                    |
|       | この通知は、SAN ボリューム・コントローラーの重大な問題を示し<br>ます。例えば、報告されているイベントは、システム内の冗長度が<br>失われたことを示していることがあり、別の障害が発生すると、デ<br>ータにアクセスできなくなる可能性があります。このタイプの通知<br>が送信される最も典型的な理由は、ハードウェア障害によるもので<br>すが、一部の構成エラーやファブリック・エラーもこの通知タイプ<br>に含まれます。エラー通知は、コール・ホーム E メールとして<br>IBM サポートに送信するように構成できます。 |
| 警告    | 警告通知は、SAN ボリューム・コントローラーの問題または予期せ<br>ぬ状態を示すために送信されます。このタイプの通知は、必ず直ち<br>に調査して、操作に与える可能性がある影響を判別し、必要な修正<br>を行ってください。                                                                                                    |
|       | 警告通知では、交換部品は不要であるため、IBM サポートが関与す<br>る必要はないはずです。ただし、報告されているイベントが、お客<br>様の操作環境にとって致命的になる可能性がある状態 (例えば、重要<br>な FlashCopy 操作の失敗) を示している場合もあります。                                                                                                    |
| 情報    | 情報通知は、予想されたイベントが発生したことを示すために送信<br>されます。例えば、FlashCopy 操作が完了した場合などです。この通<br>知が送信された場合は、修正アクションは必要ありません。                                                                                                    |

### SNMP トラップ

SNMP は、ネットワーク管理およびメッセージ交換のための標準プロトコルです。 SAN ボリューム・コントローラーは、イベントについて担当者に通知する SNMP メッセージを送信できます。SNMP マネージャーを使用して、SAN ボリューム・コ ントローラーが送信する SNMP メッセージを表示できます。 SNMP 設定値の構成 および変更は、SAN ボリューム・コントローラー・コンソールまたは SAN ボリュ ーム・コントローラー・コマンド行インターフェースを使用して行えます。

SNMP 用の管理情報ベース (MIB) ファイルを使用して、SAN ボリューム・コント ローラーによって送信される SNMP メッセージを受信するように、ネットワーク管 理プログラムを構成できます。このファイルは、すべてのバージョンの SAN ボリ ューム・コントローラー・ソフトウェアから、SNMP メッセージと共に使用できま す。 SNMP 用の MIB ファイルについての詳細は、Support for SAN ボリューム・ コントローラー (2145) Web サイトで入手できます。

www.ibm.com/storage/support/2145

SAN ボリューム・コントローラー MIB を検索します。ダウンロード結果に進ん で、「Management Information Base (MIB) file for SNMP」を検索します。こ のリンクをクリックして、ダウンロード・オプションを検索します。このファイル の名前は、SVC\_MIB\_<release>.MIB (例えば、SVC\_MIB\_4.3.1.MIB) です。

## Syslog メッセージ

Т

syslog プロトコルは、IP ネットワークで送信側から受信側ヘログ・メッセージを転 送するための標準プロトコルです。IP ネットワークは IPv4 または IPv6 のいずれ かです。 SAN ボリューム・コントローラーは、イベントについて担当者に通知す る syslog メッセージを送信できます。SAN ボリューム・コントローラーは、拡張 フォーマットまたは簡潔フォーマットのいずれの形式でも syslog メッセージを送信 できます。syslog マネージャーを使用して、SAN ボリューム・コントローラーが送 信する syslog メッセージを表示できます。 SAN ボリューム・コントローラーは、 ユーザー・データグラム・プロトコル (UDP) を使用して、syslog メッセージを送信 します。syslog 設定値の構成および変更は、SAN ボリューム・コントローラー・コ ンソールまたは SAN ボリューム・コントローラー・コマンド行インターフェース を使用して行えます。

表 44 は、SAN ボリューム・コントローラー通知コードと syslog セキュリティ ー・レベル・コードとのマッピングを示しています。

表44. SAN ボリューム・コントローラー通知コードとそれに対応する syslog レベル・コード

| SAN ボリューム・コントロ |                |              |
|----------------|----------------|--------------|
| ーラー通知コード       | Syslog レベル・コード | 説明           |
| SS_EID_UNKNOWN | マップなし          |              |
| SS_EID_ERROR   | LOG_ALERT      | 即時の注意が必要なエラー |
| SS_EID_WARNING | LOG_ERROR      | 注意が必要な警告     |
| SS_EID_INFO    | LOG_INFO       | 通知メッセージ      |
| SS_EID_TEST    | LOG_DEBUG      | テスト・メッセージ    |

表 45 は、syslog ファシリティー・コードと、ユーザー定義メッセージ起点 ID の SAN ボリューム・コントローラー値とのマッピングを示しています。

表 45. Syslog ファシリティー・コードと、ユーザー定義メッセージ起点 ID の SAN ボリュ ーム・コントローラー値

| Syslog ファシリティー・コ |          | SAN ボリューム・コントロ |
|------------------|----------|----------------|
| - 14             | Syslog 値 | ーラー値           |
| LOG_LOCAL0       | 16       | 0              |
| LOG_LOCAL1       | 17       | 1              |
| LOG_LOCAL2       | 18       | 2              |
| LOG_LOCAL3       | 19       | 3              |
| LOG_LOCAL4       | 20       | 4              |
| LOG_LOCAL5       | 21       | 5              |
| LOG_LOCAL6       | 22       | 6              |
| LOG_LOCAL7       | 23       | 7              |

### コール・ホーム E メール

コール・ホーム機能は、お客様と IBM に対して、運用データとエラー関連データ を Simple Mail Transfer Protocol (SMTP) サーバー接続を介してイベント通知 E メ ールの形式で送信します。この機能は、構成されている場合、ハードウェア障害および重大な構成上または環境上の問題の可能性について、IBM サービス担当員にアラートを出します。

E メールを送信するには、SMTP サーバーを少なくとも 1 つ構成する必要があります。バックアップの目的で、追加の SMTP サーバーを 5 つまで指定できます。
 SMTP サーバーは SAN ボリューム・コントローラー・クラスター IP アドレスからの E メールの中継を受け入れる必要があります。次に、SAN ボリューム・コントローラー・コンソールまたは SAN ボリューム・コントローラーのコマンド行インターフェースを使用して、E メールの設定 (連絡先情報および E メールの宛先を含む)を構成します。返信アドレスを有効な E メール・アドレスに設定します。テスト E メールを送信して、すべての接続およびインフラストラクチャーが正しくセットアップされているか検査します。コール・ホーム機能は、SAN ボリューム・コントローラー・コンソールまたは SAN ボリューム・コントローラー・コマンド行インターフェースを使用していつでも無効にできます。

# コール・ホームおよびインベントリーの E メール情報

SAN ボリューム・コントローラーでは、コール・ホーム E メールとインベントリ ー情報 E メールを使用して、データおよびイベント通知をお客様とIBM サポート に提供できます。

## コール・ホーム E メール

L

L

L

コール・ホーム・サポートは、以下の理由またはデータ・タイプの場合に開始され ます。

- イベント通知: データは、イベントが発生したときに、指定された E メール・アドレスに送信されます。イベントには、エラー、警告、および通知の 3 つのタイプがあります。これらのすべてのタイプのイベントは、E メールの設定の構成方法に応じて、E メール通知を送信させます。
- 通信テスト:正常インストールおよび通信インフラストラクチャーをテストできます。
- インベントリー情報: IBM サービス担当員に対して、必要な状況情報とハードウ ェア情報を提供するための通知が送信されます。

IBM サービス担当員にデータと通知を送信するには、次の E メール・アドレスの うちの 1 つを使用します。

- 北アメリカ、ラテンアメリカ、南アメリカまたはカリブ海諸島に配置された SAN ボリューム・コントローラー ノードの場合、 callhome10de.ibm.com を使用して ください。
- 世界のすべてのその他の場所に配置されている SAN ボリューム・コントローラ
   ーノードの場合、 callhome00de.ibm.com を使用してください。

コール・ホームの E メールには、以下のタイプの情報を任意に組み合わせて送信できます。

- 連絡先氏名
- 連絡先電話番号
- 勤務時間外電話番号

- 連絡先 E メール
- マシンの場所
- レコード・タイプ
- マシン・タイプ
- マシン・シリアル番号
- エラー ID
- エラー・コード (Error code)
- ソフトウェアのバージョン
- FRU 部品番号
- クラスター名
- ・ ノード ID
- エラー・シーケンス番号
- タイム・スタンプ
- オブジェクト・タイプ
- オブジェクト ID
- 問題データ

## インベントリー情報 E メール

インベントリー情報 E メールは、コール・ホーム通知の一種です。 IBM サービス 担当員による SAN ボリューム・コントローラー・システムの評価を支援するため に、IBM にインベントリー情報を送信できます。インベントリー情報はコール・ホ ーム E メール機能を使用して送信されるので、インベントリー情報 E メールの送 信を試みるには、その前に、コール・ホーム機能の要件を満たしてコール・ホーム E メール機能を有効にしておく必要があります。 SAN ボリューム・コントローラ ー・コンソールまたは SAN ボリューム・コントローラー・コマンド行インターフ ェースを使用して、連絡先情報の調整、インベントリー E メールの頻度の調整、ま たは手動によるインベントリー E メールの送信を行えます。エラー・レポート作成 をアクティブにすると、在庫情報は IBM に自動的に報告されます。

IBM 宛に送信されるインベントリー情報には、コール・ホーム機能対応のクラスターに関して以下の情報を入れることができます。

- svcinfo lscluster コマンドからの出力
- svcinfo lsnodevpd コマンドからの出力 (ノードごとに 1 回)
- svcinfo Islicense コマンドからの出力

# エラー・コードの理解

|

エラー・コードは、システム・エラー・ログ分析およびシステム構成コードにより SAN ボリューム・コントローラー用に生成されます。

エラー・コードは、問題の原因、障害を起こした現場交換可能ユニット (FRU)、お よび問題の解決に必要なサービス・アクションを識別するのに役立ちます。

注: 操作の際に発生するエラーが複数の場合は、最高優先順位のエラー・コードが フロント・パネルに表示されます。エラー・コードの番号が低いほど、優先順 位は高くなります。例えば、クラスター・エラー・コード 1020 は、クラスタ ー・エラー・コード 1370 より高い優先順位になります。

# エラー・コード・テーブルの使用

エラー・コード・テーブルには、さまざまなエラー・コードと、対応するアクショ ンの説明がリストされています。

エラー・コード・テーブルを使用するには、以下の手順を実行します。

- 1. テーブルでエラー・コードを探します。特定のコードがどのテーブルでも見つか らない場合は、IBM サポートの支援を依頼してください。
- 2. 実行する必要のあるアクションを読んで、問題を修正します。現場交換可能ユニ ット (FRU) は、指示がない限り交換しないでください。
- 3. 通常 FRU の交換は、エラー・コードの FRU リストの先頭から始めて、一度に 1 つのみ行います。

#### 関連タスク

418 ページの『MAP 5000: 開始』

MAP 5000: 開始は、SAN ボリューム・コントローラーの保守分析手順 (MAP) のエ ントリー・ポイントです。

473 ページの『MAP 5700: 修復検査』

MAP 5700: 修復検査は、現場交換可能ユニット (FRU) を新しい FRU と交換した ことにより、または実行した修復アクションにより、SAN ボリューム・コントロー ラーの問題がすべて解決されたかどうかを確認するのに役立ちます。

# イベント・コード

L

L

L

SAN ボリューム・コントローラー・ソフトウェアは、通知や構成などのイベントを 生成します。イベント・コードまたは番号は、イベントに関連付けられ、そのイベ ントの理由を示します。

通知イベントは、操作の状況に関する情報を提供します。通知イベントはエラー・ イベント・ログに記録され、構成に応じて、E メール、SNMP、または syslog を使 用して通知できます。

構成イベントは、構成パラメーターが設定されている場合に生成されます。構成イベントは、独立したログに記録されます。構成イベントは、E メール、SNMP、または syslog を使用して通知されません。

### 通知イベント・コード

通知イベント・コードは、操作の状況に関する情報を提供します。

通知イベントはエラー・ログに記録され、構成に応じて、E メール、SNMP、また は syslog を使用して通知できます。

通知イベント・コードは、通知タイプ I (情報) であっても、通知タイプ W (警告) のいずれであってもかまいません。タイプ (W) の通知イベント・レポートには、ユ ーザーの注意が必要なものがあります。 208 ページの表 46 に、通知イベント・コ ード、通知タイプ、およびイベント・コードの意味のリストを記載します。

表 46. 通知イベント・コード

| | |

|

| イベント・コード | 通知タイプ | 説明                                                                                                    |  |
|----------|-------|----------------------------------------------------------------------------------------------------|--|
| 980221   | Ι     | エラー・ログがクリアされました。                                                                                               |  |
| 980230   | Ι     | サービス・ログイン・ユーザーの SSH 鍵が廃棄され<br>ました。                                                                             |  |
| 980231   | Ι     | ユーザー名が変更されました。                                                                                                 |  |
| 980310   | Ι     | 機能低下またはオフラインの管理対象ディスク・グル<br>ープがオンラインなりました。                                                                     |  |
| 980349   | Ι     | ノードは正常にクラスターに追加されました。                                                                                          |  |
| 980352   | Ι     | オフライン・ノードの自動リカバリーの試行が開始し<br>ています。                                                                              |  |
| 980371   | Ι     | 入出力グループ内の 1 つのノードが無効です。                                                                                        |  |
| 980372   | W     | 入出力グループ内の両方のノードが無効です。                                                                                          |  |
| 980435   | W     | リモート・ノードからディレクトリー・リストを取得<br>できませんでした                                                                           |  |
| 980440   | W     | リモート・ノードからのファイル転送に失敗しました                                                                                       |  |
| 980446   | Ι     | 保護削除が完了しました。                                                                                                   |  |
| 980501   | W     | 仮想化の容量がライセンス交付を受けた限度に近づい<br>ています。                                                                              |  |
| 980502   | W     | FlashCopy 機能がライセンス交付を受けた限度に近づ<br>いています。                                                                        |  |
| 980503   | W     | メトロ・ミラーまたはグローバル・ミラー機能が、ラ<br>イセンス交付を受けた限度に近づいています。                                                              |  |
| 981001   | Ι     | クラスター・ファブリック・ビューが複数フェーズ・<br>ディスカバリーによって更新されました。                                                                |  |
| 981007   | W     | 管理対象ディスクが優先パス上にありません。                                                                                          |  |
| 981014   | W     | LUN ディスカバリーが失敗しました。クラスターは<br>このノードを介して装置に接続していますが、このノ<br>ードはこの LUN に関連付けられた非管理ディスクま<br>たは管理対象ディスクをディスカバーできません。 |  |
| 981015   | W     | LUN 容量が最大値に等しいか、それを超えていま<br>す。ディスクの最初の 2 TB にのみアクセスできま<br>す。                                                   |  |
| 981020   | W     | 管理対象ディスク・エラー件数警告しきい値に一致し<br>ました。                                                                               |  |
| 981022   | Ι     | 管理対象ディスク・ビューの平滑化が開始されました。                                                                                      |  |
| 981025   | Ι     | ドライブ・ファームウェアのダウンロードが開始しま<br>した。                                                                                |  |
| 981026   | Ι     | ドライブ FPGA のダウンロードが開始しました。                                                                                      |  |
| 982003   | W     | 仮想エクステントが十分ではありません。                                                                                            |  |
| 982004   | W     | ソース管理対象ディスク上の仮想エクステントの不足<br>または多数のメディア・エラーが原因で、マイグレー<br>ションが中断されました。                                           |  |
| 982007   | W     | マイグレーションが停止しました。                                                                                               |  |

表 46. 通知イベント・コード (続き)

| イベント・コード | 通知タイプ | 説明                                                                                                    |
|----------|-------|----------------------------------------------------------------------------------------------------|
| 982009   | Ι     | マイグレーションが完了しました。                                                                                                    |
| 982010   | W     | コピー・ディスク入出力メディア・エラー。                                                                                                    |
| 983001   | Ι     | FlashCopy が準備済みです。                                                                                                    |
| 983002   | Ι     | FlashCopy が完了しました。                                                                                                    |
| 983003   | W     | FlashCopy が停止しました。                                                                                                    |
| 984001   | W     | 最初のカスタマー・データが仮想ディスク実効ペー<br>ジ・セットに固定されています。                                                                                                   |
| 984002   | Ι     | 仮想ディスク実効ページ・セット内のすべてのカスタ<br>マー・データが固定解除されています。                                                                                               |
| 984003   | W     | 仮想ディスク実効ページ・セットは固定されているデ<br>ータが多すぎるため、仮想ディスク実効ページ・セッ<br>ト・キャッシュ・モードは同期デステージに変更中で<br>す。                                                       |
| 984004   | Ι     | 仮想ディスク実効ページ・セット・キャッシュ・モー<br>ドは非同期デステージを許可するように更新されまし<br>た。その仮想ディスク実効ページ・セットに対して、<br>十分なカスタマー・データが固定解除されたためで<br>す。                            |
| 985001   | Ι     | メトロ・ミラーまたはグローバル・ミラーのバックグ<br>ラウンド・コピーが完了しました。                                                                                                 |
| 985002   | Ι     | メトロ・ミラーまたはグローバル・ミラーは再始動の<br>準備ができました。                                                                                                    |
| 985003   | W     | タイムアウト期間内にリモート・クラスター内のディ<br>スクへのパスを見つけることができませんでした。                                                                                          |
| 986001   | W     | ノード内のスペース使用効率のよい仮想ディスク・コ<br>ピー・データは固定されています。                                                                                                 |
| 986002   | Ι     | ノード内のすべてのスペース使用効率のよい仮想ディ<br>スク・コピー・データは固定解除されました。                                                                                            |
| 986010   | I     | スペース使用効率のよい仮想ディスク (VDisk) コピー<br>のインポートが失敗し、新しい VDisk はオフライン<br>です。SAN ボリューム・コントローラー・ソフトウ<br>ェアを必要なバージョンにアップグレードするか、ま<br>たは VDisk を削除してください。 |
| 986011   | Ι     | スペース使用効率のよい仮想ディスク・コピーのイン<br>ポートが正常に実行されました。                                                                                                  |
| 986020   | W     | スペース使用効率のよい仮想ディスク・コピー・スペ<br>ースの警告が発生しました。                                                                                                    |
| 986030   | Ι     | スペース使用効率のよい仮想ディスク・コピーの修復<br>が開始されました。                                                                                                    |
| 986031   | Ι     | スペース使用効率のよい仮想ディスク・コピーの修復<br>が正常に実行されました。                                                                                                    |
| 986032   | Ι     | スペース使用効率のよい仮想ディスク・コピーの妥当<br>性検査が開始されました。                                                                                                    |

表 46. 通知イベント・コード (続き)

| イベント・コード | 通知タイプ | 説明                        |
|----------|-------|---------------------------|
| 986033   | Ι     | スペース使用効率のよい仮想ディスク・コピーの妥当  |
|          |       | 性検査が正常に実行されました。           |
| 986201   | Ι     | ミラーリングされたコピーのメディア・エラーが修復  |
|          |       | されました。                    |
| 986203   | W     | 妥当性検査オプションを使用したミラー・コピーの修  |
|          |       | 復を完了できません。                |
| 986204   | Ι     | ミラー・ディスクの修復が完了し、差異は検出されま  |
|          |       | せんでした。                    |
| 986205   | Ι     | ミラー・ディスクの修復が完了し、差異は解決されま  |
|          |       | した。                       |
| 986206   | W     | ミラー・ディスクの修復が完了し、差異はメディア・  |
|          |       | エラーに設定されました。              |
| 986207   | Ι     | ミラー・ディスクの修復が開始されました。      |
| 986208   | W     | メディア・エラー設定オプションを使用したミラー・  |
|          |       | コピーの修復を完了できません。           |
| 986209   | W     | 再同期オプションを使用したミラー・コピーの修復を  |
|          |       | 完了できません。                  |
| 987102   | W     | ノードはコールド・スタートされました。       |
| 987103   | W     | 電源スイッチからノードの電源オフが要求されまし   |
|          |       | た。                        |
| 987301   | W     | 構成済みリモート・クラスターへの接続が失われまし  |
|          |       | た。                        |
| 987400   | W     | ノードの電源が突然失われましたが、現在クラスター  |
|          |       | に復元されました。                 |
| 988100   | W     | 夜間保守手順を完了できませんでした。SAN ボリュ |
|          |       | ーム・コントローラー・クラスターで発生しているハ  |
|          |       | ードウェアおよび構成に関する問題を解決してくださ  |
|          |       | い。問題が解決しない場合は、IBM サービス担当員 |
|          | <br>  |                           |
| 989001   | W     | 官理対家アイスク・クルーフ・スペースの警告が発生  |
|          | 1     | ーしました。                    |

# 構成イベント・コード

| | |

> 構成イベント・コードは、構成パラメーターが設定されている場合に生成されま す。

構成イベント・コードは、独立したログに記録されます。通知タイプを生成することも、Eメールを送信することもありません。エラー修正済みフラグは無視されます。表 47 に、構成イベント・コードとその意味のリストを記載します。

表 47. 構成イベント・コード

| イベント・コード | 説明                                   |
|----------|--------------------------------------|
| 990101   | クラスターの変更 (svctask chcluster コマンドの属性) |
| 990102   | E メール・テストが正常に完了しました。                 |

表 47. 構成イベント・コード (続き)

| イベント・コード | 説明                                                    |
|----------|-------------------------------------------------------|
| 990103   | E メール・テストが失敗しました。                                     |
| 990105   | クラスターからのノードの削除 (svctask rmnode コマンドの属                 |
|          | 性)                                                    |
| 990106   | ホストの作成 (svctask mkhost コマンドの属性)                       |
| 990112   | クラスター構成がファイルにダンプされました (svcluster -x                   |
|          | dumpconfig コマンドの属性)                                   |
| 990117   | クラスターの作成 (svctask mkcluster コマンドの属性)                  |
| 990118   | ノードの変更 (svctask chnode コマンドの属性)                       |
| 990119   | 設定済みコントローラー名の構成                                       |
| 990120   | ノードのシャットダウン (svctask stopcluster コマンドの属性)             |
| 990128   | ホストの変更 (svctask chhost コマンドの属性)                       |
| 990129   | ノードの削除 (svctask rmnode コマンドの属性)                       |
| 990138   | 仮想ディスク変更 (svctask chvdisk コマンドの属性)                    |
| 990140   | 仮想ディスク削除 (svctask rmvdisk コマンドの属性)                    |
| 990144   | 管理対象ディスク・グループの変更 (svctask chmdiskgrp コマ<br>ンドの属性)     |
| 990145   | 管理対象ディスク・グループの削除 (svctask rmdiskgrp コマン<br>ドの属性)      |
| 990148   | 管理対象ディスク・グループの作成 (svctask mkmdiskgrp コマ<br>ンドの属性)     |
| 990149   | 管理対象ディスクの変更 (svctask chmdisk コマンドの属性)                 |
| 990150   | 管理対象ディスクの変更                                           |
| 990158   | 管理対象ディスクが組み込まれました                                     |
| 990159   | クォーラムが作成されました                                         |
| 990160   | クォーラムの破棄                                              |
| 990168   | 仮想ディスクの割り当て先の入出力グループの変更                               |
| 990169   | 新規仮想ディスクの作成 (svctask mkvdisk コマンドの属性)                 |
| 990173   | 管理対象ディスク・グループへの管理対象ディスクの追加                            |
|          | (svctask addmdisk コマンドの属性)                            |
| 990174   | 管理対象ディスク・グループからの管理対象ディスクの削除                           |
|          | (svctask rmmdisk コマンドの属性)                             |
| 990178   | ホストへのポートの追加 (svctask addhostport コマンドの属性)             |
| 990179   | ホストからのポートの削除 ( <b>svctask rmhostport</b> コマンドの属<br>性) |
| 990182   | 仮想ディスクとホスト SCSI 間マッピングの作成 (svctask                    |
|          | mkvdiskhostmap コマンドの属性)                               |
| 990183   | 仮想ディスクとホスト SCSI 間マッピングの削除 (svctask                    |
|          | rmdiskhostmap コマンドの属性)                                |
| 990184   | FlashCopy マッピングの作成 ( <b>svctask mkfcmap</b> コマンドの属性)  |
| 990185   | FlashCopy マッピングの変更 (svctask chfcmap コマンドの属性)          |
| 990186   | FlashCopy マッピングの削除 (svctask rmfcmap コマンドの属性)          |

表 47. 構成イベント・コード (続き)

| イベント・コード | 説明                                                                     |
|----------|------------------------------------------------------------------------|
| 990187   | FlashCopy マッピングの準備 ( <b>svctask prestartfcmap</b> コマンドの属性)             |
| 990188   | FlashCopy 整合性グループの準備 ( <b>svctask prestartfcconsistgrp</b><br>コマンドの属性) |
| 990189   | FlashCopy マッピングの起動 ( <b>svctask startfcmap</b> コマンドの属性)                |
| 990190   | FlashCopy 整合性グループの起動 ( <b>svctask startfcconsistgrp</b> コ<br>マンドの属性)   |
| 990191   | FlashCopy マッピングの停止 ( <b>svctask stopfcmap</b> コマンドの属<br>性)             |
| 990192   | FlashCopy 整合性グループの停止 ( <b>svctask stopfcconsistgrp</b> コ<br>マンドの属性)    |
| 990193   | FlashCopy セット名                                                         |
| 990194   | ホストからのポートのリストの削除 ( <b>svctask rmhostport</b> コマン<br>ドの属性)              |
| 990196   | 仮想ディスクの縮小                                                              |
| 990197   | 仮想ディスクの拡張 (svctask expandvdisksize コマンドの属性)                            |
| 990198   | 仮想ディスクの 1 エクステントの拡張                                                    |
| 990199   | 仮想ディスクの入出力管理速度の変更                                                      |
| 990203   | 手動による管理対象ディスク・ディスカバリーの開始 (svctask                                      |
|          | detectmdisk コマンドの属性)                                                   |
| 990204   | FlashCopy 整合性グループの作成 ( <b>svctask mkfcconsistgrp</b> コマ<br>ンドの属性)      |
| 990205   | FlashCopy 整合性グループの変更 ( <b>svctask chfcconsistgrp</b> コマ<br>ンドの属性)      |
| 990206   | FlashCopy 整合性グループの削除 ( <b>svctask rmfcconsistgrp</b> コマ<br>ンドの属性)      |
| 990207   | ホストのリストの削除 (svctask rmhost コマンドの属性)                                    |
| 990213   | ノードが属している入出力グループの変更 (svctask chiogrp コ<br>マンドの属性)                      |
| 990216   | ソフトウェア・アップグレードの適用 (svctask applysoftware<br>コマンドの属性)                   |
| 990219   | エラー・ログの分析 (svctask finderr コマンドの属性)                                    |
| 990220   | エラー・ログのダンプ (svctask dumperrlog コマンドの属性)                                |
| 990222   | エラー・ログ・エントリーの修正 (svctask cherrstate コマンド<br>の属性)                       |
| 990223   | 単一エクステントのマイグレーション (svctask migrateexts コ<br>マンドの属性)                    |
| 990224   | 複数のエクステントのマイグレーション                                                     |
| 990225   | メトロ・ミラー関係またはグローバル・ミラー関係の作成                                             |
|          | (svctask mkrcrelationship コマンドの属性)                                     |
| 990226   | メトロ・ミラー関係またはグローバル・ミラー関係の変更<br>(svctask chrcrelationship コマンドの属性)       |

I I

表 47. 構成イベント・コード (続き)

| イベント・コード       | 説明                                                                       |
|----------------|--------------------------------------------------------------------------|
| 990227         | メトロ・ミラー関係またはグローバル・ミラー関係の削除                                               |
|                | (svctask rmrcrelationship コマンドの属性)                                       |
| 990229         | メトロ・ミラー関係またはグローバル・ミラー関係の開始                                               |
|                | (svctask startrcrelationship コマンドの属性)                                    |
| 990230         | メトロ・ミラー関係またはグローバル・ミラー関係の停止                                               |
|                | (svctask stoprcrelationship コマンドの属性)                                     |
| 990231         | メトロ・ミラー関係またはグローバル・ミラー関係の切り替え                                             |
|                | (svctask switchrcrelationship コマンドの属性)                                   |
| 990232         | メトロ・ミラーまたはグローバル・ミラー整合性グループの開始                                            |
|                | (SVCTASK STATTCCONSISTERP コマントの属性)                                       |
| 990233         | メトロ・ミフーまたはクローバル・ミフー整合性クルーフの停止                                            |
| 000224         | (Svctask stopreconsisterp コマントの属性)                                       |
| 990234         | メトロ・ミラーよだはクローハル・ミラー登台性クルークの切り<br>恭え (systask switchroconsistern コマンドの属性) |
| 000225         | 自た (SVCIASK SWICHTCONSISTIP コイントの周日)<br>答曲社会ニッフカ・ガループにマイガルーションナわた答曲社会    |
| 990235         | 官理対象ティスク・クルークにマイクレーションされた官理対象                                            |
| 000226         | 新しい管理対象ディフカにマイガレーションされた仮相ディフカ                                            |
| 990230         |                                                                          |
| 990257         | リモート・クラスターとの協力対応の作成 (SVClask<br>mknartnershin コマンドの属性)                   |
| 990238         | リモート・クラスターとの協力関係の変更 (svetask                                             |
| 990238         | chpartnership コマンドの属性)                                                   |
| 990239         | リモート・クラスターとの協力関係の削除 (svctask                                             |
| <i>yy</i> (20) | rmpartnership コマンドの属性)                                                   |
| 990240         | メトロ・ミラーまたはグローバル・ミラー整合性グループの作成                                            |
|                | (svctask mkrcconsistgrp コマンドの属性)                                         |
| 990241         | メトロ・ミラーまたはグローバル・ミラー整合性グループの変更                                            |
|                | (svctask chrcconsistgrp コマンドの属性)                                         |
| 990242         | メトロ・ミラーまたはグローバル・ミラー整合性グループの削除                                            |
|                | (svctask rmrcconsistgrp コマンドの属性)                                         |
| 990245         | ノードの緊急シャットダウン                                                            |
| 990246         | ノード除去                                                                    |
| 990247         | ノード非保留                                                                   |
| 990380         | 時間帯が変更されました (svctask settimezone コマンドの属性)                                |
| 990383         | クラスター時間の変更 (svctask setclustertime コマンドの属性)                              |
| 990385         | システム時刻が変更されました                                                           |
| 990386         | SSH 鍵が追加されました (svctask addsshkev コマンドの属性)                                |
| 990387         | SSH 鍵が除去されました (svctask rmsshkev コマンドの属性)                                 |
| 990388         | すべての SSH 鍵が除去されました (svctask rmallsshkevs コマ                              |
| 770300         | ンドの属性)                                                                   |
| 990390         | クラスターのノードを追加します                                                          |
| 990395         | ノードをシャットダウンまたはリヤットします                                                    |
| 990410         | ソフトウェア・インストールが開始されました                                                    |
| 000415         | ノフトフェノーマハー ルが四知られないた。                                                    |
| 990415         | フノトワエチ・インストニルが元手しました。                                                    |

表 47. 構成イベント・コード (続き)

| イベント・コード | 説明                                                     |  |  |
|----------|--------------------------------------------------------|--|--|
| 990420   | ソフトウェア・インストールが失敗しました。                                  |  |  |
| 990423   | ソフトウェア・インストールが停止しました。                                  |  |  |
| 990425   | ソフトウェア・インストールが停止しました。                                  |  |  |
| 990430   | プレーナー・シリアル番号が変更されました。                                  |  |  |
| 990501   | ライセンス交付を受けたフィーチャーが変更されました。詳しく<br>は、ライセンス設定ログを参照してください。 |  |  |
| 990510   | 構成制限が変更されました。                                          |  |  |
| 991024   | 入出カトレースが終了し、管理対象ディスクが起動されました。                          |  |  |
| 991025   | VDisk の自動拡張設定が変更されました。                                 |  |  |
| 991026   | VDisk の 1 次コピーが変更されました。                                |  |  |
| 991027   | VDisk の同期速度が変更されました。                                   |  |  |
| 991028   | スペース使用効率のよい VDisk の警告容量が変更されました。                       |  |  |
| 991029   | ミラーリングされたコピーが VDisk に追加されました。                          |  |  |
| 991030   | ミラーリングされた VDisk コピーの修復が開始されました。                        |  |  |
| 991031   | ミラーリングされた VDisk から VDisk コピーが分割されまし<br>た。              |  |  |
| 991032   | ミラーリングされた VDisk から VDisk コピーが除去されまし<br>た。              |  |  |

# SCSI エラー・レポート

SAN ボリューム・コントローラー・ノードは、発行される SCSI コマンドのエラー をホストに通知することができます。

### SCSI の状況

一部のエラーは、SCSI 体系に含まれ、エラーを報告せずにホスト・アプリケーショ ンまたはデバイス・ドライバーによって処理されます。エラーによっては、たとえ ば読み取りまたは書き込みの入出力エラーや、ノードの損失、またはバックエンド 装置へのアクセス障害に関連したエラーなど、アプリケーション入出力の失敗を引 き起こすものがあります。これらのエラーのトラブルシューティングに役立つよう に、SCSI コマンドには「チェック条件 (Check Condition)」状況が戻され、32 ビ ットのイベント ID がセンス情報に含まれます。この ID は、SAN ボリューム・コ ントローラー・クラスター・エラー・ログ内の特定のエラーに関連付けられます。

ホスト・アプリケーションまたはデバイス・ドライバーがこのエラー情報を収集 し、保管する場合、アプリケーション障害をエラー・ログに関連付けることができ ます。

215 ページの表 48 は、SAN ボリューム・コントローラー・ノードによって戻され る SCSI 状況とコードについて説明しています。

表 48. SCSI の状況

|                                | コード    |                                                                                                    |
|--------------------------------|--------|----------------------------------------------------------------------------------------------------|
| 状況                             | (Code) | 説明                                                                                                    |
| 正常 (Good)                      | 00h    | コマンドは正常に実行されました。                                                                                                    |
| チェック条件 (Check<br>condition)    | 02h    | コマンドは失敗しました。センス・データが使用<br>できます。                                                                                                    |
| 条件合致 (Condition met)           | 04h    | N/A                                                                                                    |
| ビジー (Busy)                     | 08h    | 自動応答義務条件が存在し、コマンドは NACA=0<br>を指定しました。                                                                                                    |
| 中間 (Intermediate)              | 10h    | N/A                                                                                                    |
| 中間 - 条件合致                      | 14h    | N/A                                                                                                    |
| (Intermediate - condition met) |        |                                                                                                    |
| 予約競合 (Reservation conflict)    | 18h    | 予約または永続予約条件が存在している SPC2 お<br>よび SAM2 で指定されたとおり戻されました。                                                                                                   |
| タスク・セット・フル<br>(Task set full)  | 28h    | イニシエーターには、このポート上の LUN に対<br>してキューイングされたタスクが少なくとも 1 つ<br>あります。                                                                                           |
| ACA アクティブ (ACA active)         | 30h    | これは、SAM-2 で指定されたとおりに報告されま<br>す。                                                                                                    |
| タスク異常終了 (Task<br>aborted)      | 40h    | TAS が制御モード・ページ OCh に設定されてい<br>る場合、これが戻されます。SAN ボリューム・コ<br>ントローラー・ノードのデフォルト設定は TAS=0<br>で、変更することはできません。したがって、<br>SAN ボリューム・コントローラー・ノードは、こ<br>の状況を報告しません。 |

# SCSI センス

SAN ボリューム・コントローラー・ノードは、SCSI コマンド上のエラーをホスト に通知します。表 49 では、SAN ボリューム・コントローラー・ノードによって戻 される SCSI センス・キー、コードおよび修飾子を定義しています。

表 49. SCSI センス・キー、コード、および修飾子

| キー    | コード    |     |              |                 |
|-------|--------|-----|--------------|-----------------|
| (Key) | (Code) | 修飾子 | 定義           | 説明              |
| 2h    | 04h    | 01h | 作動不能。論理装置は、作 | ノードはクラスターを確認できな |
|       |        |     | 動可能になるための処理を | いため、入出力操作を実行できま |
|       |        |     | 実行中です。       | せん。追加センスには追加情報は |
|       |        |     |              | ありません。          |

| X 49. SUSI ビンハー エ 、 コ 「、 わよい修師」 (税 | 表 49. 3 | SCSI | センス・ | キー、 | コード、 | および修飾子 | (続き) |
|------------------------------------|---------|------|------|-----|------|--------|------|
|------------------------------------|---------|------|------|-----|------|--------|------|

| +-    | コード    |     |                                          |                                                                                                    |
|-------|--------|-----|------------------------------------------|----------------------------------------------------------------------------------------------------|
| (Key) | (Code) | 修飾子 | 定義                                       | 説明                                                                                                    |
| 2h    | 04h    | 0Ch | 作動不能。ターゲット・ポートは無効です。                     | <ul> <li>以下の条件が考えられます。</li> <li>ノードはクラスターを確認できないため、入出力操作を実行できません。追加センスには追加情報はありません。</li> <li>ノードはクラスターに接続していますが、バックエンド・コントローラーへの接続が失われたか、または何らかのアルゴリズム上の問題が原因で、指定された論理装置に対して入出力操作を実行できません。オフラインの仮想ディスク(VDisk)についてこのセンスは戻されます。</li> </ul> |
| 3h    | 00h    | 00h | メディア・エラー                                 | これは、読み取りまたは書き込み<br>入出力に対してのみ戻されます。<br>有効範囲内の特定の LBA で、入<br>出力にエラーが発生しました。エ<br>ラーの位置は、センス・データ内<br>で報告されます。追加センスに<br>は、エラーを対応するエラー・ロ<br>グ・エントリーに関連付ける理由<br>コードも含まれます。例えば、<br>RAID コントローラー・エラーま<br>たは移行済みメディア・エラーで<br>す。                    |
| 4h    | 08h    | 00h | ハードウェア・エラー。論<br>理装置通信コマンドに障害<br>が発生しました。 | 入出力に、RAID コントローラー<br>が戻した入出力エラーに関連した<br>エラーが発生しました。追加セン<br>スには、コントローラーが戻した<br>センス・データを指す理由コード<br>が含まれます。これは、入出力タ<br>イプ・コマンドに対してのみ戻さ<br>れます。このエラーは、準備済<br>み、および準備中の状態にある<br>FlashCopy ターゲット VDisk か<br>らも戻されます。                           |
| 5h    | 25h    | 00h | 要求が正しくありません。<br>この論理装置はサポートさ<br>れていません。  | 論理装置が存在しないか、コマン<br>ド送信側にマップされていませ<br>ん。                                                                                                    |

# 理由コード

理由コードは、センス・データのバイト 20 から 23 に出力されます。理由コードは、SAN ボリューム・コントローラー・ノードの特定のログ・エントリーを提供し

ます。フィールドは、32 ビットの符号なし番号で、最上位バイトが最初に示されま す。表 50 に、理由コードとその定義をリストしています。

表 50 に理由コードがリストされていない場合、そのコードは、関連するエラー・ロ グのシーケンス番号に対応する SAN ボリューム・コントローラー・クラスター・ エラー・ログ内の特定のエラーを参照します。

表 50. 理由コード

| 理由コード (10 進数) | 説明                                            |
|---------------|-----------------------------------------------|
| 40            | リソースは、停止済み FlashCopy マッピングの一部です。              |
| 50            | リソースはメトロ・ミラー関係またはグローバル・ミラー関係の一                |
|               | 部であり、2 次 LUN はオフラインです。                        |
| 51            | リソースはメトロ・ミラーまたはグローバル・ミラーの一部であ                 |
|               | り、2 次 LUN は読み取り専用です。                          |
| 60            | ノードがオフラインです。                                  |
| 71            | リソースは、いずれのドメインにも結合されていません。                    |
| 72            | リソースは、再作成されたドメインに結合されています。                    |
| 73            | オフラインになったパスのいずれにも起因しない何らかの理由で、                |
|               | 適用除外されたノード上で稼働しています。                          |
| 80            | 修復が完了するのを待つか、仮想ディスクを削除します。                    |
| 81            | 検証が完了するのを待つか、仮想ディスクを削除します。                    |
| 82            | スペース使用効率のよいオフライン VDisk により、ディレクトリ             |
|               | ー・キャッシュでデータが固定されました。他のスペース使用効率                |
|               | のよい VDisk では、十分なパフォーマンスを実現できないので、オ            |
|               | フラインになりました。                                   |
| 85            | クォーラム・ディスクへのチェックポイント指定が失敗したため、                |
|               | VDisk がオフラインになりました。                           |
| 86            | svctask repairvdiskcopy -medium コマンドにより、コピーが異 |
|               | なる仮想メディア・エラーが生じました。                           |

# オブジェクト・タイプ

オブジェクト・コードを使用して、オブジェクト・タイプを判別できます。

表 51 は、オブジェクト・コードとそれに対応するオブジェクト・タイプをリストしています。

表 51. オブジェクト・タイプ

| オブジェクト・コード | オブジェクト・タイプ |
|------------|------------|
| 1          | mdisk      |
| 2          | mdiskgrp   |
| 3          | vdisk      |
| 4          | ノード (node) |
| 5          | ホスト (host) |
| 7          | iogroup    |
| 8          | fcgrp      |
| 9          | rcgrp      |

表 51. オブジェクト・タイプ (続き)

| オブジェクト・コード | オブジェクト・タイプ              |
|------------|-------------------------|
| 10         | fcmap                   |
| 11         | remap                   |
| 12         | wwpn                    |
| 13         | クラスター (cluster)         |
| 16         | 装置 (device)             |
| 17         | SCSI lun                |
| 18         | quorum                  |
| 34         | ファイバー・チャネル・アダプター        |
| 38         | VDisk のコピー (VDisk copy) |
| 39         | Syslog サーバー             |
| 40         | SNMP サーバー               |
| 41         | E メール・サーバー              |
| 42         | ユーザー・グループ               |
| 44         | クラスター IP                |
| 46         | SAS アダプター               |

# エラー・コード

Т

Т

Τ

|

エラー・コードは、サービス手順に固有の項目を提供します。それぞれのエラー・ コードには、エラーの原因となった状態を一意的に示すエラー ID が付けられてい ます。

エラー ID は、エラー・イベント・ログに記録されます。特定のリソースに対する 特定タイプのエラー ID の数が、事前に決められたしきい値を超えた場合、クラス ター構成によっては、通知タイプが生成されて E メールが送信される場合がありま す。エラー・イベントの重大度に応じて、異なる通知タイプがシグナル通知されま す。通知タイプを使用して、コール・ホーム E メール・サービスは、E メールの受 信者、タイトル、および内容を判別します。可能性のある通知タイプは以下のとお りです。

- エラー このタイプは、システム障害で起こる可能性がある予期しない状態を識別します。このタイプが構成されると、通知タイプがモニター・アプリケーションに送信されます。 E メールを IBM サポート およびシステム管理者に送ることもできます。
- 警告 このタイプは、ユーザー操作の中で起こる可能性がある予期しない状態を示します。これらの状態は、装置エラーまたはユーザー処置の結果、起こる可能性があります。このタイプが構成されると、通知タイプがモニター・アプリケーションに送信されます。 E メールをシステム管理者に送ることもできます。

## **情報** このタイプは、操作の完了をユーザーに通知できる状態を識別しますこのタ イプが構成されると、通知タイプがモニター・アプリケーションに送信され ます。 E メールをシステム管理者に送ることもできます。

# 表 52 に、エラー・コードと対応するエラー ID をリストします。

表 52. エラー・コード

|        |       |                                              | エラ   |
|--------|-------|----------------------------------------------|------|
| エラー    |       |                                              | -·⊐  |
| ID     | 通知タイプ | 状態                                           | ード   |
| 009020 | Е     | 自動クラスター・リカバリーが開始されました。構成コマ                   | 1001 |
|        |       | ンドはすべてブロックされます。                              |      |
| 009040 | Е     | エラー・イベント・ログは満杯です。                            | 1002 |
| 009052 | Е     | 以下の原因が考えられます。                                | 1195 |
|        |       | <ul> <li>ノードが欠落している。</li> </ul>              |      |
|        |       | <ul> <li>ノードがクラスターの機能メンバーではない。</li> </ul>    |      |
|        |       | • 1 つ以上のノードが使用不可である。                         |      |
|        |       | <ul> <li>このノードには、ハードウェアまたはソフトウェア障</li> </ul> |      |
|        |       | 害の可能性があります。                                  |      |
| 009100 | W     | ソフトウェア・インストール処理が失敗しました。                      | 2010 |
| 009101 | W     | ソフトウェアのアップグレード・パッケージのデリバリー                   | 2010 |
|        |       | が失敗しました。                                     |      |
| 009110 | W     | 冗長度の不足のため、ソフトウェアのインストール・プロ                   | 2010 |
|        |       | セスが停止しました。                                   |      |
| 009115 | W     | ソフトウェア・ダウングレードで障害が起こりました。                    | 2008 |
| 009150 | W     | SMTP (E メール) サーバーに接続できません。                   | 2600 |
| 009151 | W     | SMTP (E メール) サーバーを介してメールを送信できま               | 2601 |
|        |       | せん。                                          |      |
| 009170 | W     | メトロ・ミラーまたはグローバル・ミラー機能の容量が設                   | 3030 |
|        |       | 定されていません。                                    |      |
| 009171 | W     | FlashCopy機能の容量が設定されていません。                    | 3031 |
| 009172 | W     | 仮想化機能が、ライセンス交付を受けた量を超過しまし<br> *              | 3032 |
| 000150 |       |                                              | 2022 |
| 009173 | W     | FlashCopy 機能か、フイセンス父付を受けた量を超過しま<br>した        | 3032 |
| 000174 | W     | マトロ・ミラーまたけグローバル・ミラー機能が ライヤ                   | 2022 |
| 009174 | vv    | レス交付を受けた量を超過しました。                            | 5052 |
| 009176 | W     | 仮想化機能の容量に設定された値が無効です。                        | 3029 |
| 009177 | W     | 物理ディスクの FlashCopy 機能のライヤンスが必要で               | 3035 |
| 007177 |       | J.                                           | 5055 |
| 009178 | W     |                                              | 3036 |
|        |       | 機能のライセンスが必要です。                               |      |
| 009179 | W     | 仮想化機能のライセンスが必要です。                            | 3025 |
| 009180 | Е     | オフライン・ノードの自動リカバリーが失敗しました。                    | 1194 |
| 009181 | W     | E メールを、構成されたいずれの E メール・サーバーに                 | 3081 |
|        |       | も送信することができません。                               |      |
| 010002 | Е     | ノードは、基本イベント・ソースを使い尽くしました。結                   | 2030 |
|        |       | 果として、ノードはクラスターを停止し、終了しました。                   |      |
| 010003 | W     | 装置ログインの数が削減しました。                             | 1630 |

I

|

I I

Т

表 52. エラー・コード (続き)

| <b>T-</b> |       |                                                                                                    | エラ   |
|-----------|-------|----------------------------------------------------------------------------------------------------|------|
|           | 通知タイプ | 状態                                                                                                    |      |
| 010006    | Е     | ソフトウェア・エラーが発生しました。                                                                                                    | 2030 |
| 010008    | Е     | ブロック・サイズが無効。管理対象ディスクの初期化中                                                                                                    | 1660 |
|           |       | に、容量または LUN の ID が変更されました。                                                                                                    |      |
| 010010    | Е     | 過度のエラーのため、管理対象ディスクが除外されました。                                                                                                    | 1310 |
| 010011    | Е     | 管理対象ディスクおよびノードに対して、リモート・ポートが除外されました。                                                                                                    | 1220 |
| 010012    | Е     | ローカル・ポートが除外されました。                                                                                                    | 1210 |
| 010013    | Е     | ログインが除外されました。                                                                                                    | 1230 |
| 010017    | Е     | 処理に過度の時間を要した結果、タイムアウトが発生しま<br>した。                                                                                                    | 1340 |
| 010018    | Е     | エラー・リカバリー手順が行われました。                                                                                                    | 1370 |
| 010019    | Е     | 管理対象ディスクの入出力エラーが発生しました。                                                                                                    | 1310 |
| 010020    | Е     | 管理対象ディスクのエラー件数がしきい値を超えた。                                                                                                    | 1310 |
| 010021    | Е     | クラスターに提示された装置が多すぎます。                                                                                                    | 1200 |
| 010022    | Е     | クラスターに提示された管理対象ディスクが多すぎます。                                                                                                    | 1200 |
| 010023    | Е     | ノードに提示された LUN が多すぎます。                                                                                                    | 1200 |
| 010025    | W     | ディスク入出力のメディア・エラーが発生しました。                                                                                                    | 1320 |
| 010026    | Е     | クォーラム・ディスクとして使用可能な管理対象ディスク<br>がありません。                                                                                                    | 1330 |
| 010027    | Е     | クォーラム・ディスクが使用不可です。                                                                                                    | 1335 |
| 010028    | W     | コントローラー構成がサポートされていません。                                                                                                    | 1625 |
| 010029    | Е     | ログイン・トランスポート障害が発生しました。                                                                                                    | 1360 |
| 010030    | E     | <ul> <li>管理対象ディスクのエラー・リカバリー手順 (ERP) が発生しました。ノードまたはコントローラーが以下の報告を行いました。</li> <li>センス (Sense)</li> <li>キー (Key)</li> <li>コード (Code)</li> <li>修飾子</li> </ul> | 1370 |
| 010031    | E     | コントローラー上の 1 つ以上の MDisk が機能低下して                                                                                                    | 1623 |
| 010032    | W     | います。<br>コントローラー構成がフェイルオーバーを制限していま<br>す。                                                                                                    | 1625 |
| 010033    | Е     | コントローラー構成が RDAC モードを使用しています。<br>これはサポートされていません。                                                                                                    | 1624 |
| 010034    | Е     | 永続的なサポートされないコントローラー構成。                                                                                                    | 1695 |
| 010035    | W     | コントローラー上に構成されているクォーラム・ディスク<br>が、クォーラムを許可しないように設定されています。                                                                                                   | 1570 |

表 52. エラー・コード (続き)

Ι Ι Ι I Ι L Ι L I L L L L Т Ι

|        |       |                                                         | エラ            |
|--------|-------|---------------------------------------------------------|---------------|
| エラー    |       |                                                         | $-\cdot \neg$ |
| ID     | 通知タイプ | 状態                                                      | ード            |
| 010040 | Е     | コントローラー・システム・デバイスは、単一のイニシエ                              | 1627          |
|        |       | ーター・ポートのみを介してノードに接続されます。                                |               |
| 010041 | Е     | コントローラー・システム・デバイスは、単一のターゲッ                              | 1627          |
|        |       | ト・ポートのみを介してノードに接続されます。                                  |               |
| 010042 | Е     | コントローラー・システム・デバイスは、単一のターゲッ                              | 1627          |
|        |       | ト・ボートのみを介してクラスター・ノードに接続されま                              |               |
|        |       | · 9 。                                                   |               |
| 010043 | E     | コントローラー・システム・デバイスは、予定のターケッ                              | 1627          |
|        |       | ト・ホートの丰分のみを介してクラスター・ノートに接続                              |               |
| 010044 |       |                                                         | 1(07          |
| 010044 | E     | コントローフー・システム・デバイスは、クラスター・ノ<br>ードへのすべてのターゲット・ポートを切り離しました | 1627          |
| 010050 | Б     | 「「、、、、、、、、、、、、、、、、、、、、、、、、、、、、、、、、、、、                   | 1201          |
| 010050 | E     | クリット・スケート・トライブ (SSD) に障害が先生しま<br>  した 再ビルドが必要です         | 1201          |
| 010051 | Б     | いリッド・フテート・ドライブ (SSD) がケ茲! ていま                           | 1202          |
| 010031 | E     | 「フリット・ステート・アフィン (35D) かべ落している                           | 1202          |
| 010053 | F     | ノ)<br>ソリッド・フテート・ドライブ (SSD) が DEA を報告し                   | 1215          |
| 010055 |       | 「います。                                                   | 1215          |
| 010054 | F     | ソリッド・ステート・ドライブ (SSD) が報告するエラー                           | 1215          |
| 010001 |       | の数が多すぎます。                                               | 1210          |
| 010055 | Е     | SAS 装置が認識されません。                                         | 1665          |
| 010056 | Е     | SAS エラー件数が警告しきい値を超えました。                                 | 1216          |
| 010057 | Е     | SAS エラーがクリティカルしきい値を超えました。                               | 1216          |
| 010058 | Е     | ソリッド・ステート・ドライブ (SSD) の初期設定は失敗                           | 1661          |
|        |       | しました。                                                   |               |
| 010059 | Е     | エラー数が多すぎるため、ソリッド・ステート・ドライブ                              | 1311          |
|        |       | (SSD) はオフラインになりました。                                     |               |
| 010060 | Е     | ソリッド・ステート・ドライブ (SSD) が温度の警告しき                           | 1218          |
|        |       | い値を超えました。                                               |               |
| 010061 | Е     | ソリッド・ステート・ドライブ (SSD) がオフラインの温                           | 1217          |
|        |       | 度しきい値を超えました。                                            |               |
| 020001 | Е     | 管理対象ディスクで発生したメディア・エラーが多すぎま                              | 1610          |
|        |       | す。                                                      |               |
| 020002 | Е     | 管理対象ディスク・グループがオフラインです。                                  | 1620          |
| 020003 | W     | 仮想エクステントが十分ではありません。                                     | 2030          |
| 030000 | W     | キャッシュ・フラッシュ障害のため、起動準備コマンドが                              | 1900          |
|        |       | 失敗しました。                                                 |               |
| 030010 | W     | データ内に示されたエラーのため、マッピングが停止しま                              | 1910          |
|        |       | した。                                                     |               |
| 030020 | W     | 1 つのクラスターまたは入出力グループ全体の障害のため                             | 1895          |
|        |       | にマッピングが停止されており、関係の現行状態をリカバ                              |               |
|        |       | リーできませんでした。                                             |               |

表 52. エラー・コード (続き)

|        |       |                                                                    | エラ   |
|--------|-------|--------------------------------------------------------------------|------|
| エラー    |       |                                                                    | -· - |
| ID     | 通知タイプ | 状態                                                                 | ード   |
| 050001 | W     | 1 つのクラスターまたは入出力グループ全体の障害のため                                        | 1700 |
| 000001 |       | に関係が停止されており、マッピングの現行状態をリカバ                                         | 1,00 |
|        |       | リーできませんでした。                                                        |      |
| 050002 | 337   | ノトロ・こう一またけゲローバル・こう一眼体をていけ軟                                         | 2090 |
| 050002 | , w   | ストロ・ミノーよんはクローハル・ミノー関係のるいは塗                                         | 3080 |
|        |       | ロビクルーノルクノスター内に存在しますが、ての協力展<br>検け削除されました                            |      |
|        |       |                                                                    |      |
| 050010 | W     | 永続的な入出力エラーのため、メトロ・ミラー関係または                                         | 1920 |
|        |       | グローバル・ミラー関係が停止しました。                                                |      |
| 050020 | W     | 永続的な入出力エラー以外のエラーのため、メトロ・ミラ                                         | 1720 |
|        |       | ー関係またはグローバル・ミラー関係が停止しました。                                          |      |
| 050030 | W     | クラスター協力関係が多すぎます。クラスター協力関係の                                         | 1710 |
|        |       | 数が減らされました。                                                         |      |
| 050031 | W     | クラスター協力関係が多すぎます。クラスターが除外され                                         | 1710 |
|        |       | ました。                                                               |      |
| 060001 | W     | フペーフが不十分のため、フペーフ使用効素の上い仮相デ                                         | 1965 |
| 000001 | **    | スペースがポープのため、スペース使用効率のよい仮応プ<br>メスク・コピーはオフラインです                      | 1805 |
| 0.0000 |       |                                                                    | 10(2 |
| 060002 | W     | メタテータが破損しているにの、スペース使用効率のよい                                         | 1862 |
|        |       | 仮想デイスク・コヒーはオフラインです。                                                |      |
| 060003 | W     | 修復に失敗したため、スペース使用効率のよい仮想ディス                                         | 1860 |
|        |       | ク・コピーはオフラインです。                                                     |      |
| 062001 | W     | VDisk コピーの同期中にメディア・エラーをミラーリン                                       | 1950 |
|        |       | グできません。                                                            |      |
| 062002 | W     | データを同期できないため、ミラーリングされた VDisk                                       | 1870 |
|        |       | はオフラインです。                                                          |      |
| 062003 | W     | コピー間に相違があるため、ミラーリングされたディスク                                         | 1600 |
|        |       | の修復プロセスが停止しました。                                                    |      |
| 072004 | E     | CMOS バッテリー隨害が発生しました。このエラーは、                                        | 1670 |
| 072001 |       | および SAN ボリューム・コントローラー 2145-8F2 およ                                  | 10/0 |
|        |       | び SAN ボリューム・コントローラー 2145-8F4 モデルに                                  |      |
|        |       | 適用されます。                                                            |      |
| 072005 | F     | CMOS バッテリー暗実が発生しました。このエラーは                                         | 1670 |
| 072005 |       | SAN $\#U_{1} - A \cdot J > D = 2145-864 \mp T U C F$               | 10/0 |
|        |       | け適用されます。                                                           |      |
| 072006 | E     | CMOS バッテリー管字が発生しました。このエラーけ                                         | 1670 |
| 072000 | E     | CMOS パッチリー 障害が光生しよした。 このエノー は、<br>SAN ボリューム・コントローラー 2145 844 モデルにだ | 1070 |
|        |       | SAR ホリュ ム コントロ ノ 2145-0A4 Cノルにた<br>け適田さわます                         |      |
| 072007 | E     | CMOS バッテリー陪害が発生しました。 スのエニーは                                        | 1670 |
| 072007 | E     | UMOS ハッテリー 単音が光生しました。 このエラーは、<br>SAN ボリューム・コントローラー 2145 CE® エデルにだ  | 10/0 |
|        |       | SAN ホリューム・コンドローノー 2143-CF8 モリルにた<br>け適田さわます                        |      |
| 050101 |       | い地田になしみり。                                                          | 1025 |
| 072101 | E     | ノロセッサーか火洛しています。このエフーは、SAN ホ                                        | 1025 |
|        |       | リューム・コントローラー 2145-8F2 わよび SAN ホリュ                                  |      |
|        |       | - ム・コントローノー 2143-8F4 モナルの回力に適用され<br>ます                             |      |
|        |       | より。                                                                |      |

| | |

Т

表 52. エラー・コード (続き)

|         |       |                                                                                                    | エラ   |
|---------|-------|----------------------------------------------------------------------------------------------------|------|
| エラー     |       |                                                                                                    | -·⊐  |
| ID      | 通知タイプ | 状態                                                                                                    | - F  |
| 072102  | E     | プロセッサーが欠落しています。このエラーは、SAN ボ                                                                              | 1025 |
|         |       | リューム・コントローラー 2145-8G4 モデルにだけ適用                                                                           |      |
|         |       | されます。                                                                                                    |      |
| 073003  | Е     | ファイバー・チャネル・ポートは操作できません。                                                                                  | 1060 |
| 073005  | Е     | クラスター・パス障害が発生しました。                                                                                       | 1550 |
| 073006  | W     | SAN が正しくゾーニングされていません。その結果、512                                                                            | 1800 |
|         |       | を超える SAN 上のポートが、1 つの SAN ボリューム・                                                                          |      |
|         |       | コントローラー・ポートにログインしています。                                                                                   |      |
| 073101  | E     | スロット 1 の 2 ポート・ファイバー・チャネル・アダプ                                                                            | 1014 |
|         |       | ター・カードが欠落しています。このエラーは、SAN ボ                                                                              |      |
|         |       | リューム・コントローフー 2145-8F2 モナルにたけ適用さ<br>  わます                                                                 |      |
| 0.70100 | -     |                                                                                                    | 1051 |
| 0/3102  | E     | 人口ット 1 の 2 ホート・ファイバー・ナヤネル・アダフ<br>$A_{-}$ に陪宅がまります。このエラーは SAN ギリーー                                        | 1054 |
|         |       | クーに障害がのりまり。このエノーは、SAN ホリュー<br>ム・コントローラー 2145 8E2 チデルにだけ適田されま                                             |      |
|         |       | す。                                                                                                    |      |
| 073104  | E     |                                                                                                    | 1017 |
| 075101  | E     | ターが、PCI バス・エラーを検出しました。このエラー                                                                              | 1017 |
|         |       | は、SAN ボリューム・コントローラー 2145-8F2 モデル                                                                         |      |
|         |       | にだけ適用されます。                                                                                               |      |
| 073201  | Е     | スロット 2 の 2 ポート・ファイバー・チャネル・アダプ                                                                            | 1015 |
|         |       | ターが欠落しています。このエラーは、SAN ボリュー                                                                               |      |
|         |       | ム・コントローラー 2145-8F2 モデルにだけ適用されま                                                                           |      |
|         |       | Ţ.                                                                                                    |      |
| 073202  | E     | スロット 2 の 2 ポート・ファイバー・チャネル・アダプ                                                                            | 1056 |
|         |       | ターに障害があります。このエフーは、SAN ホリュー                                                                               |      |
|         |       | ム・コントローワー 2143-8F2 モナルにたけ適用されま<br>す                                                                      |      |
| 073204  | E     | $7^{\circ}$                                                                                              | 1019 |
| 073204  | E     | A = 0 = 0 = 0 = 0 = 0 = 0 = 0 = 0 = 0 =                                                                  | 1018 |
|         |       | は、SAN ボリューム・コントローラー 2145-8F2 モデル                                                                         |      |
|         |       | にだけ適用されます。                                                                                               |      |
| 073251  | Е     | スロット 1 の 4 ポート・ファイバー・チャネル・アダプ                                                                            | 1011 |
|         |       | ターが欠落しています。このエラーは、SAN ボリュー                                                                               |      |
|         |       | ム・コントローラー 2145-8G4 モデルにだけ適用されま                                                                           |      |
|         |       | す。                                                                                                    |      |
| 073252  | E     | スロット 1 の 4 ポート・ファイバー・チャネル・アダプ                                                                            | 1055 |
|         |       | ターに障害があります。このエラーは、SAN ボリュー                                                                               |      |
|         |       | ム・コントローフー 2145-8G4 モデルにだけ適用されま<br> +                                                                     |      |
|         |       |                                                                                                    |      |
| 073258  | E     | $  人 \sqcup \gamma \rangle   0 4 \pi - \rangle \cdot 7 r - 1 \eta + r + r + r + r + r + r + r + r + r +$ | 1013 |
|         |       | フーパ、 $\mathbf{FCI}$ ハム・エノーを便由しました。このエフー<br> は、SAN ボリューム・コントローラー 2145.8GA モデル                             |      |
|         |       | にだけ適用されます。                                                                                               |      |
|         | 1     |                                                                                                    |      |

表 52. エラー・コード (続き)

|

| т –    |       |                                                                                                    | エラ   |
|--------|-------|----------------------------------------------------------------------------------------------------|------|
| ID     | 通知タイプ | 状態                                                                                                    | - *  |
| 073261 | E     | スロット 1 の 4 ポート・ファイバー・チャネル・アダプ<br>ターが、PCI バス・エラーを検出しました。このエラー<br>は、SAN ボリューム・コントローラー 2145-8A4 モデル<br>にだけ適用されます。 | 1011 |
| 073262 | E     | スロット 1 の 4 ポート・ファイバー・チャネル・アダプ<br>ターが、PCI バス・エラーを検出しました。このエラー<br>は、SAN ボリューム・コントローラー 2145-8A4 モデル<br>にだけ適用されます。 | 1055 |
| 073268 | E     | スロット 1 の 4 ポート・ファイバー・チャネル・アダプ<br>ターが、PCI バス・エラーを検出しました。このエラー<br>は、SAN ボリューム・コントローラー 2145-8A4 モデル<br>にだけ適用されます。 | 1013 |
| 073271 | E     | スロット 1 の 4 ポート・ファイバー・チャネル・アダプ<br>ターが、PCI バス・エラーを検出しました。このエラー<br>は、SAN ボリューム・コントローラー 2145-CF8 モデル<br>にだけ適用されます。 | 1011 |
| 073272 | Е     | スロット 1 の 4 ポート・ファイバー・チャネル・アダプ<br>ターが、PCI バス・エラーを検出しました。このエラー<br>は、SAN ボリューム・コントローラー 2145-CF8 モデル<br>にだけ適用されます。 | 1055 |
| 073278 | Ε     | スロット 1 の 4 ポート・ファイバー・チャネル・アダプ<br>ターが、PCI バス・エラーを検出しました。このエラー<br>は、SAN ボリューム・コントローラー 2145-CF8 モデル<br>にだけ適用されます。 | 1013 |
| 073301 | Е     | スロット 2 の 4 ポート・ファイバー・チャネル・アダプ<br>ターが欠落しています。このエラーは、SAN ボリュー<br>ム・コントローラー 2145-8F4 モデルにだけ適用されま<br>す。            | 1016 |
| 073302 | E     | スロット 2 の 4 ポート・ファイバー・チャネル・アダプ<br>ターに障害があります。このエラーは、SAN ボリュー<br>ム・コントローラー 2145-8F4 モデルにだけ適用されま<br>す。            | 1057 |
| 073304 | Е     | スロット 2 の 4 ポート・ファイバー・チャネル・アダプ<br>ターが、PCI バス・エラーを検出しました。このエラー<br>は、SAN ボリューム・コントローラー 2145-8F4 モデル<br>にだけ適用されます。 | 1019 |
| 073305 | Е     | 1 つ以上のファイバー・チャネル・ポートが、最後に保存<br>された速度よりも遅い速度で実行されています。                                                          | 1065 |
| 073310 | Е     | 重複するファイバー・チャネル・フレームが検出されました。これはファイバー・チャネル・ファブリックに問題が<br>あることを示しています。他のファイバー・チャネル・エ<br>ラーも生成される場合があります。         | 1203 |

表 52. エラー・コード (続き)

|        |       |                                                  | エラ    |
|--------|-------|--------------------------------------------------|-------|
| エラー    |       |                                                  | - · ⊐ |
| ID     | 通知タイプ | 状態                                               | ード    |
| 074001 | W     | FRU の重要製品データ (VPD) を判別することができま                   | 2040  |
|        |       | せん。おそらく、新規の FRU がインストールされ、ソフ                     |       |
|        |       | トウェアが、その FRU を認識していないためです。クラ                     |       |
|        |       | スターは作動し続けますが、ソフトウェアをアップグレー                       |       |
|        |       | ドして、この警告を修止する必要があります。                            |       |
| 074002 | E     | ソフトウェア・エラーの後、ノードがウォーム・スタート<br>しました。              | 2030  |
| 075001 | Е     | フラッシュ・ブート・デバイスに障害があります。                          | 1040  |
| 075002 | Е     | フラッシュ・ブート・デバイスが回復しました。                           | 1040  |
| 075005 | Е     | サービス・コントローラーの読み取り障害が発生しまし                        | 1044  |
|        |       | た。                                               |       |
| 075011 | Е     | フラッシュ・ブート・デバイスに障害があります。このエ                       | 1040  |
|        |       | ラーは、SAN ボリューム・コントローラー 2145-8G4 モ                 |       |
|        |       | デルにだけ適用されます。                                     |       |
| 075012 | Е     | フラッシュ・ブート・デバイスが回復しました。このエラ                       | 1040  |
|        |       | ーは、SAN ボリューム・コントローラー 2145-8G4 モデ                 |       |
|        |       | ルにだけ適用されます。                                      |       |
| 075015 | Е     | サービス・コントローラーの読み取り障害が発生しまし                        | 1044  |
|        |       | た。このエラーは、SAN ボリューム・コントローラー                       |       |
|        |       | 2145-8G4 モデルにだけ適用されます。                           |       |
| 075021 | Е     | フラッシュ・ブート・デバイスに障害があります。このエ                       | 1040  |
|        |       | ラーは、SAN ボリューム・コントローラー 2145-8A4 モ<br>デルにだけ適用されます。 |       |
| 075022 | Е     | フラッシュ・ブート・デバイスが回復しました。このエラ                       | 1040  |
|        |       | ーは、SAN ボリューム・コントローラー 2145-8A4 モデ                 |       |
|        |       | ルにだけ適用されます。                                      |       |
| 075025 | Е     | サービス・コントローラーの読み取り障害が発生しまし                        | 1044  |
|        |       | た。このエラーは、SAN ボリューム・コントローラー                       |       |
|        |       | 2145-8A4 モデルにだけ適用されます。                           |       |
| 075031 | Е     | フラッシュ・ブート・デバイスに障害があります。このエ                       | 1040  |
|        |       | ラーは、SAN ボリューム・コントローラー 2145-CF8 モ                 |       |
|        |       | デルにだけ適用されます。                                     |       |
| 075032 | Е     | フラッシュ・ブート・デバイスが回復しました。このエラ                       | 1040  |
|        |       | ーは、SAN ボリューム・コントローラー 2145-CF8 モデ                 |       |
|        |       | ルにだけ適用されます。                                      |       |
| 075035 | Е     | サービス・コントローラーの読み取り障害が発生しまし                        | 1044  |
|        |       | た。このエラーは、SAN ボリューム・コントローラー                       |       |
|        |       | 2145-CF8 モナルにたけ適用されます。                           |       |
| 076001 | Е     | ノードの内部ディスクに障害が発生しています。                           | 1030  |
| 076002 | Е     | ハード・ディスクがフルのため、これ以上の出力を収集す                       | 2030  |
|        |       | ることができません。                                       |       |
| 076401 | Е     | ノード内の2つの電源機構の一方が、障害を起こしてい                        | 1096  |
|        |       | ます。                                              |       |

Ι I T T

I T I Τ I Ι Ι

I I

表 52. エラー・コード (続き)

| | |

|        |       |                                                                                                    | エラ   |
|--------|-------|----------------------------------------------------------------------------------------------------|------|
| ID     | 通知タイプ | 状態                                                                                                    | -ド   |
| 076402 | Е     | ノード内の 2 つの電源機構の一方を検出できません。                                                                                                    | 1096 |
| 076403 | Е     | ノード内の 2 つの電源機構の一方に電力が供給されてい<br>ません。                                                                                             | 1097 |
| 076501 | Е     | 高速 SAS アダプターが欠落しています。                                                                                                    | 1120 |
| 076502 | Е     | 高速 SAS アダプターの PCIe レーンの機能が低下しています。                                                                                              | 1121 |
| 076503 | Е     | 高速 SAS アダプターで PCI バス・エラーが発生しました。                                                                                                | 1121 |
| 076504 | Е     | 高速 SAS アダプターで PCI バスのリセットが必要で<br>す。                                                                                             | 1122 |
| 076505 | Е     | 高速 SAS アダプターで重要製品データ (VPD) が壊れて<br>います。                                                                                         | 1121 |
| 077101 | E     | サービス・プロセッサーは、ファン 40×40×28 障害を示<br>しています。このエラーは、SAN ボリューム・コントロ<br>ーラー 2145-8F2 および SAN ボリューム・コントローラ<br>ー 2145-8F4 モデルの両方に適用されます。 | 1090 |
| 077102 | E     | サービス・プロセッサーは、ファン 40×40×56 障害を示<br>しています。このエラーは、SAN ボリューム・コントロ<br>ーラー 2145-8F2 および SAN ボリューム・コントローラ<br>ー 2145-8F4 モデルの両方に適用されます。 | 1091 |
| 077105 | E     | サービス・プロセッサーは、ファン障害を示しています。<br>このエラーは、SAN ボリューム・コントローラー<br>2145-8G4 モデルにだけ適用されます。                                                | 1089 |
| 077106 | Е     | サービス・プロセッサーは、ファン障害を示しています。<br>このエラーは、SAN ボリューム・コントローラー<br>2145-8A4 モデルにだけ適用されます。                                                | 1089 |
| 077107 | E     | サービス・プロセッサーは、ファン障害を示しています。<br>このエラーは、SAN ボリューム・コントローラー<br>2145-CF8 モデルにだけ適用されます。                                                | 1089 |
| 077111 | Е     | ノードの周辺温度がしきい値を超えました。このエラー<br>は、SAN ボリューム・コントローラー 2145-8F2 および<br>SAN ボリューム・コントローラー 2145-8F4 モデルの両<br>方に適用されます。                  | 1094 |
| 077112 | E     | ノード・プロセッサーの警告温度がしきい値を超えました。このエラーは、SAN ボリューム・コントローラー<br>2145-8F2 および SAN ボリューム・コントローラー<br>2145-8F4 モデルの両方に適用されます。                | 1093 |
| 077113 | E     | ノード・プロセッサー、または周辺の重要なしきい値が超<br>過しました。このエラーは、SAN ボリューム・コントロ<br>ーラー 2145-8F2 および SAN ボリューム・コントローラ<br>ー 2145-8F4 モデルの両方に適用されます。     | 1092 |

表 52. エラー・コード (続き)

|        |       |                                          | エラ   |
|--------|-------|------------------------------------------|------|
| エラー    |       |                                          | -·⊐  |
| ID     | 通知タイプ | 状態                                       | ード   |
| 077121 | Е     | システム・ボード - 高電圧です。このエラーは、SAN ボ            | 1100 |
|        |       | リューム・コントローラー 2145-8F2 および SAN ボリュ        |      |
|        |       | ーム・コントローラー 2145-8F4 モデルの両方に適用され          |      |
|        |       | ます。                                      |      |
| 077124 | Е     | システム・ボード - 低電圧です。このエラーは、SAN ボ            | 1105 |
|        |       | リューム・コントローラー 2145-8F2 および SAN ボリュ        |      |
|        |       | ーム・コントローラー 2145-8F4 モデルの両方に適用され          |      |
|        |       | ます。                                      |      |
| 077128 | E     | 電源管理ボードの電圧障害が発生しました。このエラー                | 1110 |
|        |       | は、SAN ボリューム・コントローラー 2145-8F2 および         |      |
|        |       | SAN ボリューム・コントローラー 2145-8F4 モデルの両         |      |
|        |       | 万に適用されます。                                |      |
| 077161 | Е     | ノードの周辺温度がしきい値を超えました。このエラー                | 1094 |
|        |       | は、SAN ボリューム・コントローラー 2145-8G4 モデル         |      |
|        |       | にだけ適用されます。                               |      |
| 077162 | Е     | ノード・プロセッサーの警告温度がしきい値を超えまし                | 1093 |
|        |       | た。このエラーは、SAN ボリューム・コントローラー               |      |
|        |       | 2145-8G4 モナルにたけ適用されます。                   |      |
| 077163 | E     | ノード・プロセッサー、または周辺の重要なしきい値が超               | 1092 |
|        |       | 過しました。このエラーは、SAN ボリューム・コントロ              |      |
|        |       | ーラー 2145-8G4 モデルにだけ適用されます。               |      |
| 077165 | Е     | ノードの周辺温度がしきい値を超えました。このエラー                | 1094 |
|        |       | は、SAN ボリューム・コントローラー 2145-8A4 モデル         |      |
|        |       | にたけ適用されます。                               |      |
| 077166 | Е     | ノード・プロセッサーの警告温度がしきい値を超えまし                | 1093 |
|        |       | た。このエラーは、SAN ボリューム・コントローラー               |      |
|        |       | 2145-8A4 モテルにだけ適用されます。<br>               |      |
| 077167 | Е     | ノード・プロセッサー、または周辺の重要なしきい値が超               | 1092 |
|        |       | 過しました。このエラーは、SAN ボリューム・コントロ              |      |
|        |       | ーフー 2145-8A4 モナルにたけ適用されます。               |      |
| 077171 | E     | システム・ボード - 高電圧です。このエラーは、SAN ボ            | 1101 |
|        |       | リューム・コントローラー 2145-8G4 モデルにだけ適用           |      |
|        |       | 27129.                                   |      |
| 077172 | E     | システム・ボード - 高電圧です。このエラーは、SAN ボ            | 1101 |
|        |       | リューム・コントローフー 2145-8A4 モナルにたけ適用<br>よわます   |      |
|        |       |                                          |      |
| 077173 | E     | システム・ボード - 高電圧です。このエラーは、SAN ボ            | 1101 |
|        |       | リューム・コントローフー 2145-CF8 モテルにだけ適用<br>  キャナナ |      |
|        |       |                                          |      |
| 077174 | E     | システム・ホード - 低電圧です。このエラーは、SAN ボ            | 1106 |
|        |       | リューム・コントローフー 2145-8G4 モテルにだけ適用<br>  キャナナ |      |
|        |       | さ                                        |      |

| | |

表 52. エラー・コード (続き)

|

|        |       |                                                                 | エラ   |
|--------|-------|-----------------------------------------------------------------|------|
| エラー    |       |                                                                 | -·⊐  |
| ID     | 通知タイプ | 状態                                                              | - ř  |
| 077175 | E     | システム・ボード - 低電圧です。このエラーは、SAN ボ                                   | 1106 |
|        |       | リューム・コントローフー 2145-8A4 モナルにたけ適用<br>キャナナ                          |      |
|        |       |                                                                 |      |
| 077176 | E     | システム・ホード - 低電圧です。このエラーは、SAN ホ                                   | 1106 |
|        |       | リューム・コントローラー 2145-CF8 モデルにたり適用<br>されます                          |      |
| 077179 | Б     | これは、9。                                                          | 1110 |
| 0//1/8 | E     | 电源官理ホートの电圧障害が光生しました。このエノー<br>は SAN ボリューム・コントローラー $2145.864$ モデル | 1110 |
|        |       | にだけ適用されます。                                                      |      |
| 077185 | Е     | ノードの周辺温度がしきい値を超えました。このエラー                                       | 1094 |
|        |       | は、SAN ボリューム・コントローラー 2145-CF8 モデル                                |      |
|        |       | にだけ適用されます。                                                      |      |
| 077186 | Е     | ノード・プロセッサーの警告温度がしきい値を超えまし                                       | 1093 |
|        |       | た。このエラーは、SAN ボリューム・コントローラー                                      |      |
|        |       | 2145-CF8 モデルにだけ適用されます。                                          |      |
| 077187 | Е     | ノード・プロセッサー、または周辺の重要なしきい値が超                                      | 1092 |
|        |       | 過しました。このエラーは、SAN ボリューム・コントロ                                     |      |
|        |       | ーフー 2145-CF8 モナルにたけ適用されます。                                      |      |
| 077188 | E     | 電源管理ボードの電圧障害が発生しました。このエラー                                       | 1110 |
|        |       | は、SAN ホリューム・コントローフー 2145-CF8 モナル<br>にだけ適用されます                   |      |
| 070001 |       |                                                                 | 1155 |
| 078001 | E     | 電源トメイン・エンーが光生しました。一対の両方のノー<br>ドが 同じ 無信雪雪酒装置 から雪酒供給されています        | 1155 |
| 070000 | W     | - ~ ~ ~ ~ ~ ~ ~ ~ ~ ~ ~ ~ ~ ~ ~ ~ ~ ~ ~                         | 1850 |
| 079000 | **    | いません。                                                           | 1650 |
| 079500 | W     | クラスター・セキュア・シェル (SSH) セッション数の限                                   | 2500 |
| 079500 |       | 界に達しました。                                                        | 2500 |
| 079501 | W     | Network Time Protocol (NTP) ネットワーク・タイム・サ                        | 2700 |
|        |       | ーバーにアクセスできません。                                                  |      |
| 081001 | Е     | イーサネット・ポート障害が発生しました。                                            | 1400 |
| 082001 | Е     | サーバー・エラーが発生しました。                                                | 2100 |
| 083101 | Е     | 無停電電源装置 の通信障害が発生しました。ノードとそ                                      | 1146 |
|        |       | の 無停電電源装置 の間の RS232 接続に障害がありま                                   |      |
|        |       | す。このエラーは、2145 UPS-1U モデルにだけ適用され                                 |      |
|        |       |                                                                 |      |
| 083102 | E     | 無停電電源装置の出力が予想外に高くなっています。お                                       | 1166 |
|        |       | てのヽ、無停車电線表直 は SAN ホリューム・コントロ<br>ーラー・ロード以外に接続されています。 アのエラーけ      |      |
|        |       | 2145 UPS-11J モデルにだけ適用されます。                                      |      |
| 083103 | F     | 毎傷雷雷順装置のバッテリーが耐田在数の終われに達し                                       | 1101 |
| 005105 |       | ました。このエラーは、2145 UPS-1U モデルにだけ適用                                 | 1171 |
|        |       | されます。                                                           |      |

表 52. エラー・コード (続き)

|        |       |                                                               | エラ_  |
|--------|-------|---------------------------------------------------------------|------|
| ID     | 通知タイプ | 状態                                                            |      |
| 083104 | Е     | 無停電電源装置 のバッテリーに障害が発生しました。こ<br>のエラーは、2145 UPS-1U モデルにだけ適用されます。 | 1181 |
| 083105 | Е     | 無停電電源装置の電子障害が発生しました。このエラーは、2145 UPS-1U モデルにだけ適用されます。          | 1171 |
| 083107 | Е     | 無停電電源装置 過電流。このエラーは、2145 UPS-1U モ<br>デルにだけ適用されます。              | 1161 |
| 083108 | Е     | 無停電電源装置 に障害が発生しました。このエラーは、<br>2145 UPS-1U モデルにだけ適用されます。       | 1186 |
| 083109 | Е     | 無停電電源装置 AC 入力電源障害。このエラーは、2145<br>UPS-1U モデルにだけ適用されます。         | 1141 |
| 083110 | Е     | 無停電電源装置 の構成エラーが発生しました。このエラ<br>ーは、2145 UPS-1U モデルにだけ適用されます。    | 1151 |
| 083111 | Е     | 無停電電源装置 の周辺温度オーバー。このエラーは、<br>2145 UPS-1U モデルにだけ適用されます。        | 1136 |
| 083112 | Е     | 無停電電源装置 の温度オーバー警告。このエラーは、<br>2145 UPS-1U モデルにだけ適用されます。        | 3001 |
| 083113 | E     | 無停電電源装置 のソフトウェア・エラーが発生しました。このエラーは、2145 UPS-1U モデルにだけ適用されます。   | 3011 |

# ハードウェア・ブート障害の判別

フロント・パネル上のハードウェア・ブートの表示が3分を超えても消えない場合、ノードはブートできません。原因は、ハードウェア障害か、そうでなければハ ード・ディスク・ドライブのソフトウェアが欠落しているか、損傷しています。

次の図は、ハードウェア・ブート表示の例を示しています。

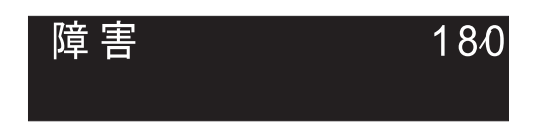

図 69. ブート・エラー・コードの例

ハードウェア・ブート障害を判別するには、以下の手順を実行します。

- 1. ノード・レスキュー手順を使用して、ソフトウェアの復元を試みます。
- 2. ノード・レスキューが失敗した場合は、任意の障害ノード・レスキュー・コード または手順に説明されている処置を実行してください。

#### 関連概念

163 ページの『ハードウェア・ブート』

ハードウェア・ブート表示では、ノードがブート対象のディスク・ドライブを検索 するときに電源が最初にノードに適用されるシステム・データが示されます。

### 関連タスク

250 ページの『ノード・レスキューの実行』 ハード・ディスク・ドライブの交換が必要な場合、またはハード・ディスク・ドラ イブ上のソフトウェアが破損した場合は、ノード・レスキュー手順を使用して、 SAN ボリューム・コントローラー・ソフトウェアを再インストールできます。

## ブート・コードの理解

ブート・コードは、ノードをブートする際に表示画面に表示されます。

コードは、ブート操作の進行、あるいはノードがブートできなかった状態を示しま す。コードにより、ブートがハングしたとき、あるいはブートがリカバリー不能エ ラーを検出したときに、障害を切り分けることができます。フロント・パネルの行 1 は、メッセージ「ブート中」とそれに続くブート・コードを表示します。画面の 行 2 は、ブート進行インディケーターを表示します。ブートがハングした場合、進 行状況表示バーは停止しますが、このコードを使用して障害を切り分けることがで きます。ブート・コードがハードウェア・エラーを検出した場合、「障害」が表示 されますが、このエラー・コードを使用して障害を切り分けられます。いくつかの 場合では、「ブート中」のメッセージとともに表示される同一のコードが、「障 害」エラー・コードとしても表示されます。 図 70 は、ブート進行の表示を示し、 図 71 は、ブート障害表示を示します。

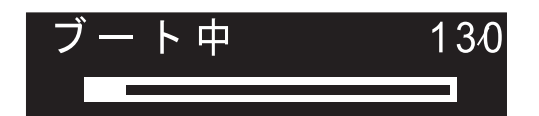

図 70. ブート進行表示の例

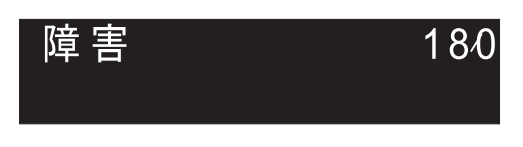

図71. ブート・エラー・コードの例

#### 関連概念

161 ページの『ブート進行インディケーター』 ブート進行は、SAN ボリューム・コントローラーのフロント・パネルに表示されま す。

# 100 ブートが実行されています。

説明

進行状況表示バーが 2 分間進まない場合は、ブート・プロセスがハングしています。

### アクション

この問題を解決するには、ハードウェア・ブート MAP に進みます。

考えられる原因 - FRU またはその他:

#### 2145-CF8

- サービス・コントローラー (47%)
- サービス・コントローラー・ケーブル (47%)
- システム・ボード・アセンブリー (6%)

2145-8G4 または 2145-8A4

- サービス・コントローラー (95%)
- システム・ボード (5%)

2145-8F2 または 2145-8F4

- サービス・コントローラー (95%)
- フレーム・アセンブリー (5%)

2145-4F2

- サービス・コントローラー (95%)
- ・ システム・ボード (5%)

#### 関連タスク

497 ページの『MAP 5900: ハードウェア・ブート』 MAP 5900: ハードウェア・ブートはノードがブート・シーケンスを開始するのを妨 げる問題を解決するのに役立ちます。

# **110 2145** がカーネル・コードをロードしています 説明

進行状況表示バーが停止しました。

### アクション

進行状況表示バーが2分間停止したら、ノードを電源オフして、次にノードを電源 オンします。この時点でブート処理が再度停止した場合は、ノード・レスキュー手 順を実行してください。 考えられる原因 - FRU またはその他:

・なし。

#### 関連タスク

250 ページの『ノード・レスキューの実行』 ハード・ディスク・ドライブの交換が必要な場合、またはハード・ディスク・ドラ イブ上のソフトウェアが破損した場合は、ノード・レスキュー手順を使用して、 SAN ボリューム・コントローラー・ソフトウェアを再インストールできます。

# 120 ディスク・ドライブのハードウェア・エラーが発生しました。 説明

ディスク・ドライブのハードウェア・エラーが発生しました。

### アクション

FRU を新しい FRU と交換します。(『考えられる原因 - FRU またはその他』を 参照してください。)

考えられる原因 - FRU またはその他:

#### 2145-CF8

- ディスク・ドライブ (50%)
- ディスク・コントローラー (30%)
- ディスク・バックプレーン (10%)
- ディスク・シグナル・ケーブル (8%)
- ディスク電源ケーブル (1%)
- ・ システム・ボード (1%)

#### 2145-8G4 または 2145-8A4

- ディスク・ドライブ・アセンブリー (95%)
- ディスク・ケーブル・アセンブリー (4%)
- システム・ボード (1%)

### 2145-8F2 または 2145-8F4

- ディスク・ドライブ・アセンブリー (98%)
- フレーム・アセンブリー (2%)

#### 2145-4F2

- ディスク・ドライブ・アセンブリー (95%)
- ディスク・ドライブ・ケーブル (5%)

# **130 2145** がファイル・システムを検査しています。 説明

進行状況表示バーが停止状態です。

## アクション

進行状況表示バーが 5 分間停止したら、ノードを電源オフして、次にノードを電源 オンします。この時点でブート処理が再度停止した場合は、ノード・レスキュー手 順を実行してください。

考えられる原因 - FRU またはその他:

• なし。

#### 関連タスク

250 ページの『ノード・レスキューの実行』

ハード・ディスク・ドライブの交換が必要な場合、またはハード・ディスク・ドラ イブ上のソフトウェアが破損した場合は、ノード・レスキュー手順を使用して、 SAN ボリューム・コントローラー・ソフトウェアを再インストールできます。

# **132 2145** がノードの BIOS CMOS 設定を更新しようとしています。 説明

この更新が完了したら、ノードをリブートします。

### アクション

進行状況表示バーが 10 分よりも多く停止していた場合、またはディスプレイにコ ード 100 と 132 を 3 回以上表示した場合は、MAP 5900 (問題解決のためのハー ドウェア・ブート) に進みます。

### 関連タスク

497 ページの『MAP 5900: ハードウェア・ブート』 MAP 5900: ハードウェア・ブートはノードがブート・シーケンスを開始するのを妨 げる問題を解決するのに役立ちます。

**135 2145** がソフトウェアを検査しています。 説明

2145 がソフトウェアを検査しています。

### アクション

進行状況表示バーが 90 分間停止したら、ノードを電源オフして、次にノードを電 源オンします。この時点でブート処理が再度停止した場合は、ノード・レスキュー 手順を実行してください。

考えられる原因 - FRU またはその他:

• なし。

**137** システム・ボードのサービス・プロセッサー・ファームウェアを 更新中です。

### 説明

システム・ボードのサービス・プロセッサー・ファームウェアの更新処理は、最大 90 分かかる可能性があります。

## アクション

進行状況表示バーが 90 分を超えて停止状態にある場合、電源オフしてそのノード をリブートします。ブート進行状況表示バーがこのコードで再度停止したら、表示 されている FRU を交換します。

考えられる原因 - FRU またはその他:

2145-8G4 または 2145-8A4 または 2145-CF8

• システム・ボード (100%)

2145-8F2 または 2145-8F4

フレーム・アセンブリー (100%)

#### 関連タスク

250ページの『ノード・レスキューの実行』

ハード・ディスク・ドライブの交換が必要な場合、またはハード・ディスク・ドラ イブ上のソフトウェアが破損した場合は、ノード・レスキュー手順を使用して、 SAN ボリューム・コントローラー・ソフトウェアを再インストールできます。

## **140 2145** ソフトウェアが損傷しています。 説明

2145 ソフトウェアが損傷しています。

#### アクション

ノードの電源をオフにし、次にノードの電源をオンにします。この時点でブート処 理が再度停止した場合は、ノード・レスキュー手順を実行してください。

考えられる原因 - FRU またはその他:

• なし。

#### 関連タスク

250 ページの『ノード・レスキューの実行』 ハード・ディスク・ドライブの交換が必要な場合、またはハード・ディスク・ドラ イブ上のソフトウェアが破損した場合は、ノード・レスキュー手順を使用して、 SAN ボリューム・コントローラー・ソフトウェアを再インストールできます。

# 145 ファイバー・チャネル・アダプターを検出できません。 説明

2145 がファイバー・チャネル・アダプター・カードを何も検出できません。

#### アクション

ファイバー・チャネル・アダプター・カードが取り付け済みであることを確認しま す。 ライザー・カード上にファイバー・チャネル・カードが正しく取り付けられて いることを確認します。 ライザー・カードがシステム・ボード上に正しく取り付け られていることを確認します。 問題が解決しない場合は、示された順序で各 FRU を新しい FRU と交換します。
考えられる原因 - FRU またはその他:

### 2145-CF8

- ファイバー・チャネル・ホスト・バス・アダプター・アセンブリー (4 ポート) (95%)
- ・ システム・ボード・アセンブリー (5%)

### 2145-8G4 または 2145-8A4

- ファイバー・チャネル・ホスト・バス・アダプター (4 ポート) (80%)
- ライザー・カード (19%)
- システム・ボード (1%)

#### 2145-8F4

- ファイバー・チャネル・ホスト・バス・アダプター (4 ポート) (99%)
- フレーム・アセンブリー (1%)

### 2145-8F2

- ファイバー・チャネル・ホスト・バス・アダプター (フルハイト) (40%)
- ファイバー・チャネル・ホスト・バス・アダプター (ロー・プロファイル) (40%)
- ライザー・カード、PCI (フルハイト) (9%)
- ライザー・カード、PCI (ロー・プロファイル) (9%)
- フレーム・アセンブリー (2%)

### 2145-4F2

- ファイバー・チャネル・アダプター・アセンブリー (98%)
- システム・ボード (2%)

### **150 2145** がクラスター・コードをロードしています。 説明

2145 がクラスター・コードをロードしています。

### アクション

進行状況表示バーが 90 秒間停止したら、ノードを電源オフして、次にノードを電 源オンします。この時点でブート処理が再度停止した場合は、ノード・レスキュー 手順を実行してください。

考えられる原因 - FRU またはその他:

• なし。

#### 関連タスク

250 ページの『ノード・レスキューの実行』 ハード・ディスク・ドライブの交換が必要な場合、またはハード・ディスク・ドラ イブ上のソフトウェアが破損した場合は、ノード・レスキュー手順を使用して、 SAN ボリューム・コントローラー・ソフトウェアを再インストールできます。

### 155 2145 がクラスター・データをロードしています。

### 説明

2145 がクラスター・データをロードしています。

### アクション

進行状況表示バーが 90 秒間停止したら、ノードを電源オフして、次にノードを電 源オンします。この時点でブート処理が再度停止した場合は、ノード・レスキュー 手順を実行してください。

考えられる原因 - FRU またはその他:

・なし。

#### 関連タスク

250 ページの『ノード・レスキューの実行』 ハード・ディスク・ドライブの交換が必要な場合、またはハード・ディスク・ドラ イブ上のソフトウェアが破損した場合は、ノード・レスキュー手順を使用して、 SAN ボリューム・コントローラー・ソフトウェアを再インストールできます。

### **160 2145** がフラッシュ・ディスクをリカバリーしています。 説明

フラッシュ・ディスクのリカバリー操作は、ノード・レスキューが発生していない 場合よりも発生している場合の方が時間を要します。

### アクション

ノード・レスキューが発生している時点では、進行状況表示バーが少なくとも 30 分間停止したら、その FRU を新しい FRU と交換します。ノード・レスキューが 発生していない時点では、進行状況表示バーが少なくとも 15 分間停止していた ら、その FRU を新しい FRU と交換します。このセクションの末尾の『考えられ る原因 - FRU またはその他』を参照してください。

考えられる原因 - FRU またはその他:

#### 2145-CF8

- サービス・コントローラー (95%)
- サービス・コントローラー・ケーブル (5%)

前のすべての 2145 モデル

• サービス・コントローラー (100%)

# **170** フラッシュ・モジュール・ハードウェア・エラーが発生しました。

### 説明

フラッシュ・モジュールのハードウェア・エラーが発生しました。

### アクション

FRU を新しい FRU と交換します。(『考えられる原因 - FRU またはその他』を参照してください。)

考えられる原因 - FRU またはその他:

#### 2145-CF8

- サービス・コントローラー (95%)
- サービス・コントローラー・ケーブル (5%)

前のすべての 2145 モデル

• サービス・コントローラー (100%)

# 174 システム・ボード上のサービス・プロセッサーで障害が起こりました。

### 説明

システム・ボード上のサービス・プロセッサーで障害が起こりました。

### アクション

FRU を新しい FRU と交換します。(『考えられる原因 - FRU またはその他』を 参照してください。)

考えられる原因 - FRU またはその他:

2145-8G4 または 2145-8A4 または 2145-CF8

• システム・ボード・アセンブリー (100%)

2145-8F2 または 2145-8F4

• フレーム・アセンブリー (100%)

### 2145-4F2

• システム・ボード・アセンブリー (100%)

### 175 サービス・プロセッサーの温度が過熱を示しています。 説明

ノードの周囲温度が高すぎます。

ノードはこの状態で休止します。周囲温度が許容範囲内に戻った時点で、開始シー ケンスを続行します。 温度が上昇を続けると、ノードは限界温度しきい値を超える可能性があります。し きい値を超えると、ノードは電源オフされます。

### アクション

- 1. ラック内の気温が要件を満たしていることを確認します。
- ラック内の通気口とノードの前面および背面の両方を清掃します。ノードの周辺 からすべての熱源を除去します。ノード周辺の空気の流れが妨害されていないか 確認します。
- 3. ライト・パス診断 MAP に進み、ライト・パス診断手順を実行します。
- ノードの周辺の温度は範囲内であるが、エラーがまだ報告される場合は、センサーに障害があると想定して、モデルに応じてシステム・ボードまたはフレーム・アセンブリーを交換します。

考えられる原因 - FRU またはその他:

2145-8G4 または 2145-8A4 または 2145-CF8

- ライト・パス診断で示される FRU (5%)
- ・ システム・ボード (5%)

2145-8F2 または 2145-8F4

- ライト・パス診断で示される FRU (5%)
- フレーム・アセンブリー (5%)

2145-4F2

• システム・ボード・アセンブリー (10%)

その他:

システム環境 (90%)

#### 関連タスク

250ページの『ノード・レスキューの実行』 ハード・ディスク・ドライブの交換が必要な場合、またはハード・ディスク・ドラ イブ上のソフトウェアが破損した場合は、ノード・レスキュー手順を使用して、 SAN ボリューム・コントローラー・ソフトウェアを再インストールできます。

475 ページの『MAP 5800: ライト・パス』

MAP 5800: ライト・パスを使用すると、ノードがブートするのを妨げている SAN ボリューム・コントローラー・モデル 2145-CF8、2145-8A4、2145-8G4、2145-8F4、 または 2145-8F2 でのハードウェア障害を解決するのに役立ちます。

497 ページの『MAP 5900: ハードウェア・ブート』 MAP 5900: ハードウェア・ブートはノードがブート・シーケンスを開始するのを妨 げる問題を解決するのに役立ちます。

#### 関連資料

|

L

39 ページの『SAN ボリューム・コントローラー 2145-CF8 の環境要件』 SAN ボリューム・コントローラー 2145-CF8 ノードをインストールする前に、物理 環境が特定の要件を満たしている必要があります。これには、十分なスペースが得 られ、電源の要件および環境条件が満たされることの確認も含まれます。

42 ページの『SAN ボリューム・コントローラー 2145-8A4 の環境要件』 SAN ボリューム・コントローラー 2145-8A4 をインストールする前に、物理環境が 特定の要件を満たしている必要があります。これには、十分なスペースが得られ、 電源の要件および環境条件が満たされることの確認も含まれます。

44 ページの『SAN ボリューム・コントローラー 2145-8G4 の環境要件』 SAN ボリューム・コントローラー 2145-8G4 をインストールする前に、物理環境が 特定の要件を満たしている必要があります。これには、十分なスペースが得られ、 電源の要件および環境条件が満たされることの確認も含まれます。

### 180 通信ケーブル、無停電電源装置のシリアル・インターフェース、 またはその 2145 に障害があります。

#### 説明

通信ケーブル、無停電電源装置のシリアル・インターフェース、または 2145 に障 害があります。

### アクション

通信ケーブルが、2145 と 2145 UPS に正しく差し込まれているか検査します。ケ ーブルが正しく差し込まれている場合は、表示された順序で FRU を交換します。

考えられる原因 - FRU またはその他:

#### 2145-4F2

- 2145 電源ケーブル・アセンブリー (40%)
- 2145 UPS 電子部品アセンブリー (30%)
- 2145 システム・ボード・アセンブリー (25%)
- 2145 のディスク・ドライブ・アセンブリー (5%)

### 181 通信ケーブル、無停電電源装置 2145 UPS-1U のシリアル・イン ターフェース、またはその 2145 に障害があります。 説明

通信ケーブル、無停電電源装置 2145 UPS-1U のシリアル・インターフェース、または 2145 に障害があります。

### アクション

通信ケーブルが、2145 と 2145 UPS-1U に正しく差し込まれているか検査します。 ケーブルが正しく差し込まれている場合は、表示された順序で FRU を交換しま す。

考えられる原因 - FRU またはその他:

2145-8G4 または 2145-8A4 または 2145-CF8

- 2145 電源ケーブル・アセンブリー (40%)
- 2145 UPS-1U アセンブリー (30%)
- 2145 システム・ボード (30%)

#### 2145-8F2 または 2145-8F4

- 2145 電源ケーブル・アセンブリー (40%)
- 2145 UPS-1U アセンブリー (30%)
- 2145 フレーム・アセンブリー (30%)

#### 2145-4F2

- 2145 電源ケーブル・アセンブリー (40%)
- 2145 UPS-1U アセンブリー (30%)
- 2145 システム・ボード・アセンブリー (25%)
- 2145 のディスク・ドライブ・アセンブリー (5%)

### **185** 無停電電源装置のバッテリーが耐用年数の終わりに達しました。 説明

最大使用可能容量が、4 つの 2145 をサポートできなくなりました。

### アクション

FRU を新しい FRU と交換します。(『考えられる原因 - FRU またはその他』を 参照してください。)

考えられる原因 - FRU またはその他:

• 2145 UPS バッテリー・アセンブリー (100%)

### 186 無停電電源装置のバッテリーが耐用年数の終わりに達しました。 説明

最大使用可能容量が、1 つの 2145 をサポートできなくなりました。

### アクション

FRU を新しい FRU と交換します。(『考えられる原因 - FRU またはその他』を 参照してください。)バッテリー・アセンブリーの交換後、2145 UPS-1U サービス・ インディケーターが点灯している場合は、2145 UPS-1U テスト・ボタンを 3 秒間 押し続けて自己診断テストを開始し修復を検証します。

考えられる原因 - FRU またはその他:

• 2145 UPS-1U バッテリー・アセンブリー (100%)

### 190 無停電電源装置のバッテリーに問題が発生しました。 説明

2145 UPS のバッテリーに問題が発生しました。

### アクション

FRU を新しい FRU と交換します。(『考えられる原因 - FRU またはその他』を 参照してください。)

考えられる原因 - FRU またはその他:

• 2145 UPS バッテリー・アセンブリー (100%)

### 191 無停電電源装置のバッテリーに問題が発生しました。 説明

無停電電源装置 2145 UPS-1U バッテリーに問題が発生しました。

### アクション

FRU を新しい FRU と交換します。(『考えられる原因 - FRU またはその他』を 参照してください。)バッテリー・アセンブリーの交換後、2145 UPS-1U サービス・ インディケーターが点灯している場合は、2145 UPS-1U テスト・ボタンを 3 秒間 押し続けて自己診断テストを開始し修復を検証します。

考えられる原因 - FRU またはその他:

- 2145 UPS-1U バッテリー・アセンブリー
- 2145 UPS-1U アセンブリー

### 195 無停電電源装置の電子部品に問題が発生しました。 説明

2145 UPS の電子部品に問題が発生しました。

### アクション

FRU を新しい FRU と交換します。(『考えられる原因 - FRU またはその他』を 参照してください。)

考えられる原因 - FRU またはその他:

• 2145 UPS 電子部品アセンブリー (100%)

### 196 無停電電源装置の電子部品に問題が発生しました。 説明

2145 UPS-1U の電子部品に問題が発生しました。

### アクション

FRU を新しい FRU と交換します。(『考えられる原因 - FRU またはその他』を 参照してください。)

考えられる原因 - FRU またはその他:

• 2145 UPS-1U アセンブリー

### **200** 無停電電源装置で問題が発生しました。 説明

2145 UPS に問題が発生しました。

### アクション

FRU を新しい FRU と交換します。(『考えられる原因 - FRU またはその他』を 参照してください。)

考えられる原因 - FRU またはその他:

• 2145 UPS (100%)

### 205 無停電電源装置より、出力過負荷の問題が報告されました。 説明

無停電電源装置 2145 UPS より、出力過負荷の問題が報告されました。2145 UPS のフロント・パネル上のモード・インディケーターが赤色で点灯しています。

### アクション

2145 UPS から電源を受けているのが 1 つまたは 2 つの 2145 のみであることを 確認します。また、他の装置が 2145 UPS に接続されていないことも確認します。

2145-4F2 を 2145 UPS から切り離します。切り離した 2145 UPS のモード・イン ディケーターが緑色になった場合は、2145-4F2 を一度に 1 つずつ再接続して、ど れが過負荷の原因になったのかを判別します。次に、問題の原因になった 2145-4F2 上で、表示された順序で FRU を新しい FRU と交換します。このセクションの最 後のアクションの後で『考えられる原因 - FRU またはその他』を参照。

すべての出力を切り離した状態でモード・インディケーターがまだ赤色の場合は、 2145 UPS 電子部品アセンブリーを交換します。モード・インディケーターがまだ 赤色の場合は、2145 UPS アセンブリーを交換します。

考えられる原因 - FRU またはその他:

- 2145-4F2 電源ケーブル・アセンブリー (45%)
- 2145-4F2 電源機構アセンブリー (45%)
- 2145 UPS 電子部品アセンブリー (9%)

• 2145 UPS アセンブリー (1%)

206 無停電電源装置 2145 UPS-1U より、出力過負荷の問題が報告されました。2145 UPS-1U のフロント・パネル上の過負荷インディケー ターが赤色で点灯しています。

説明

無停電電源装置 2145 UPS-1U より、出力過負荷の問題が報告されました。2145 UPS-1U のフロント・パネル上の過負荷インディケーターが赤色で点灯しています。

### アクション

- 1. 2145 UPS-1U から電源を受けているのが 1 つの 2145 のみであることを確認し ます。また、他の装置が 2145 UPS-1U に接続されていないことも確認します。
- 2. 2145 を 2145 UPS-1U から切り離します。過負荷インディケーターがまだ点灯 している場合は、切り離された 2145 で 2145 UPS-1U を交換します。
- 3. 過負荷インディケーターがオフになり、ノードが 2145-8F2、2145-8F4、2145-8G4 または 2145-8A4 である場合、切り離された 2145 上で、すべての出力が切 り離された状態で、表示された順序で FRU を新しい FRU と交換します。この セクションの最後のアクションの後で『考えられる原因 - FRU またはその他』 を参照。
- 4. 過負荷インディケーターがオフになり、ノードが 2145-CF8 である場合、切り離された 2145 上で、すべての出力が切り離された状態で、交換が必要なのが 2 つの電源機構の一方であるか、電源ケーブル・アセンブリーであるかを判別します。1 本の電源ケーブルのみを左側の電源機構に差し込み、ノードを始動し、エラーが報告されるかどうかを確認します。次にノードをシャットダウンし、もう一本の電源ケーブルを左側の電源機構に接続し、ノードを始動し、エラーが繰り返されるかどうかを確認します。次に、右側の電源機構に対してこの 2 つのテストを繰り返します。一方の電源機構で両方のケーブルに対してエラーが繰り返されるにもかかわらず、もう一方の電源機構では繰り返されない場合は、エラーを示した電源機構を交換してください。それ以外の場合は、電源ケーブル・アセンブリーを交換してください。

考えられる原因 - FRU またはその他:

- 2145 電源ケーブル・アセンブリー (45%)
- 2145 電源機構アセンブリー (45%)
- 2145 UPS-1U アセンブリー (10%)

### 210 無停電電源装置で問題が発生しました。 説明

特定の FRU は識別されていません。

### アクション

表示された順序で、FRU を新しい FRU と交換します。『考えられる原因 - FRU またはその他』を参照してください。

考えられる原因 - FRU またはその他:

- 2145 UPS 電子部品アセンブリー (40%)
- 2145 UPS バッテリー・アセンブリー (40%)
- 2145 UPS (20%)

その他:

• なし。

### 211 無停電電源装置で問題が発生しました。 説明

2145 UPS-1U に問題が発生しました。

### アクション

表示された順序で、FRU を新しい FRU と交換します。『考えられる原因 - FRU またはその他』を参照してください。

考えられる原因 - FRU またはその他:

• 2145 UPS-1U アセンブリー (100%)

その他:

• なし。

### 215 無停電電源装置の負荷に問題が発生しました。 説明

4 つの 2145 に必要とされる電流を 2145 UPS の電流が超えていることが、2145 で検出されました。

### アクション

- また、2145 UPS から電源を受けているのが 2145 のみであること、つまり、ス イッチまたはディスク・コントローラーが、2145 UPS に接続されていないこと も確認します。
- 1 つの 2145 のみが 2145 UPS に接続されている場合は、FRU を新しい FRU と交換します。『考えられる原因 - FRU またはその他』を参照してください。 複数の 2145 が 2145 UPS に接続されている場合は、2145 を 2145 UPS から切 り離し、それらを 1 つずつ再接続します。問題が続く間は、2145 のフロント・ パネルにブート・エラー・コード 215 を表示してノードの開始は失敗します。 最初の障害が発生した時は、FRU を新しい FRU と交換します。『考えられる 原因 - FRU またはその他』を参照してください。

考えられる原因 - FRU またはその他:

- 2145 UPS 電子部品アセンブリー (40%)
- 2145 電源機構アセンブリー (10%)
- その他:構成エラー (50%)

### 216 無停電電源装置の負荷に問題が発生しました。 説明

1 つの 2145 が必要とする電流を 2145 UPS-1U 電流が超えていることを、2145 が 検出しました。

### アクション

2145 UPS-1U から電源を受けているのが 1 つの 2145 のみであること、つまり、 他の装置は 2145 UPS-1U に接続されていないことを確認します。

考えられる原因 - FRU またはその他:

• なし。

# **220** 無停電電源装置が受け取っている入力電源が不安定であるか、または低電圧状態になっている可能性があります。

説明

2145 UPS が受け取っている入力電源が不安定であるか、または低電圧状態になっている可能性があります。

### アクション

この 2145 に電源を供給している 2145 UPS へのサイト電源を検査するように、お 客様に依頼します。接続、電圧、および周波数を検査します。入力電源に問題がな ければ、FRU を新しい FRU と交換します。(『考えられる原因 - FRU またはそ の他』を参照してください。)

考えられる原因 - FRU またはその他:

- 2145 UPS 入力電源ケーブル (10%)
- 2145 UPS 電子部品アセンブリー (10%)

その他:

• AC 入力電源 (80%)

### 221 無停電電源装置が受け取っている入力電源が不安定であるか、あるいは低電圧または高電圧状態になっている可能性があります。 説明

2145 UPS-1U が受け取っている入力電源が不安定であるか、あるいは低電圧または 高電圧状態になっている可能性があります。

### アクション

この 2145 に電源を供給している 2145 UPS-1U へのサイト電源を検査するよう に、お客様に依頼します。接続、電圧、および周波数を検査します。入力電源に問 題がなければ、FRU を新しい FRU と交換します。(『考えられる原因 - FRU ま たはその他』を参照してください。)

考えられる原因 - FRU またはその他:

- 2145 UPS-1U 入力電源ケーブル (10%)
- 2145 UPS-1U アセンブリー (10%)

その他:

• AC 入力電源 (80%)

### **225** 誤ったタイプの無停電電源装置が取り付けられました。 説明

取り付けられた 2145 UPS は、互換性がありません。これが 2145 4F2 に接続され ている場合、正しくないモデル・タイプがインストールされています。2145 UPS は、別の 2145 モデル・タイプと一緒には使用できません。

### アクション

2145 UPS を正しいタイプの 1 つと交換するか、または 2145 UPS を 2145 UPS-1U と交換します。

考えられる原因 - FRU またはその他:

• 2145 UPS (100%)

### 226 誤ったタイプの無停電電源装置が取り付けられました。 説明

誤ったタイプの 2145 UPS-1U が取り付けられました。

### アクション

2145 UPS-1U を正しいタイプのものと交換します。

考えられる原因 - FRU またはその他:

• 2145 UPS-1U (100%)

230 無停電電源装置が正しく構成されていません。 説明

シグナル・ケーブルまたは 2145 の電源ケーブルが、正しく接続されていないもの と思われます。電源ケーブルとシグナル・ケーブルが別の 2145 UPS アセンブリー に接続されている可能性があります。

### アクション

ケーブルを正しく接続します。

考えられる原因 - FRU またはその他:

・なし。

その他:

ケーブル接続エラー (100%)

### 231 無停電電源装置が正しく構成されていません。 説明

シグナル・ケーブルまたは 2145 の電源ケーブルが、正しく接続されていないもの と思われます。電源ケーブルとシグナル・ケーブルが別の 2145 UPS-1U アセンブ リーに接続されている可能性があります。

### アクション

ケーブルを正しく接続します。

考えられる原因 - FRU またはその他:

• なし。

その他:

ケーブル接続エラー (100%)

# 235 2145 は電源オンになっていますが、AC 入力電源の障害が発生したため、別 2145 がこの無停電電源装置に電源オフするように指示しました。

### 説明

AC 入力電源は現在戻りましたが、2145 は依然と電源オフのままです。次に、再度 電源オンになります。

### アクション

2145 が電源オフになるのを待ちます。

考えられる原因 - FRU またはその他:

• なし。

### 236 2145 は電源オンになっていますが、AC 入力電源のロスが発生したため、無停電電源装置が 2145 から電源オフを指示されました。 説明

AC 入力電源は現在戻りましたが、2145 は依然と電源オフのままです。次に、再度 電源オンになります。

### アクション

2145 が電源オフになるのを待ちます。

考えられる原因 - FRU またはその他:

• なし。

### 240 無停電電源装置の周辺温度しきい値を超えました。 説明

2145 UPS は赤色の警告ライトを示し、アラームが鳴ります。2145 UPS はバイパ ス・モードに切り替わって温度を下げます。

### アクション

- 1. 2145 UPS の電源を切り、給電部からプラグを抜きます。
- 2. 通気孔をきれいにして、熱の原因を除きます。
- 3. 2145 UPS の周囲の空気の流れが制限されていないか確認します。
- 4. 少なくとも 5 分待ってから、2145 UPS を再始動します。
- 5. 問題が残る場合は、表示された順序で、FRU を新しい FRU と交換します。 (『考えられる原因 - FRU またはその他』を参照してください。)

考えられる原因 - FRU またはその他:

- 2145 UPS 電子部品アセンブリー (60%)
- 2145 UPS バッテリー・アセンブリー (20%)
- 2145 UPS (20%)

### 241 無停電電源装置の周辺温度しきい値を超えました。 説明

2145 UPS-1U に対する周辺温度しきい値を超えました。

### アクション

- 1. 2145 UPS-1U の電源を切り、給電部からプラグを抜きます。
- 2. 通気孔をきれいにして、熱の原因を除きます。
- 3. 2145 UPS-1U の周囲の空気の流れが制限されていないか確認します。
- 4. 少なくとも 5 分待ってから、2145 UPS-1U を再始動します。
- 5. 問題が残る場合は、表示された順序で、FRU を新しい FRU と交換します。 (『考えられる原因 - FRU またはその他』を参照してください。)

考えられる原因 - FRU またはその他:

• 2145 UPS-1U アセンブリー (100%)

### 245 無停電電源装置のエラーのために、ノードが繰り返して再始動し ました。

### 説明

2145 UPS エラーが原因で複数のノードで再始動が発生しました。

### アクション

2145 UPS のエラーが検出されているために、無停電電源装置が繰り返して再始動 されました。室内温度が指定の限界値内にあること、および入力電力が安定してい ることを確認します。2145 UPS のシグナル・ケーブルの両端がしっかりと接続さ れていることを検査します。 状態は、ノードのフロント・パネルでノードを電源オフするとリセットされます。 リセットで問題を修正できない場合は、以下に示すような順序で FRU を 交換しま す。

考えられる原因 - FRU またはその他:

- 2145 UPS 電子部品アセンブリー (85%)
- 2145 UPS バッテリー・アセンブリー (5%)
- 2145 UPS フレーム・アセンブリー (5%)
- 電源/シグナル・ケーブル (5%)

### 246 無停電電源装置のエラーのために、ノードが繰り返して再始動し ました。

### 説明

2145 UPS-1U エラーが原因で複数のノードで再始動が発生しました。

### アクション

2145 UPS-1U のエラーが検出されているために、無停電電源装置が繰り返して再始 動されました。室内温度が指定の限界値内にあること、および入力電力が安定して いることを確認します。2145 UPS-1U のシグナル・ケーブルの両端がしっかりと接 続されていることを検査します。

状態は、ノードのフロント・パネルでノードを電源オフするとリセットされます。

考えられる原因 - FRU またはその他:

- 2145 UPS-1U アセンブリー (95%)
- 電源/シグナル・ケーブル (5%)

#### 関連タスク

497 ページの『MAP 5900: ハードウェア・ブート』 MAP 5900: ハードウェア・ブートはノードがブート・シーケンスを開始するのを妨 げる問題を解決するのに役立ちます。

### **250** イーサネット・ポートが正常に始動しませんでした。 説明

ノード上のイーサネット・ポートが正常に始動しませんでした。これはノードの始 動中にのみ発生する一時的エラーです。これはハードウェア・エラーを示すもので はありません。

### アクション

以下のアクションをこの順序で実行します。

- 1. フロント・パネルの電源制御ボタンを使用して、ノードの電源をオフにします。
- 2. 30 秒間待ってから、フロント・パネルの電源制御ボタンを再度押して、ノード を再始動します。

 このエラーは再発する可能性があります。エラーが再発する場合は、この手順を 最高 4 回まで繰り返します。ステップ 1 とステップ 2 の順序で 4 回繰り返し た後もまだこのエラーが起こる場合は、サービス・サポート・センターに連絡し てください。

考えられる原因 - FRU またはその他:

• なし。

### ノード・レスキューの実行

ハード・ディスク・ドライブの交換が必要な場合、またはハード・ディスク・ドラ イブ上のソフトウェアが破損した場合は、ノード・レスキュー手順を使用して、 SAN ボリューム・コントローラー・ソフトウェアを再インストールできます。

同様に、サービス・コントローラーを交換した場合、ノード・レスキュー・プロシ ージャーを使用してそのサービス・コントローラーに正しいソフトウェアがあるか どうかを確認する必要があります。

**重要:** 同じ修復操作の一環として、サービス・コントローラーおよびディスク・ド ライブの両方を最近交換した場合は、ノード・レスキューが失敗します。

代替ブート・デバイスを提供するために、サービス・コントローラーの不揮発性メ モリーにも、最小限のオペレーティング・システムが用意されています。ハード・ ディスク・ドライブの交換が必要な場合、またはハード・ディスク・ドライブ上の ソフトウェアが破壊された場合は、そのノードはブートできず、ハードウェア・ブ ート・インディケーターがフロント・パネルに表示され続けるか、ブート操作が進 行しません。この状態が発生した場合、ノード・レスキュー・プロシージャーを使 用してSAN ボリューム・コントローラー・ソフトウェアを再インストールします。

ノード・レスキューは、サービス・コントローラーにあるオペレーティング・シス テムをブートし、ファイバー・チャネル・ファブリック上にある他の任意のノード からすべての SAN ボリューム・コントローラー・ソフトウェアをコピーするプロ グラムを実行します。

**重要:** ノード・レスキュー操作を実行するとき、同じ SAN 上で一度に実行するノ ード・レスキュー操作は 1 つのみにしてください。1 つのノード・レスキュー操作 が完了するまで待機した後に、次のノード・レスキュー操作を開始してください。

ノード・レスキューを完了するには、以下の手順を実行します。

- 1. ファイバー・チャネル・ケーブルが接続されていることを確認します。
- 他のノードが少なくとも1つ、ファイバー・チャネル・ファブリックに接続されていることを確認します。
- 3. SAN ゾーニングで、このノードの少なくとも 1 つのポートと他のノードの 1 つのポートとの間の接続が可能になっていることを確認します。複数のポートが 接続できると、さらに良くなります。ゾーニングがワールド・ワイド・ポート名 (WWPN) でなされ、新しいサービス・コントローラーを使用する場合には、こ れは特に重要です。この場合、ノードの WWPN を決定するために、SAN モニ ター・ツールを使用する必要が生じる場合があります。ゾーニングの変更が必要 な場合、サービス手順が完了したら、設定を元に戻すことを覚えていてくださ い。

- 4. ノードの電源をオフにします。
- 5. フロント・パネルの左移動ボタンと右移動ボタン押し続けます。
- 6. 電源ボタンを押します。
- フロント・パネルにノード・レスキュー要求のシンボルが表示されるまで、左移 動ボタンと右移動ボタンを押し続けます (図 72)。

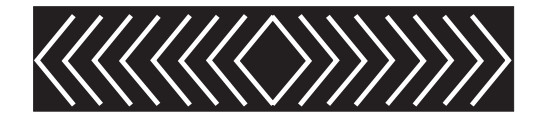

図 72. ノード・レスキュー要求の表示

ノードがサービス・コントローラーからブートを開始するまで、フロント・パネ ル・ディスプレイにノード・レスキュー要求のシンボルが表示されます。ノード・ レスキュー要求のシンボルが 2 分を超えて表示された場合は、ハードウェア・ブー ト MAP に進み問題を解決します。ノード・レスキューが開始すると、サービス画 面がノード・レスキュー操作の進行または失敗を表示します。

注: リカバリーされるノードがクラスターの一部であった場合は、ノードはオフラ インになります。オフライン・ノードをクラスターから削除し、次にそのノー ドをクラスターに戻します。ソフトウェア・アップグレード処理中に障害が発 生したノードを回復するためにノードのリカバリーを使用した場合は、アップ グレードまたはダウングレード処理が完了するまでは、ノードを元のクラスタ ーに追加することはできません。これは、8 つのノード・クラスターに対し て、最長 4 時間かかる場合があります。

関連タスク

78 ページの『SAN ボリューム・コントローラー・コンソールを使用したクラスタ ーからのノードの削除』

ノードに障害が発生して新しいノードと交換する場合、あるいは修復を行った結果 ノードがクラスターによって認識されなくなった場合、ノードをクラスターから除 去することが必要な場合があります。

#### 関連情報

83ページの『クラスターへのノードの追加』

ノードをクラスターに追加する前に、追加されるノードがクラスター内の他のすべてのノードと同じゾーンに入るようにスイッチ・ゾーニングが構成されていることを確認する必要があります。

### ノード・レスキュー・コードの理解

ノード・レスキュー・コードは、ノード・レスキューの実行時にメニュー画面に表 示されます。

ハード・ディスク上のブート・イメージが欠落しているか、または破壊された場合、ノード・レスキューを開始します。ブート・プロセスの際に、破壊されたコードが、エラー・コードの表示か、ハング条件によって示されます。

ノード・レスキューを開始するには、電源オン・サイクルの間に、フロント・パネ ルの「**左**」 ボタンと「**右**」 ボタンを押し続けます。メニュー画面がノード・レス キュー要求を表示します。ノード・レスキュー要求のトピックを参照してください。ハード・ディスクがフォーマット設定され、フォーマット設定がエラーなしに 完了した場合は、ソフトウェア・イメージが使用可能なノードからダウンロードされます。ノード・リカバリーの際、メニュー画面の行1は、メッセージ「ブート」 と、それに続くノード・レスキュー・コードのいずれかを表示します。メニュー画 面の行2は、「ブート進行インディケーター」を表示します。図73は、表示され るノード・レスキュー・コードの例を示します。

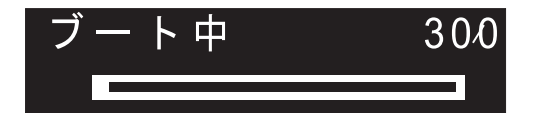

図73. ノード・レスキュー・エラー・コードの例

図73 に表示された3 桁コードは、ノード・レスキュー・コードを表します。

**重要:** 2145 UPS が、この SAN ボリューム・コントローラーにのみ接続されてい る場合は、ノード・レスキュー処理の失敗から 5 分以内に 2145 UPS が電源オフ になります。例えばドナー・ノードが見つからないで、ノード・レスキューを妨げ る問題が解決されたら、SAN ボリューム・コントローラーを電源オンにする前に、 2145 UPS を電源オンする必要があります。

**注:** 2145 UPS-1U は、ノード・レスキュー障害の後で電源オフになりません。 関連概念

163 ページの『ノード・レスキュー要求』 ソフトウェアが失われた場合は、ノード・レスキューを使用してすべてのソフトウ ェアを他のノードからコピーすることができます。

### **300 2145 がノード・レスキューを実行しています。** 説明

2145 がノード・レスキューを実行しています。

### アクション

進行状況表示バーが少なくとも 2 分間停止したら、FRU を新しい FRU と交換します。『考えられる原因 - FRU またはその他』を参照してください。

考えられる原因 - FRU またはその他:

#### 2145-CF8

- サービス・コントローラー (95%)
- サービス・コントローラー・ケーブル (5%)

2145-8F2 または 2145-8F4 または 2145-8G4 または 2145-8A4

• サービス・コントローラー (100%)

### **310 2145** がフォーマット操作を実行しています。 説明

2145 がフォーマット操作を実行しています。

### アクション

進行状況表示バーが 2 分間停止したら、FRU を新しい FRU と交換します。『考 えられる原因 - FRU またはその他』を参照してください。

考えられる原因 - FRU またはその他:

#### 2145-CF8

- ディスク・ドライブ (50%)
- ディスク・コントローラー (30%)
- ディスク・バックプレーン (10%)
- ディスク・シグナル・ケーブル (8%)
- ・ ディスク電源ケーブル (1%)
- システム・ボード (1%)

### 2145-8G4 または 2145-8A4

- ディスク・ドライブ・アセンブリー (90%)
- ディスク・ケーブル・アセンブリー (10%)

2145-8F2 または 2145-8F4

• ディスク・ドライブ・アセンブリー (100%)

#### 2145-4F2

- ディスク・ドライブ・アセンブリー (95%)
- ディスク・ドライブ・ケーブル (5%)

### **320 2145** のフォーマット操作が失敗しました。 説明

2145 のフォーマット操作が失敗しました。

### アクション

FRU を新しい FRU と交換します。『考えられる原因 - FRU またはその他』を参照してください。

考えられる原因 - FRU またはその他:

#### 2145-CF8

- ディスク・ドライブ (50%)
- ディスク・コントローラー (30%)
- ディスク・バックプレーン (10%)
- ディスク・シグナル・ケーブル (8%)

- ディスク電源ケーブル (1%)
- ・ システム・ボード (1%)

### 2145-8G4 または 2145-8A4

- ディスク・ドライブ・アセンブリー (90%)
- ディスク・ケーブル・アセンブリー (10%)

### 2145-8F2 または 2145-8F4

- ディスク・ドライブ・アセンブリー (95%)
- フレーム・アセンブリー (5%)

### 2145-4F2

- ディスク・ドライブ・アセンブリー (95%)
- ディスク・ドライブ・ケーブル (5%)

### 330 2145 が、そのディスク・ドライブを区画化しています。 説明

2145 が、そのディスク・ドライブを区画化しています。

### アクション

進行状況表示バーが 2 分間停止したら、FRU を新しい FRU と交換します。

考えられる原因 - FRU またはその他:

#### 2145-CF8

- ディスク・ドライブ (50%)
- ディスク・コントローラー (30%)
- ディスク・バックプレーン (10%)
- ディスク・シグナル・ケーブル (8%)
- ・ ディスク電源ケーブル (1%)
- システム・ボード (1%)

#### 2145-8G4 または 2145-8A4

- ディスク・ドライブ・アセンブリー (90%)
- ディスク・ケーブル・アセンブリー (10%)

### 2145-8F2 または 2145-8F4

- ディスク・ドライブ・アセンブリー (95%)
- フレーム・アセンブリー (5%)

#### 2145-4F2

- ディスク・ドライブ・アセンブリー (95%)
- ディスク・ドライブ・ケーブル (5%)

#### その他:

- 構成問題
- ソフトウェア・エラー

**340 2145** がドナー・ノードを検索しています。 説明

2145 がドナー・ノードを検索しています。

### アクション

進行状況表示バーが 2 分を超えて停止したら、FRU を新しい FRU と交換しま す。『考えられる原因 - FRU またはその他』を参照してください。

考えられる原因 - FRU またはその他:

• ファイバー・チャネル・アダプター (100%)

### **345 2145** がソフトウェアをコピーするためのコピー元のドナー・ノ ードを検索しています。

#### 説明

このノードは 1 Gb/s でドナー・ノードを検索します。

### アクション

進行状況表示バーが 2 分を超えて停止したら、FRU を新しい FRU と交換しま す。『考えられる原因 - FRU またはその他』を参照してください。

考えられる原因 - FRU またはその他:

• ファイバー・チャネル・アダプター (100%)

### **350 2145** がドナー・ノードを検出できません。 説明

2145 がドナー・ノードを検出できません。

### アクション

進行状況表示バーが 2 分を超えて停止したら、次の手順を実行します。

- 1. ファイバー・チャネル・ケーブルのすべてが、クラスターに正しくしっかりと接 続されていることを確認します。
- 他の少なくとも1つのノードが操作可能で、同じファイバー・チャネル・ネットワークに接続されていて、ドナー・ノードの候補であるか確認します。あるノードにインストール済みのソフトウェア・バージョンが、レスキュー対象ノードのモデル・タイプをサポートしている場合、そのノードはドナー・ノード候補になります。
- 3. ファイバー・チャネル・ゾーニングで、レスキュー対象ノードとドナー・ノード 候補との間の接続が可能になっていることを確認します。
- 4. ネットワークに対して問題判別手順を行います。

考えられる原因 - FRU またはその他:

・なし

その他:

• ファイバー・チャネル・ネットワークの問題。

#### 関連タスク

464 ページの『MAP 5600: ファイバー・チャネル』 MAP 5600: ファイバー・チャネルは、SAN ボリューム・コントローラーのファイ バー・チャネル・ポートで発生した問題の解決に役立ちます。

### **360 2145** がドナーからソフトウェアをロードしています。 説明

2145 がドナーからソフトウェアをロードしています。

### アクション

進行状況表示バーが少なくとも 2 分間停止したら、ノード・レスキュー手順を再始 動してください。

考えられる原因 - FRU またはその他:

・なし

### **370 2145** がソフトウェアをインストールしています。 説明

2145 がソフトウェアをインストールしています。

### アクション

- このコードが表示され、進行状況表示バーが少なくとも 10 分間停止した場合、 ソフトウェア・インストール・プロセスは予期しないソフトウェア・エラーで失 敗しています。
- 2. 2145 を電源オフして、60 秒待ちます。
- 3. 2145 の電源をオンにします。ソフトウェア・アップグレード操作は続行しま す。
- 4. この問題を、直ちにソフトウェア・サポートに報告してください。

考えられる原因 - FRU またはその他:

・なし

### ノード・エラー・コードの理解

ノード・エラー・コードは、ノード・ソフトウェアによって表示画面に表示されま す。

各コードは、ノードがクラスターのメンバーになるのを妨げるクリティカル・エラ ーが検出されたことを示します。メニュー画面の行 1 には、メッセージ「ノード・ エラー (Node Error)」が入ります。

2 行目には、エラー・コード、またはエラー・コードと追加データが入ります。複数の電源機構をもつノードに関連のあるエラーでは、エラー・コードの後に 2 つの

番号が続いています。最初の番号は、問題のある電源機構を示します。(1 または 2)。 2 番目の番号は、検出された問題を示します。

図 74 は、ノード・エラー・コードの例です。このデータは、メニュー画面の最大幅 を超える場合があります。右移動ナビゲーションを押して、表示をスクロールする ことができます。

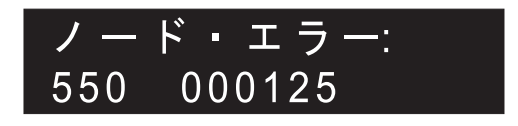

図 74. 表示されるノード・エラー・コードの例

追加データは、すべてのエラー・コードで固有です。これは、オフライン環境での 問題の特定を可能にする必要情報を提供します。追加データの例は、ディスク・シ リアル番号と現場交換可能ユニット (FRU) ロケーション・コードです。これらのコ ードが表示されているときは、デフォルト・メニューをナビゲートし、ノードおよ びファイバー・チャネル・ポートの状況を判別して、追加の障害分離を行えます。

### 510 この 2145 の検出済みメモリー・サイズが、予想されたクラスタ ーのメモリー・サイズと一致していません。

### 説明

|

検出されたメモリー・サイズ (MB 単位) は、エラー・コードに続く最初の数値で す。予想されたクラスターのメモリー・サイズは、エラー・コードに続く 2 番目の 数値です。この問題は、メモリー・モジュールに障害があるか、または障害のある メモリー・モジュールを交換し、間違ったサイズのモジュールを取り付けたために 起る場合があります。

### アクション

同じクラスター内の別の 2145 のメモリー・サイズを検査します。2145-4F2 では、 この 2145-4F2 のメモリー・モジュールを正しいサイズのモジュールに交換しま す。2145-8F2、2145-8F4、2145-8G4、2145-8A4 および 2145-CF8 では、メモリー・ モジュールを交換したばかりであれば、取り付けたモジュールが正しいサイズであ ることを確認し、ライト・パス MAP に進んで、障害の可能性があるメモリー・モ ジュールを特定します。

考えられる原因 - FRU またはその他:

• メモリー・モジュール (100%)

#### 関連タスク

|

L

T

T

L

475 ページの『MAP 5800: ライト・パス』

MAP 5800: ライト・パスを使用すると、ノードがブートするのを妨げている SAN ボリューム・コントローラー・モデル 2145-CF8、2145-8A4、2145-8G4、2145-8F4、 または 2145-8F2 でのハードウェア障害を解決するのに役立ちます。

### **511 2145** のメモリー・バンク 1 に障害が起こっています。 説明

2145 のメモリー・バンク 1 に障害が起こっています。

### アクション

2145-8F2、2145-8F4、2145-8G4 および 2145-8A4 の場合は、この問題を解決するに は、ライト・パス MAP に進みます。

2145-4F2 の場合は、バンク 1 の両方のメモリー・モジュールを新しいモジュール に交換します。

考えられる原因 - FRU またはその他:

メモリー・モジュール (100%)

#### 関連タスク

475 ページの『MAP 5800: ライト・パス』 MAP 5800: ライト・パスを使用すると、ノードがブートするのを妨げている SAN ボリューム・コントローラー・モデル 2145-CF8、2145-8A4、2145-8G4、2145-8F4、 または 2145-8F2 でのハードウェア障害を解決するのに役立ちます。

### **513 2145** のメモリー・バンク 2 に障害が起こっています。 説明

2145 のメモリー・バンク 2 に障害が起こっています。

### アクション

2145-8F2、2145-8F4、2145-8G4 および 2145-8A4 の場合は、この問題を解決するに は、ライト・パス MAP に進みます。

2145-4F2 の場合は、バンク 2 の両方のメモリー・モジュールを新しいモジュール に交換します。

考えられる原因 - FRU またはその他:

• メモリー・モジュール (100%)

### 関連タスク

|

T

|

Τ

475 ページの『MAP 5800: ライト・パス』

MAP 5800: ライト・パスを使用すると、ノードがブートするのを妨げている SAN ボリューム・コントローラー・モデル 2145-CF8、2145-8A4、2145-8G4、2145-8F4、 または 2145-8F2 でのハードウェア障害を解決するのに役立ちます。

### **514 2145** のメモリー・バンク 3 に障害が起こっています。 説明

2145-4F2 上では発生し得ません。

### アクション

2145-8F2、2145-8F4、2145-8G4 および 2145-8A4 の場合は、この問題を解決するに は、ライト・パス MAP に進みます。

考えられる原因 - FRU またはその他:

• メモリー・モジュール (100%)

### 関連タスク

475 ページの『MAP 5800: ライト・パス』 MAP 5800: ライト・パスを使用すると、ノードがブートするのを妨げている SAN ボリューム・コントローラー・モデル 2145-CF8、2145-8A4、2145-8G4、2145-8F4、 または 2145-8F2 でのハードウェア障害を解決するのに役立ちます。

### **515 2145** のメモリー・バンク 4 に障害が起こっています。 説明

2145-4F2 上では発生し得ません。

### アクション

2145-8F2、2145-8F4、2145-8G4 および 2145-8A4 の場合は、この問題を解決するに は、ライト・パス MAP に進みます。

考えられる原因 - FRU またはその他:

• メモリー・モジュール (100%)

### 関連タスク

475 ページの『MAP 5800: ライト・パス』

MAP 5800: ライト・パスを使用すると、ノードがブートするのを妨げている SAN ボリューム・コントローラー・モデル 2145-CF8、2145-8A4、2145-8G4、2145-8F4、 または 2145-8F2 でのハードウェア障害を解決するのに役立ちます。

### 520 ファイバー・チャネル・アダプターが障害を起こしています。 説明

ファイバー・チャネル・アダプター上で障害が検出されました。

障害が 1 つ以上のファイバー・チャネル・ポートに分離された場合、最初の障害の あるファイバー・チャネル・アダプター・ポートが、表示されたエラー・コードの 追加データによって示されます (例えば、520 2)。

2145-4F2 と 2145-8F2 の場合、ポート番号 1 または 2 はアダプター 1 を示し、ポ ート番号 3 または 4 はアダプター 2 を示します。2145-8F4、2145-8G4 および 2145-CF8 の場合は、アダプターが 1 つしかありません。

2145-8F4、2145-8G4 および 2145-CF8 では、障害が 1 つのポートに分離されなかった場合、エラー・コードの後にポート番号は表示されません。

### アクション

- ノードに複数のファイバー・チャネル・アダプターがある場合、どのアダプター に障害が起きているのかを判別します。
- 2. アダプターがソケットに正しく取り付けられていることを確認します。
- 3. 障害のある FRU を新しい FRU と交換します。

考えられる原因 - FRU またはその他:

• ファイバー・チャネル・アダプター・アセンブリー (100%)

注: このエラーは単一ポートで報告されることがありますが、ファイバー・チャネル Small Form-factor Pluggable (SFP) コネクターは、適切な交換部品ではありません。

# 530 ノードの電源機構のうちの 1 つに関する問題が検出されました。

### 説明

530 エラー・コードの後に 2 つの番号が続いています。最初の番号は 1 または 2 で、どの電源機構に問題があるかを示します。

2 番目の番号は、1、2 または 3 で、理由を示します。 1 は、電源機構が検出され ないことを示します。 2 は、電源機構に障害が起きたことを示します。 3 は、電 源機構への入力電源がないことを示します。

ノードがクラスターのメンバーである場合は、クラスターは、エラーの理由に応じ てエラー・コード 1096 または 1097 を報告します。

エラーは、問題が修正されると、自動的にクリアされます。

#### アクション

- 1. 電源機構が正しく取り付けられていること、および電源ケーブルがノードと 2145 UPS-1U の両方に正しく接続されていることを確認します。
- 2. 2 分後にこのエラーに自動的に修正済みのマークが付かない場合、電源機構の後部にある 3 つの LED の状況をメモします。2145-CF8 の場合、AC LED は上部の緑色の LED、DC LED は中央の緑色の LED、エラー LED は下部のこはく色の LED です。
- 3. 電源機構エラー LED がオフで、AC および DC 電源 LED が両方ともオンであ る場合、これが正常な状態です。2 分後にエラーが自動的に修正されない場合、 システム・ボードを交換します。

4. 下記の表に記載されている LED の状態に指定されたアクションを実行します。

5. 2 分後にエラーが自動的に修正されない場合、サポートに連絡してください。

エラー、AC、DC:アクション

ON、ON または OFF、ON または OFF:電源機構に障害があります。電源機構を交換してください。

OFF、OFF、OFF:電源が検出されません。電源ケーブルがノードと 2145 UPS-1U に 接続されていることを確認してください。AC LED が点灯しない場合、2145 UPS-1U がエラーを示しているかどうかを確認します。UPS-1U がエラーを示してい る場合、MAP 5150 2145 UPS-1U に従います。そうでない場合は、電源ケーブルを 交換します。AC LED が引き続き点灯しない場合、電源機構を交換します。

OFF、OFF、ON:電源機構に障害があります。電源機構を交換してください。

OFF、ON、OFF:電源機構が正しく取り付けられていることを確認します。 DC LED が点灯しない場合、電源機構を交換します。

考えられる原因 - FRU またはその他:

理由 1: 電源機構が検出されません。

- 電源機構 (19%)
- システム・ボード (1%)
- その他: 電源機構が正しく取り付けられていません (80%)

理由 2: 電源機構に障害が起こりました。

- 電源機構 (90%)
- 電源ケーブル・アセンブリー (5%)
- ・ システム・ボード (5%)

理由 3: 電源機構への入力電源がありません。

- 電源ケーブル・アセンブリー (25%)
- UPS-1U アセンブリー (4%)
- システム・ボード (1%)
- その他: 電源機構が正しく取り付けられていません (70%)。

### **540 2145 をイーサネットに接続できません。** 説明

このエラーが報告されるのは、両方のイーサネット・ポートがオフラインである場合、またはイーサネット・ポート 1 がオフラインで、イーサネット・ポート 2 が 管理ポートとして構成されていない場合のどちらかです。

### アクション

イーサネット MAP に進みます。

考えられる原因 - FRU またはその他:

2145-8G4 または 2145-8A4 または 2145-CF8

- イーサネット・ケーブル (60%)
- システム・ボード (5%)

### 2145-8F2 または 2145-8F4

- イーサネット・ケーブル (60%)
- フレーム・アセンブリー (5%)

#### 2145-4F2

- イーサネット・ケーブル (60%)
- システム・ボード・アセンブリー (5%)

### その他:

- イーサネット・ケーブルが切り離されている (30%)
- イーサネット・ハブ (5%)

#### 関連タスク

460 ページの『MAP 5500: イーサネット』 MAP 5500: イーサネットは、SAN ボリューム・コントローラー・イーサネットで 発生した問題の解決に役立ちます。

# **550** クラスターのリソース不足のため、クラスターを形成できません。

### 説明

このエラー・コード付きで表示された補足データに、2145 およびクォーラム・ディ スク・コントローラーの欠落 ID がリストされます。各欠落ノードはそのノード ID によってリストされます。欠落しているクォーラム・ディスクは WWWWWWWWWWWWWWWW/LL としてリストされます。

#### アクション

- 1. クラスター内の他の 2145 が電源オンで、操作可能であることを確認します。
- フロント・パネルから、ファイバー・チャネル・ポート状況を表示します。アク ティブなポートがない場合は、ファイバー・チャネル・ポートの問題判別手順を 実行します。
- 3. ファイバー・チャネル・ネットワークのゾーニングの変更が、ノード間、または ノードとクォーラム・ディスク間の通信を制限していないことを確認します。
- 4. ネットワークに対して問題判別手順を行います。
- 5. クォーラム・ディスクに障害が起こったか、あるいは、アクセスできません。ディスク・コントローラーに問題判別手順を実行してください。

考えられる原因 - FRU またはその他:

・なし

### 555 電源ドメイン・エラー。 説明

入出力グループの両方の 2145 が、同じ無停電電源装置から電源を供給されていま す。フロント・パネルには、ノード・エラー・コードとともに他の 2145 の ID が 表示されます。

### アクション

構成が正しく、しかも入出力グループの各 2145 が、別々の無停電電源装置から接 続されていることを確認します。

考えられる原因 - FRU またはその他:

・なし

その他:

• 構成問題。

### **556** 重複する WWNN が検出されました。 説明

ノードは、ファイバー・チャネル・ネットワーク上で、自身と同じワールドワイ ド・ノード名 (WWNN) を持つ別の装置を検出しました。ノードの WWNN の最後 の 5 桁が、エラーの追加データとして表示されます。

このノードはクラスターのアクティブ・メンバーではありません。ファイバー・チャネル・ネットワークの操作を混乱させるのを防ぐために、ノードはそのファイバー・チャネル・ポートを無効にしました。

同じ WWNN を持つ一方のノードだけ、または両方のノードが、エラーを表示します。

WWNN の割り振り方式により、重複する WWNN を持つ装置は、別の SAN ボリ ューム・コントローラー・ノードに置く必要があります。

WWNN の最後の 5 桁のみがフロント・パネル・ディスプレイに表示されます。 WWNN は 16 桁の長さの 16 進数字です。SAN ボリューム・コントローラーの場 合、最初の 11 桁は、常に 50050768010 です。

### アクション

 エラーを報告しているノードと同じ WWNN を持つ SAN ボリューム・コント ローラー・ノードを見つけます。SAN ボリューム・コントローラー・ノードの WWNN は、ノードの重要製品データ (VPD) から、またはフロント・パネル上 の「ノード」メニューから見つけることができます。重複する WWNN を持つ ノードは、エラーを報告しているノードと同じクラスターの一部であるとは限り ません。エラーを報告しているノードのリモート側の、スイッチ間リンク経由で 接続されたファブリックの一部にある可能性もあります。ノードの WWNN は サービス・コントローラーと共に保管されるため、最近そのサービス・コントロ ーラーを交換したか、その WWNN を変更した(あるいは、その両方を行った) ノードが、重複の原因になっている可能性が最も高いと言えます。

- 重複する WWNN を持つ SAN ボリューム・コントローラー・ノードが見つか った場合、そのノード、またはエラーを報告しているノードが、間違った
  WWNN を持っていないか調べます。通常は、間違っているのは、サービス・コ ントローラーを交換したか、WWNN を変更した (あるいは、その両方を行った) ノードです。判断する際には、SAN のゾーン分けの方法も考慮してください。
- 3. 同じ WWNN を持つノードが両方ともエラーを報告した場合、正しい WWNN を持っているノードは、フロント・パネルの電源制御ボタンを使って再始動でき ます。
- 間違った WWNN を持っているノードの正しい WWNN を判別します。保守ア クションの一部としてノード全体またはサービス・コントローラーを交換した場 合、ノードの WWNN をメモしてあるはずです。正しい WWNN を判別できな い場合は、サービス・センターに連絡して支援を受けてください。
- 5. フロント・パネルのメニューを使用して、間違っている WWNN を変更します。変更する必要があるのがエラーを示しているノードである場合は、これは直ちに安全に実行できます。変更する必要があるのがアクティブ・ノードである場合は、WWNN を変更するとノードが再始動するため、注意が必要です。このノードが入出力グループ内の唯一の操作可能なノードである場合は、それが管理している VDisk へのアクセスが失われます。WWNN を変更する前に、ホスト・システムが正しい状態にあることを確認する必要があります。
- 6. エラーを示しているノードが正しい WWNN を持っていた場合、このノードは 重複する WWNN を持つノードが更新された後、フロント・パネルの電源制御 ボタンを使って再始動できます。
- エラーを表示しているノードと同じ WWNN を持つ SAN ボリューム・コント ローラーを見つけることができない場合、SAN モニター・ツールを使用して、 SAN 上に同じ WWNN を持つ別の装置があるかどうかを調べます。この装置は SAN ボリューム・コントローラーに割り当てられた WWNN を使用していては ならないため、その装置のサービス手順に従って WWNN を変更する必要があ ります。

考えられる原因 - FRU またはその他:

・なし。

#### 関連概念

175 ページの『ノード WWNN』

ノード WWNN (ワールドワイド・ノード名) オプションは、SAN ボリューム・コ ントローラー・ノードで使用されている WWNN の最後の 5 桁の 16 進数字を表 示します。SAN ボリューム・コントローラー・ノードでは、WWNN の最後の 5 桁のみが変更されます。最初の 11 桁は、常に 50050768010 です。

166 ページの『WWNN の検証?』

サービス・コントローラーに保管されているワールドワイド・ノード名 WWNN (パ ネル WWNN) が SAN ボリューム・コントローラー・ディスクにバックアップされ ている WWNN (ディスク WWNN) と一致しない場合、フロント・パネルは WWNN の検証を求めるプロンプトを出します。

558 2145 がファイバー・チャネル・ファブリックを検出できません。あるいは、ファイバー・チャネル・カードのポート速度がファイバー・チャネル・ファブリックとは異なる速度に設定されている可能性があります。

### 説明

2145 がファイバー・チャネル・ファブリックを検出できません。あるいは、ファイ バー・チャネル・カードのポート速度がファイバー・チャネル・ファブリックとは 異なる速度に設定されている可能性があります。

### アクション

以下の点を確認します。

- ファイバー・チャネル・ネットワーク・ファブリックのスイッチが電源オンになっている。
- 少なくとも1つのファイバー・チャネル・ケーブルが、2145をファイバー・チャネル・ネットワーク・ファブリックに接続している。
- 3. ファイバー・チャネル・カードのポート速度がファイバー・チャネル・ファブリ ックと等しい。
- 4. 少なくとも 1 つのファイバー・チャネル・アダプターが 2145 に取り付けられ ている。
- 5. ファイバー・チャネル MAP に進みます。

考えられる原因 - FRU またはその他:

・なし

#### 関連タスク

464 ページの『MAP 5600: ファイバー・チャネル』 MAP 5600: ファイバー・チャネルは、SAN ボリューム・コントローラーのファイ バー・チャネル・ポートで発生した問題の解決に役立ちます。

#### 関連資料

119 ページの『ファイバー・チャネル・ネットワーク速度の変更』 モデルによっては、SAN ボリューム・コントローラーのファイバー・チャネル・ポ ートの速度は、SAN ボリューム・コントローラー・ノードのフロント・パネルを使 用するか、あるいはイーサネット・インターフェースを用いて SAN ボリューム・ コントローラー・クラスターに送信されるコマンドによって変更できます。

### 560 ファイバー・チャネル・ネットワーク・ファブリックが大き過ぎ ます。

説明

構成が無効です。

### アクション

- 1. すべてのファイバー・チャネル接続が正しいか確認します。
- 2. 2145 を再始動します。

考えられる原因 - FRU またはその他:

・なし

その他:

• ご使用の製品の構成ガイドを参照してください。

### 562 ハードウェア構成が無効です。

#### 説明

このエラーは、FRU の交換時にサービス・アクション・エラーによって引き起こさ れたものと思われます。

### アクション

- 1. 2145 のハードウェアが正しいか確認します。
- 2. 2145 を再始動します。
- 考えられる原因 FRU またはその他:
- ・なし

564 この 2145 ノードは、ソフトウェア障害のために繰り返し異常終 了しています。

### 説明

ソフトウェアのダンプ・データは、Dumps ディレクトリーにあります。

### アクション

• ソフトウェア・サポートに支援依頼のため連絡します。

考えられる原因 - FRU またはその他:

・なし

その他:

• ソフトウェア・エラー。

### 関連タスク

78 ページの『SAN ボリューム・コントローラー・コンソールを使用したクラスタ ーからのノードの削除』

ノードに障害が発生して新しいノードと交換する場合、あるいは修復を行った結果 ノードがクラスターによって認識されなくなった場合、ノードをクラスターから除 去することが必要な場合があります。

#### 関連情報

83ページの『クラスターへのノードの追加』

ノードをクラスターに追加する前に、追加されるノードがクラスター内の他のすべてのノードと同じゾーンに入るようにスイッチ・ゾーニングが構成されていることを確認する必要があります。

### **565** ノードの内部ディスクで障害が起きています。 説明

ノードの内部ディスク・ドライブによって過剰な数のエラーが報告されました。こ れ以上は、ディスク・ドライブの保全性に依存するのは安全ではありません。

ノードは自動的にクラスターから除去されました。

### アクション

以下のアクションをこの順序で実行します。

- 1. ノードのディスク・ドライブ・アセンブリーを交換します。
- 2. ノード・レスキュー手順を使用して、ノードを再始動します。
- 3. ノードをクラスターから削除した後、そのノードをクラスターに追加して戻しま す。
- このエラーは、ノードを再始動した直後に再発することはありません。以前にこのノードでエラーが発生してディスク・ドライブを交換した場合は、FRU を示された順序で交換してください。

### FRU リスト:

### 2145-CF8

- ディスク・ドライブ (50%)
- ディスク・コントローラー (30%)
- ディスク・バックプレーン (10%)
- ディスク・シグナル・ケーブル (8%)
- ・ ディスク電源ケーブル (1%)

・ システム・ボード (1%)

#### 2145-8G4 または 2145-8A4

- ディスク・ドライブ・アセンブリー (95%)
- ディスク・ドライブ・ケーブル (5%)

#### 2145-8F2 または 2145-8F4

• ディスク・ドライブ・アセンブリー (100%)

#### 2145-4F2

- ディスク・ドライブ・アセンブリー (95%)
- SCSI シグナル・ケーブル (5%)

### **570 2145** データは読み取り可能ですが、破損しています。 説明

このノードは再始動しましたが、クラスターに参加できません。

ノードに不完全な状態データがある場合、始動後、オフラインのままです。この状態が生じるのは、ノードの電源が失われたか、ハードウェア障害のときに、一部の状態データをディスクに書き込むことができなかった場合です。ノードはこの状態になると、ノード・エラー 570 または 578 を報告します。

このノードがクラスターのメンバーであった場合、そのクラスターは、ノードがこの状態の間、ノードをオフラインとして表示し、エラー・コード 1195「ノードがありません」を報告します。ノード・エラー 570 または 578 を示すノードは、そのノードのモデルがサポートされている場合、クラスターへの追加の候補ノードとして表示されます。

クラスターが自動的にノードをクラスターに追加して戻そうとする場合がありま す。クラスターは、15分ごとにオフライン・ノードがないか確認します。ノードが オフラインであることをクラスターが検出すると、クラスターは、オフライン・ノ ードの特性と一致する候補ノードを検索します。一致する候補ノードが見つかる と、クラスターは、オフライン・ノードをクラスターから削除し、一致する候補ノ ードをクラスターに追加しようとします。一致する候補ノードの判別に使用される 特性は、WWNNおよびフロント・パネル名です。候補ノードがオフライン・ノー ドと一致することを判別するには、これらの特性の両方が一致する必要がありま す。

クラスターは、自動的にノードをクラスターに追加し始めると、イベント 980352 「オフライン・ノードの自動リカバリーの試行が開始しています」をログに記録し ます。この試行が成功すると、ノードがクラスターに追加されたことを示すため に、イベント 980349「ノードは追加されました」がログに記録されます。この試行 が失敗すると、イベントはログに記録されません。15 分後にもそのノードが引き続 き一致候補ノードである場合、クラスターは、そのノードをリカバリーする別の試 行を開始し、別のイベント 980352 をログに記録します。

一致する候補ノードをクラスターに自動的に追加する試行が 3 回行われたにもかか わらず、ノードがオンラインに戻って 24 時間オンラインのままになることがなか った場合、クラスターは、ノードを自動的に追加する試行を停止し、エラー・コー ド 1194「オフライン・ノードの自動リカバリーが失敗しました」をログに記録しま す。

### アクション

- ノードがクラスターに対してオフライン状態の場合、オフライン・ノードをクラ スターから削除し、次にそのノードをクラスターに戻します。
- 2. 一部の状態データを内部ディスクに保存できない方法でこのノードから電源を遮 断したために、このエラーが発生したかどうかを判別します。このエラー原因が 特定された場合は、MAP 5700 (修復検査)に進みます。
- 3. クラスターがエラー 1194「オフライン・ノードの自動リカバリーが失敗しました」を示している場合、またはこのノードに対する一時的な電源ロスの原因となったアクションまたはイベントを識別できない場合は、入力電源ケーブルが、ノードと無停電電源装置の両方に確実に接続されていることを確認します。オフライン・ノードをクラスターから手動で削除し、候補ノードをクラスターに追加する必要があります。
- 依然としてノードに対する一時的な電源ロスの原因がわからない場合は、IBM 技術サポートに連絡してください。問題の根本原因を分析するために、ダンプお よびトレース・データ・レコードをリカバリーするよう求められる場合がありま す。問題が続く場合は、表示された順序で、FRU を新しい FRU と交換しま す。

考えられる原因 - FRU またはその他:

#### 2145-CF8

- ディスク・ドライブ (5%)
- ディスク・コントローラー (1%)
- ディスク・バックプレーン (1%)
- ディスク・シグナル・ケーブル (1%)
- ディスク電源ケーブル (1%)
- システム・ボード (1%)

#### 2145-8A4

- ディスク・ドライブ・アセンブリー (6%)
- ディスク・ケーブル・アセンブリー (3%)
- システム・ボード (1%)

#### 2145-8G4

- ディスク・ドライブ・アセンブリー (6%)
- ディスク・ドライブ・ケーブル (3%)
- システム・ボード (1%)

### 2145-8F2 または 2145-8F4

- ディスク・ドライブ・アセンブリー (9%)
- フレーム・アセンブリー (1%)

#### 2145-4F2

- ディスク・ドライブ・アセンブリー (6%)
- ディスク・ドライブ・ケーブル (3%)
- システム・ボード・アセンブリー (1%)

#### その他:

- 正しくないパワーオフ (80%)
- ソフトウェア問題 (10%)

### 関連タスク

250ページの『ノード・レスキューの実行』

ハード・ディスク・ドライブの交換が必要な場合、またはハード・ディスク・ドラ イブ上のソフトウェアが破損した場合は、ノード・レスキュー手順を使用して、 SAN ボリューム・コントローラー・ソフトウェアを再インストールできます。

473 ページの『MAP 5700: 修復検査』

MAP 5700: 修復検査は、現場交換可能ユニット (FRU) を新しい FRU と交換した ことにより、または実行した修復アクションにより、SAN ボリューム・コントロー ラーの問題がすべて解決されたかどうかを確認するのに役立ちます。

### 572 2145 ソフトウェアが、FRU の VPD を判別でません。 説明

2145 の FRU が変更され、VPD が読めないか、認識されません。

### アクション

1. 2145 ソフトウェアを最新のレベルに更新します。

2. 一番最近に交換した FRU を新しい FRU と交換します。

### 考えられる原因 - FRU またはその他:

• なし

その他:

• ソフトウェアの問題。

### 574 このノード上の 2145 ソフトウェアが損傷しています。 説明

このノードの 2145 ソフトウェアが損傷しています。リカバリーが必要です。

この問題がこのノードでのみ発生していて、引き続き仮想ディスク (VDisk) のデー タにアクセスできる場合は、次のアクションを実行します。複数のノードでこの問 題が発生している場合、または仮想ディスクのデータにアクセスできない場合は、 IBM サポートに支援を依頼してください。

### アクション

• ノード・レスキュー手順を実行します。

考えられる原因 - FRU またはその他:

・なし
その他:

• ソフトウェアの問題。

## 関連タスク

250 ページの『ノード・レスキューの実行』 ハード・ディスク・ドライブの交換が必要な場合、またはハード・ディスク・ドラ イブ上のソフトウェアが破損した場合は、ノード・レスキュー手順を使用して、 SAN ボリューム・コントローラー・ソフトウェアを再インストールできます。

## **576 2145** データが読み取れません。

## 説明

2145 がクラスターからリジェクトされました。

## アクション

表示された順序で、FRU を新しい FRU と交換します。

考えられる原因 - FRU またはその他:

## 2145-CF8

- ディスク・ドライブ (50%)
- ディスク・コントローラー (30%)
- ディスク・バックプレーン (10%)
- ディスク・シグナル・ケーブル (8%)
- ディスク電源ケーブル (1%)
- システム・ボード (1%)

## 2145-8A4

- ディスク・ドライブ・アセンブリー (80%)
- ディスク・ケーブル・アセンブリー (15%)
- システム・ボード (5%)

## 2145-8G4

- ディスク・ドライブ・アセンブリー (80%)
- ディスク・ドライブ・ケーブル (10%)
- システム・ボード (10%)

## 2145-8F2 または 2145-8F4

- ディスク・ドライブ・アセンブリー (90%)
- フレーム・アセンブリー (10%)

## 2145-4F2

- ディスク・ドライブ・アセンブリー (45%)
- システム・ボード・アセンブリー (50%)
- ディスク・ドライブ・ケーブル (5%)

# 578 このノードでは、その現状データを内部ディスクに保存せずに電源が落ちました。

## 説明

このノードでは、現在の状態を内部ディスクに保存せずにシャットダウンしました。このノードは再始動しましたが、クラスターに参加できません。

一般にはこのエラーは、ノードが内部ディスクに状態データを保存できないような 方法で、ノードから電源を遮断したユーザー・アクションが原因です。このエラー 原因となる可能性のあるアクションには、以下が考えられます。

- ノードまたは無停電電源装置からノード電源ケーブルを取り外すこと。
- このノード上の電源ボタンを4秒を超えて押すこと。このアクションは即時電源 オフの原因となります。
- ノードがアクティブ状態、またはノードがシャットダウン進行中に無停電電源装置を電源オフすること。

ソフトウェア・エラーまたはハードウェア・エラーが原因でも、状態データを保存 せずにノード電源オフとなる可能性があります。この原因がハードウェア・エラー の場合は、このハードウェア上の問題はノードを再始動したことにより一時的に発 生します。この場合は、ノード・メッセージとトレース・ファイルには電源オフと なった原因が示される可能性があり、サポート・センターはこれらのファイルを分 析用に要求する場合があります。

ノードに不完全な状態データがある場合、始動後、オフラインのままです。この状態が生じるのは、ノードの電源が失われたか、ハードウェア障害のときに、一部の状態データをディスクに書き込むことができなかった場合です。ノードはこの状態になると、ノード・エラー 570 または 578 を報告します。

このノードがクラスターのメンバーであった場合、そのクラスターは、ノードがこの状態の間、ノードをオフラインとして表示し、エラー・コード 1195「ノードがありません」を報告します。ノード・エラー 570 または 578 を示すノードは、そのノードのモデルがサポートされている場合、クラスターへの追加の候補ノードとして表示されます。

クラスターが自動的にノードをクラスターに追加して戻そうとする場合がありま す。クラスターは、15分ごとにオフライン・ノードがないか確認します。ノードが オフラインであることをクラスターが検出すると、クラスターは、オフライン・ノ ードの特性と一致する候補ノードを検索します。一致する候補ノードが見つかる と、クラスターは、オフライン・ノードをクラスターから削除し、一致する候補ノ ードをクラスターに追加しようとします。一致する候補ノードの判別に使用される 特性は、WWNNおよびフロント・パネル名です。候補ノードがオフライン・ノー ドと一致することを判別するには、これらの特性の両方が一致する必要がありま す。

クラスターは、自動的にノードをクラスターに追加し始めると、イベント 980352 「オフライン・ノードの自動リカバリーの試行が開始しています」をログに記録し ます。この試行が成功すると、ノードがクラスターに追加されたことを示すため に、イベント 980349「ノードは追加されました」がログに記録されます。この試行 が失敗すると、イベントはログに記録されません。15 分後にもそのノードが引き続 き一致候補ノードである場合、クラスターは、そのノードをリカバリーする別の試 行を開始し、別のイベント 980352 をログに記録します。

一致する候補ノードをクラスターに自動的に追加する試行が3回行われたにもかかわらず、ノードがオンラインに戻って24時間オンラインのままになることがなかった場合、クラスターは、ノードを自動的に追加する試行を停止し、エラー・コード1194「オフライン・ノードの自動リカバリーが失敗しました」をログに記録します。

## アクション

- 1. ノードがクラスターに対してオフライン状態の場合、オフライン・ノードをクラ スターから削除し、次にそのノードをクラスターに戻します。
- 2. 一部の状態データを内部ディスクに保存できない方法でこのノードから電源を遮 断したために、このエラーが発生したかどうかを判別します。このエラー原因が 特定された場合は、MAP 5700 (修復の検証)に進みます。
- クラスターがエラー 1194「オフライン・ノードの自動リカバリーが失敗しました」を示している場合、またはこのノードに対する一時的な電源ロスの原因となったアクションまたはイベントを識別できない場合は、入力電源ケーブルが、ノードと無停電電源装置の両方に確実に接続されていることを確認します。
- 依然としてノードに対する一時的な電源ロスの原因がわからない場合は、IBM 技術サポートに連絡してください。問題の根本原因を分析するために、ダンプお よびトレース・データ・レコードをリカバリーするよう求められる場合がありま す。

考えられる原因 - FRU またはその他:

サポート・センターは、問題分析に基づいて FRU を示す可能性がある (2%)

その他:

• ユーザー処置 (98%)

## **580** サービス・コントローラー ID を読み取れません。 説明

2145 がサービス・コントローラーからの固有 ID を読み取れないため、ファイバ ー・チャネル・アダプターが開始できません。

## アクション

表示された順序で、以下の FRU を新しい FRU と交換します。『考えられる原因 - FRU またはその他』を参照してください。

考えられる原因 - FRU またはその他:

2145-CF8

- サービス・コントローラー (70%)
- サービス・コントローラー・ケーブル (30%)

2145-8F2 または 2145-8F4 または 2145-8G4 または 2145-8A4

サービス・コントローラー (100%)

2145-4F2

- フロント・パネル・アセンブリー (50%)
- サービス・コントローラー (50%)

その他:

・なし

# クラスター作成エラー・コードの理解

クラスター作成エラー・コードは、フロント・パネルを使用して新しいクラスター を作成しようとしたが、作成操作が失敗した際にメニュー画面上に表示されます。

図 75 は、クラスターの作成エラー・コードの例です。

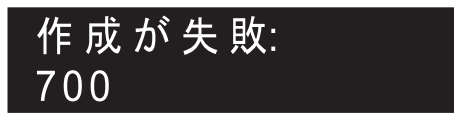

図 75. クラスターの作成エラー・コードの例

メニュー画面の行 1 には、メッセージ「作成が失敗しました (Create Failed)」が 入ります。行 2 には、エラー・コードと、必要な場合は追加のデータが表示されま す。

## 関連資料

176ページの『クラスターの作成?』

「クラスターの作成?」メニューから、クラスターを作成できます。また、選択され たノードがクラスター内にある場合、クラスターからノードを削除するためのオプ ションも提供されています。

**700** 固有の識別番号がすべて使用されました。 説明

ノードが新規クラスターを作成するたびに、固有の ID がそのノードのサービス・ コントローラーにより生成されます。 255 個のクラスターが作成された後は、サー ビス・コントローラーを交換する必要があります。

## アクション

クラスターの作成には別のノードを使用します。

考えられる原因 - FRU またはその他:

• サービス・コントローラー (100%)

# **710** サービス・コントローラーが、クラスター ID カウンターを増や せません。

## 説明

サービス・コントローラーは、新しいクラスター ID を要求したとき、ID カウンタ ーを増やすよう指示されます。新しい ID は、確認のため復唱されます。 ID カウ ンターが増やされなかった場合は、このエラー・コードが表示されます。このエラ ーは、サービス・コントローラーに障害が起こったために発生しました。

## アクション

FRU を新しい FRU と交換します。

考えられる原因 - FRU またはその他:

• サービス・コントローラー (100%)

## クラスター・リカバリー・コードの理解

クラスター・リカバリー・コードは、クラスターを破損する可能性のある重大なソ フトウェア・エラーが発生したことを示します。

ご使用のクラスター構成が破損する可能性を回避するために、クラスター操作を引 き続き実行する前に、ソフトウェア問題分析を実行する必要があります。

図76は、クラスター・リカバリー・エラー・コードの例です。

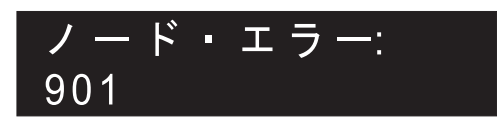

図 76. クラスター・リカバリー・エラー・コードの例

## 9xx

## 説明

クラスター・リカバリー・アクションが必要です。

## アクション

ソフトウェア・サポートに連絡して、ソフトウェア問題分析の実行での支援を依頼 してください。

考えられる原因 - FRU またはその他:

・なし

## クラスター・エラー・コードの理解

それぞれのクラスター・エラー・コードには、エラー・コード番号、説明、アクション、および可能性のある現場交換可能ユニット (FRU) が組み込まれています。

## 図 77 は、クラスター・エラー・コードの例です。

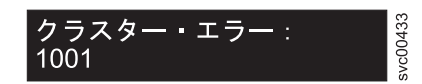

図 77. クラスター・エラー・コードの例

## **1001** クラスター自動リカバリーが実行されました。 説明

クラスター構成コマンドはすべてブロックされます。

## アクション

ソフトウェア・サポートに連絡してください。

注意:

svctask enablecli コマンドを発行すると、構成コマンドを非ブロック化できますが、 クラスター構成の破損を回避するために、まずソフトウェア・サポートに相談する ようにしてください。

考えられる原因 - FRU またはその他:

・なし

**1002** エラー・ログがいっぱいです。 説明

エラー・ログがいっぱいです。

## アクション

エラー・ログのエラーを修正するには、開始 MAP に進みます。

考えられる原因 - FRU またはその他:

• ログの未修正エラー。

## 関連タスク

418 ページの『MAP 5000: 開始』 MAP 5000: 開始は、SAN ボリューム・コントローラーの保守分析手順 (MAP) のエ ントリー・ポイントです。

**1011** スロット 1 のファイバー・チャネル・アダプター (4 ポート) が欠落しています。

## 説明

スロット1のファイバー・チャネル・アダプター (4 ポート)が欠落しています。

- 1. 表示された順序で、FRU を新しい FRU と交換します。このセクションの最後のアクションの後で『考えられる原因 FRU またはその他』を参照。
- ノードの状況を検査します。すべてのノードが「オンライン」の状況を表示している場合は、修復したばかりのエラーに「修正済み」のマークを付けます。どのノードも「オンライン」の状況を表示していない場合は、MAPの開始に進みます。このステップに戻った場合は、サポート・センターに連絡を取り、2145の問題を解決してください。
- 3. 修復検査 MAP に進みます。

考えられる原因 - FRU またはその他:

## 2145-CF8

- ファイバー・チャネル・ホスト・バス・アダプター (4 ポート) (98%)
- システム・ボード (2%)

2145-8G4 または 2145-8A4

- ファイバー・チャネル・ホスト・バス・アダプター (4 ポート) (90%)
- PCI Express ライザー・カード (8%)
- システム・ボード (2%)

2145-8F4

N/A

2145-8F2

N/A

2145-4F2

N/A

#### 関連タスク

418 ページの『MAP 5000: 開始』 MAP 5000: 開始は、SAN ボリューム・コントローラーの保守分析手順 (MAP) のエ ントリー・ポイントです。

473 ページの『MAP 5700: 修復検査』

MAP 5700: 修復検査は、現場交換可能ユニット (FRU) を新しい FRU と交換した ことにより、または実行した修復アクションにより、SAN ボリューム・コントロー ラーの問題がすべて解決されたかどうかを確認するのに役立ちます。

# **1013** スロット 1 のファイバー・チャネル・アダプター (4 ポート) の PCI 障害です。

## 説明

スロット 1 のファイバー・チャネル・アダプター (4 ポート)の PCI 障害です。

- 1. 表示された順序で、FRU を新しい FRU と交換します。このセクションの最後のアクションの後で『考えられる原因 FRU またはその他』を参照。
- ノードの状況を検査します。すべてのノードが「オンライン」の状況を表示している場合は、修復したばかりのエラーに「修正済み」のマークを付けます。どのノードも「オンライン」の状況を表示していない場合は、MAPの開始に進みます。このステップに戻った場合は、サポート・センターに連絡を取り、2145の問題を解決してください。
- 3. 修復検査 MAP に進みます。

考えられる原因 - FRU またはその他:

## 2145-CF8

- ファイバー・チャネル・ホスト・バス・アダプター (4 ポート) (98%)
- システム・ボード (2%)

## 2145-8G4 または 2145-8A4

- ファイバー・チャネル・ホスト・バス・アダプター (4 ポート) (80%)
- PCI Express ライザー・カード (10%)
- システム・ボード (10%)

2145-8F4

N/A

2145-8F2

N/A

2145-4F2

N/A

## 関連タスク

418 ページの『MAP 5000: 開始』 MAP 5000: 開始は、SAN ボリューム・コントローラーの保守分析手順 (MAP) のエ ントリー・ポイントです。

473 ページの『MAP 5700: 修復検査』

MAP 5700: 修復検査は、現場交換可能ユニット (FRU) を新しい FRU と交換した ことにより、または実行した修復アクションにより、SAN ボリューム・コントロー ラーの問題がすべて解決されたかどうかを確認するのに役立ちます。

# **1014** スロット 1 のファイバー・チャネル・アダプターが欠落しています。

## 説明

スロット 1 のファイバー・チャネル・アダプターが欠落しています。

- 1. 表示された順序で、FRU を新しい FRU と交換します。このセクションの最後 のアクションの後で『考えられる原因 - FRU またはその他』を参照。
- ノードの状況を検査します。すべてのノードが「オンライン」の状況を表示している場合は、修復したばかりのエラーに「修正済み」のマークを付けます。どのノードも「オンライン」の状況を表示していない場合は、MAPの開始に進みます。このステップに戻った場合は、サポート・センターに連絡を取り、2145の問題を解決してください。
- 3. 修復検査 MAP に進みます。

考えられる原因 - FRU またはその他:

## 2145-8F2

- デュアル・ポート・ファイバー・チャネル HBA ロー・プロファイル (90%)
- PCI ライザー・カード ロー・プロファイル (8%)
- フレーム・アセンブリー (2%)

2145-8G4

N/A

2145-8F4

N/A

2145-4F2

N/A

## 関連タスク

75ページの『ノード状況の表示』 ノードのプロパティーは、「一般詳細の表示」パネルから表示することができま す。

418 ページの『MAP 5000: 開始』 MAP 5000: 開始は、SAN ボリューム・コントローラーの保守分析手順 (MAP) のエ ントリー・ポイントです。

473 ページの『MAP 5700: 修復検査』

MAP 5700: 修復検査は、現場交換可能ユニット (FRU) を新しい FRU と交換した ことにより、または実行した修復アクションにより、SAN ボリューム・コントロー ラーの問題がすべて解決されたかどうかを確認するのに役立ちます。

#### 関連資料

76ページの『CLI を使用したノードの状況の検査』 コマンド行インターフェース (CLI) を使用してノードの状況を検査できます。 77ページの『CLI を使用したファイバー・チャネル・ポートの状況の検査』 コマンド行インターフェース (CLI) を使用してファイバー・チャネル・ポートの状 況を検査できます。

# 1015 スロット 2 のファイバー・チャネル・アダプターが欠落してい ます。

## 説明

スロット 2 のファイバー・チャネル・アダプターが欠落しています。

## アクション

- 表示された順序で、FRU を新しい FRU と交換します。このセクションの最後のアクションの後で『考えられる原因 FRU またはその他』を参照。
- ノードの状況を検査します。すべてのノードが「オンライン」の状況を表示している場合は、修復したばかりのエラーに「修正済み」のマークを付けます。どのノードも「オンライン」の状況を表示していない場合は、MAPの開始に進みます。このステップに戻った場合は、サポート・センターに連絡を取り、2145の問題を解決してください。
- 3. 修復検査 MAP に進みます。

考えられる原因 - FRU またはその他:

2145-8F2

- デュアル・ポート・ファイバー・チャネル・ホスト・バス・アダプター フルハ イト (90%)
- PCI ライザー・カード (8%)
- フレーム・アセンブリー (2%)

2145-8G4

N/A

2145-8F4

N/A

2145-4F2

N/A

## 関連タスク

75 ページの『ノード状況の表示』

ノードのプロパティーは、「一般詳細の表示」パネルから表示することができま す。

141ページの『エラーの修正済みとしてのマーク付け』

クラスター・エラー・ログのエラーに修正済みのマーク付けをする場合は、SAN ボ リューム・コントローラー・コンソールを使用できます。このアクションは、オン ライン保守手順を使用しないでエラーを修正する場合にのみ必要です。修復が正常 に実行されると、オンライン手順ではエラーに自動的に修正済みのマークが付けら れます。

418 ページの『MAP 5000: 開始』

MAP 5000: 開始は、SAN ボリューム・コントローラーの保守分析手順 (MAP) のエ ントリー・ポイントです。

473 ページの『MAP 5700: 修復検査』

MAP 5700: 修復検査は、現場交換可能ユニット (FRU) を新しい FRU と交換した ことにより、または実行した修復アクションにより、SAN ボリューム・コントロー ラーの問題がすべて解決されたかどうかを確認するのに役立ちます。

## 関連資料

76ページの『CLI を使用したノードの状況の検査』 コマンド行インターフェース (CLI) を使用してノードの状況を検査できます。 77ページの『CLI を使用したファイバー・チャネル・ポートの状況の検査』 コマンド行インターフェース (CLI) を使用してファイバー・チャネル・ポートの状 況を検査できます。

# **1016** スロット 2 のファイバー・チャネル・アダプター (4 ポート) が欠落しています。

## 説明

スロット 2 のファイバー・チャネル・アダプター (4 ポート) が欠落しています。

## アクション

- 1. 表示された順序で、FRU を新しい FRU と交換します。このセクションの最後 のアクションの後で『考えられる原因 - FRU またはその他』を参照。
- ノードの状況を検査します。すべてのノードが「オンライン」の状況を表示している場合は、修復したばかりのエラーに「修正済み」のマークを付けます。どのノードも「オンライン」の状況を表示していない場合は、MAPの開始に進みます。このステップに戻った場合は、サポート・センターに連絡を取り、2145の問題を解決してください。
- 3. 修復検査 MAP に進みます。

考えられる原因 - FRU またはその他:

2145-8F4

- ファイバー・チャネル・ホスト・バス・アダプター (4 ポート) (90%)
- PCI Express ライザー・カード (8%)
- フレーム・アセンブリー (2%)

2145-8G4

N/A

2145-8F2

N/A

2145-4F2

N/A

#### 関連タスク

141 ページの『エラーの修正済みとしてのマーク付け』

クラスター・エラー・ログのエラーに修正済みのマーク付けをする場合は、SAN ボ リューム・コントローラー・コンソールを使用できます。このアクションは、オン ライン保守手順を使用しないでエラーを修正する場合にのみ必要です。修復が正常 に実行されると、オンライン手順ではエラーに自動的に修正済みのマークが付けら れます。

75ページの『ノード状況の表示』

ノードのプロパティーは、「一般詳細の表示」パネルから表示することができま す。

418 ページの『MAP 5000:開始』

MAP 5000: 開始は、SAN ボリューム・コントローラーの保守分析手順 (MAP) のエ ントリー・ポイントです。

473 ページの『MAP 5700: 修復検査』

MAP 5700: 修復検査は、現場交換可能ユニット (FRU) を新しい FRU と交換した ことにより、または実行した修復アクションにより、SAN ボリューム・コントロー ラーの問題がすべて解決されたかどうかを確認するのに役立ちます。

## 関連資料

76ページの『CLI を使用したノードの状況の検査』 コマンド行インターフェース (CLI) を使用してノードの状況を検査できます。 77ページの『CLI を使用したファイバー・チャネル・ポートの状況の検査』 コマンド行インターフェース (CLI) を使用してファイバー・チャネル・ポートの状 況を検査できます。

1017 スロット 1 のファイバー・チャネル・アダプターの PCI バ ス・エラーです。 説明

スロット 1 のファイバー・チャネル・アダプターの PCI バス・エラーです。

- 1. 表示された順序で、FRU を新しい FRU と交換します。このセクションの最後 のアクションの後で『考えられる原因 - FRU またはその他』を参照。
- ノードの状況を検査します。すべてのノードが「オンライン」の状況を表示している場合は、修復したばかりのエラーに「修正済み」のマークを付けます。どのノードも「オンライン」の状況を表示していない場合は、MAPの開始に進みます。このステップに戻った場合は、サポート・センターに連絡を取り、2145の問題を解決してください。
- 3. 修復検査 MAP に進みます。

考えられる原因 - FRU またはその他:

## 2145-8F2

- デュアル・ポート・ファイバー・チャネル・ホスト・バス・アダプター ロー・ プロファイル (80%)
- PCI ライザー・カード (10%)
- フレーム・アセンブリー (10%)

2145-8G4

N/A

2145-8F4

N/A

2145-4F2

N/A

### 関連タスク

141ページの『エラーの修正済みとしてのマーク付け』

クラスター・エラー・ログのエラーに修正済みのマーク付けをする場合は、SAN ボ リューム・コントローラー・コンソールを使用できます。このアクションは、オン ライン保守手順を使用しないでエラーを修正する場合にのみ必要です。修復が正常 に実行されると、オンライン手順ではエラーに自動的に修正済みのマークが付けら れます。

75 ページの『ノード状況の表示』

ノードのプロパティーは、「一般詳細の表示」パネルから表示することができま す。

418 ページの『MAP 5000: 開始』

MAP 5000: 開始は、SAN ボリューム・コントローラーの保守分析手順 (MAP) のエ ントリー・ポイントです。

473 ページの『MAP 5700: 修復検査』

MAP 5700: 修復検査は、現場交換可能ユニット (FRU) を新しい FRU と交換した ことにより、または実行した修復アクションにより、SAN ボリューム・コントロー ラーの問題がすべて解決されたかどうかを確認するのに役立ちます。

## 関連資料

76ページの『CLI を使用したノードの状況の検査』 コマンド行インターフェース (CLI) を使用してノードの状況を検査できます。 77ページの『CLI を使用したファイバー・チャネル・ポートの状況の検査』 コマンド行インターフェース (CLI) を使用してファイバー・チャネル・ポートの状 況を検査できます。

# 1018 スロット 2 のファイバー・チャネル・アダプターの PCI 障害 です。

## 説明

スロット 2 のファイバー・チャネル・アダプターの PCI 障害です。

## アクション

- 表示された順序で、FRU を新しい FRU と交換します。このセクションの最後のアクションの後で『考えられる原因 FRU またはその他』を参照。
- ノードの状況を検査します。すべてのノードが「オンライン」の状況を表示している場合は、修復したばかりのエラーに「修正済み」のマークを付けます。どのノードも「オンライン」の状況を表示していない場合は、MAPの開始に進みます。このステップに戻った場合は、サポート・センターに連絡を取り、2145の問題を解決してください。
- 3. 修復検査 MAP に進みます。

考えられる原因 - FRU またはその他:

#### 2145-8F2

- デュアル・ポート・ファイバー・チャネル・ホスト・バス・アダプター フルハ イト (80%)
- PCI ライザー・カード (10%)

• フレーム・アセンブリー (10%)

2145-8G4

N/A

2145-8F4

N/A

2145-4F2

N/A

## 関連タスク

141ページの『エラーの修正済みとしてのマーク付け』

クラスター・エラー・ログのエラーに修正済みのマーク付けをする場合は、SAN ボ リューム・コントローラー・コンソールを使用できます。このアクションは、オン ライン保守手順を使用しないでエラーを修正する場合にのみ必要です。修復が正常 に実行されると、オンライン手順ではエラーに自動的に修正済みのマークが付けら れます。

75ページの『ノード状況の表示』

ノードのプロパティーは、「一般詳細の表示」パネルから表示することができま す。

418 ページの『MAP 5000: 開始』

MAP 5000: 開始は、SAN ボリューム・コントローラーの保守分析手順 (MAP) のエ ントリー・ポイントです。

473 ページの『MAP 5700: 修復検査』

MAP 5700: 修復検査は、現場交換可能ユニット (FRU) を新しい FRU と交換した ことにより、または実行した修復アクションにより、SAN ボリューム・コントロー ラーの問題がすべて解決されたかどうかを確認するのに役立ちます。

#### 関連資料

76ページの『CLI を使用したノードの状況の検査』 コマンド行インターフェース (CLI) を使用してノードの状況を検査できます。 77ページの『CLI を使用したファイバー・チャネル・ポートの状況の検査』 コマンド行インターフェース (CLI) を使用してファイバー・チャネル・ポートの状 況を検査できます。

## 1019 スロット 2 のファイバー・チャネル・アダプター (4 ポート) の PCI 障害です。

説明

スロット 2 のファイバー・チャネル・アダプター (4 ポート)の PCI 障害です。

## アクション

- 1. 表示された順序で、FRU を新しい FRU と交換します。このセクションの最後のアクションの後で『考えられる原因 FRU またはその他』を参照。
- 2. ノードの状況を検査します。すべてのノードが「オンライン」の状況を表示して いる場合は、修復したばかりのエラーに「修正済み」のマークを付けます。どの

ノードも「オンライン」の状況を表示していない場合は、MAP の開始に進みま す。このステップに戻った場合は、サポート・センターに連絡を取り、2145 の 問題を解決してください。

3. 修復検査 MAP に進みます。

考えられる原因 - FRU またはその他:

2145-8F4

- ファイバー・チャネル・ホスト・バス・アダプター (4 ポート) (80%)
- PCI Express ライザー・カード (10%)
- フレーム・アセンブリー (10%)

2145-8G4

N/A

2145-8F2

N/A

2145-4F2

N/A

## 関連タスク

141ページの『エラーの修正済みとしてのマーク付け』

クラスター・エラー・ログのエラーに修正済みのマーク付けをする場合は、SAN ボ リューム・コントローラー・コンソールを使用できます。このアクションは、オン ライン保守手順を使用しないでエラーを修正する場合にのみ必要です。修復が正常 に実行されると、オンライン手順ではエラーに自動的に修正済みのマークが付けら れます。

75 ページの『ノード状況の表示』

ノードのプロパティーは、「一般詳細の表示」パネルから表示することができま す。

418 ページの『MAP 5000: 開始』

MAP 5000: 開始は、SAN ボリューム・コントローラーの保守分析手順 (MAP) のエ ントリー・ポイントです。

473 ページの『MAP 5700: 修復検査』

MAP 5700: 修復検査は、現場交換可能ユニット (FRU) を新しい FRU と交換した ことにより、または実行した修復アクションにより、SAN ボリューム・コントロー ラーの問題がすべて解決されたかどうかを確認するのに役立ちます。

## 関連資料

76ページの『CLI を使用したノードの状況の検査』 コマンド行インターフェース (CLI) を使用してノードの状況を検査できます。 77ページの『CLI を使用したファイバー・チャネル・ポートの状況の検査』 コマンド行インターフェース (CLI) を使用してファイバー・チャネル・ポートの状 況を検査できます。

## 1025 2145 のシステム・アセンブリーが障害を起こしています。 説明

2145 のシステム・アセンブリーが障害を起こしています。

## アクション

- 1. ライト・パス診断 MAP に進み、ライト・パス診断手順を実行します。
- 2. ライト・パス診断手順で FRU が特定された場合は、このエラーに「修正済み」 とマークを付け、修復検査 MAP に進みます。FRU を交換したばかりで、問題 を解決されていない場合は、FRU が正しく取り付けられていることを確認して 次のステップに進みます。
- 3. 下記の「考えられる原因」リストに示されているように、システム・ボードまた はフレーム・アセンブリーを交換します。
- 4. ノードの状況を検査します。すべてのノードが「オンライン」の状況を表示している場合は、修復したばかりのエラーに「修正済み」のマークを付けます。どのノードも「オンライン」の状況を表示していない場合は、MAPの開始に進みます。このステップに戻った場合は、サポート・センターに連絡を取り、2145の問題を解決してください。
- 5. 修復検査 MAP に進みます。

考えられる原因 - FRU またはその他:

2145-8G4 または 2145-CF8

- ライト・パス診断が示す FRU (98%)
- ・ システム・ボード (2%)

## 2145-8F2 または 2145-8F4

- ライト・パス診断が示す FRU (98%)
- フレーム・アセンブリー (2%)

#### 2145-4F2

N/A

## 関連タスク

141 ページの『エラーの修正済みとしてのマーク付け』

クラスター・エラー・ログのエラーに修正済みのマーク付けをする場合は、SAN ボ リューム・コントローラー・コンソールを使用できます。このアクションは、オン ライン保守手順を使用しないでエラーを修正する場合にのみ必要です。修復が正常 に実行されると、オンライン手順ではエラーに自動的に修正済みのマークが付けら れます。

75ページの『ノード状況の表示』

ノードのプロパティーは、「一般詳細の表示」パネルから表示することができま す。

418 ページの『MAP 5000: 開始』

MAP 5000: 開始は、SAN ボリューム・コントローラーの保守分析手順 (MAP) のエ ントリー・ポイントです。

473 ページの『MAP 5700: 修復検査』

MAP 5700: 修復検査は、現場交換可能ユニット (FRU) を新しい FRU と交換した ことにより、または実行した修復アクションにより、SAN ボリューム・コントロー ラーの問題がすべて解決されたかどうかを確認するのに役立ちます。

#### 475 ページの『MAP 5800: ライト・パス』

MAP 5800: ライト・パスを使用すると、ノードがブートするのを妨げている SAN ボリューム・コントローラー・モデル 2145-CF8、2145-8A4、2145-8G4、2145-8F4、 または 2145-8F2 でのハードウェア障害を解決するのに役立ちます。

#### 関連資料

L

T

76ページの『CLI を使用したノードの状況の検査』 コマンド行インターフェース (CLI) を使用してノードの状況を検査できます。 77ページの『CLI を使用したファイバー・チャネル・ポートの状況の検査』 コマンド行インターフェース (CLI) を使用してファイバー・チャネル・ポートの状 況を検査できます。

## **1030** あるノードの内部ディスクに障害が発生しました。 説明

エラーが発生したのは、クラスター内にあるノードのいずれかの内部ディスクに対 して、データの読み取りまたは書き込みを行っていた時点です。ディスクが障害を 起こしています。

このエラー内のノード情報を使用して、どのノードの内部ディスクに障害が発生したかを判別します。 表示された順に FRU を交換します。 エラーに修正済みのマークを付けます。

考えられる原因 - FRU またはその他:

#### 2145-CF8

- ディスク・ドライブ (50%)
- ディスク・コントローラー (30%)
- ディスク・バックプレーン (10%)
- ディスク・シグナル・ケーブル (8%)
- ディスク電源ケーブル (1%)
- システム・ボード (1%)

## 2145-8A4

- ディスク・ドライブ (90%)
- ディスク・ケーブル・アセンブリー (10%)

## 2145-8G4

- ディスク・ドライブ・アセンブリー (90%)
- ディスク・ドライブ・ケーブル (10%)

## 2145-8F4 または 2145-8F2

• ディスク・ドライブ・アセンブリー (100%)

#### 2145-4F2

- ディスク・ドライブ・アセンブリー (90%)
- ディスク・ドライブ・ケーブル (10%)

## 関連タスク

141 ページの『エラーの修正済みとしてのマーク付け』 クラスター・エラー・ログのエラーに修正済みのマーク付けをする場合は、SAN ボ リューム・コントローラー・コンソールを使用できます。このアクションは、オン ライン保守手順を使用しないでエラーを修正する場合にのみ必要です。修復が正常 に実行されると、オンライン手順ではエラーに自動的に修正済みのマークが付けら れます。

**1040 2145** が正常に開始した後、フラッシュ・モジュール・エラーが 発生しました。

## 説明

注: フラッシュ・モジュールを含むノードはクラスターによってリジェクトされませんでした。

## アクション

1. リストされた順に、以下の FRU を交換します。

- ノードの状況を検査します。すべてのノードが「オンライン」の状況を表示している場合は、修復したばかりのエラーに「修正済み」のマークを付けます。どのノードも「オンライン」の状況を表示していない場合は、MAPの開始に進みます。このステップに戻った場合は、サポート・センターに連絡を取り、2145の問題を解決してください。
- 3. 修復検査 MAP に進みます。

考えられる原因 - FRU またはその他:

2145-CF8

- サービス・コントローラー (50%)
- サービス・コントローラー・ケーブル (50%)

2145-8F2 または 2145-8F4 または 2145-8G4 または 2145-8A4

サービス・コントローラー (100%)

2145-4F2

サービス・コントローラー (100%)

#### 関連タスク

141 ページの『エラーの修正済みとしてのマーク付け』

クラスター・エラー・ログのエラーに修正済みのマーク付けをする場合は、SAN ボ リューム・コントローラー・コンソールを使用できます。このアクションは、オン ライン保守手順を使用しないでエラーを修正する場合にのみ必要です。修復が正常 に実行されると、オンライン手順ではエラーに自動的に修正済みのマークが付けら れます。

75 ページの『ノード状況の表示』

ノードのプロパティーは、「一般詳細の表示」パネルから表示することができま す。

418 ページの『MAP 5000: 開始』 MAP 5000: 開始は、SAN ボリューム・コントローラーの保守分析手順 (MAP) のエ ントリー・ポイントです。

473 ページの『MAP 5700: 修復検査』

MAP 5700: 修復検査は、現場交換可能ユニット (FRU) を新しい FRU と交換した ことにより、または実行した修復アクションにより、SAN ボリューム・コントロー ラーの問題がすべて解決されたかどうかを確認するのに役立ちます。

### 関連資料

76ページの『CLI を使用したノードの状況の検査』 コマンド行インターフェース (CLI) を使用してノードの状況を検査できます。 77ページの『CLI を使用したファイバー・チャネル・ポートの状況の検査』 コマンド行インターフェース (CLI) を使用してファイバー・チャネル・ポートの状 況を検査できます。

## 1044 サービス・コントローラーの読み取り障害が発生しました。 説明

サービス・コントローラーの読み取り障害が発生しました。

- 1. リストされた順に、以下の FRU を交換します。
- ノードの状況を検査します。すべてのノードが「オンライン」の状況を表示している場合は、修復したばかりのエラーに「修正済み」のマークを付けます。どのノードも「オンライン」の状況を表示していない場合は、MAPの開始に進みます。このステップに戻った場合は、サポート・センターに連絡を取り、2145の問題を解決してください。
- 3. 修復検査 MAP に進みます。

考えられる原因 - FRU またはその他:

#### 2145-CF8

- サービス・コントローラー (50%)
- サービス・コントローラー・ケーブル (50%)

2145-8F2 または 2145-8F4 または 2145-8G4 または 2145-8A4

サービス・コントローラー (100%)

## 2145-4F2

サービス・コントローラー (100%)

## 関連タスク

141ページの『エラーの修正済みとしてのマーク付け』

クラスター・エラー・ログのエラーに修正済みのマーク付けをする場合は、SAN ボ リューム・コントローラー・コンソールを使用できます。このアクションは、オン ライン保守手順を使用しないでエラーを修正する場合にのみ必要です。修復が正常 に実行されると、オンライン手順ではエラーに自動的に修正済みのマークが付けら れます。

75ページの『ノード状況の表示』

ノードのプロパティーは、「一般詳細の表示」パネルから表示することができま す。

418 ページの『MAP 5000: 開始』

MAP 5000: 開始は、SAN ボリューム・コントローラーの保守分析手順 (MAP) のエ ントリー・ポイントです。

473 ページの『MAP 5700: 修復検査』

MAP 5700: 修復検査は、現場交換可能ユニット (FRU) を新しい FRU と交換した ことにより、または実行した修復アクションにより、SAN ボリューム・コントロー ラーの問題がすべて解決されたかどうかを確認するのに役立ちます。

## 関連資料

76ページの『CLI を使用したノードの状況の検査』 コマンド行インターフェース (CLI) を使用してノードの状況を検査できます。 77ページの『CLI を使用したファイバー・チャネル・ポートの状況の検査』 コマンド行インターフェース (CLI) を使用してファイバー・チャネル・ポートの状 況を検査できます。

## 1054 スロット 1 のファイバー・チャネル・アダプターのアダプター は存在していますが故障しています。 説明

スロット 1 のファイバー・チャネル・アダプターのアダプターは存在していますが 故障しています。

## アクション

- 1. ファイバー・チャネル・アダプターを交換します。
- ノードの状況を検査します。すべてのノードが「オンライン」の状況を表示している場合は、修復したばかりのエラーに「修正済み」のマークを付けます。どのノードも「オンライン」の状況を表示していない場合は、MAPの開始に進みます。このステップに戻った場合は、サポート・センターに連絡を取り、2145の問題を解決してください。
- 3. 修復検査 MAP に進みます。

考えられる原因 - FRU またはその他:

#### 2145-8F2

デュアル・ポート・ファイバー・チャネル・ホスト・バス・アダプター - ロー・プ ロファイル (100%) 2145-8G4

N/A

2145-8F4

N/A

2145-4F2

N/A

## 関連タスク

141ページの『エラーの修正済みとしてのマーク付け』

クラスター・エラー・ログのエラーに修正済みのマーク付けをする場合は、SAN ボ リューム・コントローラー・コンソールを使用できます。このアクションは、オン ライン保守手順を使用しないでエラーを修正する場合にのみ必要です。修復が正常 に実行されると、オンライン手順ではエラーに自動的に修正済みのマークが付けら れます。

75ページの『ノード状況の表示』

ノードのプロパティーは、「一般詳細の表示」パネルから表示することができま す。

418 ページの『MAP 5000: 開始』 MAP 5000: 開始は、SAN ボリューム・コントローラーの保守分析手順 (MAP) のエ ントリー・ポイントです。

473 ページの『MAP 5700: 修復検査』

MAP 5700: 修復検査は、現場交換可能ユニット (FRU) を新しい FRU と交換した ことにより、または実行した修復アクションにより、SAN ボリューム・コントロー ラーの問題がすべて解決されたかどうかを確認するのに役立ちます。

## 関連資料

76ページの『CLI を使用したノードの状況の検査』 コマンド行インターフェース (CLI) を使用してノードの状況を検査できます。 77ページの『CLI を使用したファイバー・チャネル・ポートの状況の検査』 コマンド行インターフェース (CLI) を使用してファイバー・チャネル・ポートの状 況を検査できます。

# 1055 スロット 1 のファイバー・チャネル・アダプター (4 ポート) のアダプターは存在していますが故障しています。

説明

スロット 1 のファイバー・チャネル・アダプター (4 ポート) のアダプターは存在 していますが故障しています。

## アクション

- FRU を新しい FRU と交換します。このセクションの最後のアクションの後で 『考えられる原因 - FRU またはその他』を参照。
- 2. ノードの状況を検査します。すべてのノードが「オンライン」の状況を表示して いる場合は、修復したばかりのエラーに「修正済み」のマークを付けます。どの

ノードも「オンライン」の状況を表示していない場合は、MAP の開始に進みま す。このステップに戻った場合は、サポート・センターに連絡を取り、2145 の 問題を解決してください。

3. 修復検査 MAP に進みます。

考えられる原因 - FRU またはその他:

2145-8G4 または 2145-8A4 または 2145-CF8

ファイバー・チャネル・ホスト・バス・アダプター (4 ポート) (100%)

2145-8F4

N/A

2145-8F2

N/A

2145-4F2

N/A

# 1056 スロット 2 のファイバー・チャネル・アダプターのアダプター は存在していますが故障しています。

## 説明

スロット 2 のファイバー・チャネル・アダプターのアダプターは存在していますが 故障しています。

## アクション

- 1. ファイバー・チャネル・アダプターを交換します。
- ノードの状況を検査します。すべてのノードが「オンライン」の状況を表示している場合は、修復したばかりのエラーに「修正済み」のマークを付けます。どのノードも「オンライン」の状況を表示していない場合は、MAPの開始に進みます。このステップに戻った場合は、サポート・センターに連絡を取り、2145の問題を解決してください。
- 3. 修復検査 MAP に進みます。

考えられる原因 - FRU またはその他:

2145-8F2

デュアル・ポート・ファイバー・チャネル・ホスト・バス・アダプター - フルハイ ト (100%)

2145-8G4

N/A

2145-8F4

N/A

2145-4F2

N/A

## 関連タスク

141ページの『エラーの修正済みとしてのマーク付け』

クラスター・エラー・ログのエラーに修正済みのマーク付けをする場合は、SAN ボ リューム・コントローラー・コンソールを使用できます。このアクションは、オン ライン保守手順を使用しないでエラーを修正する場合にのみ必要です。修復が正常 に実行されると、オンライン手順ではエラーに自動的に修正済みのマークが付けら れます。

75ページの『ノード状況の表示』

ノードのプロパティーは、「一般詳細の表示」パネルから表示することができま す。

418 ページの『MAP 5000: 開始』

MAP 5000: 開始は、SAN ボリューム・コントローラーの保守分析手順 (MAP) のエ ントリー・ポイントです。

473 ページの『MAP 5700: 修復検査』

MAP 5700: 修復検査は、現場交換可能ユニット (FRU) を新しい FRU と交換した ことにより、または実行した修復アクションにより、SAN ボリューム・コントロー ラーの問題がすべて解決されたかどうかを確認するのに役立ちます。

## 関連資料

76 ページの『CLI を使用したノードの状況の検査』 コマンド行インターフェース (CLI) を使用してノードの状況を検査できます。

77 ページの『CLI を使用したファイバー・チャネル・ポートの状況の検査』 コマンド行インターフェース (CLI) を使用してファイバー・チャネル・ポートの状 況を検査できます。

## 1057 スロット 2 のファイバー・チャネル・アダプター (4 ポート) のアダプターは存在していますが故障しています。 説明

スロット 2 のファイバー・チャネル・アダプター (4 ポート) のアダプターは存在 していますが故障しています。

## アクション

- 1. FRU を新しい FRU と交換します。このセクションの最後のアクションの後で 『考えられる原因 - FRU またはその他』を参照。
- ノードの状況を検査します。すべてのノードが「オンライン」の状況を表示している場合は、修復したばかりのエラーに「修正済み」のマークを付けます。どのノードも「オンライン」の状況を表示していない場合は、MAPの開始に進みます。このステップに戻った場合は、サポート・センターに連絡を取り、2145の問題を解決してください。
- 3. 修復検査 MAP に進みます。

考えられる原因 - FRU またはその他:

ファイバー・チャネル・ホスト・バス・アダプター (4 ポート) (100%)

2145-8G4

N/A

2145-8F2

N/A

2145-4F2

N/A

## 関連タスク

141 ページの『エラーの修正済みとしてのマーク付け』

クラスター・エラー・ログのエラーに修正済みのマーク付けをする場合は、SAN ボ リューム・コントローラー・コンソールを使用できます。このアクションは、オン ライン保守手順を使用しないでエラーを修正する場合にのみ必要です。修復が正常 に実行されると、オンライン手順ではエラーに自動的に修正済みのマークが付けら れます。

75ページの『ノード状況の表示』

ノードのプロパティーは、「一般詳細の表示」パネルから表示することができま す。

418 ページの『MAP 5000: 開始』

MAP 5000: 開始は、SAN ボリューム・コントローラーの保守分析手順 (MAP) のエ ントリー・ポイントです。

473 ページの『MAP 5700: 修復検査』

MAP 5700: 修復検査は、現場交換可能ユニット (FRU) を新しい FRU と交換した ことにより、または実行した修復アクションにより、SAN ボリューム・コントロー ラーの問題がすべて解決されたかどうかを確認するのに役立ちます。

#### 関連資料

76ページの『CLI を使用したノードの状況の検査』 コマンド行インターフェース (CLI) を使用してノードの状況を検査できます。 77ページの『CLI を使用したファイバー・チャネル・ポートの状況の検査』 コマンド行インターフェース (CLI) を使用してファイバー・チャネル・ポートの状 況を検査できます。

1060 2145 の 1 つ以上のファイバー・チャネル・ポートが操作可能 ではありません。

説明

2145 の 1 つ以上のファイバー・チャネル・ポートが操作可能ではありません。

## アクション

『MAP 5600: ファイバー・チャネル』に進み、問題を特定し、修復します。
修復検査 MAP に進みます。

考えられる原因 - FRU またはその他:

2145-8F4 または 2145-8G4 または 2145-CF8

- ファイバー・チャネル・ケーブル (80%)
- Small Form-factor Pluggable (SFP) コネクター (5%)
- ファイバー・チャネル・ホスト・バス・アダプター (4 ポート) (5%)

#### 2145-8F2

- ファイバー・チャネル・ケーブル (80%)
- Small Form-factor Pluggable (SFP) コネクター (5%)
- デュアル・ポート・ファイバー・チャネル・ホスト・バス・アダプター (ファイ バー・チャネル MAP により正しいタイプに分離します) (5%)

#### 2145-4F2

- ファイバー・チャネル・ケーブル (80%)
- Small Form-factor Pluggable (SFP) コネクター (5%)
- ファイバー・チャネル・アダプター・ポート (5%)

## その他:

ファイバー・チャネル・ネットワーク・ファブリック (10%)

## 関連タスク

464 ページの『MAP 5600: ファイバー・チャネル』

MAP 5600: ファイバー・チャネルは、SAN ボリューム・コントローラーのファイ バー・チャネル・ポートで発生した問題の解決に役立ちます。

473 ページの『MAP 5700: 修復検査』

MAP 5700: 修復検査は、現場交換可能ユニット (FRU) を新しい FRU と交換した ことにより、または実行した修復アクションにより、SAN ボリューム・コントロー ラーの問題がすべて解決されたかどうかを確認するのに役立ちます。

# 1065 1 つ以上のファイバー・チャネル・ポートが、以前に保存された速度より低速で稼働しています。

## 説明

ファイバー・チャネル・ポートは、通常、ファイバー・チャネル・スイッチで許可 される最高速度で作動しますが、ファイバー・チャネル接続のシグナル品質が低下 すると、この速度が低減することがあります。ファイバー・チャネル・スイッチ は、ユーザーによって低速で作動するように設定された可能性があります。そうで ない場合は、ファイバー・チャネル・シグナルの品質が低下しています。

## アクション

• 『MAP 5600: ファイバー・チャネル』に進んで、この問題を解決します。

考えられる原因 - FRU またはその他:

2145-8F4 または 2145-8G4 または 2145-8A4 または 2145-CF8

- ファイバー・チャネル・ケーブル (50%)
- Small Form-factor Pluggable (SFP) コネクター (20%)
- ファイバー・チャネル・ホスト・バス・アダプター (4 ポート) (5%)

その他:

• ファイバー・チャネル・スイッチ、SFP または GBIC (25%)

#### 関連タスク

464 ページの『MAP 5600: ファイバー・チャネル』 MAP 5600: ファイバー・チャネルは、SAN ボリューム・コントローラーのファイ バー・チャネル・ポートで発生した問題の解決に役立ちます。

473 ページの『MAP 5700: 修復検査』

MAP 5700: 修復検査は、現場交換可能ユニット (FRU) を新しい FRU と交換した ことにより、または実行した修復アクションにより、SAN ボリューム・コントロー ラーの問題がすべて解決されたかどうかを確認するのに役立ちます。

## **1089**1 つ以上のファンに障害が発生しています。 説明

1 つ以上のファンに障害が発生しています。

## アクション

- システム・ボード上のファン・インディケーターによって、またはログ内のエラ ー・データ・テキストによって故障しているファンを判別します。2145-8A4 ま たは 2145-CF8 の報告されたファンは、ファン・アセンブリー位置に一致しま す。2145-8G4 の場合、ログの中のエラー・データから障害を起こしたファン番 号を判別済みの場合、以下のリストを使用して交換対象のファン・アセンブリー の位置を決定します。各ファン・アセンブリーには 2 台のファンが組み込まれ ています。
- FRU を新しい FRU と交換します。このセクションの最後のアクションの後で 『考えられる原因 - FRU またはその他』を参照。
- 3. 修復検査 MAP に進みます。
- ファン番号:ファン・アセンブリー位置
- 1 または 2 :1
- 3 または 4 :2
- 5 または 6 :3
- 7 または 8 :4
- 9 または 10:5
- 11 または 12:6

考えられる原因 - FRU またはその他:

2145-8G4 または 2145-8A4 または 2145-CF8

• ファン・アセンブリー (100%)

2145-4F2 または 2145-4F2 または 2145-8F4

N/A

## 関連タスク

473 ページの『MAP 5700: 修復検査』

MAP 5700: 修復検査は、現場交換可能ユニット (FRU) を新しい FRU と交換した ことにより、または実行した修復アクションにより、SAN ボリューム・コントロー ラーの問題がすべて解決されたかどうかを確認するのに役立ちます。

## 1090 1 つ以上のファン (40 x 40 x 28) が故障しています。 説明

1 つ以上のファン (40 x 40 x 28) が故障しています。

## アクション

- システム・ボード上のファン・インディケーターによって、またはログ内のエラ ー・データ・テキストによって故障しているファンを判別します。
- ファン・バックプレーン上のすべてのファンが故障しているかファン障害ライト が点灯していない場合は、ファン・バックプレーンとシステム・ボード間のケー ブルが接続されていることを検査してください。
- 3. FRU を新しい FRU と交換します。このセクションの最後のアクションの後で 『考えられる原因 - FRU またはその他』を参照。
- 4. 修復検査 MAP に進みます。

考えられる原因 - FRU またはその他:

2145-8F2 または 2145-8F4

- ファン 40×40×28 (98%)
- ファン電源ケーブル・アセンブリー (2%)

2145-4F2 または 2145-8G4

N/A

## 関連タスク

473 ページの『MAP 5700: 修復検査』

MAP 5700: 修復検査は、現場交換可能ユニット (FRU) を新しい FRU と交換した ことにより、または実行した修復アクションにより、SAN ボリューム・コントロー ラーの問題がすべて解決されたかどうかを確認するのに役立ちます。

## 1091 1 つ以上のファン (40 x 40 x 56) が故障しています。 説明

1 つ以上のファン (40 x 40 x 56) が故障しています。

## アクション

- 1. システム・ボード上のファン・インディケーターによって、またはログ内のエラ ー・データ・テキストによって故障しているファンを判別します。
- ファン・バックプレーン上のすべてのファンが故障しているかファン障害ライト が点灯していない場合は、ファン・バックプレーンとシステム・ボード間のケー ブルが接続されていることを検査してください。

- 3. FRU を新しい FRU と交換します。このセクションの最後のアクションの後で 『考えられる原因 - FRU またはその他』を参照。
- 4. 修復検査 MAP に進みます。

考えられる原因 - FRU またはその他:

2145-8F2 または 2145-8F4

- ファン 40×40×56 (98%)
- ファン電源ケーブル・アセンブリー (2%)

2145-4F2 または 2145-8G4

## N/A

## 関連タスク

473 ページの『MAP 5700: 修復検査』

MAP 5700: 修復検査は、現場交換可能ユニット (FRU) を新しい FRU と交換した ことにより、または実行した修復アクションにより、SAN ボリューム・コントロー ラーの問題がすべて解決されたかどうかを確認するのに役立ちます。

## 1092 2145 の温度ソフトまたはハード・シャットダウンしきい値を超 過しました。2145 は自動的に電源オフになりました。 説明

2145 の温度ソフトまたはハード・シャットダウンしきい値を超過しました。 2145 は自動的に電源オフになりました。

## アクション

- 1. 稼働環境が仕様を満足しているかを確認します。
- 2. 空気の流れを遮るものがないか確認します。
- 3. 各ファンが稼働状態にあるかどうかを確認します。
- 4. ライト・パス診断 MAP に進み、ライト・パス診断手順を実行します。
- ノードの状況を検査します。すべてのノードが「オンライン」の状況を表示している場合は、修復したばかりのエラーに「修正済み」のマークを付けます。どのノードも「オンライン」の状況を表示していない場合は、MAPの開始に進みます。このステップに戻った場合は、サポート・センターに連絡を取り、2145の問題を解決してください。
- 6. 修復検査 MAP に進みます。

考えられる原因 - FRU またはその他:

2145-8G4 または 2145-8A4 または 2145-CF8

- ライト・パス診断が示す FRU (25%)
- ・ システム・ボード (5%)

2145-8F2 または 2145-8F4

- ライト・パス診断が示す FRU (25%)
- フレーム・アセンブリー (5%)

2145-4F2

N/A

その他:

システム環境または空気の流れの遮断 (70%)

## 関連タスク

75ページの『ノード状況の表示』 ノードのプロパティーは、「一般詳細の表示」パネルから表示することができま す。

418 ページの『MAP 5000: 開始』 MAP 5000: 開始は、SAN ボリューム・コントローラーの保守分析手順 (MAP) のエ ントリー・ポイントです。

473 ページの『MAP 5700: 修復検査』

MAP 5700: 修復検査は、現場交換可能ユニット (FRU) を新しい FRU と交換した ことにより、または実行した修復アクションにより、SAN ボリューム・コントロー ラーの問題がすべて解決されたかどうかを確認するのに役立ちます。

#### 関連資料

76ページの『CLI を使用したノードの状況の検査』 コマンド行インターフェース (CLI) を使用してノードの状況を検査できます。

# 1093 2145 の内部温度センサーが、温度警告しきい値を超過したこと を報告しています。

説明

2145 の内部温度センサーが、温度警告しきい値を超過したことを報告しています。

## アクション

- 1. ノード内部の空気の流れが妨げられていないか検査します。
- ノードの状況を検査します。すべてのノードが「オンライン」の状況を表示している場合は、修復したばかりのエラーに「修正済み」のマークを付けます。どのノードも「オンライン」の状況を表示していない場合は、MAPの開始に進みます。このステップに戻った場合は、サポート・センターに連絡を取り、2145の問題を解決してください。
- 3. 修復検査 MAP に進みます。

考えられる原因 - FRU またはその他:

2145-8G4 または 2145-8A4 または 2145-CF8

- ファン・アセンブリー (25%)
- ・ システム・ボード (5%)

#### 2145-8F2 または 2145-8F4

- ファン・アセンブリー (25%)
- フレーム・アセンブリー (5%)

N/A

その他:

空気の循環の遮断 (70%)

## 関連タスク

75ページの『ノード状況の表示』

ノードのプロパティーは、「一般詳細の表示」パネルから表示することができま す。

418 ページの『MAP 5000: 開始』

MAP 5000: 開始は、SAN ボリューム・コントローラーの保守分析手順 (MAP) のエ ントリー・ポイントです。

473 ページの『MAP 5700: 修復検査』

MAP 5700: 修復検査は、現場交換可能ユニット (FRU) を新しい FRU と交換した ことにより、または実行した修復アクションにより、SAN ボリューム・コントロー ラーの問題がすべて解決されたかどうかを確認するのに役立ちます。

## 関連資料

76ページの『CLI を使用したノードの状況の検査』 コマンド行インターフェース (CLI) を使用してノードの状況を検査できます。

## **1094** 周辺温度しきい値を超過しました。 説明

周辺温度しきい値を超過しました。

## アクション

- 1. 室内温度が許容制限内にあるか検査します。
- 2. 空気の流れに障害物がないか検査します。
- 3. エラーに修正済みのマークを付けます。
- 4. 修復検査 MAP に進みます。

考えられる原因 - FRU またはその他:

なし

その他:

システム環境 (100%)

## 関連タスク

473 ページの『MAP 5700: 修復検査』

MAP 5700: 修復検査は、現場交換可能ユニット (FRU) を新しい FRU と交換した ことにより、または実行した修復アクションにより、SAN ボリューム・コントロー ラーの問題がすべて解決されたかどうかを確認するのに役立ちます。

## **1096** 電源機構が欠落しているか、障害を起こしました。 説明

ノード内の2つの電源機構の一方が、欠落しているか、障害を起こしています。

注: このエラーが報告されるのは、ホット・スワップ電源機構がアクティブ・ノード から取り外されるときです。したがって、障害のある電源機構が交換のために取り 外されるときに報告される場合があります。欠落状態と障害状態の両方で、このエ ラー・コードが報告されます。

## アクション

電源機構を検出できないか、電源機構がエラーを報告する場合、エラー・コード 1096 が報告されます。

- 1. 電源機構が正しく取り付けられていること、および電源ケーブルがノードと 2145 UPS-1U の両方に正しく接続されていることを確認します。
- 2. 2 分後にこのエラーに自動的に修正済みのマークが付かない場合、電源機構の後 部にある 3 つの LED の状況をメモします。2145-CF8 の場合、AC LED は上 部の緑色の LED、DC LED は中央の緑色の LED、エラー LED は下部のこはく 色の LED です。
- 3. 電源機構エラー LED がオフで、AC および DC 電源 LED が両方ともオンであ る場合、これが正常な状態です。2 分後にエラーが自動的に修正されない場合、 システム・ボードを交換します。
- 4. 下記の表に記載されている LED の状態に指定されたアクションを実行します。
- 5. 2 分後にエラーが自動的に修正されない場合、サポートに連絡してください。
- 6. 修復検査 MAP に進みます。

エラー、AC、DC:アクション

ON、ON または OFF、ON または OFF:電源機構に障害があります。電源機構を交換してください。

OFF、OFF、OFF:電源が検出されません。電源ケーブルがノードと 2145 UPS-1U に 接続されていることを確認してください。AC LED が点灯しない場合、電源機構が 接続されている 2145 UPS-1U の状況を確認します。UPS-1U が電源を示していない か、またはエラーを示している場合、MAP 5150 2145 UPS-1U に従います。そうで ない場合は、電源ケーブルを交換します。 AC LED が引き続き点灯しない場合、 電源機構を交換します。

OFF、OFF、ON:電源機構に障害があります。電源機構を交換してください。

OFF、ON、OFF:電源機構が正しく取り付けられていることを確認します。 DC LED が点灯しない場合、電源機構を交換します。

考えられる原因 - FRU またはその他:

PSU の障害:

- 電源機構 (90%)
- 電源ケーブル・アセンブリー (5%)
- システム・ボード (5%)

PSU の欠落:

- 電源機構 (19%)
- システム・ボード (1%)

• その他: 電源機構が正しく取り付けられていない (80%)

#### 関連タスク

439 ページの『MAP 5150: 2145 UPS-1U』 MAP 5150: 2145 UPS-1U は、SAN ボリューム・コントローラーで使用される 2145 UPS-1U システムで発生した問題の解決に役立ちます。

473 ページの『MAP 5700: 修復検査』

MAP 5700: 修復検査は、現場交換可能ユニット (FRU) を新しい FRU と交換した ことにより、または実行した修復アクションにより、SAN ボリューム・コントロー ラーの問題がすべて解決されたかどうかを確認するのに役立ちます。

## **1097** 電源機構は A/C 電源がないことを報告しています。 説明

ノード内の 2 つの電源機構の一方が、主電源が検出されないことを報告しています。

## アクション

- 1. 電源機構がノードと 2145 UPS-1U の両方に正しく接続されていることを確認します。
- 2 分後にこのエラーに自動的に修正済みのマークが付かない場合、電源機構の後部にある 3 つの LED の状況をメモします。2145-CF8 の場合、AC LED は上部の緑色の LED、DC LED は中央の緑色の LED、エラー LED は下部のこはく色の LED です。
- 3. 電源機構エラー LED がオフで、AC および DC 電源 LED が両方ともオンであ る場合、これが正常な状態です。2 分後にエラーが自動的に修正されない場合、 システム・ボードを交換します。
- 4. 下記の表に記載されている LED の状態に指定されたアクションを実行します。
- 5. 2 分後にエラーが自動的に修正されない場合、サポートに連絡してください。
- 6. 修復検査 MAP に進みます。

エラー、AC、DC:アクション

ON、ON または OFF、ON または OFF:電源機構に障害があります。電源機構を交換してください。

OFF、OFF、OFF:電源が検出されません。電源ケーブルがノードと 2145 UPS-1U に 接続されていることを確認してください。AC LED が点灯しない場合、2145 UPS-1U がエラーを示しているかどうかを確認します。UPS-1U がエラーを示してい る場合、MAP 5150 2145 UPS-1U に従います。そうでない場合は、電源ケーブルを 交換します。AC LED が引き続き点灯しない場合、電源機構を交換します。

OFF、OFF、ON:電源機構に障害があります。電源機構を交換してください。

OFF、ON、OFF:電源機構が正しく取り付けられていることを確認します。DC LED が点灯しない場合、電源機構を交換します。

考えられる原因 - FRU またはその他:

電源ケーブル・アセンブリー (85%)

- UPS-1U アセンブリー (10%)
- システム・ボード (5%)

## 関連タスク

439 ページの『MAP 5150: 2145 UPS-1U』 MAP 5150: 2145 UPS-1U は、SAN ボリューム・コントローラーで使用される 2145 UPS-1U システムで発生した問題の解決に役立ちます。

473 ページの『MAP 5700: 修復検査』

MAP 5700: 修復検査は、現場交換可能ユニット (FRU) を新しい FRU と交換した ことにより、または実行した修復アクションにより、SAN ボリューム・コントロー ラーの問題がすべて解決されたかどうかを確認するのに役立ちます。

# 1100 システム・ボードでモニターされた電圧の 1 つが、設定しきい 値外にあります。

説明

システム・ボードでモニターされた電圧の1つが、設定しきい値外にあります。

## アクション

- 1. ライト・パス診断 MAP を参照してください。
- 2. ライト・パス診断 MAP で問題を解決できない場合は、フレーム・アセンブリー を交換します。
- ノードの状況を検査します。すべてのノードが「オンライン」の状況を表示している場合は、修復したばかりのエラーに「修正済み」のマークを付けます。どのノードも「オンライン」の状況を表示していない場合は、MAPの開始に進みます。このステップに戻った場合は、サポート・センターに連絡を取り、2145の問題を解決してください。
- 4. 修復検査 MAP に進みます。

考えられる原因 - FRU またはその他:

2145-8F2 または 2145-8F4

- ライト・パス診断 MAP FRU (98%)
- フレーム・アセンブリー (2%)

2145-4F2

N/A

## 関連タスク

75ページの『ノード状況の表示』 ノードのプロパティーは、「一般詳細の表示」パネルから表示することができま す。

418 ページの『MAP 5000: 開始』 MAP 5000: 開始は、SAN ボリューム・コントローラーの保守分析手順 (MAP) のエ ントリー・ポイントです。

473 ページの『MAP 5700: 修復検査』

MAP 5700: 修復検査は、現場交換可能ユニット (FRU) を新しい FRU と交換した ことにより、または実行した修復アクションにより、SAN ボリューム・コントロー ラーの問題がすべて解決されたかどうかを確認するのに役立ちます。

475 ページの『MAP 5800: ライト・パス』

MAP 5800: ライト・パスを使用すると、ノードがブートするのを妨げている SAN ボリューム・コントローラー・モデル 2145-CF8、2145-8A4、2145-8G4、2145-8F4、 または 2145-8F2 でのハードウェア障害を解決するのに役立ちます。

#### 関連資料

|

T

76 ページの『CLI を使用したノードの状況の検査』

コマンド行インターフェース (CLI) を使用してノードの状況を検査できます。

## 1101 システム・ボードでモニターされた電圧の 1 つが、設定しきい 値外にあります。

## 説明

システム・ボードでモニターされた電圧の1つが、設定しきい値外にあります。

## アクション

- 1. ライト・パス診断 MAP を参照してください。
- 2. ライト・パス診断 MAP で問題を解決できない場合は、システム・ボード・アセ ンブリーを交換します。
- ノードの状況を検査します。すべてのノードが「オンライン」の状況を表示している場合は、修復したばかりのエラーに「修正済み」のマークを付けます。どのノードも「オンライン」の状況を表示していない場合は、MAPの開始に進みます。このステップに戻った場合は、サポート・センターに連絡を取り、2145の問題を解決してください。
- 4. 修復検査 MAP に進みます。

考えられる原因 - FRU またはその他:

2145-8G4 または 2145-8A4 または 2145-CF8

- ライト・パス診断 MAP FRU (98%)
- システム・ボード (2%)
75ページの『ノード状況の表示』

ノードのプロパティーは、「一般詳細の表示」パネルから表示することができま す。

418 ページの『MAP 5000: 開始』

MAP 5000: 開始は、SAN ボリューム・コントローラーの保守分析手順 (MAP) のエ ントリー・ポイントです。

473 ページの『MAP 5700: 修復検査』

MAP 5700: 修復検査は、現場交換可能ユニット (FRU) を新しい FRU と交換した ことにより、または実行した修復アクションにより、SAN ボリューム・コントロー ラーの問題がすべて解決されたかどうかを確認するのに役立ちます。

475 ページの『MAP 5800: ライト・パス』

MAP 5800: ライト・パスを使用すると、ノードがブートするのを妨げている SAN ボリューム・コントローラー・モデル 2145-CF8、2145-8A4、2145-8G4、2145-8F4、 または 2145-8F2 でのハードウェア障害を解決するのに役立ちます。

#### 関連資料

|

76ページの『CLI を使用したノードの状況の検査』 コマンド行インターフェース (CLI) を使用してノードの状況を検査できます。

## **1105** システム・ボードでモニターされた電圧の 1 つが、設定しきい 値以下です。

#### 説明

システム・ボードでモニターされた電圧の1つが、設定しきい値以下です。

#### アクション

- 1. ケーブル接続を検査します。
- 2. ライト・パス診断 MAP を参照してください。
- 3. ライト・パス診断 MAP で問題を解決できない場合は、フレーム・アセンブリー を交換します。
- ノードの状況を検査します。すべてのノードが「オンライン」の状況を表示している場合は、修復したばかりのエラーに「修正済み」のマークを付けます。どのノードも「オンライン」の状況を表示していない場合は、MAPの開始に進みます。このステップに戻った場合は、サポート・センターに連絡を取り、2145の問題を解決してください。
- 5. 修復検査 MAP に進みます。

考えられる原因 - FRU またはその他:

2145-8F2 または 2145-8F4

- ライト・パス診断 MAP FRU (98%)
- フレーム・アセンブリー (2%)

2145-4F2

N/A

75ページの『ノード状況の表示』 ノードのプロパティーは、「一般詳細の表示」パネルから表示することができま す。

418 ページの『MAP 5000: 開始』 MAP 5000: 開始は、SAN ボリューム・コントローラーの保守分析手順 (MAP) のエ ントリー・ポイントです。

473 ページの『MAP 5700: 修復検査』

MAP 5700: 修復検査は、現場交換可能ユニット (FRU) を新しい FRU と交換した ことにより、または実行した修復アクションにより、SAN ボリューム・コントロー ラーの問題がすべて解決されたかどうかを確認するのに役立ちます。

475 ページの『MAP 5800: ライト・パス』

MAP 5800: ライト・パスを使用すると、ノードがブートするのを妨げている SAN ボリューム・コントローラー・モデル 2145-CF8、2145-8A4、2145-8G4、2145-8F4、 または 2145-8F2 でのハードウェア障害を解決するのに役立ちます。

#### 関連資料

|

T

76 ページの『CLI を使用したノードの状況の検査』

コマンド行インターフェース (CLI) を使用してノードの状況を検査できます。

## **1106** システム・ボードでモニターされた電圧の 1 つが、設定しきい 値以下です。

#### 説明

システム・ボードでモニターされた電圧の1つが、設定しきい値以下です。

#### アクション

- 1. ケーブル接続を検査します。
- 2. ライト・パス診断 MAP を参照してください。
- 3. ライト・パス診断 MAP で問題を解決できない場合は、システム・ボード・アセ ンブリーを交換します。
- ノードの状況を検査します。すべてのノードが「オンライン」の状況を表示している場合は、修復したばかりのエラーに「修正済み」のマークを付けます。どのノードも「オンライン」の状況を表示していない場合は、MAPの開始に進みます。このステップに戻った場合は、サポート・センターに連絡を取り、2145の問題を解決してください。
- 5. 修復検査 MAP に進みます。

考えられる原因 - FRU またはその他:

2145-8G4 または 2145-8A4 または 2145-CF8

- ライト・パス診断 MAP FRU (98%)
- システム・ボード (2%)

75ページの『ノード状況の表示』

ノードのプロパティーは、「一般詳細の表示」パネルから表示することができま す。

418 ページの『MAP 5000: 開始』

MAP 5000: 開始は、SAN ボリューム・コントローラーの保守分析手順 (MAP) のエ ントリー・ポイントです。

473 ページの『MAP 5700: 修復検査』

MAP 5700: 修復検査は、現場交換可能ユニット (FRU) を新しい FRU と交換した ことにより、または実行した修復アクションにより、SAN ボリューム・コントロー ラーの問題がすべて解決されたかどうかを確認するのに役立ちます。

475 ページの『MAP 5800: ライト・パス』

MAP 5800: ライト・パスを使用すると、ノードがブートするのを妨げている SAN ボリューム・コントローラー・モデル 2145-CF8、2145-8A4、2145-8G4、2145-8F4、 または 2145-8F2 でのハードウェア障害を解決するのに役立ちます。

#### 関連資料

|

76ページの『CLI を使用したノードの状況の検査』 コマンド行インターフェース (CLI) を使用してノードの状況を検査できます。

## 1110 電源管理ボードで、しきい値外の電圧を検出しました。 説明

電源管理ボードで、しきい値外の電圧を検出しました。

#### アクション

- 1. 表示された順序で、FRU を新しい FRU と交換します。『考えられる原因 FRU またはその他』を参照してください。
- ノードの状況を検査します。すべてのノードが「オンライン」の状況を表示している場合は、修復したばかりのエラーに「修正済み」のマークを付けます。どのノードも「オンライン」の状況を表示していない場合は、MAPの開始に進みます。このステップに戻った場合は、サポート・センターに連絡を取り、2145の問題を解決してください。
- 3. 修復検査 MAP に進みます。

考えられる原因 - FRU またはその他:

2145-CF8

- 電源機構装置 (50%)
- システム・ボード (50%)

2145-8G4

- 電源バックプレーン (90%)
- 電源機構アセンブリー (5%)
- ・ システム・ボード (5%)

2145-8F2 または 2145-8F4

電源バックプレーン (90%)

- 電源機構アセンブリー (5%)
- フレーム・アセンブリー (5%)

2145-4F2

N/A

#### 関連タスク

75ページの『ノード状況の表示』 ノードのプロパティーは、「一般詳細の表示」パネルから表示することができま す。

418 ページの『MAP 5000: 開始』 MAP 5000: 開始は、SAN ボリューム・コントローラーの保守分析手順 (MAP) のエ ントリー・ポイントです。

473 ページの『MAP 5700: 修復検査』

MAP 5700: 修復検査は、現場交換可能ユニット (FRU) を新しい FRU と交換した ことにより、または実行した修復アクションにより、SAN ボリューム・コントロー ラーの問題がすべて解決されたかどうかを確認するのに役立ちます。

#### 関連資料

76ページの『CLI を使用したノードの状況の検査』 コマンド行インターフェース (CLI) を使用してノードの状況を検査できます。

## **1120** 高速 SAS アダプターが欠落しています。 説明

このノードは、以前に取り付けられた高速 SAS アダプターが存在しなくなったことを検出しました。

#### アクション

高速 SAS アダプターが故意に取り外された場合は、このエラーを「修正済み」としてマーク付けします。

そうでない場合、この高速 SAS アダプターは障害を起こしているので、交換が必要です。表示された順序で、FRU を新しい FRU と交換します。このセクションの 最後のアクションの後で『考えられる原因 - FRU またはその他』を参照。

修復検査 MAP に進みます。

考えられる原因 - FRU またはその他:

- 1. 高速 SAS アダプター (90%)
- 2. システム・ボード (10%)

473 ページの『MAP 5700: 修復検査』

MAP 5700: 修復検査は、現場交換可能ユニット (FRU) を新しい FRU と交換した ことにより、または実行した修復アクションにより、SAN ボリューム・コントロー ラーの問題がすべて解決されたかどうかを確認するのに役立ちます。

## 1121 高速 SAS アダプターに障害が発生しました。

#### 説明

高速 SAS アダプターで障害が検出されました。

#### アクション

表示された順序で、FRU を新しい FRU と交換します。このセクションの最後のア クションの後で『考えられる原因 - FRU またはその他』を参照。

修復検査 MAP に進みます。

考えられる原因 - FRU またはその他:

1. 高速 SAS アダプター (90%)

2. システム・ボード (10%)

#### 関連タスク

473 ページの『MAP 5700: 修復検査』

MAP 5700: 修復検査は、現場交換可能ユニット (FRU) を新しい FRU と交換した ことにより、または実行した修復アクションにより、SAN ボリューム・コントロー ラーの問題がすべて解決されたかどうかを確認するのに役立ちます。

## **1122** 高速 SAS アダプター・エラーが発生しました。 説明

高速 SAS アダプターは PCI バス・エラーを検出しました。再始動の前に保守が必要です。高速 SAS アダプターの障害により、このアダプターからアクセスしようとしていたすべてのソリッド・ステート・ドライブがオフラインになりました。

#### アクション

このノードでこのエラーが初めて発生した場合は、以下のことを行います。

- 1. ノードの電源をオフにします。
- 2. 高速 SAS アダプター・カードを取り付け直します。
- 3. ノードの電源をオンにします。
- 「svcinfo lsmdisk」タスクを実行依頼して、このノードに置かれているすべての ソリッド・ステート・ドライブ管理対象ディスクの状況がオンラインであること を確認します。

上記のアクション手順で問題が解決しないか、同じノードで再びエラーが生じる場 合は、以下のことを行います。

1. 表示された順序で、FRU を新しい FRU と交換します。このセクションの最後のアクションの後で『考えられる原因 - FRU またはその他』を参照。

- 「svcinfo lsmdisk」タスクを実行依頼して、このノードに置かれているすべての ソリッド・ステート・ドライブ管理対象ディスクの状況がオンラインであること を確認します。
- 3. 修復検査 MAP に進みます。

考えられる原因 - FRU またはその他:

- 1. 高速 SAS アダプター (90%)
- 2. システム・ボード (10%)

#### 関連タスク

473 ページの『MAP 5700: 修復検査』

MAP 5700: 修復検査は、現場交換可能ユニット (FRU) を新しい FRU と交換した ことにより、または実行した修復アクションにより、SAN ボリューム・コントロー ラーの問題がすべて解決されたかどうかを確認するのに役立ちます。

## 1135 2145 UPS が、周辺温度の過熱を報告しています。 説明

2145 UPS が、周辺温度の過熱を報告しています。無停電電源装置は、バイパス・ モードに切り替わり、2145 UPS の熱が下がるようにします。

#### アクション

- 1. 2145 UPS に接続されたノードを電源オフします。
- 2. 2145 UPS の電源を切ってから、主給電部から 2145 UPS のプラグを抜きます。
- 3. 2145 UPS の通気孔が妨げられていないか確認します。
- 4. 2145 UPS の周囲の空気の流れが制限されていないか確認します。
- 5. 少なくとも 5 分待ってから、2145 UPS を再始動します。問題が残る場合は、 周辺温度を検査します。問題を訂正してください。そうでない場合は、FRU を 新しい FRU と交換します。このセクションの最後のアクションの後で『考えら れる原因 - FRU またはその他』を参照。
- 6. ノードの状況を検査します。すべてのノードが「オンライン」の状況を表示している場合は、修復したばかりのエラーに「修正済み」のマークを付けます。どのノードも「オンライン」の状況を表示していない場合は、MAPの開始に進みます。このステップに戻った場合は、サポート・センターに連絡を取り、無停電電源装置の問題を解決してください。
- 7. 修復検査 MAP に進みます。

考えられる原因 - FRU またはその他:

2145 UPS 電子部品 (50%)

その他:

システム周辺温度が仕様から外れている (50%)

141ページの『エラーの修正済みとしてのマーク付け』

クラスター・エラー・ログのエラーに修正済みのマーク付けをする場合は、SAN ボ リューム・コントローラー・コンソールを使用できます。このアクションは、オン ライン保守手順を使用しないでエラーを修正する場合にのみ必要です。修復が正常 に実行されると、オンライン手順ではエラーに自動的に修正済みのマークが付けら れます。

75ページの『ノード状況の表示』

ノードのプロパティーは、「一般詳細の表示」パネルから表示することができま す。

418 ページの『MAP 5000: 開始』

MAP 5000: 開始は、SAN ボリューム・コントローラーの保守分析手順 (MAP) のエ ントリー・ポイントです。

473 ページの『MAP 5700: 修復検査』

MAP 5700: 修復検査は、現場交換可能ユニット (FRU) を新しい FRU と交換した ことにより、または実行した修復アクションにより、SAN ボリューム・コントロー ラーの問題がすべて解決されたかどうかを確認するのに役立ちます。

#### 関連資料

76ページの『CLI を使用したノードの状況の検査』 コマンド行インターフェース (CLI) を使用してノードの状況を検査できます。 77ページの『CLI を使用したファイバー・チャネル・ポートの状況の検査』 コマンド行インターフェース (CLI) を使用してファイバー・チャネル・ポートの状 況を検査できます。

60ページの『無停電電源装置 の環境要件』 無停電電源装置の環境では、SAN ボリューム・コントローラーの物理サイトの特定 の仕様を満たしている必要があります。

## **1136 2145 UPS-1U** が、周辺温度の過熱を報告しています。 説明

2145 UPS-1U が、周辺温度の過熱を報告しています。

#### アクション

- 1. 2145 UPS-1U に接続されたノードを電源オフします。
- 2. 2145 UPS-1U の電源を切ってから、主給電部から 2145 UPS-1U のプラグを抜き ます。
- 3. 2145 UPS-1U の通気孔が妨げられていないか確認します。
- 4. 2145 UPS-1U の周囲の空気の流れが制限されていないか確認します。
- 5. 少なくとも 5 分待ってから、2145 UPS-1U を再始動します。問題が残る場合 は、周辺温度を検査します。問題を訂正してください。そうでない場合は、FRU を新しい FRU と交換します。このセクションの最後のアクションの後で『考え られる原因 - FRU またはその他』を参照。
- 6. ノードの状況を検査します。すべてのノードが「オンライン」の状況を表示して いる場合は、修復したばかりのエラーに「修正済み」のマークを付けます。どの

ノードも「オンライン」の状況を表示していない場合は、MAPの開始に進みま す。このステップに戻った場合は、サポート・センターに連絡を取り、無停電電 源装置の問題を解決してください。

7. 修復検査 MAP に進みます。

考えられる原因 - FRU またはその他:

2145 UPS-1U アセンブリー (50%)

その他:

システム周辺温度が仕様から外れている (50%)

#### 関連タスク

141ページの『エラーの修正済みとしてのマーク付け』

クラスター・エラー・ログのエラーに修正済みのマーク付けをする場合は、SAN ボ リューム・コントローラー・コンソールを使用できます。このアクションは、オン ライン保守手順を使用しないでエラーを修正する場合にのみ必要です。修復が正常 に実行されると、オンライン手順ではエラーに自動的に修正済みのマークが付けら れます。

75ページの『ノード状況の表示』

ノードのプロパティーは、「一般詳細の表示」パネルから表示することができま す。

418 ページの『MAP 5000: 開始』

MAP 5000: 開始は、SAN ボリューム・コントローラーの保守分析手順 (MAP) のエ ントリー・ポイントです。

473 ページの『MAP 5700: 修復検査』

MAP 5700: 修復検査は、現場交換可能ユニット (FRU) を新しい FRU と交換した ことにより、または実行した修復アクションにより、SAN ボリューム・コントロー ラーの問題がすべて解決されたかどうかを確認するのに役立ちます。

#### 関連資料

76ページの『CLI を使用したノードの状況の検査』 コマンド行インターフェース (CLI) を使用してノードの状況を検査できます。 77ページの『CLI を使用したファイバー・チャネル・ポートの状況の検査』 コマンド行インターフェース (CLI) を使用してファイバー・チャネル・ポートの状 況を検査できます。

1140 2145 UPS が入力 AC 電源に問題があることを報告しています。 説明

2145 UPS が入力 AC 電源に問題があることを報告しています。

#### アクション

1. 入力 AC 電源が欠落しているか、または仕様外であるかを調べます。必要があ れば、直します。そうでない場合は、FRU を新しい FRU と交換します。この セクションの最後のアクションの後で『考えられる原因 - FRU またはその他』 を参照。

- ノードの状況を検査します。すべてのノードが「オンライン」の状況を表示している場合は、修復したばかりのエラーに「修正済み」のマークを付けます。どのノードも「オンライン」の状況を表示していない場合は、MAPの開始に進みます。このステップに戻った場合は、サポート・センターに連絡を取り、無停電電源装置の問題を解決してください。
- 3. 修復検査 MAP に進みます。

考えられる原因 - FRU またはその他:

- 2145 UPS 入力電源ケーブル (10%)
- 電子部品アセンブリー (10%)

#### その他:

- 入力 AC 電源が欠落している (40%)
- 入力 AC 電源が仕様に合っていない (40%)

#### 関連タスク

141 ページの『エラーの修正済みとしてのマーク付け』

クラスター・エラー・ログのエラーに修正済みのマーク付けをする場合は、SAN ボ リューム・コントローラー・コンソールを使用できます。このアクションは、オン ライン保守手順を使用しないでエラーを修正する場合にのみ必要です。修復が正常 に実行されると、オンライン手順ではエラーに自動的に修正済みのマークが付けら れます。

75ページの『ノード状況の表示』

ノードのプロパティーは、「一般詳細の表示」パネルから表示することができま す。

418 ページの『MAP 5000: 開始』

MAP 5000: 開始は、SAN ボリューム・コントローラーの保守分析手順 (MAP) のエ ントリー・ポイントです。

473 ページの『MAP 5700: 修復検査』

MAP 5700: 修復検査は、現場交換可能ユニット (FRU) を新しい FRU と交換した ことにより、または実行した修復アクションにより、SAN ボリューム・コントロー ラーの問題がすべて解決されたかどうかを確認するのに役立ちます。

#### 関連資料

76ページの『CLI を使用したノードの状況の検査』 コマンド行インターフェース (CLI) を使用してノードの状況を検査できます。

77 ページの『CLI を使用したファイバー・チャネル・ポートの状況の検査』 コマンド行インターフェース (CLI) を使用してファイバー・チャネル・ポートの状 況を検査できます。

# 1141 2145 UPS-1U が入力 AC 電源に問題があることを報告しています。

#### 説明

2145 UPS-1U が入力 AC 電源に問題があることを報告しています。

## アクション

- 1. 入力 AC 電源が欠落しているか、または仕様外であるかを調べます。必要があ れば、直します。そうでない場合は、FRU を新しい FRU と交換します。この セクションの最後のアクションの後で『考えられる原因 - FRU またはその他』 を参照。
- ノードの状況を検査します。すべてのノードが「オンライン」の状況を表示している場合は、修復したばかりのエラーに「修正済み」のマークを付けます。どのノードも「オンライン」の状況を表示していない場合は、MAPの開始に進みます。このステップに戻った場合は、サポート・センターに連絡を取り、無停電電源装置の問題を解決してください。
- 3. 修復検査 MAP に進みます。

考えられる原因 - FRU またはその他:

- 2145 UPS-1U 入力電源ケーブル (10%)
- 2145 UPS-1U アセンブリー (10%)

その他:

- 入力 AC 電源が欠落している (40%)
- 入力 AC 電源が仕様に合っていない (40%)

141ページの『エラーの修正済みとしてのマーク付け』

クラスター・エラー・ログのエラーに修正済みのマーク付けをする場合は、SAN ボ リューム・コントローラー・コンソールを使用できます。このアクションは、オン ライン保守手順を使用しないでエラーを修正する場合にのみ必要です。修復が正常 に実行されると、オンライン手順ではエラーに自動的に修正済みのマークが付けら れます。

75ページの『ノード状況の表示』

ノードのプロパティーは、「一般詳細の表示」パネルから表示することができま す。

418 ページの『MAP 5000: 開始』

MAP 5000: 開始は、SAN ボリューム・コントローラーの保守分析手順 (MAP) のエ ントリー・ポイントです。

473 ページの『MAP 5700: 修復検査』

MAP 5700: 修復検査は、現場交換可能ユニット (FRU) を新しい FRU と交換した ことにより、または実行した修復アクションにより、SAN ボリューム・コントロー ラーの問題がすべて解決されたかどうかを確認するのに役立ちます。

#### 関連資料

76ページの『CLI を使用したノードの状況の検査』 コマンド行インターフェース (CLI) を使用してノードの状況を検査できます。 77ページの『CLI を使用したファイバー・チャネル・ポートの状況の検査』 コマンド行インターフェース (CLI) を使用してファイバー・チャネル・ポートの状 況を検査できます。

## 1145 2145 とその 2145 UPS の信号接続に障害があります。 説明

2145 とその 2145 UPS の信号接続に障害があります。

#### アクション

- 1. この無停電電源装置を使用している他の 2145 がこのエラーを報告している場合 は、2145 UPS の電子部品を新しいものに交換してください。
- 2. この 2145 のみが問題を報告している場合は、シグナル・ケーブルを調べて、表示された順序で FRU を新しい FRU と交換します。このセクションの最後のアクションの後で『考えられる原因 FRU またはその他』を参照。
- ノードの状況を検査します。すべてのノードが「オンライン」の状況を表示している場合は、修復したばかりのエラーに「修正済み」のマークを付けます。どのノードも「オンライン」の状況を表示していない場合は、MAPの開始に進みます。このステップに戻った場合は、サポート・センターに連絡を取り、無停電電源装置の問題を解決してください。
- 4. 修復検査 MAP に進みます。

考えられる原因 - FRU またはその他:

2145-8F2 または 2145-8F4 または 2145-8G4

N/A

2145-4F2

- 電源ケーブル・アセンブリー (40%)
- 2145 UPS 電子部品アセンブリー (30%)
- システム・ボード・アセンブリー (25%)
- 2145 のディスク・ドライブ・アセンブリー (5%)

#### 関連タスク

141 ページの『エラーの修正済みとしてのマーク付け』

クラスター・エラー・ログのエラーに修正済みのマーク付けをする場合は、SAN ボ リューム・コントローラー・コンソールを使用できます。このアクションは、オン ライン保守手順を使用しないでエラーを修正する場合にのみ必要です。修復が正常 に実行されると、オンライン手順ではエラーに自動的に修正済みのマークが付けら れます。

75ページの『ノード状況の表示』

ノードのプロパティーは、「一般詳細の表示」パネルから表示することができま す。

418 ページの『MAP 5000: 開始』

MAP 5000: 開始は、SAN ボリューム・コントローラーの保守分析手順 (MAP) のエ ントリー・ポイントです。

473 ページの『MAP 5700: 修復検査』

MAP 5700: 修復検査は、現場交換可能ユニット (FRU) を新しい FRU と交換した ことにより、または実行した修復アクションにより、SAN ボリューム・コントロー ラーの問題がすべて解決されたかどうかを確認するのに役立ちます。

#### 関連資料

76 ページの『CLI を使用したノードの状況の検査』

コマンド行インターフェース (CLI) を使用してノードの状況を検査できます。

77 ページの『CLI を使用したファイバー・チャネル・ポートの状況の検査』 コマンド行インターフェース (CLI) を使用してファイバー・チャネル・ポートの状 況を検査できます。

## 1146 2145 とその 2145 UPS-1U の信号接続に障害があります。 説明

2145 とその 2145 UPS-1U の信号接続に障害があります。

#### アクション

- 表示された順序で FRU を新しい FRU と交換します。このセクションの最後の アクションの後で『考えられる原因 - FRU またはその他』を参照してください。
- ノードの状況を検査します。すべてのノードが「オンライン」の状況を表示している場合は、修復したばかりのエラーに「修正済み」のマークを付けます。どのノードも「オンライン」の状況を表示していない場合は、MAPの開始に進みます。このステップに戻った場合は、サポート・センターに連絡を取り、無停電電源装置の問題を解決してください。
- 3. 修復検査 MAP に進みます。

考えられる原因 - FRU またはその他:

2145-8G4

- 電源ケーブル・アセンブリー (40%)
- 2145 UPS-1U アセンブリー (30%)
- システム・ボード (30%)

#### 2145-8F2 または 2145-8F4

- 電源ケーブル・アセンブリー (40%)
- 2145 UPS-1U アセンブリー (30%)
- フレーム・アセンブリー (30%)

#### 2145-4F2

- 電源ケーブル・アセンブリー (40%)
- 2145 UPS-1U アセンブリー (30%)
- ・ システム・ボード・アセンブリー (25%)
- 2145 のディスク・ドライブ・アセンブリー (5%)

141ページの『エラーの修正済みとしてのマーク付け』

クラスター・エラー・ログのエラーに修正済みのマーク付けをする場合は、SAN ボ リューム・コントローラー・コンソールを使用できます。このアクションは、オン ライン保守手順を使用しないでエラーを修正する場合にのみ必要です。修復が正常 に実行されると、オンライン手順ではエラーに自動的に修正済みのマークが付けら れます。

75 ページの『ノード状況の表示』

ノードのプロパティーは、「一般詳細の表示」パネルから表示することができま す。

418 ページの『MAP 5000: 開始』

MAP 5000: 開始は、SAN ボリューム・コントローラーの保守分析手順 (MAP) のエ ントリー・ポイントです。

473 ページの『MAP 5700: 修復検査』

MAP 5700: 修復検査は、現場交換可能ユニット (FRU) を新しい FRU と交換した ことにより、または実行した修復アクションにより、SAN ボリューム・コントロー ラーの問題がすべて解決されたかどうかを確認するのに役立ちます。

#### 関連資料

76ページの『CLI を使用したノードの状況の検査』 コマンド行インターフェース (CLI) を使用してノードの状況を検査できます。 77ページの『CLI を使用したファイバー・チャネル・ポートの状況の検査』 コマンド行インターフェース (CLI) を使用してファイバー・チャネル・ポートの状 況を検査できます。

1150 2145 が 2145 UPS から受け取ったデータは、 2145 UPS の電源 ケーブルまたはシグナル・ケーブル、あるいはその両方が正しく接続 されていないことを示しています。

説明

2145 が 2145 UPS から受け取ったデータは、 2145 UPS の電源ケーブルまたはシ グナル・ケーブル、あるいはその両方が正しく接続されていないことを示していま す。

#### アクション

- 1. ケーブルを正しく接続します。ご使用の製品のインストール・ガイドを参照して ください。
- ノードの状況を検査します。すべてのノードが「オンライン」の状況を表示している場合は、修復したばかりのエラーに「修正済み」のマークを付けます。どのノードも「オンライン」の状況を表示していない場合は、MAPの開始に進みます。このステップに戻った場合は、サポート・センターに連絡を取り、無停電電源装置の問題を解決してください。
- 3. 修復検査 MAP に進みます。

考えられる原因 - FRU またはその他:

• なし

その他:

• 構成エラー

関連タスク

141 ページの『エラーの修正済みとしてのマーク付け』

クラスター・エラー・ログのエラーに修正済みのマーク付けをする場合は、SAN ボ リューム・コントローラー・コンソールを使用できます。このアクションは、オン ライン保守手順を使用しないでエラーを修正する場合にのみ必要です。修復が正常 に実行されると、オンライン手順ではエラーに自動的に修正済みのマークが付けら れます。

75ページの『ノード状況の表示』 ノードのプロパティーは、「一般詳細の表示」パネルから表示することができま す。

418 ページの『MAP 5000: 開始』

MAP 5000: 開始は、SAN ボリューム・コントローラーの保守分析手順 (MAP) のエ ントリー・ポイントです。

473 ページの『MAP 5700: 修復検査』

MAP 5700: 修復検査は、現場交換可能ユニット (FRU) を新しい FRU と交換した ことにより、または実行した修復アクションにより、SAN ボリューム・コントロー ラーの問題がすべて解決されたかどうかを確認するのに役立ちます。

#### 関連資料

76ページの『CLI を使用したノードの状況の検査』 コマンド行インターフェース (CLI) を使用してノードの状況を検査できます。 77ページの『CLI を使用したファイバー・チャネル・ポートの状況の検査』 コマンド行インターフェース (CLI) を使用してファイバー・チャネル・ポートの状 況を検査できます。

## 1151 2145 が 2145 UPS-1U から受け取ったデータは、 2145 UPS-1U の電源ケーブルまたはシグナル・ケーブル、あるいはその両方が正し く接続されていないことを示しています。

#### 説明

2145 が 2145 UPS-1U から受け取ったデータは、2145 UPS-1U の電源ケーブルまた はシグナル・ケーブル、あるいはその両方が正しく接続されていないことを示して います。

#### アクション

- 1. ケーブルを正しく接続します。ご使用の製品のインストール・ガイドを参照して ください。
- ノードの状況を検査します。すべてのノードが「オンライン」の状況を表示している場合は、修復したばかりのエラーに「修正済み」のマークを付けます。どのノードも「オンライン」の状況を表示していない場合は、MAPの開始に進みます。このステップに戻った場合は、サポート・センターに連絡を取り、無停電電源装置の問題を解決してください。
- 3. 修復検査 MAP に進みます。

考えられる原因 - FRU またはその他:

・なし

その他:

• 構成エラー

#### 関連タスク

141 ページの『エラーの修正済みとしてのマーク付け』

クラスター・エラー・ログのエラーに修正済みのマーク付けをする場合は、SAN ボ リューム・コントローラー・コンソールを使用できます。このアクションは、オン ライン保守手順を使用しないでエラーを修正する場合にのみ必要です。修復が正常 に実行されると、オンライン手順ではエラーに自動的に修正済みのマークが付けら れます。

75ページの『ノード状況の表示』

ノードのプロパティーは、「一般詳細の表示」パネルから表示することができま す。

418 ページの『MAP 5000: 開始』

MAP 5000: 開始は、SAN ボリューム・コントローラーの保守分析手順 (MAP) のエ ントリー・ポイントです。

473 ページの『MAP 5700: 修復検査』

MAP 5700: 修復検査は、現場交換可能ユニット (FRU) を新しい FRU と交換した ことにより、または実行した修復アクションにより、SAN ボリューム・コントロー ラーの問題がすべて解決されたかどうかを確認するのに役立ちます。

#### 関連資料

76ページの『CLI を使用したノードの状況の検査』 コマンド行インターフェース (CLI) を使用してノードの状況を検査できます。 77ページの『CLI を使用したファイバー・チャネル・ポートの状況の検査』 コマンド行インターフェース (CLI) を使用してファイバー・チャネル・ポートの状 況を検査できます。

## 1155 電源ドメイン・エラーが発生しました。 説明

ペアのうちの両方の 2145 が、同じ無停電電源装置から電源を供給されています。

#### アクション

- 1. クラスターの 2145 をリストし、同じ入出力グループにある 2145 が異なった無 停電電源装置に接続されていることを確認します。
- 2. ステップ 1 で識別された 2145 を異なった無停電電源装置に接続します。
- 3. 修復したばかりのエラーに「修正済み」のマークを付けます。
- 4. 修復検査 MAP に進みます。

考えられる原因 - FRU またはその他:

・なし

その他:

• 構成エラー

147ページの『重要製品データの表示』

ノードの重要製品データは、SAN ボリューム・コントローラー・コンソールの「重 要製品データの表示」パネルから表示することができます。

141ページの『エラーの修正済みとしてのマーク付け』

クラスター・エラー・ログのエラーに修正済みのマーク付けをする場合は、SAN ボ リューム・コントローラー・コンソールを使用できます。このアクションは、オン ライン保守手順を使用しないでエラーを修正する場合にのみ必要です。修復が正常 に実行されると、オンライン手順ではエラーに自動的に修正済みのマークが付けら れます。

473 ページの『MAP 5700: 修復検査』

MAP 5700: 修復検査は、現場交換可能ユニット (FRU) を新しい FRU と交換した ことにより、または実行した修復アクションにより、SAN ボリューム・コントロー ラーの問題がすべて解決されたかどうかを確認するのに役立ちます。

#### 関連資料

76ページの『CLI を使用したノードの状況の検査』 コマンド行インターフェース (CLI) を使用してノードの状況を検査できます。

## 1160 2145 UPS の出力負荷が仕様を超えています。 説明

2145 UPS は、電源からの出力が多すぎることを報告しています。2145 UPS 上の電 源過負荷警告 LED (負荷レベル・インディケーターの上にある) がオンになりま す。

#### アクション

- 1. エラーを報告している 2145 UPS をエラー・イベント・データから判別しま す。この無停電電源装置上でのみ、以下の手順を実行します。
- 2. まだ 2145 UPS がエラーを報告しているかどうかを確認します。電源過負荷警告 LED がもうオンになっていない場合は、ステップ 6 に進みます。
- 無停電電源装置から電源を受けているのが 2145 のみであることを確認します。
  2145 UPS に接続しているスイッチまたはディスク・コントローラーがないことを確認します。
- 4. 出力過負荷が解除されるまで、接続された各 2145 入力電源を順々に取り外しま す。
- 5. 過電流の 2145 で、表示された順序で FRU を新しい FRU と交換します。この セクションの最後のアクションの後で『考えられる原因 - FRU またはその他』 を参照してください。
- ノードの状況を検査します。すべてのノードが「オンライン」の状況を表示している場合は、修復したばかりのエラーに「修正済み」のマークを付けます。どのノードも「オンライン」の状況を表示していない場合は、MAPの開始に進みます。このステップに戻った場合は、サポート・センターに連絡を取り、2145 UPSの問題を解決してください。
- 7. 修復検査 MAP に進みます。

考えられる原因 - FRU またはその他:

- 電源ケーブル・アセンブリー (50%)
- 電源機構アセンブリー (40%)
- 2145 UPS 電子部品アセンブリー (10%)

141 ページの『エラーの修正済みとしてのマーク付け』

クラスター・エラー・ログのエラーに修正済みのマーク付けをする場合は、SAN ボ リューム・コントローラー・コンソールを使用できます。このアクションは、オン ライン保守手順を使用しないでエラーを修正する場合にのみ必要です。修復が正常 に実行されると、オンライン手順ではエラーに自動的に修正済みのマークが付けら れます。

75ページの『ノード状況の表示』

ノードのプロパティーは、「一般詳細の表示」パネルから表示することができま す。

418 ページの『MAP 5000: 開始』

MAP 5000: 開始は、SAN ボリューム・コントローラーの保守分析手順 (MAP) のエ ントリー・ポイントです。

473 ページの『MAP 5700: 修復検査』

MAP 5700: 修復検査は、現場交換可能ユニット (FRU) を新しい FRU と交換した ことにより、または実行した修復アクションにより、SAN ボリューム・コントロー ラーの問題がすべて解決されたかどうかを確認するのに役立ちます。

#### 関連資料

76ページの『CLI を使用したノードの状況の検査』 コマンド行インターフェース (CLI) を使用してノードの状況を検査できます。 77ページの『CLI を使用したファイバー・チャネル・ポートの状況の検査』 コマンド行インターフェース (CLI) を使用してファイバー・チャネル・ポートの状 況を検査できます。

# 1161 2145 UPS-1U での出力負荷が仕様を超えています (2145 UPS-1U アラーム・ビットによる報告)。

### 説明

2145 UPS-1U での出力負荷が仕様を超えています (2145 UPS-1U アラーム・ビット による報告)。

#### アクション

- 1. 無停電電源装置から電源を受けているのが 2145 のみであることを確認します。 また、他の装置が 2145 UPS-1U に接続されていないことも確認します。
- 表示された順序で、FRU を新しい FRU と交換します。このセクションの最後のアクションの後で『考えられる原因 FRU またはその他』を参照。過負荷インディケーターがまだ点灯していてすべての出力が切り離されている場合は、 2145 UPS-1U を交換します。
- ノードの状況を検査します。すべてのノードが「オンライン」の状況を表示している場合は、修復したばかりのエラーに「修正済み」のマークを付けます。どのノードも「オンライン」の状況を表示していない場合は、MAPの開始に進みます。このステップに戻った場合は、サポート・センターに連絡を取り、2145 UPS-1Uの問題を解決してください。

4. 修復検査 MAP に進みます。

考えられる原因 - FRU またはその他:

- ・ 電源ケーブル・アセンブリー (50%)
- 電源機構アセンブリー (40%)
- 2145 UPS-1U アセンブリー (10%)

#### 関連タスク

141ページの『エラーの修正済みとしてのマーク付け』

クラスター・エラー・ログのエラーに修正済みのマーク付けをする場合は、SAN ボ リューム・コントローラー・コンソールを使用できます。このアクションは、オン ライン保守手順を使用しないでエラーを修正する場合にのみ必要です。修復が正常 に実行されると、オンライン手順ではエラーに自動的に修正済みのマークが付けら れます。

75ページの『ノード状況の表示』

ノードのプロパティーは、「一般詳細の表示」パネルから表示することができま す。

418 ページの『MAP 5000: 開始』

MAP 5000: 開始は、SAN ボリューム・コントローラーの保守分析手順 (MAP) のエ ントリー・ポイントです。

473 ページの『MAP 5700: 修復検査』

MAP 5700: 修復検査は、現場交換可能ユニット (FRU) を新しい FRU と交換した ことにより、または実行した修復アクションにより、SAN ボリューム・コントロー ラーの問題がすべて解決されたかどうかを確認するのに役立ちます。

#### 関連資料

76ページの『CLI を使用したノードの状況の検査』 コマンド行インターフェース (CLI) を使用してノードの状況を検査できます。 77ページの『CLI を使用したファイバー・チャネル・ポートの状況の検査』 コマンド行インターフェース (CLI) を使用してファイバー・チャネル・ポートの状 況を検査できます。

# 1165 2145 UPS の出力負荷が予想外に高くなっています。2145 UPS の出力が、余分な非 2145 負荷に接続されている可能性があります。 説明

2145 UPS の出力負荷が予想外に高くなっています。2145 UPS の出力が、余分な非 2145 負荷に接続されている可能性があります。

#### アクション

- 無停電電源装置から電源を受けているのが 2145 のみであることを確認します。
  2145 UPS に接続しているスイッチまたはディスク・コントローラーがないことを確認します。
- 2. ノードの状況を検査します。すべてのノードが「オンライン」の状況を示していれば、この問題はすでに解消しています。修復したばかりのエラーに「修正済み」のマークを付け、修復検査 MAP に進みます。
- 3. 修復検査 MAP に進みます。

考えられる原因 - FRU またはその他:

なし

その他:

構成エラー

#### 関連タスク

141 ページの『エラーの修正済みとしてのマーク付け』

クラスター・エラー・ログのエラーに修正済みのマーク付けをする場合は、SAN ボ リューム・コントローラー・コンソールを使用できます。このアクションは、オン ライン保守手順を使用しないでエラーを修正する場合にのみ必要です。修復が正常 に実行されると、オンライン手順ではエラーに自動的に修正済みのマークが付けら れます。

75ページの『ノード状況の表示』

ノードのプロパティーは、「一般詳細の表示」パネルから表示することができま す。

418 ページの『MAP 5000: 開始』

MAP 5000: 開始は、SAN ボリューム・コントローラーの保守分析手順 (MAP) のエ ントリー・ポイントです。

473 ページの『MAP 5700: 修復検査』

MAP 5700: 修復検査は、現場交換可能ユニット (FRU) を新しい FRU と交換した ことにより、または実行した修復アクションにより、SAN ボリューム・コントロー ラーの問題がすべて解決されたかどうかを確認するのに役立ちます。

#### 関連資料

76ページの『CLI を使用したノードの状況の検査』 コマンド行インターフェース (CLI) を使用してノードの状況を検査できます。 77ページの『CLI を使用したファイバー・チャネル・ポートの状況の検査』 コマンド行インターフェース (CLI) を使用してファイバー・チャネル・ポートの状 況を検査できます。

## **1166 2145 UPS-1U** の出力負荷が予想外に高くなっています。 説明

無停電電源装置の出力が、規格外の非 2145 の負荷に接続されている可能性があり ます。

#### アクション

1. 2145 UPS-1U に接続している装置が他にないことを確認します。

- ノードの状況を検査します。すべてのノードが「オンライン」の状況を表示している場合は、修復したばかりのエラーに「修正済み」のマークを付けます。どのノードも「オンライン」の状況を表示していない場合は、MAPの開始に進みます。このステップに戻った場合は、サポート・センターに連絡を取り、2145 UPS-1Uの問題を解決してください。
- 3. 修復検査 MAP に進みます。

考えられる原因 - FRU またはその他:

• 2145 UPS-1U アセンブリー (5%)

その他:

• 構成エラー (95%)

#### 関連タスク

141ページの『エラーの修正済みとしてのマーク付け』

クラスター・エラー・ログのエラーに修正済みのマーク付けをする場合は、SAN ボ リューム・コントローラー・コンソールを使用できます。このアクションは、オン ライン保守手順を使用しないでエラーを修正する場合にのみ必要です。修復が正常 に実行されると、オンライン手順ではエラーに自動的に修正済みのマークが付けら れます。

75ページの『ノード状況の表示』

ノードのプロパティーは、「一般詳細の表示」パネルから表示することができま す。

418 ページの『MAP 5000: 開始』

MAP 5000: 開始は、SAN ボリューム・コントローラーの保守分析手順 (MAP) のエ ントリー・ポイントです。

473 ページの『MAP 5700: 修復検査』

MAP 5700: 修復検査は、現場交換可能ユニット (FRU) を新しい FRU と交換した ことにより、または実行した修復アクションにより、SAN ボリューム・コントロー ラーの問題がすべて解決されたかどうかを確認するのに役立ちます。

#### 関連資料

76ページの『CLI を使用したノードの状況の検査』 コマンド行インターフェース (CLI) を使用してノードの状況を検査できます。 77ページの『CLI を使用したファイバー・チャネル・ポートの状況の検査』 コマンド行インターフェース (CLI) を使用してファイバー・チャネル・ポートの状 況を検査できます。

# 1170 2145 UPS 電子部品に障害があります (2145 UPS アラーム・ビットによる報告)。

#### 説明

2145 UPS 電子部品に障害があります (2145 UPS アラーム・ビットによる報告)。

#### アクション

- 1. 無停電電源装置の電子部品アセンブリーを交換します。
- ノードの状況を検査します。すべてのノードが「オンライン」の状況を表示している場合は、修復したばかりのエラーに「修正済み」のマークを付けます。どのノードも「オンライン」の状況を表示していない場合は、MAPの開始に進みます。このステップに戻った場合は、サポート・センターに連絡を取り、UPSの問題を解決してください。
- 3. 修復検査 MAP に進みます。

考えられる原因 - FRU またはその他:

2145 UPS 電子部品アセンブリー (100%)

141ページの『エラーの修正済みとしてのマーク付け』

クラスター・エラー・ログのエラーに修正済みのマーク付けをする場合は、SAN ボ リューム・コントローラー・コンソールを使用できます。このアクションは、オン ライン保守手順を使用しないでエラーを修正する場合にのみ必要です。修復が正常 に実行されると、オンライン手順ではエラーに自動的に修正済みのマークが付けら れます。

75 ページの『ノード状況の表示』

ノードのプロパティーは、「一般詳細の表示」パネルから表示することができま す。

418 ページの『MAP 5000: 開始』

MAP 5000: 開始は、SAN ボリューム・コントローラーの保守分析手順 (MAP) のエ ントリー・ポイントです。

473 ページの『MAP 5700: 修復検査』

MAP 5700: 修復検査は、現場交換可能ユニット (FRU) を新しい FRU と交換した ことにより、または実行した修復アクションにより、SAN ボリューム・コントロー ラーの問題がすべて解決されたかどうかを確認するのに役立ちます。

#### 関連資料

76ページの『CLI を使用したノードの状況の検査』 コマンド行インターフェース (CLI) を使用してノードの状況を検査できます。 77ページの『CLI を使用したファイバー・チャネル・ポートの状況の検査』 コマンド行インターフェース (CLI) を使用してファイバー・チャネル・ポートの状 況を検査できます。

1171 2145 UPS-1U 電子部品に障害があります (2145 UPS アラーム・ ビットによる報告)。

説明

2145 UPS-1U 電子部品に障害があります (2145 UPS アラーム・ビットによる報告)。

#### アクション

- 1. 無停電電源装置アセンブリーを交換します。
- ノードの状況を検査します。すべてのノードが「オンライン」の状況を表示している場合は、修復したばかりのエラーに「修正済み」のマークを付けます。どのノードも「オンライン」の状況を表示していない場合は、MAPの開始に進みます。このステップに戻った場合は、サポート・センターに連絡を取り、2145 UPS-1Uの問題を解決してください。
- 3. 修復検査 MAP に進みます。

考えられる原因 - FRU またはその他:

2145 UPS-1U アセンブリー (100%)

141ページの『エラーの修正済みとしてのマーク付け』

クラスター・エラー・ログのエラーに修正済みのマーク付けをする場合は、SAN ボ リューム・コントローラー・コンソールを使用できます。このアクションは、オン ライン保守手順を使用しないでエラーを修正する場合にのみ必要です。修復が正常 に実行されると、オンライン手順ではエラーに自動的に修正済みのマークが付けら れます。

75ページの『ノード状況の表示』

ノードのプロパティーは、「一般詳細の表示」パネルから表示することができま す。

418 ページの『MAP 5000: 開始』

MAP 5000: 開始は、SAN ボリューム・コントローラーの保守分析手順 (MAP) のエ ントリー・ポイントです。

473 ページの『MAP 5700: 修復検査』

MAP 5700: 修復検査は、現場交換可能ユニット (FRU) を新しい FRU と交換した ことにより、または実行した修復アクションにより、SAN ボリューム・コントロー ラーの問題がすべて解決されたかどうかを確認するのに役立ちます。

#### 関連資料

76ページの『CLI を使用したノードの状況の検査』 コマンド行インターフェース (CLI) を使用してノードの状況を検査できます。 77ページの『CLI を使用したファイバー・チャネル・ポートの状況の検査』 コマンド行インターフェース (CLI) を使用してファイバー・チャネル・ポートの状 況を検査できます。

## 1175 無停電電源装置フレームの障害に伴って問題が発生しました (無停電電源装置のアラーム・ビットによる報告)。 説明

無停電電源装置フレームの障害に伴って問題が発生しました (無停電電源装置のア ラーム・ビットによる報告)。

#### アクション

- 1. 無停電電源装置アセンブリーを交換します。
- ノードの状況を検査します。すべてのノードが「オンライン」の状況を表示している場合は、修復したばかりのエラーに「修正済み」のマークを付けます。どのノードも「オンライン」の状況を表示していない場合は、MAPの開始に進みます。このステップに戻った場合は、サポート・センターに連絡を取り、無停電電源装置の問題を解決してください。
- 3. 修復検査 MAP に進みます。

考えられる原因 - FRU またはその他:

無停電電源装置アセンブリー (100%)

141ページの『エラーの修正済みとしてのマーク付け』

クラスター・エラー・ログのエラーに修正済みのマーク付けをする場合は、SAN ボ リューム・コントローラー・コンソールを使用できます。このアクションは、オン ライン保守手順を使用しないでエラーを修正する場合にのみ必要です。修復が正常 に実行されると、オンライン手順ではエラーに自動的に修正済みのマークが付けら れます。

75 ページの『ノード状況の表示』

ノードのプロパティーは、「一般詳細の表示」パネルから表示することができま す。

418 ページの『MAP 5000: 開始』

MAP 5000: 開始は、SAN ボリューム・コントローラーの保守分析手順 (MAP) のエ ントリー・ポイントです。

473 ページの『MAP 5700: 修復検査』

MAP 5700: 修復検査は、現場交換可能ユニット (FRU) を新しい FRU と交換した ことにより、または実行した修復アクションにより、SAN ボリューム・コントロー ラーの問題がすべて解決されたかどうかを確認するのに役立ちます。

#### 関連資料

76ページの『CLI を使用したノードの状況の検査』 コマンド行インターフェース (CLI) を使用してノードの状況を検査できます。 77ページの『CLI を使用したファイバー・チャネル・ポートの状況の検査』 コマンド行インターフェース (CLI) を使用してファイバー・チャネル・ポートの状 況を検査できます。

# 1180 2145 UPS バッテリーの障害です (2145 UPS アラーム・ビット による報告)。

#### 説明

2145 UPS バッテリーの障害です (2145 UPS アラーム・ビットによる報告)。

## アクション

- 1. 2145 UPS バッテリー・アセンブリーを交換します。
- ノードの状況を検査します。すべてのノードが「オンライン」の状況を表示している場合は、修復したばかりのエラーに「修正済み」のマークを付けます。どのノードも「オンライン」の状況を表示していない場合は、MAPの開始に進みます。このステップに戻った場合は、サポート・センターに連絡を取り、無停電電源装置の問題を解決してください。
- 3. 修復検査 MAP に進みます。

考えられる原因 - FRU またはその他:

2145 UPS バッテリー・アセンブリー (100%)

141ページの『エラーの修正済みとしてのマーク付け』

クラスター・エラー・ログのエラーに修正済みのマーク付けをする場合は、SAN ボ リューム・コントローラー・コンソールを使用できます。このアクションは、オン ライン保守手順を使用しないでエラーを修正する場合にのみ必要です。修復が正常 に実行されると、オンライン手順ではエラーに自動的に修正済みのマークが付けら れます。

75ページの『ノード状況の表示』

ノードのプロパティーは、「一般詳細の表示」パネルから表示することができま す。

418 ページの『MAP 5000: 開始』

MAP 5000: 開始は、SAN ボリューム・コントローラーの保守分析手順 (MAP) のエ ントリー・ポイントです。

473 ページの『MAP 5700: 修復検査』

MAP 5700: 修復検査は、現場交換可能ユニット (FRU) を新しい FRU と交換した ことにより、または実行した修復アクションにより、SAN ボリューム・コントロー ラーの問題がすべて解決されたかどうかを確認するのに役立ちます。

#### 関連資料

76ページの『CLI を使用したノードの状況の検査』 コマンド行インターフェース (CLI) を使用してノードの状況を検査できます。 77ページの『CLI を使用したファイバー・チャネル・ポートの状況の検査』 コマンド行インターフェース (CLI) を使用してファイバー・チャネル・ポートの状 況を検査できます。

## 1181 2145 UPS-1U バッテリーの障害です (UPS UPS-1U アラーム・ビ ットによる報告)。

#### 説明

2145 UPS-1U バッテリーの障害です (2145 UPS-1U アラーム・ビットによる報告)。

#### アクション

- 1. 2145 UPS-1U バッテリー・アセンブリーを交換します。
- ノードの状況を検査します。すべてのノードが「オンライン」の状況を表示している場合は、修復したばかりのエラーに「修正済み」のマークを付けます。どのノードも「オンライン」の状況を表示していない場合は、MAPの開始に進みます。このステップに戻った場合は、サポート・センターに連絡を取り、無停電電源装置の問題を解決してください。
- 3. 修復検査 MAP に進みます。

考えられる原因 - FRU またはその他:

2145 UPS-1U バッテリー・アセンブリー (100%)

141ページの『エラーの修正済みとしてのマーク付け』

クラスター・エラー・ログのエラーに修正済みのマーク付けをする場合は、SAN ボ リューム・コントローラー・コンソールを使用できます。このアクションは、オン ライン保守手順を使用しないでエラーを修正する場合にのみ必要です。修復が正常 に実行されると、オンライン手順ではエラーに自動的に修正済みのマークが付けら れます。

75 ページの『ノード状況の表示』

ノードのプロパティーは、「一般詳細の表示」パネルから表示することができま す。

418 ページの『MAP 5000: 開始』

MAP 5000: 開始は、SAN ボリューム・コントローラーの保守分析手順 (MAP) のエ ントリー・ポイントです。

473 ページの『MAP 5700: 修復検査』

MAP 5700: 修復検査は、現場交換可能ユニット (FRU) を新しい FRU と交換した ことにより、または実行した修復アクションにより、SAN ボリューム・コントロー ラーの問題がすべて解決されたかどうかを確認するのに役立ちます。

#### 関連資料

76ページの『CLI を使用したノードの状況の検査』 コマンド行インターフェース (CLI) を使用してノードの状況を検査できます。 77ページの『CLI を使用したファイバー・チャネル・ポートの状況の検査』 コマンド行インターフェース (CLI) を使用してファイバー・チャネル・ポートの状 況を検査できます。

1185 特定の FRU が識別されていない、2145 UPS の障害 (無停電電 源装置アラーム・ビットによる報告)。 説明

特定の FRU が識別されていない、2145 UPS の障害 (2145 UPS アラーム・ビット による報告)。

#### アクション

- 1. 表示された順序で、FRU を新しい FRU と交換します。このセクションの最後 のアクションの後で『考えられる原因 - FRU またはその他』を参照。
- ノードの状況を検査します。すべてのノードが「オンライン」の状況を表示している場合は、修復したばかりのエラーに「修正済み」のマークを付けます。どのノードも「オンライン」の状況を表示していない場合は、MAPの開始に進みます。このステップに戻った場合は、サポート・センターに連絡を取り、2145 UPSの問題を解決してください。
- 3. 修復検査 MAP に進みます。

考えられる原因 - FRU またはその他:

- 2145 UPS 電子部品アセンブリー (60%)
- 2145 UPS バッテリー・アセンブリー (20%)
- 2145 UPS アセンブリー (20%)

141ページの『エラーの修正済みとしてのマーク付け』

クラスター・エラー・ログのエラーに修正済みのマーク付けをする場合は、SAN ボ リューム・コントローラー・コンソールを使用できます。このアクションは、オン ライン保守手順を使用しないでエラーを修正する場合にのみ必要です。修復が正常 に実行されると、オンライン手順ではエラーに自動的に修正済みのマークが付けら れます。

75ページの『ノード状況の表示』

ノードのプロパティーは、「一般詳細の表示」パネルから表示することができま す。

418 ページの『MAP 5000: 開始』

MAP 5000: 開始は、SAN ボリューム・コントローラーの保守分析手順 (MAP) のエ ントリー・ポイントです。

473 ページの『MAP 5700: 修復検査』

MAP 5700: 修復検査は、現場交換可能ユニット (FRU) を新しい FRU と交換した ことにより、または実行した修復アクションにより、SAN ボリューム・コントロー ラーの問題がすべて解決されたかどうかを確認するのに役立ちます。

#### 関連資料

76ページの『CLI を使用したノードの状況の検査』 コマンド行インターフェース (CLI) を使用してノードの状況を検査できます。 77ページの『CLI を使用したファイバー・チャネル・ポートの状況の検査』 コマンド行インターフェース (CLI) を使用してファイバー・チャネル・ポートの状 況を検査できます。

## 1186 特定の FRU が識別されていない、2145 UPS-1U で問題が発生し ました (2145 UPS-1U アラーム・ビットによる報告)。 説明

特定の FRU が識別されていない、2145 UPS-1U で問題が発生しました (2145 UPS-1U アラーム・ビットによる報告)。

#### アクション

- 表示された順序で、FRU を新しい FRU と交換します。このセクションの最後のアクションの後で『考えられる原因 FRU またはその他』を参照。
- ノードの状況を検査します。すべてのノードが「オンライン」の状況を表示している場合は、修復したばかりのエラーに「修正済み」のマークを付けます。どのノードも「オンライン」の状況を表示していない場合は、MAPの開始に進みます。このステップに戻った場合は、サポート・センターに連絡を取り、無停電電源装置の問題を解決してください。
- 3. 修復検査 MAP に進みます。

考えられる原因 - FRU またはその他:

2145 UPS-1U アセンブリー (100%)

141ページの『エラーの修正済みとしてのマーク付け』

クラスター・エラー・ログのエラーに修正済みのマーク付けをする場合は、SAN ボ リューム・コントローラー・コンソールを使用できます。このアクションは、オン ライン保守手順を使用しないでエラーを修正する場合にのみ必要です。修復が正常 に実行されると、オンライン手順ではエラーに自動的に修正済みのマークが付けら れます。

75 ページの『ノード状況の表示』

ノードのプロパティーは、「一般詳細の表示」パネルから表示することができま す。

418 ページの『MAP 5000: 開始』

MAP 5000: 開始は、SAN ボリューム・コントローラーの保守分析手順 (MAP) のエ ントリー・ポイントです。

473 ページの『MAP 5700: 修復検査』

MAP 5700: 修復検査は、現場交換可能ユニット (FRU) を新しい FRU と交換した ことにより、または実行した修復アクションにより、SAN ボリューム・コントロー ラーの問題がすべて解決されたかどうかを確認するのに役立ちます。

#### 関連資料

76ページの『CLI を使用したノードの状況の検査』 コマンド行インターフェース (CLI) を使用してノードの状況を検査できます。 77ページの『CLI を使用したファイバー・チャネル・ポートの状況の検査』 コマンド行インターフェース (CLI) を使用してファイバー・チャネル・ポートの状 況を検査できます。

## 1190 2145 UPS のバッテリーが耐用年数の終わりに達しました。 説明

2145 UPS のバッテリーが耐用年数の終わりに達しました。

#### アクション

- 1. 2145 UPS バッテリー・アセンブリーを交換します。
- ノードの状況を検査します。すべてのノードが「オンライン」の状況を表示している場合は、修復したばかりのエラーに「修正済み」のマークを付けます。どのノードも「オンライン」の状況を表示していない場合は、MAPの開始に進みます。このステップに戻った場合は、サポート・センターに連絡を取り、無停電電源装置の問題を解決してください。
- 3. 修復検査 MAP に進みます。

考えられる原因 - FRU またはその他:

2145 UPS バッテリー・アセンブリー (100%)

141ページの『エラーの修正済みとしてのマーク付け』

クラスター・エラー・ログのエラーに修正済みのマーク付けをする場合は、SAN ボ リューム・コントローラー・コンソールを使用できます。このアクションは、オン ライン保守手順を使用しないでエラーを修正する場合にのみ必要です。修復が正常 に実行されると、オンライン手順ではエラーに自動的に修正済みのマークが付けら れます。

75 ページの『ノード状況の表示』

ノードのプロパティーは、「一般詳細の表示」パネルから表示することができま す。

418 ページの『MAP 5000: 開始』

MAP 5000: 開始は、SAN ボリューム・コントローラーの保守分析手順 (MAP) のエ ントリー・ポイントです。

473 ページの『MAP 5700: 修復検査』

MAP 5700: 修復検査は、現場交換可能ユニット (FRU) を新しい FRU と交換した ことにより、または実行した修復アクションにより、SAN ボリューム・コントロー ラーの問題がすべて解決されたかどうかを確認するのに役立ちます。

#### 関連資料

76ページの『CLI を使用したノードの状況の検査』 コマンド行インターフェース (CLI) を使用してノードの状況を検査できます。 77ページの『CLI を使用したファイバー・チャネル・ポートの状況の検査』 コマンド行インターフェース (CLI) を使用してファイバー・チャネル・ポートの状 況を検査できます。

## **1191 2145 UPS-1U** のバッテリーが耐用年数の終わりに達しました。 説明

2145 UPS-1U のバッテリーが耐用年数の終わりに達しました。

#### アクション

- 1. 2145 UPS-1U バッテリー・アセンブリーを交換します。
- ノードの状況を検査します。すべてのノードが「オンライン」の状況を表示している場合は、修復したばかりのエラーに「修正済み」のマークを付けます。どのノードも「オンライン」の状況を表示していない場合は、MAPの開始に進みます。このステップに戻った場合は、サポート・センターに連絡を取り、無停電電源装置の問題を解決してください。
- 3. 修復検査 MAP に進みます。

考えられる原因 - FRU またはその他:

2145 UPS-1U バッテリー・アセンブリー (100%)

141 ページの『エラーの修正済みとしてのマーク付け』

クラスター・エラー・ログのエラーに修正済みのマーク付けをする場合は、SAN ボ リューム・コントローラー・コンソールを使用できます。このアクションは、オン ライン保守手順を使用しないでエラーを修正する場合にのみ必要です。修復が正常 に実行されると、オンライン手順ではエラーに自動的に修正済みのマークが付けら れます。

75 ページの『ノード状況の表示』

ノードのプロパティーは、「一般詳細の表示」パネルから表示することができま す。

418 ページの『MAP 5000: 開始』

MAP 5000: 開始は、SAN ボリューム・コントローラーの保守分析手順 (MAP) のエ ントリー・ポイントです。

473 ページの『MAP 5700: 修復検査』

MAP 5700: 修復検査は、現場交換可能ユニット (FRU) を新しい FRU と交換した ことにより、または実行した修復アクションにより、SAN ボリューム・コントロー ラーの問題がすべて解決されたかどうかを確認するのに役立ちます。

#### 関連資料

76ページの『CLI を使用したノードの状況の検査』 コマンド行インターフェース (CLI) を使用してノードの状況を検査できます。 77ページの『CLI を使用したファイバー・チャネル・ポートの状況の検査』 コマンド行インターフェース (CLI) を使用してファイバー・チャネル・ポートの状 況を検査できます。

## 1194 オフライン・ノードの自動リカバリーが失敗しました。 説明

クラスターにオフライン・ノードがあり、候補ノードの1つがオフライン・ノードの特性と一致することをクラスターが判別しました。クラスターは、ノードをクラスターに追加して戻そうとしましたが、失敗しました。クラスターは、自動的にノードをクラスターに追加する試みを停止しました。

ノードに不完全な状態データがある場合、始動後、オフラインのままです。この状態が生じるのは、ノードの電源が失われたか、ハードウェア障害のときに、一部の状態データをディスクに書き込むことができなかった場合です。ノードはこの状態になると、ノード・エラー 578 を報告します。

一致する候補ノードをクラスターに自動的に追加する試行が 3 回行われたにもかか わらず、ノードが 24 時間でオンラインに戻らなかった場合、クラスターは、ノー ドを自動的に追加する試行を停止し、エラー・コード 1194「オフライン・ノードの 自動リカバリーが失敗しました」をログに記録します。

このエラー・イベントがログに記録されるときに考えられる 2 つのシナリオは、次のとおりです。

 ノードは、その状態データの一部を保存せずに失敗しました。おそらく修復後に ノードは再始動しました。ノード・エラー 578 を表示し、クラスターに加わる ための候補ノードです。クラスターはノードをクラスターに追加しようとします が、成功しません。15 分後、クラスターは、ノードをクラスターに追加する 2 回目の試行を行いますが、再び成功しません。さらに 15 分後、クラスターは、 ノードをクラスターに追加する 3 回目の試行を行いますが、再び成功しませ ん。さらに 15 分後、クラスターはエラー・コード 1194 をログに記録します。 ノードをクラスターに追加しようとする試みの間、ノードはオンラインになりま せんでした。

 ノードは、その状態データの一部を保存せずに失敗しました。おそらく修復後に ノードは再始動しました。ノード・エラー 578 を表示し、クラスターに加わる ための候補ノードです。クラスターはノードをクラスターに追加しようとし、成 功し、ノードはオンラインになります。24 時間以内にノードは、その状態デー タを保存せずに再び障害を起こします。ノードは再始動し、ノード・エラー 578 を表示し、クラスターに加わるための候補ノードです。クラスターは再びノード をクラスターに追加しようとし、成功し、ノードはオンラインになります。しか し、24 時間以内にノードは再び障害を起こします。クラスターはノードをクラ スターに追加する 3 回目の試行を行い、成功し、ノードはオンラインになりま す。しかし、24 時間以内にノードは再び障害を起こします。さらに 15 分後、 クラスターはエラー・コード 1194 をログに記録します。

これらのシナリオの組み合わせも考えられます。

注: ノードが手動でクラスターから除去される場合、自動リカバリー試行回数はゼロ にリセットされます。

#### アクション

- 1. 24 時間を超えてノードがクラスター内で連続してオンラインであった場合、エ ラーに修正済みのマークを付け、修復検査 MAP に進みます。
- エラー・イベント・ログ内でこのノード名のイベントを見つけることによって、 このノードのイベントの履歴を判別します。ノード ID が変わることに注意して ください。したがって、WWNN とノード名で突き合わせてください。また、サ ービス・レコードも確認してください。具体的には、次の 3 つのイベントのい ずれかを示す項目に注目します。1) ノードがクラスターから欠落している (クラ スター・エラー 1195 イベント 009052)、2) オフライン・ノードを自動的にリカ バリーする試みが開始している (イベント 980352)、3) ノードがクラスターに追 加された (イベント 980349)。
- 3. リカバリー・プロセスの開始以降にノードがクラスターに追加されなかった場合、おそらくハードウェア障害があります。ノードの内部ディスクが、そのソフトウェア・レベルをクラスターのソフトウェア・レベルと一致するように変更できないような障害が起きている可能性があります。問題の根本原因をまだ判別できない場合、手動でノードをクラスターから除去し、ノードをクラスターに追加して戻すことを試みることができます。クラスターがノードを追加しようとしている間、クラスター内のノードの状況を連続してモニターしてください。注:ノード・タイプがクラスターのソフトウェア・バージョンによってサポートされない場合、ノードは候補ノードとして表示されません。したがって、互換性のないハードウェアが、このエラーの潜在的な根本原因ではありません。
- 4. ノードがクラスターに追加されたにもかかわらず、24 時間オンラインにならないうちに再び障害が起きた場合、その障害の根本原因を調査します。エラー・ログ内のイベントがノード障害の理由を示していない場合、ダンプを収集し、IBM技術サポートに連絡して支援を依頼してください。

- 5. ノードの問題を修正した場合、SAN ボリューム・コントローラー・コンソール またはコマンド行インターフェースのいずれかを使用して、手動でノードをクラ スターから除去し、ノードをクラスターに追加する必要があります。
- 6. エラーに修正済みのマークを付け、検査 MAP に進みます。

考えられる原因 - FRU またはその他:

なし。ただし、調査によりハードウェア障害が示される可能性があります。

#### 関連タスク

473 ページの『MAP 5700: 修復検査』

MAP 5700: 修復検査は、現場交換可能ユニット (FRU) を新しい FRU と交換した ことにより、または実行した修復アクションにより、SAN ボリューム・コントロー ラーの問題がすべて解決されたかどうかを確認するのに役立ちます。

## **1195 2145** が、クラスターから脱落しています。 説明

この問題は、欠落した 2145 の障害を修復することで解決できます。

#### アクション

- クラスター内のどのノードに障害があるかがはっきりしない場合は、ノードの状況を検査し、オフラインの状況の 2145 を検出します。
- 2. 「MAP の開始」に進んで、障害のあるノードの修復を行います。
- 3. 修復が完了すると、このエラーに自動的に修正済みのマークが付けられます。
- 4. ノードの状況を検査します。すべてのノードが「オンライン」の状況を示しているが、ログのエラーに「修正済み」のマークが付いていない場合は、いま修復したエラーに手動で「修正済み」のマークを付けます。どのノードも「オンライン」の状況を表示していない場合は、MAPの開始に進みます。このステップに戻った場合は、サポート・センターに連絡を取り、2145の問題を解決してください。
- 5. 修復検査 MAP に進みます。

考えられる原因 - FRU またはその他:

・なし

141ページの『エラーの修正済みとしてのマーク付け』

クラスター・エラー・ログのエラーに修正済みのマーク付けをする場合は、SAN ボ リューム・コントローラー・コンソールを使用できます。このアクションは、オン ライン保守手順を使用しないでエラーを修正する場合にのみ必要です。修復が正常 に実行されると、オンライン手順ではエラーに自動的に修正済みのマークが付けら れます。

75 ページの『ノード状況の表示』

ノードのプロパティーは、「一般詳細の表示」パネルから表示することができま す。

418 ページの『MAP 5000: 開始』

MAP 5000: 開始は、SAN ボリューム・コントローラーの保守分析手順 (MAP) のエ ントリー・ポイントです。

473 ページの『MAP 5700: 修復検査』

MAP 5700: 修復検査は、現場交換可能ユニット (FRU) を新しい FRU と交換した ことにより、または実行した修復アクションにより、SAN ボリューム・コントロー ラーの問題がすべて解決されたかどうかを確認するのに役立ちます。

#### 関連資料

76ページの『CLI を使用したノードの状況の検査』 コマンド行インターフェース (CLI) を使用してノードの状況を検査できます。 77ページの『CLI を使用したファイバー・チャネル・ポートの状況の検査』 コマンド行インターフェース (CLI) を使用してファイバー・チャネル・ポートの状 況を検査できます。

## 1200 構成が無効です。クラスターまたは 2145 に提示された装置が 多過ぎます。

#### 説明

構成が無効です。クラスターまたは 2145 に提示された装置が多過ぎます。

#### アクション

- 1. 不要な装置を、ファイバー・チャネル・ネットワーク・ファブリックから取り外 します。
- ファイバー・チャネル・ネットワークを再スキャンすることにより、クラスター・ディスカバリー操作を開始して、装置/ディスクを検出します。
- 接続されたすべての管理対象ディスクをリストします。構成が予想どおりである ことをお客様と確認します。修復したばかりのエラーに修正済みのマークを付け ます。
- 4. 修復検査 MAP に進みます。

考えられる原因 - FRU またはその他:

• なし

その他:

ファイバー・チャネル・ネットワーク・ファブリックの障害 (100%)

141 ページの『エラーの修正済みとしてのマーク付け』

クラスター・エラー・ログのエラーに修正済みのマーク付けをする場合は、SAN ボ リューム・コントローラー・コンソールを使用できます。このアクションは、オン ライン保守手順を使用しないでエラーを修正する場合にのみ必要です。修復が正常 に実行されると、オンライン手順ではエラーに自動的に修正済みのマークが付けら れます。

110ページの『CLI を使用した MDisk のリスト作成』

コマンド行インターフェース (CLI) を使用して管理対象ディスク (MDisk) をリスト することができます。

105 ページの『MDisk のディスカバー』

クラスターにファイバー・チャネル・ネットワークを再スキャンさせることができ ます。この再スキャンで、クラスターに追加された可能性のある新規管理対象ディ スク MDisk をすべて発見し、使用可能なコントローラー装置ポート間の MDisk ア クセスのバランスを取り直します。

113 ページの『CLI を使用した MDisk のディスカバー』

コマンド行インターフェース (CLI) を使用して、管理対象ディスク (MDisk) を発見 できます。

473 ページの『MAP 5700: 修復検査』

MAP 5700: 修復検査は、現場交換可能ユニット (FRU) を新しい FRU と交換した ことにより、または実行した修復アクションにより、SAN ボリューム・コントロー ラーの問題がすべて解決されたかどうかを確認するのに役立ちます。

## 1201 ソリッド・ステート・ドライブのリカバリーが必要です。 説明

このエラーで特定されるソリッド・ステート・ドライブはエラーになっため、ドラ イブを再フォーマットしてからでないと再度使用できません。ドライブのメタデー タの破損により、ドライブ上のすべてのデータが失われました。ドライブは引き続 き使用可能ですが、この問題を解決するために再フォーマットが必要です。

#### アクション

以下のアクションでは、オフラインの管理対象ディスクを含む管理対象ディスク・ グループのすべての VDisk および VDisk ホスト・マップが削除されます。したが って、後でバックアップ・ファイルを使用できるように、svcconfig backup コマンド を使用して SVC 構成をバックアップしておくことを強くお勧めします

MDisk が管理モード MDisk である場合は、次のようにします。

- オフラインの管理対象ディスクを含む管理対象ディスク・グループからストレージを使用するすべての VDisk コピー (ミラーリングが解除された VDisk を含む)のプロパティーをすべて記録します。管理対象ディスク・グループのすべてのプロパティー、およびその管理対象ディスク・グループ内のすべての管理対象ディスクのリストを記録します。
- 2. 影響を受ける MDisk を含む MDisk グループを削除します。影響を受ける MDisk が非管理になります。

- 3. 「svctask includemdisk (mdisk)」コマンドを実行依頼します。ここで、(mdisk) は オフライン MDisk の名前または ID です。
- 削除された管理対象ディスク・グループと同じプロパティーを持つ、新しい管理 対象ディスク・グループを作成し、ドライブをその管理対象ディスク・グループ に追加します。
- ステップ 4 で管理対象ディスク・グループにディスクを追加すると、ドライブ が再フォーマットされます。再フォーマット・プロセスの完了には、しばらく時 間がかかる場合があります。警告:ディスクのフォーマット中は、ソリッド・ス テート・ドライブをノードから取り外したり、ノードの電源をオフにしたりしな いでください。
- 6. 再フォーマット・プロセスが迅速に完了しない場合、「CMMVC6296E 1 つ以上の管理対象ディスク (MDisk) が妥当性検査に失敗しました。失敗した最初のMDisk ID (managed disk ID)」というメッセージを出してコマンドが失敗します。このエラーが戻される場合、フォーマット・プロセスが生じている間、クラスター内の管理対象ディスクのリストから、管理対象ディスクが消える可能性があります。フォーマットが完了すると、その管理対象ディスクは、デフォルト名とおそらく新しい管理対象ディスク ID を持つ新しい管理対象ディスクとして再検出されます。管理対象ディスクが再検出された後、このコマンドを再実行依頼して、ドライブを管理対象ディスク・グループに追加します。
- 削除された管理対象ディスク・グループにあった他のすべての管理対象ディスク を、新しい管理対象ディスク・グループに追加します。
- 8. 元の管理対象ディスク・グループでミラーリングされたすべての VDisk の VDisk コピーを追加します。
- 9. 元の管理対象ディスク・グループのメンバーであったすべての標準 VDisk を作 成し、ステップ 1 で記録した情報を使用してバックアップからデータを復元し ます。

MDisk がイメージ・モード MDisk である場合は、次のようにします。

- 1. イメージ・モード VDisk のプロパティーを記録します。
- 2. 影響を受ける MDisk のイメージ・モード VDisk を削除します。 MDisk が非管理になります。
- 3. 「svctask includemdisk (mdisk)」コマンドを実行依頼します。ここで、(mdisk) は オフライン MDisk の名前または ID です。
- 4. 一時的な新しい管理対象ディスク・グループを作成し、この新しい管理対象ディ スク・グループに MDisk を追加します。
- ステップ 4 で管理対象ディスク・グループにディスクを追加すると、ドライブ が再フォーマットされます。再フォーマット・プロセスの完了には、しばらく時 間がかかる場合があります。警告:ディスクのフォーマット中は、ソリッド・ス テート・ドライブをノードから取り外したり、ノードの電源をオフにしたりしな いでください。
- 6. 再フォーマット・プロセスが迅速に完了しない場合、「CMMVC6296E 1 つ以上 の管理対象ディスク (MDisk) が妥当性検査に失敗しました。失敗した最初の MDisk ID (managed disk ID)」というメッセージを出してコマンドが失敗しま す。このエラーが戻される場合、フォーマット・プロセスが生じている間、クラ スター内の管理対象ディスクのリストから、管理対象ディスクが消える可能性が あります。フォーマットが完了すると、その管理対象ディスクは、デフォルト名

とおそらく新しい管理対象ディスク ID を持つ新しい管理対象ディスクとして再 検出されます。管理対象ディスクが再検出された後、このコマンドを再実行依頼 して、ドライブを管理対象ディスク・グループに追加します。

- 7. ステップ 4 で作成された一時的な管理対象ディスク・グループを削除します。
- 8. VDisk の元の構成に応じて、イメージ・モード VDisk を再作成するか、イメージ・モード VDisk コピーを追加します。
- 注: VDisk の元の構成がイメージ・モード VDisk であった場合、すべてのデー タが失われたので、再作成が必要です。

考えられる原因 - FRU またはその他:

・なし

## 1202 ソリッド・ステート・ドライブがオフラインです。 説明

このエラーによって特定されるオフラインのソリッド・ステート・ドライブは、修 復が必要です。SAN ボリューム・コントローラー (SVC) エラー・ログでは、管理 対象ディスク ID が特定されます。これは、1202 エラーの保守手順を実行すること によって判別できます。

#### アクション

SVC GUI またはコマンド行インターフェース (CLI) を使用して、エラーで参照される管理対象ディスクが現在オフラインであるかどうかを判別します。ドライブが オンラインである場合、問題は一時的なものであり、ハードウェアの交換前に IBM 技術サポートで調査する必要があります。

障害が引き続き存在する場合、管理対象ディスクはオフラインです。エラーで示さ れた管理対象ディスクが引き続きオフラインである場合は、以下の手順を実行しま す。

- 1. 「svcinfo lsmdisk -filtervalue status=offline」コマンドを実行依頼して、オフラインのすべてのソリッド・ステート・ドライブを識別します。
- 「svcinfo lsmdisk (mdisk id)」コマンドを実行依頼します。ここで、(mdisk id) はオフライン MDisk の ID です。この管理対象ディスクの 「controller\_name」、「node\_name」および 「location」プロパティーを記録しま す。
- 「svcinfo lsnodevpd (node\_name)」コマンドを実行依頼します。ここで、 (node\_name) は、ステップ 2 で記録したそのプロパティー変数の値です。このノ ードの front\_panel\_id プロパティーを記録します。
- 単一のノードに複数のソリッド・ステート・ドライブがあるときに、そのノード 内のすべてのソリッド・ステート・ドライブがオフラインである場合、おそら く、障害コンポーネントはソリッド・ステート・ドライブではありません。影響 を受けるノード内にあるソリッド・ステート・ドライブ数を判別し、まず、その ノードがオンラインであることを確認します。「svcinfo Isnode (node\_name)」コ マンドを実行依頼します。ここで、(node\_name)は、ステップ2で特定されたノ ードの名前です。「status」プロパティーの値が「オンライン」であることを確認 します。ノードがオフラインである場合、標準のサービス手順に従ってノードの オフライン状況を解決します。
- 「svcinfo lsmdisk -filtervalue controller\_name=(controller name)」コマンドを実行 依頼します。ここで、(controller name) は、ステップ 2 で記録したそのプロパテ ィー変数の値です。
- ステップ 5 のコマンドで、複数の管理対象ディスクが表示され、それらがすべて「オフライン」である場合、次のコンポーネントを順に交換します。高速 SAS アダプターと SAS ケーブル、PCIe ライザー・カード、SAS ドライブ・バックプレーン。
- 7. 高速 SAS アダプターを含む同じクラスター内の別の SVC ノードのスロット 0 から 3 のいずれかに予備ドライブ・スロットがある場合、下記の注にあるソリ ッド・ステート・ドライブの取り外し/交換の説明を使用して、ソリッド・ステー ト・ドライブを予備のドライブ・スロットにスワップします。新しいノードでも 管理対象ディスクがオフラインである場合、「MAP 6000 オフライン SSD の交 換」の手順を実行してソリッド・ステート・ドライブを交換する必要がありま す。この新しいドライブ・ベイで管理対象ディスクがオンラインになる場合、そ のドライブに障害はありません。ソリッド・ステート・ドライブを元のロケーシ ョンにスワップして戻して、元のノード内の SAS コンポーネントに障害が起き ているかどうかを判別します。元のノードでドライブがオフラインのままである 場合、障害コンポーネントは高速 SAS アダプター、SAS ケーブル、またはディ スク・ドライブ・バックプレーンのいずれかです。そうでない場合、ドライブを 取り付け直すことによって問題が解決されました。

注: 高速 SAS アダプターを含む任意のノードにある予備ドライブ・ベイに、ソリッド・ステート・ドライブをスワップすることができます。ただし、ドライブを別の ノードに取り付けると、ノード間で入出力の転送が必要であるため、パフォーマン スの低下が生じます。パフォーマンスを元に戻すには、問題が解決された後、でき るだけ早くドライブを元のノードに戻す必要があります。

考えられる原因 - FRU またはその他:

- 高速 SAS アダプター (30%)
- SAS ケーブル (30%)
- ソリッド・ステート・ドライブ (30%)
- ディスク・ドライブ・バックプレーン (10%)

#### 関連タスク

503 ページの『MAP 6000: オフライン SSD の交換』 MAP 6000: この手順は、障害が起きたソリッド・ステート・ドライブ (SSD) が引 き続き管理対象ディスク (MDisk) グループのメンバーである間に、その SSD を交 換します。

# 1203 重複したファイバー・チャネル・フレームが受信されました。 説明

重複したファイバー・チャネル・フレームを検出することはあり得ないことです。 重複したファイバー・チャネル・フレームを受信することは、ファイバー・チャネ ル・ファブリックに関係する問題が発生していることを示しています。ファイバ ー・チャネル・ファブリックに関係する他のエラーが発生している可能性がありま す。

# アクション

- エラー・データに示された WWPN の送信と受信を使用して、重複フレームを発 生したファイバー・チャネル・ファブリックのセクションを判別します。ファブ リック・モニター・ツールを使用して問題原因を探します。重複フレームの原因 の可能性としては、ファブリックの接続形態における設計エラー、構成エラー、 またはファイバー・チャネル・ファブリック (スイッチ間リンクを含む)のコン ポーネントのいずれかにおけるソフトウェアまたはハードウェア障害が考えられ ます。
- 2. この問題が解消されたことを確信した場合は、修復したばかりのエラーに「修正 済み」のマークを付けます。
- 3. MAP 5700 (修復の検証) に進みます。

考えられる原因 - FRU またはその他:

- ファイバー・チャネル・ケーブル・アセンブリー (1%)
- ファイバー・チャネル・アダプター (1%)

#### その他:

• ファイバー・チャネル・ネットワーク・ファブリックの障害 (98%)

#### 関連タスク

473 ページの『MAP 5700: 修復検査』 MAP 5700: 修復検査は、現場交換可能ユニット (FRU) を新しい FRU と交換した ことにより、または実行した修復アクションにより、SAN ボリューム・コントロー ラーの問題がすべて解決されたかどうかを確認するのに役立ちます。

# **1210** ローカル・ファイバー・チャネル・ポートが除外されています。

# 説明

ローカル・ファイバー・チャネル・ポートが除外されています。

## アクション

- 1. 表示された順に障害を修復します。
- ディスク・コントローラーの状況を検査します。すべてのディスク・コントロー ラーの示す状況が「良好」ならば、修復したばかりのエラーに「修正済み」のマ ークを付けます。
- 3. 修復検査 MAP に進みます。

考えられる原因 - FRU またはその他:

- ファイバー・チャネル・ケーブル・アセンブリー (75%)
- Small Form-factor Pluggable (SFP) コネクター (10%)
- ファイバー・チャネル・アダプター (5%)

#### その他:

• ファイバー・チャネル・ネットワーク・ファブリックの障害 (10%)

141ページの『エラーの修正済みとしてのマーク付け』

クラスター・エラー・ログのエラーに修正済みのマーク付けをする場合は、SAN ボ リューム・コントローラー・コンソールを使用できます。このアクションは、オン ライン保守手順を使用しないでエラーを修正する場合にのみ必要です。修復が正常 に実行されると、オンライン手順ではエラーに自動的に修正済みのマークが付けら れます。

464 ページの『MAP 5600: ファイバー・チャネル』

MAP 5600: ファイバー・チャネルは、SAN ボリューム・コントローラーのファイ バー・チャネル・ポートで発生した問題の解決に役立ちます。

473 ページの『MAP 5700: 修復検査』

MAP 5700: 修復検査は、現場交換可能ユニット (FRU) を新しい FRU と交換した ことにより、または実行した修復アクションにより、SAN ボリューム・コントロー ラーの問題がすべて解決されたかどうかを確認するのに役立ちます。

407ページの『ファイバー・チャネル・リンクの障害』

単一ファイバー・チャネル・リンクに障害が起きた場合、small form-factor pluggable (SFP) コネクターの交換が必要になる場合があります。

# 1215 ソリッド・ステート・ドライブが障害を起こしています。 説明

ソリッド・ステート・ドライブで、ドライブがまもなく障害を起こしそうであることを示す障害が検出されました。ドライブの交換が必要です。SAN ボリューム・コントローラー (SVC) エラー・ログでは、エラーの原因となったソリッド・ステート・ドライブの管理対象ディスク ID が特定されます。

#### アクション

1215 エラーの保守手順を実行して、エラーの原因となったソリッド・ステート・ド ライブの管理対象ディスク ID を特定します。

このエラーが発生した以降に管理対象ディスクがオフラインになった場合、管理対象ディスクに障害が起きています。「MAP 6000 オフライン SSD の交換」にある ソリッド・ステート・ドライブの交換手順を実行する必要があります。

管理対象ディスクが引き続きオンラインである場合、データの損失なくソリッド・ ステート・ドライブを交換するために以下の手順を実行します。

「svctask rmmdisk -force (mdisk name/id)」コマンドを実行依頼します。ここで、(mdisk name/id)は、エラー・ログで特定された管理対象ディスクの名前または ID です。このコマンドは、障害が起きた管理対象ディスクから、管理対象ディスク・グループの残りのフリー・エクステントに、すべてのデータをマイグレーションします。十分なフリー・エクステントがないことを示すメッセージを出してこのコマンドが失敗する場合、管理対象ディスク・グループでもっと多くのフリー・エクステントを作成し、このコマンドを再実行依頼します。十分な数のフリー・エクステントを作成できないため、コマンドがエラーで完了する場合、「MAP 6000 オフライン SSD の交換」を使用してドライブを交換する必要があります。フリー・エクステント数を増やすには、以下の3つのオプションのいずれかを使用できます。最初のオプションは、この管理対象ディスク・グル

ープに存在する VDisk コピーの一部を除去する方法です。2 番目のオプション は、VDisk コピーの一部を他の管理対象ディスク・グループにマイグレーション する方法です。3 番目のオプションは、管理対象ディスク・グループに一時的に 管理対象ディスクを追加して増やす方法です。

- 2. 交換が必要な管理対象ディスクの状況が「非管理」になるまで待ちます。
- 3. 「svcinfo lsmdisk (mdisk id)」コマンドを実行依頼します。ここで、(mdisk id) は、エラー・ログで特定される管理対象ディスクの名前または ID です。この MDisk の「controller\_name」、「node\_name」および 「location」プロパティーを 記録します。
- 「svcinfo lsnodevpd (node name/id)」コマンドを実行依頼します。ここで、(node name/id) は、ステップ 3 で lsmdisk コマンドによって表示されたノード名です。このノードの front\_panel\_id プロパティーを記録します。
- 5. ハードウェア保守ガイドのソリッド・ステート・ドライブの取り外し/交換手順を 実行して、ソリッド・ステート・ドライブを交換します。交換する正しい SSD を特定するには、次の情報を使用します。「front\_panel\_id」はノードの前面のラ ベルにあります。「location」は、ノードの特定のドライブ・ベイを識別します。 ドライブ・ベイは、ドライブ・スロットの右側に赤い数表示のラベルが付いてい ます。
- 6. 「svctask detectmdisk」コマンドを実行依頼して、新しいソリッド・ステート・ド ライブを検出します。新しい管理対象ディスクが検出され、正しいスロット番号 があることを確認します。
- 7. 新しい管理対象ディスクを管理対象ディスク・グループに追加します。
- 8. ステップ 1 で実行した可能性があるすべての手順を逆にして、管理対象ディス ク・グループでフリー・エクステントを作成します。
- 9. このステップはオプションです。SVCTools という名前の alphaworks パッケー ジから入手可能な「balance.pl」スクリプトを実行して、管理対象ディスク・グル ープ内のすべての管理対象ディスク全体で均等に VDisk エクステントを再配分 します。

考えられる原因 - FRU またはその他:

• ソリッド・ステート・ドライブ (100%)

#### 関連タスク

503 ページの『MAP 6000: オフライン SSD の交換』 MAP 6000: この手順は、障害が起きたソリッド・ステート・ドライブ (SSD) が引 き続き管理対象ディスク (MDisk) グループのメンバーである間に、その SSD を交 換します。

# **1216 SAS エラーがしきい値を超えました。** 説明

SAN ボリューム・コントローラーは、交換が必要な障害 SAS コンポーネントを示 す多数の SAS 通信エラーを検出しました。

#### アクション

表示された順序で、FRU を新しい FRU と交換します。このセクションの最後のア クションの後で『考えられる原因 - FRU またはその他』を参照。 修復検査 MAP に進みます。

考えられる原因 - FRU またはその他:

- 1. SAS ケーブル (70%)
- 2. 高速 SAS アダプター (20%)
- 3. SAS ドライブ・バックプレーン (5%)
- 4. ソリッド・ステート・ドライブ (5%)

#### 関連タスク

473 ページの『MAP 5700: 修復検査』

MAP 5700: 修復検査は、現場交換可能ユニット (FRU) を新しい FRU と交換した ことにより、または実行した修復アクションにより、SAN ボリューム・コントロー ラーの問題がすべて解決されたかどうかを確認するのに役立ちます。

# **1217** ソリッド・ステート・ドライブが温度の警告しきい値を超えました。

#### 説明

このエラーで示されているソリッド・ステート・ドライブは、その温度が警告しき い値より高いことを報告しました。

## アクション

ドライブの温度を下げる手段を取ります。

- 1. 室温を判別し、適切なアクションであれば室温を下げます。
- 2. 障害のあるファンがあればすべて交換します。
- 3. ノードに対する空気の流れの遮断がないことを確認します。
- 4. エラーに修正済みのマークを付けます。エラーが再発する場合は、ハードウェ ア・サポートに連絡を取り、さらに調査します。

考えられる原因 - FRU またはその他:

• ソリッド・ステート・ドライブ (10%)

その他:

・ システム環境または空気の流れの遮断 (90%)

# **1220** リモート・ファイバー・チャネル・ポートが除外されています。

#### 説明

リモート・ファイバー・チャネル・ポートが除外されています。

- 1. エラー・ログを表示します。エラー・コードに関連する MDisk ID をメモしま す。
- 2. MDisk で、障害のあるディスク・コントローラー ID を判別します。
- 3. ディスク・コントローラー、およびファイバー・チャネル・ネットワークの保守 関連資料を参照して、報告された問題を解決します。

- ディスク・ドライブが修復された後に、ファイバー・チャネル・ネットワークを 再スキャンすることにより、クラスター・ディスカバリー操作を開始して、除外 されたファイバー・チャネル・ポートをリカバリーします。
- 5. MDisk のオンライン状況を復元するには、ステップ 1 でメモした管理対象ディ スクを組み込みます
- ディスク・コントローラーの状況を検査します。すべてのディスク・コントロー ラーの示す状況が「良好」ならば、修復したばかりのエラーに「修正済み」のマ ークを付けます。
- 7. すべてのディスク・コントローラーが良好な状況を示していない場合は、サポート・センターに連絡を取り、ディスク・コントローラーの問題を解決してください。
- 8. 修復検査 MAP に進みます。

考えられる原因 - FRU またはその他:

・なし

その他:

- ・エンクロージャー/コントローラーの障害 (50%)
- ファイバー・チャネル・ネットワーク・ファブリック (50%)

141ページの『エラーの修正済みとしてのマーク付け』

クラスター・エラー・ログのエラーに修正済みのマーク付けをする場合は、SAN ボ リューム・コントローラー・コンソールを使用できます。このアクションは、オン ライン保守手順を使用しないでエラーを修正する場合にのみ必要です。修復が正常 に実行されると、オンライン手順ではエラーに自動的に修正済みのマークが付けら れます。

110 ページの『CLI を使用した MDisk のリスト作成』

コマンド行インターフェース (CLI) を使用して管理対象ディスク (MDisk) をリスト することができます。

105 ページの『MDisk のディスカバー』

クラスターにファイバー・チャネル・ネットワークを再スキャンさせることができ ます。この再スキャンで、クラスターに追加された可能性のある新規管理対象ディ スク MDisk をすべて発見し、使用可能なコントローラー装置ポート間の MDisk ア クセスのバランスを取り直します。

113 ページの『CLI を使用した MDisk のディスカバー』

コマンド行インターフェース (CLI) を使用して、管理対象ディスク (MDisk) を発見 できます。

196ページの『エラー・イベント・ログの表示』

エラー・イベント・ログは、SAN ボリューム・コントローラーのコマンド行インタ ーフェース (CLI) または SAN ボリューム・コントローラー・コンソールを使用し て表示できます。

473 ページの『MAP 5700: 修復検査』

MAP 5700: 修復検査は、現場交換可能ユニット (FRU) を新しい FRU と交換した ことにより、または実行した修復アクションにより、SAN ボリューム・コントロー ラーの問題がすべて解決されたかどうかを確認するのに役立ちます。

#### 関連資料

122 ページの『CLI を使用したディスク・コントローラー状況の検査』 コマンド行インターフェース (CLI) を使用してディスク・コントローラーの状況を 検査できます。

123 ページの『障害のあるエンクロージャーまたは CLI を使用したディスク・コン トローラーの判別』

コマンド行インターフェース (CLI) を使用して障害のあるエンクロージャーまたは ディスク・コントローラーを判別できます。

# 1230 ログインが排除されました。

#### 説明

SAN ボリューム・コントローラー・ノードと、コントローラーまたは別の SAN ボ リューム・コントローラー・クラスターとの間のポート間ファブリック接続 (つま り、ログイン) に過度のエラーがありました。そのため、ログインは排除され、入 出力操作のために使用されません。

# アクション

リモート・システムを判別します。これはコントローラーまたは SAN ボリューム・コントローラー・クラスターのいずれかである可能性があります。エラー・ログを検査して、他の 1230 エラーを調べます。高い優先順位のエラーがすべて修正済みであることを確認します。

このエラー・イベントは通常、ファブリック問題が原因で起こります。可能な場合 は、ファブリック・スイッチまたは他のファブリック診断ツールを使用して、エラ ーを報告しているリンクまたはポートを判別します。このノードから多数の異なる コントローラーまたはクラスターへのリンクにエラー・イベントがある場合は、お そらくノードからスイッチへのリンクがエラーの原因です。他の相反する徴候がな い限り、最初にスイッチとリモート・システムの間のケーブルを交換します。

- 1. ファブリック分析から、エラーの原因である可能性が最も高い FRU を判別しま す。この FRU は最近 1230 エラーを解決する際に交換した場合は、最近交換し ていない次に可能性の高い FRU を選択します。FRU を新しい FRU と交換し ます。
- 2. エラーに修正済みのマークを付けます。FRU の交換によって問題が修正されて いない場合は、再びエラーがログに記録されます。ただし、問題の重大度によっ ては、すぐにはエラーが再びログに記録されない場合もあります。
- 3. ファイバー・チャネル・ネットワークを再スキャンすることにより、クラスタ ー・ディスカバリー操作を開始して、ログインをリカバリーします。
- 4. ディスク・コントローラーまたはリモート・クラスターの状況を検査します。状況が「正常」でない場合は、開始 MAP に進みます。
- 5. 修復検査 MAP に進みます。

考えられる原因 - FRU またはその他:

- ファイバー・チャネル・ケーブル (スイッチからリモート・ポート) (30%)
- スイッチまたはリモート・デバイス SFP またはアダプター (30%)
- ファイバー・チャネル・ケーブル (ローカル・ポートからスイッチ) (30%)
- SAN ボリューム・コントローラー SFP (9%)
- SAN ボリューム・コントローラー・ファイバー・チャネル・アダプター (1%)

注: 最初の 2 つの FRU は、SAN ボリューム・コントローラーの FRU ではありま せん。

141ページの『エラーの修正済みとしてのマーク付け』

クラスター・エラー・ログのエラーに修正済みのマーク付けをする場合は、SAN ボ リューム・コントローラー・コンソールを使用できます。このアクションは、オン ライン保守手順を使用しないでエラーを修正する場合にのみ必要です。修復が正常 に実行されると、オンライン手順ではエラーに自動的に修正済みのマークが付けら れます。

105 ページの『MDisk のディスカバー』

クラスターにファイバー・チャネル・ネットワークを再スキャンさせることができ ます。この再スキャンで、クラスターに追加された可能性のある新規管理対象ディ スク MDisk をすべて発見し、使用可能なコントローラー装置ポート間の MDisk ア クセスのバランスを取り直します。

113 ページの『CLI を使用した MDisk のディスカバー』

コマンド行インターフェース (CLI) を使用して、管理対象ディスク (MDisk) を発見 できます。

418 ページの『MAP 5000: 開始』

MAP 5000: 開始は、SAN ボリューム・コントローラーの保守分析手順 (MAP) のエ ントリー・ポイントです。

473 ページの『MAP 5700: 修復検査』

MAP 5700: 修復検査は、現場交換可能ユニット (FRU) を新しい FRU と交換した ことにより、または実行した修復アクションにより、SAN ボリューム・コントロー ラーの問題がすべて解決されたかどうかを確認するのに役立ちます。

関連資料

122 ページの『CLI を使用したディスク・コントローラー状況の検査』 コマンド行インターフェース (CLI) を使用してディスク・コントローラーの状況を 検査できます。

# 1310 管理対象ディスクが過度のエラーを報告しています。 説明

管理対象ディスクが過度のエラーを報告しています。

#### アクション

- 1. エンクロージャー/コントローラーの障害を修復します。
- 管理対象ディスクの状況を検査します。すべての管理対象ディスクが「オンライン」の状況を表示している場合は、修復したばかりのエラーに「修正済み」のマークを付けます。「除外済み」の状況を示している管理対象ディスクがある場合は、除外された管理対象ディスクを組み込んで、エラーに「修正済み」のマークを付けます。
- 3. 修復検査 MAP に進みます。

考えられる原因 - FRU またはその他:

・なし

その他:

エンクロージャー/コントローラーの障害 (100%)

141 ページの『エラーの修正済みとしてのマーク付け』

クラスター・エラー・ログのエラーに修正済みのマーク付けをする場合は、SAN ボ リューム・コントローラー・コンソールを使用できます。このアクションは、オン ライン保守手順を使用しないでエラーを修正する場合にのみ必要です。修復が正常 に実行されると、オンライン手順ではエラーに自動的に修正済みのマークが付けら れます。

110 ページの『CLI を使用した MDisk のリスト作成』

コマンド行インターフェース (CLI) を使用して管理対象ディスク (MDisk) をリスト することができます。

473 ページの『MAP 5700: 修復検査』

MAP 5700: 修復検査は、現場交換可能ユニット (FRU) を新しい FRU と交換した ことにより、または実行した修復アクションにより、SAN ボリューム・コントロー ラーの問題がすべて解決されたかどうかを確認するのに役立ちます。

# 1311 ソリッド・ステート・ドライブが過度のエラーを報告しています。

#### 説明

過度のエラーを報告しているドライブがオフラインにされました。

# アクション

エラーで参照されている管理対象ディスクがもはやオフラインでなくなった場合 は、そのエラーは解決されており、したがって、エラーに修正済みのマークを付け ます。

エラー・ログには、優先順位の高い SAS またはソリッド・ステート・ドライブの エラーがある可能性があります。これらのログ・エントリーは、エラーの原因に関 するより詳細な情報を提供します。このノードまたは管理対象ディスクに何らかの より優先順位の高いエラーが存在する場合は、まずそれらのエラーを解決し、この エラーに修正済みのマークを付けます。

ソリッド・ステート・ドライブに関連する他のエラーがエラー・ログにないか、ま たは何らかのそのようなエラーが最近解決された場合で、しかも管理対象ディスク がオフラインである場合は、リストされた順に以下の FRU を交換します。各 FRU を交換した後、コマンド 'svctask includemdisk (mdisk id/name)'を実行依頼しま す。このコマンドは、ドライブをオンラインにしようと試みます。 FRU を交換し ても問題が解決しなかった場合は、管理対象ディスクはオフライン状態に戻されま す。

注: ソリッド・ステート・ドライブを交換する場合は、MAP 6000 に定義されてい る手順を使用します。

考えられる原因 - FRU またはその他:

- 1. SAS ケーブル (30%)
- 2. 高速 SAS アダプター (30%)
- 3. SAS ドライブ・バックプレーン (30%)

4. ソリッド・ステート・ドライブ (10%)

その他:

なし

# **1320** ディスク入出力のメディア・エラーが発生しました。 説明

ディスク入出力のメディア・エラーが発生しました。

#### アクション

- エラーが報告されている VDisk はミラーリングされているかどうかを確認しま す。ミラーリングされている場合、エラー・ログ内にこの VDisk に関連した 「1870 ミラーリングされた VDisk はハードウェア読み取りエラーが発生したた めオフラインです」エラーがあるかどうかを確認します。また、ミラー・コピー の1 つが同期中であるかどうかも確認します。これらがすべて当てはまる場合 は、同期化されていない VDisk コピーを VDisk から削除する必要があります。 以下のアクションを続行する前に、VDisk がオンラインであることを確認しま す。メディア・エラーが修正されるまで待ってから、VDisk ミラーの再作成を試 みます。
- メディア・エラーがホストからの読み取りによって検出された場合は、間違った データを、ホスト・システム SCSI センス・データで報告されたブロックの論理 ブロック・アドレス (LBA) に書き直すように、お客様に依頼します。個々のブ ロックをリカバリーできない場合は、バックアップから VDisk をリストアする ことが必要になります。(このエラーがマイグレーション中に発生した場合に は、ターゲット・デバイスがアクセスされるまで、ホスト・システムはこのエラ ーに気付きません。)
- 3. メディア・エラーがミラーリングされた VDisk の同期中に検出された場合、そのブロックはホスト・データ用に使用されていない可能性があります。メディア・エラーを修正しないと、ミラーを確立できません。ディスク・コントローラーまたはホスト・ツールを使用して、エラーのあるブロックを修正できる可能性があります。そうでない場合は、ホスト・ツールを使用して、使用中の VDiskの内容を新しい VDisk にコピーすることが必要です。状況に応じて、この新しい VDisk を保持してミラーリングすることもできますし、元の VDisk を修復してデータを再度コピー・バックすることもできます。
- 4. 管理対象ディスクの状況を検査します。すべての管理対象ディスクが「オンライン」の状況を表示している場合は、修復したばかりのエラーに「修正済み」のマークを付けます。どの管理対象ディスクも「オンライン」の状況を表示していない場合は、MAPの開始に進みます。このステップに戻った場合は、サポート・センターに連絡を取り、ディスク・コントローラーの問題を解決してください。
- 5. 修復検査 MAP に進みます。

考えられる原因 - FRU またはその他:

• なし

その他:

エンクロージャー/コントローラーの障害 (100%)

141ページの『エラーの修正済みとしてのマーク付け』

クラスター・エラー・ログのエラーに修正済みのマーク付けをする場合は、SAN ボ リューム・コントローラー・コンソールを使用できます。このアクションは、オン ライン保守手順を使用しないでエラーを修正する場合にのみ必要です。修復が正常 に実行されると、オンライン手順ではエラーに自動的に修正済みのマークが付けら れます。

110ページの『CLI を使用した MDisk のリスト作成』

コマンド行インターフェース (CLI) を使用して管理対象ディスク (MDisk) をリスト することができます。

418 ページの『MAP 5000: 開始』

MAP 5000: 開始は、SAN ボリューム・コントローラーの保守分析手順 (MAP) のエ ントリー・ポイントです。

473 ページの『MAP 5700: 修復検査』

MAP 5700: 修復検査は、現場交換可能ユニット (FRU) を新しい FRU と交換した ことにより、または実行した修復アクションにより、SAN ボリューム・コントロー ラーの問題がすべて解決されたかどうかを確認するのに役立ちます。

# 1330 クォーラム・ディスクとして使用する適切な管理対象ディスク (MDisk) が見つかりません。 説明

クォーラム・ディスクは、欠落したクラスター・メンバーがあるときに、タイ・ブレーク(tie-break)を使用できるようにするのに必要です。通常は3つのクォーラム・ディスクが定義されます。デフォルトでは、SANボリューム・コントローラーは、管理対象ディスクの作成時に自動的にクォーラム・ディスクを割り当てますが、手動でクォーラム・ディスクを割り当てるためのオプションもあります。管理対象ディスクまたはイメージ・モード・ディスクがあるがクォーラム・ディスクが何もない場合、このエラーが報告されます。

クォーラム・ディスクになるには、以下のことが必要です。

- MDisk が、クラスター内のすべてのノードからアクセス可能でなければならない。
- MDisk は管理対象でなければならない。つまり、MDisk グループのメンバーであることが必要です。
- MDisk にフリー・エクステントがなければならない。
- MDisk はクォーラム・サポートが使用可能なコントローラーと関連付けられていなければならない。コントローラーに複数の WWNN がある場合、すべてのコントローラー・コンポーネントのクォーラム・サポートが使用可能であることが必要です。

クォーラム・ディスクは、ファイバー・チャネル・ネットワーク障害、または、フ ァイバー・チャネル・スイッチのゾーニング問題のために使用できなくなる場合が あります。

#### アクション

1. 既知のファイバー・チャネル・ネットワーク問題があれば解決してください。

- お客様に依頼して、MDisk が MDisk グループに追加されていること、およびこれらの MDisk にはフリー・エクステントがあり、かつクォーラム・ディスクの提供者として使用可能なコントローラー上にあることを確認します。複数のWWNNを持つコントローラーは、そのすべてのコンポーネントがクォーラム・ディスクを提供するために使用可能であるようにします。適切な MDisk を作成するか、または可能であれば、既存の MDisk が関連付けられているコントローラー上のクォーラム・サポートを有効に設定するかのいずれかを行います。少なくとも1つの管理対象ディスクが「管理対象(managed)」のモードを示し、ゼロ以外のクォーラム素引を持っている場合は、いま修復したエラーに「修正済み」のマークを付けます。
- 3. お客様が適切な変更を行えない場合は、ソフトウェア・サポートの支援を依頼し てください。
- 4. 修復検査 MAP に進みます。

考えられる原因 - FRU またはその他:

・なし

その他:

構成エラー (100%)

#### 関連タスク

141ページの『エラーの修正済みとしてのマーク付け』

クラスター・エラー・ログのエラーに修正済みのマーク付けをする場合は、SAN ボ リューム・コントローラー・コンソールを使用できます。このアクションは、オン ライン保守手順を使用しないでエラーを修正する場合にのみ必要です。修復が正常 に実行されると、オンライン手順ではエラーに自動的に修正済みのマークが付けら れます。

110ページの『CLI を使用した MDisk のリスト作成』

コマンド行インターフェース (CLI) を使用して管理対象ディスク (MDisk) をリスト することができます。

406 ページの『SAN の問題判別』

ここで説明する SAN ボリューム・コントローラーを保守するための手順は、SAN ボリューム・コントローラーと、そのストレージ・エリア・ネットワーク (SAN) へ の接続に関する問題の解決に役立ちます。

473 ページの『MAP 5700: 修復検査』

MAP 5700: 修復検査は、現場交換可能ユニット (FRU) を新しい FRU と交換した ことにより、または実行した修復アクションにより、SAN ボリューム・コントロー ラーの問題がすべて解決されたかどうかを確認するのに役立ちます。

# 1335 クォーラム・ディスクが使用できません。 説明

クォーラム・ディスクが使用できません。

#### アクション

1. エラー・ログ・エントリーを表示し、クォーラム・ディスクとして使用されてい たが、使用できなくなった管理対象ディスク (MDisk) を識別します。

- 2. ステップ 1 で識別された MDisk について、ディスク・コントローラーの問題判 別と修復手順を実行します。
- 3. クラスターに MDisk を組み込みます。
- 4. 管理対象ディスクの状況を検査します。ステップ1で示された管理対象ディス クが「オンライン」の状態を示している場合は、修復したばかりのエラーに「修 正済み」のマークを付けます。管理対象ディスクも「オンライン」の状況を表示 していない場合は、MAPの開始に進みます。このステップに戻った場合は、サ ポート・センターに連絡を取り、ディスク・コントローラーの問題を解決してく ださい。
- 5. 修復検査 MAP に進みます。

考えられる原因 - FRU またはその他:

・なし

その他:

エンクロージャー/コントローラーの障害 (100%)

#### 関連タスク

141 ページの『エラーの修正済みとしてのマーク付け』

クラスター・エラー・ログのエラーに修正済みのマーク付けをする場合は、SAN ボ リューム・コントローラー・コンソールを使用できます。このアクションは、オン ライン保守手順を使用しないでエラーを修正する場合にのみ必要です。修復が正常 に実行されると、オンライン手順ではエラーに自動的に修正済みのマークが付けら れます。

110ページの『CLI を使用した MDisk のリスト作成』

コマンド行インターフェース (CLI) を使用して管理対象ディスク (MDisk) をリスト することができます。

418 ページの『MAP 5000: 開始』 MAP 5000: 開始は、SAN ボリューム・コントローラーの保守分析手順 (MAP) のエ ントリー・ポイントです。

473 ページの『MAP 5700: 修復検査』

MAP 5700: 修復検査は、現場交換可能ユニット (FRU) を新しい FRU と交換した ことにより、または実行した修復アクションにより、SAN ボリューム・コントロー ラーの問題がすべて解決されたかどうかを確認するのに役立ちます。

#### 関連資料

123 ページの『障害のあるエンクロージャーまたは CLI を使用したディスク・コン トローラーの判別』

コマンド行インターフェース (CLI) を使用して障害のあるエンクロージャーまたは ディスク・コントローラーを判別できます。

# 1340 管理対象ディスクがタイムアウトになっています。 説明

このエラーが報告されたのは、大量のディスク・タイムアウト状態が検出されたためです。多くの場合、問題の原因は SAN 上の別のコンポーネントの障害にあります。

# アクション

- 1. この 2145 クラスターと同じ SAN 上のすべてのエンクロージャー/コントローラ ーおよびスイッチの問題を修復します。
- 2. 問題が検出されたら、このエラーに「修正済み」のマークを付けます。
- 3. スイッチまたはディスク・コントローラーの障害が検出されない場合は、エラ ー・ログ・ダンプを取って、ハードウェア・サポートに連絡してください。
- 4. 修復検査 MAP に進みます。

考えられる原因 - FRU またはその他:

・なし

その他:

- エンクロージャー/コントローラーの障害
- ファイバー・チャネル・スイッチ

#### 関連タスク

141 ページの『エラーの修正済みとしてのマーク付け』

クラスター・エラー・ログのエラーに修正済みのマーク付けをする場合は、SAN ボ リューム・コントローラー・コンソールを使用できます。このアクションは、オン ライン保守手順を使用しないでエラーを修正する場合にのみ必要です。修復が正常 に実行されると、オンライン手順ではエラーに自動的に修正済みのマークが付けら れます。

473 ページの『MAP 5700: 修復検査』

MAP 5700: 修復検査は、現場交換可能ユニット (FRU) を新しい FRU と交換した ことにより、または実行した修復アクションにより、SAN ボリューム・コントロー ラーの問題がすべて解決されたかどうかを確認するのに役立ちます。

# **1360 SAN トランスポート・エラーが発生しました。**

#### 説明

このエラーは、SAN コンポーネントに関連したトランスポート・エラーに対応して 2145 がエラー・リカバリー手順を実行したため報告されました。問題は SAN コン ポーネントの障害によって起きている可能性があります。

- エラー・ログ・エントリーを表示して問題を記録したノードを判別します。問題 が記録された 2145 のノードまたはコントローラーを判別します。
- 2. ファイバー・チャネル・スイッチの問題判別を行い、2145 のノードまたはコン トローラーに接続されたスイッチの手順を修復します。
- 3. ファイバー・チャネル・ケーブル接続の問題判別を行い、2145 のノードまたは コントローラーに接続されたケーブルの手順を修復します。
- 4. ステップ 2 および 3 で問題がすべて検出され、解決された場合は、このエラー に「修正済み」のマークを付けます。
- 5. ステップ 2 および 3 でスイッチまたはケーブルの障害が検出されなかった場合 は、エラー・ログ・ダンプを取ります。ハードウェア・サポートに連絡してくだ さい。
- 6. 修復検査 MAP に進みます。

考えられる原因 - FRU またはその他:

・なし

その他:

- ファイバー・チャネル・スイッチ
- ファイバー・チャネルケーブル接続

#### 関連タスク

141ページの『エラーの修正済みとしてのマーク付け』

クラスター・エラー・ログのエラーに修正済みのマーク付けをする場合は、SAN ボ リューム・コントローラー・コンソールを使用できます。このアクションは、オン ライン保守手順を使用しないでエラーを修正する場合にのみ必要です。修復が正常 に実行されると、オンライン手順ではエラーに自動的に修正済みのマークが付けら れます。

473 ページの『MAP 5700: 修復検査』

MAP 5700: 修復検査は、現場交換可能ユニット (FRU) を新しい FRU と交換した ことにより、または実行した修復アクションにより、SAN ボリューム・コントロー ラーの問題がすべて解決されたかどうかを確認するのに役立ちます。

# 1370 管理対象ディスクのエラー・リカバリー手順 (ERP) が発生しま した。

### 説明

このエラーが報告されたのは、ディスク・コントローラーによって、大量のディス ク・エラー・リカバリー手順が実行されたためです。多くの場合、問題の原因は SAN 上の別のコンポーネントの障害にあります。

## アクション

- 1. エラー・ログ・エントリーを表示して、問題が検出されたときにアクセスされて いた管理対象ディスクを判別します。
- 2. ステップ 1 で判別された、ディスク・コントローラーの問題判別と、MDisk の 修復手順を実行します。
- 問題判別を行い、2145、およびその他のファイバー・チャネル・ネットワーク・ コンポーネントに接続されたファイバー・チャネル・スイッチの手順を修復しま す。
- 4. ステップ 2 および 3 で問題がすべて検出され、解決された場合は、このエラー に「修正済み」のマークを付けます。
- 5. ステップ 2 および 3 でスイッチまたはディスク・コントローラーの障害が検出 されなかった場合は、エラー・ログ・ダンプを取ります。ハードウェア・サポー トに連絡してください。
- 6. 修復検査 MAP に進みます。

考えられる原因 - FRU またはその他:

・なし

その他:

• エンクロージャー/コントローラーの障害

• ファイバー・チャネル・スイッチ

#### 関連タスク

141ページの『エラーの修正済みとしてのマーク付け』

クラスター・エラー・ログのエラーに修正済みのマーク付けをする場合は、SAN ボ リューム・コントローラー・コンソールを使用できます。このアクションは、オン ライン保守手順を使用しないでエラーを修正する場合にのみ必要です。修復が正常 に実行されると、オンライン手順ではエラーに自動的に修正済みのマークが付けら れます。

473 ページの『MAP 5700: 修復検査』

MAP 5700: 修復検査は、現場交換可能ユニット (FRU) を新しい FRU と交換した ことにより、または実行した修復アクションにより、SAN ボリューム・コントロー ラーの問題がすべて解決されたかどうかを確認するのに役立ちます。

# 1400 2145 はイーサネット接続を検出することができません。 説明

2145 はイーサネット接続を検出することができません。

### アクション

- 1. イーサネット MAP に進みます。
- 2. 修復検査 MAP に進みます。

考えられる原因 - FRU またはその他:

2145-8G4 または 2145-8A4 または 2145-CF8

- イーサネット・ケーブル (25%)
- システム・ボード (25%)

2145-8F2 または 2145-8F4

- イーサネット・ケーブル (25%)
- フレーム・アセンブリー (25%)

2145-4F2

- イーサネット・ケーブル (25%)
- システム・ボード・アセンブリー (25%)

#### その他:

- イーサネット・ケーブルが切り離されているか損傷している (25%)
- ・ イーサネット・ハブの障害 (25%)

460 ページの『MAP 5500: イーサネット』 MAP 5500: イーサネットは、SAN ボリューム・コントローラー・イーサネットで 発生した問題の解決に役立ちます。

# 1550 クラスター・パスが障害を起こしました。

説明

2145 のいずれかのファイバー・チャネル・ポートが、クラスター内の他の 2145 と 通信できません。

#### アクション

- 1. スイッチ・ゾーニングに誤りがないか検査します。
- 2. ファイバー・チャネル・ネットワーク・ファブリックでの障害を修復します。
- ノード・ポートの状況を検査するノード・ポートの状態がアクティブとして表示 される場合は、修復したばかりのエラーに「修正済み」のマークを付けます。ど のノード・ポートもアクティブ状態を示していない場合は、MAPの開始に進み ます。このステップに戻った場合は、サポート・センターに連絡を取り、2145 の問題を解決してください。
- 4. 修復検査 MAP に進みます。

考えられる原因 - FRU またはその他:

・なし

その他:

ファイバー・チャネル・ネットワーク・ファブリックの障害 (100%)

141ページの『エラーの修正済みとしてのマーク付け』

クラスター・エラー・ログのエラーに修正済みのマーク付けをする場合は、SAN ボ リューム・コントローラー・コンソールを使用できます。このアクションは、オン ライン保守手順を使用しないでエラーを修正する場合にのみ必要です。修復が正常 に実行されると、オンライン手順ではエラーに自動的に修正済みのマークが付けら れます。

418 ページの『MAP 5000: 開始』

MAP 5000: 開始は、SAN ボリューム・コントローラーの保守分析手順 (MAP) のエ ントリー・ポイントです。

473 ページの『MAP 5700: 修復検査』

MAP 5700: 修復検査は、現場交換可能ユニット (FRU) を新しい FRU と交換した ことにより、または実行した修復アクションにより、SAN ボリューム・コントロー ラーの問題がすべて解決されたかどうかを確認するのに役立ちます。

#### 関連資料

77 ページの『CLI を使用したファイバー・チャネル・ポートの状況の検査』 コマンド行インターフェース (CLI) を使用してファイバー・チャネル・ポートの状 況を検査できます。

# 1570 クォーラムが無効のコントローラー上にクォーラム・ディスク が構成されました。

## 説明

このエラーは、複数の WWNN を介してアクセス可能な、デフォルト設定がクォー ラム・ディスク不許可であるストレージ・コントローラーで発生する可能性があり ます。これらのコントローラーが SAN ボリューム・コントローラーによって検出 された場合、複数のコンポーネント・コントローラー定義が作成されていても、 SAN ボリューム・コントローラーは、すべてのコンポーネント・コントローラーが 同じストレージ・システムに属するものと認識します。このストレージ・システム 上のクォーラム・ディスクの作成を有効にするには、すべてのコントローラー・コ ンポーネントでクォーラムを使用可能に構成する必要があります。

SAN または複数の WWNN を持つストレージ・システムに対する構成変更を行う と、SAN ボリューム・コントローラーは、ストレージ・システム用の新しいコンポ ーネント・コントローラーをディスカバーする場合があります。これらのコンポー ネントは、クォーラム許可のデフォルト設定をとります。コントローラーに関連付 けられたクォーラム・ディスクがあり、デフォルト設定がクォーラム不許可の場 合、このエラーが報告されます。

- このストレージ・システム上にクォーラム・ディスクが存在する必要があるかどうかを判別します。いずれかのディスク・コントローラー上でクォーラム・ディスクを許可する前に、コントローラーがクォーラムをサポートすることを確認してください。詳しくは、SAN ボリューム・コントローラーのサポート Web サイト (www.ibm.com/storage/support/2145)で調べることができます。
- このストレージ・システム上にクォーラム・ディスクが必要な場合は、エラーに 報告されているコントローラー・コンポーネントのクォーラムを使用可能に設定

します。このストレージ・システム上にクォーラム・ディスクがあってはならない場合は、それを別の場所に移動します。

• エラーに「修正済み」のマークを付けます。

考えられる原因 - FRU またはその他:

・なし

その他:

ファイバー・チャネル・ネットワーク・ファブリックの障害 (100%)

# 1600 ミラーリングされたディスクの修復は、差異があるために停止 しました。

# 説明

ミラーリングされた VDisk の修復中に、2 つのコピー・ディスクで、同じ論理ブロ ック・アドレス (LBA) について異なるデータを含んでいることが検出されました。 検証オプションが使用されたため、修復プロセスは停止しました。

異なる LBA に対する読み取り操作を行うと、いずれかの VDisk コピーのデータが 返される可能性があります。そのため、ホスト・アプリケーションが異なる LBA を読み取らないこと、あるいは返される可能性がある異なるデータを管理できるこ とが確実でない限り、その VDisk を使用しないことが重要です。

#### アクション

以下のアクションを実行してください。

- ・ 差異の後の次の LBA から始めて修復を続行し、ミラーリングされた VDisk 全体 での差異の数を確認します。これは、以下のどのアクションを取るかを決めるの に役立ちます。
- 1 次ディスクを選択して、差異を再同期して修復を実行する。
- 修復を実行して、差異のメディア・エラーを作成する。
- バックアップから VDisk のすべてまたは一部を復元する。
- 正しいデータを含んでいるディスクを判断した後、差異のあるコピーを削除し、 それを再作成して同期を許可する。

その後で、エラーに「修正済み」のマークを付けます。

考えられる原因 - FRU またはその他:

・なし

# 1610 管理対象ディスク上のコピーされたメディア・エラーが多すぎます。

# 説明

SAN ボリューム・コントローラーは、MDisk ごとに仮想メディア・エラー・テーブ ルを保守します。このテーブルは、無効データおよび読み取り不能データを含んで いる、管理対象ディスク上の論理ブロック・アドレスのリストです。仮想メディ ア・エラー・テーブルは、固定長です。このエラー・イベントは、システムがテー ブルに項目を追加しようとしたが、テーブルがすでに満杯であるために失敗したこ とを示しています。

仮想メディア・エラー・テーブルに項目が追加される原因となる状況には、次の 2 つがあります。

- FlashCopy、データ・マイグレーション、およびミラー VDisk 同期の各操作は、 1 つの管理対象ディスク・エクステントから別のエクステントにデータをコピー します。ソース・エクステントに仮想メディア・エラーが含まれている場合、ま たは RAID コントローラーが実メディア・エラーを報告した場合、システムは ターゲット・エクステント上に一致する仮想メディア・エラーを作成します。
- ミラー VDisk の検証および修復プロセスには、すべての VDisk コピー上の一致 しないセクターに関する仮想メディア・エラーを作成するオプションがありま す。通常は、差異はゼロか、ごく少数であると予想されますが、コピーが不適切 に同期済みとしてマークされた場合は、多数の仮想メディア・エラーが作成され る可能性があります。

## アクション

このエラーの解決を試みる前に、高い優先順位のエラーがすべて修正されているこ とを確認します。

過剰な数の仮想メディア・エラーが発生した原因が、ミラーリングされたディスク の検証および修復操作によって差異に関するエラーが作成されたことにあるのか、 コピー操作によってエラーが作成されたことにあるのかを判別します。以下の対応 するオプションに従ってください。

- 仮想メディア・エラーが発生した原因が、ミラーリングされたディスクの検証お よび修復操作が差異に関するメディア・エラーを作成したことにある場合は、操 作を開始する前に VDisk コピーが完全に同期化されていたかどうかも確認しま す。コピーが同期済みであった場合は、検証および修復操作によって作成される 仮想メディア・エラーは少数に過ぎないはずです。この場合は、ローカル・デー タ・リカバリー・プロセスを使用して、コピー上で整合していなかったデータの みを再書き込みすることが可能な場合があります。コピーが同期化されていなか った場合は、すべての VDisk コピー上に多数のメディア・エラーが存在する可 能性があります。仮想メディア・エラーは書き込まれていないブロックに限られ ると予想される場合でも、他の操作が妨げられるのを避けるために、仮想メディ ア・エラーをクリアすることが重要です。これらの仮想メディア・エラーのすべ てのデータをリカバリーするには、VDisk のすべてのセクターを再書き込みする プロセスを使用してバックアップから VDisk をリカバリーすることが必要にな る可能性があります。
- 2. 仮想メディア・エラーがコピー操作によって作成された場合は、ソース VDisk 上ですべてのメディア・エラーを修正し、VDisk のコピーにメディア・エラーが 伝搬しないようにするのがベスト・プラクティスです。エラー・ログ内の高い優 先順位のエラーを修正すると、ソース VDisk 上のメディア・エラーが修正され ます。メディア・エラーが修正された後で、コピー操作を再度実行して、ターゲ ット VDisk から仮想メディア・エラーをクリアする必要があります。すでにコ ピー済みメディア・エラーのコピーが作成された場合は、一連のコピー操作を繰 り返すことが必要になる可能性があります。

根本原因には対処しない代替策の 1 つは、ターゲット管理対象ディスク上の仮想メ ディア・エラーがある VDisk を削除することです。この VDisk の削除により、 MDisk テーブル内の仮想メディア・エラー項目の数が削減されます。VDisk を異な る管理対象ディスクにマイグレーションする方法でも MDisk テーブルの項目は削除 されますが、MDisk テーブル上に VDisk のマイグレーション先の MDisk の追加項 目が作成されることになります。

考えられる原因 - FRU またはその他:

・なし

#### 関連タスク

141ページの『エラーの修正済みとしてのマーク付け』

クラスター・エラー・ログのエラーに修正済みのマーク付けをする場合は、SAN ボ リューム・コントローラー・コンソールを使用できます。このアクションは、オン ライン保守手順を使用しないでエラーを修正する場合にのみ必要です。修復が正常 に実行されると、オンライン手順ではエラーに自動的に修正済みのマークが付けら れます。

110 ページの『CLI を使用した MDisk のリスト作成』

コマンド行インターフェース (CLI) を使用して管理対象ディスク (MDisk) をリスト することができます。

418 ページの『MAP 5000: 開始』 MAP 5000: 開始は、SAN ボリューム・コントローラーの保守分析手順 (MAP) のエ ントリー・ポイントです。

473 ページの『MAP 5700: 修復検査』

MAP 5700: 修復検査は、現場交換可能ユニット (FRU) を新しい FRU と交換した ことにより、または実行した修復アクションにより、SAN ボリューム・コントロー ラーの問題がすべて解決されたかどうかを確認するのに役立ちます。

#### 関連資料

123 ページの『障害のあるエンクロージャーまたは CLI を使用したディスク・コン トローラーの判別』

コマンド行インターフェース (CLI) を使用して障害のあるエンクロージャーまたは ディスク・コントローラーを判別できます。

**1620** MDisk グループがオフラインです。 説明

MDisk グループがオフラインです。

- 1. 表示された順に障害を修復します。
- 2. ファイバー・チャネル・ネットワークを再スキャンすることにより、クラスタ ー・ディスカバリー操作を開始します。
- 3. 管理対象ディスク (MDisk) の状況を検査します。すべての MDisk が「オンライン」の状況を表示している場合は、修復したばかりのエラーに「修正済み」のマークを付けます。どの MDisk も「オンライン」の状況を表示していない場合は、MAP の開始に進みます。このステップに戻った場合は、サポート・センターに連絡を取り、ディスク・コントローラーの問題を解決してください。

4. 修復検査 MAP に進みます。

考えられる原因 - FRU またはその他:

・なし

その他:

- ファイバー・チャネル・ネットワーク・ファブリックの障害 (50%)
- ・エンクロージャー/コントローラーの障害 (50%)

141ページの『エラーの修正済みとしてのマーク付け』

クラスター・エラー・ログのエラーに修正済みのマーク付けをする場合は、SAN ボ リューム・コントローラー・コンソールを使用できます。このアクションは、オン ライン保守手順を使用しないでエラーを修正する場合にのみ必要です。修復が正常 に実行されると、オンライン手順ではエラーに自動的に修正済みのマークが付けら れます。

110ページの『CLI を使用した MDisk のリスト作成』

コマンド行インターフェース (CLI) を使用して管理対象ディスク (MDisk) をリスト することができます。

105 ページの『MDisk のディスカバー』

クラスターにファイバー・チャネル・ネットワークを再スキャンさせることができ ます。この再スキャンで、クラスターに追加された可能性のある新規管理対象ディ スク MDisk をすべて発見し、使用可能なコントローラー装置ポート間の MDisk ア クセスのバランスを取り直します。

113 ページの『CLI を使用した MDisk のディスカバー』

コマンド行インターフェース (CLI) を使用して、管理対象ディスク (MDisk) を発見 できます。

418 ページの『MAP 5000: 開始』

MAP 5000: 開始は、SAN ボリューム・コントローラーの保守分析手順 (MAP) のエ ントリー・ポイントです。

473 ページの『MAP 5700: 修復検査』

MAP 5700: 修復検査は、現場交換可能ユニット (FRU) を新しい FRU と交換した ことにより、または実行した修復アクションにより、SAN ボリューム・コントロー ラーの問題がすべて解決されたかどうかを確認するのに役立ちます。

#### 関連資料

123 ページの『障害のあるエンクロージャーまたは CLI を使用したディスク・コン トローラーの判別』

コマンド行インターフェース (CLI) を使用して障害のあるエンクロージャーまたは ディスク・コントローラーを判別できます。

# **1623** コントローラー上の 1 つ以上の MDisk が機能低下しています。

# 説明

コントローラー上の少なくともの 1 つの MDisk が、1 つ以上のノードを介して使 用できないため、機能低下しています。この MDisk は、少なくとも 1 つのノード を介して使用可能です。別の障害が発生すると、データへのアクセスが失われる可 能性があります。

正しく構成されたシステムでは、各ノードはコントローラーのすべてのポートを介 して、そのコントローラー上の上のすべての MDisk にアクセスできます。

このエラーは、1 台のコントローラーにつき 1 回だけログに記録されます。このコ ントローラー上には、間違って構成された複数の MDisk がある可能性があります が、エラーは 1 つの MDisk についてのみ記録されます。 短期的なファブリック保守アクティビティーが原因でこのエラーがログに記録され るのを防ぐために、このエラー状態が1時間続いた後に初めてエラーがログに記録 されます。

# アクション

- 機能低下している MDisk を判別します。パス・カウントがノードの数より少な い MDisk を見つけます。他のエラーも MDisk の機能低下の原因になるため、 MDisk の状況だけを使用しないでください。
- コントローラーがすべてのノードを対象に正しくゾーン分けされていることを確認します。
- 3. 論理装置がすべてのノードにマップされていることを確認します。
- 論理装置が同じ LUN を使用してすべてのノードにマップされていることを確認 します。
- 5. コンソールまたは CLI コマンドを実行して MDisk をディスカバーし、コマンドが完了することを確認します。
- 6. 修復したばかりのエラーを「修正済み」としてマークを付けます。エラーに「修 正済み」のマークを付けると、コントローラーの MDisk の可用性がテストさ れ、いずれかの MDisk にエラーが存続している場合は、直ちに再度、エラーが ログに記録されます。この新しいエラーは、別の MDisk を報告している可能性 があります。
- 7. 修復検査 MAP に進みます。

考えられる原因 - FRU またはその他:

・なし

その他:

- ファイバー・チャネル・ネットワーク・ファブリックの障害 (50%)
- ・エンクロージャー/コントローラーの障害 (50%)

# 1624 コントローラー構成に、サポートされない RDAC モードがあり ます。

## 説明

SAN ボリューム・コントローラーは、IBM DS シリーズのディスク・コントローラ ーの構成が SAN ボリューム・コントローラーではサポートされないことを検出し ました。ディスク・コントローラーは RDAC モードで作動しています。ディスク・ コントローラーは SAN ボリューム・コントローラーと連動しているように見える 場合がありますが、この構成は SAN ボリューム・コントローラーとは連動しない ことが分かっているため、サポートされません。

- 1. IBM DS シリーズのコンソールを使用する場合は、必ずホスト・タイプを「IBM TS SAN VCE」に設定し、AVT オプションを有効に設定してください (AVT オ プションと RDAC オプションは相互に排他的です)。
- 2. 修復したばかりのエラーを「修正済み」としてマークを付けます。問題が修正さ れていない場合、再度ログに記録されます。これには、数分かかることがありま す。

3. 修復検査 MAP に進みます。

考えられる原因 - FRU またはその他:

・なし

その他:

• エンクロージャー/コントローラーの障害

# 1625 ディスク・コントローラー構成に誤りがあります。 説明

MDisk ディスカバリーの実行中に、SAN ボリューム・コントローラーは、ディス ク・コントローラーの構成が SAN ボリューム・コントローラーによってサポート されないことを検出しました。このディスク・コントローラーは SAN ボリュー ム・コントローラーと連動できるように見える場合があります。しかし、検出され た構成は問題を起こす可能性があり、使用してはなりません。サポートされない構 成は、イベント・データに示されています。

## アクション

- イベント・データを使用して、ディスク・コントローラー上で必要な変更を判別 し、サポートされる構成を使用するようにディスク・コントローラーを再構成し ます。
- 修復したばかりのエラーを「修正済み」としてマークを付けます。問題が修正されていない場合、この時点で自動的に実行される管理対象ディスク・ディスカバリーによって、再度、問題がログに記録されます。これには、数分かかることがあります。
- 3. 修復検査 MAP に進みます。

考えられる原因 - FRU またはその他:

・なし

その他:

• エンクロージャー/コントローラーの障害

141ページの『エラーの修正済みとしてのマーク付け』

クラスター・エラー・ログのエラーに修正済みのマーク付けをする場合は、SAN ボ リューム・コントローラー・コンソールを使用できます。このアクションは、オン ライン保守手順を使用しないでエラーを修正する場合にのみ必要です。修復が正常 に実行されると、オンライン手順ではエラーに自動的に修正済みのマークが付けら れます。

105 ページの『MDisk のディスカバー』

クラスターにファイバー・チャネル・ネットワークを再スキャンさせることができ ます。この再スキャンで、クラスターに追加された可能性のある新規管理対象ディ スク MDisk をすべて発見し、使用可能なコントローラー装置ポート間の MDisk ア クセスのバランスを取り直します。

113 ページの『CLI を使用した MDisk のディスカバー』

コマンド行インターフェース (CLI) を使用して、管理対象ディスク (MDisk) を発見 できます。

473 ページの『MAP 5700: 修復検査』

MAP 5700: 修復検査は、現場交換可能ユニット (FRU) を新しい FRU と交換した ことにより、または実行した修復アクションにより、SAN ボリューム・コントロー ラーの問題がすべて解決されたかどうかを確認するのに役立ちます。

# **1627** クラスターは、コントローラー接続で冗長度が不足しています。

#### 説明

クラスターは、ディスク・コントローラーへの接続に関して冗長度が不足している ことを検出しました。 このことは、SAN での別の障害により、アプリケーショ ン・データへのアクセスが失われる可能性があることを意味します。 クラスター SAN 環境では、どのディスク・コントローラーに対しても冗長な接続を持つ必要が あります。 この冗長度により、SAN コンポーネントのいずれか 1 つで障害が発生 したときでも、連続運用が可能になります。

推奨する冗長度を備えるには、クラスターは以下が達成できるように構成する必要 があります。

- 各ノードは、ノード上の2つ以上のイニシエーター・ポートを介して、それぞれのディスク・コントローラーにアクセスできる。
- 各ノードは、2 つ以上の異なるコントローラー・ターゲット・ポートを介して、 それぞれのディスク・コントローラーにアクセスできる。注:ディスク・コント ローラーの中には、単一のターゲット・ポートのみを持つものがあります。
- 各ノードは、ノード上にある少なくとも1つのイニシエーター・ポートを介して、それぞれのディスク・コントローラーのターゲット・ポートにアクセスできる。

より優先順位の高いエラーが報告されていない場合、このエラーは通常、SAN 設計 上の問題、SAN ゾーニングの問題、またはディスク・コントローラーの問題を示し ています。

SAN またはディスク・コントローラーに関して、より優先順位が高くて未修正のエ ラーがある場合は、そのようなエラーは冗長度の不足に対する理由を示しているこ とがあるので、このエラーを解決する前にそれらを修正する必要があります。以下 は、修正の必要があるエラー・コードです。

- 1210 ローカル FC ポートは除外されました
- 1230 ログインが排除されました。

注: ディスク・コントローラーの計画的再構成の後、あるいは SAN の再ゾーニング の後で、必要なアクション (新規 MDisk に対するファイバー・チャネル・ネットワ ークの再スキャン) が実行されなかった場合に、このエラーが報告される場合があ ります。

1627 のエラー・コードは、異なる多数のエラー ID で報告されます。エラー ID は、冗長度の不足している領域を示します。エラー・ログのエントリーで報告されるデータは、状態が検出された場所を示しています。

エラー ID の意味は、以下のとおりです。各エラー ID について、最も可能性の高 い理由を説明します。示唆する領域に問題が検出されない場合は、構成および SAN コンポーネント (スイッチ、コントローラー、ディスク、ケーブルおよびクラスタ ー) すべての状態を確認して、Single Point of Failure の存在する場所を識別しま す。

010040 ディスク・コントローラーへアクセスできるのは、単一のノード・ポートか らのみです。

- ノードには、2 つ以上の作動可能なイニシエーター・ポートがあるが、ディスク・コントローラーへの接続に使用できるのは、ただ1 つのイニシエーター・ポートのみであることが検出されました。
- エラー・データは、装置の WWNN および接続されているポートの WWPN を示します。
- ゾーニングの問題またはファイバー・チャネルの接続ハードウェアの障害がこの 状態を起こすことがあります。

010041 ディスク・コントローラーへアクセスできるのは、コントローラーの単一ポ ートを介してのみです。

- 2 つ以上のターゲット・ポートへの接続を想定したが、ノードは、ディスク・コントローラーのただ1つのターゲット・ポートにのみ接続していることを検出しました。
- エラー・データは、接続しているディスク・コントローラー・ポートの WWPN を示します。
- ゾーニングの問題またはファイバー・チャネルの接続ハードウェアの障害がこの 状態を起こすことがあります。

010042 クラスター内のどのノードからでも、ディスク・コントローラーのただ 1 つのポートにのみアクセス可能です。

- コントローラーには接続可能なポートは複数あるが、どのノードもアクセスできるのは、ディスク・コントローラーの単一ポートのみです。
- エラー・データは、接続しているディスク・コントローラー・ポートの WWPN を示します。

 ゾーニングの問題またはファイバー・チャネルの接続ハードウェアの障害がこの 状態を起こすことがあります。

010043 ディスク・コントローラーには、以前に構成済みのコントローラー・ポートの半分以下を介してのみ、アクセス可能です。

- ディスク・コントローラーにはアクセス可能な複数のポートがありますが、コントローラーのハードウェア・コンポーネントが失敗したか、あるいは SAN ファブリックが失敗したために、作動可能なシステム構成が Single Point of Failure になりました。
- エラー・データは、依然として接続されているディスク・コントローラーのポートを示すとともに、想定しているが接続されていないコントローラーのポートをリストします。
- ディスク・コントローラーの問題、スイッチ・ハードウェアの問題、ゾーニングの問題またはケーブルの障害が、この状態を起こすことがあります。

010044 ノードからディスク・コントローラーにアクセスできません。

- ノードは、ディスク・コントローラーにアクセスできないことを検出しました。 入出力グループ内のパートナー・ノードからは、依然としてこのコントローラー にアクセス可能なので、ホスト・アプリケーションはこのデータに依然としてア クセスできます。
- エラー・データは、欠落したディスク・コントローラーの WWPN を示します。
- ゾーニングの問題または配線エラーがこの状態を起こすことがあります。

- 1. エラーの詳細な説明については、エラー ID とデータを確認します。
- 示されているディスク・コントローラーに対するクラスターのアクセスを低下 させるような、SAN ゾーニングまたはディスク・コントローラーの構成に対す る意図的な変更があったかどうか判別します。いずれかのアクションがなされ ていた場合は、ステップ 8 に進みます。
- 3. GUI または CLI コマンド svcinfo lsfabric を使用して、ディスク・コントロー ラーの WWPN がすべて想定されたとおりに報告されていることを確認しま す。
- 4. クラスターが使用できるように、ディスク・コントローラーの WWPN がすべ て適切にゾーニングされていることを確認します。
- 5. ディスク・コントローラーに未修正エラーがあるかどうか検査します。
- 6. ファイバー・チャネル・ケーブルのすべてが、両端で正しいポートに接続され ていることを確認します。
- ファイバー・チャネル・ケーブルおよびコネクターに障害がないか検査します。
- 問題を解決した後で、GUI または CLI コマンド svctask detectmdisk を使用して、MDisk への変更がないかファイバー・チャネル・ネットワークを再スキャンします。 注: 問題がすべて修正されたことが確実でない限り、MDisk の検出を試行しないでください。MDisk を検出することで、問題が早めにマスクされてしまう場合があります。

- 9. 修復したばかりのエラーに、修正済みとしてマークを付けます。クラスター は、冗長度を再検証して、依然として冗長度が不足している場合は、別のエラ ーを報告します。
- 10. MAP 5700 (修復の検証) に進みます。

考えられる原因 - FRU またはその他:

・なし

#### 関連タスク

473 ページの『MAP 5700: 修復検査』

MAP 5700: 修復検査は、現場交換可能ユニット (FRU) を新しい FRU と交換した ことにより、または実行した修復アクションにより、SAN ボリューム・コントロー ラーの問題がすべて解決されたかどうかを確認するのに役立ちます。

# 1630 装置ログインの数が減らされました。

#### 説明

SAN ボリューム・コントローラー・ノードとストレージ・コントローラーとの間の ポート間ファブリック接続 (つまり、ログイン)の数が減らされました。SAN 上の 問題、あるいは SAN の意図的な再構成が原因と考えられます。

- 1. クラスター・エラー・ログのエラーを検査して、エラーに関連付けられているオ ブジェクト ID を確認します。
- svcinfo lscontroller object\_ID コマンド行を使用して、障害のある装置の可用性を 検査します。コマンドの実行が失敗して、「CMMVC6014E 要求されたオブジェ クトが無効か存在しないため、コマンドは失敗しました」というメッセージが表 示された場合は、この装置がシステムから除去されたかどうか、お客様に問い合 わせます。
  - 答えが「はい」の場合は、クラスター・エラー・ログでエラーに修正済みのマ ークを付けて、修復検査 MAP を続行します。
  - 答えが「いいえ」の場合、またはコマンドが障害のあるコントローラーの詳細 をリストした場合は、次のステップに進みます。
- 3. 装置が再度接続を獲得したかどうかを検査します。獲得していない場合は、リモ ート・デバイス・ポートへのケーブル接続を検査します。
- リモート・デバイス・ポートへのすべてのログインに障害があって、ケーブルの 変更では問題を解決できない場合は、リモート・デバイス・ポートの状態とリモ ート・デバイスの状態を検査します。
- 5. ファイバー・チャネル・ネットワークを再スキャンすることにより、クラスタ ー・ディスカバリー操作を開始します。
- 6. ディスク・コントローラーの状況を検査します。すべてのディスク・コントロー ラーの示す状況が「良好」ならば、修復したばかりのエラーに「修正済み」のマ ークを付けます。「良好」の状況を示していないディスク・コントローラーがあ る場合は、開始 MAP へ進みます。このステップに戻った場合は、サポート・セ ンターに連絡を取り、ディスク・コントローラーの問題を解決してください。
- 7. 修復検査 MAP に進みます。

考えられる原因 - FRU またはその他:

・なし

その他:

- ファイバー・チャネル・ネットワーク・ファブリックの障害 (50%)
- ・エンクロージャー/コントローラーの障害 (50%)

#### 関連タスク

141ページの『エラーの修正済みとしてのマーク付け』

クラスター・エラー・ログのエラーに修正済みのマーク付けをする場合は、SAN ボ リューム・コントローラー・コンソールを使用できます。このアクションは、オン ライン保守手順を使用しないでエラーを修正する場合にのみ必要です。修復が正常 に実行されると、オンライン手順ではエラーに自動的に修正済みのマークが付けら れます。

105 ページの『MDisk のディスカバー』

クラスターにファイバー・チャネル・ネットワークを再スキャンさせることができ ます。この再スキャンで、クラスターに追加された可能性のある新規管理対象ディ スク MDisk をすべて発見し、使用可能なコントローラー装置ポート間の MDisk ア クセスのバランスを取り直します。

113 ページの『CLI を使用した MDisk のディスカバー』

コマンド行インターフェース (CLI) を使用して、管理対象ディスク (MDisk) を発見 できます。

418 ページの『MAP 5000: 開始』

MAP 5000: 開始は、SAN ボリューム・コントローラーの保守分析手順 (MAP) のエ ントリー・ポイントです。

473 ページの『MAP 5700: 修復検査』

MAP 5700: 修復検査は、現場交換可能ユニット (FRU) を新しい FRU と交換した ことにより、または実行した修復アクションにより、SAN ボリューム・コントロー ラーの問題がすべて解決されたかどうかを確認するのに役立ちます。

#### 関連資料

122 ページの『CLI を使用したディスク・コントローラー状況の検査』 コマンド行インターフェース (CLI) を使用してディスク・コントローラーの状況を 検査できます。

**1660** 管理対象ディスクの初期化が失敗しました。 説明

管理対象ディスクの初期化が失敗しました。

- 1. エラー・ログ・エントリーを表示して、問題が検出されたときにアクセスされて いた管理対象ディスク (MDisk) を識別します。
- 2. ステップ 1 で識別された MDisk について、ディスク・コントローラーの問題判 別と修復手順を実行します。
- 3. クラスターに MDisk を組み込みます。
- 4. 管理対象ディスクの状況を検査します。すべての管理対象ディスクが「オンライン」の状況を表示している場合は、修復したばかりのエラーに「修正済み」のマ

ークを付けます。どの管理対象ディスクも「オンライン」の状況を表示していない場合は、MAPの開始に進みます。このステップに戻った場合は、サポート・センターに連絡を取り、ディスク・コントローラーの問題を解決してください。

5. 修復検査 MAP に進みます。

考えられる原因 - FRU またはその他:

・なし

その他:

エンクロージャー/コントローラーの障害 (100%)

#### 関連タスク

141ページの『エラーの修正済みとしてのマーク付け』

クラスター・エラー・ログのエラーに修正済みのマーク付けをする場合は、SAN ボ リューム・コントローラー・コンソールを使用できます。このアクションは、オン ライン保守手順を使用しないでエラーを修正する場合にのみ必要です。修復が正常 に実行されると、オンライン手順ではエラーに自動的に修正済みのマークが付けら れます。

110ページの『CLI を使用した MDisk のリスト作成』

コマンド行インターフェース (CLI) を使用して管理対象ディスク (MDisk) をリスト することができます。

105 ページの『MDisk のディスカバー』

クラスターにファイバー・チャネル・ネットワークを再スキャンさせることができ ます。この再スキャンで、クラスターに追加された可能性のある新規管理対象ディ スク MDisk をすべて発見し、使用可能なコントローラー装置ポート間の MDisk ア クセスのバランスを取り直します。

113 ページの『CLI を使用した MDisk のディスカバー』

コマンド行インターフェース (CLI) を使用して、管理対象ディスク (MDisk) を発見 できます。

418 ページの『MAP 5000: 開始』 MAP 5000: 開始は、SAN ボリューム・コントローラーの保守分析手順 (MAP) のエ ントリー・ポイントです。

473 ページの『MAP 5700: 修復検査』

MAP 5700: 修復検査は、現場交換可能ユニット (FRU) を新しい FRU と交換した ことにより、または実行した修復アクションにより、SAN ボリューム・コントロー ラーの問題がすべて解決されたかどうかを確認するのに役立ちます。

#### 関連資料

123 ページの『障害のあるエンクロージャーまたは CLI を使用したディスク・コン トローラーの判別』

コマンド行インターフェース (CLI) を使用して障害のあるエンクロージャーまたは ディスク・コントローラーを判別できます。

# 1661 ソリッド・ステート・ドライブの初期化プロセスが失敗しました。

#### 説明

ドライブが初期化されませんでした。

# アクション

ドライブ上にデータがあった場合は、IBM 技術サポートに連絡してください。

ドライブが現在、管理対象ディスク・グループ内にあり、交換が必要な場合は、 『MAP 6000 オフライン SSD の交換』の手順に従ってハードウェアを交換しま す。ドライブが現在、管理対象ディスク・グループに入っておらず、交換が必要な 場合は、ハードウェア保守ガイドの取り外し/交換の説明を使用して、ソリッド・ス テート・ドライブ (SSD) を交換します。

考えられる原因 - FRU またはその他:

• ソリッド・ステート・ドライブ (100%)

#### 関連タスク

503 ページの『MAP 6000: オフライン SSD の交換』 MAP 6000: この手順は、障害が起きたソリッド・ステート・ドライブ (SSD) が引 き続き管理対象ディスク (MDisk) グループのメンバーである間に、その SSD を交 換します。

# 1665 ストレージ・デバイスが認識されません。 説明

ソリッド・ステート・ドライブ用に予約されているドライブ・ベイの 1 つに、認識 されないストレージ・デバイスが挿入されました。認識されないデバイスは、管理 対象ディスクとして表示されません。

# アクション

ソリッド・ステート・ドライブではないドライブがスロットに挿入された場合、そ のドライブをスロットから取り外してください。

IBM から購入したソリッド・ステート・ドライブがスロットに挿入され、そのドラ イブが SAN ボリューム・コントローラーに対応していることを確信している場合 は、IBM 技術サポートに連絡してください。

考えられる原因 - FRU またはその他:

• なし。

1670 2145 のシステム・ボードの CMOS バッテリーに障害が起こりました。

説明

2145 のシステム・ボードの CMOS バッテリーに障害が起こりました。

# アクション

- 1. CMOS アセンブリーを交換します。
- 2. 修復したばかりのエラーを「修正済み」としてマークを付けます。
- 3. 修復検査 MAP に進みます。

考えられる原因 - FRU またはその他:

CMOS バッテリー (100%)

#### 関連タスク

141ページの『エラーの修正済みとしてのマーク付け』

クラスター・エラー・ログのエラーに修正済みのマーク付けをする場合は、SAN ボ リューム・コントローラー・コンソールを使用できます。このアクションは、オン ライン保守手順を使用しないでエラーを修正する場合にのみ必要です。修復が正常 に実行されると、オンライン手順ではエラーに自動的に修正済みのマークが付けら れます。

#### 473 ページの『MAP 5700: 修復検査』

MAP 5700: 修復検査は、現場交換可能ユニット (FRU) を新しい FRU と交換した ことにより、または実行した修復アクションにより、SAN ボリューム・コントロー ラーの問題がすべて解決されたかどうかを確認するのに役立ちます。

# 1695 永続的なサポートされないディスク・コントローラー構成。 説明

SAN ボリューム・コントローラーのフェイルオーバーを妨げる可能性があるディス ク・コントローラー構成が 4 時間を超えて存続しています。この問題は、最初に 010032 イベント、サービス・エラー・コード 1625 によりログに記録されました。

### アクション

- より優先順位の高いエラーがあれば、それを修正します。特に、保守アクション に従って、このエラーのルート・イベントで示された 1625 エラーを修正しま す。ルート・イベントが「修正済み」のマークを付けられると、このエラーは 「修正済み」としてマークが付けられます。
- 2. ルート・イベントを見つけることができない場合、またはルート・イベントに 「修正済み」のマークが付いている場合は、MDisk ディスカバリーを実行して、 このエラーに「修正済み」のマークを付けます。
- 3. 修復検査 MAP に進みます。

考えられる原因 - FRU またはその他:

・なし

その他:

• エンクロージャー/コントローラーの障害

# 1700 未回復のメトロ・ミラーまたはグローバル・ミラー関係 説明

このエラーは、クラスター障害または完全な入出力グループ障害のリカバリー・ア クションの後で報告される可能性があります。一部のメトロ・ミラーまたはグロー バル・ミラー関係 (その制御データが入出力グループによって保管されている)が、 障害の発生時にアクティブになっており、関係の現行状態をリカバリーできなかっ たために、エラーが報告されています。

# アクション

このエラーを修復するには、リカバリーできなかった関係をすべて削除してから、 関係を再作成する必要があります。

- 1. エラーがログに記録されている入出力グループ・インデックスをメモします。
- この入出力グループのマスター VDisk または補助 VDisk のいずれかを含むメトロ・ミラーおよびグローバル・ミラー関係をすべてリストします。VDisk ビューを使用して、メモした入出力グループ内の、関係が定義されている VDisk を判別します。
- 3. リストされたメトロ・ミラーおよびグローバル・ミラー関係の詳細をメモして、 再作成できるようにします。
- リストされたすべてのメトロ・ミラーおよびグローバル・ミラー関係を削除します。注:入出力グループ上の最後の関係が削除されると、エラーは自動的に「修 正済み」のマークが付けられます。エラーが修正されるまでは、新しい関係を作 成してはなりません。
- ステップ3でメモした詳細を使用して、いま削除したすべてのメトロ・ミラーおよびグローバル・ミラー関係を再作成します。注:メトロ・ミラーまたはグローバル・ミラー関係の削除はマスター・クラスターまたは補助クラスターのいずれからでも実行できますが、関係の再作成はマスター・クラスター上で行う必要があります。ただし、このサービス・アクションを完了するには、別のクラスターに移動することが必要な場合があります。

考えられる原因 - FRU またはその他:

• なし

# 1710 クラスター協力関係が多すぎます。クラスター協力関係の数が 減らされました。

# 説明

1 つのクラスターは、1 つ以上の他のクラスターとのメトロ・ミラーまたはグロー バル・ミラー・クラスター協力関係を持つことができます。協力関係のセットは、 互いに直接協力関係を持つクラスターで構成されます。協力関係セットのトポロジ ーは固定されません。トポロジーは星形、ループ、チェーンまたはメッシュになる 可能性があります。1 つの協力関係セットでサポートされる最大クラスター数は 4 です。クラスターが協力関係セット内の別のクラスターと協力関係がある場合、そ の協力関係に整合性グループまたは関係が定義されているかどうかにかかわらず、 そのクラスターはその協力関係セットのメンバーです。

A、B、C、D、および E のラベルが付いた 5 つの固有のクラスターに有効な協力 関係セットの例は次のとおりです。ここで、協力関係は 2 つのクラスター名間のダ ッシュで示されます。

- A-B、A-C、A-D。 E には協力関係が定義されていないので、そのセットのメン バーではありません。
- A-B、A-D、B-C、C-D。 E には協力関係が定義されていないので、そのセットの メンバーではありません。

- A-B、B-C、C-D。 E には協力関係が定義されていないので、そのセットのメン バーではありません。
- A-B、A-C、A-D、B-C、B-D、C-D。 E には協力関係が定義されていないので、 そのセットのメンバーではありません。
- A-B、A-C、B-C、D-E。 2 つの協力関係セットがあります。一方にはクラスター A、B、および C が含まれ、他方にはクラスター D と E が含まれます。

セット内のクラスター数が 5 であるため、サポートされる最大クラスター数 4 を 超えるのでサポートされない構成の例は、次のとおりです。

- A-B, A-C, A-D, A-E $_{\circ}$
- A-B, A-D, B-C, C-D, C-E.
- A-B, B-C, C-D, D-E.

SAN ボリューム・コントローラーでは、結果として作成される協力関係セットが最 大クラスター数 4 を超える場合、新しいメトロ・ミラーおよびグローバル・ミラ ー・クラスター協力関係を作成できません。しかし、協力関係がある 2 つのクラス ター間の中断リンクを復元する場合、セット内のクラスター数が 4 を超える可能性 があります。これが生じる場合、セット内のクラスター数が 4 のみになるまで、メ トロ・ミラーとグローバル・ミラーのクラスター協力関係がセットから除外されま す。セットから除外されるクラスター協力関係では、そのメトロ・ミラーとグロー バル・ミラーのすべてのクラスター協力関係が除外されます。

クラスターが協力関係セット内に保持される場合、イベント ID 0x050030 が報告されます。クラスターが協力関係セットから除外される場合、イベント ID 0x050031 が報告されます。協力関係セット内にあったすべてのクラスターは、エラー 1710 を報告します。

除外されたクラスターを含むクラスター間メトロ・ミラーまたはグローバル・ミラ ー関係はすべて、接続が失われます。これらの関係が整合同期済み (consistent\_synchronized)状態であるときに、書き込み入出力を受け取ると、エラ ー・コード 1720 で停止します。

## アクション

このエラーを修復するには、リカバリーできなかった関係をすべて削除してから、 関係を再作成する必要があります。

- 1. どのクラスターが引き続き接続され、協力関係セットのメンバーであるか、およ びどのクラスターが除外されたかを判別します。
- これらのクラスターに存在するメトロ・ミラーおよびグローバル・ミラー関係を 判別します。
- どのメトロ・ミラーおよびグローバル・ミラー関係を維持したいか、それによっ てどのクラスター協力関係を維持したいかを判別します。必要なクラスター協力 関係を構成する結果生じる1つ以上の協力関係セットで、各セットに5つ以上 のクラスターが含まれないようにします。注: SAN ボリューム・コントローラー によって作成された協力関係セットで、減らされたものに、セットに必要なクラ スターが含まれていない可能性があります。
- 保持したくないメトロ・ミラーおよびグローバル・ミラー関係をすべて除去します。
- 5. 保持したくないメトロ・ミラーおよびグローバル・ミラー・クラスター協力関係 をすべて除去します。
- 6. 停止されたすべての関係および整合性グループを再開します。
- 7. 修復検査 MAP に進みます。

考えられる原因 - FRU またはその他:

・なし

#### 関連タスク

473 ページの『MAP 5700: 修復検査』

MAP 5700: 修復検査は、現場交換可能ユニット (FRU) を新しい FRU と交換した ことにより、または実行した修復アクションにより、SAN ボリューム・コントロー ラーの問題がすべて解決されたかどうかを確認するのに役立ちます。

1720 メトロ・ミラーまたはグローバル・ミラー操作において、持続 する入出カエラー以外の理由により、関係が停止し、同期を失いまし た。

説明

メトロ・ミラーまたはグローバル・ミラー操作において、持続する入出力エラー以 外の理由により、関係が停止し、同期を失いました。

## アクション

- 1. 優先順位の高いエラーを修正した後に関連性処理を再始動します。
- 2. 修復したばかりのエラーを「修正済み」としてマークを付けます。
- 3. 修復検査 MAP に進みます。

考えられる原因 - FRU またはその他:

• なし

#### 関連タスク

141 ページの『エラーの修正済みとしてのマーク付け』 クラスター・エラー・ログのエラーに修正済みのマーク付けをする場合は、SAN ボ リューム・コントローラー・コンソールを使用できます。このアクションは、オン ライン保守手順を使用しないでエラーを修正する場合にのみ必要です。修復が正常 に実行されると、オンライン手順ではエラーに自動的に修正済みのマークが付けら れます。

473 ページの『MAP 5700: 修復検査』

MAP 5700: 修復検査は、現場交換可能ユニット (FRU) を新しい FRU と交換した ことにより、または実行した修復アクションにより、SAN ボリューム・コントロー ラーの問題がすべて解決されたかどうかを確認するのに役立ちます。

# 1800 SAN が間違ってゾーニングされました。

#### 説明

この結果 SAN 上で 2145 ノードの 1 つのポートに 512 を超える他のポートがロ ギングしました。

## アクション

- 1. ユーザーは SAN の再構成を要求されます。
- 2. エラーに「修正済み」のマークを付けます。
- 3. 修復検査 MAP に進みます。

考えられる原因 - FRU またはその他:

・なし

その他:

- ファイバー・チャネル・スイッチの構成エラー
- ファイバー・チャネル・スイッチ

141ページの『エラーの修正済みとしてのマーク付け』

クラスター・エラー・ログのエラーに修正済みのマーク付けをする場合は、SAN ボ リューム・コントローラー・コンソールを使用できます。このアクションは、オン ライン保守手順を使用しないでエラーを修正する場合にのみ必要です。修復が正常 に実行されると、オンライン手順ではエラーに自動的に修正済みのマークが付けら れます。

110 ページの『CLI を使用した MDisk のリスト作成』

コマンド行インターフェース (CLI) を使用して管理対象ディスク (MDisk) をリスト することができます。

105 ページの『MDisk のディスカバー』

クラスターにファイバー・チャネル・ネットワークを再スキャンさせることができ ます。この再スキャンで、クラスターに追加された可能性のある新規管理対象ディ スク MDisk をすべて発見し、使用可能なコントローラー装置ポート間の MDisk ア クセスのバランスを取り直します。

113 ページの『CLI を使用した MDisk のディスカバー』

コマンド行インターフェース (CLI) を使用して、管理対象ディスク (MDisk) を発見 できます。

418 ページの『MAP 5000: 開始』

MAP 5000: 開始は、SAN ボリューム・コントローラーの保守分析手順 (MAP) のエ ントリー・ポイントです。

473 ページの『MAP 5700: 修復検査』

MAP 5700: 修復検査は、現場交換可能ユニット (FRU) を新しい FRU と交換した ことにより、または実行した修復アクションにより、SAN ボリューム・コントロー ラーの問題がすべて解決されたかどうかを確認するのに役立ちます。

#### 関連資料

123 ページの『障害のあるエンクロージャーまたは CLI を使用したディスク・コン トローラーの判別』

コマンド行インターフェース (CLI) を使用して障害のあるエンクロージャーまたは ディスク・コントローラーを判別できます。

# 1850 クラスター・リカバリー操作が実行されましたが、1 つ以上の VDisk のデータがリカバリーされませんでした。

説明

クラスター・リカバリー操作が実行されましたが、1 つ以上の VDisk のデータがリ カバリーされませんでした。

## アクション

- サポート・センターにより、ユーザーは影響された仮想ディスク (VDisk) 上のデ ータを復元するよう誘導されます。
- 2. VDisk のデータを復元済みか、またはユーザーがそのデータの復元を選択しなかった場合は、このエラーに「修正済み」のマークを付けます。
- 3. 修復検査 MAP に進みます。

考えられる原因 - FRU またはその他:

・なし

#### 関連タスク

141ページの『エラーの修正済みとしてのマーク付け』

クラスター・エラー・ログのエラーに修正済みのマーク付けをする場合は、SAN ボ リューム・コントローラー・コンソールを使用できます。このアクションは、オン ライン保守手順を使用しないでエラーを修正する場合にのみ必要です。修復が正常 に実行されると、オンライン手順ではエラーに自動的に修正済みのマークが付けら れます。

110 ページの『CLI を使用した MDisk のリスト作成』

コマンド行インターフェース (CLI) を使用して管理対象ディスク (MDisk) をリスト することができます。

105 ページの『MDisk のディスカバー』

クラスターにファイバー・チャネル・ネットワークを再スキャンさせることができ ます。この再スキャンで、クラスターに追加された可能性のある新規管理対象ディ スク MDisk をすべて発見し、使用可能なコントローラー装置ポート間の MDisk ア クセスのバランスを取り直します。

113 ページの『CLI を使用した MDisk のディスカバー』

コマンド行インターフェース (CLI) を使用して、管理対象ディスク (MDisk) を発見 できます。

418 ページの『MAP 5000: 開始』

MAP 5000: 開始は、SAN ボリューム・コントローラーの保守分析手順 (MAP) のエ ントリー・ポイントです。

473 ページの『MAP 5700: 修復検査』

MAP 5700: 修復検査は、現場交換可能ユニット (FRU) を新しい FRU と交換した ことにより、または実行した修復アクションにより、SAN ボリューム・コントロー ラーの問題がすべて解決されたかどうかを確認するのに役立ちます。

#### 関連資料

123 ページの『障害のあるエンクロージャーまたは CLI を使用したディスク・コン トローラーの判別』

コマンド行インターフェース (CLI) を使用して障害のあるエンクロージャーまたは ディスク・コントローラーを判別できます。

# 1860 スペース使用効率のよい VDisk コピーは、修復に失敗したため、オフラインです。

## 説明

スペース使用効率のよいボリュームのメタデータの修復を試みた結果、自動的に維 持されているこのデータのバックアップ・コピーの問題が原因で、ディスクの内容 に障害が起きたことを説明しています。エラー・イベント・データが問題を記述し ています。

## アクション

スペース使用効率のよい VDisk を削除し、バックアップ・コピーまたはミラー・コ ピーから新しい VDisk を再構成します。エラーに「修正済み」のマークを付けま す。最初の 1862 エラーにも「修正済み」としてマークを付けます。 考えられる原因 - FRU またはその他:

• なし

# 1862 スペース使用効率のよい仮想ディスク・コピーは、メタデータ が破損しているためにオフラインです。

説明

スペース使用効率のよい VDisk は、ディスク内容を記述する SAN ボリューム・コ ントローラーのメタデータに不整合があるため、オフラインにされました。この原 因として考えられるのは、物理ディスク上のデータの破損(例えば、メディア・エ ラーやデータの不一致)、キャッシュされたメタデータの消失(T3 リカバリーが原因 での)、またはソフトウェア・エラーです。イベント・データが、その理由に関する 情報を提供します。

SAN ボリューム・コントローラーは、メタデータのバックアップ・コピーを維持しており、このデータを使用して、スペース使用効率のよい VDisk を修復できる可能性があります。

## アクション

場合によっては、SAN ボリューム・コントローラーは不整合を修復できます。 VDisk 修復オプションを実行して、修復プロセスを開始します。ただし、この修復 プロセスは、多少時間がかかることがあります。状態によっては、スペース使用効 率のよい VDisk を削除し、バックアップ・コピーまたはミラー・コピーから新しい VDisk を再構成した方が適切な場合もあります。

修復手順を実行してそれが完了した場合、このエラーは自動的に「修正済み」のマ ークを付けられます。そうでない場合、別のエラー・イベント (エラー・コード 1860) がログに記録され、修復アクションに失敗したことが示されます。

考えられる原因 - FRU またはその他:

・なし

95ページの『オフラインのスペース使用効率のよい VDisk の修復』 スペース使用効率のよい仮想ディスク (VDisk) が、メタデータの破損のためにオフ ラインにされた場合、「スペース使用効率のよい VDisk の修復 (Repairing Space-Efficient VDisk)」パネルを使用して、メタデータを修復することができます。 修復操作は破損したメタデータを自動的に検出し、必要な修復アクションを実行し ます。

#### 関連資料

96 ページの『CLI を使用したスペース使用効率優先の VDisk (space-efficient VDisk) の修復』

コマンド行インターフェースから **repairsevdiskcopy** コマンドを使用して、スペー ス使用効率のよい仮想ディスク (VDisk) 上のメタデータを修復することができま す。

# 1865 スペース使用効率のよい VDisk コピーは、スペースが不十分で あるためオフラインです。

## 説明

スペース使用効率のよい VDisk は、使用済みスペースをさらに増やすために使用可 能な、VDisk 上に割り振られた実際の容量が不十分であるために、オフラインにさ れました。スペース使用効率のよい VDisk で自動拡張が有効に設定されている場 合、その VDisk が属する管理対象ディスク・グループもフリー・スペースがありま せん。

## アクション

スペース使用効率のよい VDisk コピーの自動拡張が使用可能であるか、ないかによって、保守アクションが異なります。ディスクの自動拡張が使用可能であるか、ないかは、エラー・イベント・データに示されています。

VDisk コピーの自動拡張が使用可能の場合、以下のアクションの 1 つ以上を実行し ます。実行する予定のアクションをすべて実行したら、エラーに「修正済み」のマ ークを付けます。これで、VDisk コピーはオンラインに戻ります。

- 管理対象ディスク・グループのフリー・スペースが使い果たされた理由を調べます。この管理対象ディスク・グループ内の、自動拡張が有効にされている、スペース使用効率のよい VDisk コピーのいずれかが、予期しない速度で拡張したことが考えられます。これはアプリケーション・エラーを示している可能性があります。新しい VDisk コピーが管理対象ディスク・グループ内に作成されたか、マイグレーションされたことが考えられます。
- MDisk をグループに追加して、スペース使用効率のよい VDisk コピーに関連付けられる管理対象ディスク・グループの容量を増やす。
- 使用済みスペースを削減して、管理対象ディスク・グループ内にいくらかの空き 容量を設ける。不要になった VDisk コピーを削除するか、VDisk コピーのサイ ズを縮小するか、または VDisk コピーを異なる管理対象ディスク・グループにマ イグレーションすることができます。
- スペース使用効率のよい VDisk コピーを、未使用の容量が十分にある管理対象ディスク・グループにマイグレーションする。

 管理対象ディスク・グループの警告しきい値を引き下げて、追加スペースを割り 振るまでの時間を長くすることを検討する。

VDisk コピーの自動拡張が使用可能でない場合、以下のアクションの 1 つ以上を実行します。この場合、エラーは自動的に「修正済み」のマークが付けられ、スペースが使用可能になると、VDisk コピーはオンラインに戻ります。

- スペース使用効率のよい VDisk コピーの使用済みスペースが、そのような速度で 拡大した理由を判別する。アプリケーション・エラーがある可能性があります。
- VDisk コピーの実際の容量を増やす。
- スペース使用効率のよい VDisk コピーの自動拡張を有効にする。
- スペース使用効率のよい VDisk コピーの警告のしきい値を引き下げて、実際のスペースを追加割り振りするまでの時間を長くすることを検討する。

考えられる原因 - FRU またはその他:

・なし

## 1870 ミラーリングされた VDisk は、ハードウェア読み取りエラーが 発生したため、オフラインです。 説明

VDisk ミラーの保守を試みているときに、同期済み仮想ディスク・コピーのすべて でハードウェア読み取りエラーが発生しました。

仮想ディスク・コピーは不整合の状態である可能性があるため、VDisk は現在オフ ラインです。

#### アクション

- より優先順位の高いエラーをすべて修正します。特に、センス・データにリスト された読み取りエラーがあれば、すべて修正します。ルート・イベントに「修正 済み」のマークが付けられると、このエラー・イベントは自動的に修正されま す。
- ルート・エラーは修正できないが、一部の仮想ディスク・コピーの読み取りエラーは修正された場合は、このエラーに「修正済み」のマークを付けて、ミラーなしで実行するようにします。その後で、データを読み取れない仮想ディスク・コピーを削除し、それを異なる MDisk 上に再作成することができます。

考えられる原因 - FRU またはその他:

・なし

## **1895** 未回復の FlashCopy マッピング 説明

このエラーは、クラスター障害または完全な入出力グループ障害のリカバリー・ア クションの後で報告される可能性があります。一部の FlashCopy (その制御データが 入出力グループによって保管されている)が、障害の発生時にアクティブになって おり、マッピングの現行状態をリカバリーできなかったために、エラーが報告され ています。

## アクション

このエラーを修復するには、障害が発生した入出力グループ上の FlashCopy マッピングをすべて削除する必要があります。

- 1. エラーがログに記録されている入出力グループ・インデックスをメモします。
- この入出力グループをビットマップに使用している FlashCopy マッピングをす べてリストします。考えられる各 FlashCopy ID の詳細ビューを入手する必要が あります。このエラーがログに記録されている入出力グループの ID に一致する IO\_group\_id を持つマッピングの ID をメモします。
- 3. リストされた FlashCopy マッピングの詳細をメモして、再作成できるようにします。
- リストされたすべての FlashCopy マッピングを削除します。注:入出力グループ 上の最後のマッピングが削除されると、エラーは自動的に「修正済み」のマーク が付けられます。エラーが修正されるまでは、新しいマッピングを作成してはな りません。
- 5. ステップ 3 でメモした詳細を使用して、いま削除したすべての FlashCopy マッ ピングを再作成します。

考えられる原因 - FRU またはその他:

・なし

## **1900** キャッシュ・フラッシュに障害があるため、FlashCopy の Trigger Prepare コマンドが失敗しました。 説明

キャッシュ・フラッシュに障害があるため、FlashCopy の Trigger Prepare コマンド が失敗しました。

## アクション

- 1. 優先順位の高いエラーを訂正してから、Trigger Prepare コマンドを試行してくだ さい。
- 2. 修復したばかりのエラーを「修正済み」としてマークを付けます。
- 3. 修復検査 MAP に進みます。

考えられる原因 - FRU またはその他:

・なし

その他:

キャッシュ・フラッシュ・エラー (100%)

473 ページの『MAP 5700: 修復検査』

MAP 5700: 修復検査は、現場交換可能ユニット (FRU) を新しい FRU と交換した ことにより、または実行した修復アクションにより、SAN ボリューム・コントロー ラーの問題がすべて解決されたかどうかを確認するのに役立ちます。

## 1910 センス・データ内に示されているエラーのために、FlashCopy マッピング・タスクが停止しました。

#### 説明

停止した FlashCopy は、同じ入出力グループのほかの VDisks の状況に影響を及ぼ している可能性があります。停止済み FlashCopy をできるだけ早く準備することを お勧めします。

#### アクション

- 1. 優先順位の高いエラーを訂正してから、FlashCopy タスクを準備して再度開始し てください。
- 2. 修復したばかりのエラーを「修正済み」としてマークを付けます。
- 3. 修復検査 MAP に進みます。

考えられる原因 - FRU またはその他:

・なし

#### 関連タスク

141ページの『エラーの修正済みとしてのマーク付け』

クラスター・エラー・ログのエラーに修正済みのマーク付けをする場合は、SAN ボ リューム・コントローラー・コンソールを使用できます。このアクションは、オン ライン保守手順を使用しないでエラーを修正する場合にのみ必要です。修復が正常 に実行されると、オンライン手順ではエラーに自動的に修正済みのマークが付けら れます。

473 ページの『MAP 5700: 修復検査』

MAP 5700: 修復検査は、現場交換可能ユニット (FRU) を新しい FRU と交換した ことにより、または実行した修復アクションにより、SAN ボリューム・コントロー ラーの問題がすべて解決されたかどうかを確認するのに役立ちます。

## 1920 グローバル・ミラーおよびメトロ・ミラーの永続的エラー。 説明

このエラーが発生した原因は、1 次クラスター上の問題、2 次クラスター上の問 題、またはクラスター間リンク上の問題が考えられます。この問題は、コンポーネ ント障害(保守アクションによりコンポーネントが使用不能またはパフォーマンス 低下)の可能性があります。あるいは、メトロ・ミラーまたはグローバル・ミラー の関連性を維持できないレベルにまでコンポーネントのパフォーマンスが低下して いる可能性があります。あるいは、このエラーの原因として、メトロ・ミラーまた はグローバル・ミラーを使用するアプリケーションのパフォーマンス要件が変化し たことが考えられます。

このエラーが 1 次クラスター上でレポートされるのは、コピーの関連性が長期間に 渡って十分に進行していなかった場合です。すべての問題が解決する前にこの関連 付けを再開すると、この期間 (デフォルト期間は 5 分) が次回期限切れとなる時点 でこのエラーが再度レポートされる可能性があります。

このエラーは、1 次クラスターで読み取りエラーが発生したために報告される場合 もあります。

このエラーを診断する際には、「IBM System Storage SAN ボリューム・コントロ ーラー ソフトウェアのインストールおよび構成のガイド」の『コピー・サービス機 能』の章を参照することが必要になる場合があります。

#### アクション

- 同一クラスター間のメトロ・ミラーまたはグローバル・ミラー上で以前に 1920 エラーが発生したことがあり、以下のすべてのアクションを行ったことがある 場合、プロダクト・サポート・センターに連絡してこの問題を解決してください。
- 2. このエラーをレポートしている 1 次クラスター上で、もっと優先順位の高いエ ラーを訂正してください。
- 2 次クラスター上で、メンテナンス・ログを見て、このエラーのレポート時点 で通常より低下した能力でクラスターが稼働中だったかどうかを判別します。 通常より低下した能力の原因は、ソフトウェアのアップグレード、2145 ノード に対するハードウェア保守、バックエンドのディスク・システムに対する保 守、または SAN に対する保守の可能性があります。
- 4. 2 次 2145 クラスター上で、解決されていないエラーを修正します。
- 5. クラスター間リンク上では、このエラー発生時点に通常時より低い能力となっ た原因と考えられる全発生事象に対して、各リンク・コンポーネントのログを 調査します。それらの問題が解決されているかどうかを確認します。
- 6. このエラーの理由が見つかって解決された場合はアクション 10 に進みます。
- 7. このエラーを報告している 1 次クラスター上で、SAN 生産性モニター・ツー ルを使用して 2145 統計を調査し、「IBM System Storage SAN ボリューム・ コントローラー 計画ガイド」に記載されたメトロ・ミラーとグローバル・ミラ ーのすべての要件が満たされているかどうかを確認します。メトロ・ミラーま たはグローバル・ミラーを使用するアプリケーションに対するすべての変更 が、考慮に入れられたかどうかを確認します。どの懸念事項も解決してくださ い。
- 2 次クラスター上で、SAN 生産性モニター・ツールを使用して 2145 統計を調査し、「IBM System Storage SAN ボリューム・コントローラー ソフトウェアのインストールおよび構成のガイド」資料に記載されたメトロ・ミラーとグローバル・ミラーのすべての要件が満たされているかどうかを確認します。どの懸念事項も解決してください。
- 9. クラスター間リンク上で、適切な SAN 生産性モニター・ツールを使用して各 コンポーネントのパフォーマンスを調査し、各コンポーネントが期待どおりに 稼働しているかどうかを確認します。どの懸念事項も解決してください。
- 10. このエラーを「修正済み」としてマークを付け、メトロ・ミラーまたはグロー バル・ミラーの関連付けを再開します。

メトロ・ミラーまたはグローバル・ミラーの関連付けを再開する場合、最初に一定 の期間があります。この期間中に、メトロ・ミラーまたはグローバル・ミラーはバ ックグラウンド・コピーを実行して 1 次クラスターと 2 次クラスター上の VDisk データを再同期します。この期間中は、2 次クラスターにあるメトロ・ミラーまた はグローバル・ミラーの補助 VDisk 上のデータは、不整合な状態になっており、こ の VDisk はアプリケーションのバックアップ・ディスクとして使用できない可能性 があります。

注: システムがバックグラウンド・コピーの負荷に耐えられるように、2 次クラスタ ーとその SAN ファブリック (クラスター間リンクも含む) が必要能力を保有できる 静止時点がくるまで、メトロ・ミラーまたはグローバル・ミラーの関連付けの再開 を遅延させてもかまいません。必要な容量が得られない場合は、新たに 1920 エラ ーが発生して、メトロ・ミラーまたはグローバル・ミラー関係が不整合な状態で停 止する可能性があります。

注: メトロ・ミラーまたはグローバル・ミラーの関連付けが整合状態で停止(「整合 停止済み」)した場合は、2 次クラスターにあるメトロ・ミラーまたはグローバ ル・ミラーの補助 VDisk 上のデータは、アプリケーションのバックアップ・ディス クとして使用可能です。このため、メトロ・ミラーまたはグローバル・ミラーの関 連付けを再開する前に、この 2 次システム上のメトロ・ミラーまたはグローバル・ ミラーの補助ディスクのフラッシュ・コピーを開始してもかまいません。これを行 う意味は、メトロ・ミラーまたはグローバル・ミラーの関連付けが再度同期化され て整合状態になる時点まで、現行の整合状態にあるイメージを保守することを表し ます。

考えられる原因 - FRU またはその他:

・なし

その他:

- 1 次 2145 クラスターまたは SAN ファブリック問題 (10%)
- 1 次 2145 クラスターまたは SAN ファブリック構成 (10%)
- 2 次 2145 クラスターまたは SAN ファブリック問題 (15%)
- 2 次 2145 クラスターまたは SAN ファブリック構成 (25%)
- クラスター間リンク問題 (15%)
- クラスター間リンク構成 (25%)

141ページの『エラーの修正済みとしてのマーク付け』

クラスター・エラー・ログのエラーに修正済みのマーク付けをする場合は、SAN ボ リューム・コントローラー・コンソールを使用できます。このアクションは、オン ライン保守手順を使用しないでエラーを修正する場合にのみ必要です。修復が正常 に実行されると、オンライン手順ではエラーに自動的に修正済みのマークが付けら れます。

473 ページの『MAP 5700: 修復検査』

MAP 5700: 修復検査は、現場交換可能ユニット (FRU) を新しい FRU と交換した ことにより、または実行した修復アクションにより、SAN ボリューム・コントロー ラーの問題がすべて解決されたかどうかを確認するのに役立ちます。

# 1930 マイグレーションが中断しました。

説明

マイグレーションが中断しました。

## アクション

- 1. 優先順位の高いエラー・コードがすべて修正されているか確認します。
- 2. 中断したマイグレーション操作の宛先であるすべての MDisk グループが使用可 能なフリー・エクステントを持っているか確認するように、お客様に依頼しま す。
- このエラーに「修正済み」のマークを付けます。これで、マイグレーション操作 は再始動します。再始動が失敗した場合は、新しいエラーがログに記録されま す。
- 4. 修復検査 MAP に進みます。

考えられる原因 - FRU またはその他:

• なし

#### 関連タスク

141 ページの『エラーの修正済みとしてのマーク付け』 クラスター・エラー・ログのエラーに修正済みのマーク付けをする場合は、SAN ボ リューム・コントローラー・コンソールを使用できます。このアクションは、オン ライン保守手順を使用しないでエラーを修正する場合にのみ必要です。修復が正常 に実行されると、オンライン手順ではエラーに自動的に修正済みのマークが付けら れます。

473 ページの『MAP 5700: 修復検査』 MAP 5700: 修復検査は、現場交換可能ユニット (FRU) を新しい FRU と交換した ことにより、または実行した修復アクションにより、SAN ボリューム・コントロー ラーの問題がすべて解決されたかどうかを確認するのに役立ちます。

## 1950 メディア・エラーをミラーリングできません。 説明

ミラーリングされた仮想ディスク・コピーの同期中に、メディア・エラーのレコー ドを仮想ディスク・コピーに複写して、仮想メディア・エラーを作成する必要があ りました。各管理対象ディスクには、仮想メディア・エラーのテーブルがありま す。テーブルがフルであるために、仮想メディア・エラーを作成できませんでした。仮想ディスク・コピーは、不整合の状態であり、オフラインにされています。

## アクション

この問題を解決するには、3 つの異なる手法を取ることができます。1) ソースの仮 想ディスク・コピーを修正して、メディア・エラーを含まないようにする、2) ター ゲットの管理対象ディスク上の仮想メディア・エラーの数を減らす、または 3) タ ーゲットの仮想ディスク・コピーを、仮想メディア・エラーの空きエントリーがよ り多い管理対象ディスクに移動する。

メディア・エラー・テーブルがフルになっている管理対象ディスクは、ルート・イ ベントのデータから判別できます。

手法 1 - これが優先手順です。ソースの仮想ディスク・コピーを、すべてのデータ が読み取り可能な状態に復元するからです。通常のサービス手順を使用して、メデ ィア・エラーを修正します (バックアップからブロックまたはボリュームを再書き 込みするか、またはローカル・プロシージャーを使用してデータを再生成します)。

手法 2 - この方式は、ターゲットの管理対象ディスク上にある仮想メディア・エラ ーの大多数が仮想ディスク・コピーに関連していない場合に使用できます。エラ ー・ログ・イベントを使用して、仮想メディア・エラーが存在する場所を判別し、 バックアップからブロックまたはボリュームを再書き込みします。

手法 3 - オフラインの仮想ディスク・コピーを削除し、新規ディスク・コピーを作成します。これは、管理対象ディスク・グループ内の別の MDisk の使用を強制するか、完全に異なる管理対象ディスク・グループを使用するかのいずれかの方法で行います。

選択したオプションに従って実行した後、エラーに「修正済み」のマークを付けま す。

考えられる原因 - FRU またはその他:

・なし

## 2008 ソフトウェアのダウングレードで障害が起こりました。 説明

クラスター構成の変更は、ダウングレードが完了するまでは制限されます。クラス ター・ダウングレード・プロセスは、このエラーがログに記録されたときに、ユー ザー介入を待ちます。

## アクション

停止したダウングレードからのリカバリーに必要なアクションは、ダウングレード されているクラスターの現在の状態によって決まります。この問題を解決するアク ション・プランについては、IBM サポートに連絡してください。

考えられる原因 - FRU またはその他:

• なし

その他:

2145 ソフトウェア (100%)

## **2010** ソフトウェアのアップグレードが失敗しました。 説明

クラスター構成の変更は、アップグレードが完了するまで、またはロールバックされるまでは制限されます。 クラスター・アップグレード・プロセスは、このエラーがログに記録されたときに、ユーザー介入を待ちます。

## アクション

停止したアップグレードからのリカバリーに必要なアクションは、アップグレード されているクラスターの現在の状態によって決まります。この問題を解決するアク ション・プランについては、IBM サポートに連絡してください。

考えられる原因 - FRU またはその他:

• なし

その他:

2145 ソフトウェア (100%)

## 関連タスク

141 ページの『エラーの修正済みとしてのマーク付け』

クラスター・エラー・ログのエラーに修正済みのマーク付けをする場合は、SAN ボ リューム・コントローラー・コンソールを使用できます。このアクションは、オン ライン保守手順を使用しないでエラーを修正する場合にのみ必要です。修復が正常 に実行されると、オンライン手順ではエラーに自動的に修正済みのマークが付けら れます。

75ページの『ノード状況の表示』 ノードのプロパティーは、「一般詳細の表示」パネルから表示することができま す。

473 ページの『MAP 5700: 修復検査』

MAP 5700: 修復検査は、現場交換可能ユニット (FRU) を新しい FRU と交換した ことにより、または実行した修復アクションにより、SAN ボリューム・コントロー ラーの問題がすべて解決されたかどうかを確認するのに役立ちます。

#### 関連資料

76ページの『CLI を使用したノードの状況の検査』 コマンド行インターフェース (CLI) を使用してノードの状況を検査できます。

## 2030 ソフトウェア・エラー。 説明

クラスター、ディスク・システム、またはファイバー・チャネル・ファブリックの 問題が原因で、2145 ソフトウェアが再始動しました。

## アクション

- クラスターでエラーがログに記録された時点に生成されたソフトウェア・ダン プ・ファイル (複数の場合もある)を収集します。
- 2. 製品サポートに連絡して、問題を調査し、解決します。
- クラスターおよびディスク・システム上のソフトウェアが最新レベルであること を確認します。
- 4. 使用可能な SAN モニター・ツールを使用して、ファブリックに問題がないか検 査します。
- 5. 修復したばかりのエラーを「修正済み」としてマークを付けます。
- 6. 修復検査 MAP に進みます。

考えられる原因 - FRU またはその他:

• サポート・センターは、問題分析に基づいて FRU を示す可能性がある (2%)

#### その他:

- 2145 ソフトウェア (48%)
- エンクロージャー/コントローラー・ソフトウェア (25%)
- ファイバー・チャネル・スイッチまたはスイッチ構成 (25%)

#### 関連タスク

141 ページの『エラーの修正済みとしてのマーク付け』 クラスター・エラー・ログのエラーに修正済みのマーク付けをする場合は、SAN ボ リューム・コントローラー・コンソールを使用できます。このアクションは、オン ライン保守手順を使用しないでエラーを修正する場合にのみ必要です。修復が正常 に実行されると、オンライン手順ではエラーに自動的に修正済みのマークが付けら れます。

473 ページの『MAP 5700: 修復検査』

MAP 5700: 修復検査は、現場交換可能ユニット (FRU) を新しい FRU と交換した ことにより、または実行した修復アクションにより、SAN ボリューム・コントロー ラーの問題がすべて解決されたかどうかを確認するのに役立ちます。

## 2040 ソフトウェア・アップグレードが必要です。

## 説明

ソフトウェアが、FRU の VPD を判別でません。新しい FRU が取り付けられて、 ソフトウェアがその FRU を認識していないものと思われます。

### アクション

- 1. FRU が交換される場合は、正しい交換部品が使用されたことを確認します。ノード VPD は、どの部品が認識されていないかを示します。
- 2. クラスター・ソフトウェアが最新レベルであるか確認します。
- 構成ダンプおよびログに記録されたデータ・ダンプと共にダンプ・データを保存 します。
- 4. 問題を解決するには、製品サポートに連絡してください。
- 5. 修復したばかりのエラーを「修正済み」としてマークを付けます。
- 6. 修復検査 MAP に進みます。

考えられる原因 - FRU またはその他:

・なし

その他:

2145 ソフトウェア (100%)

#### 関連タスク

141 ページの『エラーの修正済みとしてのマーク付け』

クラスター・エラー・ログのエラーに修正済みのマーク付けをする場合は、SAN ボ リューム・コントローラー・コンソールを使用できます。このアクションは、オン ライン保守手順を使用しないでエラーを修正する場合にのみ必要です。修復が正常 に実行されると、オンライン手順ではエラーに自動的に修正済みのマークが付けら れます。

473 ページの『MAP 5700: 修復検査』

MAP 5700: 修復検査は、現場交換可能ユニット (FRU) を新しい FRU と交換した ことにより、または実行した修復アクションにより、SAN ボリューム・コントロー ラーの問題がすべて解決されたかどうかを確認するのに役立ちます。

## **2100** ソフトウェア・エラーが発生しました。 説明

677

2145 のいずれかのサーバー・ソフトウェア・コンポーネント (sshd、crond、または httpd) が障害を起こし、エラーが報告されています。

## アクション

- 1. ソフトウェアが、クラスターで最新レベルであるか確認してください。
- 2. 構成ダンプおよびログに記録されたデータ・ダンプと共にダンプ・データを保存 します。
- 3. 問題を解決するには、製品サポートに連絡してください。
- 4. 修復したばかりのエラーを「修正済み」としてマークを付けます。
- 5. 修復検査 MAP に進みます。

考えられる原因 - FRU またはその他:

・なし

その他:

2145 ソフトウェア (100%)

141ページの『エラーの修正済みとしてのマーク付け』

クラスター・エラー・ログのエラーに修正済みのマーク付けをする場合は、SAN ボ リューム・コントローラー・コンソールを使用できます。このアクションは、オン ライン保守手順を使用しないでエラーを修正する場合にのみ必要です。修復が正常 に実行されると、オンライン手順ではエラーに自動的に修正済みのマークが付けら れます。

418 ページの『MAP 5000: 開始』

MAP 5000: 開始は、SAN ボリューム・コントローラーの保守分析手順 (MAP) のエ ントリー・ポイントです。

473 ページの『MAP 5700: 修復検査』

MAP 5700: 修復検査は、現場交換可能ユニット (FRU) を新しい FRU と交換した ことにより、または実行した修復アクションにより、SAN ボリューム・コントロー ラーの問題がすべて解決されたかどうかを確認するのに役立ちます。

# 2500 クラスターに対するセキュア・シェル (SSH) セッション限度に 達しました。

## 説明

セキュア・シェル (SSH) セッションは、このクラスターを管理するアプリケーショ ンにより使用されます。このようなアプリケーションの例としては、コマンド行イ ンターフェース (CLI) があります。アプリケーションは最初にこのクラスターにロ グインして SSH セッションを作成する必要があります。このクラスターは、一度 にオープン可能な SSH セッション数の制限を順守する必要があります。このエラ ーの意味は、SSH セッション数の制限に達したこと、およびこれ以上のログイン は、現行セッションがログアウトするまでは受け付けられないことを示していま す。

SSH セッション数の制限に達する一般的な理由は、複数ユーザーが SSH セッショ ンをオープン済みであり、これらのユーザーがアプリケーションをもうこれ以上使 用しない時点で SSH セッションをクローズするのを忘れた結果です。

各ユーザー・タイプごとに、独立した SSH セッション限度の割り振りが維持され ます。このユーザー・タイプの例として、「admin」と「service」があります。

## アクション

- このエラーは、クラスターへの外部アクセスを行おうとするセッション数に関する問題を表しているため、非常に多くのセッションがオープンされた理由を判別する必要があります。
- IBM System Storage SAN ボリューム・コントローラー・コンソールの「クラス ターの表示 (Viewing Clusters)」パネル上で、そのクラスターに対する「保守手順 の起動 (Launch Maintenance Procedures)」を選択します。
- 現行セッションのリストを選択します。
- 保守手順オプションを使用して全セッションを終了させるか、あるいは、もう不要になったセッションを個別にクローズするか、いずれかを行います。セッションを使用するホスト・システムとアプリケーションに基づいて、各セッションを識別します。

- 上記の選択肢のいずれかを使用してもエラーを解決できない場合、構成ノードを 停止と再始動を行って全 SSH セッションを終了させます。
- エラーに「修正済み」のマークを付けます。

71ページの『第 3 章 SAN ボリューム・コントローラー・コンソールおよび CLI の使用』

SAN ボリューム・コントローラー・コンソールは、クラスターの管理に使用される Web ブラウザー・ベースの GUI です。SAN ボリューム・コントローラーのコマン ド行インターフェース (CLI) は、SAN ボリューム・コントローラー・クラスターの 管理に使用できるコマンドのコレクションです。

141 ページの『エラーの修正済みとしてのマーク付け』 クラスター・エラー・ログのエラーに修正済みのマーク付けをする場合は、SAN ボ リューム・コントローラー・コンソールを使用できます。このアクションは、オン ライン保守手順を使用しないでエラーを修正する場合にのみ必要です。修復が正常 に実行されると、オンライン手順ではエラーに自動的に修正済みのマークが付けら れます。

## 2600 クラスターは E メールを送ることができませんでした。 説明

クラスターは、イベントへの応答に、E メールの送信を試みましたが、メールが SMTP メール・サーバーで正常に受信されたという肯定応答がありませんでした。 クラスターが構成済みの SMTP サーバー接続できなかった、E メールがサーバーに よってリジェクトされた、またはタイムアウトが発生したために、失敗した可能性 があります。SMTP サーバーが稼働していないか、または正しく構成されていない か、またはクラスターが正しく構成されていない可能性もあります。このエラー は、テスト E メール機能ではログに記録されません。テスト E メール機能は、即 時に結果コードで応答するからです。

## アクション

- SMTP の E メール・サーバーがアクティブであることを確認します。
- SMTP サーバーの TCP/IP アドレスとポートが、クラスターの E メール構成で 正しく構成されていることを確認します。
- テスト E メールを送信して、変更によって問題が訂正されたことを確認します。
- 修復したばかりのエラーに、修正済みとしてマークを付けます。
- MAP 5700 (修復の検証) に進みます。

考えられる原因 - FRU またはその他:

・なし

473 ページの『MAP 5700: 修復検査』

MAP 5700: 修復検査は、現場交換可能ユニット (FRU) を新しい FRU と交換した ことにより、または実行した修復アクションにより、SAN ボリューム・コントロー ラーの問題がすべて解決されたかどうかを確認するのに役立ちます。

## **2601 E** メールの送信中にエラーが検出されました。 説明

クラスターがイベントの応答に E メールの送信を試みている間にエラーが発生しま した。クラスターは、E メールが送信されたかどうか判別できないのでメールを再 送します。問題が、SMTP サーバーまたはクラスターの E メール構成 or with に ある可能性があります。問題が、構成ノードのフェイルオーバーによって発生した 可能性もあります。このエラーは、テスト E メール機能ではログに記録されませ ん。テスト E メール機能は、即時に結果コードで応答するからです。

## アクション

- ログに優先順位の高い未修正エラーがある場合は、これらのエラーを最初に修正します。
- SMTP の E メール・サーバーがアクティブであることを確認します。
- SMTP サーバーの TCP/IP アドレスとポートが、クラスターの E メール構成で 正しく構成されていることを確認します。
- テスト E メールを送信して、変更によって問題が訂正されたことを確認します。
- 修復したばかりのエラーに、修正済みとしてマークを付けます。
- MAP 5700 (修復の検証) に進みます。

考えられる原因 - FRU またはその他:

• なし

#### 関連タスク

473 ページの『MAP 5700: 修復検査』

MAP 5700: 修復検査は、現場交換可能ユニット (FRU) を新しい FRU と交換した ことにより、または実行した修復アクションにより、SAN ボリューム・コントロー ラーの問題がすべて解決されたかどうかを確認するのに役立ちます。

## 2700 NTP ネットワーク・タイム・サーバーにアクセスできません。 説明

クラスターの時刻を、構成されている NTP ネットワーク・タイム・サーバーと同 期化できません。

## アクション

- 3 つの主な原因を調べます。
- SVC NTP ネットワーク・タイム・サーバーの構成が間違っている。構成した IP アドレスが NTP タイム・サーバーの IP アドレスと一致していることを確認し ます。

- NTP ネットワーク・タイム・サーバーが作動可能でない。NTP ネットワーク・ タイム・サーバーの状況を検査します。
- TCP/IP ネットワークが正しく構成されていない。ルーター、ゲートウェイ、およびファイアウォールの構成を検査します。SAN ボリューム・コントローラー・クラスターが NTP ネットワーク・タイム・サーバーにアクセスでき、NTP プロトコルが許可されていることを確認します。

SAN ボリューム・コントローラーが時刻を NTP ネットワーク・タイム・サーバー と同期化できるようになると、エラーは自動的に修正されます。

考えられる原因 - FRU またはその他:

・なし

## **3000 2145 UPS** 温度がその上限にまで近づいています。この温度が上 昇し続けると、この 2145 UPS は電源オフされます。 説明

2145 UPS 内の温度センサーは、温度がこの装置の操作上の限界に近づいていることを報告しています。この温度が上昇し続けると、この 2145 UPS は安全上の理由で電源オフされることになります。2145 UPS の稼働環境が余りにも高温のため、このセンサーは異常に高い温度をレポートしている可能性があります。

## アクション

- 1. 室の周辺温度が許容制限内にあるか検査します。
- 2. 2145 UPS 前面または背面にある通気孔が塞がれていないか確認します。
- 3. 同じラック内の他の装置が過熱していないことを確認します。
- 4. 過熱の原因が解消されたことを確信した場合は、このエラーに「修正済み」のマ ークを付けます。

#### 関連タスク

141 ページの『エラーの修正済みとしてのマーク付け』 クラスター・エラー・ログのエラーに修正済みのマーク付けをする場合は、SAN ボ リューム・コントローラー・コンソールを使用できます。このアクションは、オン ライン保守手順を使用しないでエラーを修正する場合にのみ必要です。修復が正常 に実行されると、オンライン手順ではエラーに自動的に修正済みのマークが付けら れます。

## 3001 2145 UPS-1U 温度がその上限にまで近づいています。この温度 が上昇し続けると、この 2145 UPS-1U は電源オフされます。 説明

2145 UPS-1U 内の温度センサーは、温度がこの装置の操作上の限界に近づいている ことを報告しています。この温度が上昇し続けると、この 2145 UPS-1U は安全上 の理由で電源オフされることになります。2145 UPS-1U の稼働環境が余りにも高温 のため、このセンサーは異常に高い温度をレポートしている可能性があります。

## アクション

- 1. 室の周辺温度が許容制限内にあるか検査します。
- 2. 2145 UPS-1U 前面または背面にある通気孔が塞がれていないか確認します。
- 3. 同じラック内の他の装置が過熱していないことを確認します。
- 4. 過熱の原因が解消されたことを確信した場合は、このエラーに「修正済み」のマ ークを付けます。

#### 関連タスク

141ページの『エラーの修正済みとしてのマーク付け』

クラスター・エラー・ログのエラーに修正済みのマーク付けをする場合は、SAN ボ リューム・コントローラー・コンソールを使用できます。このアクションは、オン ライン保守手順を使用しないでエラーを修正する場合にのみ必要です。修復が正常 に実行されると、オンライン手順ではエラーに自動的に修正済みのマークが付けら れます。

# **3010** 内部的な無停電電源装置ソフトウェア・エラーが検出されました。

## 説明

ノード始動時に実行されるテストの一部が完了しませんでした。その理由は、ノー ド始動時に無停電電源装置によりレポートされたデータの一部が、無停電電源装置 内のソフトウェア・エラーが原因で不整合になっています。無停電電源装置が操作 を続行するためにノードに対して十分に機能していることを、このノードが判別し ました。クラスターの操作はこのエラーにより影響を受けません。このエラーは、 通常は無停電電源装置の電源を入れ直すことにより解決されます。

## アクション

- タイミングをみて、無停電電源装置の電源を入れ直します。無停電電源装置に接続された1つまたは2つのノードは、この無停電電源装置の電源をオフする前に電源オフする必要があります。ノードのパワーダウンの完了後は、無停電電源装置が待機モードに入るのに5分間待ちます(その間、緑色の AC LED が明滅します)。この状態が自動的に起こらない場合は、配線をチェックして、この無停電電源装置が給電している全ノードが電源オフ済みであることを確認します。
   無停電電源装置から電源入力ケーブルを取り外し、無停電電源装置がその内部状態をクリーンアップするのに最低2分待ちます。無停電電源装置の電源入力ケーブルを再接続します。無停電電源装置ののN ボタンを押します。この無停電電源装置に接続されたノードを電源オンします。
- 2. 各ノードの再始動後もこのエラーがレポートされる場合は、2145 UPS の電子組 み立て部品を交換します。

考えられる原因 - FRU またはその他:

• 2145 UPS 電子組み立て部品 (5%)

その他:

一時 2145 UPS エラー (95%)

450 ページの『MAP 5350: SAN ボリューム・コントローラー・ノードの電源オフ』

MAP 5350: SAN ボリューム・コントローラー・ノードの電源オフは、単一 SAN ボリューム・コントローラー・ノードの電源オフを行って、ディスクへのホスト・ アクセスを中断せずに保守アクションを実施できるようになります。

# **3025** 仮想化機能ライセンスが必要です。

## 説明

SAN ボリューム・コントローラーは、仮想化機能ライセンスが何も登録されていま せん。ユーザーは、クラスターに適用される「SAN ボリューム・コントローラー・ エントリー版物理ディスク」仮想化機能ライセンスまたは「SAN ボリューム・コン トローラー・キャパシティー」仮想化機能ライセンスのいずれかを持っている必要 があります。

SAN ボリューム・コントローラーは操作を続行しますが、ライセンス条件に違反している可能性があります。

## アクション

- このクラスター用の有効かつ十分な仮想化機能ライセンスを持っていない場合は、IBM 営業担当員に連絡してライセンスを手配し、クラスターのライセンス設定を変更してライセンスを登録します。
- 状態が解決されると、エラーは自動的に修正されます。

考えられる原因 - FRU またはその他:

・なし

## 3029 仮想化機能の容量が無効です。

#### 説明

仮想化できるスペースの量の設定が無効です。値は、テラバイト単位の整数値であ ることが必要です。

このエラー・イベントは、SAN ボリューム・コントローラー・クラスターが 4.3.0 より前のバージョンから 4.3.0 またはそれ以降のバージョンにアップグレードされ た場合に作成されます。バージョン 4.3.0 より前は、仮想化機能の容量値はギガバ イト単位で設定されたので、テラバイトの分数で設定される可能性がありました。 バージョン 4.3.0 以降は、仮想化機能に対してライセンス交付を受けた容量は、テ ラバイト単位の整数であることが必要です。

## アクション

 仮想化機能のライセンス条件を検討します。クラスターが1つの場合は、クラス ターのライセンス設定を変更して、ライセンス交付を受けた容量に一致させま す。ライセンスが複数のクラスターを対象としている場合は、整数のテラバイト を各クラスターに配分します。すべてのクラスターの容量の合計がライセンス交 付を受けた容量を超えないようにするために、他のクラスターで設定されている 仮想化容量を変更することが必要になる場合があります。

- イベント・データまたはフィーチャー・ログを表示すると、ライセンス交付を受けた容量が、実際に使用されているスペースにとって十分であるか確認することができます。ライセンスの容量を変更したい場合は、IBM 営業担当員に連絡してください。
- 有効な構成が入力されると、このエラーは自動的に修正されます。

考えられる原因 - FRU またはその他:

・なし

# 3030 グローバル・ミラーおよびメトロ・ミラー機能の容量が設定されていません。

## 説明

クラスターのグローバル・ミラーおよびメトロ・ミラー機能が ON に設定されていますが、容量が設定されていませんでした。

このエラー・イベントは、SAN ボリューム・コントローラー・クラスターが 4.3.0 より前のバージョンから 4.3.0 またはそれ以降のバージョンにアップグレードされ た場合に作成されます。バージョン 4.3.0 より前は、この機能は ON または OFF にのみ設定できます。バージョン 4.3.0 以降では、この機能用にライセンス交付を 受けた容量も設定する必要があります。

## アクション

以下のアクションを実行してください。

- クラスターのグローバル・ミラーおよびメトロ・ミラーのライセンス設定を、ラ イセンス交付を受けたグローバル・ミラーおよびメトロ・ミラー容量に変更する か、あるいはライセンスが複数のクラスターに適用される場合は、このクラスタ ーに割り振られるライセンスの配分値に変更します。ライセンス交付を受けたグ ローバル・ミラーおよびメトロ・ミラー容量をもう使用していない場合は、ゼロ に設定します。
- イベント・データまたはフィーチャー・ログを表示すると、ライセンス交付を受けたグローバル・ミラーおよびメトロ・ミラー容量が、実際に使用されているスペースにとって十分であるか確認することができます。ライセンス交付を受けたグローバル・ミラーおよびメトロ・ミラー容量を変更したい場合は、IBM 営業担当員に連絡してください。
- 有効な構成が入力されると、このエラーは自動的に修正されます。

考えられる原因 - FRU またはその他:

・なし

## **3031 FlashCopy** 機能の容量が設定されていません。 説明

クラスターの FlashCopy 機能が ON に設定されていますが、容量が設定されていま せんでした。

このエラー・イベントは、SAN ボリューム・コントローラー・クラスターが 4.3.0 より前のバージョンから 4.3.0 またはそれ以降のバージョンにアップグレードされ た場合に作成されます。バージョン 4.3.0 より前は、この機能は ON または OFF にのみ設定できます。バージョン 4.3.0 以降では、この機能用にライセンス交付を 受けた容量も設定する必要があります。

## アクション

以下のアクションを実行してください。

- クラスターの FlashCopy ライセンス設定を、ライセンス交付を受けた FlashCopy 容量に変更するか、あるいはライセンスが複数のクラスターに適用される場合 は、このクラスターに割り振られるライセンスの配分値に変更します。ライセン ス交付を受けた FlashCopy 容量をもう使用していない場合は、ゼロに設定しま す。
- イベント・データまたはフィーチャー・ログを表示すると、ライセンス交付を受けた FlashCopy 容量が、実際に使用されているスペースにとって十分であるか確認することができます。ライセンス交付を受けた FlashCopy 容量を変更したい場合は、IBM 営業担当員に連絡してください。
- 有効な構成が入力されると、このエラーは自動的に修正されます。

考えられる原因 - FRU またはその他:

・なし

## 3032 機能のライセンスの限度を超過しました。 説明

SAN ボリューム・コントローラー機能用にライセンス交付を受けたスペースの量を 超過しています。

超過している機能は、以下のものが考えられます。

- 仮想化機能 イベント ID 009172
- FlashCopy 機能 イベント ID 009173
- グローバル・ミラーおよびメトロ・ミラー機能 イベント ID 009174

SAN ボリューム・コントローラーは操作を続行しますが、ライセンス条件に違反している可能性があります。

## アクション

- どの機能がライセンス限度を超過したのかを判別します。これは、以下が考えられます。
- 仮想化機能 イベント ID 009172
- FlashCopy 機能 イベント ID 009173
- グローバル・ミラーおよびメトロ・ミラー機能 イベント ID 009174
- クラスターで報告されている機能の容量が、ライセンス交付を受けたサイズに一 致するように設定されていたこと、あるいはライセンスが複数のクラスターに適 用される場合は、このクラスターに割り振られているライセンスの配分値に一致 するように設定されていたことを確認します。
- 機能の容量を増やすか、またはこの機能によって使用されているスペースを削減 するかを決定します。

- 機能の容量を増やすには、IBM 営業担当員に連絡して、ライセンス容量を増やすように調整します。クラスターのライセンス設定を変更して、新たにライセンス交付を受けた容量に設定します。あるいは、ライセンスが複数のクラスターに適用される場合は、クラスター間のライセンス容量の配分を変更します。各クラスターを更新して、すべてのクラスターのライセンス容量の合計が、そのロケーションに対してライセンス交付を受けた容量を超えないようにします。
- 仮想化されたディスク・スペースの量を削減するには、いくつかの管理対象ディ スクまたはイメージ・モード VDisk を削除します。使用済み仮想化サイズは、す べての管理対象ディスクおよびイメージ・モード・ディスクの容量の合計です。
- FlashCopy 容量を削減するには、いくつかの FlashCopy マッピングを削除します。使用済み FlashCopy サイズは、FlashCopy マッピングのソース VDisk であるすべての VDisk の合計です。
- グローバル・ミラーおよびメトロ・ミラー容量を削減するには、いくつかのグロ ーバル・ミラー関係またはメトロ・ミラー関係を削除します。使用済みグローバ ル・ミラーおよびメトロ・ミラー・サイズは、メトロ・ミラー関係またはグロー バル・ミラー関係にあるすべての VDisk の容量の合計です。マスター VDisk と 補助 VDisk の両方をカウントします。
- ライセンス交付を受けた容量が、使用されている容量より大きくなると、エラー は自動的に修正されます。

考えられる原因 - FRU またはその他:

・なし

## **3035** 物理ディスク FlashCopy 機能ライセンスが必要です。 説明

SAN ボリューム・コントローラー・エントリー版クラスターは、一部の FlashCopy マッピングが定義済みです。しかし、クラスター上には、SAN ボリューム・コント ローラーの物理ディスク FlashCopy ライセンスが何も登録されていません。SAN ボリューム・コントローラーは操作を続行しますが、ライセンス条件に違反してい る可能性があります。

## アクション

- ユーザーはクラスターに登録していない、このクラスター用の「SAN ボリューム・コントローラー・エントリー版物理ディスク」FlashCopy ライセンスを持っているかどうかを確認します。ライセンスを持っている場合は、クラスターのライセンス構成を更新します。
- FlashCopy 機能を引き続き使用するかどうかを決めます。
- FlashCopy 機能を使用する場合は、IBM 営業担当員に連絡してライセンスを手配 し、クラスターのライセンス設定を変更してライセンスを登録します。
- FlashCopy 機能を使用しない場合は、FlashCopy マッピングをすべて削除する必要 があります。
- 状態が解決されると、エラーは自動的に修正されます。

考えられる原因 - FRU またはその他:

・なし

## 3036 物理ディスクのグローバル・ミラーおよびメトロ・ミラー機能 ライセンスが必要です。

## 説明

SAN ボリューム・コントローラー・エントリー版クラスターは、一部のグローバ ル・ミラー関係またはメトロ・ミラー関係が定義済みです。しかし、クラスター上 には、SAN ボリューム・コントローラー物理ディスクのグローバル・ミラーおよび メトロ・ミラー・ライセンスが何も登録されていません。SAN ボリューム・コント ローラーは操作を続行しますが、ライセンス条件に違反している可能性がありま す。

## アクション

- ユーザーはクラスターに登録していない、このクラスター用の「SAN ボリューム・コントローラー・エントリー版物理ディスク」グローバル・ミラーおよびメトロ・ミラー・ライセンスを持っているかどうかを確認します。ライセンスを持っている場合は、クラスターのライセンス構成を更新します。
- グローバル・ミラー機能またはメトロ・ミラー機能を引き続き使用するかどうか を決めます。
- グローバル・ミラー機能またはメトロ・ミラー機能のいずれかを使用する場合は、IBM 営業担当員に連絡してライセンスを手配し、クラスターのライセンス設定を変更してライセンスを登録します。
- グローバル・ミラー機能とメトロ・ミラー機能の両方とも使用しない場合は、グローバル・ミラー関係およびメトロ・ミラー関係をすべて削除する必要があります。
- 状態が解決されると、エラーは自動的に修正されます。

考えられる原因 - FRU またはその他:

・なし

# 3080 削除された協力関係を使用するグローバル・ミラーまたはメト ロ・ミラー関係または整合性グループ

## 説明

協力関係が削除された SAN ボリューム・コントローラー・クラスターを使用する グローバル・ミラーまたはメトロ・ミラー関係または整合性グループが存在しま す。

SAN ボリューム・コントローラー・バージョン 4.3.1 からは、この構成はサポート されないため、解決する必要があります。この状態は、SAN ボリューム・コントロ ーラー・バージョン 4.3.1 またはそれ以降にアップグレードした結果として生じる 可能性があります。

#### アクション

この問題は、協力関係が削除された SAN ボリューム・コントローラー・クラスタ ーを使用している既存のすべてのグローバル・ミラーまたはメトロ・ミラー関係ま たは整合性グループを削除するか、あるいは使用していた協力関係をすべて再作成 するかのいずれかの方法で解決することができます。 状態が解決されると、エラーは自動的に修正されます。

- すべてのグローバル・ミラーおよびメトロ・ミラー関係をリストし、マスター・ クラスター名または補助クラスター名がブランクのものをメモします。これらの 関係のそれぞれについて、リモート・クラスターのクラスター ID もメモしま す。
- すべてのグローバル・ミラーおよびメトロ・ミラー整合性グループをリストし、 マスター・クラスター名または補助クラスター名がブランクのものをメモしま す。これらの整合性グループのそれぞれについて、リモート・クラスターのクラ スター ID もメモします。
- 最初の2つのステップで識別したすべてのグローバル・ミラーおよびメトロ・ミラー関係および整合性グループの間で固有のリモート・クラスター ID がいくつあるかを調べます。これらのリモート・クラスターのそれぞれについて、そのクラスターとの協力関係を再確立するかどうかを決めます。リモート・クラスターとの協力関係の総数が SAN ボリューム・コントローラーの限度を超えないようにしてください。バージョン 4.3.1 では、この限度は1 です。関係を再確立する場合は、協力関係を使用するグローバル・ミラーおよびメトロ・ミラー関係および整合性グループを削除する必要はありません。
- 選択した協力関係をすべて再確立します。
- 最初の2つのステップのいずれかでリストされたグローバル・ミラーおよびメトロ・ミラー関係および整合性グループのうち、そのリモート・クラスター協力関係を再確立しなかったものをすべて削除します。
- システムによってエラーに修正済みマークが付けられたことを確認します。マー クが付けられていない場合は、最初のステップに戻り、まだ問題の原因になって いるグローバル・ミラーまたはメトロ・ミラー関係または整合性グループを判別 します。

考えられる原因 - FRU またはその他:

・なし

# **3081**構成された E メール・サーバーに E メールを送信できません。

#### 説明

システムが SMTP E メール・サーバーに接続できなかったか、E メール送信が失 敗したかのどちらかです。最大 6 つの E メール・サーバーを構成できます。個々 の E メール・サーバーが作動していないことが検出されると、エラー・イベント 2600 または 2601 が発生します。このエラーは、すべての E メール・サーバーが 作動していないことが検出されたことを示します。

#### アクション

- 未解決のすべての 2600 および 2601 エラーをエラー・ログで調べ、それらの問題を修正します。
- このエラーにまだ修正済みのマークが自動的に付いていない場合は、このエラー に修正済みのマークを付けます。
- E メール・チェック機能を実行して、E メール・サーバーが正しく作動している かどうかをテストします。

考えられる原因 - FRU またはその他:

• なし

## SAN の問題判別

ここで説明する SAN ボリューム・コントローラーを保守するための手順は、SAN ボリューム・コントローラーと、そのストレージ・エリア・ネットワーク (SAN) へ の接続に関する問題の解決に役立ちます。

SAN に障害があると、SAN ボリューム・コントローラー・クラスターが形成でき なくなったり、SAN ボリューム・コントローラー・ディスクからホスト・システム にアクセスできなくなったりすることがあります。障害は、SAN 構成の変更、また は SAN コンポーネントでのハードウェア障害によって引き起こされます。

以下のリストは、障害の原因になる可能性があるハードウェアの一部を示していま す。

- 電源、ファン、または冷却スイッチ
- アプリケーション固有の集積回路
- 取り付けられた small form-factor pluggable (SFP) コネクター
- 光ファイバー・ケーブル

保守分析手順、またはエラー・コードからここに送られてきた場合は、以下の手順 を実行します。

- 1. お客様が、ファイバー・チャネル・ケーブル接続またはスイッチ・ゾーニングを 変えて、SAN 構成を変更している場合は、その変更が正しいかどうか確認し、 必要であればその変更を元に戻すように、お客様に依頼します。
- SAN ボリューム・コントローラーが使用するすべてのスイッチおよび新磁気ディスク制御機構 (RAID) コントローラーの電源がオンになっていること、またそれらがいずれのハードウェア障害も報告していないことを検証します。問題が検出された場合は、それらの問題を解決してから先に進みます。
- 3. SAN ボリューム・コントローラーをスイッチに接続するファイバー・チャネ ル・ケーブルがしっかり接続されていることを確認します。
- お客様が実行している SAN 管理ツールをこちらが熟知していて、アクセスでき る場合は、そのツールを使用して SAN トポロジーを表示し、障害のあるコンポ ーネントを特定することができます。また、116ページの『ファイバー・チャネ ル・ファブリック接続の表示』を検討すると、SAN の SAN ボリューム・コン トローラーの表示を理解するのに役立ちます。

418 ページの『MAP 5000: 開始』

MAP 5000: 開始は、SAN ボリューム・コントローラーの保守分析手順 (MAP) のエ ントリー・ポイントです。

116ページの『ファイバー・チャネル・ファブリック接続の表示』

SAN ボリューム・コントローラー・ハードウェア、ファイバー・チャネル・ケーブ ル、ファイバー・チャネル・スイッチ、ホスト・システム内のファイバー・チャネ ル・ハードウェア、またはディスク・コントローラーの障害が、チャネル接続問題 の原因になる可能性があります。

## ファイバー・チャネル・リンクの障害

Ι

L

Т

T

T

単一ファイバー・チャネル・リンクに障害が起きた場合、small form-factor pluggable (SFP) コネクターの交換が必要になる場合があります。

以下の項目は、単一ファイバー・チャネル・リンクに障害が起きたことを示してい る可能性があります。

- お客様の SAN モニター・ツール
- SAN ボリューム・コントローラー・ノードのフロント・パネル上のファイバー・ チャネル・ポート状況
- SAN ボリューム・コントローラー・ノードの背面にあるファイバー・チャネル状況 LED
- 単一ポートに障害が起きたことを示す、SAN ボリューム・コントローラーのクラ スター・エラー、ノード・エラー、またはブート・エラー

障害が修正されるまで、以下の各アクションを以下の順序で試みてください。

- 1. ファイバー・チャネル・ケーブルの各端をしっかりと接続します。
- 2. ファイバー・チャネル・ケーブルを交換します。
- 3. SAN ボリューム・コントローラー・ノード上の障害のあるポートの SFP コネク ターを交換します。
  - 注: SAN ボリューム・コントローラーのノードは、長波 SFP および短波 SFP の両方でサポートされます。交換対象の SFP は、同じタイプの SFP と交換 する必要があります。交換する SFP が例えば長波 SFP であれば、適切な代 替物を提供する必要があります。間違った SFP コネクターを取り外すと、 データ・アクセスが失われる結果になることがあります。
- 障害のあるファイバー・チャネル・リンクについて、ファイバー・チャネル・ス イッチのサービス手順を実行するように、お客様に依頼します。これには、スイ ッチの SFP コネクターの交換が含まれる場合があります。
- 5. SAN ボリューム・コントローラー・ノード上のファイバー・チャネル・アダプ ターを交換します。

# イーサネット iSCSI ホスト・リンクの問題

|

| イーサネット・ホストの接続で何らかの問題がある場合、その問題はネットワー<br>ク、SAN ボリューム・コントローラー、またはホストに関連したものである可能性<br>があります。                                                                                                    |
|----------------------------------------------------------------------------------------------------|
| <ul> <li>ネットワークの問題の場合は、以下のいずれかの項目を試みることができます。</li> <li>ホストと SAN ボリューム・コントローラーのポート間の接続を検査します。</li> <li>ホストから、SAN ボリューム・コントローラーを ping するよう試みます。</li> <li>イーサネット・ネットワーク管理者にファイアウォールとルーターの設定を確認<br/>するように依頼します。</li> <li>サブネット・マスクとゲートウェイが SAN ボリューム・コントローラーのホス<br/>ト構成に対して正しいことを確認します。</li> </ul> |
| <ul> <li>SAN ボリューム・コントローラーの問題の場合は、以下のいずれかの項目を試みることができます。</li> <li>svcinfo lshost CLI コマンドを使用して、構成されたノード・ポートの IP アドレスを表示します。</li> <li>svcinfo lshostvdiskmap コマンドを使用して、ホストにマップされた VDisk のリストを表示し、VDisk のホスト・マッピングが正しいことを確認します。</li> </ul>                                                       |
| • svcinfo lsvdisk コマンドを使用して、VDisk がオンラインであることを検証します。                                                                                                    |
| <ul> <li>ホストの問題の場合は、以下のいずれかの項目を試みることができます。</li> <li>ホスト IQN が正しく構成されていることを検証します。</li> <li>オペレーティング・システムのユーティリティー (例えば Windows デバイス・マネージャー)を使用して、デバイス・ドライバーが正しくインストールされ、ロードされ、作動していることを検証します。</li> </ul>                                                                                        |

# ストレージ・サブシステムの保守

SAN ボリューム・コントローラーへの接続用にサポートされるストレージ・システムは、並行保守を可能にする、予備コンポーネントおよびアクセス・パスによって設計されています。ホストは、コンポーネントの障害および交換の間にも、そのデータへのアクセスを継続します。

以下のガイドラインは、SAN ボリューム・コントローラーに接続されたすべてのストレージ・システムに適用されます。

- ご使用のストレージ・システムの資料に記載された保守の指示に必ず従ってください。
- すべての保守手順を行う前に、SAN ボリューム・コントローラーのエラー・ログ 内の未修正エラーがないことを確認してください。
- 保守手順を行った後、SAN ボリューム・コントローラーのエラー・ログを調べ、 エラーがあれば修正してください。以下のタイプのエラーがあるものと予想して ください。
  - MDisk エラー・リカバリー手順 (ERP)

- パスの削減

以下のカテゴリーは、ストレージ・システムのサービス・アクションのタイプを表 しています。

- コントローラー・コードのアップグレード
- 現場交換可能ユニット (FRU) の交換

## コントローラー・コードのアップグレード

コントローラー・コードのアップグレードに関する以下のガイドラインに、必ず精 通します。

- SAN ボリューム・コントローラーが、ストレージ・システムの並行保守をサポートしているかどうかを調べます。
- ストレージ・システムがアップグレード処理全体を調整できるようにします。
- ストレージ・システムがアップグレード処理全体を調整できない場合は、以下の 手順を実行します。
  - 1. ストレージ・システムのワークロードを 50% 削減する。
  - 2. ストレージ・システム用の構成ツールを使用して、アップグレードするコント ローラーからすべての論理装置 (LU) を手動でフェイルオーバーする。
  - 3. コントローラー・コードをアップグレードする。
  - 4. コントローラーを再始動する。
  - 5. LU をその元のコントローラーに手動でフェイルバックする。
  - 6. すべてコントローラーについて、繰り返す。

## FRU の交換

FRU の交換に関する以下のガイドラインに、必ず精通します。

- 交換するコンポーネントが直接ホスト・サイドのデータ・パス内にある場合は (例えば、ケーブル、ファイバー・チャネル・ポート、またはコントローラー)、外 部データ・パスを無効にして、アップグレードに備えてください。外部データ・ パスを無効にするには、ファブリック・スイッチ上の該当するポートを切り離す か、無効にします。 SAN ボリューム・コントローラー ERP は、代替パス上で アクセスを転送します。
- 交換するコンポーネントが内部データ・パス内にあって (例えば、キャッシュまたはディスク・ドライブ)、完全に障害を起こしているわけではない場合は、必ずデータをバックアップしてから、コンポーネントの交換を試みてください。
- 交換するコンポーネントがデータ・パス内にない場合は(例えば、無停電電源装置、ファンまたはバッテリー)、コンポーネントは一般に二重冗長になっていて、 追加の手順なしに交換することができます。

## SAN ボリューム・コントローラー・コンソールのトラブルシューティング

以下のトピックには、IBM System Storage Productivity Center (SSPC) または、以前 のリリースでは、 マスター・コンソール・サーバーにインストールされている、 SAN ボリューム・コントローラー・コンソールに関する問題をトラブルシューティ ングし、解決するために役立つ情報が記載されています。 お客様自身によるトラブルシューティングの他に、IBM サービス担当員とのオンサイト支援セッションを要求することもできます。

以下のトピックを使用して、SAN ボリューム・コントローラー・コンソールの問題 を解決してください。

## 状況が「接点なし」の場合のクラスターへの接続の確認

L

T

Т

L

L

L

「クラスターの表示」ページの「可用性状況」が「接点なし」の場合、クラスター が存在しないかオフラインである、もしくはネットワーク問題があるかのいずれか です。

また、SAN ボリューム・コントローラー・ノードのフロント・パネルに、ノード・ エラー 540 が表示される場合もあります。

クラスターを有効にするには、以下のアクションを実行します。

注: 各ステップの後で「最新表示」をクリックしてください。

- 1. IBM System Storage Productivity Center (SSPC) またはマスター・コンソール・ サーバーを再始動します。
- 2. 可用性状況がまだ「接点なし」の場合、SSPC またはマスター・コンソール・サ ーバーからコマンド・プロンプトを開いて、クラスターの IP アドレスを ping します。 IP アドレスは、SAN ボリューム・コントローラー・コンソール画面 または SAN ボリューム・コントローラー・ノードのフロント・パネルから表示 できます。
- SSPC またはマスター・コンソール・サーバーを正常に ping できる場合は、CLI コマンドを実行して、クラスターの状況を検査します。そうでない場合は、 『MAP 5500: イーサネット』を参照してください。これらの手順で問題を解決 できない場合は、IBM サポートに連絡して支援を受けてください。
- 4. 可用性状況がまだ「接点なし」の場合は、SAN ボリューム・コントローラー・ コンソールとクラスター間の接続が破損している可能性があります。IBM サポ ートに連絡してください。

# SAN ボリューム・コントローラー・コンソールのログイン画面にアクセス できない

SAN ボリューム・コントローラー・コンソールのログイン画面にアクセスできない が、PuTTY 経由ではクラスターにアクセスできる場合、ホスト・ファイルにデフォ ルト IP アドレスが設定されている可能性があります。

SAN ボリューム・コントローラー・コンソールのログイン画面にアクセスするに は、以下のアクションを実行します。

- IBM System Storage Productivity Center (SSPC) またはマスター・コンソール・ サーバーから、「コンピュータの管理」→「管理」→「サービスとアプリケー ション」→「サービス」と進みます。「コンピュータの管理」にアクセスする には、「マイ コンピュータ」を右クリックします。
- Tivoli NetView サービスの状況を確認します。このサービスの状況が「停止済み (Stopped)」であり、「手動開始 (Manual Startup)」用に構成されていることを

確認してください。 このサービスが開始されていた場合、SSPC またはマスター・コンソール・サーバー上のホスト・ファイルはデフォルト IP アドレスを持っている可能性があります。

- 3. ホスト・ファイルを検査して、SSPC またはマスター・コンソール IP アドレス がデフォルト IP アドレスに変更されていないことを確認します。
- 4. ホスト・ファイルにデフォルト IP アドレスがリストされている場合は、ホスト・ファイルを編集します。 ホスト・ファイルは、Microsoft Windows \system32\drivers\etc ディレクトリーにあります。
- 5. SAN ボリューム・コントローラー・コンソールから新たにブラウザーを開い て、ログイン画面へのアクセスを再度試みてください。

# SAN ボリューム・コントローラー・コンソールからクラスターにアクセス できない

SAN ボリューム・コントローラー・コンソールから SAN ボリューム・コントロー ラー・クラスターにアクセスできないが、PuTTY 経由ではクラスターにアクセスで きる場合、IBM System Storage Productivity Center (SSPC) またはマスター・コンソ ール・サーバー上の必要なサービスの一部が停止している可能性があります。

SAN ボリューム・コントローラーのインフォメーション・センターで、CMMU 接頭 部で始まるメッセージを確認します。これらのメッセージは、この問題の追加情報 と解決策を提供する可能性があります。

SAN ボリューム・コントローラー・コンソールからクラスターにアクセスするに は、以下のアクションを実行します。

- 1. SSPC またはマスター・コンソール・サーバーから、デスクトップ上の「マイ コンピュータ」を右クリックします。
- 「コンピュータの管理」 → 「管理」 → 「サービスとアプリケーション」 →
   「サービス」をクリックします。
- 3. 以下のサービスが「自動開始 (Automatic Startup)」用に構成され、状況が「開 始済み (Started)」であることを確認します。
  - Service Location Protocol
  - IBM System Storage SAN ボリューム・コントローラー Pegasus サーバー
  - IBM WebSphere<sup>®</sup> Application Server V6 SVC
  - **注:** これらのサービスのいずれかの状況が「開始中 (Starting)」から「停止 (Stopped)」に変更される場合は、IBM サポートに連絡して支援を受けてく ださい。

# SAN ボリューム・コントローラー・コンソールの予期しないシャットダウ ンのトラブルシューティング

SAN ボリューム・コントローラー・コンソールで作業中で、かつ、SAN ボリューム・コントローラー・コンソールが突然クローズする前に「サインオフされました (You have signed off)」メッセージを受信する場合、以下の手順を使用してこの問題のトラブルシューティングが行えるようになります。 SAN ボリューム・コントローラー・コンソールの突然のシャットダウンをトラブル シューティングするには、次のいずれかの処置を行ってください。

- 新規のブラウザー・ウィンドウを開いて、SAN ボリューム・コントローラー・コンソールへの再接続を行ってみてください。このログオフ・メッセージの一般的なケースでの原因は、オープン状態のセッションがタイムアウトした場合です。この状態が頻繁に発生するのは、ブラウザー・ウィンドウが以前のセッションでオープン状態のままにされた場合です。
- Windows の「タスク マネージャ」を検査して、cimserver.exe プロセスが実行中 であることを確認します。
- Windows の「サービス マネージャ」で、Websphere Application Server (WAS) サ ービスがまだ実行中であることを確認します。
- サーバー上のディスクがフルでないことを確認します。
- ・ サーバーの使用状況が 100% に張り付いていないことを確認します。
- SAN ボリューム・コントローラー・コンソールを実行しているサーバーの IP ア ドレスが、最後のサーバーの再始動以降に変更されていないかどうかを判別しま す。変更されていた場合は、サーバーを再始動してこの問題を訂正します。

## WebSphere Application Server サービスが停止したままである

IBM WebSphere Application Server V6 - SVC サービスは、IBM System Storage Productivity Center またはマスター・コンソール・サーバー上で実行されている別の アプリケーションが同じポートを使用しているために競合を検出した場合、開始直 後に停止することがあります。

別のアプリケーションもポート 9100 を使用しているかどうかを調べるには、 Windows コマンド・プロンプトから次のコマンドを発行します。 netstat -an | find "9100"

何らかの出力が返された場合は、別のアプリケーションがデフォルト WebSphere Application Server (WAS) ポートを使用しています。

この問題を解決するには、以下の手順を実行します。

- 1. WAS と競合しているアプリケーションを識別します。
- 2. 競合しているアプリケーションをシャットダウンするか、または WAS サービス が使用するポートを変更します。
- 3. WAS 構成を変更して異なるポートを使用することに決めた場合は、以下の手順 を実行します。
  - a. \Program Files\IBM\svcconsole\console\embeddedWAS\profiles\SVCProfile ディレクトリーに移動します。
  - b. 以下のファイル内の 9100 が入っているすべての項目を代替ポート番号に置き換えます。\config\cells\SVCCell\nodes\SVCNode\serverindex.xml \config\templates\servertypes\APPLICATION\_SERVER\serverindex.xml \properties\portdef.props
  - c. 変更を保存して、WAS サービスを再始動します。
    - 「マイ コンピュータ」を右クリックして、「管理」をクリックします。
       「コンピュータの管理」ウィンドウが表示されます。

- 「サービスとアプリケーション」を展開して、「サービス」をクリックします。サービスのリストが表示されます。
- 「IBM WebSphere Application Server V6 SVC」を右クリックして、「停止」をクリックします。停止した後、再度このサービス上で右クリックして、「開始」をクリックします。

## Websphere および CIM ロギング

Websphere Application Server および Common Information Model (CIM) 用のログ・ ファイルを取得することができます。説明は、以下のトピックに記載します。

## Websphere Application Server ロギング

Websphere Application Server (WAS) は、IBM System Storage Productivity Center またはマスター・コンソールから、問題判別に役立つログ・ファイルを生成します。

WAS はトレース・データを収集し、その情報を svcconsole\console\embeddedWAS\ profiles\SVCProfile\logs\server1 ディレクトリーに保管されているログ・ファイ ルに書き込みます。デフォルトのインストール・ディレクトリーは Program Files\IBM\svcconsole です。

## Websphere Application Server ロギングの使用可能化

WAS ロギングを有効にし、trace.log ファイルを作成するには、以下の手順を実行します。

- 1. コマンド行アプリケーションを開きます。
- 2. 次のコマンドを発行します。

#### enableConsoleTrace

enableConsoleTrace コマンドは、パスに *svcconsole\console\embeddedWAS*\bin が含まれている限り、どのディレクトリーからでも実行できます。

正常に使用可能化されたロギング・セッションは、次のような trace.log ファイルの 項目によって示されます。

[5/21/03 14:31:13:874 PDT] 2ff3581b ManagerAdmin I TRAS0018I: The trace state has changed. The new trace state is ConsoleTrace=all=enabled.

## Websphere Application Server ロギングの無効化

WAS ロギングを無効にするには、以下の手順に従います。

1. コマンド行アプリケーションを開き、WAS bin ディレクトリーに変更します。

cd svcconsole\console\embeddedWAS\bin

- 2. 次のいずれかのコマンドを発行します。
  - disableConsoleTrace.bat
  - wsadmin -connType NONE -c "\$AdminControl setAttribute [\$AdminControl completeObjectName type=TraceService,process=server1,\*] traceSpecification ConsoleTrace=event=disabled:ConsoleTrace=debug=disabled"

正常に無効化されたロギング・セッションは、次のような SystemOut.log ファイル の項目によって示されます。

[5/21/03 14:38:57:400 PDT] 2ff3581b ManagerAdmin I TRAS0018I: The trace state has changed. The new trace state is \*=all=disabled

**注:** ロギングがグラフィカル・ユーザー・インターフェース・アプリケーションの パフォーマンスに与える影響は最小限にとどまります。

## Common Information Model プロバイダー・ロギング

Common Information Model (CIM) は、問題判別に役立つログ・ファイルを作成する ことができます。

#### CIM ログ・ファイルの収集:

Т

T

T

L

SAN ボリューム・コントローラー CIM エージェント・コマンド行・インターフェ ース (CLI) は、IBM サポートに提出する保守および診断レポートを作成するための CIM エージェント・ロギング情報の収集をサポートします。

クラスターに常駐する CIMOM からログを収集するには、標準的なクラスター・ロ グ収集が使用されます。ログ・レベルは、「サービスおよび保守」 > 「CIMOM ロ グの構成」を選択することによって、SAN ボリューム・コントローラー・コンソー ルを使用して設定できます。

すべてのクラスター・ログおよび CIMOM ログを収集するには、svctask cpdumps CLI コマンドを発行します。また、SAN ボリューム・コントローラー・コンソール を使用すると、「CIMOM ログ」 > 「サービスおよび保守」 > 「ダンプのリス ト」を選択することによって、CIMOM ログをリストすることができます。

1. トレース・レベルを上げます。

- a. SAN ボリューム・コントローラー・コンソールを起動します
- b. 「サービスおよび保守」 > 「CIMOM ログの構成」を選択します
- c. 最高レベルで CIMOM トレース・ログを有効にするには、「最高レベル (Max Level)」を選択します
- 2. エラーを複製します。
- 3. CIMOM ログを収集します。
  - a. SAN ボリューム・コントローラー・コンソールを起動します
  - b. 「サービスおよび保守」 > 「ダンプのリスト」を選択します
  - c. 「CIMOM ログ」をクリックし、リスト内のすべての CIMOM ログ・ファイ ルを保存します
- 4. 情報を収集した後、トレース・レベルを下げ、サーバーを標準的なパフォーマン スに戻します。
  - a. SAN ボリューム・コントローラー・コンソールを起動します
  - b. 「サービスおよび保守」 > 「CIMOM ログの構成」を選択します
  - c. 「デフォルト・レベル (Default Level)」を選択して、CIMOM トレース・ロ グ・レベルを下げます
表 53 は、CIM エージェント・アクティビティーのログおよびトレースに使用され るコマンドを説明しています。

表 53. CIM エージェントのロギングおよびトレース用のコマンド

|

| コマンド        | 説明                                  |
|-------------|-------------------------------------|
| collectlogs | SAN ボリューム・コントローラー GUI ログ<br>を収集します。 |

## 第7章保守分析手順の使用

保守分析手順 (MAP) は、SAN ボリューム・コントローラーノードで発生した障害 の分析方法を提供します。

SAN ボリューム・コントローラー・ノードは、並行保守を実行できるように、対で 構成する必要があります。

SAN ボリューム・コントローラーノードの 1 つの保守中に、もう 1 つのノードが ストレージ・エリア・ネットワーク (SAN) を操作可能に維持します。並行保守を使 用すると、SAN およびホスト・システムを電源オンして実動処理を行いながら、1 台の SAN ボリューム・コントローラー・ノード上ですべての現場交換可能ユニッ ト (FRU) の取り外し、交換、およびテストを行うことができます。

- **注:** 特別な理由がなければ、特に指示がない限り、両方の SAN ボリューム・コン トローラー・ノードの電源を取り外さないでください。電源を除去する必要が ある場合は、450ページの『MAP 5350: SAN ボリューム・コントローラー・ ノードの電源オフ』を参照してください。
- 障害のある SAN ボリューム・コントローラーノードの FRU を特定するには、 これらの保守分析手順 (MAP) にあるアクションを実行し、質問に答えてください。
- 複数の FRU を順序どおりに交換するように指示されたら、次のようにします。
   1. リストの最初の FRU を新しいものに交換します。
  - 2. 問題が解決されたか確認します。
  - 3. 問題が残る場合は、以下のことを行います。
    - a. 元の FRU を再度取り付ける。
    - b. リストの次の FRU を新しいものに交換する。
  - 4. 問題が解決されるか、関連する FRU がすべて交換されるまで、ステップ 2 および 3 を繰り返します。
  - 5. MAP で指示された次のアクションを完了します。
  - クラスター・エラー・コードのために 1 つ以上の MAP を使用している場合、修復した後で、ただし修復を検証する前に、クラスター・エラー・ログでエラーに修正済みのマークを付けます。
  - **注:** すべての問題判別手順および修復手順は、418 ページの『MAP 5000: 開始』 から始めます。

#### 関連タスク

473 ページの『MAP 5700: 修復検査』

MAP 5700: 修復検査は、現場交換可能ユニット (FRU) を新しい FRU と交換した ことにより、または実行した修復アクションにより、SAN ボリューム・コントロー ラーの問題がすべて解決されたかどうかを確認するのに役立ちます。

475 ページの『MAP 5800: ライト・パス』

MAP 5800: ライト・パスを使用すると、ノードがブートするのを妨げている SAN ボリューム・コントローラー・モデル 2145-CF8、2145-8A4、2145-8G4、2145-8F4、 または 2145-8F2 でのハードウェア障害を解決するのに役立ちます。

## MAP 5000: 開始

|

T

MAP 5000: 開始は、SAN ボリューム・コントローラーの保守分析手順 (MAP) のエ ントリー・ポイントです。

これらの保守分析手順 (MAP) に慣れていない場合は、まず 417 ページの『第 7 章 保守分析手順の使用』 をお読みください。

この MAP はすべての SAN ボリューム・コントローラー・モデルに適用されま す。 この手順を開始する前に、使用するモデルを認識している必要があります。使 用するモデルを判断するには、ノードの前面でモデル・タイプを示すラベルを見つ けてください。

以下のいずれかの理由で、ここに送られてきた可能性があります。

- Web ベースの指定保守手順からここに送られた。
- SAN ボリューム・コントローラーの取り付けの際に問題が発生した。
- 別の MAP によってここに送られた。
- システムが検出しなかった問題にお客様が気付いた。

SAN ボリューム・コントローラー・ノードはペアで構成されています。 1 台の SAN ボリューム・コントローラー・ノードの保守を行っている間に、もう 1 台の ノードから、そのペアによって管理されているすべてのストレージにアクセスでき ます。並行保守を使用すると、SAN およびホスト・システムを電源オンして実動処 理を行いながら、1 台の SAN ボリューム・コントローラー上のすべての FRU の 取り外し、交換、およびテストを行うことができます。

#### 注:

- 特別な理由がなければ、特に指示がない限り、両方の SAN ボリューム・コ ントローラー・ノードの電源を取り外さないでください。
- これらの手順の推奨処置に部品の取り外しまたは交換が含まれている場合は、「IBM System Storage SAN ボリューム・コントローラー ハードウェアのメンテナンス・ガイド」の該当する手順を使用してください。
- この手順の推奨処置を実行した後も問題が続く場合は、MAP のステップ 1 に戻り、再度、問題の修正を試みてください。

以下の手順を実行します。

1. 指定保守手順からここに進んできましたか?

いいえ ステップ2に進みます。

はい ステップ 8 に進みます。

2. (ステップ 1 (418 ページ) から)

SAN ボリューム・コントローラー・クラスターの近くにあり、管理用にセット アップされている IBM System Storage Productivity Center (SSPC) を見つけま す。SSPC は通常、SAN ボリューム・コントローラー・クラスターと同じラッ クに配置されます。

3. (ステップ 2 から)

ユーザーに提供されたユーザー ID とパスワードを使用して、SSPC または マ スター・コンソール・サーバーにログオンします。

4. (ステップ 3 から)

ユーザーが準備したユーザー ID とパスワードを使用して、SAN ボリューム・ コントローラー・コンソールにログインし、修復対象のクラスターに対して SAN ボリューム・コントローラー・コンソール・アプリケーションを起動しま す。

5. (ステップ 4 から)

SAN ボリューム・コントローラー・コンソール は始動しますか?

いいえ ステップ 8 に進みます。409 ページの『SAN ボリューム・コントロー ラー・コンソールのトラブルシューティング』を参照してください。

はい ステップ6に進みます。

6. (ステップ 5 から)

サービス対象の SAN ボリューム・コントローラー・クラスターを選択したとき、「ようこそ」パネルが表示されましたか?

いいえ ステップ 8 に進みます。

はい ステップ7に進みます。

7. (ステップ 6 から)

指定保守手順を開始します。

保守手順は、修正が必要なエラーを検出しましたか?

いいえ ステップ 8 に進みます。

はい 指定保守手順に従ってください。

8. (ステップ 1 (418 ページ)、5、6、および 7 から)

フロント・パネルの電源表示ライトがオフ状態の SAN ボリューム・コントロ ーラーがありますか? SAN ボリューム・コントローラー・モデル 2145-CF8、2145-8A4、2145-8G4、2145-8F4、および 2145-8F2 では、オペレー ター情報パネルの電源 LED 1 がオフであるかどうかを調べます。

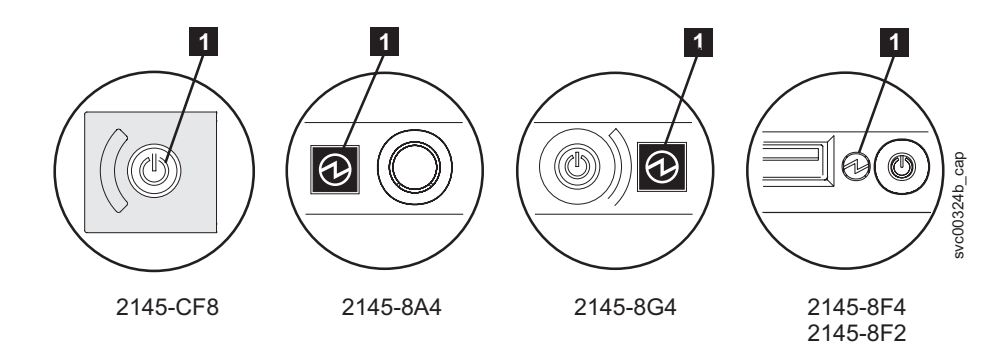

図 78. SAN ボリューム・コントローラー・モデル 2145-CF8、2145-8A4、2145-8G4、および 2145-8F4 または 2145-8F2オペレーター情報パネル 上の電源 LED

**1** SAN ボリューム・コントローラー・モデル 2145-CF8、2145-8A4、2145-8G4、2145-8F4、および 2145-8F2電源 LED

いいえ ステップ 9 に進みます。

L

1

T

L

- はい SAN ボリューム・コントローラー・ノードの電源をオンにしてみま す。190ページの『SAN ボリューム・コントローラー・ノードの電源 制御の使用』を参照してください。
  - 注: SAN ボリューム・コントローラー・ノードに電源を供給する無停 電電源装置も電源オフになることがあります。SAN ボリューム・ コントローラー・ノードの電源をオンにする前に、この電源をオン にする必要があります。

SAN ボリューム・コントローラー・ノードが電源オン状態の場合は、 ステップ 9 に進み、そうでない場合は、該当する電源 MAP: 435 ペー ジの『MAP 5060: 電源 2145-8A4』、427 ページの『MAP 5050: 電源 2145-CF8、2145-8G4、2145-8F4、および 2145-8F2』に進みます。

9. (ステップ 8(419ページ) から)

**フロント・パネルにハードウェア・エラーが表示されている SAN ボリュー** ム・コントローラー・ノードがありますか? ノードに関して以下の状態のいず れかが真である場合には、ハードウェアのエラーがあります。

- フロント・パネル上のどの LED もオンでなく、フロント・パネル・ディス プレイ がブランクである。
- ノードが SAN ボリューム・コントローラー モデル 2145-CF8、2145-8A4、2145-8G4、2145-8F4、または 2145-8F2 であって、エラー LED (フロ ント・パネルの下部の LED) がオンになっている。

421ページの図 79 は、サービス・コントローラーのエラー・ライトのロケ ーションを示しています。

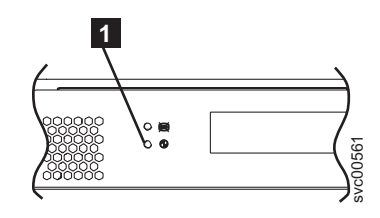

Τ

İ

L

L

Τ

Ι

L

図 79. SAN ボリューム・コントローラー サービス・コントローラーのエラー・ライト

 SAN ボリューム・コントローラー・モデル 2145-CF8、2145-8A4、2145-8G4、2145-8F4、および 2145-8F2 サービス・コントローラーの エラー・ライト (下部の LED)

- いいえ ステップ 10 に進みます。
- はい SAN ボリューム・コントローラー のサービス・コントローラーが失敗 しました。
  - a. エラーが表示されているサービス・コントローラーが正しく取り付けられているかどうかチェックします。正しく取り付けられている場合は、サービス・コントローラーを交換します。
  - b. 473 ページの『MAP 5700: 修復検査』に進みます。
- 10. SAN ボリューム・コントローラー 2145-4F2 で作業していますか?

いいえ ステップ 11 に進みます。

はい ステップ 12 に進みます。

11. (ステップ 10 から)

図 80 に示されているオペレーター情報パネル・エラー LED 1 が点灯、または明滅していますか?

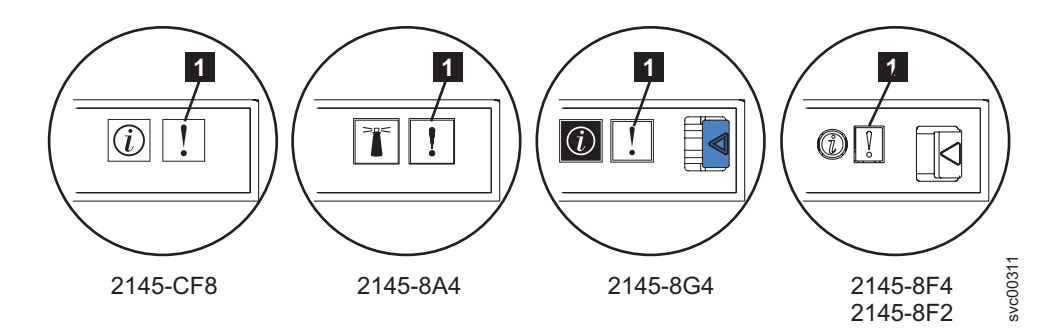

図 80. SAN ボリューム・コントローラー・モデル 2145-CF8、2145-8A4、2145-8G4、および 2145-8F4 または 2145-8F2 オペレーター情報パネル 上のエラー LED

いいえ ステップ 12 に進みます。

はい 475 ページの『MAP 5800: ライト・パス』に進みます。

12. (ステップ 10 およびステップ 11 から)

**422** ページの図 81 に表示されているハードウェア・ブート表示が、いずれかの SAN ボリューム・コントローラー・ノードで表示されていますか?

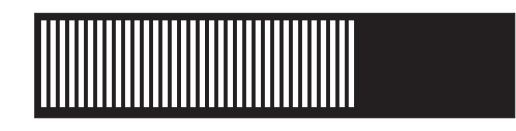

図 81. ハードウェア・ブートの表示

いいえ ステップ 14 に進みます。

はい ステップ 13 に進みます。

13. (ステップ 12(421 ページ) から)

図 81 に示すハードウェア・ブート表示が 3 分を超えて表示されていますか? いいえ ステップ 14 に進みます。

- はい 以下のことを行います。
  - a. 497 ページの『MAP 5900: ハードウェア・ブート』に進みます。
  - b. 473 ページの『MAP 5700: 修復検査』に進みます。
- 14. (ステップ 12(421ページ) および 13 から)

# フロント・パネル・ディスプレイの先頭行に「失敗 (Failed)」が表示されている SAN ボリューム・コントローラー・ノードがありますか?

いいえ ステップ 15 に進みます。

- はい 以下のことを行います。
  - a. 障害コードをメモし、ブート・コードの 230 ページの『ブート・コ ードの理解』に進んで修復処置を行います。
  - b. 473 ページの『MAP 5700: 修復検査』に進みます。
- 15. (ステップ 14 から)

# フロント・パネル・ディスプレイの先頭行に「ブート中 (Booting)」が表示されている SAN ボリューム・コントローラー・ノードがありますか?

いいえ ステップ 17 に進みます。

はい ステップ 16 に進みます。

16. (ステップ 15 から)

進行状況表示バーおよびブート・コードが表示されます。進行状況表示バーが 3分間を超えて進まなかった場合は、停止しています。

#### 進行状況表示バーが停止しましたか?

いいえ ステップ 17 に進みます。

- はい 以下のことを行います。
  - a. 障害コードをメモし、ブート・コードの 230 ページの『ブート・コ ードの理解』に進んで修復処置を行います。
  - b. 473 ページの『MAP 5700: 修復検査』に進みます。

17. (ステップ 15 およびステップ 16 から)

フロント・パネル上のいずれかのナビゲーション・ボタンを押した場合は、60 秒間待って、表示がデフォルト表示に切り替わったことを確認します。

フロント・パネル・ディスプレイの先頭行に「ノード・エラー (Node Error)」 が表示された SAN ボリューム・コントローラー・ノードがありますか?

- いいえ ステップ 18 に進みます。
- はい 以下の手順を実行します。
  - a. 障害コードをメモし、ノード・エラー・コードの 256 ページの『ノ ード・エラー・コードの理解』に進んで修復処置を行います。
  - b. 473 ページの『MAP 5700: 修復検査』に進みます。
- 18. (ステップ 17 (422 ページ) から)

フロント・パネル・ディスプレイの先頭行に「クラスター・エラー (Cluster Error)」が表示された SAN ボリューム・コントローラー・ノードがありますか?

- いいえ ステップ 19 に進みます。
- はい クラスター・エラーが検出されました。このエラー・コードは、クラス ターのすべての操作可能なノード上に表示されます。このタイプのエラ ーは、通常、指定保守手順を使用して修復されます。以下の手順を実行 します。
  - a. 2 (419 ページ)に進んで、指定保守手順を行います。ここに戻る場合 は、クラスター・エラー・コード 275 ページの『クラスター・エラ ー・コードの理解』に進んで修復処置を行ってください。
  - b. 473 ページの『MAP 5700: 修復検査』に進みます。
- 19. (ステップ 18 から)
  - フロント・パネル・ディスプレイの先頭行に「電源オフ中 (Powering Off)」、 「再始動中 (Restarting)」、「シャットダウン中 (Shutting Down)」、または 「電源障害 (Power Failure)」が表示されていますか?
  - いいえ ステップ 21 (424 ページ) に進みます。
  - はい 進行状況表示バーが数秒おきに移動します。操作の完了を待って、この MAP のステップ 1 (418 ページ) に戻ります。進行状況表示バーが 3 分間移動しなかった場合は、電源ボタンを押して、ステップ 20 に進み ます。
- 20. (ステップ 19 から)

#### SAN ボリューム・コントローラー・ノードが電源オフになりましたか?

- いいえ 以下の手順を実行します。
  - a. 電源コードをボックスの背面から外してください。
  - b. 60 秒待ちます。
  - c. 電源コードを戻します。
  - d. ノードが電源オンにならない場合は、電源ボタンを押して SAN ボ リューム・コントローラー・ノードを電源オンにしてから、この MAP のステップ 1 (418 ページ) に戻ります。

- はい 以下の手順を実行します。
  - a. 60 秒待ちます。
  - b. 電源ボタンをクリックして、SAN ボリューム・コントローラー・ノ ードを電源オンにしてから、この MAP のステップ 1 (418 ページ) に戻ります。
  - 注: 2145 UPS-1U は、その電源ボタンが押されたとき、入力電源の消 失が 5 分を超えたとき、または入力電源の消失が報告された後で SAN ボリューム・コントローラー・ノードによりシャットダウン されたときにのみ、電源オフになります。
- 21. (ステップ 20(423 ページ) から)

## フロント・パネル・ディスプレイの先頭行に「充電中 (Charging)」または「リ カバリー中 (Recovering)」が表示されている SAN ボリューム・コントローラ ー・ノードがありますか?

いいえ ステップ 22 に進みます。

はい

- 「充電中 (Charging)」が表示されている場合は、無停電電源装置の バッテリーは SAN ボリューム・コントローラー・ノードをサポート できるほど十分に充電されていません。2 時間を超えて「充電中 (Charging)」が表示される場合は、439ページの『MAP 5150: 2145 UPS-1U』に進みます。
- 「リカバリー中 (Recovering)」が表示されている場合は、電源機構 障害の直後に SAN ボリューム・コントローラー・ノードをサポート できるほど、無停電電源装置のバッテリーが十分に充電されていませ ん。ただし、「リカバリー中 (Recovering)」が表示されている場 合、SAN ボリューム・コントローラー・ノードは正常に使用できま す。
- 2 時間を超えて「リカバリー中 (Recovering)」が表示されている場合は、439ページの『MAP 5150: 2145 UPS-1U』 に進みます。
- 22. (ステップ 21 から)

L

### フロント・パネル・ディスプレイに「WWNN の検証? (Validate WWNN?)」が表示 されている SAN ボリューム・コントローラー・ノードがありますか?

- いいえ ステップ 23 (425 ページ) に進みます。
- はい ノードは、その WWNN を変更する必要があるかもしれないことを示 しています。 このモードに入るのは、ノードのサービス・コントロー ラーまたはディスクが変更されたが、必要なサービス手順が実行されて いない場合です。
  - 注:以下の情報を読み、正しい値を選択したことを確認するまでは、 WWNNの検証を行わないでください。正しくない値を選択した場合、ノードの SAN ゾーニングも正しくなく、複数のノードが同じ WWNNを使用していることが検出される可能性があります。した がって、続ける前に正しい WWNNを確立することが重要になり ます。

- a. 使用したい WWNN を判別する。
  - サービス・コントローラーが交換された場合、おそらく正しい値 はディスクに保管されている WWNN (ディスク WWNN)です。
  - ディスクが交換されたが(多分、フレーム交換手順の一部として)、再初期化されていない場合、おそらく正しい値はサービス・コントローラーに保管されている WWNN (パネル WWNN)です。
- b. このノードで使用する保管済み WWNN を選択します。
  - ディスクに格納されている WWNN を使用するには、以下の手順 を実行します。
    - 「WWNN の妥当性検査 (Validate WWNN?)」パネルから、選 択ボタンを押して放します。「ディスク WWNN: (Disk WWNN:)」パネルは表示され、ディスクに格納されている WWNN の最後の 5 桁の番号が示されます。
    - 「ディスク WWNN: (Disk WWNN:)」パネルから、ボタンを 押して放します。「ディスク WWNN を使用しますか? (Use Disk WWNN?)」パネルが表示されます。
    - 3) 選択ボタンを押して放します。
  - サービス・コントローラーに格納されている WWNN を使用する には、以下の手順を実行します。
    - 「WWNN の妥当性検査 (Validate WWNN?)」パネルから、選 択ボタンを押して放します。「ディスク WWNN:」パネルが 表示されます。
    - 「ディスク WWNN:」パネルで、右移動ボタンを押して放します。「パネル WWNN: (Panel WWNN:)」パネルは表示され、サービス・コントローラーに格納されている WWNN の最後の 5 桁の番号が表示されます。
    - 「パネル WWNN: (Panel WWNN:)」パネルから、ボタンを押して放します。「パネル WWNN を使用しますか? (Use Panel WWNN?)」パネルが表示されます。
    - 4) 選択ボタンを押して放します。
- c. WWNN を設定した後で、フロント・パネル・ディスプレイ を確認 します。
  - 「ノードの WWNN:」パネルがフロント・パネルに表示された場合、そのノードが、選択された WWNN を現在使用中です。「ノードの WWNN:」パネルは、ユーザーが選択した WWNN の最後の5桁の番号が示されます。
  - フロント・パネルに「クラスター (Cluster):」が表示されている が、クラスター名を表示していない場合は、コンソール・アプリ ケーションを使用して、クラスターからノードを削除し、ノード をクラスターに追加して戻す必要があります。
- 23. (ステップ 22 (424 ページ) から)

**クラスターのメンバーではないノードがありますか?**フロント・パネルの クラ スター・メニューを確認することで、ノードがクラスターのメンバーでないか どうか判別できます。「クラスター (Cluster):」は表示されているがクラスタ ー名が表示されていない場合は、そのノードはクラスターのメンバーではあり ません。(現行の言語フォントで2行表示できる場合は、クラスター名はフロ ント・パネル・ディスプレイの2行目にあります。そうでない場合は、クラ スター名を表示するには、「選択」ボタンを押すことができます。)

いいえ ステップ 24 に進みます。

- はい ノードはクラスターのメンバーではありません。保守手順の間に、ノー ドがクラスターから削除され、クラスターに戻されていない可能性があ ります。クラスター内の各入出力グループには、2 つのノードが含まれ ていることを確認します。クラスター内の各入出力グループには、1 つ のノードのみがある場合は、ノードをクラスターに戻して、ノードが削 除されたのと同じ入出力グループに復元されていることを確認します。
- 24. (ステップ 23 (425 ページ) から)

#### フロント・パネル・ディスプレイ が不鮮明ですか?

いいえ ステップ 25 に進みます。

- はい 以下の手順を実行します。
  - a. 言語を調べます。画面が別の言語に設定されていることがありま す。
  - b. 言語が正しく設定されている場合は、457 ページの『MAP 5400: フ ロント・パネル』に進みます。
- 25. (ステップ 24 から)

SAN ボリューム・コントローラーによって検出されたエラーはありません。お 客様から報告された問題がハードウェア障害の疑いがある場合は、以下のタス クを実行します。

- a. ホスト・システム、ディスク・コントローラー、およびファイバー・チャネ ル・スイッチに問題判別手順を実行します。
- b. ハードウェア・サポートに支援依頼のため連絡します。

問題がソフトウェア問題であると思われる場合は、「*IBM System Storage SAN ボリ* ューム・コントローラー ソフトウェアのインストールおよび構成のガイド」の 『Upgrading the SAN ボリューム・コントローラー software』を参照してくださ い。

問題がまだ修正されない場合は、診断情報を収集して、IBMサポートに連絡してく ださい。

#### 関連概念

166 ページの『WWNN の検証?』

サービス・コントローラーに保管されているワールドワイド・ノード名 WWNN (パ ネル WWNN) が SAN ボリューム・コントローラー・ディスクにバックアップされ ている WWNN (ディスク WWNN) と一致しない場合、フロント・パネルは WWNN の検証を求めるプロンプトを出します。

#### 関連タスク

143ページの『指定保守手順の使用』

SAN ボリューム・コントローラーの問題の診断および解決には、指定保守手順 (DMP)を使用できます。

185ページの『言語の選択? オプション』

フロント・パネルに表示される言語を変更できます。

229 ページの『ハードウェア・ブート障害の判別』

フロント・パネル上のハードウェア・ブートの表示が3分を超えても消えない場合、ノードはブートできません。原因は、ハードウェア障害か、そうでなければハ ード・ディスク・ドライブのソフトウェアが欠落しているか、損傷しています。

407ページの『ファイバー・チャネル・リンクの障害』

単一ファイバー・チャネル・リンクに障害が起きた場合、small form-factor pluggable (SFP) コネクターの交換が必要になる場合があります。

417 ページの『第7章 保守分析手順の使用』

保守分析手順 (MAP) は、SAN ボリューム・コントローラーノードで発生した障害 の分析方法を提供します。

147ページの『重要製品データの表示』

ノードの重要製品データは、SAN ボリューム・コントローラー・コンソールの「重 要製品データの表示」パネルから表示することができます。

#### 関連資料

148 ページの『CLI を使用した重要製品データの表示』 コマンド行インターフェース (CLI) を使用して SAN ボリューム・コントローラー のクラスターまたはノードの VPD を表示することができます。 409 ページの『SAN ボリューム・コントローラー・コンソールのトラブルシューテ ィング』

以下のトピックには、IBM System Storage Productivity Center (SSPC) または、以前 のリリースでは、 マスター・コンソール・サーバーにインストールされている、 SAN ボリューム・コントローラー・コンソールに関する問題をトラブルシューティ

ングし、解決するために役立つ情報が記載されています。

### MAP 5050: 電源 2145-CF8、2145-8G4、2145-8F4、および 2145-8F2

MAP 5050: 電源 2145-CF8、2145-8G4、2145-8F4、および 2145-8F2 は、SAN ボリ ューム・コントローラー・モデル 2145-CF8、2145-8G4、2145-8F2 は、SAN ボリ 2145-8F2 で発生した電源問題を解決するのに役立ちます。SAN ボリューム・コン トローラー 2145-8A4 を使用している場合は、その SAN ボリューム・コントロー ラー・モデル用の電源 MAP を参照してください。

これらの保守分析手順 (MAP) に慣れていない場合は、まず 417 ページの『第 7 章 保守分析手順の使用』 をお読みください。 以下のいずれかの理由で、ここに送られてきた可能性があります。

- SAN ボリューム・コントローラー 2145-CF8、2145-8G4、2145-8F4、または 2145-8F2 ノードの取り付けの際に問題が発生した。
- 電源スイッチでノードをオンにできなかった。
- 電源スイッチでノードをオフにできなかった。
- 別の MAP によってここに送られた。

以下の手順を実行します。

1. ノードの電源がオンされないので、ここにいますか?

いいえ ステップ 10(433ページ) に進みます。

はい ステップ 2 に進みます。

2. (ステップ 1 から)

オペレーター情報パネル 上の電源 LED が連続的に点灯していますか? 図 82 は、オペレーター情報パネルの電源 LED 1 の位置を示しています。

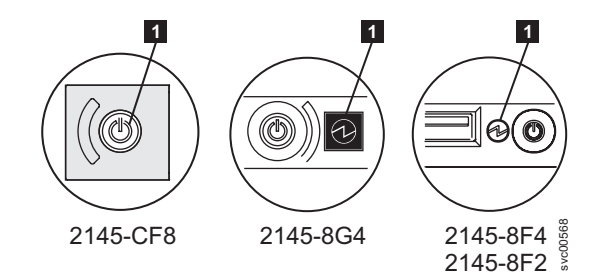

図 82. SAN ボリューム・コントローラー・モデル 2145-CF8、2145-8G4、および 2145-8F4 または 2145-8F2 オペレーター情報パネル 上の電源 LED

いいえ ステップ 3 に進みます。

- はい このノードは正しく電源オンされます。症状を見直して 418 ページの 『MAP 5000: 開始』に戻るか、または 473 ページの『MAP 5700: 修 復検査』に進んで操作が正しかったかを検証します。
- 3. (ステップ 2 から)

#### オペレーター情報パネル 上の電源 LED が毎秒約 4 回明滅していますか?

いいえ ステップ 4 (429 ページ) に進みます。

はい ノードの電源がオフであり、電源をオンにする準備ができていません。 電源 LED が毎秒約 1 回の速度で明滅するまで待ってから、ステップ 5 (429 ページ) に進みます。

この動作が 3 分より長く続く場合は、次の手順を実行してください。

a. 電源保持ブラケットと電源コードをノードの背面から取り外して、 SAN ボリューム・コントローラー・ノードからすべての入力電源を 取り除きます。「*IBM System Storage SAN ボリューム・コントロー* ラー モデル 2145-CF8 ハードウェアのインストール・ガイド」の 『Removing the cable-retention brackets』を参照してください。

- b. 1 分待ってから、ノード上のすべての電源 LED が消えていること を確認します。
- c. 電源コードと電源保持ブラケットを再挿入します。
- d. 電源 LED の明滅速度が毎秒 1 回に下がるまで待ちます。ステップ 5 に進みます。
- e. 電源 LED が再び毎秒 4 回の明滅速度で明滅し続ける場合は、以下 の順序で部品を交換します。
  - システム・ボード

473 ページの『MAP 5700: 修復検査』を続行して修復結果を検証します。

4. (ステップ 3 (428 ページ) から)

#### オペレーター情報パネル 上の電源 LED が毎秒約 1 回明滅していますか?

はい ノードは待機モード状態です。入力電源があります。ステップ 5 に進みます。

いいえ ステップ 5 に進みます。

5. (ステップ 3 (428 ページ) およびステップ 4 から)

ノードの オペレーター情報パネル 上の電源オン・ボタンを押します。

#### オペレーター情報パネル 上の電源 LED が緑色で点灯していますか?

いいえ オペレーター情報パネル・ケーブルが両端に正しく配置されているかを 確認します。

SAN ボリューム・コントローラー 2145-CF8 で作業しているときに、 ノードの電源がまだオンにならない場合は、以下の順序で部品を交換し ます。

- a. オペレーター情報パネル・アセンブリー
- b. システム・ボード

SAN ボリューム・コントローラー 2145-8G4 上で作業している場合 は、オペレーター情報パネル・ケーブルがシステム・ボード上に正しく 取り付けられていることを確認します。このノードの電源がまだオンに ならない場合は、以下の順序で部品を交換します。

- a. オペレーター情報パネル・アセンブリー
- b. システム・ボード

SAN ボリューム・コントローラー 2145-8F4 または SAN ボリューム・コントローラー 2145-8F2 ノードの電源がまだオンにならない場合は、以下の順序で部品を交換します。

- a. オペレーター情報パネル
- b. ケーブル、シグナル、フロント・パネル
- c. フレーム・アセンブリー

473 ページの『MAP 5700: 修復検査』を続行して修復結果を検証します。

はい オペレーター情報パネル上の電源オン・インディケーターは、そのノー

ドが正常に電源オンされたことを示します。 473 ページの『MAP 5700: 修復検査』を続行して、操作が正しいかどうかを検証します。

(ステップ 3 (428 ページ) およびステップ 4 (429 ページ) から)

**背面パネルの電源 LED が点灯または明滅していますか?** 図 83 は、 2145-8G4、2145-8F4、または 2145-8F2 ノードの背面パネルにある電源 LED **1** の位置を示しています。図 84 は、2145-CF8 の電源 LED **1** の位置を示 しています。

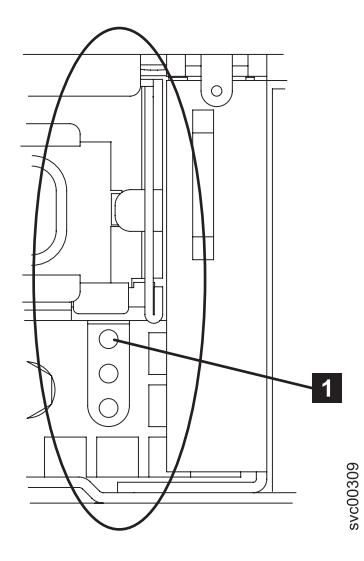

図 83. SAN ボリューム・コントローラー・モデル 2145-8G4、2145-8F4、および 2145-8F2 の 背面パネル上の電源 LED

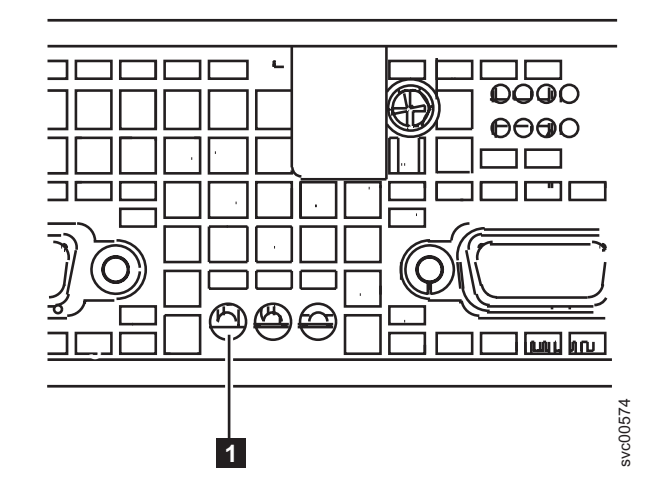

図 84. SAN ボリューム・コントローラー 2145-CF8 の背面パネル上の電源 LED インディケ ーター

いいえ ステップ 7 (431 ページ) に進みます。

はい オペレーター情報パネルが障害を起こしています。 オペレーター情報パネル・ケーブルがシステム・ボード上に取り付けら れていることを確認します。 SAN ボリューム・コントローラー 2145-CF8 で作業しているときに、 ノードの電源がまだオンにならない場合は、以下の順序で部品を交換し ます。

- a. オペレーター情報パネル・アセンブリー
- b. システム・ボード

SAN ボリューム・コントローラー 2145-8G4 上で作業している場合 は、オペレーター情報パネル・ケーブルがシステム・ボード上に正しく 取り付けられていることを確認します。SAN ボリューム・コントロー ラー 2145-8G4 の電源がまだオンにならない場合は、以下の順序で部品 を交換します。

- a. オペレーター情報パネル・アセンブリー
- b. システム・ボード

SAN ボリューム・コントローラー 2145-8F4 または SAN ボリュー ム・コントローラー 2145-8F2 で作業をしている場合、オペレーター情 報パネル・ケーブルの両端が正しく取り付けられていることを確認しま す。ケーブルが正しく取り付けられているのに、オペレーター情報パネ ル の電源ライトが点灯または明滅していない場合は、以下の順序で部 品を交換します。

- a. オペレーター情報パネル
- b. ケーブル、シグナル、フロント・パネル
- c. フレーム・アセンブリー
- 7. (ステップ 6(430ページ) から)

このノードに接続された 2145 UPS-1U (2145 UPS-1U) を見つけます。

このノードに電源を供給している 2145 UPS-1U の電源がオンであり、負荷セ グメント 2 インディケーターが緑色で点灯していますか?

いいえ 439 ページの『MAP 5150: 2145 UPS-1U』に進みます。

はい ステップ 8 に進みます。

8. (ステップ 7 から)

**電源機構アセンブリーの背面の AC LED インディケーターが点灯しています** か? 432 ページの図 85 は、2145-8G4、2145-8F4、または 2145-8F2 ノードの背 面パネルにある電源機構アセンブリーの背面の AC LED 1 と DC LED 2 の位置を示しています。432 ページの図 86 は、2145-CF8 の背面パネルにある 電源機構アセンブリーの背面の AC LED 1 と DC LED 2 の位置を示しています。

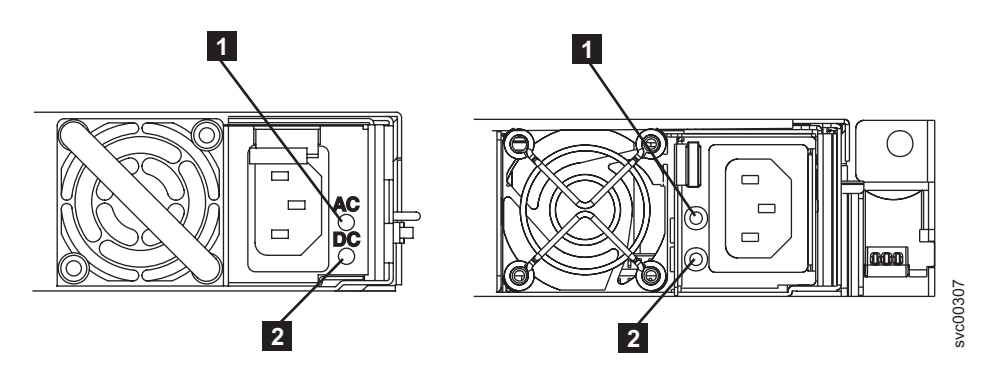

図 85. SAN ボリューム・コントローラー・モデル 2145-8G4 および 2145-8F4 または 2145-8F2 背面パネルの AC および DC LED インディケーター

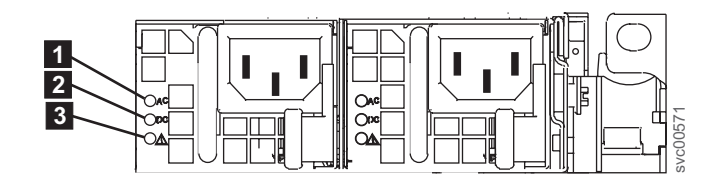

図 86. SAN ボリューム・コントローラー 2145-CF8 の背面パネル上の電源 LED インディケ ーターと AC および DC インディケーター

いいえ 1 本以上の入力電源ケーブルが、両端にしっかりと接続されていて、損 傷の兆候を示していないことを確認します。あるいは、1 本以上のケー ブルに障害または損傷がある場合は、ケーブルを交換します。ノードの 電源がまだオンにならない場合は、SAN ボリューム・コントローラー のモデル・タイプに基づいて、指定の部品を交換します。

以下の順序で、SAN ボリューム・コントローラー 2145-CF8 部品を交換します。

a. 電源機構 675W

以下の順序で、SAN ボリューム・コントローラー 2145-8G4 部品を交換します。

- a. 電源機構 670W
- b. 電源バックプレーン

SAN ボリューム・コントローラー 2145-8F4 または SAN ボリュー

- ム・コントローラー 2145-8F2 部品を以下の順序で交換します。
- a. 電源機構、585W
- b. 電源バックプレーン

473 ページの『MAP 5700: 修復検査』を続行して修復結果を検証します。

はい ステップ 10(433 ページ) に進みます。

9. (ステップ 8(431 ページ) から)

**SAN ボリューム・コントローラー 2145-CF8 電源機構アセンブリーの背面に** ある電源機構エラー LED が点灯していますか? 430 ページの図 84 は、 2145-CF8 の電源 LED **1** の位置を示しています。

Т

T

T

はい 電源機構装置を交換します。

Ι

Т

いいえ ステップ 10 に進みます。

10. (ステップ 1 (428 ページ)、ステップ 8 (431 ページ)、またはステップ 9 (432 ペ ージ) から)

電源機構アセンブリーの背面の DC LED インディケーターが点灯しています か?

- いいえ 以下の順序で、SAN ボリューム・コントローラー 2145-CF8 部品を交換します。
  - a. 電源機構 675W
  - b. システム・ボード

以下の順序で、SAN ボリューム・コントローラー 2145-8G4 部品を交換します。

- a. 電源バックプレーン
- b. 電源機構 670W
- c. システム・ボード

SAN ボリューム・コントローラー 2145-8F4 または SAN ボリュー ム・コントローラー 2145-8F2 部品を以下の順序で交換します。

- a. 電源バックプレーン
- b. 電源機構、585W
- c. フレーム・アセンブリー

473 ページの『MAP 5700: 修復検査』を続行して修復結果を検証します。

- はい オペレーター情報パネル・ケーブルが両端に正しく配置されているかを 確認します。このノードの電源がまだオンにならない場合は、以下の順 序で部品を交換します。
  - a. オペレーター情報パネル
  - b. ケーブル、シグナル、フロント・パネル
  - c. システム・ボード (ノードが SAN ボリューム・コントローラー 2145-CF8 または SAN ボリューム・コントローラー 2145-8G4 の場 合)
  - d. フレーム・アセンブリー (ノードが SAN ボリューム・コントロー
     ラー 2145-8F4 または SAN ボリューム・コントローラー 2145-8F2
     の場合)

473 ページの『MAP 5700: 修復検査』を続行して修復結果を検証します。

11. (ステップ 1(428 ページ) から)

電源ボタンを押しても、ノードの電源は直ちにオフになりません。このノード が完全にブートされると、SAN ボリューム・コントローラー・ソフトウェアの 制御下で、電源オフが実行されます。電源オフ操作を完了するには最大で 5 分 かかります。

#### フロント・パネルに電源オフが表示されていますか?

いいえ ステップ 12 に進みます。

- はい ノードが電源オフになるのを待ちます。このノードが 5 分経っても電 源オフできない場合は、ステップ 12 に進みます。
- 12. (ステップ 11 (433 ページ) から)

**重要:** SAN ボリューム・コントローラー・コンソールを使用する方法以外で このノードを電源オフすると、このノードのキャッシュ内のデータが失われる 可能性があります。並行保守を実行している場合は、進める前に、このノード をクラスターから削除してください。ここで、クラスターからノードを削除す るようお客様に依頼します。ノードを削除できない場合は、進める前に、サポ ート・センターに連絡してください。

ノードは、ハードウェア障害またはソフトウェア障害のために電源オフにでき ないことがあります。電源ボタンを押し続けます。ノードは 5 秒以内に電源オ フになるはずです。

#### ノードが電源オフになりましたか?

いいえ このノードに接続されている 2145 UPS-1U の電源をオフにします。

**重要:** 正しい 2145 UPS-1Uを電源オフしようとしていることを確認し てください。必要であれば、2145 UPS-1U アセンブリーにケーブルを トレースバックします。間違った 2145 UPS-1U を電源オフにすると、 お客様のデータが損失することがあります。

ステップ 13 に進みます。

- はい ステップ 13 に進みます。
- 13. (ステップ 12 から)
  - 必要であれば、このノードに接続している 2145 UPS-1U の電源をオンにして から、ノードの電源をオンにする電源ボタンを押します。
  - このノードは正しく電源オンおよびブートされましたか?
  - **いいえ** この問題を解決するには、418 ページの『MAP 5000: 開始』に進みま す。
  - はい ステップ 14 に進みます。
- 14. (ステップ 13 から)

このノードは、ソフトウェア障害の可能性があります。問題の解決に役立つダ ンプ・データが収集されている場合があります。サポートに連絡をとって、支 援を依頼します。

#### 関連タスク

417 ページの『第 7 章 保守分析手順の使用』 保守分析手順 (MAP) は、SAN ボリューム・コントローラーノードで発生した障害 の分析方法を提供します。

439 ページの『MAP 5150: 2145 UPS-1U』

MAP 5150: 2145 UPS-1U は、SAN ボリューム・コントローラーで使用される 2145 UPS-1U システムで発生した問題の解決に役立ちます。

445 ページの『MAP 5250: 2145 UPS-1U の修復検査』

MAP 5250: 2145 UPS-1U の修復検査は、現場交換可能ユニット (FRU) の新しい FRU との交換により、または実行した修復アクションにより、SAN ボリューム・ コントローラー 2145 UPS-1U の問題がすべて解決されたかどうかを確認するのに 役立ちます。

#### 関連資料

11ページの『SAN ボリューム・コントローラー のフロント・パネルとインディケ ーター』

コントロールおよびインディケーターは、電源とナビゲーション用に使用され、シ ステム・アクティビティー、サービスと構成オプション、サービス・コントローラ ーの障害、およびノードの識別番号などの情報を示すために使用されます。

151 ページの『ノード VPD のフィールド』

ノードの重要製品データ (VPD) は、システム・ボード、プロセッサー、ファン、メ モリー・モジュール、アダプター・カード、装置、ソフトウェア、フロント・パネ ル・アセンブリー、無停電電源装置、SAS ホスト・バス・アダプター (HBA)、およ び SAS ソリッド・ステート・ドライブ (SSD) などの項目に関する情報を提供しま す。

## MAP 5060: 電源 2145-8A4

MAP 5060: 電源 2145-8A4 は、SAN ボリューム・コントローラー 2145-8A4 ノードで発生した電源問題を解決するのに役立ちます。 他の SAN ボリューム・コントローラー・モデルを使用している場合は、その SAN ボリューム・コントローラー・モデルの電源 MAP を参照してください。

これらの保守分析手順 (MAP) に慣れていない場合は、まず 417 ページの『第 7 章 保守分析手順の使用』 をお読みください。

以下のいずれかの理由で、ここに送られてきた可能性があります。

- 2145-8A4ノードの取り付けの際に問題が発生した。
- 電源スイッチでノードをオンにできなかった。
- 電源スイッチでノードをオフにできなかった。
- 別の MAP によってここに送られた。

以下の手順を実行します。

1. ノードが電源オンにならないので、ここにいますか?

いいえ ステップ 9(438 ページ) に進みます。

はい ステップ2に進みます。

2. (ステップ 1 から)

オペレーター情報パネル 上の電源 LED が連続的に点灯していますか? 図 87

は、オペレーター情報パネル 上の電源 LED の位置 1 を示しています。

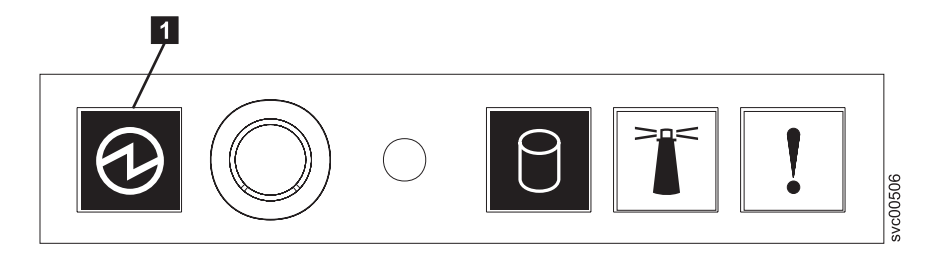

図 87. SAN ボリューム・コントローラー 2145-8A4 オペレーター情報パネル 上の電源 LED

いいえ ステップ 3 に進みます。

- はい このノードは正しく電源オンされます。症状を見直して 418 ページの 『MAP 5000: 開始』に戻るか、または 473 ページの『MAP 5700: 修 復検査』に進んで操作が正しかったかを検証します。
- 3. (ステップ 2(435 ページ) から)

オペレーター情報パネル 上の電源 LED が明滅していますか?

いいえ ステップ 5 に進みます。

- はい ノードは待機モード状態です。入力電源があります。ステップ 4 に進みます。
- 4. (ステップ 3 から)

ノードの オペレーター情報パネル 上の電源オン・ボタンを押します。

オペレーター情報パネル 上の電源 LED が緑色で点灯していますか?

- いいえ オペレーター情報パネル・ケーブルが両端に正しく配置されているかを 確認します。このノードの電源がまだオンにならない場合は、以下の順 序で部品を交換します。
  - a. オペレーター情報パネル
  - b. オペレーター情報パネル ケーブル
  - c. システム・ボード

473 ページの『MAP 5700: 修復検査』を続行して修復結果を検証します。

- はい オペレーター情報パネル 上の電源オン・インディケーターは、そのノ ードが正常に電源オンされたことを示します。473 ページの『MAP 5700: 修復検査』を続行して、操作が正しいかどうかを検証します。
- 5. (ステップ 3 から)

このノードに接続されている 2145 UPS-1U を見つけます。

このノードに電源を供給している 2145 UPS-1U の電源がオンであり、負荷セ グメント 2 インディケーターが緑色で点灯していますか? いいえ 439 ページの『MAP 5150: 2145 UPS-1U』に進みます。

- はい 入力電源ケーブルが、両端にしっかりと接続されていて、損傷の兆候が ないことを確認します。あるいは、ケーブルに障害または損傷がある場 合は、ケーブルを交換します。このノードの電源がまだオンにならない 場合は、ステップ 6 に進みます。ノードの電源がオンになった場合 は、473ページの『MAP 5700: 修復検査』を続行します。
- (ステップ 5 (436 ページ) から)

ノードをラックから取り外し、上部カバーを外します。電源ケーブル (これ は、まだ 2145 UPS-1U に接続されています) をノードに再接続します。システ ム・ボード上にあるスタンバイ電源 LED は点灯していますか? 図 88 は、シ ステム・ボード上に配置されている診断 LED の位置を示しています。

- いいえ ステップ 7 (438 ページ) に進みます。
- はい 以下の順序で、SAN ボリューム・コントローラー 2145-8A4 部品を交換します。
  - a. オペレーター情報パネル
  - b. オペレーター情報パネル ケーブル

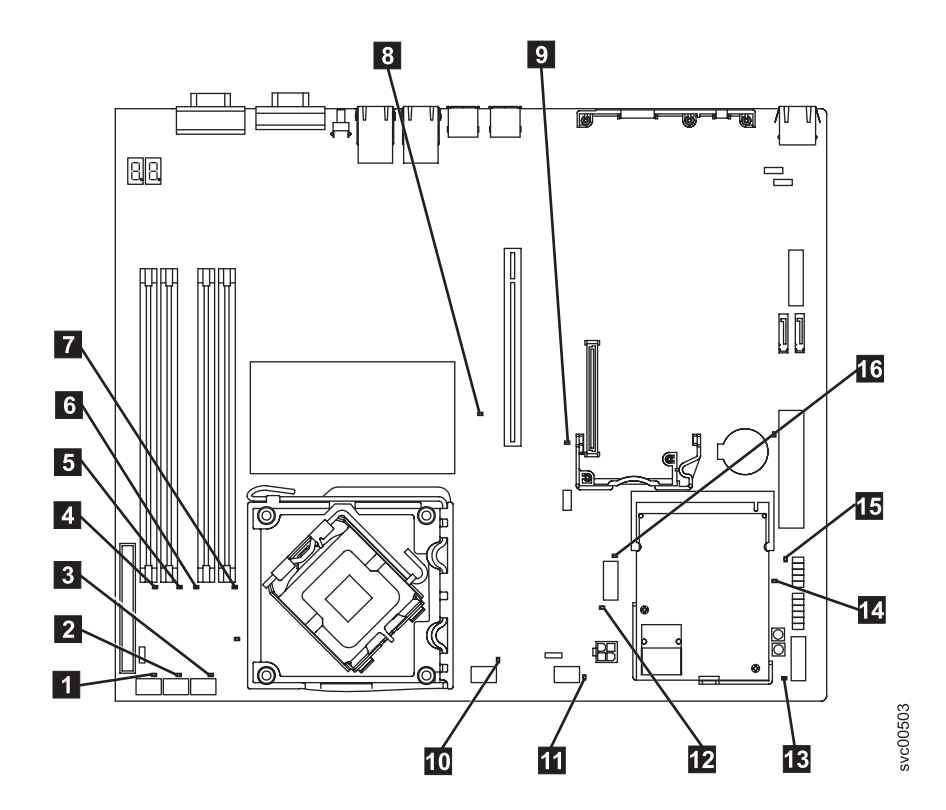

図 88. SAN ボリューム・コントローラー 2145-8A4 システム・ボード LED

ファン 1 エラー LED
 ファン 2 エラー LED
 ファン 3 エラー LED

- 4 DIMM 1 エラー LED
- 5 DIMM 2 エラー LED
- 6 DIMM 3 エラー LED
- 7 DIMM 4 エラー LED
- 8 PCI Express スロット 2 エラー LED
- 9 PCI Express スロット 1 エラー LED
- 10 ファン 4 エラー LED
- 11 ファン 5 エラー LED
- **12** 電圧調節エラー LED
- 13 スタンバイ電源 LED
- 14 電源正常 LED
- 15 ベースボード管理コントローラー・ハートビート LED
- 16 SAS/SATA コントローラー・エラー LED
- 7. (ステップ 6(437 ページ) から)

システム・ボード上にある電圧調節装置 LED は点灯していますか?

いいえ ステップ 8 に進みます。

- はい システム・ボードを交換します。
- 8. (ステップ 7 から)

以下の順序で、SAN ボリューム・コントローラー 2145-8A4 部品を交換します。

- a. 入力電源ケーブル (または 2145 UPS-1U から SAN ボリューム・コントロ ーラー・ノードへの電源ケーブル)
- b. 電源機構

ノードの電源をオンにできるようになりましたか?

いいえ IBM サービス担当員 に連絡してください。

- はい フロント・パネル上の電源オン・インディケーターは、そのノードが正 常に電源オンされたことを示します。 473 ページの『MAP 5700: 修復 検査』を続行して、操作が正しいかどうかを検証します。
- 9. (ステップ 1 (435 ページ) から)

このノードでは電源ボタンを押しても、ノードの電源はオフになりません。このノードが完全にブートされると、SAN ボリューム・コントローラー・ソフトウェアの制御下で、電源オフが実行されます。電源オフ操作を完了するには最大で 5 分かかります。

### フロント・パネルに電源オフが表示されていますか?

いいえ ステップ 10 に進みます。

- はい ノードの電源がオフになるのを待ちます。ノードが 5 分経っても電源 オフにできない場合は、ステップ 10 に進みます。
- 10. (ステップ 9(438 ページ) から)

**重要:** SAN ボリューム・コントローラー・コンソールを使用する方法以外で このノードを電源オフすると、このノードのキャッシュ内のデータが失われる 可能性があります。並行保守を実行している場合は、進める前に、このノード をクラスターから削除してください。ここで、クラスターからノードを削除す るようお客様に依頼します。ノードを削除できない場合は、先に進める前に IBM サービス担当員に連絡して支援を得てください。

ノードは、ハードウェア障害またはソフトウェア障害のために電源オフにでき ないことがあります。電源ボタンを押し続けます。ノードは 5 秒以内に電源オ フになるはずです。

ノードが電源オフになりましたか?

いいえ このノードに接続されている 2145 UPS-1U の電源をオフにします。

**重要:** 正しい 2145 UPS-1Uを電源オフしようとしていることを確認し てください。必要であれば、2145 UPS-1U アセンブリーにケーブルを トレースバックします。間違った 2145 UPS-1U を電源オフにすると、 お客様のデータが損失することがあります。

ステップ 11 に進みます。

はい ステップ 11 に進みます。

11. (ステップ 8(438 ページ) から)

必要であれば、このノードに接続している 2145 UPS-1U の電源をオンにして から、ノードの電源をオンにする電源ボタンを押します。

このノードは正しく電源オンおよびブートされましたか?

**いいえ** この問題を解決するには、418 ページの『MAP 5000: 開始』に進みま す。

はい ステップ 12 に進みます。

12. (ステップ 11 から)

このノードは、ソフトウェア障害の可能性があります。問題の解決に役立つダンプ・データが収集されている場合があります。IBM サービス担当員 に連絡 してください。

## MAP 5150: 2145 UPS-1U

MAP 5150: 2145 UPS-1U は、SAN ボリューム・コントローラーで使用される 2145 UPS-1U システムで発生した問題の解決に役立ちます。

これらの保守分析手順 (MAP) に慣れていない場合は、まず 417 ページの『第 7 章 保守分析手順の使用』 をお読みください。

以下のいずれかの理由で、ここに送られてきた可能性があります。

- システムの問題判別手順によってここに送られた。
- SAN ボリューム・コントローラーの取り付けの際に問題が発生した。
- 別の MAP によってここに送られた。
- システム問題判別手順が検出しなかった問題にお客様が気付いた。

図 89 は、2145 UPS-1U のパネル前面を図示したものです。

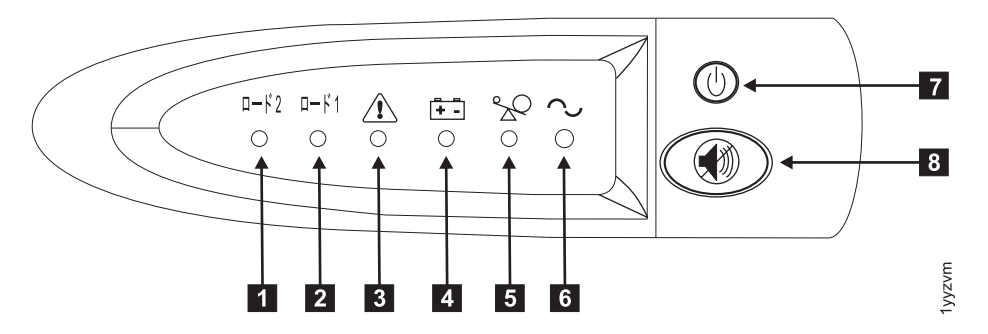

図 89. 2145 UPS-1U のフロント・パネル・アセンブリー

ロード・セグメント 2 インディケーター
 ロード・セグメント 1 インディケーター
 アラーム
 バッテリー使用中インディケーター
 過負荷インディケーター
 電源オン・インディケーター
 オン/オフ・ボタン

8 テストおよびアラーム・リセット・ボタン

表 54 は、2145 UPS-1U のフロント・パネル・アセンブリーにある状況 LED およ びエラー LED がどの特定のエラー状態に対応するかを示しています。また、無停 電電源装置 の警報ブザー動作もリストされています。

表 54. 2145 UPS-1U エラー標識

| [1]      | [2]     | [3]  | [4]   | [5] | [6]  |         |                 |
|----------|---------|------|-------|-----|------|---------|-----------------|
| ロード 2    | ロード 1   | アラーム | バッテリー | 過負荷 | 電源オン | ブザー     | エラー状態           |
| 緑 (注 1 を |         |      |       |     | 緑    | (注 3 を参 | エラーなし。2145      |
| 参照)      |         |      |       |     |      | 照)      | UPS-1Uは SAN ボリュ |
|          |         |      |       |     |      |         | ーム・コントローラー      |
|          |         |      |       |     |      |         | によって構成されまし      |
|          |         |      |       |     |      |         | た               |
| 緑        | こはく色    |      |       |     | 緑    |         | エラーなし。2145      |
|          | (注 2 を参 |      |       |     |      |         | UPS-1Uは SAN ボリュ |
|          | 照)      |      |       |     |      |         | ーム・コントローラー      |
|          |         |      |       |     |      |         | によってまだ構成され      |
|          |         |      |       |     |      |         | ていません           |

表 54. 2145 UPS-1U エラー標識 (続き)

| [1]<br>ロード 2 | [2]<br>ロード 1 | [3]<br>アラーム | [4]<br>バッテリー | <b>[5]</b><br>過負荷 | [6]<br>電源オン | ブザー                                                    | エラー状態                                                     |
|--------------|--------------|-------------|--------------|-------------------|-------------|--------------------------------------------------------|-----------------------------------------------------------|
| 禄            | オン/オフ        |             | こはく色         |                   | 緑           | <ol> <li>2 秒間のビ</li> <li>ープ音、次</li> <li>に停止</li> </ol> | AC 電力が制限より高<br>いか低い無停電電源装<br>置はバッテリー・モー<br>ドに切り替えられた      |
|              |              | 明滅する赤       | 明滅するこ<br>はく色 | 明滅する赤             | 明滅する緑       | 10 秒毎の<br>3 つのビー<br>プ音                                 | バッテリーの低電圧                                                 |
| 禄            | オン/オフ        | 明滅する赤       |              |                   | 明滅する緑       | 点灯                                                     | バッテリーの過電圧                                                 |
|              |              | 明滅する赤       | 明滅するこ<br>はく色 |                   | 明滅する緑       | 点灯                                                     | チャージャーがオープ<br>ン状態で、バッテリー<br>使用中モードのとき出<br>カウェーブが異常であ<br>る |
|              |              | 明滅する赤       | 明滅するこ<br>はく色 |                   |             | 点灯                                                     | バッテリー使用中モー<br>ドで、AC 電源出力ウ<br>ェーブが下限より低い<br>か上限より高い        |
| 禄            | オン/オフ        |             | こはく色         |                   |             | 4 秒間のビ<br>ープ音、次<br>に停止                                 | バッテリー使用中 (AC<br>電力なし)                                     |
| 禄            | オン/オフ        |             | 明滅するこ<br>はく色 |                   |             | <ol> <li>2 秒間のビ</li> <li>ープ音、次</li> <li>に停止</li> </ol> | バッテリー低 (AC 電<br>力なし)                                      |
| 禄            | オン/オフ        |             |              | 赤                 | 緑           | 1 秒間のビ<br>ープ音、次<br>に停止                                 | ライン使用中の過負荷                                                |
|              |              |             | こはく色         | 赤                 |             | 1 秒間のビ<br>ープ音、次<br>に停止                                 | バッテリー使用中の過<br>負荷                                          |
| オン/オフ        | オン/オフ        | 明滅する赤       |              |                   | 禄           | 点灯                                                     | ファンの障害                                                    |
| オン/オフ        | オン/オフ        | 明滅する赤       | こはく色         |                   |             | 点灯                                                     | バッテリー・テストの<br>失敗                                          |
|              |              | 明滅する赤       |              | 赤                 |             | 点灯                                                     | 過負荷タイムアウト                                                 |
|              |              | 明滅する赤       | こはく色         |                   | 禄           | 点灯                                                     | 温度超過                                                      |
|              |              | 明滅する赤       | こはく色         | 赤                 | 緑           |                                                        | 出力の短絡                                                     |

表 54. 2145 UPS-1U エラー標識 (続き)

| F                                                                                                    | [1]<br>コード 2                                                                          | [2]<br>ロード 1 | [3]<br>アラーム | [ <b>4</b> ]<br>バッテリー | <b>[5]</b><br>過負荷 | [6]<br>電源オン | ブザー | エラー状態 |  |
|----------------------------------------------------------------------------------------------------|---------------------------------------------------------------------------------------|--------------|-------------|-----------------------|-------------------|-------------|-----|-------|--|
| 注                                                                                                    | 注:                                                                                    |              |             |                       |                   |             |     |       |  |
| 1.                                                                                                    | 1. 緑色のロード 2 LED ([1]) は、電力が右の対の AC 電源コンセント (2145 UPS-1U の背面から見て) に供給され<br>ていることを示します。 |              |             |                       |                   |             |     |       |  |
| 2. こはく色のロード 1 LED ([2]) は、電力が左の対の AC 電源コンセント (2145 UPS-1U の背面から見て) に供給<br>されていることを示します。これらのコンセントは、SAN ボリューム・コントローラーによって使用されていま<br>せん。 |                                                                                       |              |             |                       |                   |             |     |       |  |
| この LED はパワーオン手順の間に点灯する場合がありますが、2145 UPS-1U に取り付けられた SAN ボリュー<br>ム・コントローラー・ノードにより通常は消されます。                                             |                                                                                       |              |             |                       |                   |             |     |       |  |
| 3.                                                                                                    | 3. 空のセルは、ライトまたはブザーがオフであることを示します。                                                      |              |             |                       |                   |             |     |       |  |
|                                                                                                    | 1 陪実のあろ SAN ボリューム・コントローラーに接続された 21/15 UDS-111 の                                       |              |             |                       |                   |             |     |       |  |

1. 障害のある SAN ボリューム・コントローラーに接続された 2145 UPS-1U の 電源オン・インディケーターがオフになっていますか?

いいえ ステップ 3 に進みます。

はい ステップ2に進みます。

2. (ステップ 1 から)

#### 他の 2145 UPS-1Uの電源オン・インディケーターがオフになっていますか?

いいえ 2145 UPS-1Uは待機モードになることがあります。このような状態にな るのは、この 2145 UPS-1U のオン/オフ・ボタンが押され、入力電源が 5 分を超えて欠落していることが原因であるか、または SAN ボリュー ム・コントローラーが、入力電源の消失を報告された後にシャットダウ ンされたことが原因です。「オン/オフ」 ボタンを、2145 UPS-1U の電 源オンインディケーターが点灯するまで(約 5 秒)、押し続けます。2145 UPS-1Uの一部のバージョンでは、オン/オフ・ボタンを押すために、ねじ 回しのような先の尖った道具が必要な場合があります。

ステップ3に進みます。

- はい 主電源がご使用のシステム環境で落ちたか、または冗長 AC 電源スイッ チに障害が発生しました。2145 UPS-1Uが冗長 AC 電源スイッチに接続 されている場合は、447 ページの『MAP 5320: 冗長 AC 電源』に進み ます。そうでない場合は、以下の手順を完了します。
  - a. 主電源をご使用のシステムに戻します。
  - b. 445 ページの『MAP 5250: 2145 UPS-1U の修復検査』を続行して修 復結果を検証します。
- 3. (ステップ 1 およびステップ 2 から)

**2145 UPS-1U** の電源オン・インディケーターとロード・セグメント 2 インディケーターが緑色で点灯し、サービス、オン・バッテリー、および過負荷インディケーターがオフになっていますか?

いいえ ステップ 4 (443 ページ) に進みます。

はい 2145 UPS-1U は、障害を示さなくなりました。445 ページの『MAP 5250: 2145 UPS-1U の修復検査』を続行して修復結果を検証します。

4. (ステップ 3 (442 ページ) から)

# 2145 UPS-1U のバッテリー使用中インディケーターが黄色になり (点灯または 明滅)、サービスおよび過負荷インディケーターがオフになっていますか?

いいえ ステップ 5 に進みます。

- はい この 2145 UPS-1U への入力電源機構が正しく接続されていないか、ま たは 2145 UPS-1U が、不安定な入力電源、または指定された電圧また は周波数範囲外の入力電源を受け取っています。(電圧は 200V から 240V の間、周波数は 50 Hz または 60 Hz のいずれかである必要があ ります。) SAN ボリューム・コントローラーは 2145 UPS-1U の電圧範 囲を自動的に調整します。入力電圧が最近変更された場合は、SAN ボリ ューム・コントローラーのアラーム設定が調整されるまで、アラーム状 態が存続する可能性があります。 2145 UPS-1U に接続された SAN ボ リューム・コントローラーの電源をオンにします。 SAN ボリューム・ コントローラーが始動すると、バッテリー使用中インディケーターが 5 分間消えるものと考えられます。SAN ボリューム・コントローラーが再 度電源オフ状態になるか、またはこの状態が最低でも 5 分間続く場合 は、以下を行います。
  - a. 2145 UPS-1U 背面パネルの入力回路プロテクターを調べ、それがオ ープン状態になっている場合は押します。
  - b. 冗長 AC 電源を 2145 UPS-1Uに対して使用している場合は、この 2145 UPS-1Uに接続された冗長 AC 電源スイッチの出力コンセント の位置で電圧と周波数をチェックします。給電されていない場合は、 448 ページの『MAP 5340: 冗長 AC 電源の検証』に進みます。電力 が仕様範囲外の場合、この問題を解決するようにお客様に要求しま す。この無停電電源装置に対して冗長 AC 電源を使用していない場 合は、この SAN ボリューム・コントローラーに給電している 2145 UPS-1U に対するサイト電源コンセントをチェックします。接続、電 圧、および周波数を検査します。電力が仕様範囲外の場合、この問題 を解決するようにお客様に要求します。
  - c. 入力電源が仕様範囲内であり、入力回路プロテクターが安定している 場合は、以下の順序で現場交換可能ユニット (FRU) を交換します。
    - 1) 2145 UPS-1U 電源コード
    - 2) 2145 UPS-1U
  - d. 445 ページの『MAP 5250: 2145 UPS-1U の修復検査』を続行して修 復結果を検証します。
- 5. (ステップ 4 から)

#### 2145 UPS-1U の過負荷インディケーターが赤色で点灯していますか?

- いいえ ステップ 6 (444 ページ) に進みます。
- はい 2145 UPS-1U 出力電源要件が 2145 UPS-1U の容量を超えました。
  - a. 1 つの SAN ボリューム・コントローラー・ノードのみが 2145 UPS-1U に接続されていることを確認します。
  - b. 他の負荷が 2145 UPS-1U に接続されていないことを確認します。

- c. 出力負荷が正しいことを確認した後、電源オン・インディケーターが 消えるまでオン/オフ・ボタンを押して、2145 UPS-1U の電源をオフ にします。次に、2145 UPS-1U からプラグを抜いて入力電源を切り ます。すべての LED がオフになるまで少なくとも 5 秒待って、入 力電源に再接続し、2145 UPS-1Uの電源オン・インディケーターが点 灯するまで(約 5 秒)オン/オフ・ボタンを押して、2145 UPS-1Uを 再始動します。2145 UPS-1Uの一部のバージョンでは、オン/オフ・ボ タンを押すために、ねじ回しのような先の尖った道具が必要な場合が あります。
- d. 状態が変わらない場合は、2145 UPS-1U を交換します。
  - **注:** 状態が再発する場合は、ノードの 1 つ以上の電源機構を交換し てください。
- e. 445 ページの『MAP 5250: 2145 UPS-1U の修復検査』を続行して修 復結果を検証します。
- (ステップ 5 (443 ページ) から)

Т

L

T

1

L

L

L

T

T

## 2145 UPS-1U のサービス・インディケーターが赤色で明滅し、バッテリー使用 中インディケーターが黄色で点灯し、電源オンおよび過負荷インディケーターが オフになっていますか?

いいえ ステップ7 に進みます。

- はい 2145 UPS-1U のバッテリーが完全に充電切れになっているか、障害を起 こしている可能性があります。
  - a. 2145 UPS-1U が、バッテリーの充電のために、少なくとも 2 時間電源コンセントに接続されていることを確認します。バッテリーの充電後、テスト/アラーム・リセット・ボタンを 3 秒間押し続けてから、サービス・インディケーターを検査します。
  - b. サービス・インディケーターがまだ明滅していれば、2145 UPS-1U を交換します。
  - c. 445 ページの『MAP 5250: 2145 UPS-1U の修復検査』を続行して修 復結果を検証します。
- 7. (ステップ 6 から)

2145 UPS-1U のサービス・インディケーターが赤色で明滅し、バッテリー使用 中インディケーターが黄色で点灯し、電源オン・インディケーターが緑色で点灯 し、過負荷インディケーターがオフになっていますか?

いいえ ステップ 8 (445 ページ) に進みます。

- はい 2145 UPS-1U の内部温度が高過ぎます。
  - a. 電源オン・インディケーターが消えるまでオン/オフ・ボタンを押し て、2145 UPS-1U の電源をオフにします。次に、2145 UPS-1U のプ ラグを抜きます。 2145 UPS-1U の前面および背面の通気孔をきれい にします。すべての熱の原因を除きます。 2145 UPS-1U の周囲の空 気の流れが制限されていないか確認します。
  - b. 少なくとも 5 分待って、入力電源に再接続し、2145 UPS-1U の電源 オン・インディケーターが点灯するまで(約 5 秒)オン/オフ・ボタ ンを押して、2145 UPS-1U を再始動します。

- c. 状態が変わらない場合は、2145 UPS-1U を交換します。
- d. 『MAP 5250: 2145 UPS-1U の修復検査』を続行して修復結果を検証 します。
- 8. (ステップ 7 (444 ページ) から)

## 2145 UPS-1U のサービス、オン・バッテリー、過負荷、電源インディケーター が明滅していますか?

- **いいえ** 2145 UPS-1U に内部障害があります。
  - a. 2145 UPS-1U を交換します。
  - b. 『MAP 5250: 2145 UPS-1U の修復検査』を続行して修復結果を検証 します。
- はい 2145 UPS-1U のバッテリーが完全に充電切れになっているか、障害を起 こしている可能性があります。
  - a. 2145 UPS-1U が、バッテリーの充電のために、少なくとも 2 時間電源コンセントに接続されていることを確認します。バッテリーの充電後、テスト/アラーム・リセット・ボタンを 3 秒間押し続けてから、サービス・インディケーターを検査します。
  - b. サービス・インディケーターがまだ明滅していれば、2145 UPS-1U を交換します。
  - c. 『MAP 5250: 2145 UPS-1U の修復検査』を続行して修復結果を検証 します。

#### 関連タスク

417 ページの『第 7 章 保守分析手順の使用』 保守分析手順 (MAP) は、SAN ボリューム・コントローラーノードで発生した障害 の分析方法を提供します。

『MAP 5250: 2145 UPS-1U の修復検査』 MAP 5250: 2145 UPS-1U の修復検査は、現場交換可能ユニット (FRU) の新しい FRU との交換により、または実行した修復アクションにより、SAN ボリューム・ コントローラー 2145 UPS-1U の問題がすべて解決されたかどうかを確認するのに 役立ちます。

## MAP 5250: 2145 UPS-1U の修復検査

MAP 5250: 2145 UPS-1U の修復検査は、現場交換可能ユニット (FRU) の新しい FRU との交換により、または実行した修復アクションにより、SAN ボリューム・ コントローラー 2145 UPS-1U の問題がすべて解決されたかどうかを確認するのに 役立ちます。

これらの保守分析手順 (MAP) に慣れていない場合は、まず 417 ページの『第 7 章 保守分析手順の使用』 をお読みください。

修復を行い、マシン上に存在する問題がほかにないことを確認するために、ここに 送られてきた可能性があります。

以下の手順を実行します。

修復した 2145 UPS-1U の電源オン・インディケーターとロード・セグメント
 2 インディケーターが緑色で点灯し、サービス、オン・バッテリー、および過負荷インディケーターがオフになっていますか?

いいえ 418ページの『MAP 5000: 開始』を続行してください。

はい ステップ2に進みます。

2. (ステップ 1 から)

この 2145 UPS-1U によって電源が供給されている SAN ボリューム・コント ローラー・ノードがオンになっていますか?

いいえ この 2145 UPS-1U に接続され、電源オフ状態の SAN ボリューム・コ ントローラー・ノード上で電源オンを押します。ステップ 3 に進みま す。

はい ステップ3に進みます。

3. (ステップ 2 から)

この 2145 UPS-1U に接続されたノードがまだ電源オンされていないノード、 またはフロント・パネル・ディスプレイにエラー・コードを示しているノードが ありますか?

いいえ ステップ 4 に進みます。

はい 418ページの『MAP 5000: 開始』を続行してください。

4. (ステップ 3 から)

この 2145 UPS-1U に接続された SAN ボリューム・コントローラー・ノード がフロント・パネル・ディスプレイに「充電中 (Charging)」を表示しています か?

いいえ ステップ 5 に進みます。

- はい 「充電中 (Charging)」の表示が消えるのを待ちます (これは最長 2 時間 かかることがあります)。ステップ 5 に進みます。
- 5. (ステップ 4 から)

修復した 2145 UPS-1U のテスト/アラーム・リセット・ボタンを 3 秒間押し続 けて、自己診断テストを開始します。テストの際、 2145 UPS-1U のさまざまな 部品が検査されるにつれて、個々のインディケーターが点灯します。

2145 UPS-1U のサービス、オン・バッテリー、または過負荷インディケーター がオンのままですか?

- **いいえ** 2145 UPS-1U の修復検査が正常に完了しました。473 ページの『MAP 5700: 修復検査』を続行してください。
- はい 418ページの『MAP 5000: 開始』を続行してください。

#### 関連タスク

417 ページの『第 7 章 保守分析手順の使用』 保守分析手順 (MAP) は、SAN ボリューム・コントローラーノードで発生した障害 の分析方法を提供します。

418 ページの『MAP 5000: 開始』

MAP 5000: 開始は、SAN ボリューム・コントローラーの保守分析手順 (MAP) のエ ントリー・ポイントです。

473 ページの『MAP 5700: 修復検査』

MAP 5700: 修復検査は、現場交換可能ユニット (FRU) を新しい FRU と交換した ことにより、または実行した修復アクションにより、SAN ボリューム・コントロー ラーの問題がすべて解決されたかどうかを確認するのに役立ちます。

## MAP 5320: 冗長 AC 電源

MAP 5320: 冗長 AC 電源を使用すると、SAN ボリューム・コントローラーで使用 される 冗長 AC 電源スイッチで発生した問題の解決に役立ちます。この MAP を 使用するのは、冗長 AC 電源スイッチに接続された 2145 UPS-1U が入力電源を保 有するものとして表示されない場合です。

これらの保守分析手順 (MAP) に慣れていない場合は、まず 417 ページの『第 7 章 保守分析手順の使用』 をお読みください。

以下のいずれかの理由で、ここに送られてきた可能性があります。

- SAN ボリューム・コントローラーの取り付けの際に問題が発生した。
- 439 ページの『MAP 5150: 2145 UPS-1U』からここに進んできた。

冗長 AC 電源スイッチで発生した問題を解決するには、以下の手順を実行します。

 1 つまたは 2 つの 2145 UPS-1U が冗長 AC 電源スイッチに接続されている可 能性があります。接続された 2145 UPS-1U のいずれかで電源オン・インディ ケーターがオンになっていますか?

いいえ ステップ 3 (448 ページ) に進みます。

はい 冗長 AC 電源スイッチは給電状態です。ステップ 2 に進みます。

2. (ステップ 1 から)

電源オンを示していない 2145 UPS-1U に接続された冗長 AC 電源スイッチの出 カソケットで電圧を計ります。

注意:

給電された無停電電源装置の電源ケーブルを取り外していないことを確認します。

出力ソケットで電力がありますか?

いいえ ある冗長 AC 電源スイッチ出力が作動していますが、他方では作動していません。冗長 AC 電源スイッチ を交換します。

注意:

稼働状態のノードを電源オフして、冗長 AC 電源スイッチ・アセンブリ ーを交換します。その場合には、お客様に相談して交換するための適切 な時刻を決定します。 450 ページの『MAP 5350: SAN ボリューム・コ ントローラー・ノードの電源オフ』を参照してください。冗長 AC 電源 スイッチの交換後は、『MAP 5340: 冗長 AC 電源の検証』から作業を 続行します。

- はい 冗長 AC 電源スイッチは作動状態です。2145 UPS-1U の電源コード、 または 2145 UPS-1U に問題があります。この MAP を呼び出した手順 に戻って、その手順内でもといた場所から作業を続行します。その手順 は、2145 UPS-1U の電源コード、または 2145 UPS-1U に関する問題を 分析するのに役立ちます。
- 3. (ステップ 1(447 ページ) から)

使用される冗長 AC 電源スイッチ出力のいずれも、給電状態を表していません。

### 冗長 AC 電源スイッチの 2 本の入力電源ケーブルは、冗長 AC 電源スイッチ と別のメイン回路に正しく接続されていますか?

- いいえ ケーブルを正しく接続します。 『MAP 5340: 冗長 AC 電源の検証』に 進みます。
- はい この冗長 AC 電源スイッチに電力を供給する、サイトの両方の電力配分 装置で主電源があるかどうかを検証します。ステップ 4 に進みます。
- 4. (ステップ 3 から)

この冗長 AC 電源スイッチに電力を供給する、サイトの 1 つ以上の電力配分装 置で電力が使用可能ですか?

- いいえ お客様に依頼してメイン回路を修正します。この MAP を呼び出した手 順に戻って、その手順内でもといた場所から作業を続行します。
- はい この冗長 AC 電源スイッチはこの状態で稼働する必要があります。冗長 AC 電源スイッチ・アセンブリーを交換します。冗長 AC 電源スイッチ の交換後は、『MAP 5340: 冗長 AC 電源の検証』から作業を続行しま す。

## MAP 5340: 冗長 AC 電源の検証

MAP 5340: 冗長 AC 電源の検証により、冗長 AC 電源スイッチが正しく機能して いるかどうかを検証できるようになります。

これらの保守分析手順 (MAP) に慣れていない場合は、まず 417 ページの『第 7 章 保守分析手順の使用』 をお読みください。

冗長 AC 電源スイッチを交換したため、または冗長 AC 電源スイッチの配線を訂正 したため、読者がここまで進んできた可能性があります。また、この MAP を使用 する可能性があるのは、唯一の AC 電源回路の電源が落ちた時点で、冗長 AC 電源 スイッチが電源の落ちたノードに接続されているために、冗長 AC 電源スイッチが 正しく作動していないと読者が考えた場合もあります。

この MAP では、冗長 AC 電源スイッチの出力ソケット 1 と 2 で電力が使用可能 な状態であるか否かを確認する必要があります。冗長 AC 電源スイッチが電源オン されていないノードに接続されている場合、電圧メーターを使用して電力が使用可 能な状態にあるかどうかを確認します。

冗長 AC 電源スイッチが電源オンされたノードに接続されている場合 (このため、 そのノードが稼働可能)、いくつかの予防措置を取ってから下記のテストを続行して ください。このテストを行うためにこのノードを電源オフする必要はありません が、冗長 AC 電源スイッチが正しく作動していない場合は、このノードは電源オフ になります。

この冗長 AC 電源スイッチに接続された電源オン状態の各ノードごとに以下の手順 を実行します。

- グラフィカル・ユーザー・インターフェース (GUI) またはコマンド行インター フェース (CLI) を使用して、このノードと同じ入出力グループ内の他ノードがオ ンライン状態であることを確認します。
- 2. GUI または CLI を使用して、この入出力グループに接続された全仮想ディスク がオンライン状態であることを確認します。
- 3. 冗長 AC 電源スイッチの出力ケーブルをチェックして、冗長 AC 電源スイッチ が同一入出力グループ内の 2 つのノードに接続されていないことを確認しま す。

上記のどのテストに失敗した場合も、この MAP を続行する前にどの失敗原因も解 決してください。電源オン状態のノードを使ってこの検証を行っている場合は、以 下の条件が真の場合は電力をこれ以上使用できないことを理解してください。

- 冗長 AC 電源スイッチをノードに接続する 2145 UPS-1U 上のバッテリー使用中 インディケーターが、5 秒を超えて点灯している。
- SAN ボリューム・コントローラー・ノードのディスプレイが「電源障害 (Power Failure)」を表示する。

その場合の指示が「電源の除去」となっている場合、設置場所の電力配分装置が個別に切り替えられる出力を保有していると、その電源をオフに切り替えることができます。そうでない場合、指定された冗長 AC 電源スイッチの電源ケーブルを設置場所の電力配分装置のコンセントから取り外します。

以下の手順を実行します。

1. この冗長 AC 電源スイッチに電源を供給する、設置場所の 2 つの電力配分装置 は、個別の電源回路に接続されていますか?

いいえ 問題を訂正してからこの MAP に戻ります。

はい ステップ2に進みます。

2. (ステップ 1 から)

この冗長 AC 電源スイッチに電源を供給する、サイトの両方の電力配分装置 は、給電されていますか? いいえ 問題を訂正してからこの MAP の先頭に戻ります。

はい ステップ 3 に進みます。

3. (ステップ 2(449 ページ) から)

このサイトの電力配分装置を 冗長 AC 電源スイッチに接続している 2 本のケ ーブルは、接続されていますか?

いいえ 問題を訂正してからこの MAP の先頭に戻ります。

はい ステップ 4 に進みます。

4. (ステップ 3 から)

冗長 AC 電源スイッチの出力ソケット位置 2 で、電力はありますか?

いいえ ステップ 8 に進みます。

はい ステップ 5 に進みます。

5. (ステップ 4 から)

冗長 AC 電源スイッチの出力ソケット 1 の位置で、電力はありますか? いいえ ステップ 8 に進みます。

はい ステップ6に進みます。

6. (ステップ 5 から)

冗長 AC 電源スイッチへの主電源ケーブルから電源を除去します。 冗長 AC 電源スイッチの出力ソケット 1 の位置で、電力はありますか?

いいえ ステップ 8 に進みます。

はい ステップ 7 に進みます。

7. (ステップ 6 から)

主電源ケーブルを再接続します。冗長 AC 電源スイッチへのバックアップ電源 ケーブルから電源を除去します。 冗長 AC 電源スイッチの出力ソケット 1 の 位置で、電力はありますか?

いいえ ステップ 8 に進みます。

- はい バックアップ電源ケーブルを再接続します。冗長 AC 電源検証は正常に 完了しました。473 ページの『MAP 5700: 修復検査』を続行してくださ い。
- 8. (ステップ 4、5、6、および 7 から)

冗長 AC 電源スイッチは予期したとおりには機能していませんでした。冗長 AC 電源スイッチ・アセンブリーを交換します。この MAP の先頭に戻ります。

## MAP 5350: SAN ボリューム・コントローラー・ノードの電源オフ

MAP 5350: SAN ボリューム・コントローラー・ノードの電源オフは、単一 SAN ボリューム・コントローラー・ノードの電源オフを行って、ディスクへのホスト・ アクセスを中断せずに保守アクションを実施できるようになります。
単一ノードの電源をオフにしても、通常は、SAN ボリューム・コントローラー・ク ラスターの稼働を中断しません。この理由は、SAN ボリューム・コントローラー・ クラスター内では入出力グループと呼ばれるペア状態でノードが稼働するからで す。ある入出力グループは、単一ノードのみが電源オンされた状態で、そのグルー プが管理するディスクへの入出力を継続的に処理します。ただし、パフォーマンス の劣化およびエラーに対する回復力の低下が発生します。

注意が必要なのは、あるノードを電源オフする場合は、クラスター全体としては電 源オフの影響を受けずに、必要としていることは必ず維持されるようにすることで す。ここで概説した手順が順守されない場合、アプリケーション・ホストはそのデ ータにアクセスできなくなる可能性、最悪の場合は、データが失われてしまう可能 性があります。

以下の優先方式を使用して、クラスターのメンバーであり、かつオフラインでない ノードを電源オフすることができます。

- SAN ボリューム・コントローラー・コンソール上で、「ノードのシャットダウン (Shut Down a Node)」オプションを使用します。
- 2. CLI コマンド svctask stopcluster -node name を使用します。

SAN ボリューム・コントローラー・コンソールまたはコマンド行インターフェース (CLI) のいずれかを使用してノードを電源オフすることをお勧めします。その理由 は、この 2 つの方式を使用すれば、パートナー・ノードへの制御された引き継ぎを 行うことが可能であり、このシステム内での他の障害に対してより優れた回復力を 実現できるからです。

ノードがオフライン状態の場合、またはクラスターのメンバーでない場合、電源ボ タンを使用した電源オフが必要となります。

あるノードの電源オフ時に中断を最小限に抑えるには、以下の内容をすべて適用す る必要があります。

- 入出力グループ内の他ノードは電源オン状態になっている必要があり、そのクラ スター内でアクティブ状態になっている必要があります。
- 入出力グループの他ノードは、全ホストへの SAN ファイバー・チャネル接続、 およびこの入出力グループが管理対象とするディスク・コントローラーを保有し ている必要があります。
- この入出力グループが処理するすべての仮想ディスクはオンライン状態にする必要があります。
- マルチパス処理を行うホストは、この入出力グループ内の他ノードに対してオン ライン状態です。

一部の環境では、ノードを電源オフする理由によっては、これらの条件を満足させることが不可能となる可能性があります。例えば、障害のあるファイバー・チャネル・カードを交換しようとする場合、仮想ディスクはオンライン状況として表示されません。条件を満足していなかった場合に、いつ先にこの作業を進めることが安全かを決定するための判断は、お客様が行う必要があります。必ず、システム管理者に相談してから、入出力アクセスが中断されると分かっている電源オフ作業を進めてください。その理由は、もっと適切な時刻まで中断するのを待つか、またはホ

スト・アプリケーションを使用停止にするかについて、いずれか一方が好ましいと システム管理者が考える可能性があるためです。

円滑な再始動を確実に行うには、ノードは、そのローカルの内部的なディスク・ド ライブに対して再作成不能なデータ構造を保存する必要があります。ローカル・デ ィスクに保存するデータ量は多くなりますので、この操作には数分の時間を要しま す。制御された電源オフを中断させないでください。

**重要:**以下のアクションを行うと、ノードはそのローカル・ディスクにデータを保存できなくなります。このため、以下の方法を使用して絶対にノードを電源オフしないでください。

- ノードと無停電電源装置の間の電源ケーブルを取り外すこと。通常、無停電電源 装置は電源障害時にローカル・ディスクへの書き込みを可能にするだけの十分な 電源を供給しますが、このケースでは電源を供給不能になることは明白です。
- ノードの電源ボタンを押したままの状態にすること。この電源ボタンを押して放 せば、SAN ボリューム・コントローラーはこの動きをソフトウェアに示して、こ のノードではデータを電源オフ前にローカル・ディスクに書き込むことができま す。電源ボタンを押したままにすると、SAN ボリューム・コントローラー・ハー ドウェアはこの操作を緊急電源オフと解釈して即時シャットダウンします。この 場合、お客様がローカル・ディスクにデータを保存する機会はありません。この 緊急電源オフは、電源ボタンを押し続けて約4秒経過すると起こります。
- ライト・パス診断パネル上のリセット・ボタンを押すこと。

以下のトピックにはノードを電源オフするための方法が記載されています。

- 『SAN ボリューム・コントローラー・コンソールを使用してノードの電源をオフ にする方法』
- 454 ページの『SAN ボリューム・コントローラー CLI を使用してノードの電源 をオフにする方法』
- 456 ページの『SAN ボリューム・コントローラーの電源制御ボタンの使用』

# SAN ボリューム・コントローラー・コンソールを使用してノードの電源を オフにする方法

このトピックには、SAN ボリューム・コントローラー・コンソールを使用してノー ドの電源をオフにする方法を記載してあります。

以下の手順を行って、ノード電源オフのために SAN ボリューム・コントローラ ー・コンソールを使用します。

- 1. 管理者として IBM System Storage Productivity Center またはマスター・コンソ ールにサインオンしてから、保守するクラスターの SAN ボリューム・コントロ ーラー・コンソールを立ち上げます。
- 2. 「私の作業 (My Work)」ペインで、「ノードの作業」 → 「ノード」の順にクリックします。「ノードの表示」パネルが表示されます。
- 3. シャットダウンしようとするノードを見つけます。

電源オフ対象のノードが「オフライン」として表示される場合、そのノードはこ のクラスターに関係していません。これらの環境では、ノード上の電源ボタンを 使用して、ノードの電源をオフにする必要があります。

|

L

L

L

Т

電源オフ対象のノードが「オンライン」として表示される場合、そのノードの電源をオフにすると、従属する VDisk もオフラインになる可能性があります。ノードに従属 VDisk があるかどうかを確認してください。

4. ノードを選択し、ドロップダウン・メニューから「従属 VDisk の表示」をクリ ックします。

|

|

5. 入出力グループ内の各仮想ディスクの状況が「オンライン」であることを確認し ます。2 ページ以上を表示することが必要な場合があります。

| Welcome Nodes Virtual Disks                                                        |                                                                                                    |                                 |  |  |
|------------------------------------------------------------------------------------|----------------------------------------------------------------------------------------------------|---------------------------------|--|--|
| My Work 📧                                                                          | Virtual Disks 🗵                                                                                                    |                                 |  |  |
| Welcome                                                                            | Viewing Virtual Disks                                                                                                    |                                 |  |  |
| Manage Cluster<br>Work with Nodes<br><u>I/O Groups</u><br>Nodes<br>Manage Progress | Click on a virtual disk (VDisk) to view its details, or select a VDisk and an action from the list, and click Go. Create a VDisk by selec<br>and clicking Go.<br>Refeath Last Refresh: 01-Mar-2007 10:5526 | ting that action from the list  |  |  |
| Nork with Managed Disks<br>Nork with Hosts                                         | 🖸 🗈 🌐 🖉 🖉 🔳 🕐 🔜 Select Action 🔹 Go                                                                                                    |                                 |  |  |
| Work with Virtual Disks                                                            | Select ^ Name A VO Group Name - Status ^ MDisk Group Name ^ Capacity (MB) ^ Type ^ Ho                                                                                                    | osts ^ FC Pair Name ^ Mirror Na |  |  |
| Virtual Disks                                                                      | vdisk0 io_grp0 Online mdiskgrp0 102400.0 Striped Ma                                                                                                    | apped                           |  |  |
| Ianage Copy Services                                                               | vdisk1 io_grp0 Online mdiskgrp0 102400.0 Striped Ma                                                                                                    | apped                           |  |  |
| Service and Maintenance                                                            | vdisk10 io_grp0 Online mdiskgrp1 51200.0 Striped Ma                                                                                                    | apped                           |  |  |
|                                                                                    | vdisk11 io_grp0 Online mdiskgrp0 1034.0 Striped Ma                                                                                                    | apped                           |  |  |
|                                                                                    | vdisk12 io_grp0 Online mdiskgrp0 1034.0 Striped Ma                                                                                                    | apped                           |  |  |
|                                                                                    | vdisk13 io_grp0 Online mdiskgrp0 10.0 Striped -                                                                                                    | - rcrel0                        |  |  |
|                                                                                    | vdisk14 io_grp0 Online mdiskgrp0 10.0 Striped -                                                                                                    | - rcrei0                        |  |  |
|                                                                                    | vdisk15 io_grp0 Online mdiskgrp0 10.0 Striped -                                                                                                    | - rcrel3                        |  |  |
| Recent Tasks                                                                       | vdisk16 io_grp0 Offline mdiskgrp0 10.0 Striped -                                                                                                    | - rcrel3                        |  |  |
| Welcome                                                                            | vdisk17 io_grp0 Online mdiskgrp0 10.0 Striped -                                                                                                    |                                 |  |  |
| lodes<br>/irtual Disks                                                             | Page 1 of 2 1 Go Total 18 Filtered: 18 Displayed: 10 Selected: 0                                                                                                    |                                 |  |  |
| http://random.ssd.hurslev.ibm.com:9080/svc/Application/action/?/i                  | CFacade UserID=6f5df646:11054xc1056:-7f55GConsole.lognToken=6                                                                                                    | L Internet                      |  |  |

どの VDisk も劣化状態として表示される場合は、入出力内の 1 つだけのノード がその VDisk に対する入出力要求を処理しています。そのノードが電源オフさ れると、この劣化状態の VDisk に入出力要求をサブミットしている全ホストが それによって影響を受けます。

どの仮想ディスクも劣化状態であり、かつ、その原因の可能性として、入出力グ ループ内のパートナー・ノードが最近電源オフされたことが確実である場合、画 面がリフレッシュされて全仮想ディスクがオンライン表示されるまで待ちます。 電源オフされているパートナー・ノードの全仮想ディスクは、30分以内にはオ ンラインになるものと考えられます。

**注:** 30 分待った後、劣化した VDisk があり、関連のノードおよび MDisk がす ベてオンラインの場合は、IBM サポートに連絡して支援を受けてください。

作業を続行する前に、ホストが使用している VDisk がすべてオンラインである ことを確認します。

6. 可能な場合、この入出力グループによって管理される VDisk にアクセスするす べてのホストが、フェイルオーバーにより、グループ内の他のノードによって提 供されるパスを使用できることを確認します。

この検査は、ホスト・システムのマルチパス・デバイス・ドライバー・ソフトウ ェアを使用して行います。使用するコマンドは、使用されているマルチパス・デ バイス・ドライバーによって異なります。System Storage マルチパス・サブシス テム・デバイス・ドライバー (SDD)を使用している場合、パスを照会するコマ ンドは datapath query device です。ノードの電源オン後にマルチパス・デバ イス・ドライバーがパスを再発見するには、しばらく時間がかかることがありま す。入出力グループ内の両方のノードへのすべてのパスが使用可能であることを ホスト上で確認できない場合、パートナー・ノードが電源オンしてから 30 分以 内にノードを電源オフしないでください。そうしないと VDisk へのアクセスを 失うおそれがあります。

 

 続行しても問題ないと判断してノードの電源オフを実行する場合は、電源をオフ にするノードを選択してから、ドロップダウン・メニューから「ノードのシャッ トダウン」を選択します。

| 444<br>4 | 2      | <i>₽</i> 1 | *      | Add a Node                                                                                                    | • | Go    |           |        |
|----------|--------|------------|--------|----------------------------------------------------------------------------------------------------|---|-------|-----------|--------|
| Select ^ | ID ^   | Name ^     | State  | Add a Node                                                                                                    | - | up ^  | Config No | ode ^  |
| 0        | 1      | node1      | Online | Delete a Node                                                                                                    |   |       | Yes       |        |
| 0        | 2      | node2      | Online | Shut Down a Node                                                                                                    |   |       | No        |        |
| Page     | 1 of 1 |            |        | Show Dependent VDisks<br>Modify iSCSI Alias<br>Modify Partner Node<br>Table Actions<br>Show Filter Row<br>Clear All Filters<br>Edit Sort | • | 2 Dis | played: 2 | Select |

図 90. 「ノードのシャットダウン」オプション

L

T

T

T

T

L

- 8. 「OK」をクリックします。VDisk にアクセスできるようにする最後に残ってい るノードであるノード、例えば、ミラーリングが解除された VDisk を伴うソリ ッド・ステート・ドライブ (SSD) を含むノードを選択した場合、「ノードのシ ャットダウン - 強制」パネルが表示され、このノードがシャットダウンされる とオフラインになる VDisk のリストを示します。
- オフラインになる VDisk にアクセスするホスト・アプリケーションがないこと を確認します。これらの VDisk へのアクセスが失われることが許容できる場合 のみ、シャットダウンを続行してください。ノードのシャットダウンを続行する には、「強制シャットダウン」をクリックします。

シャットダウン時にこのノードはそのデータ構造を自分のローカル・ディスクに保存し、キャッシュ内に保持していたすべての書き込みデータを SAN ディスクにデ ステージします。このデステージ処理には数分を要する可能性があります。

この処理の最後にノードが電源オフされます。

# SAN ボリューム・コントローラー CLI を使用してノードの電源をオフにす る方法

このトピックには、SAN ボリューム・コントローラー CLI を使用してノードの電 源をオフにする方法を記載してあります。

 svcinfo Isnode CLI コマンドを発行して、クラスターと各ノード・プロパティ ー内のノード一覧を表示します。シャットダウンしようとするノードを探して、 そのノードが所属する入出力グループ名を書き留めます。その入出力グループ内 の他ノードが「オンライン」であることを確認します。 svcinfo lsnode -delim :

id:name:UPS\_serial\_number:WWNN:status:I0\_group\_id: I0\_group\_name:config\_node: UPS\_unique\_id 1:group1node1:10L3ASH:500507680100002C:online:0:io\_grp0:yes:202378101C0D18D8 2:group1node2:10L3ANF:5005076801000009:online:0:io\_grp0:no:202378101C0D1796 3:group2node1:10L3ASH:5005076801000001:online:1:io\_grp1:no:202378101C0D18D8 4:group2node2:10L3ANF:50050768010000F4:online:1:io\_grp1:no:202378101C0D1796

電源オフ対象のノードが「オフライン」として表示される場合は、そのノードは このクラスターに関係しておらず、入出力要求を処理していません。これらの環 境では、ノード上の電源ボタンを使用して、ノードの電源をオフにする必要があ ります。

電源オフの対象ノードが「オンライン」として表示されているが、その入出力グ ループ内の他ノードがオンラインでない場合は、このノードを電源オフにする と、入出力グループが管理対象とする VDisk に入出力要求をサブミットしてい る全ホストが影響を受けます。作業を続ける前に、入出力グループの他のノード がオンラインであることを確認してください。

2. svcinfo lsnodedependentvdisks CLI コマンドを発行して、指定ノードの状況 に依存する VDisk をリストします。

svcinfo lsnodedependentvdisks group1node1

| vdisk_name |
|------------|
| vdisk0     |
| vdisk1     |
|            |

|

I

1

Т

1

L

L

L

L

1

ノードがオフラインになるか、クラスターから除去されると、従属 VDisk もオ フラインになります。ノードをオフラインにしたり、クラスターから除去する前 に、VDisk へのアクセスが失われないようにするためのコマンドを使用できま す。

 続行しても問題ないと判断してノードの電源オフを実行する場合は、svctask stopcluster -node <name> CLI コマンドを発行してノードの電源をオフにし ます。必ず、以下のように -node パラメーターを指定してください。その理由 は、クラスター全体を電源オフしたくないからです。

svctask stopcluster -node grouplnodel Are you sure that you want to continue with the shut down? (シャットダウンを続けますか?)yes

注: 従属 VDisk があり、ノードをシャットダウンしたい場合は、svctask stopcluster コマンドに -force パラメーターを追加してください。force パ ラメーターは、いずれかのノード従属 VDisk がオフラインにされても、コ マンドの続行を強制します。 force パラメーターは注意して使用してくだ さい。ノード従属 VDisk 上のデータへのアクセスが失われます。

シャットダウン時にこのノードはそのデータ構造を自分のローカル・ディスクに 保存し、キャッシュ内に保持していたすべての書き込みデータを SAN ディスク にデステージします。このデステージ処理には数分を要する可能性があります。

この処理の最後にノードが電源オフされます。

## SAN ボリューム・コントローラーの電源制御ボタンの使用

L

Т

T

Т

緊急時、または別の手順で指図された場合を除き、ノードの電源をオフにするのに 電源制御ボタンを使用しないでください。

この方法で電源オフすると、フロント・パネルでクラスター状況をチェックできま せん。このため、この電源オフによって、クラスターに対する処理中断が必要以上 に発生しやすくなっているかどうかを見分けられません。この方法の代わりに、 SAN ボリューム・コントローラー・コンソールまたは CLI コマンド (前記のトピ ックに記述)を使用して、アクティブ・ノードを電源オフします。

この方式を使用する必要がある場合は、図 91 に示すように、SAN ボリューム・コントローラーの各モデル・タイプの前面に電源制御ボタン 1 があることに注意してください。

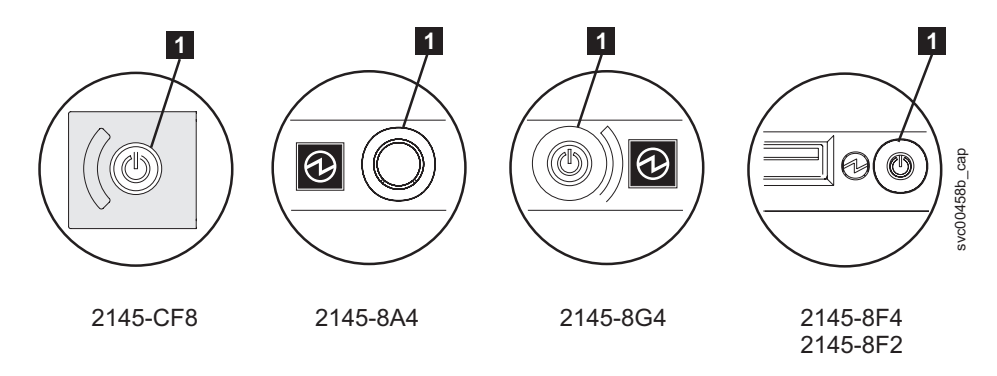

図 91. SAN ボリューム・コントローラー・モデル 2145-CF8、2145-8A4、2145-8G4、および 2145-8F4 または 2145-8F2 電源制御ボタン

電源ボタンを使用して電源オフしても安全であると考えた場合は、電源ボタンを押 してすぐに放します。フロント・パネル・ディスプレイが変わって、「電源オフ中 (Powering Off)」が表示され、進行状況表示バーが表示されます。

2145-CF8 では、電源ボタン・カバーを取り外してからでないと、電源ボタンを押す ことができません。2145-8A4、2145-8G4、2145-8F4、または 2145-8F2 では、電源 ボタンを押すために、先の尖った道具の使用が必要な場合があります。

あまり長い間電源ボタンを押したままにすると、そのノードでは、必ずしもすべて のデータを自分のローカル・ディスクに書き込むことができません。この場合、こ のノードを再始動するのに、通常よりも実施項目が多いサービス手順が必要となり ます。すなわち、この手順にはクラスターからのノードの削除、および削除された ノードをクラスターに追加して戻す作業が含まれます。

| 電源オ | フ |  |
|-----|---|--|
|     |   |  |
|     |   |  |

このノードでは、電源オフ時に自分のデータ構造をディスクに保存します。電源オフには、5分を要する可能性があります。

電源ボタンを使用して(または電源障害が原因で)ノードが電源オフされた場合、その入出力グループ内のパートナー・ノードは、新規の書き込みデータに対してその キャッシュの使用を即時中止して、キャッシュ内に既に書き込まれたデータすべて を SAN 接続ディスクにデステージします。このデステージに要する時間はディス ク・コントローラーの速度と使用状況により異なります。このデステージは 15 分 未満で完了するものと考えられますが、もっと長くかかる可能性もあり、オフライ ン状態のディスクへの書き込み待ちになっているデータがある場合は、デステージ が完了できません。

あるノードのパートナー・ノードが入出力処理を続行している最中に、そのノード の電源オフと再始動を行うと、そのノードは入出力グループのアクティブ・メンバ ーに即時になることができない可能性があります。このノードは、パートナー・ノ ードがキャッシュのデステージを完了するまで待つ必要があります。この期間中に パートナー・ノードが電源オフされると、この入出力グループが管理対象とする SAN ストレージへのアクセスができなくなります。例えば、入出力グループ内のパ ートナー・ノードが引き続き書き込みキャッシュをフラッシュしているため、入出 力グループ内のいずれかのノードが入出力を処理できない場合、その入出力グルー プによって管理される VDisk の状況は「劣化 (Degraded)」です。

## MAP 5400: フロント・パネル

L

L

T

L

T

Τ

L

MAP 5400: フロント・パネルは、SAN ボリューム・コントローラー・フロント・ パネルで発生した問題の解決に役立ちます。

これらの保守分析手順 (MAP) に慣れていない場合は、まず 417 ページの『第 7 章 保守分析手順の使用』 をお読みください。

この MAP はすべての SAN ボリューム・コントローラー・モデルに適用されま す。 この手順を開始する前に、使用するモデルを認識している必要があります。使 用するモデルを判断するには、ノードの前面でモデル・タイプを示すラベルを見つ けてください。

以下のいずれかの理由で、ここに送られてきた可能性があります。

- SAN ボリューム・コントローラー・システムの取り付けの際に問題が発生し、フロント・パネル・ディスプレイ・テストに失敗したか、または正しいノード番号が表示されない。
- 別の MAP によってここに送られた。

以下の手順を実行します。

- 1. オペレーター情報パネル 上の電源 LED が緑色で点灯していますか?
  - いいえ 電源 MAP を続行します。427 ページの『MAP 5050: 電源 2145-CF8、2145-8G4、2145-8F4、および 2145-8F2』 または 435 ページ の『MAP 5060: 電源 2145-8A4』 を参照してください。
  - はい ステップ2に進みます。
- 2. (ステップ 1 から)

図 92 に示されているサービス・コントローラーのエラー・ライトがこはく色で 点灯していますか?

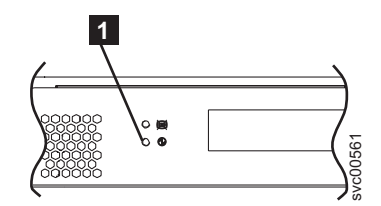

Т

Т

L

図 92. SAN ボリューム・コントローラー サービス・コントローラーのエラー・ライト

■ SAN ボリューム・コントローラー・モデル 2145-CF8、2145-8A4、2145-8G4、2145-8F4、および 2145-8F2 サービス・コントローラーのエラー・ライ ト

いいえ 「選択」 ボタンを 5 秒間押し続けて、フロント・パネル・テストを開 始します。ステップ 3 に進みます。

**重要:** ノードの電源がオンになるまで、少なくとも 2 分の間テストを 開始しないでください。予期しない結果を受け取る可能性があります。

はい SAN ボリューム・コントローラーのサービス・コントローラーに障害が 発生しています。以下の順序で、部品を交換します。

SAN ボリューム・コントローラー・モデル サービス・コントローラー 2145-CF8、2145-8A4、2145-8G4、2145-8F4、 および 2145-8F2

473 ページの『MAP 5700: 修復検査』を続行して修復結果を検証します。

3. (ステップ 2(457 ページ) から)

フロント・パネルの検査ライトが点灯し、すべての表示ビットの表示テストが 3 秒間オンになった後、 3 秒間オフになり、縦線が左から右に移動し、続いて水 平線が上から下に移動します。テストは完了し、画面の中央にスイッチ・テスト 表示の単一の長方形が表示されます。

フロント・パネルのライトおよび表示の作動状況は、説明のとおりでしたか?

- いいえ SAN ボリューム・コントローラーのフロント・パネルが表示テストに失 敗しました。
  - ・ 以下の順序で、部品を交換します。

| SAN ボリューム・コントローラー・モデル                | サービス・コントローラー |
|--------------------------------------|--------------|
| 2145-CF8、2145-8A4、2145-8G4、2145-8F4、 |              |
| および 2145-8F2                         |              |
|                                      |              |

- 473 ページの『MAP 5700: 修復検査』を続行して修復結果を検証します。
- はい ステップ 4 (459 ページ) に進みます。

4. (ステップ 3 (458 ページ) から)

図 93 は、ボタンを押す前、および 上移動ボタン、左移動ボタンおよび 右移動 ボタン、ならびに「選択」 ボタンを押したときの、フロント・パネル・ディス プレイの表示例を 4 つ示します。 フロント・パネル・スイッチ・テストを行う には、任意の順序または組み合わせで任意のボタンを押します。表示には、押し たボタンが示されます。

|     | ボタンが押されていない (ボーダーのみ) |
|-----|----------------------|
|     | 「上」ボタンが押された          |
| • • | 「左」と「右」ボタンが押された      |
| •   | 「選択」ボタンが押された         |

図 93. ボタンを押した場合のフロント・パネル・ディスプレイ

各スイッチを順番に検査します。保守パネルのスイッチおよび表示の作動状況 は、図 93 の説明のとおりでしたか?

- いいえ SAN ボリューム・コントローラーのフロント・パネルがスイッチ・テス トに失敗しました。
  - ・ 以下の順序で、部品を交換します。

| SAN ボリューム・コントローラー・モデル                | サービス・コントローラー |
|--------------------------------------|--------------|
| 2145-CF8、2145-8A4、2145-8G4、2145-8F4、 |              |
| および 2145-8F2                         |              |

- 473ページの『MAP 5700: 修復検査』を続行して修復結果を検証します。
- はい 「選択」 ボタンを 5 秒間押し続けて、このテストを終了します。ステ ップ 5 に進みます。
- 5. フロント・パネル・ディスプレイは現在、「クラスター: (Cluster:)」を表示していますか?
  - いいえ 418ページの『MAP 5000: 開始』を続行してください。
  - はい メニュー画面の行 1 にノードが表示されるまで、下移動ボタンを押し続け、放します。ステップ 6 に進みます。
- 6. (ステップ 5 から)

| | |

#### この MAP は新規ノードの取り付けの一環として使用されていますか?

- いいえ フロント・パネル・テストは、障害未検出で完了しました。 473 ページ の『MAP 5700: 修復検査』を続行して修復結果を検証します。
- はい ステップ 7 (460 ページ) に進みます。

7. (ステップ 6(459 ページ) から)

## メニュー画面の行 2 に表示されるノード番号は、ノードのフロント・パネルに 印刷されたノード番号と同じですか?

いいえ フロント・パネルの電子部品に保管されたノード番号は、フロント・パ ネルに印刷されたものと同じではありません。

| SAN ボリューム・コントローラー・モデル                | サービス・コントローラー |
|--------------------------------------|--------------|
| 2145-CF8、2145-8A4、2145-8G4、2145-8F4、 |              |
| および 2145-8F2                         |              |

はい フロント・パネル・テストは、障害未検出で完了しました。 473 ページ の『MAP 5700: 修復検査』を続行して修復結果を検証します。

#### 関連概念

|

167 ページの『SAN ボリューム・コントローラー・メニュー・オプション』 通常操作時には、SAN ボリューム・コントローラー・ノードのフロント・パネル・ ディスプレイでメニュー・オプションを使用できます。

#### 関連タスク

417 ページの『第 7 章 保守分析手順の使用』 保守分析手順 (MAP) は、SAN ボリューム・コントローラーノードで発生した障害 の分析方法を提供します。

418 ページの『MAP 5000: 開始』

MAP 5000: 開始は、SAN ボリューム・コントローラーの保守分析手順 (MAP) のエ ントリー・ポイントです。

473 ページの『MAP 5700: 修復検査』

MAP 5700: 修復検査は、現場交換可能ユニット (FRU) を新しい FRU と交換した ことにより、または実行した修復アクションにより、SAN ボリューム・コントロー ラーの問題がすべて解決されたかどうかを確認するのに役立ちます。

## MAP 5500: イーサネット

MAP 5500: イーサネットは、SAN ボリューム・コントローラー・イーサネットで 発生した問題の解決に役立ちます。

これらの保守分析手順 (MAP) に慣れていない場合は、まず 417 ページの『第 7 章 保守分析手順の使用』 をお読みください。

この MAP はすべての SAN ボリューム・コントローラー・モデルに適用されま す。 この手順を開始する前に、使用するモデルを認識している必要があります。使 用するモデルを判断するには、ノードの前面でモデル・タイプを示すラベルを見つ けてください。

以下のいずれかの理由で、ここに送られてきた可能性があります。

- SAN ボリューム・コントローラー・システムの取り付けの際に問題が発生し、イ ーサネット検査が失敗した。
- 別の MAP によってここに送られた。

 お客様が、代替構成ノードを使用することによってクラスターに即時にアクセス する必要がある。464ページの『代替構成ノードの定義』を参照してください。

以下の手順を実行します。

Т

Т

Т

L

Т

Т

L

Т

Т

T

L

|

T

L

Т

T

T

L

Т

L

Τ

T

L

L

- 1. クラスター内のどのノードのフロント・パネルもエラー・コード 540 の「ノー ド・エラー (Node Error)」を表示していますか? はい ステップ6に進みます。 いいえ ステップ2に進みます。 2. フロント・パネルまたはエラー・ログのどちらかで、クラスターがクラスタ ー・エラー 1400 を報告していますか? はい ステップ 4 に進みます。 いいえ ステップ3に進みます。 3. イーサネットのパフォーマンス問題を検出していますか? はい ステップ 9(462ページ) に進みます。 いいえ ステップ 10(463 ページ) に進みます。 4. (ステップ 2 から) すべてのノードで、以下のアクションを実行します。 a. ディスプレイの先頭行に「イーサネット (Ethernet)」が表示されるまで、 下移動ボタンを押します。ディスプレイの2行目に「アクティブ (Active)」または「非アクティブ (Inactive)」が表示される場合は、「IBM System Storage SAN ボリューム・コントローラー トラブルシューティン グ・ガイド」、リリース 4.3.1 を参照してください。 b. 先頭行に「イーサネット・ポート 1」が表示されるまで、右移動ボタンを押 します。 c. ディスプレイの 2 行目に「リンク・オフライン (link offline)」が表示さ れる場合は、このポートを、修正が必要なポートとして記録します。 d. ノードごとに 2 つのイーサネット・ケーブルを使用してクラスターが構成 される場合、ディスプレイの先頭行に「イーサネット・ポート 2」が表示さ れるまで右移動ボタンを押し、前のステップを繰り返します。 e. ステップ 5 に進みます。 5. (ステップ 4 から) ケーブルが接続されているいずれかのイーサネット・ポート で、「リンク・オフライン (link offline)」が報告されますか? はい ステップ6に進みます。 いいえ ステップ 10(463 ページ) に進みます。 6. (ステップ 5 から) SAN ボリューム・コントローラー・ノードに 1 つまたは 2 つのケーブルが接続されていますか? **1つ** ステップ 7 に進みます。 **2つ** ステップ 8 (462 ページ) に進みます。 7. (ステップ 6 から) 以下のアクションを実行します。 a. そのノードからイーサネット・ケーブルを抜き、別のノードのイーサネッ ト・ポート 2 に差し込みます。
  - b. ケーブルが他のノードのイーサネット・ポート 2 に差し込まれているとき に、イーサネット・リンク・ライトが点灯している場合は、元のノードのシ

ステム・ボードを交換します。

Т

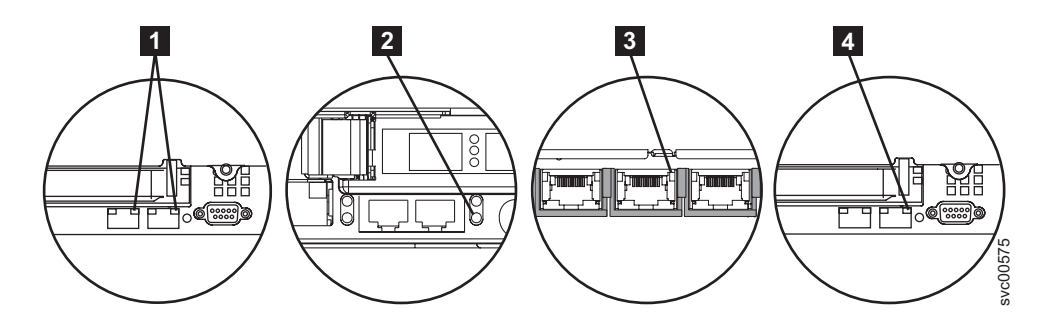

図94. SAN ボリューム・コントローラー背面パネルのポート 2 イーサネット・リンク LED

**1** SAN ボリューム・コントローラー 2145-CF8 ポート 2 (右上) イーサ ネット・リンク LED

2 SAN ボリューム・コントローラー 2145-8F2 または SAN ボリューム・コントローラー 2145-8F4 ポート 2 (右下) イーサネット・リンク LED

3 SAN ボリューム・コントローラー 2145-8G4 ポート 2 (中央) イー サネット・リンク LED

4 SAN ボリューム・コントローラー 2145-8A4 ポート 2 (右上) イー サネット・リンク LED

- c. イーサネット・リンク・ライトが点灯していない場合は、イーサネット・ス イッチ/ハブ・ポートとケーブルを調べて、問題を解決します。
- d. 473 ページの『MAP 5700: 修復検査』を続行して修復結果を検証します。
- 8. (ステップ 5 (461 ページ) またはステップ 6 (461 ページ) から) **以下のアクショ ンを実行します。** 
  - a. そのノードからイーサネット・ケーブルを抜き、別の装置 (例えば、SSPC) に差し込みます。
  - b. ケーブルが他のイーサネット装置に差し込まれているときに、イーサネット・リンク・ライトが点灯している場合は、元のノードのシステム・ボードを交換します。
  - c. イーサネット・リンク・ライトが点灯していない場合は、イーサネット・ス イッチ/ハブ・ポートとケーブルを調べて、問題を解決します。
  - d. 473 ページの『MAP 5700: 修復検査』を続行して修復結果を検証します。
- 9. (ステップ 3 (461 ページ) から) 以下のアクションを実行します。
  - a. すべての「ポート 1 の速度 (Speed port 1)」および 「ポート 2 の速度 (Speed port 2)」パネルで、速度と二重の設定を調べます。形式は <Speed>/<Duplex> です。
    - ディスプレイの先頭行に「イーサネット (Ethernet)」が表示されるま で、下移動ボタンを押します。ディスプレイの2行目に「アクティブ (Active)」または「非アクティブ (Inactive)」が表示される場合は、 「*IBM System Storage SAN ボリューム・コントローラー トラブルシュ* ーティング・ガイド」、リリース 4.3.1 を参照してください。
    - 2) 先頭行に「速度 1 (Speed 1)」が表示されるまで、右移動ボタンを押し ます。

- 3) ディスプレイの 2 行目に「リンク・オフライン (link offline)」が表示される場合は、このポートを、修正が必要なポートとして記録します。
- 4) ノードごとに 2 つのイーサネット・ケーブルを使用してクラスターが構成される場合、ディスプレイの先頭行に「速度 2 (Speed 2)」が表示されるまで右移動ボタンを押し、前のステップを繰り返します。
- b. SAN ボリューム・コントローラー・ポートが、スイッチ上で選択可能な最 高速度でネゴシエーションされたことを確認します。すべてのノードには、 ギガビット・イーサネット・ネットワーク・ポートがあります。
- c. 二重設定が「半二重 (half)」である場合は、以下の手順を実行します。
  - リンクの一方の側が固定速度と二重に設定され、もう一方の側が自動ネ ゴシエーションに設定されている場合、ギガビット・イーサネットには 既知の問題があります。この問題により、リンクの固定側は全二重で稼 働し、リンクのネゴシエーション側は半二重で稼働する可能性がありま す。二重の不一致により、イーサネットのパフォーマンスが大幅に低下 する可能性があります。
  - 2) スイッチが全二重に設定されている場合、そのスイッチを自動ネゴシエ ーションに設定し、上記の問題を防止します。
  - スイッチが半二重に設定されている場合は、自動ネゴシエーションに設 定して、全二重リンクで選択可能な高い方の帯域幅でリンクが稼働でき るようにします。
- d. 上記のいずれも当てはまらない場合は、サポート・センターに連絡して支援 を依頼してください。
- 10. (ステップ 2 (461 ページ) から)

1

T

L

T

Т

Т

T

Т

L

Т

T

Т

L

Т

|

Т

T

Т

L

T

T

L

L

1

Т

|

L

T

L

これまでに報告されたイーサネット・インターフェースに関する障害は、これ 以上は表示されません。イーサネットに伴う問題は修正済みの可能性がある か、または偶発的な問題が発生した可能性があります。イーサネット・インタ ーフェースを故意に切り離していないかどうかを判別するためにお客様に確認 します。また、イーサネット・ネットワークの他コンポーネントに関して、最 近、イーサネット問題を修正したことがないかどうかチェックします。

#### イーサネット障害は直前の検査で説明されましたか?

- いいえ 偶発的なイーサネット・エラーの可能性があります。問題が解決される まで、以下の手順をこの順序で行います。
  - a. イーサネット・ハブの問題判別手順を使用して、イーサネット・ネットワーク接続問題の有無のチェックおよび解決を行います。問題が解決された場合は、473ページの『MAP 5700: 修復検査』を続行します。
  - b. このノード上で類似のイーサネット接続問題が最近発生していない かどうかを判別します。発生している場合は、システム・ボードを 交換します。
  - c. 473 ページの『MAP 5700: 修復検査』を続行して修復結果を検証します。
- はい 473 ページの『MAP 5700: 修復検査』を続行して修復結果を検証しま す。

#### 関連タスク

417 ページの『第 7 章 保守分析手順の使用』 保守分析手順 (MAP) は、SAN ボリューム・コントローラーノードで発生した障害 の分析方法を提供します。

473 ページの『MAP 5700: 修復検査』

MAP 5700: 修復検査は、現場交換可能ユニット (FRU) を新しい FRU と交換した ことにより、または実行した修復アクションにより、SAN ボリューム・コントロー ラーの問題がすべて解決されたかどうかを確認するのに役立ちます。

## | 代替構成ノードの定義

Т

Т

Т

Т

お客様が代替構成ノードを使用することによって、クラスターに即時にアクセスす る必要がある状態が生じる可能性があります。

構成ノードとのすべてのイーサネット接続が失敗する場合は、クラスターが障害状態を報告できず、また、SAN ボリューム・コントローラー・コンソールがクラスターにアクセスできないため管理タスクおよびサービス・タスクを実行できません。 このようなケースでこのクラスターに即時アクセスする必要がある場合は、クラスターが代替構成ノードを使うようにすることができます。

1 つのみのノードが、フロント・パネルで「ノード・エラー 540」を表示する場合、以下の手順を実行してください。

- 1. 「ノード・エラー 540」を表示するノードの電源ボタンを押してから離します。
- 2. フロント・パネルのディスプレイで「電源オフ」が表示されるときは、再度電源 ボタンを押します。
- 3. 「再始動」が表示されます。

クラスターは新規構成ノードを選択することになります。SAN ボリューム・コント ローラー・コンソールはクラスターに再度アクセスできます。

## MAP 5600: ファイバー・チャネル

MAP 5600: ファイバー・チャネルは、SAN ボリューム・コントローラーのファイ バー・チャネル・ポートで発生した問題の解決に役立ちます。

これらの保守分析手順 (MAP) に慣れていない場合は、まず 417 ページの『第 7 章 保守分析手順の使用』 をお読みください。

この MAP はすべての SAN ボリューム・コントローラー・モデルに適用されま す。 この手順を開始する前に、使用するモデルを認識している必要があります。使 用するモデルを判断するには、ノードの前面でモデル・タイプを示すラベルを見つ けてください。

以下のいずれかの理由で、ここに送られてきた可能性があります。

- SAN ボリューム・コントローラー・システムの取り付けの際に問題が発生し、フ ァイバー・チャネル検査が失敗した。
- 別の MAP によってここに送られた。

ファイバー・チャネル・ポートによって起こった問題を解決するには、以下の手順 を実行します。

1. SAN ボリューム・コントローラー 2145-8F2 の問題を診断するためにここに 進んできましたか?

いいえ ステップ 2 に進みます。

はい ステップ 3 に進みます。

2. ファイバー・チャネル・ポート速度の問題を解決しようとしていますか? いいえ ステップ 3 に進みます。

はい ステップ 12 (472 ページ) に進みます。

 (ステップ 1 およびステップ 2 から) SAN ボリューム・コントローラーのフ ロント・パネル・ディスプレイで、ファイバー・チャネル・ポート 1 の状況を 表示します。詳しくは、161ページの『第 5 章 SAN ボリューム・コントロー ラーのフロント・パネルの使用』を参照してください。

## SAN ボリューム・コントローラーのフロント・パネル・ディスプレイは、ファ イバー・チャネル・ポート 1 がアクティブであることを示していますか?

- いいえ ファイバー・チャネル・ポートが正しく作動していません。表示の 2 番目の行のポート状況を検査します。
  - 非アクティブ:ポートは操作可能ですが、ファイバー・チャネル・ファブリックにアクセスできません。ファイバー・チャネル・アダプターが正しく構成されていないか、ファイバー・チャネル SFP に障害があるか、ファイバー・チャネル・ケーブルに障害があるか、取り付けられていないか、あるいはケーブルの他方の端の装置に障害がありますポート1をメモします。ステップ8(468ページ)に進みます。
  - **障害:** ポートは、ハードウェア障害のため操作不能です。ポート 1 をメモします。ステップ 10 (470 ページ) に進みます。
  - 未取り付け: このポートは取り付けられていません。ポート 1 をメ モします。ステップ 11 (471 ページ) に進みます。
- はい 右移動ボタンを押して放し、ファイバー・チャネル・ポート 2 を表示 します。ステップ 4 に進みます。
- 4. (ステップ 3 から)

## SAN ボリューム・コントローラーのフロント・パネル・ディスプレイは、ファ イバー・チャネル・ポート 2 がアクティブであることを示していますか?

- いいえ ファイバー・チャネル・ポートが正しく作動していません。表示の 2 番目の行のポート状況を検査します。
  - 非アクティブ:ポートは操作可能ですが、ファイバー・チャネル・ファブリックにアクセスできません。ファイバー・チャネル・アダプターが正しく構成されていないか、ファイバー・チャネル SFP に障害があるか、ファイバー・チャネル・ケーブルに障害があるか、取り付けられていないか、あるいはケーブルの他方の端の装置に障害がありますポート 2 をメモします。ステップ 8 (468 ページ) に進みます。

- **障害:** ポートは、ハードウェア障害のため操作不能です。ポート 2 をメモします。ステップ 10 (470 ページ) に進みます。
- 未取り付け: このポートは取り付けられていません。ポート 2 をメ モします。ステップ 11 (471ページ) に進みます。
- はい 右移動ボタンを押して放し、ファイバー・チャネル・ポート 3 を表示 します。ステップ 5 に進みます。
- 5. (ステップ 4 (465 ページ) から)

## SAN ボリューム・コントローラーのフロント・パネル・ディスプレイは、ファ イバー・チャネル・ポート 3 がアクティブであることを示していますか?

- いいえ ファイバー・チャネル・ポートが正しく作動していません。表示の 2 番目の行のポート状況を検査します。
  - 非アクティブ:ポートは操作可能ですが、ファイバー・チャネル・ファブリックにアクセスできません。ファイバー・チャネル・アダプターが正しく構成されていないか、ファイバー・チャネル SFP に障害があるか、ファイバー・チャネル・ケーブルに障害があるか、取り付けられていないか、あるいはケーブルの他方の端の装置に障害がありますポート3をメモします。ステップ8(468ページ)に進みます。
  - **障害:** ポートは、ハードウェア障害のため操作不能です。ポート 3 をメモします。ステップ 10 (470 ページ) に進みます。
  - 未取り付け: このポートは取り付けられていません。ポート 3 をメ モします。ステップ 11 (471 ページ) に進みます。
- はい 右移動ボタンを押して放し、ファイバー・チャネル・ポート 4 を表示 します。ステップ 6 に進みます。
- 6. (ステップ 5 から)

## SAN ボリューム・コントローラーのフロント・パネル・ディスプレイは、ファ イバー・チャネル・ポート 4 がアクティブであることを示していますか?

- いいえ ファイバー・チャネル・ポートが正しく作動していません。表示の 2 番目の行のポート状況を検査します。
  - 非アクティブ:ポートは操作可能ですが、ファイバー・チャネル・ファブリックにアクセスできません。ファイバー・チャネル・アダプターが正しく構成されていないか、ファイバー・チャネル SFP に障害があるか、ファイバー・チャネル・ケーブルに障害があるか、取り付けられていないか、あるいはケーブルの他方の端の装置に障害がありますポート 4 をメモします。ステップ 8 (468 ページ) に進みます。
  - **障害:** ポートは、ハードウェア障害のため操作不能です。ポート 4 をメモします。ステップ 9 (469 ページ) に進みます。
  - 未取り付け: このポートは取り付けられていません。ポート 4 をメ モします。ステップ 11 (471ページ) に進みます。
- はい ステップ 7 に進みます。
- 7. (ステップ 6 から)

これまでに報告されたファイバー・チャネル・ポートに関する障害が表示され なくなりました。 SAN ファイバー・チャネル・ファブリックに伴う問題は修 正済みの可能性があるか、または偶発的な問題が発生した可能性があります。

お客様に相談して、一部のファイバー・チャネル・ポートを切り離していなか ったかどうか、または SAN ファイバー・チャネル・ファブリックの一部のコ ンポーネントに障害があり、最近修正したかどうかを調べます。

#### 上述の検査でファイバー・チャネル・ポート障害は説明されていますか?

いいえ 偶発的なファイバー・チャネル・エラーの可能性があります。

Τ

L

T

L

L

Т

L

1

|

- a. SAN 問題判別手順を使用して、すべてのファイバー・チャネル・ファブリックの接続問題の有無のチェックおよび解決を行います。問題が解決された場合は、473ページの『MAP 5700: 修復検査』を続行します。
- b. この SAN ボリューム・コントローラー・ノードの同一ポート上で 最近発生した類似のファイバー・チャネル・エラーがないかどうか チェックします。発生している場合は、ファイバー・チャネル・ケ ーブルを交換します (既に交換済みの場合はその限りではありませ ん)。
- c. ファイバー・チャネル SFP コネクター を交換します (既に交換済 みの場合はその限りではありません)。
  - 注: SAN ボリューム・コントローラーのノードは、長波 SFP および短波 SFP の両方でサポートされます。交換対象の SFP は、同じタイプの SFP と交換する必要があります。交換する SFP が例えば長波 SFP であれば、適切な代替物を提供する必要があります。間違った SFP コネクターを取り外すと、データ・アクセスが失われる結果になることがあります。「IBM System Storage SAN ボリューム・コントローラー ハードウェアのメンテナンス・ガイド」の『SAN ボリューム・コントローラーのノードでのファイバー・チャネル SFP コネクターの取り外しと交換』を参照してください。
- d. 次の表に示されたファイバー・チャネル・アダプター・アセンブリーを交換します。

| SAN ボリューム・コントローラー 2145-CF8 | 4 ポート・ファイバー・チャネル HBA     |
|----------------------------|--------------------------|
| ポート 1、2、3 または 4            |                          |
| SAN ボリューム・コントローラー 2145-8A4 | 4 ポート・ファイバー・チャネル HBA     |
| ポート 1、2、3 または 4            |                          |
| SAN ボリューム・コントローラー 2145-8G4 | 4 ポート・ファイバー・チャネル HBA     |
| ポート 1、2、3 または 4            |                          |
| SAN ボリューム・コントローラー 2145-8F4 | 4 ポート・ファイバー・チャネル HBA     |
| ポート 1、2、3 または 4            |                          |
| SAN ボリューム・コントローラー 2145-8F2 | デュアル・ポート・ファイバー・チャネル・     |
| ポート 1 または 2                | ホスト・バス・アダプター (HBA) - ロー・ |
|                            | プロファイル                   |

| SAN ボリューム・コントローラー 2145-8F2 | デュアル・ポート・ファイバー・チャネル |
|----------------------------|---------------------|
| ポート 3 または 4                | HBA - フルハイト         |

- e. 473 ページの『MAP 5700: 修復検査』を続行して修復結果を検証します。
- はい 473 ページの『MAP 5700: 修復検査』を続行して修復結果を検証しま す。
- (ステップ 3 (465 ページ)、4 (465 ページ)、5 (466 ページ)、および 6 (466 ページ) から)

SAN ボリューム・コントローラー のメモされたポートは非アクティブの状況 を示しています。いくつかのモデルについては、ファイバー・チャネルの速度 が 正しく設定されていないときに、これが発生する場合があります。

#### SAN ボリューム・コントローラー 2145-8F2 の問題を診断していますか?

いいえ ステップ 9(469ページ) に進みます。

はい SAN ボリューム・コントローラー 2145-8F2 ノード上のすべての SAN ボリューム・コントローラー・ポートは、同じ速度で作動しなければな りません。この速度は、クラスター・プロパティーの 1 つによって設 定されます。したがって、クラスターの速度は、すべての SAN ボリュ ーム・コントローラー・ポートが使用できる速度に設定されなければな りません。

> クラスター内で 1 つ以上のノードが現在オンラインである場合は、ク ラスター速度のプロパティーを、すべての SAN ボリューム・コントロ ーラー 2145-8F2 ポートが使用できる速度に変更してください。

> **重要:** SAN ボリューム・コントローラーの速度設定を変更すると、クラスターで入出力障害が生じます。これらの手順を実行する前に、すべてのホスト操作が停止しているようにしてください。

- a. ディスプレイの先頭行に「イーサネット (Ethernet)」が表示される まで、下移動ボタンを押します。ディスプレイの 2 行目に「アクテ ィブ (Active)」または「非アクティブ (Inactive)」が表示される 場合は、「*IBM System Storage SAN ボリューム・コントローラー* トラブルシューティング・ガイド」、リリース 4.3.1 を参照してく ださい。
- b. 先頭行に「速度 1 (Speed 1)」が表示されるまで、右移動ボタンを 押します。
- c. ディスプレイの 2 行目に「リンク・オフライン (link offline)」 が表示される場合は、このポートを、修正が必要なポートとして記 録します。
- d. ノードごとに 2 つのイーサネット・ケーブルを使用してクラスター が構成される場合、ディスプレイの先頭行に「速度 2 (Speed 2)」 が表示されるまで右移動ボタンを押し、前のステップを繰り返しま す。
- e. ステップ 9(469ページ) に進みます。

クラスター内でノードが現在オンラインでない場合は、SAN ボリューム・コントローラー・ノードがクラスターに結合される前に、ノードの 速度を別の速度設定値に設定する必要がある場合があります。ノードの 速度を一時的に設定するには、以下の手順を実行します。

- **注:** SAN ボリューム・コントローラーがクラスターと結合した後、ノ ードのファイバー・チャネル・ポート速度が、クラスターの設定と 一致するように変更されます。クラスターの設定を確認した後、ノ ードを変更してください。
- a. 下移動ボタンを押したままにします。
- b. 選択ボタンを押して放します。
- c. 下移動ボタンを放します。 ファイバー・チャネルの速度設定は、ディスプレイに示されます。 この値が SAN の速度と一致しない場合は、下移動および上移動ボ タンを使用して、正しく設定します。
- d. 「選択」ボタンを押して、変更があればこれを受け入れ、ファイバ ー・チャネル状況表示に戻ります。
- e. 状況がアクティブを示している場合は、473 ページの『MAP 5700: 修復検査』 作業を続行します。それ以外の場合は、ステップ 9 に 進みます。
- 9. (ステップ 8(468 ページ) から)

1

L

T

L

T

L

L

L

SAN ボリューム・コントローラー のメモされたポートは非アクティブの状況 を示しています。メモされたポートがまだ非アクティブの状況を表示している 場合は、メモされたポートに関連する部品を、問題が修正されるまで、次の順 序で交換します。

- a. SAN ボリューム・コントローラー からファイバー・チャネル・ネットワー クへのファイバー・チャネル・ケーブル。
- b. 障害のあるファイバー・チャネル・ファブリック接続。特に、ファイバー・ チャネル・スイッチの SFP コネクター。SAN 問題判別手順を使用して、す べてのファイバー・チャネル・ファブリック接続問題を解決します。
- c. SAN ボリューム・コントローラー ファイバー・チャネル SFP コネクター.
  - 注: SAN ボリューム・コントローラーのノードは、長波 SFP および短波 SFP の両方でサポートされます。交換対象の SFP は、同じタイプの SFP と交換する必要があります。交換する SFP が例えば長波 SFP で あれば、適切な代替物を提供する必要があります。間違った SFP コネ クターを取り外すと、データ・アクセスが失われる結果になることがあ ります。「*IBM System Storage SAN ボリューム・コントローラー ハー* ドウェアのメンテナンス・ガイド」の『SAN ボリューム・コントロー ラーのノードでのファイバー・チャネル SFP コネクターの取り外しと 交換』を参照してください。
- d. ファイバー・チャネル・アダプター・アセンブリー。

SAN ボリューム・コントローラー 2145-CF8 4 ポート・ファイバー・チャネル HBA ポート 1、2、3 または 4

| SAN ボリューム・コントローラー 2145-8A4 | 4 ポート・ファイバー・チャネル HBA     |
|----------------------------|--------------------------|
| ポート 1、2、3 または 4            |                          |
| SAN ボリューム・コントローラー 2145-8G4 | 4 ポート・ファイバー・チャネル HBA     |
| ポート 1、2、3 または 4            |                          |
| SAN ボリューム・コントローラー 2145-8F4 | 4 ポート・ファイバー・チャネル HBA     |
| ポート 1、2、3 または 4            |                          |
| SAN ボリューム・コントローラー 2145-8F2 | デュアル・ポート・ファイバー・チャネル・     |
| ポート 1 または 2                | ホスト・バス・アダプター (HBA) - ロー・ |
|                            | プロファイル                   |
| SAN ボリューム・コントローラー 2145-8F2 | デュアル・ポート・ファイバー・チャネル      |
| ポート 3 または 4                | HBA - フルハイト              |

e. 473 ページの『MAP 5700: 修復検査』を続行して修復結果を検証します。

10. (ステップ 3 (465 ページ)、4 (465 ページ)、5 (466 ページ)、および 6 (466 ページ) から)

SAN ボリューム・コントローラー上のメモされたポートは、障害のある状況を示しています。 SAN ボリューム・コントローラーノードをスイッチに接続するファイバー・チャネル・ケーブルがしっかり接続されていることを確認します。メモされたポートに関連する部品を、問題が修正されるまで、次の順序で交換します。

- a. ファイバー・チャネル SFP コネクター.
  - 注: SAN ボリューム・コントローラーのノードは、長波 SFP および短波 SFP の両方でサポートされます。交換対象の SFP は、同じタイプの SFP と交換する必要があります。交換する SFP が例えば長波 SFP で あれば、適切な代替物を提供する必要があります。間違った SFP コネ クターを取り外すと、データ・アクセスが失われる結果になることがあ ります。「*IBM System Storage SAN ボリ*ューム・コントローラー ハー ドウェアのメンテナンス・ガイド」の『SAN ボリューム・コントロー ラーのノードでのファイバー・チャネル SFP コネクターの取り外しと 交換』を参照してください。
- b. ファイバー・チャネル・アダプター・アセンブリー。

| ポート 3 または 4                | HBA - フルハイト              |
|----------------------------|--------------------------|
| SAN ボリューム・コントローラー 2145-8F2 | デュアル・ポート・ファイバー・チャネル      |
|                            | プロファイル                   |
| ポート 1 または 2                | ホスト・バス・アダプター (HBA) - ロー・ |
| SAN ボリューム・コントローラー 2145-8F2 | デュアル・ポート・ファイバー・チャネル・     |
| ポート 1、2、3 または 4            |                          |
| SAN ボリューム・コントローラー 2145-8F4 | 4 ポート・ファイバー・チャネル HBA     |
| ポート 1、2、3 または 4            |                          |
| SAN ボリューム・コントローラー 2145-8G4 | 4 ポート・ファイバー・チャネル HBA     |
| ポート 1、2、3 または 4            |                          |
| SAN ボリューム・コントローラー 2145-8A4 | 4 ポート・ファイバー・チャネル HBA     |
| ポート 1、2、3 または 4            |                          |
| SAN ボリューム・コントローラー 2145-CF8 | 4 ポート・ファイバー・チャネル HBA     |

Т

Т

1

c. 473 ページの『MAP 5700: 修復検査』を続行して修復結果を検証します。

11. (ステップ 3 (465 ページ)、4 (465 ページ)、5 (466 ページ)、および 6 (466 ページ) から)

SAN ボリューム・コントローラーのメモされたポートは未インストールの状況 を表示しています。ファイバー・チャネル・アダプターを交換したばかりの場 合は、正しく取り付けられていることを確認します。既に他のシステム・ボー ドのコンポーネントを交換している場合は、ファイバー・チャネル・アダプタ ーに支障をきたしていないかを確認してください。

## 上述の検査でファイバー・チャネル・アダプター障害は説明されていますか? いいえ

a. 表 55 にリストされている、ノードのファイバー・チャネル・アダプ ター・アセンブリーを交換します。

表 55. SAN ボリューム・コントローラー ファイバー・チャネル・アダプター・アセンブリ ー

| 4 ポート・ファイバー・チャネル HBA     |
|--------------------------|
|                          |
| 4 ポート・ファイバー・チャネル HBA     |
|                          |
| 4 ポート・ファイバー・チャネル HBA     |
|                          |
| 4 ポート・ファイバー・チャネル HBA     |
|                          |
| デュアル・ポート・ファイバー・チャネル      |
| HBA - フルハイト              |
| デュアル・ポート・ファイバー・チャネル・     |
| ホスト・バス・アダプター (HBA) - ロー・ |
| プロファイル                   |
|                          |

b. 問題が修正されない場合は、ファイバー・チャネル接続ハードウェ アを、表 56 に示されている順序で交換します。

表 56. SAN ボリューム・コントローラー ファイバー・チャネル・アダプター接続ハードウ ェア

| SAN ボリューム・コントローラー 2145-8A4 | 1. ライザー・カード、PCI Express |
|----------------------------|-------------------------|
| ボート 1、2、3 または 4            | 2. システム・ボード             |
| SAN ボリューム・コントローラー 2145-8G4 | 1. ライザー・カード、PCI Express |
| ボート 1、2、3 または 4            | 2. システム・ボード             |
| SAN ボリューム・コントローラー 2145-8F4 | 1. ライザー・カード、PCI Express |
| ボート 1、2、3 または 4            | 2. フレーム・アセンブリー          |
| SAN ボリューム・コントローラー 2145-8F2 | 1. ライザー・カード、PCI ロー・プロファ |
| ポート 1 または 2                | イル                      |
|                            | 2. フレーム・アセンブリー          |

表 56. SAN ボリューム・コントローラー ファイバー・チャネル・アダプター接続ハードウ ェア (続き)

| SAN ボリューム・コントローラー 2145-8F2 | 1. ライザー・カード、PCI |
|----------------------------|-----------------|
| ポート 3 または 4                | 2. フレーム・アセンブリー  |

- c. 473 ページの『MAP 5700: 修復検査』を続行して修復結果を検証します。
- はい 473 ページの『MAP 5700: 修復検査』を続行して修復結果を検証しま す。
- 12. (ステップ 2(465 ページ)から)

SAN ボリューム・コントローラーのモデル 2145-8A4、2145-8G4、および 2145-8F4 の場合、各ファイバー・チャネル・ポートは、接続先スイッチとの操 作速度の自動ネゴシエーションを行います。ポートの操作速度が、スイッチが サポートする速度より低速の場合は、リンク・エラーが多くの回数検出される ことになります。

現在のリンク速度を表示するには、以下の手順を実行します。

- a. 保守パネルの最初の行に「FC Port-1:」が表示されるまで、フロント・パネ ルの上移動ボタンまたは下移動ボタンを押します。
- b. 必要なポートが表示されるまで、左移動ボタンまたは右移動ボタンを押しま す。
- c. 下移動ボタンを押したままにします。
- d. 選択ボタンを押して放します。
- e. 下移動ボタンを放します。

フロント・パネル・ディスプレイの 2 番目の行に、ポートの現在のファイバー・チャネル速度が表示されます。

ポートは期待される速度より低速で作動していますか?

- いいえ 障害のあるポートが特定されるまで、他のファイバー・チャネル・ポートの検査を繰り返します。障害のあるポートが見つからない場合は、問題は存在しません。 473 ページの『MAP 5700: 修復検査』を続行して修復結果を検証します。
- はい 以下の手順を実行します。
  - a. ファイバー・チャネル・ケーブルのルーティングを検査して、損傷 がないこと、およびケーブル経路に急な曲がりがないことを確認し ます。曲がりの半径は、約76mm(3インチ)以上にする必要があ ります。ファイバー・チャネル・ケーブルを再経路指定または交換 します。
  - b. ファイバー・チャネル・ケーブルを 2 秒間取り外し、その後に再挿 入します。これで、ファイバー・チャネル・アダプターが、その操 作速度の再ネゴシエーションを行います。
  - c. ファイバー・チャネル・ポートの速度を再検査します。現在正常で ある場合は、問題が解決されました。そうでない場合は、問題の原 因が以下の1つである可能性があります。

- 4 ポート・ファイバー・チャネル HBA
- SAN ボリューム・コントローラー SFP コネクター
- ファイバー・チャネル・スイッチ GBIC または SFP
- ファイバー・チャネル・スイッチ

問題が解決されるまで、コンポーネントを変更し、速度を再検査し ます。その後に、『MAP 5700: 修復検査』 を続行して、修復結果 を検査します。

#### 関連概念

167 ページの『SAN ボリューム・コントローラー・メニュー・オプション』 通常操作時には、SAN ボリューム・コントローラー・ノードのフロント・パネル・ ディスプレイでメニュー・オプションを使用できます。

184 ページの『ファイバー・チャネル・ポート 1 から 4 のオプション』 「ファイバー・チャネル・ポート 1 から 4」オプションは、ファイバー・チャネ ル・ポートの操作状況を表示します。

#### 関連タスク

406 ページの『SAN の問題判別』

ここで説明する SAN ボリューム・コントローラーを保守するための手順は、SAN ボリューム・コントローラーと、そのストレージ・エリア・ネットワーク (SAN) へ の接続に関する問題の解決に役立ちます。

417 ページの『第 7 章 保守分析手順の使用』

保守分析手順 (MAP) は、SAN ボリューム・コントローラーノードで発生した障害 の分析方法を提供します。

#### 『MAP 5700: 修復検査』

MAP 5700: 修復検査は、現場交換可能ユニット (FRU) を新しい FRU と交換した ことにより、または実行した修復アクションにより、SAN ボリューム・コントロー ラーの問題がすべて解決されたかどうかを確認するのに役立ちます。

## MAP 5700: 修復検査

MAP 5700: 修復検査は、現場交換可能ユニット (FRU) を新しい FRU と交換した ことにより、または実行した修復アクションにより、SAN ボリューム・コントロー ラーの問題がすべて解決されたかどうかを確認するのに役立ちます。

これらの保守分析手順 (MAP) に慣れていない場合は、まず 417 ページの『第 7 章 保守分析手順の使用』 をお読みください。

修復を行い、マシン上に存在する問題がほかにないことを確認するために、ここに 送られてきた可能性があります。

以下の手順を実行して修復を検証します。

1. (ステップ から)

すべての SAN ボリューム・コントローラー・ノードがフロント・パネル・ディ スプレイの先頭行に「クラスター: (Cluster:)」を表示して 2 行目はブランクで あるか、またはクラスター名を表示していますか?

いいえ 418 ページの『MAP 5000: 開始』に進みます。

はい ステップ2に進みます。

2. (ステップ 1 (473 ページ) から)

いま修復したクラスター用の SAN ボリューム・コントローラー・アプリケーションを使用して、すべての構成済み管理対象ディスク (MDisk) の状況を検査します。

すべての MDisk の状況が「オンライン (online)」ですか?

いいえ 「オフライン (offline)」の状況の MDisk がある場合は、その MDisk を修復します。オフラインの MDisk を持つディスク・コントローラー を見つけるには、123 ページの『障害のあるエンクロージャーまたは CLI を使用したディスク・コントローラーの判別』を参照してくださ い。この MAP へ戻る前に、ディスク・コントローラーの問題判別手順 を使用して、MDisk の障害を修復してください。

「パスの劣化 (degraded paths)」または「ポートの劣化 (degraded ports)」の状況の MDisk がある場合は、この MAP に戻る前に、ストレージ・エリア・ネットワーク (SAN) と MDisk の障害を修復してください。

「除外 (excluded)」の状況の MDisk がある場合は、この MAP に戻る 前に、MDisks を組み込みます。

418 ページの『MAP 5000: 開始』に進みます。

はい ステップ3に進みます。

3. (ステップ 2 から)

T

L

1

いま修復したクラスター用の SAN ボリューム・コントローラー・アプリケーションを使用して、すべての構成済み仮想ディスク (VDisk) の状況を検査します。 すべての VDisk の状況が「オンライン (online)」ですか?

いいえ ステップ 4 に進みます。

はい ステップ 5 (475 ページ) に進みます。

4. (ステップ 3 から)

SAN ボリューム・コントローラーの修復に従うと、多くの VDisk がオフライン の状況を示しています。SAN ボリューム・コントローラーがデータの整合性を 確認できない場合は、VDisk はオフライン状態のままです。この VDisk が、完 了しなかったコピーの宛先である可能性があるか、あるいはディスクに書き戻さ れなかったキャッシュ書き込みデータが脱落した可能性があります。この VDisk がオフラインになっている原因を判別します。この VDisk が、完了しなかった コピーの宛先だった場合、コピーを再開始してもかまいません。そうでない場合 は、書き込みデータはディスクに書き込まれなかった可能性があり、その状態を 検証できません。お客様の設置場所の手順を使って、どのようにして既知の状態 にデータを復元するかを決定する必要があります。

VDisk をオンラインにするには、全オフライン・ディスクをリカバリー入出力グ ループに移動した後で、再度アクティブ入出力グループに移動して戻します。こ の問題を解決する方法についての詳細は、「*IBM System Storage SAN ボリュー*  ム・コントローラー ソフトウェアのインストールおよび構成のガイド」のオフ ラインの VDisk からのリカバリーに関するトピックを参照してください。

418 ページの『MAP 5000: 開始』に進みます。

5. (ステップ 3 (474 ページ) から)

SAN ボリューム・コントローラーの修復が正常に完了しました。

#### 関連タスク

406 ページの『SAN の問題判別』

ここで説明する SAN ボリューム・コントローラーを保守するための手順は、SAN ボリューム・コントローラーと、そのストレージ・エリア・ネットワーク (SAN) へ の接続に関する問題の解決に役立ちます。

417 ページの『第 7 章 保守分析手順の使用』

保守分析手順 (MAP) は、SAN ボリューム・コントローラーノードで発生した障害 の分析方法を提供します。

418 ページの『MAP 5000: 開始』

MAP 5000: 開始は、SAN ボリューム・コントローラーの保守分析手順 (MAP) のエ ントリー・ポイントです。

#### 関連資料

123 ページの『障害のあるエンクロージャーまたは CLI を使用したディスク・コン トローラーの判別』

コマンド行インターフェース (CLI) を使用して障害のあるエンクロージャーまたは ディスク・コントローラーを判別できます。

193 ページの『第6章 問題の診断』

SAN ボリューム・コントローラー、無停電電源装置、および IBM System Storage Productivity Center、またはマスター・コンソール・サーバーに関する問題を診断す るには、コマンド行インターフェース (CLI) または SAN ボリューム・コントロー ラー・コンソールを使用できます。SAN ボリューム・コントローラー・ノードおよ び 無停電電源装置ユニットの診断 LED も、ハードウェア障害の診断に役立ちま す。

#### 関連情報

275 ページの『クラスター・エラー・コードの理解』 それぞれのクラスター・エラー・コードには、エラー・コード番号、説明、アクション、および可能性のある 現場交換可能ユニット (FRU) が組み込まれています。

## MAP 5800: ライト・パス

|
|

MAP 5800: ライト・パスを使用すると、ノードがブートするのを妨げている SAN ボリューム・コントローラー・モデル 2145-CF8、2145-8A4、2145-8G4、2145-8F4、 または 2145-8F2 でのハードウェア障害を解決するのに役立ちます。

これらの保守分析手順 (MAP) に慣れていない場合は、まず 417 ページの『第 7 章 保守分析手順の使用』 をお読みください。

以下の理由で、ここに送られてきた可能性があります。

- オペレーター情報パネル のエラー LED が点灯、または明滅している
- 別の MAP によってここに送られた。

#### 関連タスク

Т

T

Т

Т

Τ

T

417 ページの『第 7 章 保守分析手順の使用』 保守分析手順 (MAP) は、SAN ボリューム・コントローラーノードで発生した障害 の分析方法を提供します。

## I SAN ボリューム・コントローラー 2145-CF8 用のライト・パス

システム・ボード上にある診断 LED を使用して、SAN ボリューム・コントローラ - 2145-CF8ノードのハードウェア障害を解決します。

必ずノードをオンにしてから、以下の手順を実行して、エラー LED およびライト・パス LED によって示されたハードウェア・エラーをすべて解決してください。

1. SAN ボリューム・コントローラー 2145-CF8 オペレーター情報パネル 上のエ ラー LED (図 95 を参照) が点灯または明滅していますか?

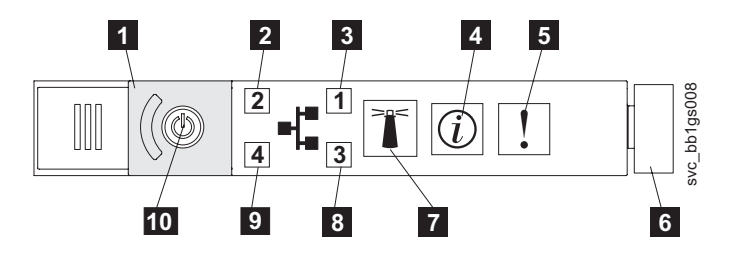

図 95. SAN ボリューム・コントローラー 2145-CF8 オペレーター情報パネル

5 システム・エラー LED

6 リリース・ラッチ

いいえ 症状を見直して、418ページの『MAP 5000: 開始』に戻ります。

はい ステップ 2 に進みます。

#### 2. (ステップ 1 から)

リリース・ラッチを押して、ライト・パス診断パネルを開きます。これは、477 ページの図 96に示されています。

ライト・パス診断パネルで 1 つ以上の LED が明滅していますか?

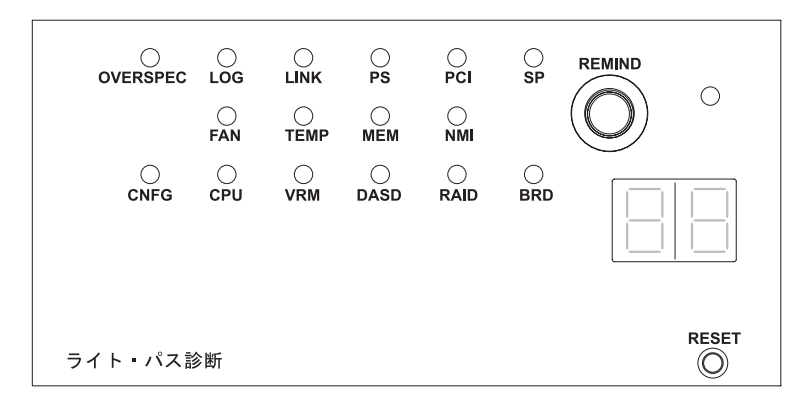

図 96. SAN ボリューム・コントローラー 2145-CF8 ライト・パス診断パネル

- いいえ オペレーター情報パネル・ケーブルが両端に正しく配置されているかを 確認します。エラー LED がまだ点灯しているが、ライト・パス診断パ ネルで LED が点灯していない場合は、以下の順で部品を交換します。
  - a. オペレーター情報パネル
  - b. システム・ボード

I

1

L

T

I

Т

I

L

I

I

I

Т

L

Т

I

L

I

L

L

I

L

T

1

|

473 ページの『MAP 5700: 修復検査』を続行して修復結果を検証します。

- はい 480 ページの表 57 を参照して、特定のライト・パス診断 LED 用に指定 されたアクションを実行します。その後、ステップ 3 (483 ページ) に進 みます。アクションによっては、システム・ボード上の LED 状態を監 視している必要があります。478 ページの図 97 は、システム・ボード LED の位置を示しています。ファン LED はそれぞれのファンに隣接し て配置されています。必要な LED を表示するには以下を行います。
  - a. データがミラーリングおよび同期化されていることを確認した上で、 ノードの電源を切ります。 詳しくは、450ページの『MAP 5350: SAN ボリューム・コントローラー・ノードの電源オフ』を参照して ください。
  - b. (オプション) ノードに接続されているすべてのケーブルを識別し、ラベルを付けて、同じポートに再取り付けできるようにします。ノードをラックから取り外し、平坦で静電気保護された面に置きます。
     「*IBM System Storage SAN ボリューム・コントローラー ハードウェアのメンテナンス・ガイド*」の『ラックからの SAN ボリューム・コントローラーの取り外し』を参照してください。
  - c. 上部カバーを取り外します。
  - d. 480ページの表 57 を参照して、特定のライト・パス診断 LED 用に 指定されたアクションを実行します。その後、ステップ 3 (483ページ) に進みます。

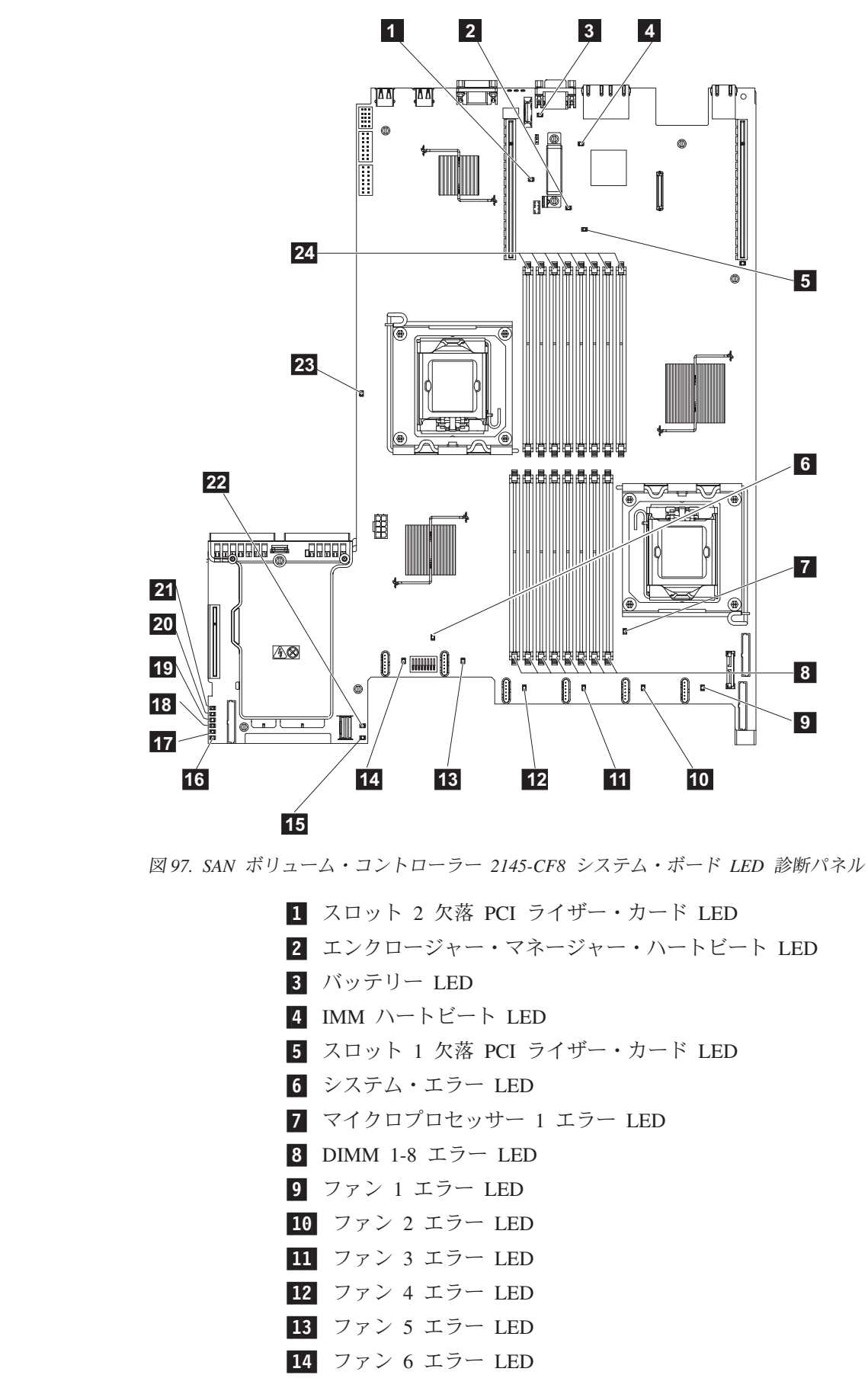

478 SAN ボリューム・コントローラー トラブルシューティング・ガイド

I

**15** 240 VA エラー LED Ι 16 電源チャネル A エラー LED 17 電源チャネル B エラー LED 18 電源チャネル C エラー LED Ι 19 電源チャネル D エラー LED Ι 20 電源チャネル E エラー LED 21 AUX 電源チャネル・エラー LED Ι Ι 22 SAS/SATA RAID エラー LED 23 マイクロプロセッサー 2 エラー LED Ι 24 DIMM 9-16 エラー LED Ι

表 57. 診断パネル LED が指示するアクション

1

1

| 診断パネル     |                                                                                                    |
|-----------|----------------------------------------------------------------------------------------------------|
| LED       | アクション                                                                                                    |
| OVER SPEC | 電源機構は最大定格を超える電力を使用しています。OVER SPEC LED カ                                                                                                    |
|           | 点灯する場合は、6 つの 12V チャネル・エフー LED (A、B、C、D、E、                                                                                                    |
|           | 「または AUA」の「 フ以上もシスケム・ホート」と思知しています。この<br>問題を解決するには 以下のアクションを実行します                                                                                                    |
|           | 1 ノードの雪酒をオフにして ラック内でノードを前方に引っ張り カハ                                                                                                    |
|           | ーを取り外します。ノードから電源を切り離さないでください。                                                                                                    |
|           | 2. どの 12V チャネル・エラー LED がシステム・ボード上で点灯してい                                                                                                    |
|           | るかを確認し、その LED についてリストされているコンポーネントを<br>取り外します。                                                                                                    |
|           | • LED A: ファン、ディスク・ドライブ、いずれかのソリッド・ステー                                                                                                    |
|           | ト・ドライブ (SSD)、またはディスク・バックプレーン                                                                                                    |
|           | • LED B: ファイバー・チャネル・アダプターとライザー、すべてのメ<br>モリー                                                                                                    |
|           | ・ LED C: ディスク・コントローラー、すべてのメモリー                                                                                                    |
|           | • LED D: f に進みます。                                                                                                    |
|           | • LED E: 高速 SAS アダプターとライザー (取り付けられている場合)                                                                                                    |
|           | ・ LED AUX: ファイバー・チャネル・アダプターと高速 SAS アダプ                                                                                                    |
|           | ター (取り付けられている場合)                                                                                                    |
|           | 3. ノードを再始動して、問題が残っているかどうかを確認します。                                                                                                    |
|           | <ol> <li>サブステップ b で取り外した各装置を一度に 1 つずつ再取り付けします。毎回ノードを始動して、障害がある装置を切り分けます。</li> </ol>                                                                                                    |
|           | 5. 障害のある装置をすべて交換します。                                                                                                    |
|           | <ul> <li>6. 装置が切り分けられなかった場合、および LED C または LED D が<br/>点灯している場合は、ノードの電源をオフにし、マイクロプロセッサー<br/>を取り外します。マイクロプロセッサーの交換には、アルコール拭き取<br/>り布と熱伝導グリースが必要です。スイッチ・ブロック 3 (SW3) ビッ<br/>ト 6 を切り替えて、サーバーが電源オンできるようにします。サーバ<br/>ーを再始動します。問題が解決された場合、マイクロプロセッサーを交<br/>換します。解決されなかった場合は、マイクロプロセッサーを元の位置<br/>に取り付けます。どちらの場合もスイッチ・ブロック 3 (SW3) ビット<br/>6 を切り替えて元の位置に戻します。</li> </ul> |
|           | <ol> <li>7. 装置が切り分けられなかった場合、および LED AUX が点灯している場合は、ノードの電源をオフにし、オペレーター情報パネルを取り外します。スイッチ・ブロック 3 (SW3) ビット 6 を切り替えて、サーバーが電源オンできるようにします。サーバーを再始動します。問題が解決された場合、オペレーター情報パネルを交換します。解決されなかった場合は、オペレーター情報パネルを元の位置に取り付けます。どちらの場合もスイッチ・ブロック 3 (SW3) ビット 6 を切り替えて元の位置に戻します。</li> </ol>                                                                                     |
|           | 8. 障害のある装置が切り分けられない場合は、システム・ボードを交換します。                                                                                                    |

表 57. 診断パネル LED が指示するアクション (続き)

Ι Ι Τ T L L L L I L L T L Ι I L L L L L I L 1 1 Ι I Τ

| 診断パネル | 703/13/                                                                                                    |
|-------|----------------------------------------------------------------------------------------------------|
|       |                                                                                                    |
| LOG   | エラーが発生しました。キーホードとモニターを接続します。エラーに関<br>する情報がないか、IMM システム・イベント・ログとシステム・エラー・<br>ログを調べます。エラー・ログで特定されるすべてのコンポーネントを交<br>換します。 |
| LINK  | これは、SAN ボリューム・コントローラー 2145-CF8 上では使用しませ<br>ん。システム・ボードを交換します。                                                           |
| PS    | 電源機構 1 または電源機構 2 に障害が起きました。この問題を解決する<br>には、以下のアクションを実行します。                                                             |
|       | 1. こはく色の LED が点灯している電源機構を調べます。                                                                                         |
|       | 2. 電源機構が正しく取り付けられていることを確認します。                                                                                          |
|       | <ol> <li>一方の電源機構を取り外して、障害のある電源機構を切り分けます。</li> <li>痛害のある電源機構を交換します。</li> </ol>                                          |
| PCI   | PCI バスまたはシステム・ボードでエラーが発生しました。障害のある<br>PCI スロットの隣にある追加の LED が点灯します。この問題を解決する<br>には、以下のアクションを実行します。                      |
|       | 1. PCI スロットの LED を調べて、障害のあるアダプターを特定します。                                                                                |
|       | <ol> <li>PCI スロット 1 がエラーを示す場合は、4 ポート・ファイバー・チャネル・アダプター・アセンブリーを交換します。</li> </ol>                                         |
|       | 3. PCI スロット 2 がエラーを示す場合は、高速 SAS アダプター・アセ<br>ンブリーを交換します。                                                                |
|       | 4. エラーが解決しない場合は、システム・ボードを交換します。                                                                                        |
| SP    | サービス・プロセッサー・エラーが検出されました。この問題を解決する<br>には、以下のアクションを実行します。                                                                |
|       | 1. ノードから電源を除去します。サーバーを電源に再接続し、ノードを再始動します。                                                                              |
|       | 2. 問題が続く場合は、システム・ボードを交換します。                                                                                            |
| FAN   | ファンに障害が起きたか、ファンの作動が非常に低速になるか、またはフ<br>ァンが取り外されました。障害のあるファンは、TEMP LED が点灯する原<br>因にもなります。この問題を解決するには、以下のアクションを実行しま<br>す。  |
|       | 1. 障害が起きたファン (システム・ボード上のファン・コネクター近くで<br>点灯した LED で示される) を取り付け直します。                                                     |
|       | 2. 問題が続く場合は、障害のあるファンを交換します。                                                                                            |
| TEMP  | システムの温度がしきい値のレベルを超えました。障害のあるファンが原<br>因で、TEMP LED が点灯している可能性があります。この問題を解決する<br>には、以下のアクションを実行します。                       |
|       | 1. ヒートシンクが正しく取り付けられていることを確認します。                                                                                        |
|       | 2. ファンに障害が起きているかどうかを判別します。障害が起きている場合は、交換します。                                                                           |
|       | 3. 周辺温度が正常な操作仕様内であることを検査します。                                                                                           |
|       | 4. SAN ボリューム・コントローラー 2145-CF8 の内部およびその周辺の<br>空気の流れが遮られていないことを確認します。                                                    |

表 57. 診断パネル LED が指示するアクション (続き)

1

1

| 診断パネル |                                                                                                    |
|-------|----------------------------------------------------------------------------------------------------|
| LED   | アクション                                                                                                    |
| MEM   | 無効なメモリー構成またはメモリー・エラーが発生しました。MEM LED と CNFG LED の両方が点灯している可能性があります。この問題を解決 するには、以下のアクションを実行します。                                                                                                    |
|       | 1. すべてのメモリー DIMM が正しく取り付けられていることを確認しま<br>す。                                                                                                    |
|       | <ol> <li>2. いずれかのメモリー・エラー LED が点灯している場合は、指示された<br/>メモリー・モジュールを交換します。</li> </ol>                                                                                                    |
|       | <ol> <li>MEM LED と CNFG LED が点灯している場合、DIMM スロット</li> <li>3、5、6、7、および 8 のみが使用されるようにメモリーを調整します。</li> </ol>                                                                                                    |
| NMI   | マスク不可能割り込みが発生したか、NMI ボタンが押されました。この状態が生じてはなりません。ライト・パス診断パネルの NMI ボタンが誤って押された場合、ノードを再始動します。そうでない場合は、サポート・センターに連絡してください。                                                                                                    |
| CNFG  | ハードウェア構成エラーが発生しました。MEM LED も点灯している場合<br>は、MEM LED に対して表示されているアクションに従います。CPU LED<br>が点灯している場合は、マイクロプロセッサーが CPU 2 に取り付けられ<br>ているかどうかを確認します。取り付けられている場合、その構成はサポ<br>ートされていないので取り外してください。他のライト・パス LED が点<br>灯していない場合は、問題が解決されるまで、表示されている順に FRU<br>を交換します。 |
|       | 1. オペレーター情報パネル                                                                                                    |
|       | 2. オペレーター情報パネル ケーブル                                                                                                    |
|       | 3. システム・ボード                                                                                                    |
| CPU   | マイクロプロセッサーに障害が起きたか、マイクロプロセッサー構成が無<br>効です。CPU LED と CNFG LED の両方が点灯している可能性がありま<br>す。以下のアクションを実行します。                                                                                                    |
|       | 1. システム・ボード・エラー LED を調べます。                                                                                                    |
|       | 2. CPU 1 エラー LED が点灯している場合、マイクロプロセッサーが正<br>しく取り付けられていることを確認します。                                                                                                    |
|       | 3. 状態が変わらない場合は、マイクロプロセッサーを交換します。                                                                                                    |
|       | 4. 状態が変わらない場合は、システム・ボードを交換します。                                                                                                    |
| VRM   | これは、SAN ボリューム・コントローラー 2145-CF8 上では使用しません。                                                                                                    |

表 57. 診断パネル LED が指示するアクション (続き)

Ι

|

|

Ι I I I Т Т T T T Т L 

Ι

| 診断パネル<br>IED | マクション                                                                                                    |
|--------------|----------------------------------------------------------------------------------------------------|
| DASD         | ディスク・ドライブが障害を起こしたか、または欠落しています。 SAN<br>ボリューム・コントローラー 2145-CF8 は、システム・ハード・ディスク<br>をドライブ・スロット 4 に取り付けておく必要があります。最大 4 つま<br>でのオプションの ソリッド・ステート・ドライブ (SSD)をドライブ・スロ<br>ット 0 から 3 に取り付けることができます。                                     |
|              | SSD が意図的にスロットから取り外されている場合は、システム・エラー<br>LED および DASD 診断パネル LED が点灯します。 SSD が別のスロッ<br>トに置き換えられても、エラーは保たれます。 SSD が取り外されたか、<br>または移動れた場合、MAP 5350 を使用してノードの電源をオフにし、両<br>方の電源ケーブルを取り外し、電源ケーブルを交換し、ノードを再始動す<br>ることによって、エラーはクリアされます。 |
|              | SSDs またはシステム・ディスク・ドライブに関連するノードまたはクラス<br>ターのすべてのエラーを解決します。                                                                                                    |
|              | 依然としてエラーが表示される場合には、ノードの電源をオフにし、すべ<br>てのドライブを取り付け直します。                                                                                                    |
|              | エラーが残る場合は、リストされている順に以下のコンポーネントを交換<br>します。                                                                                                    |
|              | 1. システム・ディスク・ドライブ                                                                                                    |
|              | 2. ディスク・バックプレーン                                                                                                    |
| RAID         | これは、SAN ボリューム・コントローラー 2145-CF8 上では使用しません。                                                                                                    |
| BRD          | システム・ボードでエラーが発生しました。この問題を解決するには、以<br>下のアクションを実行します。                                                                                                    |
|              | <ol> <li>システム・ボード上の LED を調べて、エラーの原因となったコンポー<br/>ネントを識別します。BRD LED が点灯する可能性がある理由は、以下<br/>のいずれかです。</li> </ol>                                                                                                    |
|              | ・ バッテリー                                                                                                    |
|              | <ul> <li>欠落している PCI ライザー・カード・アセンブリー。オプションの<br/>アダプターが存在しない場合であっても、ライザー・カードは PCI<br/>スロット 2 に取り付ける必要があります。</li> </ul>                                                                                                    |
|              | ・ 障害が起きた電圧調節装置                                                                                                    |
|              | 2. 障害を起こしたか、欠落している交換コンポーネント (バッテリーや、<br>PCI ライザー・カード・アセンブリーなど)を交換します。                                                                                                    |
|              | 3. 電圧調節装置に障害が起きる場合は、システム・ボードを交換します。                                                                                                    |

3. 473 ページの『MAP 5700: 修復検査』を続行して、操作が正しいかどうかを検 証します。

# SAN ボリューム・コントローラー 2145-8A4 用のライト・パス

システム・ボード上にある診断 LED を使用して、SAN ボリューム・コントローラ - 2145-8A4ノードのハードウェア障害を解決します。 必ずノードをオンにしてから、以下の手順を実行して、エラー LED およびライ ト・パス LED によって示されたハードウェア・エラーをすべて解決してくださ い。

 SAN ボリューム・コントローラー 2145-8A4 オペレーター情報パネル 上のエ ラー LED (図 98 を参照) が点灯または明滅していますか?

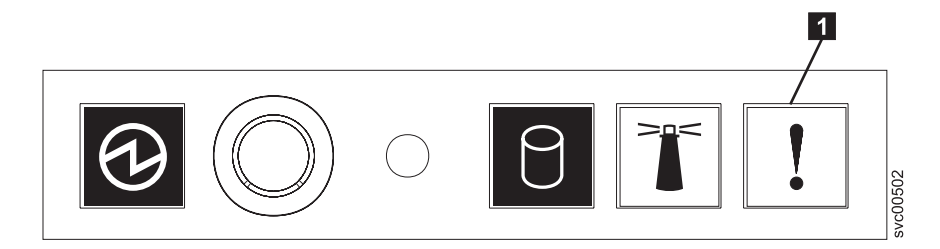

図 98. SAN ボリューム・コントローラー 2145-8A4 オペレーター情報パネル

1 エラー LED

いいえ 症状を見直して、418ページの『MAP 5000: 開始』に戻ります。

はい ステップ 2 に進みます。

2. (ステップ 1 から)

**システム・ボード上の診断 LED を監視します。** これらの LED を見るには、 以下の手順に従います。

- a. データがミラーリングおよび同期化されていることを確認した上で、ノード の電源を切ります。 詳しくは、450ページの『MAP 5350: SAN ボリュー ム・コントローラー・ノードの電源オフ』を参照してください。
- b. ノードに接続されているすべてのケーブルを識別し、ラベルを付けて、同じ ポートに再取り付けできるようにします。ノードをラックから取り外し、平 坦で静電気保護された面に置きます。
- c. 上部カバーを取り外します。
- d. ノードの電源をオンにします。
- 3. (ステップ 2 から)

スタンバイ電源 LED、電源正常 LED、およびベースボード管理コントローラ ー・ハートビート LED 以外に、システム・ボード上の 1 つ以上 LED が点灯 または明滅していますか?

- いいえ オペレーター情報パネル・ケーブルが両端に正しく配置されているかを 確認します。エラー LED がまだ点灯していても、システム・ボード上 で点灯している LED がない場合は、以下の順に部品を交換します。
  - a. オペレーター情報パネル
  - b. オペレーター情報パネル ケーブル
  - c. システム・ボード

ステップ 5(486ページ) に進みます。

はい システム・ボード上で点灯している診断 LED があるかどうか調べま す。485ページの図 99 は、システム・ボード LED の位置を示していま

す。ファン LED はそれぞれのファンに隣接して配置されています。エ ラーを示していない **13**、**14**、および **15**の3つの LED は無視 できます。

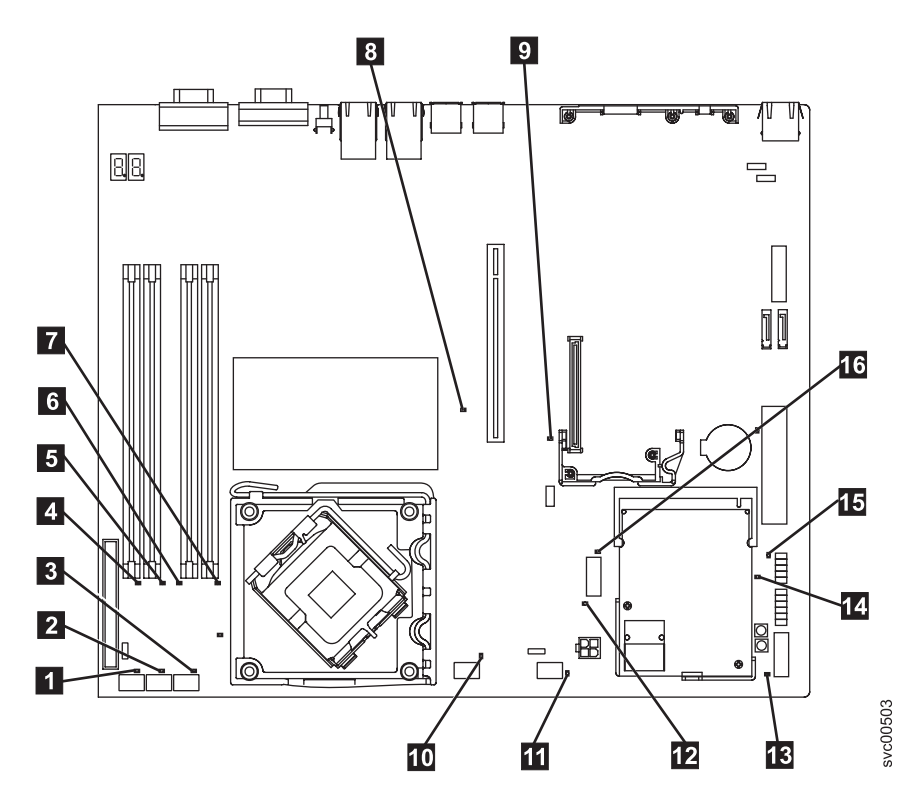

図 99. SAN ボリューム・コントローラー 2145-8A4 システム・ボード LED

ファン 1 エラー LED
 ファン 2 エラー LED
 ファン 3 エラー LED
 ファン 3 エラー LED
 DIMM 1 エラー LED
 DIMM 2 エラー LED
 DIMM 3 エラー LED
 DIMM 4 エラー LED
 PCI Express スロット 2 エラー LED
 PCI Express スロット 1 エラー LED
 ファン 4 エラー LED
 ファン 5 エラー LED
 電圧調節エラー LED
 スタンバイ電源 LED

- 14 電源正常 LED
- 15 ベースボード管理コントローラー・ハートビート LED

16 SAS/SATA コントローラー・エラー LED

4. (ステップ 3 (484 ページ) から)

# システム・ボード上の **13**、 **14**、および **15** 以外のいずれかの診断 LED が点灯していますか?

いいえ ステップ 5 に進みます。

はい 表 58 を参照して、特定の LED について指定された部品を以下の順序で 1 つずつ、エラーが修復されるまで交換します。その後、ステップ 5 に 進みます。

表 58. SAN ボリューム・コントローラー 2145-8A4 診断パネル LED が指示するアクション

| 診断パネル                     |                                         |
|---------------------------|-----------------------------------------|
| LED                       | アクション                                   |
| DIMM エラー                  | 以下の順序で、部品を交換します。                        |
| LED (1 から<br>4)           | 1. 指示された DIMM                           |
|                           | 2. システム・ボード                             |
| ファン・エラー                   | 以下の順序で、部品を交換します。                        |
| LED (1 から                 | 1. 指示されたファン                             |
| 5)                        | 2. システム・ボード                             |
| PCI Express <sup>TM</sup> | 以下の順序で、部品を交換します。                        |
| スロット 1 エ<br>ラー LED        | 1. PCI ライザー・カード                         |
|                           | 2. システム・ボード                             |
|                           | 3. ファイバー・チャネル・アダプター                     |
| PCI Express ス             | これは、SAN ボリューム・コントローラー 2145-8A4 上では使用しませ |
| ロット 2 エラ                  | ん。システム・ボードを交換します。                       |
| — LED                     |                                         |
| 電圧調節エラー                   | システム・ボードを交換します。                         |
| LED                       |                                         |
| SAS/SATA ⊐                | これは、SAN ボリューム・コントローラー 2145-8A4 上では使用しませ |
| ントローラー・                   | ん。システム・ボードを交換します。                       |
| エラー LED                   |                                         |

5. (ステップ 4 から)

上部カバーを再取り付けします および取り付け ノードをラックに 「IBM System Storage SAN ボリューム・コントローラー ハードウェアのメンテナン ス・ガイド」の『SAN ボリューム・コントローラーをラックに再取り付けする 方法』を参照してください。その後、473 ページの『MAP 5700: 修復検査』を 続行して、操作が正しいかどうかを検証します。

# SAN ボリューム・コントローラー 2145-8G4 用のライト・パス

ライト・パス診断を使用して、SAN ボリューム・コントローラー 2145-8G4 ノードのハードウェア障害を解決します。
必ずノードをオンにしてから、以下の手順を実行して、エラー LED およびライ ト・パス LED によって示されたハードウェア・エラーをすべて解決してくださ い。

1. SAN ボリューム・コントローラー 2145-8G4 オペレーター情報パネル 上のエ ラー LED (図 100 を参照) が点灯または明滅していますか?

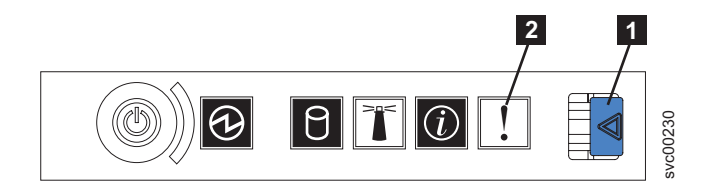

図 100. SAN ボリューム・コントローラー 2145-8G4 オペレーター情報パネル

- 1 リリース・ラッチ
- 2 エラー LED

いいえ 症状を見直して、418ページの『MAP 5000: 開始』に戻ります。

- はい ステップ2に進みます。
- 2. (ステップ 1 から)

リリース・ラッチを押して、ライト・パス診断パネルを開きます。これは、図 101に示されています。

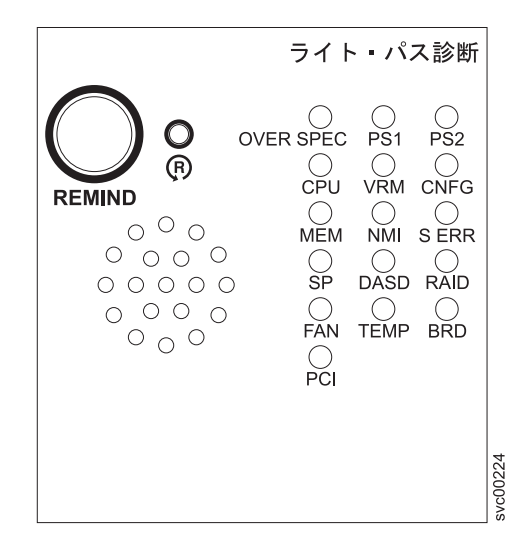

図 101. SAN ボリューム・コントローラー 2145-8G4 ライト・パス診断パネル

#### ライト・パス診断パネルで 1 つ以上の LED が明滅していますか?

- いいえ オペレーター情報パネル・ケーブルが両端に正しく配置されているかを 確認します。エラー LED がまだ点灯しているが、ライト・パス診断パ ネルで LED が点灯していない場合は、以下の順で部品を交換します。 a. オペレーター情報パネル
  - b. システム・ボード

473 ページの『MAP 5700: 修復検査』を続行して修復結果を検証します。

- はい 490 ページの表 59 を参照して、特定のライト・パス診断 LED 用に指定 されたアクションを実行します。その後、ステップ 3 (491 ページ) に進 みます。アクションによっては、システム・ボード上の LED 状態を監 視している必要があります。489 ページの図 102 は、システム・ボード LED の位置を示しています。ファン LED はそれぞれのファンに隣接し て配置されています。必要な LED を表示するには以下を行います。
  - a. データがミラーリングおよび同期化されていることを確認した上で、 ノードの電源を切ります。 詳しくは、450 ページの『MAP 5350: SAN ボリューム・コントローラー・ノードの電源オフ』を参照して ください。
  - b. ノードに接続されているすべてのケーブルを識別し、ラベルを付けて、同じポートに再取り付けできるようにします。ノードをラックから取り外し、平坦で静電気保護された面に置きます。「*IBM System Storage SAN ボリューム・コントローラー ハードウェアのメンテナンス・ガイド*」の『ラックからの SAN ボリューム・コントローラーの取り外し』を参照してください。
  - c. 上部カバーを取り外し、ファン・ドアを開きます。
  - d. ライト・パス診断ボタン (489 ページの図 102 の 7) を押します。
    - 注: ライト・パス診断ボタンは、SAN ボリューム・コントローラー 2145-8G4 ノードから電源が切り離された時に、ライト・パス診 断 LED を点灯するのに使用します。

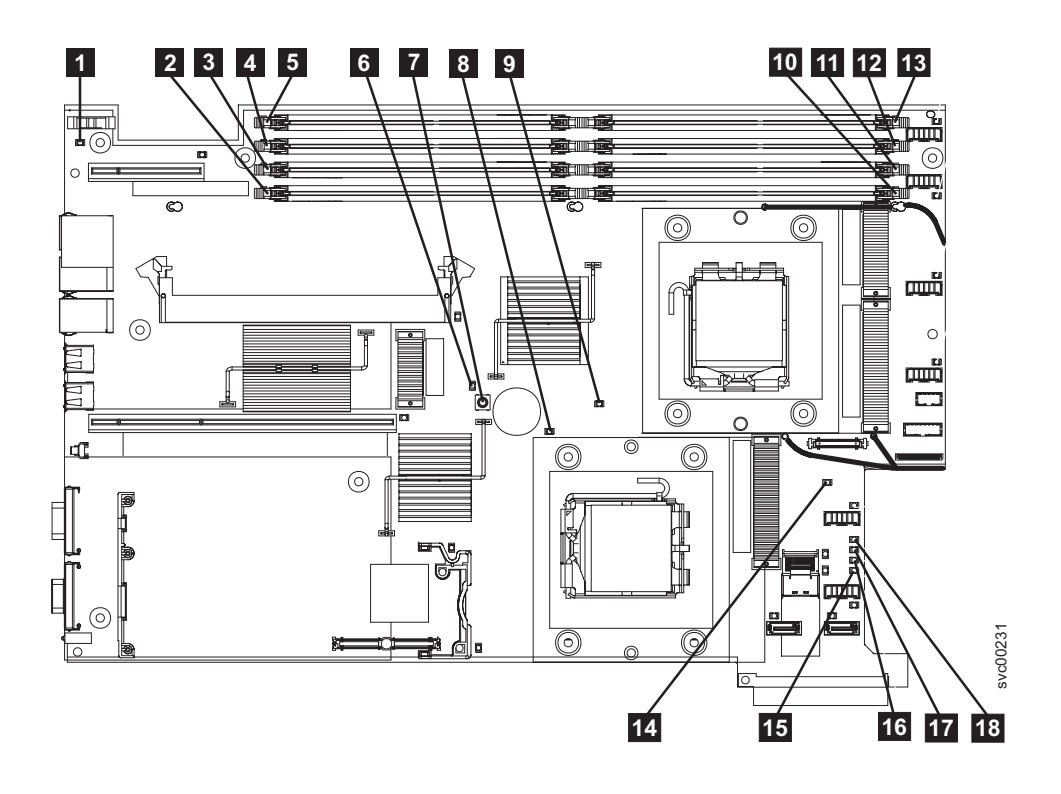

図102. SAN ボリューム・コントローラー 2145-8G4 システム・ボード LED

1 システム・ボードのバッテリー・エラー LED 2 DIMM 5 エラー LED 3 DIMM 6 エラー LED 4 DIMM 7 エラー LED 5 DIMM 8 エラー LED 6 ライト・パス診断アクティブ LED 7 ライト・パス診断ボタン 8 マイクロプロセッサー 2 エラー LED 9 マイクロプロセッサー 1 エラー LED **10** DIMM 1 エラー LED 11 DIMM 2 エラー LED **12** DIMM 3 エラー LED 13 DIMM 4 エラー LED 14 システム・ボード障害 LED 15 電源 B エラー LED 16 電源 A エラー LED

17 電源 C エラー LED

18 電源 D エラー LED

表 59. 診断パネル LED が指示するアクション

| 診断パネル<br>LED | アクション                                                                                                    |
|--------------|----------------------------------------------------------------------------------------------------|
| OVER SPEC    | 以下の順序で、部品を交換します。                                                                                                    |
|              | 1. 電源機構                                                                                                    |
|              | 2. 電源バックプレーン                                                                                                    |
|              | 3. システム・ボード                                                                                                    |
| PS1          | <ul> <li>電源装置を交換したばかりであれば、それが正しく取り付けられていることを確認します。正しく取り付けられている場合は、以下の順序で部品を交換します。</li> <li>1. 電源機構</li> <li>2. 電源バックプレーン</li> </ul>                                                                                                    |
| PS2          | <ul> <li>これは、SAN ボリューム・コントローラー 2145-8G4 上では使用しません。これは誤った表示です。センサーが失敗したか、あるいはシステム・ボードのサービス・プロセッサーのファームウェアが正しく機能していません。サポート・センターに連絡して、ファームウェアの更新が 使用可能かどうか調べてください。更新がない場合は、以下の順序で、部品を交換します。</li> <li>1. 電源バックプレーン</li> <li>2. オペレーター情報パネル</li> </ul> |
|              | 3. システム・ボード                                                                                                    |
| CPU          | マイクロプロセッサーに障害が発生しました。障害が発生したマイクロプロセッサー(システム・ボード上に点灯した LED で示されている)が正しく取り付けられているかどうかを確認します。正しく取り付けられている場合は、マイクロプロセッサーを交換します。                                                                                                    |
| VRM          | これは、SAN ボリューム・コントローラー 2145-8G4 上では使用しません。                                                                                                    |
| CNFG         | マイクロプロセッサーの構成エラー。取り付けられた各マイクロプロセッ<br>サーに互換性があるかどうかをチェックしてください。                                                                                                    |
| MEM          | システム・ボード上の DIMM LED を監視します。いずれかの DIMM<br>LED が明滅していたら、すべてのスロットに正しいタイプの DIMM が取<br>り付けられていることを確認します。以下の順序で、部品を交換します。                                                                                                    |
|              | <ol> <li>障害のある DIMM</li> <li>システム・ボード</li> </ol>                                                                                                    |
|              | <b>注:</b> 複数の DIMM が、ライト・パス診断によって示されている場合は、診<br>断で指示された最も低い番号の DIMM スロットから始めて DIMM を 1<br>つずつ取り外します。                                                                                                    |
| NMI          | マスク不可能割り込みが発生しました。サポート・センターに連絡して、<br>この SAN ボリューム・コントローラー 2145-8G4 に適用する必要のある<br>ソフトウェアの更新を確認します。このノードがクラスターに結合しない<br>場合は、ノード・リカバリーを実行します。ノード・リカバリーで問題を<br>解決できない場合は、システム・ボード・アセンブリーを交換してください。                                                     |

表 59. 診断パネル LED が指示するアクション (続き)

| 診断パネル |                                                                                                    |
|-------|----------------------------------------------------------------------------------------------------|
| LED   | アクション                                                                                                    |
| S ERR | ソフト・エラーが発生しました。サポート・センターに連絡して、この<br>SAN ボリューム・コントローラー 2145-8G4 に適用する必要のあるソフト<br>ウェアの更新を確認します。このノードがクラスターに結合しない場合<br>は、ノード・リカバリーを実行します。ノード・リカバリーで問題を解決<br>できない場合は、システム・ボード・アセンブリーを交換してください。              |
| SP    | サービス・プロセッサーで障害が起こりました。システム・ボード・アセ<br>ンブリー を交換します。                                                                                                    |
| DASD  | これは、SAN ボリューム・コントローラー 2145-8G4 上では使用しませ<br>ん。センサーが失敗したか、あるいはシステム・ボードのサービス・プロ<br>セッサーのファームウェアが正しく機能していません。サポート・センタ<br>ーに連絡して、ファームウェアの更新が 使用可能かどうか調べてくださ<br>い。更新がない場合は、以下の順序で、部品を交換します。<br>1. オペレーター情報パネル |
|       | 2. システム・ボード                                                                                                    |
| BRD   | バッテリー LED とシステム・ボード LED を監視します。バッテリー<br>LED が点灯している場合は、バッテリーを交換します。システム・ボード<br>LED が点灯している場合は、システム・ボードを交換します。                                                                                           |
| FAN   | ファンに障害が発生し、ファン動きが非常に低速になるか、またはファン<br>が取り外されています。障害のあるファンは、TEMP LED が点灯する原因<br>にもなります。障害のあるファン (システム・ボード上のファン・コネク<br>ター近くで点灯した LED で示される) を交換します。                                                        |
| TEMP  | ファンに障害がある場合は、この手順を試みる前に、修復します。周辺温<br>度が正常な操作仕様内であることを検査します。SAN ボリューム・コント<br>ローラー 2145-8G4 の内部およびその周辺の空気の流れが遮られていない<br>ことを確認します。状態が変わらない場合は、システム・ボードを交換し<br>ます。                                          |
| RAID  | これは、SAN ボリューム・コントローラー 2145-8G4 上では使用しません。                                                                                                    |
| PCI   | ファイバー・チャネル・カードに障害が発生した可能性があります。ファ<br>イバー・チャネル・カードとライザー・カードが正しく取り付けられてい<br>ることを確認します。状態が変わらない場合は、ファイバー・チャネル・<br>カードを交換します。                                                                               |

3. 473 ページの『MAP 5700: 修復検査』を続行して、操作が正しいかどうかを検 証します。

## SAN ボリューム・コントローラー 2145-8F2 および SAN ボリューム・コ ントローラー 2145-8F4 用のライト・パス

ライト・パス診断を使用して、SAN ボリューム・コントローラー 2145-8F2 ノード および SAN ボリューム・コントローラー 2145-8F4 ノードのハードウェア障害を 解決します。

必ずノードをオンにしてから、以下の手順を実行して、エラー LED およびライ ト・パス LED によって示されたハードウェア・エラーをすべて解決してくださ い。  SAN ボリューム・コントローラー 2145-8F2 または SAN ボリューム・コント ローラー 2145-8F4 オペレーター情報パネル 上のエラー LED (図 103 を参照) が点灯または明滅していますか?

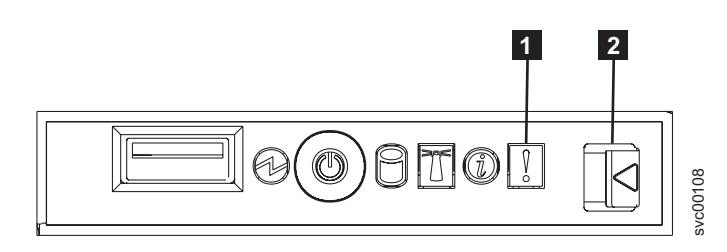

図103. SAN ボリューム・コントローラー 2145-8F4 オペレーター情報パネル

1 エラー LED

2 リリース・ラッチ

いいえ 症状を見直して、418ページの『MAP 5000: 開始』に戻ります。

はい ステップ 2 に進みます。

2. (ステップ 1 から)

リリース・ラッチを押して、ライト・パス診断パネルを開きます。これは、図 104に示されています。

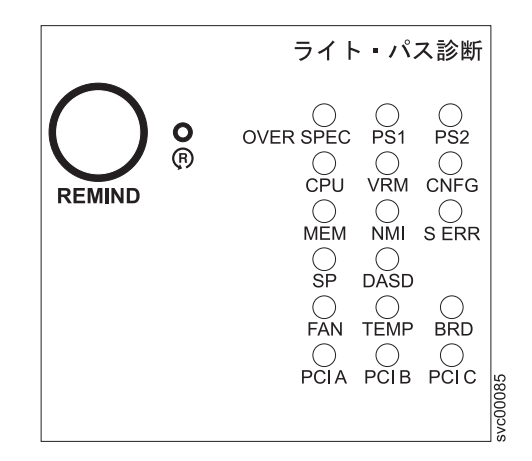

図 104. SAN ボリューム・コントローラー 2145-8F2 および SAN ボリューム・コントローラ - 2145-8F4 ライト・パス診断パネル

#### ライト・パス診断パネルで 1 つ以上の LED が明滅していますか?

- いいえ オペレーター情報パネル・ケーブルが両端に正しく配置されているかを 確認します。エラー LED がまだ点灯しているが、ライト・パス診断パ ネルで LED が点灯していない場合は、以下の順で部品を交換します。
  - a. オペレーター情報パネル
  - b. ケーブル、シグナル、フロント・パネル
  - c. フレーム・アセンブリー

473 ページの『MAP 5700: 修復検査』を続行して修復結果を検証します。

- はい 495 ページの表 60 を参照にして、特定なライト・パス診断 LED 用に指 定されたアクションを実行して、ステップ 3 (497 ページ) に進みます。 アクションによっては、システム・ボード上またはファン・バックプレ ーン上の LED 状態を監視している必要があります。システム・ボード LED の位置は、494 ページの図 105 に示されます。ファン LED はそれ ぞれのファンに隣接して配置されています。必要な LED を表示するに は以下を行います。
  - a. データがミラーリングおよび同期化されていることを確認した上で、 ノードの電源を切ります。 詳しくは、450 ページの『MAP 5350: SAN ボリューム・コントローラー・ノードの電源オフ』を参照して ください。
  - b. ノードに接続されているすべてのケーブルを識別し、ラベルを付けて、同じポートに再取り付けできるようにします。ノードをラックから取り外し、平坦で静電気保護された面に置きます。「*IBM System Storage SAN ボリューム・コントローラー ハードウェアのメンテナンス・ガイド*」の『ラックからの SAN ボリューム・コントローラーの取り外し』を参照してください。
  - c. 上部カバーを取り外し、ファン・ドアを開きます。
  - d. ライト・パス診断ボタン 1 を押します。494 ページの図 105 を参 照してください。
    - 注: ライト・パス診断ボタンは、SAN ボリューム・コントローラー 2145-8F2 または SAN ボリューム・コントローラー 2145-8F4 ノ ードから電源が切り離されたとき、ライト・パス診断 LED を点 灯させるために使用します。

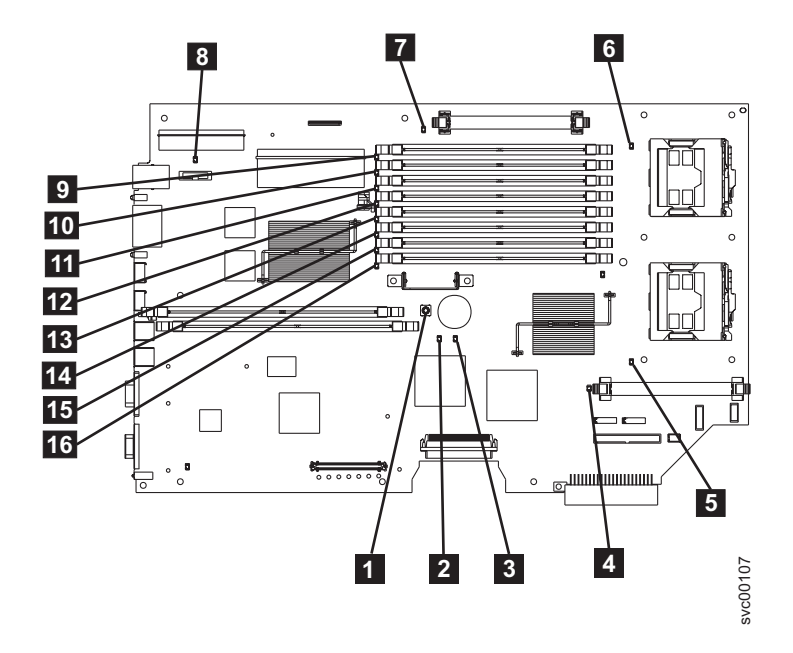

図 105. SAN ボリューム・コントローラー 2145-8F2 および SAN ボリューム・コントローラ ー 2145-8F4 システム・ボード LED

1 ライト・パス診断ボタン 2 システム・ボード障害 LED 3 ライト・パス・アクティビティー LED 4 VRM 2 エラー LED 5 CPU 2 エラー LED 6 CPU 1 エラー LED 7 VRM 1 エラー LED 8 バッテリー LED 9 DIMM 1 エラー LED 10 DIMM 2 エラー LED 11 DIMM 3 エラー LED 12 DIMM 4 エラー LED 13 DIMM 5 エラー LED 14 DIMM 6 エラー LED 15 DIMM 7 エラー LED 16 DIMM 8 エラー LED

表 60. 診断パネル LED が指示するアクション

| 診断パネル     |                                                                                                    |
|-----------|----------------------------------------------------------------------------------------------------|
| LED       | アクション                                                                                                    |
| OVER SPEC | 電源機構の交換                                                                                                    |
| PS1       | 電源装置を交換したばかりであれば、それが正しく取り付けられているこ<br>とを確認します。正しく取り付けられている場合は、以下の順序で部品を<br>交換します。<br>1. 電源機構<br>2. 電源バックプレーン                                                                                                    |
| DC2       | 2. 电 $((1))$ ( $(1)$ ) ( $(1)$ ) |
| P32       | ーム・コントローラー 2145-8F4 では使用されません。センサーが失敗し<br>たか、あるいはシステム・ボードのサービス・プロセッサーのファームウ<br>ェアが正しく機能していません。サポート・センターに連絡して、ファー<br>ムウェアの更新が 使用可能かどうか調べてください。更新がない場合は、<br>以下の順序で、部品を交換します。                                                                                                    |
|           |                                                                                                    |
|           | 2. オペレーター情報ハイル                                                                                                    |
|           |                                                                                                    |
| CPU       | システム・ボード上の CPU インディケーターを監視します。点灯した<br>LED に隣接したマイクロプロセッサーが障害を起こしています。正しくな<br>いタイプのマイクロプロセッサーを取り付けると、LED が明滅します。以<br>下の順序で、部品を交換します。                                                                                                    |
|           | 1. マイクロプロセッサー                                                                                                    |
|           | 2. フレーム・アセンブリー                                                                                                    |
| VRM       | システム・ボード上の VRM インディケーターを監視します。点灯した<br>LED に隣接した VRM が障害を起こしています。VRM が正しく取り付け<br>られていることを確認します。以下の順序で、部品を交換します。                                                                                                    |
|           | 1. VRM                                                                                                    |
|           | 2. フレーム・アセンブリー                                                                                                    |
| CNFG      | システム・ボード LED のすべてを監視します。DIMM、マイクロプロセ<br>ッサー、および VRM が正しく取り付けられていて、正しいタイプである<br>ことを確認します。以下の順序で、部品を交換します。                                                                                                    |
|           | 1. 点灯した LED に隣接するコンポーネント                                                                                                    |
|           | 2. フレーム・アセンブリー                                                                                                    |
| MEM       | システム・ボード上の DIMM LED を監視します。いずれかの DIMM<br>LED が明滅していたら、すべてのスロットに正しいタイプの DIMM が取<br>り付けられていることを確認します。以下の順序で、部品を交換します。                                                                                                    |
|           | 1. 障害のある DIMM                                                                                                    |
|           | 2. フレーム・アセンブリー                                                                                                    |
|           | <b>注:</b> 複数の DIMM が、ライト・パス診断によって示されている場合は、診<br>断で指示された最も低い番号の DIMM スロットから始めて DIMM を 1<br>つずつ取り外します。                                                                                                    |

表 60. 診断パネル LED が指示するアクション (続き)

| 診断パネル |                                                                                                    |
|-------|----------------------------------------------------------------------------------------------------|
| LED   | アクション                                                                                                    |
| NMI   | マスク不可能割り込みが発生しました。サポート・センターに連絡して、<br>この SAN ボリューム・コントローラー 2145-8F2 または SAN ボリュー<br>ム・コントローラー 2145-8F4 に適用する必要のあるソフトウェアの更新<br>を確認します。このノードがクラスターに結合しない場合は、ノード・リ<br>カバリーを実行します。ノード・リカバリーで問題を解決できない場合<br>は、フレーム・アセンブリーを交換してください。                                          |
| S ERR | ソフト・エラーが発生しました。サポート・センターに連絡して、この<br>SAN ボリューム・コントローラー 2145-8F2 または SAN ボリューム・コ<br>ントローラー 2145-8F4 に適用する必要のあるソフトウェアの更新を確認<br>します。このノードがクラスターに結合しない場合は、ノード・リカバリ<br>ーを実行します。ノード・リカバリーで問題を解決できない場合は、フレ<br>ーム・アセンブリーを交換してください。                                              |
| SP    | サービス・プロセッサーで障害が起こりました。フレーム・アセンブリー<br>を交換します。                                                                                                    |
| DASD  | これは、SAN ボリューム・コントローラー 2145-8F2 または SAN ボリュ<br>ーム・コントローラー 2145-8F4 では使用されません。これは誤った表示<br>です。センサーが失敗したか、あるいはシステム・ボードのサービス・プ<br>ロセッサーのファームウェアが正しく機能していません。サポート・セン<br>ターに連絡して、ファームウェアの更新が使用可能かどうか調べてくださ<br>い。更新がない場合は、以下の順序で、部品を交換します。                                     |
|       | 1. オペレーター情報パネル<br>2. フレーム・アセンブリー                                                                                                    |
| FAN   | ファン・バックプレーン上の LED を監視します。障害のある LED に隣<br>接したファンが障害を起こしています。以下の順序で、部品を交換しま<br>す。<br>1. ファン<br>2. ファン・バックプレーン                                                                                                    |
| TEMP  | ファンに障害がある場合は、この手順を試みる前に、修復します。周辺温<br>度が正常な操作仕様内であることを検査します。SAN ボリューム・コント<br>ローラー 2145-8F2 または SAN ボリューム・コントローラー 2145-8F4<br>の内部およびその周辺の空気の流れが遮られていないことを確認します。<br>フレーム・アセンブリーを交換します。                                                                                    |
| BRD   | バッテリー LED とシステム・ボード LED を監視します。バッテリー<br>LED が点灯している場合は、バッテリーを交換します。システム・ボード<br>LED が点灯している場合は、フレーム・アセンブリーを交換します。                                                                                                    |
| PCI A | これは SAN ボリューム・コントローラー 2145-8F2 でも SAN ボリュー<br>ム・コントローラー 2145-8F4 でも使用されません。これは誤った表示で<br>す。センサーが失敗したか、あるいはシステム・ボードのサービス・プロ<br>セッサーのファームウェアが正しく機能していません。サポート・センタ<br>ーに連絡して、ファームウェアの更新が 使用可能かどうか調べてくださ<br>い。更新がない場合は、以下の順序で、部品を交換します。<br>1. オペレーター情報パネル<br>2. フレーム・アセンブリー |

表 60. 診断パネル LED が指示するアクション (続き)

| 診断パネル |                                                                                                    |
|-------|----------------------------------------------------------------------------------------------------|
| LED   | アクション                                                                                                    |
| PCI B | このバスに接続されたファイバー・チャネル・アダプター・カードの1つ<br>が障害を起こしている可能性があります。両方のアダプターが正しく取り<br>付けられ、ライザー・カードのラッチが完全に閉じられていることを確認<br>します。可能なら、SAN ボリューム・コントローラー 2145-8F2 または<br>SAN ボリューム・コントローラー 2145-8F4 のフロント・パネルでファイ<br>バー・チャネル・カード状況を表示して、障害のあるカードを判別しま<br>す。そうでなければ、ファイバー・チャネル・カードを1つずつ取り外し<br>て、障害のあるカードを判別します。以下の順序で、部品を交換します。<br>1. ファイバー・チャネル・アダプター・カード<br>2. フレーム・アセンブリー |
| PCI C | フレーム・アセンブリーを交換します。                                                                                                    |

3. 473 ページの『MAP 5700: 修復検査』を続行して、操作が正しいかどうかを検 証します。

## MAP 5900: ハードウェア・ブート

MAP 5900: ハードウェア・ブートはノードがブート・シーケンスを開始するのを妨 げる問題を解決するのに役立ちます。

これらの保守分析手順 (MAP) に慣れていない場合は、まず 417 ページの『第 7 章 保守分析手順の使用』 をお読みください。

この MAP はすべての SAN ボリューム・コントローラー・モデルに適用されま す。 この手順を開始する前に、使用するモデルを認識している必要があります。使 用するモデルを判断するには、ノードの前面でモデル・タイプを示すラベルを見つ けてください。

以下のいずれかの理由で、ここに送られてきた可能性があります。

• ハードウェア・ブートの表示 (図 106 を参照) が連続的に表示される。

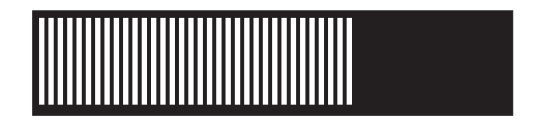

図106. ハードウェア・ブートの表示

・ ノード・レスキュー要求の表示 (図 107 を参照) が連続的に表示される。

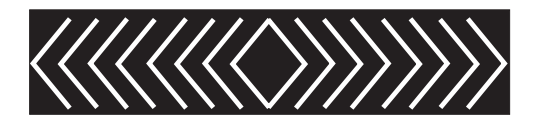

図107. ノード・レスキュー要求の表示

- ・ ブートの進行がハングし、ブート 100 がフロント・パネルに表示される。
- 別の MAP によってここに送られた。

以下の手順を実行してノードがブート・シーケンスを開始できるようにします。

1. これは、SAN ボリューム・コントローラー 2145-8A4 ですか?

いいえ ステップ 2 に進みます。

はい ステップ 3 に進みます。

2. (ステップ 1 から)

オペレーター情報パネル でエラー LED が点灯または明滅していますか?

いいえ ステップ 3 に進みます。

- はい この問題を解決するには、475ページの『MAP 5800: ライト・パス』に 進みます。
- 3. (ステップ 1 および 2 から)

SAN ボリューム・コントローラー・ノードを取り付けたばかりか、またはノード内の現場交換可能ユニット (FRU) を交換したばかりであれば、以下を実行します。

- a. SAN ボリューム・コントローラー 2145-8A4 ノードの場合は、2145 UPS-1U からノードへ正しい電源ケーブル・アセンブリーを必ず取り付けます。正し い電源ケーブル・アセンブリーのケーブルは、レッド・テープで結合されて います。
- b. ノードに接続されているすべてのケーブルを識別し、ラベルを付けて、同じ ポートに再取り付けできるようにします。ノードをラックから取り外し、平 坦で静電気保護された面に置きます。「*IBM System Storage SAN ボリュー* ム・コントローラー ハードウェアのメンテナンス・ガイド」の『ラックから の SAN ボリューム・コントローラーの取り外し』を参照してください。
- c. 上部カバーを取り外します。「*IBM System Storage SAN ボリューム・コント* ローラー ハードウェアのメンテナンス・ガイド」の『上部カバーの取り外 し』を参照してください。
- d. FRU の交換が完了したら、FRU が正しく取り付けられていること、FRU へ すべて確実に接続されていることを確認します。
- e. すべてのメモリー・モジュールが正しく取り付けられていてラッチが完全に 閉じられていることを確認します。「*IBM System Storage SAN ボリューム・ コントローラー ハードウェアのメンテナンス・ガイド*」の『メモリー・モジ ュール (DIMM) の交換』を参照してください。
- f. ファイバー・チャネル・アダプター・カードが正しく取り付けられているこ とを確認します。「*IBM System Storage SAN ボリューム・コントローラー ハ* ードウェアのメンテナンス・ガイド」の『ファイバー・チャネル・アダプタ ー・アセンブリーの交換』を参照してください。
- g. ディスク・ドライブおよびそのコネクターが正しく取り付けられていること を確認します。「*IBM System Storage SAN ボリューム・コントローラー ハ* ードウェアのメンテナンス・ガイド」の『ディスク・ドライブの再取り付 け』を参照してください。

- h. サービス・コントローラーが正しく取り付けられていることを確認します。 「*IBM System Storage SAN ボリューム・コントローラー ハードウェアのメ* ンテナンス・ガイド」の『サービス・コントローラーの再取り付け』を参照 してください。
- L部カバーを再取り付けします。「IBM System Storage SAN ボリューム・コントローラー ハードウェアのメンテナンス・ガイド」の『上部カバーの再取り付け』を参照してください。
- j. ノードをラックに取り付けます。「*IBM System Storage SAN ボリューム・コ* ントローラー ハードウェアのメンテナンス・ガイド」の『SAN ボリューム・ コントローラーをラックに再取り付けする方法』を参照してください。
- k. ノードの電源をオンにします。

#### ブート操作でまだハングしますか?

- いいえ 473 ページの『MAP 5700: 修復検査』を続行して修復結果を検証します。
- はい ステップ 4 に進みます。
- 4. (ステップ 3 (498 ページ) から)

システム BIOS が何かエラーをレポートしていないかどうかをチェックします。 BIOS 出力を表示するには、ディスプレイまたはキーボードを接続する必要があ ります。お客様が適切なディスプレイとキーボードを提供する必要があります。

- a. データがミラーリングおよび同期化されていることを確認した上で、ノード の電源を切ります。 450 ページの『MAP 5350: SAN ボリューム・コントロ ーラー・ノードの電源オフ』を参照してください。
- b. キーボード 1 とディスプレイ 2 を接続します。図 108 は、キーボード・ポートとモニター・ポートの位置を示しています。500ページの図 109 は、2145-CF8 のキーボード・ポートとモニター・ポートの位置を示しています。

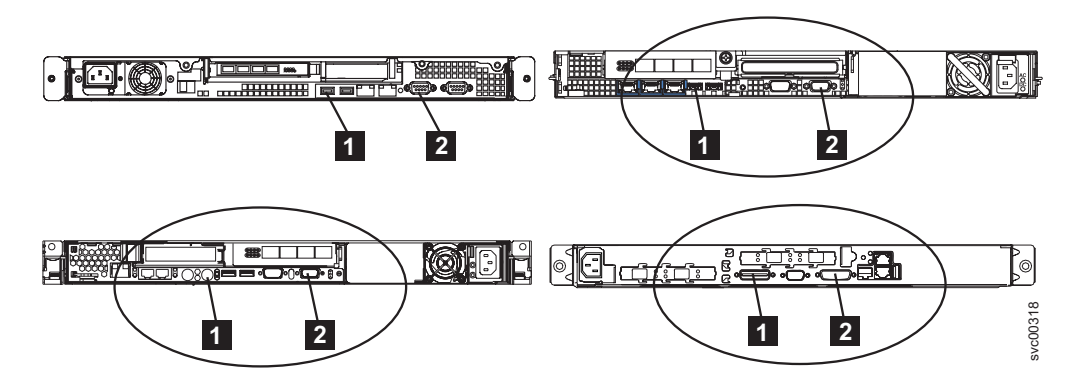

図 108. SAN ボリューム・コントローラー・モデル 2145-8A4、2145-8G4、および 2145-8F4 または 2145-8F2 のキーボード・ポートおよびモニター・ポート

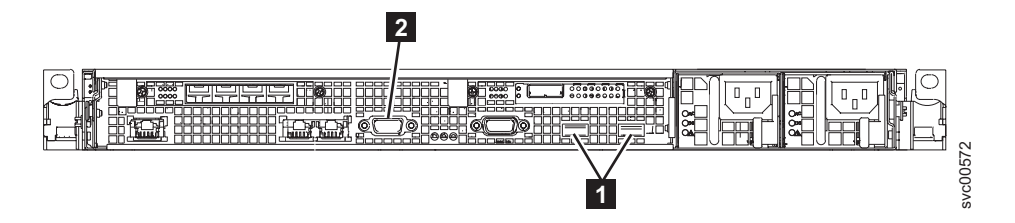

図 109. SAN ボリューム・コントローラー 2145-CF8 のキーボード・ポートとモニター・ポート

- c. ノードの電源をオンにします。
- d. ディスプレイの表示内容を見ます。
  - POST シーケンスでエラーが表示された場合、または BIOS Configuration/Setup Utility プログラムで始動中にエラーが表示された場 合、そのエラーを解決する必要があります。
  - 特定のハードウェア品目に伴うエラーが表示される場合は、ノードを電源 オフし、そのノードをラックから取り外します。表示された品目が正しく 取り付けられているかどうかを確認し、そのノードを交換してから、ノー ドを再始動します。このエラーが依然としてレポートされる場合は、その 表示された品目を交換します。
  - 構成エラーがレポートされる場合は、Configuration/Setup Utility プログラム・オプションを実行して、BIOS をそのデフォルト設定 (工場出荷時設定) にリセットします。
- e. ノードの電源をオフにし、キーボードとディスプレイを取り外します。
- f. ノードの電源をオンにします。

ブート操作でまだハングしますか?

いいえ 473 ページの『MAP 5700: 修復検査』を続行して修復結果を検証しま す。

はい ステップ 5 に進みます。

- 5. (ステップ 4 (499 ページ) から)
  - a. データがミラーリングおよび同期化されていることを確認した上で、ノード の電源を切ります。 450 ページの『MAP 5350: SAN ボリューム・コントロ ーラー・ノードの電源オフ』を参照してください。
  - b. ノードに接続されているすべてのケーブルを識別し、ラベルを付けて、同じ ポートに再取り付けできるようにします。ノードをラックから取り外し、平 坦で静電気保護された面に置きます。「*IBM System Storage SAN ボリュー* ム・コントローラー ハードウェアのメンテナンス・ガイド」の『ラックから の SAN ボリューム・コントローラーの取り外し』を参照してください。
  - c. 上部カバーを取り外します。「*IBM System Storage SAN ボリューム・コント* ローラー ハードウェアのメンテナンス・ガイド」の『上部カバーの取り外 し』を参照してください。
  - d. メモリー・モジュールの一部を取り外します。
    - SAN ボリューム・コントローラー 2145-CF8 を使用している場合は、スロット 2、5、7、および 8 のメモリー・モジュールを取り外します

Т

- SAN ボリューム・コントローラー 2145-8A4 を使用している場合は、スロット 2 から 4 のメモリー・モジュールを取り外します
- SAN ボリューム・コントローラー 2145-8G4 を使用している場合は、スロット 2、およびスロット 4 から 8 のメモリー・モジュールを取り外します
- SAN ボリューム・コントローラー 2145-8F4 または SAN ボリューム・コントローラー 2145-8F2 を使用している場合は、スロット 3 から 8 のメモリー・モジュールを取り外します
- e. 取り付けられているファイバー・チャネル・カードをすべて取り外します。
- f. ディスク・ドライブを取り外します。
- g. 上部カバーを再取り付けします。「*IBM System Storage SAN ボリューム・コ* ントローラー ハードウェアのメンテナンス・ガイド」の『上部カバーの再取 り付け』を参照してください。
- h. ノードをラックに取り付けます。「*IBM System Storage SAN ボリューム・コ* ントローラー ハードウェアのメンテナンス・ガイド」の『SAN ボリュー ム・コントローラーをラックに再取り付けする方法』を参照してください。
- i. ノードの電源をオンにします。

# ブート操作でまだブート表示を出してハングするか、フロント・パネルに「ブート 100」が表示されますか?

注: FRU が取り外されると、ブートは別の障害コードでハングします。

いいえ 障害のある FRU が特定されるまで、1 つずつ FRU を交換します。

はい ステップ 6 に進みます。

(ステップ 5 (500 ページ) から)

- a. データがミラーリングおよび同期化されていることを確認した上で、ノード の電源を切ります。 詳しくは、450ページの『MAP 5350: SAN ボリュー ム・コントローラー・ノードの電源オフ』を参照してください。
- b. ノードに接続されているすべてのケーブルを識別し、ラベルを付けて、同じ ポートに再取り付けできるようにします。ノードをラックから取り外し、平 坦で静電気保護された面に置きます。「*IBM System Storage SAN ボリュー* ム・コントローラー ハードウェアのメンテナンス・ガイド」の『ラックから の SAN ボリューム・コントローラーの取り外し』を参照してください。
- c. 上部カバーを取り外します。「*IBM System Storage SAN ボリューム・コント* ローラー ハードウェアのメンテナンス・ガイド」の『上部カバーの取り外 し』を参照してください。
- d. ファイバー・チャネル・カードとディスク・ドライブを交換します。
- e. メモリー・モジュールを元の位置に戻します。
  - SAN ボリューム・コントローラー 2145-CF8 を使用している場合は、スロット 2、5、7、および 8 のメモリー・モジュールを元の位置に戻します。
  - SAN ボリューム・コントローラー 2145-8A4 を使用している場合は、スロット 2 から 4 から取り外されたメモリー・モジュールのいずれかを使って、スロット 1 にメモリー・モジュールを再度取り付けます。

- SAN ボリューム・コントローラー 2145-8G4 を使用している場合は、スロット 2 およびスロット 4 8 から取り外されたメモリー・モジュールのいずれか 2 つを使って、スロット 1 と 3 にメモリー・モジュールを再度取り付けます。
- SAN ボリューム・コントローラー 2145-8F4 または SAN ボリューム・コントローラー 2145-8F2 を使用している場合は、スロット 3 8 から取り外されたメモリー・モジュールのいずれか 2 つを使って、スロット 1 と2 にメモリー・モジュールを再度取り付けます。
- f. 上部カバーを再取り付けします。「*IBM System Storage SAN ボリューム・コ* ントローラー ハードウェアのメンテナンス・ガイド」の『上部カバーの再取 り付け』を参照してください。
- g. ノードをラックに取り付けます。「*IBM System Storage SAN ボリューム・コントローラー ハードウェアのメンテナンス・ガイド*」の『SAN ボリューム・コントローラーをラックに再取り付けする方法』を参照してください。
- h. ノードの電源をオンにします。

L

L

L

# ブート操作でまだブート表示を出してハングするか、フロント・パネルに「ブート 100」が表示されますか?

- いいえ 障害のあるメモリー・モジュールを新規 FRU と交換し、473 ページの 『MAP 5700: 修復検査』を続行して、修復を検証します。
- はい 以下の順序で、部品を交換します。
  - SAN ボリューム・コントローラー 2145-CF8 の場合:
    a. サービス・コントローラー
    b. システム・ボード
  - SAN ボリューム・コントローラー 2145-8A4と SAN ボリューム・コ ントローラー 2145-8G4 の場合:
    - a. サービス・コントローラー
    - b. システム・ボード
  - SAN ボリューム・コントローラー 2145-8F4と SAN ボリューム・コ ントローラー 2145-8F2 の場合:
    - a. サービス・コントローラー
    - b. フレーム・アセンブリー
- 473 ページの『MAP 5700: 修復検査』を続行して修復結果を検証します。

#### 関連タスク

417 ページの『第 7 章 保守分析手順の使用』

保守分析手順 (MAP) は、SAN ボリューム・コントローラーノードで発生した障害 の分析方法を提供します。

475 ページの『MAP 5800: ライト・パス』

MAP 5800: ライト・パスを使用すると、ノードがブートするのを妨げている SAN ボリューム・コントローラー・モデル 2145-CF8、2145-8A4、2145-8G4、2145-8F4、 または 2145-8F2 でのハードウェア障害を解決するのに役立ちます。

473 ページの『MAP 5700: 修復検査』

MAP 5700: 修復検査は、現場交換可能ユニット (FRU) を新しい FRU と交換した ことにより、または実行した修復アクションにより、SAN ボリューム・コントロー ラーの問題がすべて解決されたかどうかを確認するのに役立ちます。

#### 関連情報

|

L

T

L

L

L

Т

L

L

T

T

T

L

L

Т

L

1

I

230ページの『ブート・コードの理解』 ブート・コードは、ノードをブートする際に表示画面に表示されます。

#### I MAP 6000: オフライン SSD の交換

MAP 6000: この手順は、障害が起きたソリッド・ステート・ドライブ (SSD) が引 き続き管理対象ディスク (MDisk) グループのメンバーである間に、その SSD を交 換します。

これらの保守分析手順 (MAP) に慣れていない場合は、まず 417 ページの『第 7 章 保守分析手順の使用』 をお読みください。

この MAP はすべての SAN ボリューム・コントローラー・モデルに適用されま す。 この手順を開始する前に、使用するモデルを認識している必要があります。使 用するモデルを判断するには、ノードの前面でモデル・タイプを示すラベルを見つ けてください。

すべての VDisk および VDisk ホスト・マッピング、または障害が起きた管理対象 ディスクを含む管理対象ディスク・グループを削除するには、以下の手順を実行し ます。

**重要:** これらのステップを開始する前に、SAN ボリューム・コントローラーの構成をバックアップしてください。

 MDisk は、管理対象モードの MDisk ですか、イメージ・モードの MDisk で すか?

管理対象モードの MDisk

ステップ 2 に進みます。

イメージ・モードの MDisk

ステップ 3 (504 ページ) に進みます。

- 2. (ステップ 1 から)
  - a. オフラインの管理対象ディスクを含む管理対象ディスク・グループからスト レージを使用するすべての VDisk コピー (ミラーリングが解除された VDisk を含む) のプロパティーを記録します。

- 注: コピーされた VDisk データをコピーからリカバリーすることができま す。ミラーリングが解除された VDisk 上のすべてのデータは失われ、バ ックアップからリストアする必要があります。
- b. 管理対象ディスク・グループのプロパティー、およびその管理対象ディスク・グループ内の管理対象ディスクのリストを記録します。交換が必要な SSD 管理対象ディスクの node\_name、controller\_name、および location を個別にメモします。
- c. svcinfo lsnodevpd (node\_name) コマンドを実行依頼します。ここで、
   (*node\_name*) は、ステップ b で記録されたそのプロパティー変数の値です。
   このノードの *front\_panel\_id* プロパティーを記録します。
- d. オフライン MDisk を含む MDisk グループを削除します。MDisk グループ には依然として VDisk が含まれているので、強制パラメーターを使用して、 MDisk グループを除去する必要があります。
- e. SSD を交換する手順、または SSD を取り外す手順に従います。「IBM System Storage SAN ボリューム・コントローラー ハードウェアのメンテナン ス・ガイド」の『SAN ボリューム・コントローラー 2145-CF8 ソリッド・ス テート・ドライブ (SSD) の交換』または 『SAN ボリューム・コントローラ ー 2145-CF8 ソリッド・ステート・ドライブ (SSD)の取り外し』を参照して ください。front\_panel\_id を使用して、ノードのフロント・パネルにあるラベ ルから正しいノードを識別し、MDisk の location を使用して正しいドライ ブ・スロットを識別します。
- f. svctask detectmdisk コマンドを実行して、新しい管理対象ディスクを検出 します。
- g. 削除された MDisk グループと同じプロパティーを持つ、新しい管理対象ディ スク・グループを作成し、新しい管理対象ディスクをそのグループに追加し ます。
- h. 削除された MDisk グループに存在していた他のすべての管理対象ディスク を、新しい管理対象ディスク・グループに追加します。
- i. サブステップ a および b で記録した情報を使用して、以下のことを実行します。
  - 元の管理対象ディスク・グループでミラーリングされたすべての VDisk の VDisk コピーを追加します。
  - 元の管理対象ディスク・グループのメンバーであった、すべての標準 VDisk および VDisk ホスト・マッピングを再作成し、バックアップからデ ータを復元します。
- 3. (ステップ 1 (503 ページ) から)
  - a. オフラインのイメージ・モード管理対象ディスクに対応するイメージ・モー ド VDisk または VDisk コピーのプロパティーを記録します。
  - b. オフライン管理対象ディスクのプロパティー、特に node\_name、 controller\_name、および location を記録します。
  - c. svcinfo lsnodevpd (node\_name) コマンドを実行依頼します。ここで、
     (*node\_name*) は、ステップ b で記録されたそのプロパティー変数の値です。
     このノードの *front\_panel\_id* プロパティーを記録します。

Т

T

- d. イメージ・モード VDisk がミラーリングされている場合、オフライン MDisk 上にある VDisk コピーを除去します。そうでない場合、オフライン MDisk に対応するイメージ・モード VDisk を削除します。
- e. SSD を交換する手順、または SSD を取り外す手順に従います。「*IBM* System Storage SAN ボリューム・コントローラー ハードウェアのメンテナン ス・ガイド」の『SAN ボリューム・コントローラー 2145-CF8 ソリッド・ス テート・ドライブ (SSD) の交換』または 『SAN ボリューム・コントローラ ー 2145-CF8 ソリッド・ステート・ドライブ (SSD)の取り外し』を参照して ください。front\_panel\_id を使用して、ノードのフロント・パネルにあるラベ ルから正しいノードを識別し、MDisk の location を使用して正しいドライ ブ・スロットを識別します。
- f. サブステップ a および b で記録した情報を使用して、イメージ・モード
   VDisk を再作成するか、新しい管理対象ディスクにイメージ・モード VDisk コピーを再度追加します。

#### 関連タスク

|

L

L

L

L

T

L

T

L

|

|

417 ページの『第 7 章 保守分析手順の使用』

保守分析手順 (MAP) は、SAN ボリューム・コントローラーノードで発生した障害 の分析方法を提供します。

## 付録. アクセシビリティー

L

L

L

Т

L

L

L

アクセシビリティー・フィーチャーは、運動障害または視覚障害など身体に障害を 持つユーザーがソフトウェア・プロダクトを快適に使用できるようにサポートしま す。

### フィーチャー

SAN ボリューム・コントローラー・コンソールに備わっている主なアクセシビリティー・フィーチャーは、次のとおりです。

- スクリーン・リーダー・ソフトウェアとデジタル音声シンセサイザーを使用して、画面の表示内容を音声で聞くことができる。次のスクリーン・リーダーがテスト済みです。Window-Eyes v6.1
- マウスの代わりにキーボードを使用して、すべてのフィーチャーを操作することができる。
- SAN ボリューム・コントローラーのフロント・パネルで IP アドレスを設定また は変更する場合、高速増加機能を使用不可にして上下移動ボタンのアドレス・ス クロール速度を 2 秒に減らすことができます。この機能については、IBM System Storage SAN ボリューム・コントローラー・インフォメーション・センタ ーおよび 「IBM System Storage SAN ボリューム・コントローラー ソフトウェア のインストールおよび構成のガイド」にある、フロント・パネルからのクラスタ ー作成の開始を説明するトピックに述べられています。

#### キーボードによるナビゲート

キーやキーの組み合わせを使用して、マウス・アクションでも実行できる操作を実行したり、多数のメニュー・アクションを開始したりできます。以下に示すようなキー組み合わせを使用して、SAN ボリューム・コントローラー・コンソールをナビゲートしたり、キーボードからシステムを支援したりできます。

- 次のリンク、ボタン、またはトピックに進むには、フレーム (ページ)内で Tab を押す。
- ツリー・ノードを展開または縮小するには、それぞれ → または ← を押す。
- 次のトピック・ノードに移動するには、V または Tab を押す。
- 前のトピック・ノードに移動するには、^ または Shift+Tab を押す。
- 一番上または一番下までスクロールするには、それぞれ Home または End を押 す。
- 戻るには、Alt+←を押す。
- 先に進むには、Alt+→ を押す。
- 次のフレームに進むには、Ctrl+Tab を押す。
- 前のフレームに戻るには、Shift+Ctrl+Tab を押す。
- 現行ページまたはアクティブ・フレームを印刷するには、Ctrl+P を押す。
- 選択するには、Enter を押す。

## 資料へのアクセス

Ι

| l | HTML バージョンの IBM System Storage SAN ボリューム・コントローラー情報              |
|---|-----------------------------------------------------------------|
| I | は、次の Web サイトでご覧いただけます。                                          |
| I | http://publib.boulder.ibm.com/infocenter/svcic/v3r1m0/index.jsp |
|   | 画面の表示内容を音声で聞くためのスクリーン・リーダー・ソフトウェアとデジタ                           |
|   | ル音声シンセサイザーを使用して、この情報にアクセスできます。JAWS バージョ                         |
|   | ン 10 がテスト済みです。                                                  |

## 特記事項

本書は米国 IBM が提供する製品およびサービスについて作成したものです。

本書に記載の製品、サービス、または機能が日本においては提供されていない場合 があります。日本で利用可能な製品、サービス、および機能については、日本 IBM の営業担当員にお尋ねください。本書で IBM 製品、プログラム、またはサービス に言及していても、その IBM 製品、プログラム、またはサービスのみが使用可能 であることを意味するものではありません。これらに代えて、IBM の知的所有権を 侵害することのない、機能的に同等の製品、プログラム、またはサービスを使用す ることができます。ただし、IBM 以外の製品とプログラムの操作またはサービスの 評価および検証は、お客様の責任で行っていただきます。

IBM は、本書に記載されている内容に関して特許権 (特許出願中のものを含む) を 保有している場合があります。本書の提供は、お客様にこれらの特許権について実 施権を許諾することを意味するものではありません。実施権についてのお問い合わ せは、書面にて下記宛先にお送りください。

〒242-8502 神奈川県大和市下鶴間1623番14号 日本アイ・ビー・エム株式会社 法務・知的財産 知的財産権ライセンス渉外

**以下の保証は、国または地域の法律に沿わない場合は、適用されません。**IBM およ びその直接または間接の子会社は、本書を特定物として現存するままの状態で提供 し、商品性の保証、特定目的適合性の保証および法律上の瑕疵担保責任を含むすべ ての明示もしくは黙示の保証責任を負わないものとします。国または地域によって は、法律の強行規定により、保証責任の制限が禁じられる場合、強行規定の制限を 受けるものとします。

この情報には、技術的に不適切な記述や誤植を含む場合があります。本書は定期的 に見直され、必要な変更は本書の次版に組み込まれます。 IBM は予告なしに、随 時、この文書に記載されている製品またはプログラムに対して、改良または変更を 行うことがあります。

本書において IBM 以外の Web サイトに言及している場合がありますが、便宜のため記載しただけであり、決してそれらの Web サイトを推奨するものではありません。それらの Web サイトにある資料は、この IBM 製品の資料の一部ではありません。それらの Web サイトは、お客様の責任でご使用ください。

IBM は、お客様が提供するいかなる情報も、お客様に対してなんら義務も負うことのない、自ら適切と信ずる方法で、使用もしくは配布することができるものとします。

本プログラムのライセンス保持者で、(i) 独自に作成したプログラムとその他のプロ グラム (本プログラムを含む) との間での情報交換、および (ii) 交換された情報の 相互利用を可能にすることを目的として、本プログラムに関する情報を必要とする 方は、下記に連絡してください。 IBM Corporation Almaden Research 650 Harry Road Bldg 80, D3-304, Department 277 San Jose, CA 95120-6099

本プログラムに関する上記の情報は、適切な使用条件の下で使用することができま すが、有償の場合もあります。

本書で説明されているライセンス・プログラムまたはその他のライセンス資料は、 IBM 所定のプログラム契約の契約条項、IBM プログラムのご使用条件、またはそれ と同等の条項に基づいて、IBM より提供されます。

この文書に含まれるいかなるパフォーマンス・データも、管理環境下で決定された ものです。そのため、他の操作環境で得られた結果は、異なる可能性があります。 一部の測定が、開発レベルのシステムで行われた可能性がありますが、その測定値 が、一般に利用可能なシステムのものと同じである保証はありません。さらに、一 部の測定値が、推定値である可能性があります。実際の結果は、異なる可能性があ ります。お客様は、お客様の特定の環境に適したデータを確かめる必要がありま す。

IBM 以外の製品に関する情報は、その製品の供給者、出版物、もしくはその他の公 に利用可能なソースから入手したものです。IBM は、それらの製品のテストは行っ ておりません。したがって、他社製品に関する実行性、互換性、またはその他の要 求については確証できません。 IBM 以外の製品の性能に関する質問は、それらの 製品の供給者にお願いします。

IBM の将来の方向または意向に関する記述については、予告なしに変更または撤回 される場合があり、単に目標を示しているものです。

本書はプランニング目的としてのみ記述されています。記述内容は製品が使用可能 になる前に変更になる場合があります。

本書には、日常の業務処理で用いられるデータや報告書の例が含まれています。よ り具体性を与えるために、それらの例には、個人、企業、ブランド、あるいは製品 などの名前が含まれている場合があります。これらの名称はすべて架空のものであ り、名称や住所が類似する企業が実在しているとしても、それは偶然にすぎませ ん。

#### 著作権使用許諾:

本書には、様々なオペレーティング・プラットフォームでのプログラミング手法を 例示するサンプル・アプリケーション・プログラムがソース言語で掲載されていま す。お客様は、サンプル・プログラムが書かれているオペレーティング・プラット フォームのアプリケーション・プログラミング・インターフェースに準拠したアプ リケーション・プログラムの開発、使用、販売、配布を目的として、いかなる形式 においても、IBM に対価を支払うことなくこれを複製し、改変し、配布することが できます。このサンプル・プログラムは、あらゆる条件下における完全なテストを 経ていません。従って IBM は、これらのサンプル・プログラムについて信頼性、 利便性もしくは機能性があることをほのめかしたり、保証することはできません。 サンプル・プログラムは特定物として現存するままの状態で提供されるものであ り、いかなる保証も提供されません。IBM は、お客様の当該サンプル・プログラム の使用から生ずるいかなる損害に対しても一切の責任を負いません。

この情報をソフトコピーでご覧になっている場合は、写真やカラーの図表は表示さ れない場合があります。

#### 商標

IBM、IBM ロゴおよび ibm.com は、世界の多くの国で登録された International Business Machines Corp. の商標です。他の製品名およびサービス名は、IBM または 各社の商標です。現時点での IBM の商標リストについては、Web で www.ibm.com/legal/copytrade.shtml の「Copyright and trademark information」をご覧 ください。

Adobe および Adobe ロゴは、Adobe Systems Incorporated の米国およびその他の国 における登録商標または商標です。

Intel、Intel ロゴ、Intel Xeon、および Pentium は、Intel Corporation または子会社の 米国およびその他の国における商標または登録商標です。

Java およびすべての Java 関連の商標およびロゴは Sun Microsystems, Inc.の米国およびその他の国における商標です。

Linux は、Linus Torvalds の米国およびその他の国における登録商標です。

Microsoft、Windows、Windows NT および Windows ロゴは、Microsoft Corporation の米国およびその他の国における商標です。

UNIX は、The Open Group の米国およびその他の国における登録商標です。

他の会社名、製品名およびサービス名等はそれぞれ各社の商標です。

#### 電波障害自主規制特記事項

この製品には、以下の電波障害自主規制に関する表示が適用されます。この製品と ともに使用することを目的とする他の製品用の表示は、それぞれに付随する文書に 含まれています。

#### Federal Communications Commission (FCC) statement

Ensure that you are familiar with the Federal Communications Commission (FCC) statement.

This equipment has been tested and found to comply with the limits for a Class A digital device, pursuant to Part 15 of the FCC Rules. These limits are designed to provide reasonable protection against harmful interference when the equipment is operated in a commercial environment. This equipment generates, uses, and can radiate radio frequency energy and, if not installed and used in accordance with the instruction manual, might cause interference to radio communications. Operation of this equipment in a residential area is likely to cause harmful interference, in which case the user will be required to correct the interference at his own expense.

Properly shielded and grounded cables and connectors must be used in order to meet FCC emission limits. Neither the provider nor the manufacturer is responsible for any radio or television interference caused by using other than recommended cables and connectors or by unauthorized changes or modifications to this equipment. Unauthorized changes or modifications could void the user's authority to operate the equipment.

This device complies with Part 15 of FCC Rules. Operation is subject to the following two conditions: (1) this device might not cause harmful interference, and (2) this device must accept any interference received, including interference that might cause undesired operation.

#### Industry Canada compliance statement

This Class A digital apparatus complies with IECS-003.

#### Avis de conformité à la réglementation d'Industrie Canada

Cet appareil numérique de la classe A est conforme à la norme NMB-003 du Canada.

#### New Zealand compliance statement

Ensure that you are familiar with the New Zealand compliance statement.

This is a Class A product. In a domestic environment this product might cause radio interference, in which event the user might be required to take adequate measures.

#### European Union EMC Directive conformance statement

Ensure that you are familiar with the European Union (EU) statement.

This product is in conformity with the protection requirements of EU council directive 2004/108/EC on the approximation of the laws of the Member States relating to electromagnetic compatibility. IBM cannot accept responsibility for any failure to satisfy the protection requirements resulting from a nonrecommended modification of the product, including the fitting of non-IBM option cards.

This product has been tested and found to comply with the limits for Class A Information Technology Equipment according to European Standard EN 55022. The limits for Class A equipment were derived for commercial and industrial environments to provide reasonable protection against interference with licensed communication equipment.

重要: This is a Class A product. In a domestic environment this product may cause radio interference in which case the user may be required to take adequate measures.

Ensure that you use properly shielded and grounded cables and connectors in order to reduce interference to radio and TV communications and to other electrical or electronic equipment. Such cables and connectors are available from IBM authorized dealers. IBM cannot accept responsibility for any interference caused by using other than recommended cables and connectors.

European community contact:

IBM Technical Regulations Pascalstr. 100, Stuttgart, Germany 70569 Telephone: 0049 (0)711 785 1176 Fax: 0049 (0)711 785 1283 E-mail: tjahn@de.ibm.com

#### Germany compliance statement

#### Deutschsprachiger EU Hinweis:

# Hinweis für Geräte der Klasse A EU-Richtlinie zur Elektromagnetischen Verträglichkeit

Dieses Produkt entspricht den Schutzanforderungen der EU-Richtlinie 2004/108/EG zur Angleichung der Rechtsvorschriften über die elektromagnetische Verträglichkeit in den EU-Mitgliedsstaaten und hält die Grenzwerte der EN 55022 Klasse A ein.

Um dieses sicherzustellen, sind die Geräte wie in den Handbüchern beschrieben zu installieren und zu betreiben. Des Weiteren dürfen auch nur von der IBM empfohlene Kabel angeschlossen werden. IBM übernimmt keine Verantwortung für die Einhaltung der Schutzanforderungen, wenn das Produkt ohne Zustimmung der IBM verändert bzw. wenn Erweiterungskomponenten von Fremdherstellern ohne Empfehlung der IBM gesteckt/eingebaut werden.

EN 55022 Klasse A Geräte müssen mit folgendem Warnhinweis versehen werden: "Warnung: Dieses ist eine Einrichtung der Klasse A. Diese Einrichtung kann im Wohnbereich Funk-Störungen verursachen; in diesem Fall kann vom Betreiber verlangt werden, angemessene Maßnahmen zu ergreifen und dafür aufzukommen."

# Deutschland: Einhaltung des Gesetzes über die elektromagnetische Verträglichkeit von Geräten

Dieses Produkt entspricht dem "Gesetz über die elektromagnetische Verträglichkeit von Geräten (EMVG)". Dies ist die Umsetzung der EU-Richtlinie 2004/108/EG in der Bundesrepublik Deutschland.

#### Zulassungsbescheinigung laut dem Deutschen Gesetz über die elektromagnetische Verträglichkeit von Geräten (EMVG) (bzw. der EMC EG Richtlinie 2004/108/EG) für Geräte der Klasse A

Dieses Gerät ist berechtigt, in Übereinstimmung mit dem Deutschen EMVG das EG-Konformitätszeichen - CE - zu führen.

Verantwortlich für die Konformitätserklärung des EMVG ist die IBM Deutschland GmbH, 70548 Stuttgart.

Generelle Informationen:

Das Gerät erfüllt die Schutzanforderungen nach EN 55024 und EN 55022 Klasse A.

## 情報処理装置等電波障害自主規制協議会 (VCCI) 表示

この装置は、情報処理装置等電波障害自主規制協議会(VCCI)の基準に 基づくクラスA情報技術装置です。この装置を家庭環境で使用すると電波妨害を 引き起こすことがあります。この場合には使用者が適切な対策を講ずるよう要求 されることがあります。

### People's Republic of China Class A Electronic Emission Statement

中华人民共和国"A类"警告声明

声 明 此为A级产品,在生活环境中,该产品可能会造成无线电干扰。在这种情况下, 可能需要用户对其干扰采取切实可行的措施。

### International Electrotechnical Commission (IEC) statement

This product has been designed and built to comply with (IEC) Standard 950.

#### United Kingdom telecommunications requirements

This apparatus is manufactured to the International Safety Standard EN60950 and as such is approved in the U.K. under approval number NS/G/1234/J/100003 for indirect connection to public telecommunications systems in the United Kingdom.

#### Korean Class A Electronic Emission Statement

이기기는 업무용으로 전자파 적합등록을 받은 기기 이오니, 판매자 또는 사용자는 이점을 주의하시기 바라며, 만약 잘못 구입하셨을 때에는 구입한 곳에 서 비업무용으로 교환하시기 바랍니다.

### Taiwan Class A compliance statement

## 警告使用者:

這是甲類的資訊產品,在居住的環境中使用時,可能會造成射頻干擾,在這種情況下, 使用者會被要求採取某些適當的對策。

## **European Contact Information**

This topic contains the product service contact information for Europe.

European Community contact: IBM Technical Regulations Pascalstr. 100, Stuttgart, Germany 70569 Tele: 0049 (0)711 785 1176 Fax: 0049 (0)711 785 1283 e-mail: mailto:tjahn@de.ibm.com

#### **Taiwan Contact Information**

This topic contains the product service contact information for Taiwan.

IBM Taiwan Product Service Contact Information: IBM Taiwan Corporation 3F, No 7, Song Ren Rd., Taipei Taiwan Tel: 0800-016-888

| 台灣IBM 產品服務聯絡方式:<br>台灣國際商業機器股份有限公司 |         |
|-----------------------------------|---------|
| 台北市松仁路7號3樓<br>電話:0800-016-888     | 00700-0 |

# 索引

日本語,数字,英字,特殊文字の順に配列されてい ます。なお,濁音と半濁音は清音と同等に扱われて います。

## [ア行]

アクセシビリティー 上下移動ボタンの反復速度 173,507 キーボード 507 ショートカット・キー 507 アクセス コマンド行インターフェース 73 重要製品データ (VPD) (vital product data (VPD)) 9 ダンプ・ファイル 9 ログ・ファイル 9 アクティブ状況 170 アドレス MAC 184 アドレス解決プロトコル (ARP) 4 アドレッシング 構成ノード (configuration node) 4 イーサネット アクティビティー LED 33 ポート (port) 184 リンク LED 33 リンク障害 4,460 MAP 5500 460 イーサネット・アクティビティー LED 21 イーサネット・ポート 状態 78 イベント コード 207 構成 210 通知 207 イベント通知 202,205 インディケーター、背面パネルの イーサネット アクティビティー LED 33 リンク LED 33 電源、ロケーション、およびシステム・エラー LED 34 電源機構エラー LED 34 ファイバー・チャネル LED 32 AC LED と DC LED 34. 35. 36 SAN ボリューム・コントローラー 2145-8A4 イーサネット・アクティビティー LED 33 SAN ボリューム・コントローラー 2145-8G4 イーサネット・アクティビティー LED 33 インベントリー情報 202,205

エラー 修正済みとしてのマーク付け 142 ノード (node) 256 レポート作成 194 ログ エラー・イベント 195 管理 196 表示 196 フィールドの説明 199 理解 195 エラー ID 218 エラー LED 16 エラーの修正済みとしてのマーク付け 142 エラー・イベント 195 エラー・コード 218 フロント・パネル・ディスプレイ 162 理解 206 エラー・ログの分析 140 エンクロージャー 123 オブジェクト・クラスとインスタンス 217 オブジェクト・コード 217 オブジェクト・タイプ 217 オペレーター情報パネル イーサネット・アクティビティー LED 21 システム情報 LED 21 システム・エラー LED 19 電源 LED 20 電源ボタン 20 ハード・ディスク・ドライブ・アクティビティー LED 19 リセット・ボタン 19 リリース・ラッチ 20 ロケーター LED 21 SAN ボリューム・コントローラー 2145-8A4 17 SAN ボリューム・コントローラー 2145-8F2 18 SAN ボリューム・コントローラー 2145-8F4 18 SAN ボリューム・コントローラー 2145-8G4 18 SAN ボリューム・コントローラー 2145-CF8 16 オン/オフ・ボタン 58

# [カ行]

概要 重要製品データ 147 冗長 AC 電源スイッチ 49 保守モード 9 SAN ファブリック 6 SAN ボリューム・コントローラー 1 回路ブレーカー 要件 SAN ボリューム・コントローラー 2145-8A4 42 SAN ボリューム・コントローラー 2145-8G4 45 SAN ボリューム・コントローラー 2145-CF8 40 2145 UPS-1U 59 仮想ディスク (VDisk) オフライン (offline) 100 オフラインからのリカバリー 97 CLI を使用した 98 コピー、検査 92 コピー、修復 92 状況 92 リカバリー 100, 101 CLI を使用した 101 過負荷インディケーター 58 可用性状況 接点なし 410 管理 エラー・イベント・ログ 196 管理対象ディスク (MDisk) 組み込み 115 追加 109 ディスカバー 105,113 バランスの取り直し、アクセスの 113 管理対象ディスク (MDisk) グループ 作成 102 状況 115 追加 管理対象ディスク 103 CLI を使用した作成 106 関連情報 xiii キーボード 507 組み込み MDisks 115 クラスター アクセスできない 411 エラー・コード 274, 276 エラー・ログ 141 オプション 169 概要 2 コール・ホーム E メール 202, 205 更新 ライセンス 135 構成のダンプ 139 削除、ノードの 78,81 シャットダウン 88.89 診断障害 175 接点なし 410 追加、ノードの 83,86 ノードの除去 78,81 ノードのリカバリー 99

クラスター (続き) 表示 ライセンス 135 表示、フィーチャー・ログの 140 表示、プロパティーの 148 ファイバー・チャネル・ポート速度の変更 122 プロパティー 150 保守 142 メタデータ、保存 164 リカバリー・コード 275 ログ 140 ログイン画面 410 IP アドレス (IP address) 構成ノード (configuration node) 4 IP フェイルオーバー 4 IPv4 アドレス 170 IPv6 アドレス 171, 172 クラスター (cluster) エラー・コード 276 クラスター構成のダンプ 139 クラスターの作成 エラー・コード 274 メニュー・オプション 176 クラスターのリカバリー・メニュー・オプション ナビゲーション 173 パスワードのリセット 173 保守モードに入る 173 ゲートウェイ (gateway) ノード・オプション 179,181 メニュー・オプション 171 言語メニュー選択オプション 185 検査 ノードのイーサネット・ポートの状態 78 ノードの状況 76 ノードのファイバー・チャネル・ポートの状態 76 ノード・ポートの状況 75 ファイバー・チャネル・ポートの状況 77 VDisk コピー 92 検証 VDisk コピー 93 現場交換可能ユニット 冗長 AC 電源スイッチ 説明 69 無停電電源装置 説明 69 電源機構 69 電子部品 69 バッテリー 69 フレーム・アセンブリー 69 SAN ボリューム・コントローラー イーサネット・ケーブル 61

オペレーター情報パネル 61

現場交換可能ユニット (続き) SAN ボリューム・コントローラー (続き) サービス・コントローラー 61 システム・ボード・アセンブリー 61 説明 61 ディスク・ドライブ・アセンブリー 61 ディスク・ドライブ・ケーブル 61 電源ケーブル・アセンブリー 61 ファイバー・チャネル SFP コネクター 61 ファイバー・チャネル・ケーブル 61 ファン・アセンブリー 61 フレーム・アセンブリー 61 フロント・パネル 61 コード イベント 207 構成イベント 210 通知イベント 207 ノード・エラー 256 ノード・レスキュー (node rescue) 251 コール・ホーム機能 (Call Home) 202, 205 交換 ノード 124.129 更新 ライセンス CLI (コマンド行インターフェース)の使用 135 構成 イベント・コード 210 ノード・フェイルオーバー 4 構成ノード (configuration node) 4 後部パネル・アセンブリー SAN ボリューム・コントローラー 2145-8A4 インディケーター 24 コネクター 24 SAN ボリューム・コントローラー 2145-8F2 インディケーター 31 コネクター 31 SAN ボリューム・コントローラー 2145-8F4 インディケーター 28 コネクター 28 SAN ボリューム・コントローラー 2145-8G4 インディケーター 26 コネクター 26 SAN ボリューム・コントローラー 2145-CF8 インディケーター 21 コネクター 22 コネクター 2145 UPS-1U 59 SAN ボリューム・コントローラー 2145-8A4 24 SAN ボリューム・コントローラー 2145-8F2 31 SAN ボリューム・コントローラー 2145-8F4 28 SAN ボリューム・コントローラー 2145-8G4 26 SAN ボリューム・コントローラー 2145-CF8 22

 コマンド行インターフェース (CLI) アクセス 73 クラスター・ライセンスの更新に使用 135 クラスター・ライセンスの表示に使用 135
 コンソール クラスターにアクセスできない 411 接点なし状況 410 予期しないシャットダウン 412 ログイン画面にアクセスできない 410 ログ・ファイル 413
 WAS サービスが停止したままである 412

## [サ行]

サービス アクション無停電電源装置 53 サービス・コントローラー 交換 WWNN の検証 166 サービス・ポート SAN ボリューム・コントローラー 2145-CF8 23 削除 ノード 78,81 作成 管理対象ディスク (MDisk) グループ 102 サブネット メニュー・オプション 170 サブネット・マスク ノード・オプション 178 識別番号 名前 175 番号 175 ラベル、ノード 16 自己診断テスト、電源オン 195 システム・エラー LED 19 実行 クラスター保守手順 142 指定保守手順 (directed maintenance procedures) 143 シャットダウン クラスター 88,89 ノード 88 フロント・パネル・ディスプレイ 166 充電中 162 修復 スペース使用効率優先の VDisk 95 スペース使用効率優先の VDisk (space-efficient VDisk) 96 VDisk コピー 92 修復検査 MAP 473 重要製品データ (VPD) (vital product data (VPD)) アクセス 9 概要 147

重要製品データ (VPD) (vital product data (VPD)) (続き) クラスターのフィールドの理解 157 ノードのフィールドの理解 152 表示 148 ノード 147 重要製品データの表示 148 準備 (preparing) 無停電電源装置 環境 60 SAN ボリューム・コントローラー 環境 39 ショートカット・キー 507 仕様 冗長 AC 電源スイッチ 50 使用 エラー・コード・テーブル 207 指定保守手順 (directed maintenance procedures) 143 SAN ボリューム・コントローラー CLI 71 SAN ボリューム・コントローラー・コンソール 71 状況 アクティブ (active) 170 管理対象ディスク・グループ (managed disk group) 115 操作可能 170, 175 ディスク・コントローラー (disk controller) 122 ノードの 76 ノード・ポートの 75 非アクティブ 170 ファイバー・チャネル・ポートの 77 劣化 (degraded) 170 使用されない ロケーション LED 34 2145 UPS-1Uポート 59 状能 ノードのイーサネット・ポートの 78 ノードのファイバー・チャネル・ポートの 76 冗長 AC 電源スイッチ 概要 49 環境準備 50 検査 448 現場交換可能ユニット 69 仕様 50 配線 51 問題 447 例 51 MAP 447, 448 商標 511 情報 センター xiii 情報、システム LED 21 除去 クラスターからのノードの 182 ノード 78,81

シリアル番号 15 スイッチ 冗長 AC 電源 49 2145 UPS-1U 59 スキャン バランスの取り直し、MDisk アクセスの 113 ファイバー・チャネル・ネットワーク 113 ストレージ・エリア・ネットワーク (SAN) ファブリックの概要 6 問題判別 406 ストレージ・システム 保守 408 スペース使用効率優先の VDisk 修復 95 スペース所要量 SAN ボリューム・コントローラー 2145-8A4 44 SAN ボリューム・コントローラー 2145-8G4 46 SAN ボリューム・コントローラー 2145-CF8 41 接続 2145 UPS-1U 54 速度 ファイバー・チャネル・ネットワーク 119 ファイバー・チャネル・ポート 184 ソフトウェア 概要 1 障害、MAP 5050 427 障害、MAP 5060 435 バージョン ディスプレイ 183 ソリッド・ステート・ドライブ (SSD) 位置確認 112

## [夕行]

ダンプ・ファイル アクセス 9 SSDs 収集 136 追加 管理対象ディスク (MDisk) 103 ノード 83 ノード、クラスターへの 86 通知 インベントリー情報 206 コール・ホーム情報 205 送信 202 通知イベント 195 ディスカバー 管理対象ディスク 105, 113 MDisks 105 ディスク・コントローラー 障害の判別 123

ディスク・コントローラー (続き) 状況 122 手順 指定された保守 143 テストおよびアラーム・リセット・ボタン 58 電源 オフ 操作 164 コントロール 190 障害 164 スイッチ、障害 427, 435 復元 164 ボタン 20 無停電電源装置 190 要件 SAN ボリューム・コントローラー 2145-8A4 42 SAN ボリューム・コントローラー 2145-8F2 47 SAN ボリューム・コントローラー 2145-8F4 47 SAN ボリューム・コントローラー 2145-8G4 44 SAN ボリューム・コントローラー 2145-CF8 39 電源 LED 20 電源 MAP 2145-8A4 435 電源 MAP 2145-CF8、2145-8G4、2145-8F4、および 2145-8F2 427 電源オフ SAN ボリューム・コントローラー 451 電源機構エラー LED 34 電波障害自主規制特記事項 514 英国 514 韓国語 514 情報処理装置等電波障害自主規制協議会 (VCCI) 514 ドイツ 513 ニュージーランド 512 Avis de conformité à la réglementation d'Industrie Canada 512 Deutschsprachiger EU Hinweis 513 European Union (EU) 512 Federal Communications Commission (FCC) 511 French Canadian 512 Industry Canada 512 International Electrotechnical Commission (IEC) 514 People's Republic of China 514 Taiwan 515 特記事項 509 トラブルシューティング イベント通知 E メール 202, 205 エラー・ログの使用 162 クラスター (cluster) 410, 411 フロント・パネルの使用 161 SAN の障害 406 SAN ボリューム・コントローラー・コンソール 412 トラブルシューティング (続き) Web ページを表示できない 410 トラブルシューティングIBM System Storage Productivity Center SAN ボリューム・コントローラー・コンソール 410

# [ナ行]

ナビゲーション クラスターの作成 176 クラスターのリカバリー 173 言語の選択 185 ボタン 15 入出力操作、停止 164 ネットワーク速度、ファイバー・チャネル・ポート 119 ノード エラー・コード 256 オプション メイン 175 キャッシュ・データ、保存 164 クラスターに戻す 99 交換 124, 129 構成 3 アドレッシング 4 フェイルオーバー (failover) 4 削除 78,81 識別ラベル 16 シャットダウン 88 状況 75,76 除去 78,81 追加 83 追加、クラスターへの 86 ハード・ディスク障害 164 表示 イーサネット・ポートの状態 78 一般詳細 75,149 重要製品データ 147 ファイバー・チャネル・ポートの状態 76 理解 256 レスキュー 実行 250 レスキュー・コード 理解 251 ノード (node) オプション クラスターの削除? 182 クラスターの作成? 176 ゲートウェイ (gateway) 181 サブネット・マスク 178 状況 175 IPv4 アドレス 177

```
ノード (node) (続き)
オプション (続き)
IPv4 ゲートウェイ 179
IPv4 サブネット・マスク 178
IPv4 を今作成? 180
IPv6 アドレス 180
IPv6 接頭部 181
IPv6 を今作成? 182
クラスターの作成 176
ソフトウェア障害 427,435
フェイルオーバー (failover) 4
レスキュー要求 164
ノード状況 LED 14
```

## [ハ行]

ハードウェア コンポーネント 11 障害 163 ノード (node) 11 ブート 163, 497 ブート障害 229 ハード・ディスク・ドライブ・アクティビティー LED 19 背面パネル・インディケーター SAN ボリューム・コントローラー 2145-8A4 24 SAN ボリューム・コントローラー 2145-8F2 31 SAN ボリューム・コントローラー 2145-8F4 28 SAN ボリューム・コントローラー 2145-8G4 26 SAN ボリューム・コントローラー 2145-CF8 21 パスワード リセット 173 パスワードのリセット 173 バッテリー 充電中、フロント・パネル・ディスプレイ 162 電源 164 パネル オペレーター情報 SAN ボリューム・コントローラー 2145-8A4 17 SAN ボリューム・コントローラー 2145-8F2 18 SAN ボリューム・コントローラー 2145-8F4 18 SAN ボリューム・コントローラー 2145-8G4 18 SAN ボリューム・コントローラー 2145-CF8 16 名前 16 背面 SAN ボリューム・コントローラー 2145-8A4 24 SAN ボリューム・コントローラー 2145-8F2 31 SAN ボリューム・コントローラー 2145-8F4 28 SAN ボリューム・コントローラー 2145-8G4 26 SAN ボリューム・コントローラー 2145-CF8 21 フロント 14

バランスの取り直し 管理対象ディスク (MDisk) アクセス 113 判別 障害のあるエンクロージャー 123 ディスク・エンクロージャー 123 ハードウェア・ブート障害 229 ファイバー・チャネル・ポート速度 120 SAN の問題 406 非アクティブ状態 170 表示 エラー・イベント・ログ 196 仮想ディスクの状況 92 ライセンス CLI (コマンド行インターフェース)の使用 135 ブート コード、理解 230 障害 162 進行標識 161 ファイバー・チャネル ネットワーク、再スキャン 105 ポートのメニュー・オプション 184 ポート番号 37 リンク障害 407 LED 32 MAP 464 SFP コネクター 407 ファイバー・チャネル (fibre channel) クラスター内にないノードのポート速度の変更 122 クラスター内のノードのポート速度の変更 122 ネットワークの速度 119 ファブリック、接続 116 ポート速度 120 ファイバー・チャネル・ネットワークの再スキャン 105 ファイバー・チャネル・ポート 状態 76 ファブリック、SAN 6 フィールド エラー・イベント・ログ 199 クラスター (cluster) 157 システム・ボード 152 説明、クラスターの重要製品データの 157 説明、ノードの重要製品データの 152 装置 (device) 152 ソフトウェア 152 ファイバー・アダプター・カード 152 プロセッサー 152 プロセッサー・キャッシュ 152 フロント・パネル 152 無停電電源装置 152 メモリー・モジュール 152
物理的特性 冗長 AC 電源スイッチ 50 2145 UPS-1U 60 SAN ボリューム・コントローラー 2145-8A4 コネクター 24 SAN ボリューム・コントローラー 2145-8F2 コネクター 31 SAN ボリューム・コントローラー 2145-8F4 コネクター 28 SAN ボリューム・コントローラー 2145-8G4 コネクター 26 SAN ボリューム・コントローラー 2145-CF8 コネクター 22 サービス・ポート 23 未使用ポート 23 プロパティー 148 フロント・パネル 充電中 190 ディスプレイ 14 電源障害 190 ブート中 190 ボタンとインディケーター 161 メニュー・オプション 168 イーサネット 184 言語の選択 185 ノード (node) 175 バージョン 183 ファイバー・チャネル・ポート 1 から 4 184 IPv4 アドレス 170 IPv6 アドレス 171, 172 リカバリー 190 2145 UPS-1U 55 ID 16 SAN ボリューム・コントローラー 161 SAN ボリューム・コントローラーの電源オフ 190 フロント・パネルのインディケーターとコントロール 状況標識 エラー・コード 162 再始動 165 シャットダウン 166 充電中 162 電源オフ 164 電源障害 164 ノード・レスキュー要求 164 ハードウェア・ブート 163 ブート障害 162 ブート進行 161 メニュー・オプション 168 リカバリー 165 2145 UPS テストおよびアラーム・リセット・ボタン 58

フロント・パネルのインディケーターとコントロール (続き) 2145 UPS-1U アラーム 57 オン/オフ・ボタン 58 過負荷インディケーター 58 図 55 テストおよびアラーム・リセット・ボタン 58 電源オン・インディケーター 58 バッテリー使用中インディケーター 58 ロード・セグメント 1 インディケーター 57 ロード・セグメント 2 インディケーター 57 SAN ボリューム・コントローラー 選択ボタン 15 ナビゲーション・ボタン 15 ノード状況 LED 14 SAN ボリューム・コントローラー 2145-8A4 オペレーター情報パネル 17 図 12 SAN ボリューム・コントローラー 2145-8F2 エラー LED 16 オペレーター情報パネル 18 図 13 SAN ボリューム・コントローラー 2145-8F4 オペレーター情報パネル 18 図 13 SAN ボリューム・コントローラー 2145-8G4 オペレーター情報パネル 18 図 13 SAN ボリューム・コントローラー 2145-CF8 オペレーター情報パネル 16 図 11 フロント・パネルのコントロールとインディケーター 状況標識 エラー・コード 162 再始動 165 シャットダウン 166 充電中 162 電源オフ 164 電源障害 164 ノード・レスキュー要求 164 ハードウェア・ブート 163 ブート障害 162 ブート進行 161 メニュー・オプション 168 リカバリー 165 フロント・パネル・ディスプレイ 14 2145 UPS テストおよびアラーム・リセット・ボタン 58 2145 UPS-1U アラーム 57 オン/オフ・ボタン 58

フロント・パネルのコントロールとインディケーター (続き) 2145 UPS-1U (続き) 過負荷インディケーター 58 図 55 テストおよびアラーム・リセット・ボタン 58 電源オン・インディケーター 58 バッテリー使用中インディケーター 58 ロード・セグメント 1 インディケーター 57 ロード・セグメント 2 インディケーター 57 SAN ボリューム・コントローラー 選択ボタン 15 ナビゲーション・ボタン 15 ノード状況 LED 14 SAN ボリューム・コントローラー 2145-8A4 オペレーター情報パネル 17 図 12 SAN ボリューム・コントローラー 2145-8F2 エラー LED 16 オペレーター情報パネル 18 図 13 SAN ボリューム・コントローラー 2145-8F4 オペレーター情報パネル 18 図 13 SAN ボリューム・コントローラー 2145-8G4 オペレーター情報パネル 18 図 13 SAN ボリューム・コントローラー 2145-CF8 オペレーター情報パネル 16 図 11 フロント・パネルの表示 概要 14 状況標識 エラー・コード 162 再始動 165 シャットダウン 166 充電中 162 電源オフ 164 電源障害 164 ノード・レスキュー要求 164 ハードウェア・ブート 163 ブート障害 162 ブート進行 161 メニュー・オプション 168 リカバリー 165 ノード WWNN 175 ノード・レスキュー要求 250 バージョン 183 IPv6 アドレス 172 WWNN の検証? 166 変更 ファイバー・チャネル・ポート速度 122

変更の要約 xi 編集 IPv6 アドレス 172 ポート イーサネット 33 状況 77 使用されない 2145 UPS-1U 59 SAN ボリューム・コントローラー 2145-8A4 24 SAN ボリューム・コントローラー 2145-8F4 28 SAN ボリューム・コントローラー 2145-8G4 26 ポート番号、ファイバー・チャネル 37 ポート名、ワールドワイド 37 SAN ボリューム・コントローラー 2145-CF8 22 ポート速度 クラスター内にないノードの 122 クラスター内のノード 122 判別 120 ファイバー・チャネル 184 保守手順、クラスター 142 保守分析手順 (MAP) イーサネット 460 開始 418 概要 417 修復検査 473 電源 SAN ボリューム・コントローラー 2145-8A4 435 SAN ボリューム・コントローラー 2145-8F2 427 SAN ボリューム・コントローラー 2145-8F4 427 SAN ボリューム・コントローラー 2145-8G4 427 ハードウェア・ブート 497 ファイバー・チャネル 464 フロント・パネル 457 ライト・パス 475 2145 UPS-1U 439 SSD の障害 503 保守モード オプション 186 概要 9 設定 173 ナビゲーション 186 ポスト (電源オン自己診断テスト) 195 ボタン、ナビゲーション 15

### [マ行]

未使用ポート 2145 UPS-1U 59 SAN ボリューム・コントローラー 2145-8A4 24 SAN ボリューム・コントローラー 2145-8F4 28 SAN ボリューム・コントローラー 2145-8F4 26 SAN ボリューム・コントローラー 2145-8F4 23 無停電電源装置 概要 53 環境の準備 60 現場交換可能ユニット 電源機構 69 電子部品 69 バッテリー 69 操作 53 フロント・パネル MAP 457 2145 UPS-1U 概要 53 環境 60 コントロールとインディケーター 55 操作 53 メディア・アクセス制御 (MAC) アドレス 184 メニュー・オプション イーサネット 速度 184 ポート (port) 184 MAC アドレス 184 クラスター オプション 169 クラスターのリカバリー? 173 ゲートウェイ (gateway) 171 状況 170, 175 IPv4 アドレス 170 IPv4 ゲートウェイ 171 IPv4 サブネット 170 IPv6 アドレス 171, 172 IPv6 接頭部 171 言語の選択 185 シーケンス 168 ノード (node) オプション 175 クラスターの作成 176 状況 175 ファイバー・チャネル・ポート1から4 184 フロント・パネル・ディスプレイ 168 IPv4 ゲートウェイ 171 IPv6 ゲートウェイ 171 IPv6 接頭部 171 SAN ボリューム・コントローラー アクティブ (active) 170 非アクティブ 170 劣化 (degraded) 170 IPv4 サブネット 170 問題の診断 エラー・コードによる 193 エラー・ログによる 193 介して、ライト・パス診断 193 マスター・コンソールの 193 無停電電源装置の 193

問題の診断 *(続き)* SAN ボリューム・コントローラー の 193

# [ヤ行]

要件 回路ブレーカー 40, 42, 45 電気 39, 42, 44 電源 39, 42, 44 2145 UPS-1U 53 AC 電圧 39, 40, 42, 43, 44, 45 SAN ボリューム・コントローラー 2145-8A4 42 SAN ボリューム・コントローラー 2145-8G4 44 SAN ボリューム・コントローラー 2145-CF8 39

## [ラ行]

ライセンス 更新 CLI (コマンド行インターフェース)の使用 135 フィーチャーの無効化 135 フィーチャーの有効化 135 ライセンス設定 ログの表示 136 ライト・パス MAP 475 理解 エラー・イベント・ログ 195 エラー・コード 206 クラスター作成エラー・コード 274 クラスター・エラー・コード 276 クラスター・リカバリー・コード 275 ノード・エラー・コード 256 ノード・レスキュー・コード 251 フィールド、クラスターの重要製品データの 157 フィールド、ノードの重要製品データの 152 リカバリー オフラインの仮想ディスク (VDisk) 97 CLI を使用した 98 フロント・パネル・ディスプレイ 165 リスト作成 管理対象ディスク 110 ダンプ・ファイル 137, 138 ログ・ファイル 137.138 リセット・ボタン 19 リリース・ラッチ 20 リンク障害 ファイバー・チャネル 407 リンクの問題 iSCSI 408 例 冗長 AC 電源スイッチの配線 51

例 (続き) SAN ファブリックの SAN ボリューム・コントロー ラー・クラスター 6 レスキュー ノード (node) コード、理解 251 実行 250 劣化状況 170 レポート作成 エラー 194 ロード・セグメント 1 インディケーター 57 ロード・セグメント 2 インディケーター 57 ロギング CIM エージェント 413 Websphere 413 ログ・ファイル アクセス 9 表示 196 CIM 414 Websphere Application Server 413 ロケーター LED 21

## [ワ行]

ワールドワイド・ノード名
検証、フロント・パネル・ディスプレイ 166
選択 166
ディスプレイ 175
ノード、フロント・パネル・ディスプレイ 175
ワールドワイド・ポート名 (WWPN)
説明 37

### [数字]

2145 UPS テストおよびアラーム・リセット・ボタン 58 2145 UPS-1U アラーム 57 オン/オフ・ボタン 58 回路ブレーカー 59 過負荷インディケーター 58 環境 60 コネクター 59 サービス・インディケーター 57 使用されないポート 59 接続 54 操作 53 ディップ・スイッチ 59 テストおよびアラーム・リセット・ボタン 58 電源オン・インディケーター 58 バッテリー使用中インディケーター 58 部品の説明 59

```
2145 UPS-1U (続き)
  フロント・パネルのコントロールとインディケーター
    55
 未使用ポート 59
 ロード・セグメント 1 インディケーター 57
 ロード・セグメント 2 インディケーター 57
 MAP
   5150: 2145 UPS-1U 439
   5250: 修復検査 445
2145-8A4 ノード
 SAN ボリューム・コントローラー 2145-8A4 42
2145-8F2 ノード
 SAN ボリューム・コントローラー 47
2145-8F4 ノード
 SAN ボリューム・コントローラー 47
2145-8G4 ノード
 SAN ボリューム・コントローラー 44
2145-CF8 ノード
 SAN ボリューム・コントローラー 39
```

### Α

AC LED と DC LED 34 AC 電源スイッチ、配線 51

### С

Canadian electronic emission notice 512 CIM ログ・ファイル 414 CLI コマンド svcinfo lscluster クラスター・プロパティーの表示 150 svcinfo lslicense 135 svctask chlicense 135 CLI (コマンド行インターフェース) クラスター・ライセンスの更新に使用 135 common information model (CIM) ロギング 414 contact information European 515 Taiwan 515

### D

Deutschsprachiger EU Hinweis 513

### Ε

E メール インベントリー情報 206 コール・ホーム機能 (Call Home) 204, 205 EMC statement, People's Republic of China 514 European contact information 515 European Union (EU), EMC Directive conformance statement 512

#### F

FCC (Federal Communications Commission) electronic emission notice 511 Federal Communications Commission (FCC) electronic emission notice 511 French Canadian electronic emission notice 512 FRU の定義 冗長 AC 電源スイッチの 69 無停電電源装置の 69 SAN ボリューム・コントローラーの 61

## G

Germany electronic emission compliance statement 513

# I

IBM System Storage Productivity Center トラブルシューティング 410 IEC (International Electrotechnical Commission) electronic emission notice 514 International Electrotechnical Commission (IEC) electronic emission notice 514 IP アドレス (IP address) クラスター (cluster) 169, 171, 172 サービス 186 IPv6 171, 172 IPv4 アドレス 170 IPv6 アドレス 171, 172 ゲートウェイのメニュー・オプション 171 接頭部マスクのメニュー・オプション 171 iSCSI リンクの問題 408

### Κ

Korean electronic emission statement 514

## L

```
LED
イーサネット
アクティビティー 33
リンク 33
イーサネット・アクティビティー LED 21
```

LED (続き) 位置 21,34 システム情報 21 システム・エラー 19.34 診断 475 電源 20,34 電源機構エラー 34 ハード・ディスク・ドライブ・アクティビティー 19 背面パネル・インディケーター 21. 24. 26. 28. 31 ファイバー・チャネル 32 AC と DC 34, 35, 36 SAN ボリューム・コントローラー 2145-8A4 24 SAN ボリューム・コントローラー 2145-8F2 31 SAN ボリューム・コントローラー 2145-8F4 28 SAN ボリューム・コントローラー 2145-8G4 26 SAN ボリューム・コントローラー 2145-CF8 21

#### Μ

MAC アドレス 184 MAP 5000: 開始 418 5050: 電源 2145-CF8、2145-8G4、2145-8F4、および 2145-8F2 427 5060: 電源 2145-8A4 435 5150: 2145 UPS-1U 439 5250: 2145 UPS-1U の修復検査 445 5320: 冗長 AC 電源 447 5340: 冗長 AC 電源の検証 448 5400: フロント・パネル 457 5500: イーサネット 460 5600: ファイバー・チャネル 464 5700: 修復検査 473 5800: ライト・パス 475 5900: ハードウェア・ブート 497 6000: オフライン SSD の交換 503 SAN ボリューム・コントローラー・ノードの電源オ フ 451 MAP 開始 418 MAP (保守分析手順) イーサネット 460 開始 418 修復検査 473 使用 417 冗長 AC 電源 447, 448 雷源 SAN ボリューム・コントローラー 2145-8A4 435 SAN ボリューム・コントローラー 2145-8F2 427 SAN ボリューム・コントローラー 2145-8F4 427 SAN ボリューム・コントローラー 2145-8G4 427 SAN ボリューム・コントローラー 2145-CF8 427 電源オフ 451

MAP (保守分析手順)(続き)
ハードウェア・ブート 497
ファイバー・チャネル 464
フロント・パネル 457
ライト・パス 475
2145 UPS-1U 439
2145 UPS-1U の修復検査 445
SSD の障害 503
MDisk (管理対象ディスク)
追加 109
リスト作成 110

#### Ν

New Zealand electronic emission statement 512

### Ρ

People's Republic of China, electronic emission statement 514

### S

```
SAN (ストレージ域ネットワーク)
 ファブリックの概要 6
 問題判別 406
SAN ボリューム・コントローラー
 概要 1
 環境の準備 39
 クラスターのシャットダウン 88
 現場交換可能ユニット
   アルコール拭き取り布 61
   イーサネット・ケーブル 61
   オペレーター情報パネル 61
   サービス・コントローラー 61
   サービス・コントローラー・ケーブル 61
   システム・ボード 61
   ディスク電源ケーブル 61
   ディスク・コントローラー (disk controller) 61
   ディスク・シグナル・ケーブル 61
   ディスク・ドライブ・アセンブリー 61
   ディスク・ドライブ・ケーブル 61
   ディスク・バックプレーン 61
   電圧調節モジュール 61
   電源機構アセンブリー 61
   電源ケーブル・アセンブリー 61
   電源バックプレーン 61
   熱伝導グリース 61
   ファイバー・チャネル HBA 61
   ファイバー・チャネル・アダプター・アセンブリ
   - 61
   ファイバー・チャネル・ケーブル 61
```

SAN ボリューム・コントローラー (続き) 現場交換可能ユニット (続き) ファン電源ケーブル 61 ファン・アセンブリー 61 フレーム・アセンブリー 61 フロント・パネル 61 マイクロプロセッサー 61 メモリー・モジュール 61 ライザー・カード、PCI 61 ライザー・カード、PCI Express 61 4 ポート・ファイバー・チャネル・アダプター 61 40×40×28 ファン 61 40×40×56 ファン 61 CMOS バッテリー 61 シャットダウン 88 ソフトウェア 概要 1 電源オフ 451 電源オン自己診断テスト (power-on self-test) 195 電源制御 190 ノード (node) 11 ハードウェア 1 ハードウェア・コンポーネント 11 プロパティー 149 フロント・パネル・ディスプレイ 161 メニュー・オプション アクティブ (active) 170 イーサネット 184 クラスターの作成 176 言語の選択? 185 ノード (node) 175 非アクティブ 170 ファイバー・チャネル・ポート1から4 184 劣化 (degraded) 170 IPv4 サブネット 170 IPv6 接頭部 171 2145 UPS-1U 54 SAN ボリューム・コントローラー 2145-8A4 オペレーター情報パネル 17 回路ブレーカー要件 42 各ノードごとの消費電力 42 コネクター 24 重量と寸法 43 仕様 42 使用されない、サービス・ポート 24 冗長 AC 電源が未使用の場合の気温 42 冗長 AC 電源が未使用の場合の湿度 42 冗長 AC 電源を使用の場合の温度 43 冗長 AC 電源を使用の場合の湿度 43 寸法と重量 43 製品特性 42

SAN ボリューム・コントローラー 2145-8A4 (続き) 追加のスペース所要量 44 入力電圧要件 42 ノード 発熱量 44 ノードの発熱量 44 背面パネル・インディケーター 24 ファイバー・チャネル ポート番号 37 フロント・パネルのインディケーターとコントロール 12 フロント・パネルのコントロールとインディケーター 12 ポート 24 要件 42 ライト・パス MAP 484 MAP 5800: ライト・パス 484 SAN ボリューム・コントローラー 2145-8F2 オペレーター情報パネル 18 気温 47 コネクター 31 湿度 47 重量と寸法 47 仕様 47 寸法と重量 47 製品特性 47 背面パネル・インディケーター 31 発熱量 47 ファイバー・チャネル・ポート番号 38 フロント・パネルのインディケーターとコントロール 13 フロント・パネルのコントロールとインディケーター 13 ライト・パス MAP 491 MAP 5800: ライト・パス 491 SAN ボリューム・コントローラー 2145-8F4 オペレーター情報パネル 18 気温 47 コネクター 28 湿度 47 重量と寸法 47 仕様 47 寸法と重量 47 製品特性 47 背面パネル・インディケーター 28 発熱量 47 ファイバー・チャネル ポート番号 38 フロント・パネルのインディケーターとコントロール 13 フロント・パネルのコントロールとインディケーター 13

SAN ボリューム・コントローラー 2145-8F4 (続き) ライト・パス MAP 491 MAP 5800: ライト・パス 491 SAN ボリューム・コントローラー 2145-8G4 オペレーター情報パネル 18 回路ブレーカー要件 45 各ノードごとの消費電力 44 コネクター 26 重量と寸法 46 仕様 44 使用されない、サービス・ポート 26 冗長 AC 電源が未使用の場合の気温 45 冗長 AC 電源が未使用の場合の湿度 45 冗長 AC 電源を使用の場合の温度 45 冗長 AC 電源を使用の場合の湿度 45 寸法と重量 46 製品特性 44 追加のスペース所要量 46 入力電圧要件 44 ノード 発熱量 46 ノードの発熱量 46 背面パネル・インディケーター 26 ファイバー・チャネル ポート番号 38 フロント・パネルのインディケーターとコントロール 13 フロント・パネルのコントロールとインディケーター 13 ポート 26 要件 44 ライト・パス MAP 487 MAP 5800: ライト・パス 487 SAN ボリューム・コントローラー 2145-CF8 オペレーター情報パネル 16 回路ブレーカー要件 40 各ノードごとの消費電力 39 コネクター 22 サービス・ポート 23 重量と寸法 41 仕様 39 冗長 AC 電源が未使用の場合の気温 40 冗長 AC 電源が未使用の場合の湿度 40 冗長 AC 電源を使用の場合の温度 40 冗長 AC 電源を使用の場合の湿度 40 寸法と重量 41 製品特性 39 追加のスペース所要量 41 入力電圧要件 39 ノード 発熱量 41 ノードの発熱量 41

```
SAN ボリューム・コントローラー 2145-CF8 (続き)
 背面パネル・インディケーター 21
 フロント・パネルのインディケーターとコントロール
   11
 フロント・パネルのコントロールとインディケーター
   11
 ポート 22
 未使用ポート 23
 要件 39
 ライト・パス MAP 476
 MAP 5800: ライト・パス 476
SAN ボリューム・コントローラーのライブラリー
 関連資料 xiii
SAN ボリューム・コントローラー・コンソール
 トラブルシューティング 410, 412
 ノードのシャットダウン 451
SNMP トラップ 202
syslog
 メッセージ 204
syslog メッセージ 202
```

### Т

Taiwan 電子放出に関する注意 515 contact information 515

### U

United Kingdom electronic emission notice 514

## V

```
VDisk (仮想ディスク)
オフライン (offline) 100
オフラインからのリカバリー 97
CLI を使用した 98
リカバリー 100, 101
リスト、ノード従属 91
CLI を使用した 101
VDisk コピー
検証 93
VPD (vital product data)
アクセス 9
概要 147
クラスターのフィールドの理解 157
ノードのフィールドの理解 152
表示 148
```

#### W

WebSphere Application Server サービスが停止したままである 412 Websphere Application Server ロギング 413

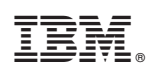

Printed in Japan

GC88-5677-01

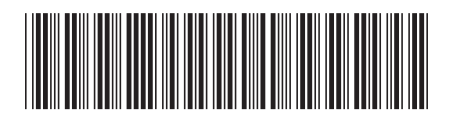

日本アイ・ビー・エム株式会社 〒103-8510東京都中央区日本橋箱崎町19-21

Spine information:

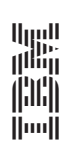